### Administrator's Guide

Axiom Capital Planning Version 2020.3

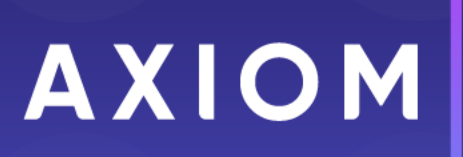

10 S. Wacker Dr, Suite 3375 Skokie, IL 60077 (847) 441-0022 www.syntellis.com

info@syntellis.com

Syntellis<sup>®</sup> is a trademark of Syntellis Performance Solutions, LLC. Microsoft<sup>®</sup>, Excel<sup>®</sup>, and Windows<sup>®</sup> are trademarks of Microsoft Corporation in the United States and/or other countries. All other trademarks are the property of their respective owners.

This document is Syntellis Performance Solutions Confidential Information. This document may not be distributed, copied, photocopied, reproduced, translated, or reduced to any electronic medium or machine-readable format without the express written consent of Syntellis Performance Solutions.

Copyright © 2020 Syntellis Performance Solutions, LLC. All rights reserved.

Version: 2020.3.1

Updated: 10/23/2020

# Contents

| Chapter 1: Welcome to Axiom Capital Planning              | 6  |
|-----------------------------------------------------------|----|
| What is covered in this document                          |    |
| What's new                                                | 7  |
| Implementing best practices for capital planning          |    |
| Understanding Threshold and Non-Threshold projects        | 8  |
| Chapter 2: Getting Started                                |    |
| Implementing best practices for capital planning          |    |
| Understanding Threshold and Non-Threshold projects        | 10 |
| Home page                                                 | 10 |
| Launching Axiom Capital Planning applications             |    |
| Navigation panel                                          |    |
| Viewing system information                                | 16 |
| Getting to know the interface                             | 16 |
| Using the Axiom Assistant                                 | 20 |
| Opening the Axiom Capital Planning task panes             |    |
| Opening the Explorer task pane                            | 24 |
| Using the Workflow task pane                              | 25 |
| Managing favorites                                        |    |
| Opening recent files                                      | 26 |
| Commenting on form documents                              |    |
| Viewing alert notifications                               |    |
| Changing your Axiom Capital Planning password             |    |
| Exiting Axiom Capital Planning                            | 31 |
| Chapter 3: Configuring Assumptions and Drivers            |    |
| Navigating to Capital Planning drivers                    |    |
| Configuring capital project assumptions                   |    |
| Managing the Configuration driver                         |    |
| Managing the Ranking driver                               | 77 |
| Configuring the CP Constraint driver                      |    |
| Processing plan files                                     |    |
| Chapter 4: Configuring the Request Process                |    |
| Viewing the Capital Planning Approval pre-defined process |    |

| Activating and managing active processes                        | 90  |
|-----------------------------------------------------------------|-----|
| Creating or modifying a process definition                      | 95  |
| Assigning owners to process steps (general processes)           |     |
| Viewing process history                                         |     |
| Chapter 5: Configuring the Review and Approval Process          | 116 |
| Managing Capital Committee members                              |     |
| Defining project scoring criteria                               |     |
| Chapter 6: Managing Capital Projects                            |     |
| Working with file groups                                        |     |
| Viewing project plan files                                      |     |
| Navigating to capital project requests                          |     |
| Creating or modifying a capital project                         |     |
| Creating capital projects as funding sources for other projects | 162 |
| Cloning a capital project                                       |     |
| Managing attachments for capital project requests               |     |
| Updating the project creator                                    | 165 |
| Viewing the list of current capital projects                    |     |
| Submitting or rejecting capital projects                        |     |
| Copying or transferring capital projects                        |     |
| Deleting a capital project                                      |     |
| Monitoring capital project requests                             |     |
| Ranking capital projects                                        |     |
| Viewing process routing details                                 |     |
| Viewing the status of a project                                 |     |
| Chapter 7: Determining capital projects for next year           |     |
| Sorting and ordering projects for review                        |     |
| Scoring projects                                                | 193 |
| Modeling capital allocation portfolios                          |     |
| Finishing the Voting step                                       |     |
| Approving or declining projects                                 | 204 |
| Viewing review or approval alerts                               | 206 |
| Chapter 8: Working with Reports                                 |     |
| Working with the Capital Dashboard                              | 209 |
| Reports included in Axiom Capital Planning                      |     |
| Browsing the Report Library                                     | 224 |

| Running a web report                                                                                                    | 225                                                  |
|----------------------------------------------------------------------------------------------------|------------------------------------------------------|
| Working with spreadsheet reports                                                                                                    | 225                                                  |
| Chapter 9: Rolling Forward to a new capital budget year                                                                                                    | 257                                                  |
| Step 1: Create new file group                                                                                                    |                                                      |
| Step 2: Configure the new file group for next year's planning cycle                                                                                                    |                                                      |
| Step 3: Confirm configuration of Axiom Capital Tracking for next year's planning cycle                                                                                                    |                                                      |
| Step 4: Configure security for the new file group                                                                                                    |                                                      |
| Step 5: Run the CP Annual Rollforward utility                                                                                                    |                                                      |
|                                                                                                    |                                                      |
| Chapter 10: Managing System Administration                                                                                                    | 273                                                  |
| Chapter 10: Managing System Administration<br>Transferring capital project data to Axiom Budgeting                                                                                                    | 273<br>273                                           |
| Chapter 10: Managing System Administration<br>Transferring capital project data to Axiom Budgeting<br>Transferring capital project data to Axiom Financial Planning                                                                                                    | 273<br>273<br>279                                    |
| Chapter 10: Managing System Administration<br>Transferring capital project data to Axiom Budgeting<br>Transferring capital project data to Axiom Financial Planning<br>Working with Dimensions                                                                                | 273<br>273<br>279<br>285                             |
| Chapter 10: Managing System Administration<br>Transferring capital project data to Axiom Budgeting<br>Transferring capital project data to Axiom Financial Planning<br>Working with Dimensions<br>Scheduler Overview                                                          | 273<br>273<br>279<br>285<br>317                      |
| Chapter 10: Managing System Administration<br>Transferring capital project data to Axiom Budgeting<br>Transferring capital project data to Axiom Financial Planning<br>Working with Dimensions<br>Scheduler Overview<br>Managing Security                                     | 273<br>273<br>279<br>285<br>317<br>422               |
| Chapter 10: Managing System Administration<br>Transferring capital project data to Axiom Budgeting<br>Transferring capital project data to Axiom Financial Planning<br>Working with Dimensions<br>Scheduler Overview<br>Managing Security<br>Importing Data                   | 273<br>273<br>279<br>285<br>317<br>422<br>570        |
| Chapter 10: Managing System Administration<br>Transferring capital project data to Axiom Budgeting<br>Transferring capital project data to Axiom Financial Planning<br>Working with Dimensions<br>Scheduler Overview<br>Managing Security<br>Importing Data<br>Exporting Data | 273<br>273<br>279<br>285<br>317<br>422<br>570<br>626 |

## Welcome to Axiom Capital Planning

The Kaufman Hall Axiom Healthcare Suite includes two different applications related to capital:

- Axiom Capital Planning Supports Threshold and Non-Threshold capital planning, including comprehensive process workflow and sophisticated capital approval decision making.
- Axiom Capital Tracking Provides complete support for the capital requisition, funding authorization, and tracking processes as well as interfaces directly with AP/MM systems.

These applications integrate with each other as well as the rest of the Axiom Healthcare Suite products per the following diagram.

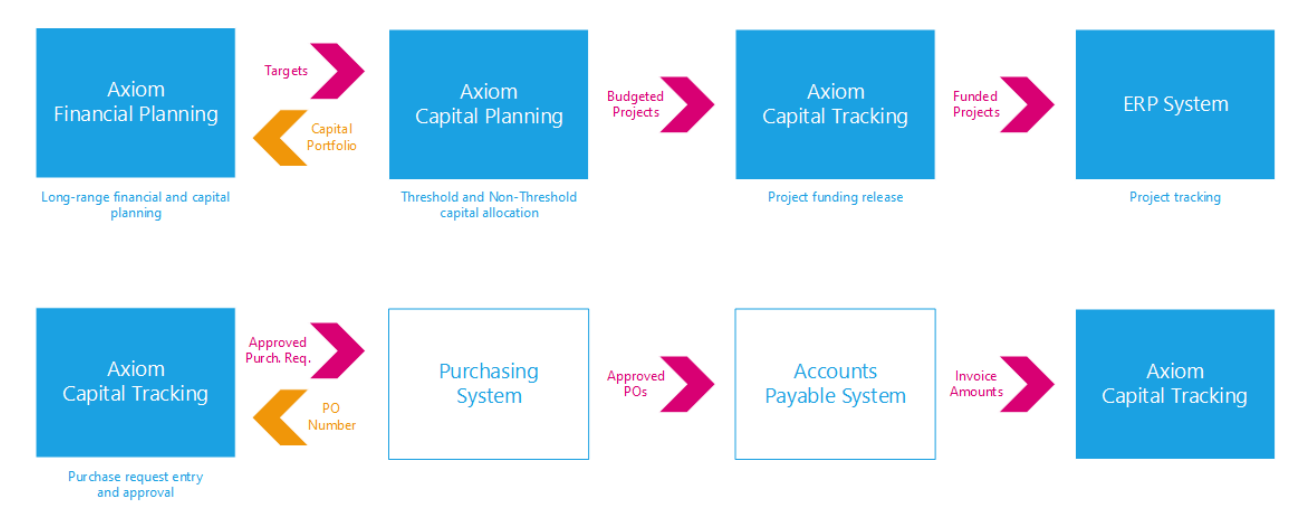

The individuals who will interact with the Axiom Capital Planning most often include:

- **Owner** The originator of a capital request, usually a manager or director.
- VP Conducts initial reviews of capital requests submitted by managers and directors.
- **Reviewers** Representatives of Information Systems, Facilities, and Clinical Engineering assigned to review requests for feasibility.
- Capital Committee A group of individuals assigned to review and prioritize all capital requests across the organization.
- **Approver** The party with ultimate sign-off authority for capital requests.

### What is covered in this document

This manual is written for an Axiom Capital Planning Administrator. These individuals in your organization are tasked with configuring, maintaining, and controlling other users' access to Axiom Capital Planning-related features and data.

As an administrator, you have access to features and menus that are unavailable to regular end users such as department managers, non-finance executives, and other stakeholders. In some cases, the same screen or workbook might display slightly different in your interface than it would for an end user.

### What's new

Welcome to Version 2020.3 of Axiom Capital Planning!

While no new functionality has been added or enhanced in Axiom Capital Planning 2020.3, it does deliver fixes to some previous issues.

### Implementing best practices for capital planning

Though Axiom Capital Planning is highly configurable, it does make a few very general assumptions as to how your organization should structure the capital planning process.

While every organization's situation is unique, it has been our experience that organizations typically get the best results when their capital planning process:

- Is rigorous and highly organized.
- Receives the full support of a well-informed management team.
- Links financial planning and capital planning to the organization's strategic plan.
- Takes a one-batch approach to evaluating capital requests, reviewing all upcoming requests at once instead of making decisions in isolation.
- Encourages rational comparisons between projects and strategic initiatives throughout the entire organization.
- Provides a financial context for allocation decisions.
- Accounts for the strategic, mission, and operational aspects of alternative investment decisions.
- Focuses senior management's attention on larger Threshold projects while allowing decisions about smaller Non-Threshold items to be decentralized.

### Understanding Threshold and Non-Threshold projects

A major principle underlying the design of Axiom Capital Planning is how it handles Threshold and Non-Threshold projects.

The following table explains the differences between these project types:

| Project Type            | Description                                                                |
|-------------------------|----------------------------------------------------------------------------|
| Threshold (Pro Forma)   | 60–80% of capital constraint                                               |
|                         | <ul> <li>Usually about 30 projects system-wide</li> </ul>                  |
|                         | <ul> <li>Requires in-depth, consistent analytics (pro forma)</li> </ul>    |
|                         | <ul> <li>System-level decision making (not entity level)</li> </ul>        |
| Non-Threshold (Summary) | 20-40% of capital constraint                                               |
|                         | Consists of all capital items not considered Threshold                     |
|                         | Requires standardized information to facilitate efficient evaluation       |
|                         | <ul> <li>Decentralized decision making (Entity and/or VP level)</li> </ul> |

While your organization can build your own forms and processes around each type of capital project request, Axiom Capital Planning provides standard templates for submitting, reviewing, and approving Threshold and Non-Threshold projects.

## **Getting Started**

This section provides information on the basics of using Axiom Capital Planning, such as:

- General system navigation and user interface
- Using spreadsheet plan files and report files from an end user perspective
- Using general Axiom spreadsheet file features such as views, snapshots, and printing
- Viewing data using web-friendly reporting tools such as Web Reports and Data Explorer

This section is intended for all users who are getting started with Axiom Capital Planning. For end users, this section provides an ongoing reference for file-related tasks.

### Implementing best practices for capital planning

Though Axiom Capital Planning is highly configurable, it does make a few very general assumptions as to how your organization should structure the capital planning process.

While every organization's situation is unique, it has been our experience that organizations typically get the best results when their capital planning process:

- Is rigorous and highly organized.
- Receives the full support of a well-informed management team.
- Links financial planning and capital planning to the organization's strategic plan.
- Takes a one-batch approach to evaluating capital requests, reviewing all upcoming requests at once instead of making decisions in isolation.
- Encourages rational comparisons between projects and strategic initiatives throughout the entire organization.
- Provides a financial context for allocation decisions.
- Accounts for the strategic, mission, and operational aspects of alternative investment decisions.
- Focuses senior management's attention on larger Threshold projects while allowing decisions about smaller Non-Threshold items to be decentralized.

### Understanding Threshold and Non-Threshold projects

A major principle underlying the design of Axiom Capital Planning is how it handles Threshold and Non-Threshold projects.

The following table explains the differences between these project types:

| Project Type            | Description                                                                |
|-------------------------|----------------------------------------------------------------------------|
| Threshold (Pro Forma)   | 60–80% of capital constraint                                               |
|                         | <ul> <li>Usually about 30 projects system-wide</li> </ul>                  |
|                         | <ul> <li>Requires in-depth, consistent analytics (pro forma)</li> </ul>    |
|                         | <ul> <li>System-level decision making (not entity level)</li> </ul>        |
| Non-Threshold (Summary) | 20-40% of capital constraint                                               |
|                         | Consists of all capital items not considered Threshold                     |
|                         | Requires standardized information to facilitate efficient evaluation       |
|                         | <ul> <li>Decentralized decision making (Entity and/or VP level)</li> </ul> |

While your organization can build your own forms and processes around each type of capital project request, Axiom Capital Planning provides standard templates for submitting, reviewing, and approving Threshold and Non-Threshold projects.

### Home page

All users have a home page that opens automatically when you log into the Axiom Web Client. Depending on your system, this home page may be one of the following:

- A product-specific home page for an installed Axiom Capital Planning product
- A custom home page created specifically for your organization
- The default Axiom Capital Planning home page

If you have any questions about your home page, please contact your system administrator.

If you navigate away from the home page, you can return to it by using the Area menu 🗰 in the Global Navigation Bar:

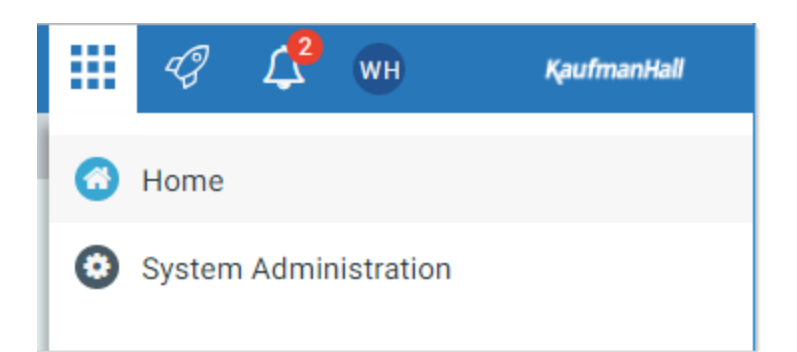

If you are in a system with installed products, this menu may contain product names instead of the **Home** item. In that case, you can select a product name to return to the home page for that product.

**NOTE:** If you are an administrator looking for more information on how the home page is determined, see Assigning alternate home pages (in Desktop Client Help).

#### Default home page

If a user does not have an available web-enabled home page, then the default home page is used. The default home page displays notifications, favorites, and quick links.

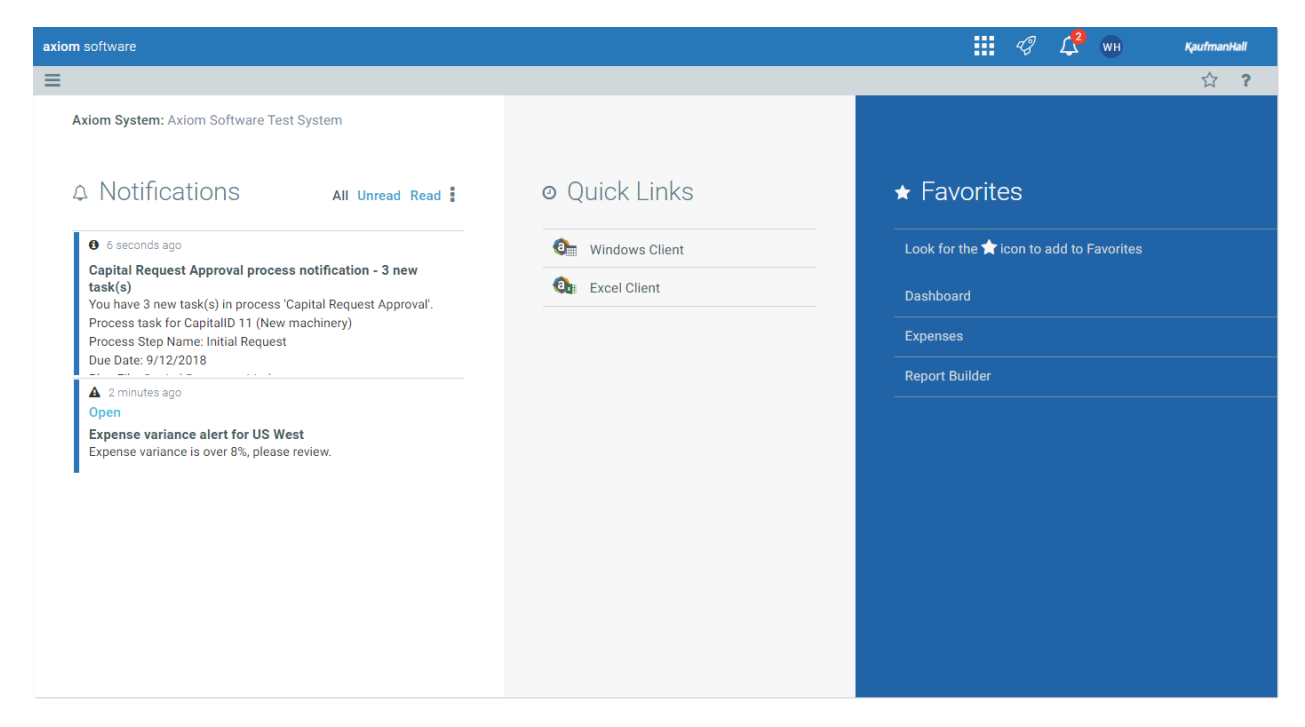

This page can also be accessed (by any user) by going to the following URL:

Example On- http://ServerName/Axiom/Home/Launchpage
Premise URL

Where *ServerName* is the name of the Axiom Application Server, and Axiom is the default name of the virtual directory.

| Example Cloud | https://CustomerName.axiom.cloud/Home/Launchpage                    |
|---------------|---------------------------------------------------------------------|
| System URL    | Where <i>CustomerName</i> is the name of your cloud service system. |

This page has the following features:

- Notifications: You can read and delete notifications using the same features available in the Notifications panel.
- Quick Links: You can use a set of global quick links that are displayed here for easy access. These links are built-in to the page and cannot be customized. However, the link to the Excel Client may not be present if your system has been configured to hide it.
- Favorites: You can open and delete web favorites.

### Launching Axiom Capital Planning applications

You can launch various Axiom Capital Planning applications from the Web Client Quick Launch menu, including the Axiom Excel Client and Axiom Windows Client.

The Quick Launch menu serves the following purposes:

- Users can install applications from this area as needed. Afterward, they can continue to launch installed applications from this location, or they can use other options (such as a shortcut on their desktop).
- For systems using SAML or OpenID authentication, this is the only option for users to launch installed applications. SAML and OpenID authentication require users to be authenticated using the Web Client before they can launch a desktop application.
- Users can install and launch add-ins such as the add-ins for Microsoft Office applications.

To open the Quick Launch menu, click the Quick Launch icon  $rac{4}{3}$  in the Global Navigation Bar.

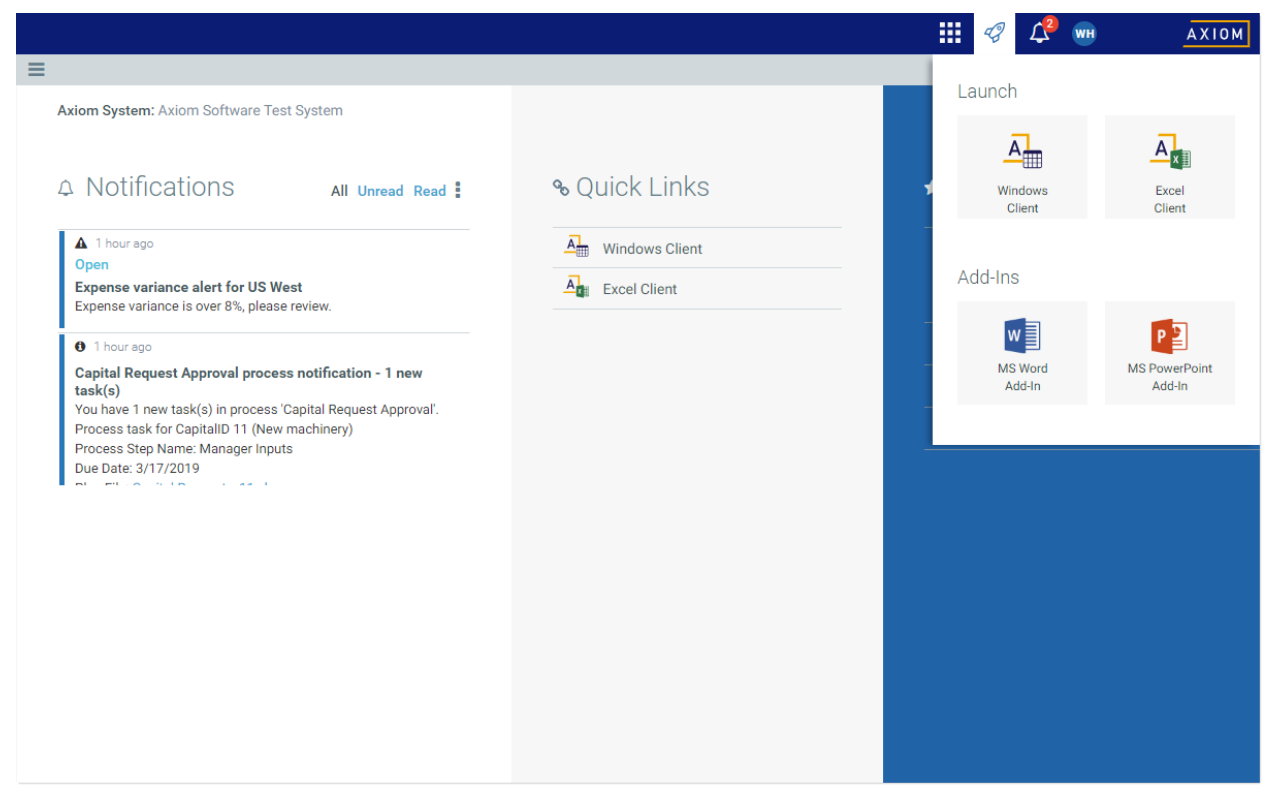

Quick Launch menu

#### Launching the Axiom Desktop Client

Using the Quick Launch menu, you can launch the Axiom Desktop Client. Click on one of the following icons:

| Item           | Description                                                                                                    |
|----------------|----------------------------------------------------------------------------------------------------|
| Windows Client | Launches the Axiom Windows Client on your desktop.                                                                            |
| Excel Client   | Launches the Axiom Excel Client on your desktop. Requires Microsoft Excel.                                                    |
|                | <b>NOTE:</b> This option may not display in the menu, in which case you should use the Windows Client as your desktop client. |

If the client is not already installed on the current workstation, clicking the icon will initiate the install and then launch the client. If the client is already installed, clicking the link will launch the client. You must be using Microsoft Edge or Internet Explorer 11 (or higher) to perform these actions. Other browsers may be able to install and launch the client if a ClickOnce extension is applied to the browser.

The appropriate client to use depends on your organization's preferences and on your user role. Your organization will provide instruction as to which client you should use.

For more information on installing the Windows Client and Excel Client, including prerequisites and configuration details, see the Installation Guide (on-premise systems) or the Axiom Cloud Technical Guide (Axiom Cloud systems). Some software prerequisites can be downloaded and installed from the Web Client. You can access the prerequisites download page from the Axiom Capital Planning About box.

NOTE: The default home page also contains links to launch the Windows Client or the Excel Client.

#### Launching add-ins

Using the Quick Launch menu, you can launch Axiom Capital Planning add-ins. Click on one of the following icons:

| Item                    | Description                                                          |
|-------------------------|----------------------------------------------------------------------|
| MS Word Add-In          | Launches the Axiom Capital Planning Add-In for Microsoft Word.       |
| MS PowerPoint<br>Add-In | Launches the Axiom Capital Planning Add-In for Microsoft PowerPoint. |

**NOTE:** One or both add-ins may not display in the menu, depending on your organization's preferences.

The Word and PowerPoint Add-ins are optional applications to support document integration between Axiom Capital Planning and Word or PowerPoint.

### Navigation panel

Using the Navigation panel, you can navigate to your documents and to various areas of the Web Client.

To open the Navigation panel, click the menu icon = in the left side of the Task Bar. To navigate to an area or document listed in the panel, click on the item.

| =                 |   |
|-------------------|---|
| Navigation        | - |
| A Home            |   |
| > \star Favorites |   |
| > ② Recent Places |   |
| > 🖹 Reports       |   |
| Q Forms Explorer  |   |
| Report Designer   |   |
|                   |   |

Example Navigation panel

The Navigation panel updates dynamically to show the available navigation links for the currently active area of the Web Client. The following areas are available:

| Area                     | Description                                                                                                    |
|--------------------------|----------------------------------------------------------------------------------------------------|
| Default                  | Axiom Capital Planning provides a set of standard navigation links that show by default when you are in the Web Client. The previous screenshot shows the standard navigation links. These links provide access to your favorites, recent places, web-enabled reports and forms, and the Report Designer. |
|                          | The standard navigation links can be customized, so each client's system may look different. Navigation links can only be customized by administrators using the Desktop Client.                                                                                                    |
| System<br>Administration | The system administration links show when you are in the System<br>Administration area, and provide access to features such as the Table Manager,<br>Audit Manager, and software updates.                                                                                                    |
| Product-Specific         | Systems with installed products may have product-specific web navigation links.<br>When you select a product name from the Area menu in the Global<br>Navigation Bar., the product-specific links display in the Navigation panel. For<br>more information, see the product-specific documentation.       |

Additionally, when you open a report or other browser-based document, that document may be associated with a set of document-specific navigation links. These links are added to the Navigation panel while you are in that document.

### Viewing system information

Use the Axiom Capital Planning About box to see information about your current system, such as:

- Axiom Capital Planning version number
- Product version numbers
- System name
- Application server URL

The About box also contains a link to download software prerequisites, if necessary for installation of the Desktop Client.

To open the About box:

- 1. Click the menu icon in the Global Navigation Bar.
- 2. At the bottom of the Area menu, click About Axiom Software.

|                                                                                                    |                |   | <i>4</i> 9 🗘 | WH         | AXIOM |
|----------------------------------------------------------------------------------------------------|----------------|---|--------------|------------|-------|
| =                                                                                                    |                | 0 | Home         |            |       |
| Axiom System: Axiom Software Test System                                                                                                    |                | 0 | System Admir | nistration |       |
| All Unread Read :                                                                                                    | % Quick Links  |   |              |            |       |
| A 1 hour ago                                                                                                    | Windows Client |   |              |            |       |
| Open<br>Expense variance alert for US West<br>Expense variance is over 8%, please review.                                                           | A Excel Client |   |              |            |       |
| <ul> <li>1 hour ago</li> </ul>                                                                                                    |                | - |              |            |       |
| Capital Request Approval process notification - 1 new task(s)                                                                                       |                | - |              |            |       |
| You have 1 new task(s) in process 'Capital Request Approval'.<br>Process task for CapitalID 11 (New machinery)<br>Process Stan Name: Manager Inputs |                |   |              |            |       |
| Due Date: 3/17/2019                                                                                                    |                |   |              |            |       |
|                                                                                                    |                |   |              |            |       |
|                                                                                                    |                |   |              |            |       |
|                                                                                                    |                |   |              |            |       |
| 1                                                                                                    |                | Ā | About Axiom  | Software   |       |

About Axiom Software at bottom of Area menu

### Getting to know the interface

All Axiom Software products share a common interface and make use of many of the same features.

**NOTE:** The interface elements referenced in this section can vary depending on if or how your organization customizes them. This means that topics in this manual may reference features that do not display in your task panes, which means they may not be available for you to use. Contact your Axiom administrator for more information.

The interface includes several sections, including:

#### Display area

The main display area of displays the open files. By default, it shows the Kaufman Hall Home dashboard, which displays announcements, assigned tasks, links to dashboards, and contact information for administrators. Your Axiom Software product administrator configures the information that displays on this screen.

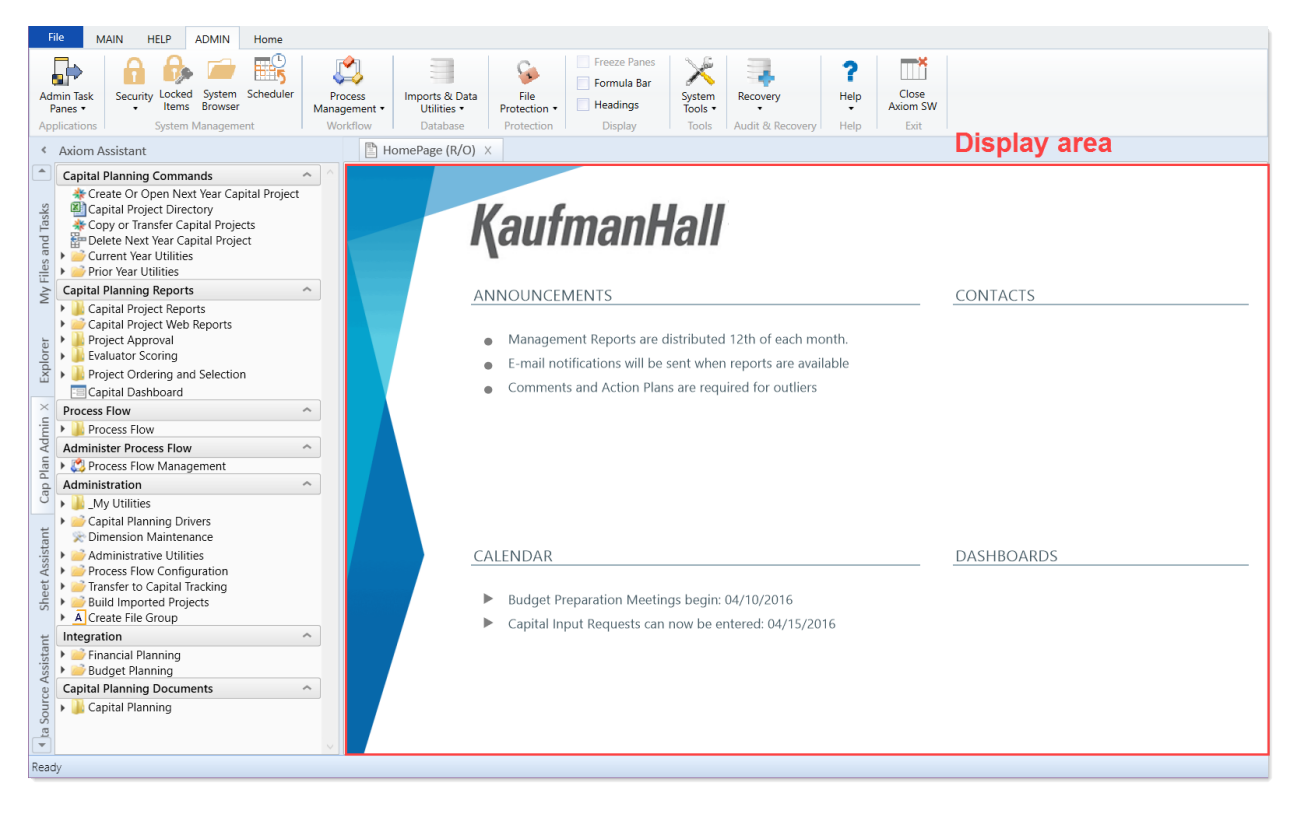

#### Task panes

A task pane provides access to commands, utilities, reports, plan files, and so on for Axiom Capital Planning, and displays on the left side of the main display area. To switch between task panes, click the tabs on the left side of the interface. To expand or collapse the task panes, click the arrow in the left-hand corner above the tabs.

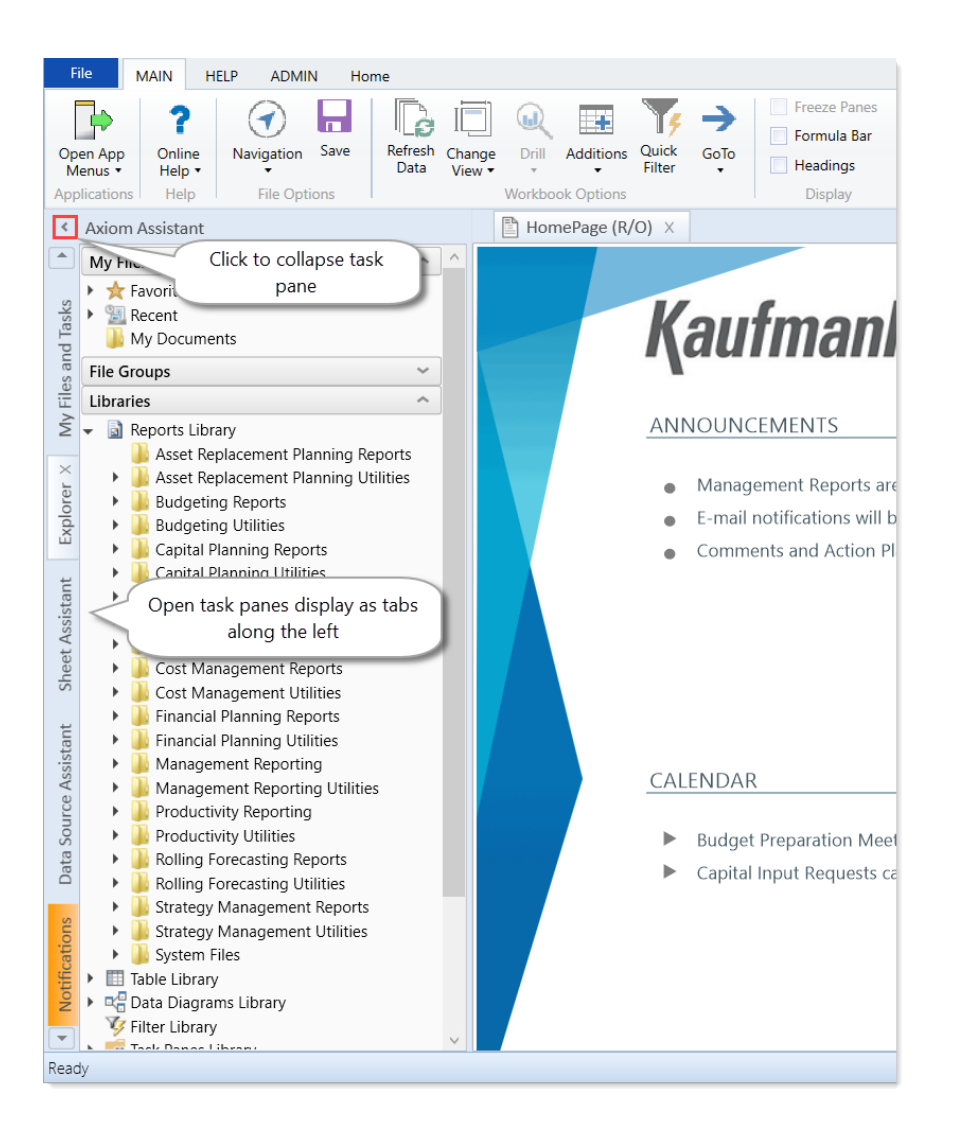

#### Ribbon tabs

Ribbon tabs provide access to commonly used features and shortcuts to frequently accessed files. They display above the task pane and main display areas. The role assigned to you determines the ribbon tabs that display. For example, the Admin ribbon tab only displays to those users assigned the Administrator role profile.

#### Main

Includes commands for accomplishing most tasks in Axiom:

- Opening, closing, and saving files
- Accessing online help for products and advanced help
- Viewing data in spreadsheets
- Printing or emailing files

Accessing shortcuts to frequently accessed reports

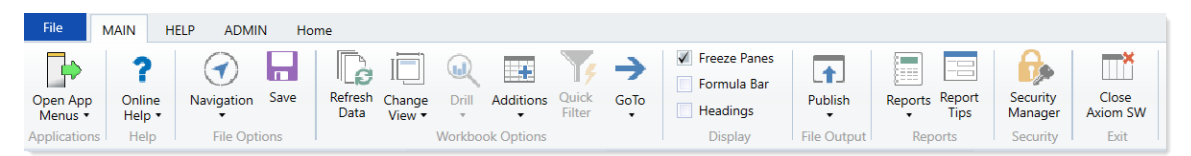

#### Admin

Includes commands for managing and configuring security, Scheduler jobs, processes, and data as well as other system-related tools used by administrators. This ribbon tab only displays to users with administrator privileges.

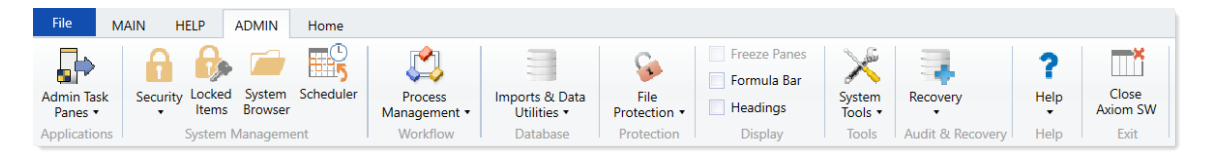

#### Home

Includes standard spreadsheet commands.

| File  | MAIN      | HELP    | ADMIN               | Home           |                |        |              |        |                 |        |           |                    |
|-------|-----------|---------|---------------------|----------------|----------------|--------|--------------|--------|-----------------|--------|-----------|--------------------|
| ĥ     | 🔏 Cut     |         | Segoe UI            | • 10 • A       | A Number       | •      | $\mathbb{R}$ |        | A               |        | Q D       | Calculate Now      |
| Paste | E Copy    | Painter | В <i>I</i> <u>U</u> | <u>ð</u> • A • | \$ % * ******* | Insert | Delete F     | Format | Print<br>Area T | Filter | Zoom 100% | Calculate Workbook |
|       | Clipboard |         |                     | Font           | Number         |        | Cells        | F      | Page Setup      | Filter | Zoom      | Calculation        |

Some options on the ribbon tabs display grayed out unless certain types of files such as reports or plan files are currently open or if you do not have the necessary security permissions to use the feature.

The Excel Client displays all of the same ribbon tabs included in a normal Excel file. The Windows Client only includes a subset of the same ribbon tabs located in the Home ribbon tab.

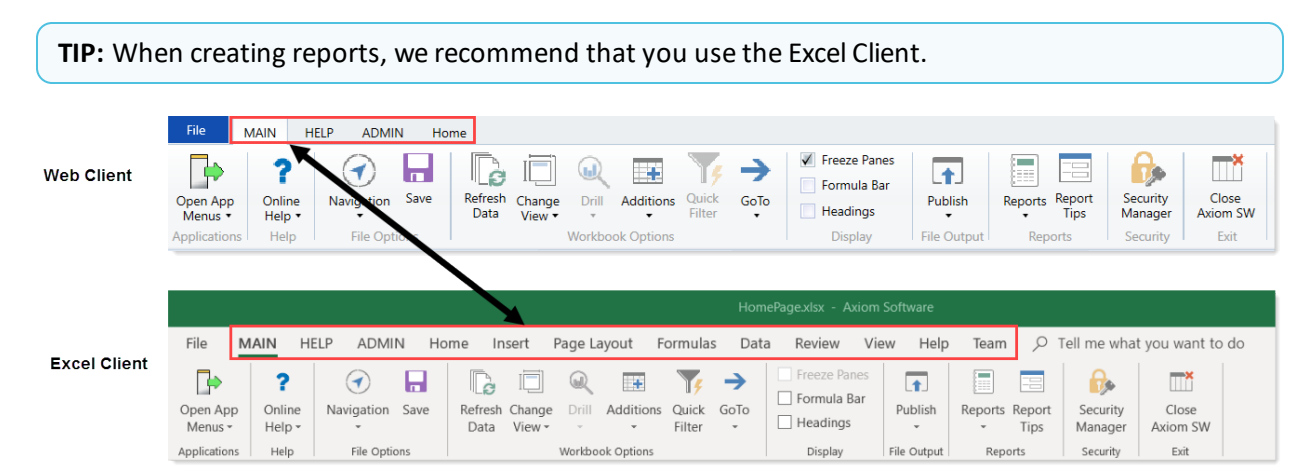

### Using the Axiom Assistant

The Axiom Assistant area provides quick and easy access to files and features as you work throughout Axiom Capital Planning. A variety of task panes is available to help you perform general and context-sensitive tasks.

The Axiom Assistant area is located on the left side of the screen, below the ribbon and to the left of any opened files. By default, the area is expanded, and you can work with any of its available task panes by clicking the side-tabs along the left edge of the pane.

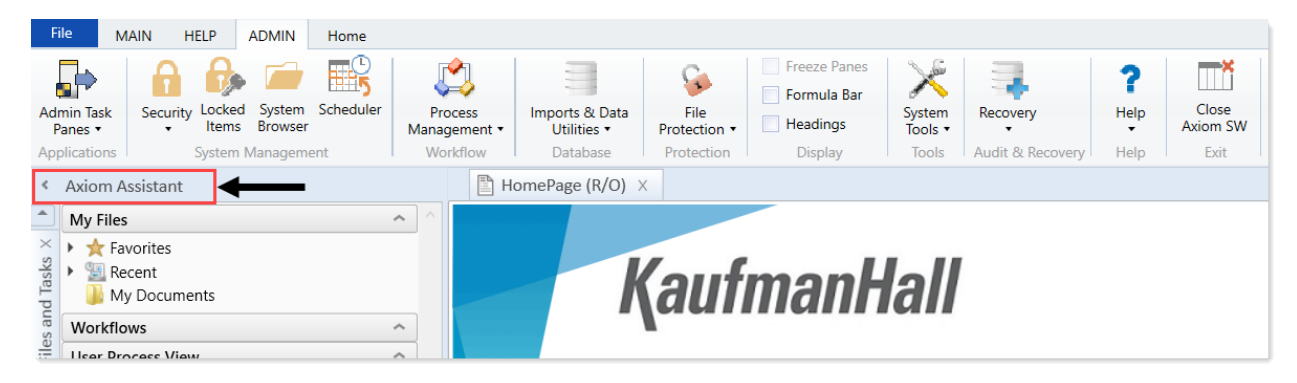

#### Axiom Assistant task panes

The task panes available to you in the Axiom Assistant area depend on your system configuration and your security permissions. The following task panes may be available:

| Task pane                | Description                                                                               | Availability                                                                                                    |
|--------------------------|-------------------------------------------------------------------------------------------|----------------------------------------------------------------------------------------------------|
| My Files and<br>Tasks    | Bookmark and view favorites and recent files, utilities, and so on.                       | This task pane displays for all users. Use<br>to bookmark favorite files as well as<br>view recent files, utilities, reports, and<br>so on that you have viewed. You can<br>also view items in your My Documents<br>folders. |
| Data Source<br>Assistant | Helper tool to build data sources,<br>such as Refresh Variables,<br>DataLookup, and Grid. | This task pane is system-controlled and<br>displays if you have the appropriate<br>security permissions, and the file is an<br>Axiom file.                                                                                   |
| Explorer                 | Open files and other items that you have access to, including favorites.                  | This task pane is included by default,<br>but may be disabled in your system or<br>restricted to only certain users.                                                                                                    |

| Task pane                             | Description                                                                                                    | Availability                                                                                                    |
|---------------------------------------|----------------------------------------------------------------------------------------------------|----------------------------------------------------------------------------------------------------|
| File Processing                       | Configure and perform file<br>processing for an Axiom file, such as<br>to perform Multipass processing,<br>file collect, or batch processing.                                                          | This task pane is system-controlled and<br>displays if you have the appropriate<br>security permissions, and the file is<br>enabled for File Processing.                                                                 |
| Form Assistant                        | Configure form settings for an Axiom file, and preview the form.                                                                                                    | This task pane is system-controlled and<br>displays if you have the appropriate<br>security permissions, and the file is<br>enabled for Axiom forms.                                                                     |
| Messages                              | View comments about the current document, and add comments.                                                                                                    | This task pane is system-controlled and displays for all eligible documents.                                                                                                    |
| Notifications                         | View alert and system notifications, and open associated files.                                                                                                    | This task pane is system-controlled and displays if you have any active notifications.                                                                                                    |
| Process                               | View process information and<br>complete process tasks. By default,<br>this task pane only displays if it is<br>relevant to you. For example, if you<br>are the assigned owner of a process<br>task.   | This task pane is included by default,<br>but may be disabled in your system.                                                                                                    |
| Sheet Assistant                       | Configure workbook and<br>worksheet settings for an Axiom<br>file, including Axiom queries.                                                                                                    | This task pane is system-controlled and<br>displays if you have the appropriate<br>security permissions, and the file is an<br>Axiom file.                                                                               |
| Table                                 | View table details, set a filter, and refresh the currently opened table.                                                                                                    | This task pane is system-controlled and<br>displays when using Open Table in<br>Spreadsheet.                                                                                                    |
| Workflow                              | Work with currently assigned plan<br>files and complete workflow tasks.<br>By default, this task pane only<br>displays if you have assigned tasks<br>(current or completed) for an active<br>workflow. | This task pane is included by default in<br>older systems, but may be disabled in<br>your system or may use different<br>configuration settings to determine<br>visibility. Newer systems do not have<br>this task pane. |
| <custom task<br="">Panes&gt;</custom> | Your organization may have<br>defined one or more custom task<br>panes for your system.                                                                                                    | Custom task panes may open<br>automatically when Axiom Capital<br>Planning is launched, or you may have<br>access to the Task Panes Library to<br>open certain task panes, as needed.                                    |

The order of task panes in the Axiom Assistant area cannot be manually changed. Your Axiom Software product administrator specifies an order for the task panes to open when you start Axiom Capital Planning. System-controlled task panes display after these startup task panes.

#### Minimizing the Axiom Assistant

By default, the Axiom Assistant area is maximized when you first start Axiom Capital Planning. If desired, you can minimize this area—for example, to gain more screen space while working on a file. When minimized, the area displays as a thin strip along the left side of the application, with one or more side-tabs for each task pane.

You can expand the Axiom Assistant area to perform a task, and then minimize it again when you are finished.

- To minimize the Axiom Assistant pane, click the <sup><</sup> button in the header.
- To expand the Axiom Assistant pane, click the > button in the collapsed header, or click one of the task pane tabs.

Axiom Capital Planning remembers the state of the Axiom Assistant (minimized or expanded) when you exit the application, and applies that state the next time you open it on the same machine.

**TIP:** It is not possible to completely hide the Axiom Assistant area when task panes are open, however, if no task panes are open, then the Axiom Assistant area is automatically hidden (and automatically displays again when you open a task pane).

#### Opening task panes

In some cases, task panes open automatically—you do not need to manually open them.

- Certain task panes are configured to open automatically when you start Axiom Capital Planning. These task panes are considered to be global task panes that you may want to use at any time while you work in the system. For example, if you have administrator privileges, the Admin task pane may open for you automatically.
- Other context-sensitive task panes only open when using certain features. For example, the File Processing task pane only displays when you open a file that is enabled for File Processing. There is no need to manually open the task pane because it is always available when it is relevant (and assuming that you have security permissions to view it).

#### Closing task panes

To close a task pane, click the X icon on the side-tab for the task pane.

#### Using task panes in Excel 2013 or Excel 2016

When using Axiom Capital Planning with Excel 2013 or 2016, each file opens within its own window, and each window maintains its own set of ribbon tabs and task panes. This means that, as you switch windows, the set of task panes available in each window may be different. For example:

- If you manually opened a task pane in one window, that task pane will only be present in that window. It will not be present in other windows.
- The currently active task pane is managed independently for each window, so the active task pane may change as you change windows. This can also occur when using the Windows Client or Excel 2007 / 2010, if you switch between files that have different default task pane associations. However, in Windows 2013 / 2016, it may also happen when switching between files with the same default task pane associations.
- The current state of task panes such as the Explorer task pane is managed independently for each window. For example, if you expand the Reports Library in one window, that expansion is not present if you switch to a different window.

### Opening the Axiom Capital Planning task panes

To open the Axiom Capital Tracking task panes:

• For administrators, in the Admin ribbon tab, click Admin Task Panes, and select Capital Tracking Admin.

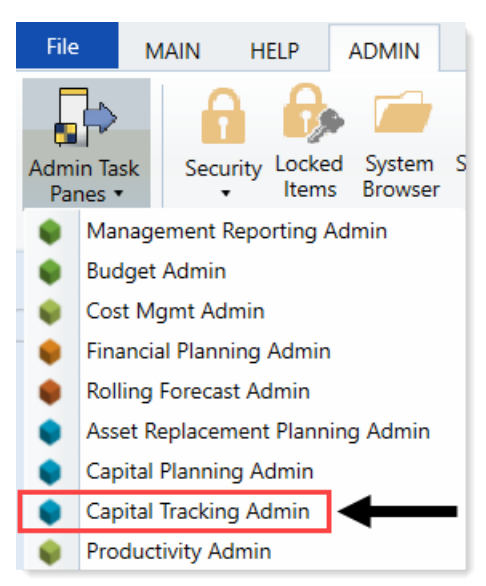

• For end users, in the Main ribbon tab, click Open App Menus, and select Capital Tracking.

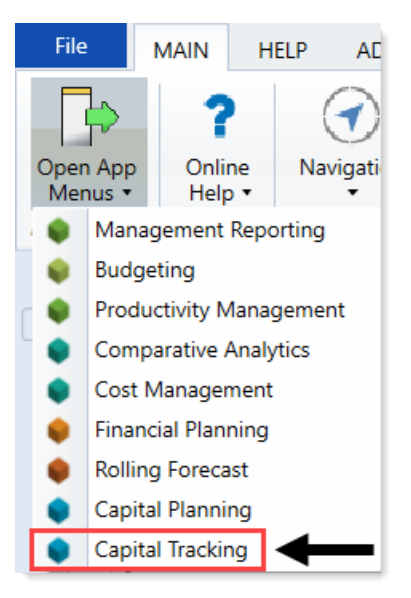

### Opening the Explorer task pane

Axiom Capital Planning provides a built-in Explorer task pane so that you can quickly access your favorites, recent items, and all the files that you have rights to access.

**TIP:** You can also access Favorites, Recent, and My Documents from the My Files and Tasks task pane.

By default, all users are given access to this task pane. If desired, administrators can disable use of this task pane entirely, or restrict access to certain sets of users.

To access the Explorer task pane:

• In the Main ribbon tab, click Navigation, and select Explorer.

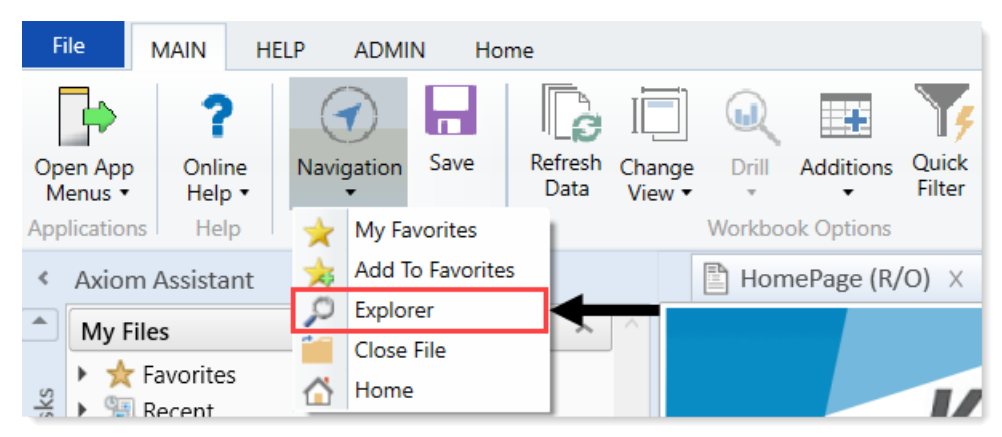

### Using the Workflow task pane

Axiom Capital Planning provides a built-in Workflow task pane that allows you to easily see and access your workflow tasks. By default, the task pane is configured to open automatically for any user who has current tasks in an active workflow. If desired, you can change the conditions that make the task pane visible, or disable it entirely.

### Managing favorites

You can save files and other items as favorites for quick access to commonly used items. Your favorites list is available in the following locations:

- The Explorer task pane in the Axiom Assistant area
- The Axiom Explorer dialog (if you have permission to access this dialog)

**NOTE:** Your organization may choose not to use the Explorer task pane or to restrict it to certain users. In this case, you can access your favorites from the My Files and Tasks task pane.

When an item is saved to favorites, you can open the item by double-clicking it, or you can right-click it to access any other commands available on the item in its native area. For example, if you have rights to the Table Library and you save a table as a favorite, you can right-click the table favorite and perform actions such as editing the table structure.

If an item that a favorite points to is deleted, then the favorite becomes invalid and a red arrow icon displays next to it.

If you attempt to open an invalid favorite, a message box informs you that the item has been deleted, and asks whether you want to delete the favorite. If a file is moved or renamed within the Axiom file system but it retains the same document ID, then the shortcut is not broken.

- Saving favorites
  - In the Explorer task pane and the Axiom Explorer dialog, by right clicking an item and selecting Add to Favorites.
  - By right clicking the file tab of an opened file and selecting Add to Favorites.

**TIP:** If you open a table using **Open Table in Spreadsheet**, and save the open table as a favorite (using the file tabs), the settings you used are automatically saved as part of the favorite in the shortcut properties. You may want to rename the favorite to indicate the particular settings.

#### Organizing favorites

You can create sub-folders in the Favorites area to organize favorites by folder. To create a new folder, right-click Favorites, and select New Folder.

By default, favorites display in the order that they were added. New favorites are added to the bottom of the list. You can drag and drop individual favorites to change the order. You cannot reorder subfolders—they always display in alphabetical order.

To rename a favorite, right-click the item, and select **Rename**. The name becomes editable, and you can type a new name.

#### Shortcut properties

You can edit the shortcut properties for a favorite. Right-click the favorite, and select **Shortcut Properties**. In this dialog, you can edit the shortcut name, change the shortcut target, and define certain shortcut properties.

The available shortcut properties vary by file type. For example, you can configure a report favorite to always open as read-only, or to automatically apply a Quick Filter when opening.

#### Deleting favorites

To delete a favorite, right-click the item, and select **Delete**.

### **Opening recent files**

Axiom Capital Planning maintains a list of your recently opened files in the **My Files and Tasks** task pane. You can use this list for quick access to recent files.

The recent file list is located in the **My Files** section. Double-click the files to open them, or right-click to access the context menu for the file type.

| My Files                           | ^ |
|------------------------------------|---|
| ★ Favorites                        |   |
| 🕶 💯 Recent                         |   |
| 🛞 Negative Metric Impact           |   |
| 🔝 Metric Reconciliation            |   |
| 🛞 Tracking Summary by Dept         |   |
| 🔝 Target vs. Plan                  |   |
| 🔝 FTE Impact of Initiatives        |   |
| 🔝 Missing Initiative Dates         |   |
| 🔝 Initiative Detail                |   |
| 🙀 Cost Management Admin            |   |
| 👔 Paid Hours per Analysis          |   |
| 👔 OT Hours As Percentage of Worked |   |
| 🔝 Non Labor Vertical Analysis      |   |
| 🔝 Hours Regression Analysis        |   |
| 🔝 FTEs per AOB                     |   |
| 🔝 Expense Regression Analysis      |   |
| 🔀 Expense per Analysis             |   |
| 鷆 My Documents                     |   |

The list displays the last 15 files that you recently opened. Note the following:

- To clear the list, right-click Recent, and select Clear History.
- To continue to have quick access to a recent file, you can add it to your favorites. Right-click the file, and select Add to favorites.
- If the icon next to a file name is a red arrow, this means that the file has been moved or deleted since you accessed it, so you can no longer open it from the recent file list.

**NOTE:** In the Windows Client only, you can only access recent files from the **File** menu. In the Excel Client, although your recent files are tracked in **File** > **Recent**, those links point to the temporary versions of the file stored on your local drive, not the source versions of the files stored in the Axiom database. Therefore, you cannot use Excel's recent file list to open Axiom files.

### Commenting on form documents

When viewing an Axiom form, you can view comments that other users have made about the document and also make comments about the document. New comments are stored in the message stream for that document, so that all other users who access the document can see the comment. Additionally, you can "tag" other users in the comment, so that the tagged users are notified about the comment.

#### Viewing comments

To view the message stream for the current document, click the **Messages** icon (the speech bubble) in the gray task bar across the top of the form. The **Message Stream** panel opens, showing all comments that have been made about the document.

| Capital Planning                                                                           |                                        |                       |                                      |  |  |  |
|--------------------------------------------------------------------------------------------|----------------------------------------|-----------------------|--------------------------------------|--|--|--|
| = 📎 💬 🖌                                                                                    |                                        |                       |                                      |  |  |  |
| Message Stream 📮                                                                           | Project ID CP_Pend                     | ing_4   CAPREQ 4   Pr | oject Type : Engineering / Facilitie |  |  |  |
| + Add Comment                                                                              | Master Fa                              | acility Plan,         | New Cancer Cen                       |  |  |  |
| Jodie Landes 7 minutes ago  Approving project.                                             | SETUP                                  | PROJECT               | FINANCIAL                            |  |  |  |
|                                                                                            | Description                            | Details Picl          | klists Capital Questions             |  |  |  |
| Reminder     Steve Smith 1 day ago       @Jodie Landes Please review this capital request. |                                        |                       |                                      |  |  |  |
|                                                                                            | Short Description (X) (22 of 50 chars) |                       |                                      |  |  |  |
|                                                                                            | Long Descri                            | otion (X) (59 of      | 250 chars)                           |  |  |  |

Comments display in the order they were created, with the most recent comment shown at the top of the panel. Each comment includes information on when the comment was made and the user who made it.

If the comment contains more content than can be displayed within the panel view, then click the > symbol to open a dialog with the full comment text.

The system stores comments for the life of the document, and cannot be deleted.

#### Adding a comment

To add a comment, click **Add Comment** at the top of the Message Stream panel. In the **Add Comment** dialog, you can enter an optional title for the comment, and then enter the comment text. Basic text formatting of bold, italic, and underline is available.

| le           |                                         |                       |           |  |
|--------------|-----------------------------------------|-----------------------|-----------|--|
| Quarte       | rly Results                             |                       |           |  |
| essage       | 1                                       |                       |           |  |
|              |                                         |                       | -         |  |
| B            | I <u>U</u>                              |                       | l ag user |  |
| B 1<br>@Jane | Doe Quarterly data has be               | en loaded to the repo | l ag user |  |
| B 1<br>@Jane | τ <u>U</u><br>Doe Quarterly data has be | en loaded to the repo | Tag user  |  |
| B 1<br>@Jane | τ <u>U</u><br>Doe Quarterly data has be | en loaded to the repo | l ag user |  |
| B /          | t <u>U</u><br>Doe Quarterly data has be | en loaded to the repo | ort       |  |
| B /          | t <u>U</u><br>Doe Quarterly data has be | en loaded to the repo | ort       |  |

If desired, you can "tag" one or more users in the comment, so that those users are notified about the comment. Any user tagged in the comment will receive an email that contains the content of the comment and a link to the document. To tag a user, use the **Tag user** box to find a user and insert the tag. You can type into the box to find a specific user, or select a user from the drop-down list. When you click on a user name in the list, a tag will be inserted at the current cursor point in the comment text. The tag displays as @FirstName LastName.

When you click **Post**, the comment is saved to the message stream, and any tagged users will be notified.

#### NOTES:

- All users with access to the document can see comments posted to the message stream. Any comments made should be appropriate for the entire document audience. Do not post any sensitive information to the message stream.
- Adding a comment automatically subscribes you to the document's message stream, and tagging a user automatically subscribes that user to the document's message stream.

#### Ongoing notifications (subscriptions)

If you have made a comment in a document's message stream, or if you have been tagged in a comment, you are now subscribed to that document's message stream. Whenever a new comment is made to that document's message stream, you will receive a notification in the Notifications.

The notification details the user who made the comment and when it was made, the text of the comment, and a link to open the file.

Currently it is not possible to unsubscribe from a document's message stream once you have been subscribed.

### Viewing alert notifications

When a new alert is added to the database as a result of an alert processing, a notification is delivered to all designated alert recipients using email and/or the Notifications task pane.

#### Email notification

If the alert notification is delivered using email, the subject of the email is "Axiom Capital Planning alert: <*Alert Title>*". The alert message displays within the body text. The email also contains a hyperlink to the supporting file if one is specified in the alert definition.

#### Notification task pane

Alert notifications display in the Notifications task pane in the order they are received, with the most recent alerts at the top.

By default, notifications are collapsed so that only the severity icon and the alert title display. You can expand the notification to read the alert message and to navigate to the supporting document for the alert, if defined.

If you receive a new alert notification during the current session or if unread alerts are present when you log in, the Notifications tab flashes orange and remains orange until the tab is clicked. New notifications display in bold text until they are read.

Using the right-click menu, you can mark notifications as read or unread and can delete notifications from the task pane. If you have rights to access the source file for an alert, you can also navigate to the alert definition in that file.

Notifications do not have an expiration date. A notification continues to display in your Notifications task pane until you delete it or until the notification record is purged from the database using the System Data Purge task in Scheduler.

**NOTE:** If you delete a notification, this simply removes the notification from the task pane. It does not delete the notification record from the database.

The Notifications task pane is system-controlled. You cannot manually open and close it, and it is not available for customization. The task pane behaves as follows:

- The task pane displays on startup if you have an active notification (read or unread). If the task pane contains unread notifications, the task pane is active, and the tab flashes. The task pane continues to display for the duration of the current session, even if you delete all active notifications from the task pane.
- The task pane does not display on startup if you have no active notifications. If you receive a new notification mid-session, the task pane automatically opens, becomes active, and the tab flashes.

### Changing your Axiom Capital Planning password

If your authentication method is Axiom Prompt, you can change your password as needed. This feature does not apply if you use any other authentication method, such as Windows User Authentication, because those passwords are controlled externally from Axiom Capital Planning.

To change your Axiom Capital Planning password:

1. On the Main ribbon tab, in the Help group, click Help > Change Password.

**NOTE:** This command is only available to Axiom Prompt users.

2. In the **Set Password** dialog, type your current password, then type and confirm your new password.

If password rules are being enforced, your password must meet the rules. A validation message informs you of the rules, if necessary. Alternatively, you can click **Generate Password** to autogenerate a password that meets the rules. If you do this, make sure to note the generated password because you will not have another opportunity to see it. If you do not note the password and cannot log in later, an administrator will need to reset your password.

3. Click OK.

Your password is now changed. You need to use this new password the next time you log in.

### **Exiting Axiom Capital Planning**

To exit Axiom Capital Planning, in the Main ribbon tab, click the Close Axiom Software button in the Exit group.

| File                | MAIN H                       | ELP ADMIN Ho    | me                            |               |                     |                                         |             |                        |                     |                   |
|---------------------|------------------------------|-----------------|-------------------------------|---------------|---------------------|-----------------------------------------|-------------|------------------------|---------------------|-------------------|
| Open App<br>Menus • | <b>?</b><br>Online<br>Help ▼ | Navigation Save | Refresh Change<br>Data View • | Drill Additi  | ons Quick<br>Filter | Freeze Panes<br>Formula Bar<br>Headings | Publish     | Reports Report<br>Tips | Security<br>Manager | Close<br>Axiom SW |
| Application         | Help                         | File Options    |                               | Workbook Opti | ons                 | Display                                 | File Output | Reports                | Security            | Exit              |

You can also simply close the application by clicking the **X** button in the top right corner of the window. Axiom Capital Planning prompts you to save any changes to unsaved files.

## **Configuring Assumptions and Drivers**

In Axiom Capital Planning, each year's capital budget contains a set of associated driver files with configuration settings and assumptions referenced by all of the other files associated with that year's budget. Along with their other functions, driver files allow you, as the administrator, to decide which sections to include or exclude from plan files and enter many of the values that display as pre-populated in plan files and reports.

The configuration settings in the driver files can affect the structure of plan files and reports by allowing you to show/hide sections of sheets, columns, and/or rows. Assumptions are used in calculations throughout the entire capital planning process. Examples of assumptions include useful life, volume growth rates, and inflation rates.

You access and update Axiom Capital Planning drivers using the Capital Planning Drivers utility. The drivers are grouped into three main driver file types: Assumptions, Configuration, and Ranking. These driver file types display at the top of the utility as tabs. To update the driver in a particular file, click the tab drop-down, and select the driver to update.

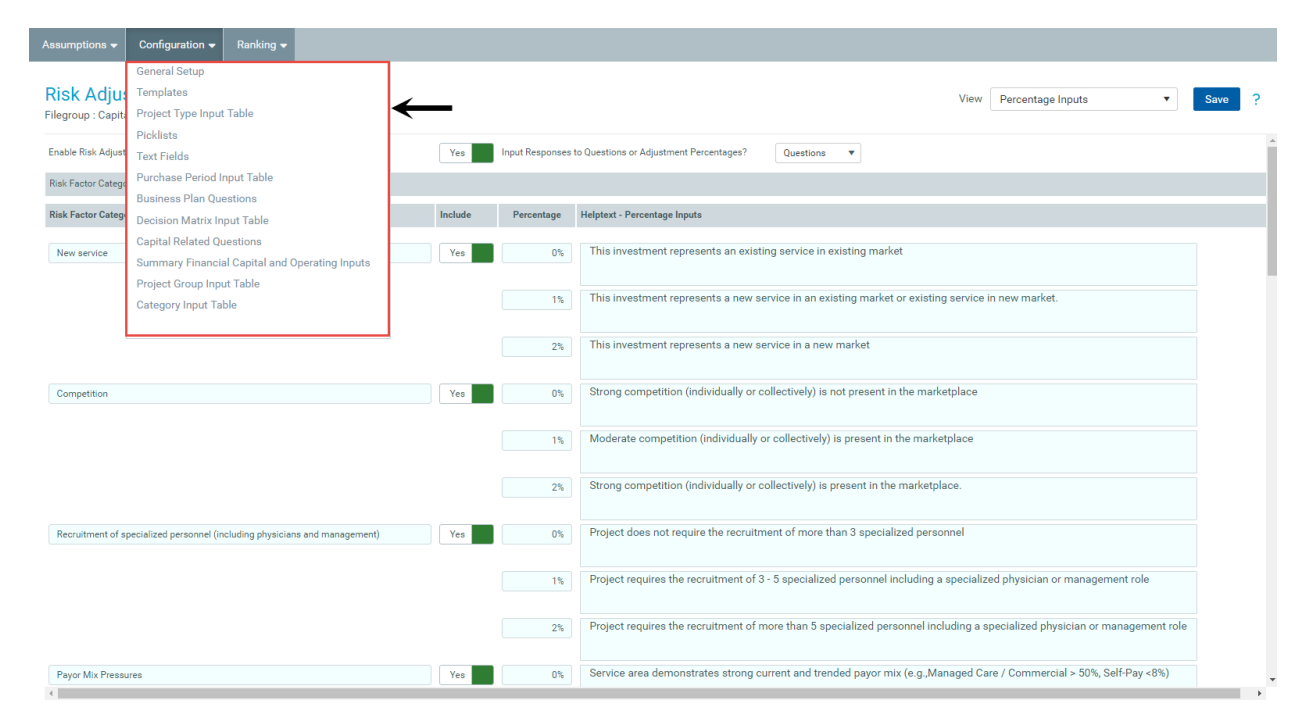

The following table describes each driver file and the drivers associated with it:

| Driver File   | Description                                                                                                    | Drivers                                                                                                    |
|---------------|----------------------------------------------------------------------------------------------------|----------------------------------------------------------------------------------------------------|
| Assumptions   | Used primarily for Threshold projects and the calculation of Capital Constraints for your organization, be it Threshold or Non-Threshold.                    | <ul> <li>Useful Life</li> <li>Assumptions</li> <li>Pro Forma defaults</li> <li>Risk Adjusted Discount<br/>Rate</li> </ul>                                                                                                    |
| Configuration | Used to configure the look, feel, and design of<br>what Axiom Capital Planning displays to a user<br>as they interact with the input of capital<br>projects. | <ul> <li>General Setup</li> <li>Templates</li> <li>Project Type Input<br/>Table</li> <li>Picklists</li> <li>Text Fields</li> <li>Purchase Input Period<br/>Table</li> <li>Business Plan Questions</li> <li>Decision Matrix Input<br/>Table</li> <li>Capital Related<br/>Questions</li> <li>Summary Financial<br/>Capital and Operating<br/>Inputs</li> <li>Project Group Input<br/>Table</li> <li>Category Input Table</li> </ul> |
| Ranking       | Used to set up the Capital Committee scoring sessions for your organization. Kaufman Hall can help facilitate these sessions, if needed.                     | <ul> <li>Capital Committee</li> <li>Voting Criteria Input<br/>Table</li> </ul>                                                                                                    |
| Constraints   | Used to calculate dollars available for capital projects and allocate the capital constraint to different entities, VPs, or other areas of responsibility.   | CP Constraints                                                                                                    |

**NOTE:** Driver files may reference dimension tables shared with other applications. Check with other application administrators before changing any of these shared dimension tables.

**IMPORTANT:** Whenever you create a new capital budget, review the assumptions and settings in the driver files to make sure they still apply to the current year. We recommend that you make driver changes between and not during plan cycles.

| O Home O Capital Planning Drives | ivers ×   |      |      |      |      |      |      |      |      |      |      |      |      |      |        |
|----------------------------------|-----------|------|------|------|------|------|------|------|------|------|------|------|------|------|--------|
| Assumptions 🗸 Configuration 🗸    | Ranking 🗸 |      |      |      |      |      |      |      |      |      |      |      |      |      |        |
|                                  |           |      |      |      |      |      |      |      |      |      |      |      |      |      |        |
|                                  |           |      |      |      |      |      |      |      |      |      |      |      |      |      |        |
| Assumptions                      |           |      |      |      |      |      |      |      |      |      |      |      |      | Vie  | ew All |
| Filegroup : CapitalPlanning-2019 |           |      |      |      |      |      |      |      |      |      |      |      |      |      |        |
|                                  | 2019      | 2020 | 2021 | 2022 | 2023 | 2024 | 2025 | 2026 | 2027 | 2028 | 2029 | 2030 | 2031 | 2032 | 2033   |
|                                  |           |      |      |      |      |      |      |      |      |      |      |      |      |      |        |
| Volume Adjustments               |           |      |      |      |      |      |      |      |      |      |      |      |      |      |        |
| Inpatient Discharges             |           | 0.0% | 0.0% | 0.0% | 0.0% | 0.0% | 0.0% | 0.0% | 0.0% | 0.0% | 0.0% | 0.0% | 0.0% | 0.0% | 0.0%   |
| Inpatient Ancillary Volumes      |           | 0.0% | 0.0% | 0.0% | 0.0% | 0.0% | 0.0% | 0.0% | 0.0% | 0.0% | 0.0% | 0.0% | 0.0% | 0.0% | 0.0%   |
| Outpatient Visits                |           | 0.0% | 0.0% | 0.0% | 0.0% | 0.0% | 0.0% | 0.0% | 0.0% | 0.0% | 0.0% | 0.0% | 0.0% | 0.0% | 0.0%   |
|                                  |           |      |      |      |      |      |      |      |      |      |      |      |      |      |        |
| Patient Revenue Inflation        |           |      |      |      |      |      |      |      |      |      |      |      |      |      |        |
| Inpatient Services               |           | 5.0% | 5.0% | 5.0% | 5.0% | 5.0% | 5.0% | 5.0% | 5.0% | 5.0% | 5.0% | 5.0% | 5.0% | 5.0% | 5.0%   |
| Inpatient Procedures Services    |           | 5.0% | 5.0% | 5.0% | 5.0% | 5.0% | 5.0% | 5.0% | 5.0% | 5.0% | 5.0% | 5.0% | 5.0% | 5.0% | 5.0%   |
| Outputient Convince              |           | E 08 | E 09 | E 0% | 5.0% | 5.0% | E 0% | E 0% | E 0% | E 0% | E 0% | 5.0% | 5.0% | E 0% | E 0%   |
| outpatient services              |           | 5.0% | 5.0% | 5.0% | 5.0% | 5.0% | 3.0% | 5.0% | 5.0% | 5.0% | 5.0% | 5.0% | 5.0% | 5.0% | 5.0%   |
|                                  |           |      |      |      |      |      |      |      |      |      |      |      |      |      |        |
| Reimbursement Inflation          |           |      |      |      |      |      |      |      |      |      |      |      |      |      |        |
| Medicare                         |           |      |      |      |      |      |      |      |      |      |      |      |      |      |        |
| Inpatient                        |           | 1.0% | 1.0% | 1.0% | 1.0% | 1.0% | 1.0% | 1.0% | 1.0% | 1.0% | 1.0% | 1.0% | 1.0% | 1.0% | 1.0%   |
| Inpatient Ancillary              |           | 1.0% | 1.0% | 1.0% | 1.0% | 1.0% | 1.0% | 1.0% | 1.0% | 1.0% | 1.0% | 1.0% | 1.0% | 1.0% | 1.0%   |
| Outpatient                       |           | 1.0% | 1.0% | 1.0% | 1.0% | 1.0% | 1.0% | 1.0% | 1.0% | 1.0% | 1.0% | 1.0% | 1.0% | 1.0% | 1.0%   |
| Medicaid                         |           |      |      |      |      |      |      |      |      |      |      |      |      |      |        |
| Inpatient                        |           | 0.0% | 0.0% | 0.0% | 0.0% | 0.0% | 0.0% | 0.0% | 0.0% | 0.0% | 0.0% | 0.0% | 0.0% | 0.0% | 0.0%   |
| Inpatient Ancillary              |           | 0.0% | 0.0% | 0.0% | 0.0% | 0.0% | 0.0% | 0.0% | 0.0% | 0.0% | 0.0% | 0.0% | 0.0% | 0.0% | 0.0%   |
| Outpatient                       |           | 0.0% | 0.0% | 0.0% | 0.0% | 0.0% | 0.0% | 0.0% | 0.0% | 0.0% | 0.0% | 0.0% | 0.0% | 0.0% | 0.0%   |
| Commercial                       |           |      |      |      |      |      |      |      |      |      |      |      |      |      |        |
| Inpatient                        |           | 2.5% | 2.5% | 2.5% | 2.5% | 2.5% | 2.5% | 2.5% | 2.5% | 2.5% | 2.5% | 2.5% | 2.5% | 2.5% | 2.5%   |
| Inpatient Ancillary              |           | 2.5% | 2.5% | 2.5% | 2.5% | 2.5% | 2.5% | 2.5% | 2.5% | 2.5% | 2.5% | 2.5% | 2.5% | 2.5% | 2.5%   |
| Outpatient                       |           | 2.5% | 2.5% | 2.5% | 2.5% | 2.5% | 2.5% | 2.5% | 2.5% | 2.5% | 2.5% | 2.5% | 2.5% | 2.5% | 2.5%   |
| outpatient                       |           | 2.5% | 2.0% | 2.0% | 2.0% | 2.0% | 2.0% | 2.0% | 2.0% | 2.0% | 2.0% | 2.5% | 2.5% | 2.0% | 2.0%   |

Cells in driver files are color-coded as follows:

- White Cells that you cannot modify.
- Blue Cells where you can input or modify data.

A Yes/No toggle also displays for some options that you can enable or disable.

|   | INPATIENT VOLUME AND PATIENT REVENUE           | Yes |
|---|------------------------------------------------|-----|
|   | INPATIENT ANCILLARY VOLUME AND PATIENT REVENUE | No  |
|   | OUTPATIENT VOLUME AND PATIENT REVENUE          | Yes |
| > | PAYOR                                          |     |
| > | OTHER OPERATING REVENUE                        | Yes |

**NOTE:** Depending on a user's security profile settings, certain parts of a driver file may be protected.

**IMPORTANT:** Any change to the configuration settings and assumptions in driver files can affect the structure and contents of any number of related plan files.

### Navigating to Capital Planning drivers

You can configure the previous, current, and next year's drivers, but each are located in different places within the Cap Plan Admin task pane.

In the Administration section, do one of the following:

• To configure next year's drivers, click Capital Planning Drivers, and double-click Capital Planning Drivers.

| Administration                   | ^ |
|----------------------------------|---|
| Capital Planning Drivers         |   |
|                                  |   |
| 훘 Dimension Maintenance          |   |
| Administrative Utilities         |   |
| Process Flow Configuration       |   |
| 🕨 🧀 Transfer to Capital Tracking |   |
| Build Imported Projects          |   |

 To configure this year's drivers, click Administrative Utilities, and then double-click Current Year Driver Files.

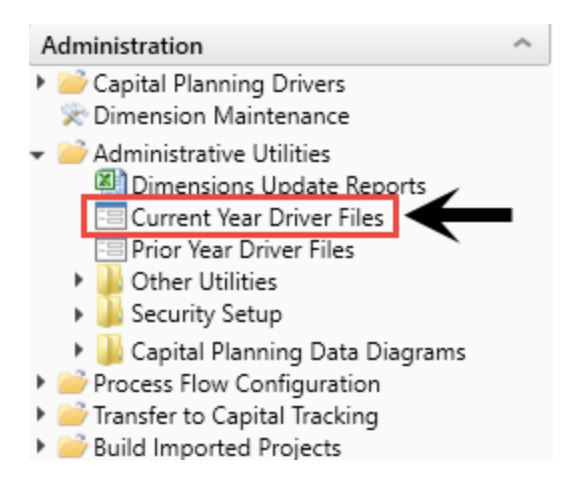
• To configure the prior year's drivers, click Administrative Utilities, and then double-click Prior Year Driver Files.

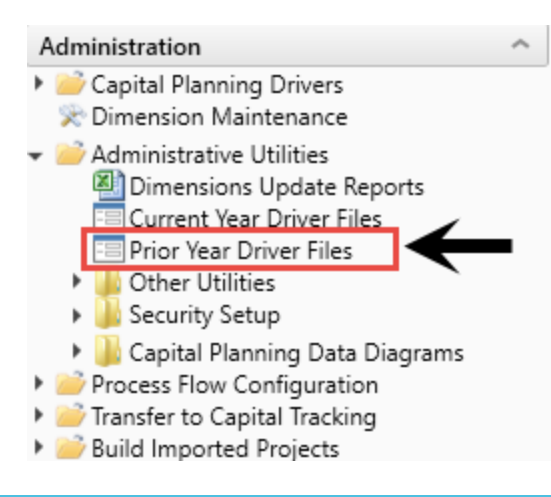

TIP: You can also access this utility directly from the Axiom Capital Planning web home screen.

# Configuring capital project assumptions

The Assumptions driver file contains general statistics used in calculations, such as projected percent increases in salaries and wages, the average useful life of capital items by category and the allocation of the overall capital constraint for the budget.

The Assumptions driver file includes the following driver types:

- Useful Life Allows you to configure the average useful life for various types of capital items as well as to help calculate depreciation. You can add additional line items by using the Dimensions Update Report to activate the following codes: CAPACCT, CODE, PAYOR, SUITEVARIABLES, VENDOR. For more information, see Configuring Useful Life.
- Assumptions Allows you to set global inflation for pro forma as well as set metrics for balance sheet calculations. For more information, see Configuring assumptions.

# Configuring Useful Life

The Useful Life driver lists the average useful life for various types of capital and are primarily used to calculate depreciation. You can create up to 20 different capital types in the Dimensions Update Report on the CODE tab.

To configure Useful Life:

1. From the Axiom Capital Planning home page, click Edit Drivers.

**NOTE:** To access this location from the Cap Planning Admin task pane, in the Administration section, click Capital Planning Drivers, and double-click Capital Planning Drivers.

| l Planning                         |                                                                                                    |                                                                                                    |                     | II 🕫 🗘 💷 | AXIOM      |
|------------------------------------|----------------------------------------------------------------------------------------------------|----------------------------------------------------------------------------------------------------|---------------------|----------|------------|
| 2                                  |                                                                                                    |                                                                                                    |                     |          | ☆ <b>?</b> |
| Process Summary - Capital Planning |                                                                                                    |                                                                                                    |                     |          |            |
| 2 O New                            |                                                                                                    | 0 Due Soon                                                                                                    | 0 Overdue           |          |            |
| Plan File Directory                | Capital Plan File Management: Viev<br>View Capital Projects that are for the                                         | v Plan File Directory (CP2022)<br>e Next Year File Group.                                                                   |                     |          |            |
| Create or Open Capital Projects    | Capital Plan File Management: Crea<br>Create or open Capital Projects for t<br>Capital Projects will open in a new v | ite or Open Next Year Capital Project (CP2022)<br>he Next Year File Group.<br>indow.                                        |                     |          |            |
| Copy or Transfer Capital Projects  | Capital Plan File Management: Cop<br>Copy Capital Projects from one File<br>You can also use this utility to trans   | y or Transfer Capital Projects<br>Group to another.<br>Fer Capital Projects from Capital Planning File Groups to Capital Tr | cking.              |          |            |
| Launch Capital Dashboard           | Capital Reports: Launch the Capital<br>Launch the Capital Planning Dashbo<br>In this Dashboard, you will see a sur   | Planning Dashboard<br>sard,<br>mmary and analysis of your Capital Planning process for each File (                          | roup planning year. |          |            |
| Edit Drivers                       | Capital System Administration: Adji<br>Adjust the Capital Planning Drivers f                                         | ust Capital Planning Next Year Drivers (CP2022)<br>for your Next Year File Group.                                           | ←                   |          |            |

2. From the Assumptionstab, click Useful Life.

| Capital Planning  |                 |           |  |  |  |  |  |  |  |
|-------------------|-----------------|-----------|--|--|--|--|--|--|--|
| ≡ 🗩 🖌             |                 |           |  |  |  |  |  |  |  |
| Assumptions 🔻     | Configuration 🔻 | Ranking 🔫 |  |  |  |  |  |  |  |
| Useful Life       |                 |           |  |  |  |  |  |  |  |
| Assumptions       |                 |           |  |  |  |  |  |  |  |
| Defaults          |                 |           |  |  |  |  |  |  |  |
| Risk Adjusted Dis | count Rate      |           |  |  |  |  |  |  |  |

3. In the Useful Life column, type the useful life for each type of capital item.

| Capital Planning     |                 |           |  |  |  |  |  |  |  |  |
|----------------------|-----------------|-----------|--|--|--|--|--|--|--|--|
| ≡ 🗩 🖌                |                 |           |  |  |  |  |  |  |  |  |
| Assumptions <b>-</b> | Configuration 🔻 | Ranking 🔻 |  |  |  |  |  |  |  |  |

# **Useful Life**

Filegroup : CapitalPlanning-2021

|   | Capital Category          | Useful Life |
|---|---------------------------|-------------|
| 1 | New Construction          | 40          |
| 2 | Renovation/Infrastructure | 25          |
| 3 | Equipment                 | 10          |
| 4 | Moveable Equipment        | 7           |
| 5 | A/E, Consulting           | 25          |
| 6 | Contingency               | 10          |
| 7 | Information Systems       | 5           |
| 8 | Other                     | 15          |
| 9 | Land                      | 0           |

4. After making your changes, click Save.

| Capital Plannir | ng              | <br>C?    | ¢ | JL | <br>AX | 10 M |   |   |
|-----------------|-----------------|-----------|---|----|--------|------|---|---|
| ≡ 🗩 🎤           |                 |           |   |    |        |      | ☆ | ? |
| Assumptions 🔻   | Configuration 🔫 | Ranking 🔻 |   |    |        |      |   |   |
|                 |                 |           |   |    |        |      |   |   |

# **Useful Life**

Filegroup : CapitalPlanning-2021

|   | Capital Category          | Useful Life |
|---|---------------------------|-------------|
| 1 | New Construction          | 40          |
| 2 | Renovation/Infrastructure | 25          |
| 3 | Equipment                 | 10          |
| 4 | Moveable Equipment        | 7           |
| 5 | A/E, Consulting           | 25          |
| 6 | Contingency               | 10          |

5. At the confirmation prompt, click **OK**.

If you are making changes to this driver, make sure to process the plan files to propagate your changes.

# Configuring assumptions

The Assumptions driver lists the projected adjustments for volume, revenues, various types of expense inflation, and interest earnings, as well as the number of days in net accounts receivable, supply inventory, prepaid expense, and so on per the balance sheet.

**NOTE:** These assumptions are used for Pro Forma templates and sets the growth and inflation factors used during the capital-planning year.

To configure assumptions:

1. From the Axiom Capital Planning home page, click Edit Drivers.

| Capital Planning                   |                                                                                                    |     |
|------------------------------------|----------------------------------------------------------------------------------------------------|-----|
| ≡ ≯                                |                                                                                                    | ጵ ? |
| Process Summary - Capital Planning |                                                                                                    |     |
| 2<br>Total                         | 0 Due Soon 0 Overdue                                                                                                    |     |
| Plan File Directory                | Capital Plan File Management: View Plan File Directory (CF2022)<br>View Capital Projects that are for the Next Year File Group.                                                                                                    |     |
| Create or Open Capital Projects    | Capital Plan File Management: Oreate or Open Next Year Capital Project (CP2022)<br>Oreate or open Capital Projects for the Next Year File Group.<br>Capital Projects will open in a new window.                                               |     |
| Copy or Transfer Capital Projects  | Capital Plan File Management: Copy or Transfer Capital Projects<br>Copy Capital Projects from one File Group to another.<br>You can also use this utility to transfer Capital Projects from Capital Planning File Groups to Capital Tracking. |     |
| Launch Capital Dashboard           | Capital Reports: Luunch the Capital Planning Dashboard<br>Launch the Capital Flanning Dashboard<br>In this Dashboard, you will see a summary and analysis of your Capital Planning process for each File Group planning year.                 |     |
| Edit Drivers                       | Capital System Administrative: Adjust Capital Planning Next Year Drivers (CP2022)<br>Adjust the Capital Planning Drivers for your Next Year File Group.                                                                                       |     |

2. From the Assumptionstab, click Assumptions.

| Capital Planning  |              |     |           |  |  |  |  |  |  |
|-------------------|--------------|-----|-----------|--|--|--|--|--|--|
| ≡ 🗩 🍾             |              |     |           |  |  |  |  |  |  |
| Assumptions 🔻     | Configuratio | n 🔻 | Ranking 🔻 |  |  |  |  |  |  |
| Useful Life       |              |     |           |  |  |  |  |  |  |
| Assumptions       |              | ←   |           |  |  |  |  |  |  |
| Defaults          |              |     |           |  |  |  |  |  |  |
| Risk Adjusted Dis | count Rate   |     |           |  |  |  |  |  |  |

3. Complete the following sections, as needed:

| Section                   | Description                                                                                                    |
|---------------------------|----------------------------------------------------------------------------------------------------|
| Volume Adjustments        | The projected percentage of volume adjustments for each year                                                                                                    |
| Patient Revenue Inflation | The projected percentage adjustments for inpatient and outpatient services for each year                                                                                                    |
| Reimbursement Inflation   | The projected percentage adjustments for Medicare, Medicaid,<br>and other reimbursement types as well as the percentage of<br>reimbursement counted towards charity and bad debt for each<br>year |

| Section                              | Description                                                                                                    |
|--------------------------------------|----------------------------------------------------------------------------------------------------|
| Other Operating Revenue<br>Inflation | The projected percentage adjustment of inflation for other operating revenue for each year                                                                          |
| Operating Expense<br>Inflation       | The projected percentage for operating expenses for each year, such as:                                                                                             |
|                                      | <ul> <li>Labor (salaries, wages, benefits, and professional fees)</li> <li>Benefits may be calculated as a percentage of salaries or a flat rate per FTE</li> </ul> |
|                                      | Professional fees                                                                                                    |
|                                      | Supplies                                                                                                    |
|                                      | Purchased services                                                                                                    |
|                                      | A catch-all Other Expenses category                                                                                                    |
| Interest Earnings Rates              | The projected percentage for the investment-earning rate for each year                                                                                              |
| Balance Sheet                        | The number of days for the following:                                                                                                    |
| Assumptions                          | Net accounts receivable                                                                                                    |
|                                      | Supply inventory                                                                                                    |
|                                      | Prepaid expense                                                                                                    |
|                                      | Accounts payable                                                                                                    |
|                                      | Accrued payroll                                                                                                    |

- 4. To add a line, do the following:
  - a. Navigate to the section to add the line to.
  - b. Click + add [section name] detail lines here.

| Assumptions<br>Filegroup : CapitalPlanning-2019 |              |      |      |      |      |      |      |      |      |      |      |      |      | View | All  |
|-------------------------------------------------|--------------|------|------|------|------|------|------|------|------|------|------|------|------|------|------|
|                                                 | 2019         | 2020 | 2021 | 2022 | 2023 | 2024 | 2025 | 2026 | 2027 | 2028 | 2029 | 2030 | 2031 | 2032 | 2033 |
| Charity (% of Gross Revenue)                    | 0.0%         |      |      |      |      |      |      |      |      |      |      |      |      |      |      |
| Bad Debt (% of Gross Revenue)                   | 0.0%         |      |      |      |      |      |      |      |      |      |      |      |      |      |      |
| Other Operating Revenue Inflation               |              |      |      |      |      |      |      |      |      |      |      |      |      |      |      |
| Other Operating Revenue                         |              | 1.0% | 1.0% | 1.0% | 1.0% | 1.0% | 1.0% | 1.0% | 1.0% | 1.0% | 1.0% | 1.0% | 1.0% | 1.0% | 1.0% |
| + Insert Other Operating Revenue Detail         | $\leftarrow$ |      |      |      |      |      |      |      |      |      |      |      |      |      |      |
| Operating Expense Inflation                     |              |      |      |      |      |      |      |      |      |      |      |      |      |      |      |
| Salaries and Wages                              |              | 2.5% | 2.5% | 2.5% | 2.5% | 2.5% | 2.5% | 2.5% | 2.5% | 2.5% | 2.5% | 2.5% | 2.5% | 2.5% | 2.5% |
| + Insert Salaries Detail                        |              |      |      |      |      |      |      |      |      |      |      |      |      |      |      |
| Employee Benefits Based On Salaries             | 25.0%        |      |      |      |      |      |      |      |      |      |      |      |      |      |      |
| Employee Benefits Per FTE                       | 0            |      |      |      |      |      |      |      |      |      |      |      |      |      |      |
| Professional Fees                               |              | 2.0% | 2.0% | 2.0% | 2.0% | 2.0% | 2.0% | 2.0% | 2.0% | 2.0% | 2.0% | 2.0% | 2.0% | 2.0% | 2.0% |
| + Insert Professional Fees Detail               | -            |      |      |      |      |      |      |      |      |      |      |      |      |      |      |
| Supplies                                        |              | 3.0% | 3.0% | 3.0% | 3.0% | 3.0% | 3.0% | 3.0% | 3.0% | 3.0% | 3.0% | 3.0% | 3.0% | 3.0% | 3.0% |
| + Insert Supplies Detail                        |              |      |      |      |      |      |      |      |      |      |      |      |      |      |      |

c. In the Calc Method Variables dialog, from the Select Code drop-down, select the variable to add, and click Apply.

| Assumptions -                             | Configuration 👻            | Ranking 🔻 |      |      |        |                                  |                              |      |      |      |      |      |      |      |      |      |
|-------------------------------------------|----------------------------|-----------|------|------|--------|----------------------------------|------------------------------|------|------|------|------|------|------|------|------|------|
| Assumpti<br>Filegroup : Capita            | ONS<br>alPlanning-2019     |           |      |      |        |                                  |                              |      |      |      |      |      |      |      | View | All  |
|                                           |                            | 2019      | 2020 | 2021 | 2022   | 2023                             | 2024                         | 2025 | 2026 | 2027 | 2028 | 2029 | 2030 | 2031 | 2032 | 2033 |
| Charity (% of Gross<br>Bad Debt (% of Gro | s Revenue)<br>oss Revenue) | 0.0%      |      |      |        |                                  |                              |      |      |      |      |      |      |      |      |      |
| Other Operating R                         | evenue Inflation           |           |      |      |        |                                  |                              |      |      |      |      |      |      |      |      |      |
| Other Operating Re                        | venue                      |           | 1.0% | 1.0% | 1.0%   | 1.0%                             | 1.0%                         | 1.0% | 1.0% | 1.0% | 1.0% | 1.0% | 1.0% | 1.0% | 1.0% | 1.0% |
| + Insert Other Ope                        | erating Revenue Detail     |           |      |      |        |                                  |                              |      |      |      |      |      |      |      |      |      |
| Operating Expense                         | e Inflation                |           |      |      | Calc   | Method Var                       | iables                       |      |      |      |      |      | ×    |      |      |      |
| Salaries and Wage                         | \$                         |           | 2.5% | 2.5% | Selec  | t Code                           | or CODE                      |      |      |      |      |      |      | 2.5% | 2.5% | 2.5% |
| + Insert Salaries D                       | Detail                     |           |      |      | 726    | 301 - Professi                   | onal Fees                    |      |      |      |      |      |      |      |      |      |
| Employee Benefits                         | Based On Salaries          | 25.0%     |      |      | 726    | 302 - Professi                   | onal Fees 2                  |      |      |      |      |      | ncel |      |      |      |
| Employee Benefits                         | Per FTE                    | 0         |      |      | 726    | 303 - Professi                   | onal Fees 3                  |      |      |      |      |      |      |      |      |      |
| Professional Fees                         |                            |           | 2.0% | 2.0% | 2. 726 | 304 - Professi                   | onal Fees 4                  |      |      |      |      |      | 2.0% | 2.0% | 2.0% | 2.0% |
| + Insert Professio                        | nal Fees Detail            |           |      |      | 726    | 305 - Professi<br>306 - Professi | onal Fees 6                  |      |      |      |      |      |      |      |      |      |
| Supplies                                  |                            |           | 3.0% | 3.0% | 3. 726 | 307 - Professi                   | onal Fees 7                  |      |      |      |      |      | 3.0% | 3.0% | 3.0% | 3.0% |
| + Insert Supplies                         | Detail                     |           |      |      | 726    | 308 - Professi                   | onal Fees 8                  |      |      |      |      |      |      |      |      |      |
| Purchased Service                         | s                          |           | 2.0% | 2.0% | 2. 726 | 309 - Professi                   | onal Fees 9                  |      |      |      |      |      | 2.0% | 2.0% | 2.0% | 2.0% |
| + Insert Purchase                         | d Services Detail          |           |      |      | 726    | 310 - Professi<br>311 - Professi | onal Fees 10                 |      |      |      |      |      |      |      |      |      |
| Other Expense                             |                            |           | 2.0% | 2.0% | 2. 726 | 312 - Professi                   | onal Fees 12                 |      |      |      |      |      | 2.0% | 2.0% | 2.0% | 2.0% |
| + Insert Other Exp                        | ense Detail                |           |      |      | 726    | 313 - Professi                   | onal Fees 13                 |      |      |      |      |      |      |      |      |      |
| Interest Earnings I                       | Rates                      |           |      |      | 726    | 314 - Professi                   | onal Fees 14                 |      |      |      |      |      |      |      |      |      |
| Investment Earning                        | Rate                       | 5.0%      | 5.0% | 5.0% | 5. 726 | 315 - Professi                   | onal Fees 15                 |      |      |      |      |      | 5.0% | 5.0% | 5.0% | 5.0% |
| Balance Sheet As                          | umptions                   |           |      |      | 726    | 317 - Professi                   | onal Fees 16<br>onal Fees 17 |      |      |      |      |      |      |      |      |      |
| Datance offect Ast                        | and provide the            |           |      |      |        |                                  |                              |      |      |      |      | _    |      |      |      |      |

- 5. After making your changes, in the upper right corner of the page, click the disk 🖹 icon to save your changes.
- 6. At the confirmation prompt, click **OK**.

If you are making changes to this driver, make sure to process the plan files to propagate your changes.

# Configuring Pro Forma template default inputs

The Defaults driver page allows you to select which default sections and inputs to include in your organization's Pro Forma templates.

To configure Pro Forma template default inputs:

1. From the Axiom Capital Planning home page, click Edit Drivers.

| Capital Planning                                                                                                    | 🗰 🕫 🗘 🙇 🔺                                                                                                    |  |  |  |  |  |
|----------------------------------------------------------------------------------------------------|----------------------------------------------------------------------------------------------------|--|--|--|--|--|
|                                                                                                    | \$ ?                                                                                                    |  |  |  |  |  |
| Process Summary - Capital Planning                                                                                                    |                                                                                                    |  |  |  |  |  |
| 2 O New O Due Soon O Overdue                                                                                                    |                                                                                                    |  |  |  |  |  |
| Capital Plan File Management: View Plan File Directory (SP2022)           Plan File Directory         View Capital Projects that are for the Next Vear File Group.                                                                                                    |                                                                                                    |  |  |  |  |  |
| Capital Plan File Management: Create or Open Next Year Capital Project (CP2022) Create or Open Capital Projects Capital Projects will open in a new window. Capital Projects will open in a new window.                                                                                                    |                                                                                                    |  |  |  |  |  |
| Copy or Transfer Capital Projects         Copy or Transfer Capital Projects from one File Group to another.           You can also use this utility to transfer Capital Projects from Capital Projects from Ca |                                                                                                    |  |  |  |  |  |
| Launch Capital Dushboard         Launch the Capital Planning Dushboard           Launch Capital Dushboard         Launch the Capital Planning Dushboard.<br>In this Dushboard, you will see a summary and analysis of your Capital Planning process for each File Group planning year.                                                                                                    | Capital Reports: Launch the Capital Planning Dashboard<br>Launch the Capital Planning Dashboard<br>In this Dashboard, you will see a summary and analysis of your Capital Planning process for each File Group planning year. |  |  |  |  |  |
| Cupital System Administration: Adjust Cupital Planning Next Year Drivers (CP2022)           Edit Drivers         Adjust the Cupital Planning Drivers for your Next Year File Group.                                                                                                    |                                                                                                    |  |  |  |  |  |

2. From the Assumptions tab, click Defaults.

| Capital Planning            |              |      |           |  |  |
|-----------------------------|--------------|------|-----------|--|--|
| ≡ 🗩 🖌                       |              |      |           |  |  |
| Assumptions 🕶               | Configuratio | on 🔻 | Ranking 🔻 |  |  |
| Useful Life                 |              |      |           |  |  |
| Assumptions                 |              |      |           |  |  |
| Defaults                    |              |      |           |  |  |
| Risk Adjusted Discount Rate |              |      |           |  |  |

- 3. In the **Default** column, do the following:
  - To include the input/section in the Pro Forma template, click the toggle to Yes.
  - To exclude the input/section, click the toggle to No.

| Capital Planning |                 |           |  |  |  |  |  |
|------------------|-----------------|-----------|--|--|--|--|--|
| ≡ 🗩 🎤            |                 |           |  |  |  |  |  |
| Assumptions -    | Configuration 🔻 | Ranking 🔻 |  |  |  |  |  |

# Pro Forma Default Visible Sections and Inputs

Filegroup : CapitalPlanning-2021

|   | Code/Payor   | Description                         | Default | Template Group |  |
|---|--------------|-------------------------------------|---------|----------------|--|
|   | Expand All   |                                     |         |                |  |
| > | CAPITAL ADD  | ITIONS                              |         |                |  |
| > | FUNDING SOU  | JRCES                               |         |                |  |
|   | INPATIENT VO | DLUME AND PATIENT REVENUE           | Yes     | Always 🔻       |  |
|   | INPATIENT AN | NCILLARY VOLUME AND PATIENT REVENUE | Yes     | Always 🔻       |  |
|   | OUTPATIENT   | VOLUME AND PATIENT REVENUE          | Yes     | Always 🔻       |  |
| > | PAYOR        |                                     |         |                |  |
| > | OTHER OPER/  | ATING REVENUE                       | Yes     |                |  |
| > | SALARIES     |                                     | Yes     |                |  |
| > | PROFESSION   | AL FEES                             | Yes     |                |  |
| > | SUPPLIES     |                                     | Yes     |                |  |
| > | PURCHASED    | SERVICES                            | Yes     |                |  |
| > | OTHER EXPEN  | NSE                                 | Yes     |                |  |

4. In the **Template Group** column, select the template group in which to assign the input, which you can then add to a custom template.

**NOTE:** The list of template groups is created from the Templates driver. For more information on how template groups work, see Creating or modifying a template group.

5. After making your changes, in the upper right corner of the page, click the disk 🖺 icon to save

your changes.

# Configuring the Risk Adjusted Discount Rate

The Risk Adjusted Discount Rate driver allows your organization to risk adjust your templates one of two ways:

- **Percentage inputs** Additional percentages are input into the template.
- **Response questions** Calculate Risk Adjustment based on the number of risk factors present.

The Risk Adjustment adds to the base values in the General Setup page.

To configure Risk Adjusted Discount Rate:

1. From the Axiom Capital Planning home page, click Edit Drivers.

**NOTE:** To access this location from the Cap Planning Admin task pane, in the Administration section, click Capital Planning Drivers, and double-click Capital Planning Drivers.

| Capital Planning                   |                                                                                                    |                                                                           |           |  |  | -18 L | 1 🕠 | AXIOM |
|------------------------------------|----------------------------------------------------------------------------------------------------|---------------------------------------------------------------------------|-----------|--|--|-------|-----|-------|
| ≡ ≯                                |                                                                                                    |                                                                           |           |  |  |       |     | ☆ ?   |
| Process Summary - Capital Planning |                                                                                                    |                                                                           |           |  |  |       |     |       |
| 2<br>Total                         | C                                                                                                    | ) Due Soon                                                                | 0 Overdue |  |  |       |     |       |
| Plan File Directory                | Capital Plan File Management: View Pla<br>View Capital Projects that are for the Ne                                                                                                    | in File Directory (CP2022)<br>att Year File Group.                        |           |  |  |       |     |       |
| Create or Open Capital Projects    | Capital Plan File Management: Create o<br>Create or open Capital Projects for the N<br>Capital Projects will open in a new windo                                                                                                    | r Open Next Year Capital Project (CP2022)<br>kext Year File Group.<br>ow. |           |  |  |       |     |       |
| Copy or Transfer Capital Projects  | Capital Plan File Management: Copy or Transfer Capital Projects           Cop/Capital Projects         Copy Capital Projects from one File Group to another:<br>You can also use this utility to transfer Capital Projects from Capital Planning File Groups to Capital Tracking. |                                                                           |           |  |  |       |     |       |
| Launch Capital Dashboard           | Capital Reports: Launch the Capital Planning Dashboard<br>Launch the Capital Planning Dashboard<br>In this Dashboard, you will see a summary and analysis of your Capital Planning process for each File Group planning year.                                                     |                                                                           |           |  |  |       |     |       |
| Edit Drivers                       | Capital System Administration: Adjust C<br>Adjust the Capital Planning Drivers for y                                                                                                    | Capital Planning Next Year Drivers (CP2022)<br>our Next Year File Group.  | <b>~</b>  |  |  |       |     |       |

2. From the Assumptions tab, click Risk Adjusted Discount Rate.

| Capital Planning  |                             |           |  |  |  |  |
|-------------------|-----------------------------|-----------|--|--|--|--|
| ≡ 🗭 🎤             |                             |           |  |  |  |  |
| Assumptions 🔻     | Configuration 🔻             | Ranking 🔻 |  |  |  |  |
| Useful Life       |                             |           |  |  |  |  |
| Assumptions       |                             |           |  |  |  |  |
| Defaults          |                             |           |  |  |  |  |
| Risk Adjusted Dis | Risk Adjusted Discount Rate |           |  |  |  |  |

3. From the Enable Risk Adjusted Discount Rate for Template Group? drop-down, select the template group in which to enable the Risk Adjusted Discount Rate questions.

| Risk Adji<br>Filegroup : Cap                                                                                                    | usted Discount<br>bitalPlanning-2022 | Rate | Ļ    |                   |      |  |  | View | Responses to Questions | ¥ |  |
|----------------------------------------------------------------------------------------------------|--------------------------------------|------|------|-------------------|------|--|--|------|------------------------|---|--|
| Enable Risk Adjusted Discount Rate for Template Group? Threshold v Input Responses to Questions or Adjustment Percentages? Questions v |                                      |      |      |                   |      |  |  |      |                        |   |  |
| Risk Factor Cate                                                                                                    | egories - Responses to Questic       | ons  |      |                   |      |  |  |      |                        |   |  |
|                                                                                                    |                                      |      |      |                   |      |  |  |      |                        |   |  |
| Low Risk:                                                                                                    | Lower Bound                          | 0    | High | Risk: Lower Bound | 7    |  |  |      |                        |   |  |
|                                                                                                    | Upper Bound                          | 2    |      | Upper Bound       | 10   |  |  |      |                        |   |  |
|                                                                                                    | % Add On                             | 0.0% |      | % Add On          | 4.0% |  |  |      |                        |   |  |
| Medium Risk:                                                                                                    | Lower Bound                          | 3    |      |                   |      |  |  |      |                        |   |  |
|                                                                                                    | Upper Bound                          | 6    |      |                   |      |  |  |      |                        |   |  |
|                                                                                                    | % Add On                             | 2.0% |      |                   |      |  |  |      |                        |   |  |

4. To select how to risk adjust your templates, in the Input Responses to Questions or Adjustment Percentages drop-down, select Questions or Percentages.

| Risk Adj<br>Filegroup : Cap | usted Disco<br>pitalPlanning-2022 | ount Rate          |             |               |                          | ţ            |         |             |
|-----------------------------|-----------------------------------|--------------------|-------------|---------------|--------------------------|--------------|---------|-------------|
| Enable Risk Adj             | justed Discount Rate fo           | or Template Group? | Threshold v | Input Respons | es to Questions or Adjus | stment Perce | ntages? | Questions v |
| Risk Factor Cat             | tegories - Responses to           | Questions          |             |               |                          |              |         |             |
| Low Risk:                   | Lower Bound                       | 0                  |             | High Risk:    | Lower Bound              |              | 7       |             |
|                             | Upper Bound                       | 2                  |             |               | Upper Bound              |              | 10      |             |
|                             | % Add On                          | 0.0%               |             |               | % Add On                 |              | 4.0%    |             |
| Medium Risk:                | Lower Bound                       | 3                  |             |               |                          |              |         |             |
|                             | Upper Bound                       | 6                  |             |               |                          |              |         |             |
|                             | % Add On                          | 2.0%               |             |               |                          |              |         |             |

5. In the **View** drop-down, select the corresponding view that matches the selection in you made in Step 4.

| <b>Risk Adjı</b><br>Filegroup : Cap | usted Discount                 | Rate       |                            |                               |              |             |  | lew Responses to Questions | ¥ |  |
|-------------------------------------|--------------------------------|------------|----------------------------|-------------------------------|--------------|-------------|--|----------------------------|---|--|
| Enable Risk Adji                    | usted Discount Rate for Temple | ate Group? | Threshold v Input Response | es to Questions or Adjustment | Percentages? | Questions v |  |                            |   |  |
| Risk Factor Cate                    | egories - Responses to Questio | ins        |                            |                               |              |             |  |                            |   |  |
| Low Risk:                           | Lower Bound                    | 0          | High Risk:                 | Lower Bound                   | 7            |             |  |                            |   |  |
|                                     | Upper Bound                    | 2          |                            | Upper Bound                   | 10           |             |  |                            |   |  |
|                                     | % Add On                       | 0.0%       |                            | % Add On                      | 4.0%         |             |  |                            |   |  |
| Medium Risk:                        | Lower Bound                    | 3          |                            |                               |              |             |  |                            |   |  |
|                                     | Upper Bound                    | 6          |                            |                               |              |             |  |                            |   |  |
|                                     | % Add On                       | 2.0%       |                            |                               |              |             |  |                            |   |  |

6. Complete the fields for the view you selected in Step 5:

#### Percentage Inputs

Each risk factor allows you to configure three scenarios: best case, worst case, and most likely case. The more risk involved, the higher the risk score. For example, if the project is a new service, you may configure the following:

- Best case 0% meaning the new service is likely not impact profit.
- Most likely case 1% meaning it will impact profit but not at a devastating level.
- Worst case 2% meaning the organization struggles with the learning curve, thus affecting profit.

In this example, the project will need to show profit that is 4% better than other projects with 0% risk.

| Column                                        | Description                                                                                                    |
|-----------------------------------------------|----------------------------------------------------------------------------------------------------|
| Risk Factor Categories -<br>Percentage Inputs | Type the name for the desired risk factor category for the percentage input.                                               |
| Include                                       | Click the button to include (Yes) or exclude (No) the risk factor category input.                                          |
| Percentage                                    | Enter the default increment of risk to apply to each level of impact for this factor.                                      |
| Helptext - Percentage Inputs                  | Type verbiage to help provide guidance on how to assign the percentage and to define this level of impact for this factor. |

### Responses to Questions

This option uses the same risk factor and help text as the Percentage option, but instead of suggesting a percentage to assign to the best case, most likely case, and worst case, the user only needs to indicate that the factor is or is not present. Based on the number of Yes answers, the system automatically assigns a category of risk (low, medium, high), and therefore a percentage.

| Column      | Description                                                                                           |
|-------------|----------------------------------------------------------------------------------------------------|
| Lower Bound | Type the minimum number of questions the user must answer Yes to in order to meet this level of risk. |
| Upper Bound | Type the maximum number of questions the user must answer Yes to in order to meet this level of risk. |
| % Add On    | Type the cumulative percentage of incremental risk to be added for this level of risk.                |

| Column                                             | Description                                                                                                    |
|----------------------------------------------------|----------------------------------------------------------------------------------------------------|
| Risk Factor Categories -<br>Responses to Questions | Type the risk factor category for the question.                                                                                                    |
| Include                                            | Click the toggle button to <b>Yes</b> to include or click to <b>No</b> to exclude the risk factor category question.                                                                   |
| Required for Save                                  | Click the toggle button to <b>Yes</b> to require users to answer the questions before saving the project or click to <b>No</b> to allow users to save without answering the questions. |
| Helptext - Responses to<br>Questions               | Type the question for the user to answer.                                                                                                    |

- 7. After making your changes, in the upper right corner of the page, click the disk 🖺 icon.
- 8. At the confirmation prompt, click **OK**.

If you are making changes to this driver, make sure to process the plan files to propagate your changes.

# Managing the Configuration driver

# Configuring general setup options

The General Setup driver controls various system-wide settings that apply to Threshold and Non-Threshold templates.

To configure general setup options:

- 1. From the Configuration tab, click General Setup.
- 2. Complete the fields in the following areas, as needed:

#### System-Wide Parameters

| Option                | Description                                                   |
|-----------------------|---------------------------------------------------------------|
| Discount Rate for NPV | Type the hurdle rate used to calculate Net<br>Present Value.  |
| Sales Tax Rate        | Type the sales tax rate to use when purchasing capital items. |

| Option                         | Description                                                                                                    |
|--------------------------------|----------------------------------------------------------------------------------------------------|
| Capital Expenditure Cash Flows | If your organization pays sales tax, select an<br>option to control the discounting<br>methodology for the capital expenditure cash<br>flows in the NPV calculation. |
| Use Leap Year Calculations?    | Click the toggle to use (Yes) or not use (No)<br>leap year calculations.                                                                                             |
| Default GL Account             | Select the default General Ledger account.                                                                                                    |
| Change Useful Life?            | Click the toggle to allow (Yes) or not allow (No)<br>users to change the Useful Life field.                                                                          |

Summary and Pro Forma Financial Setup

| Option                                           | Description                                                                                                    |
|--------------------------------------------------|----------------------------------------------------------------------------------------------------|
| Depreciation Default - Pro Forma Fin<br>Inputs   | Select the default depreciation to use in the pro forma template.                                                                                                    |
| Depreciation Default - Summary Fin<br>Inputs     | Select the default depreciation to use in the Summary template.                                                                                                    |
| Enable Funding Sources - Pro Forma Fin<br>Inputs | Click the toggle to allow (Yes) or not allow (No)<br>users to add additional funding sources beyond<br>the default source of Routine Capital on the<br>NonThreshold template.                             |
| Enable Funding Sources - Summary Fin<br>Inputs   | Click the toggle to allow (Yes) or not allow (No)<br>users to add additional funding sources beyond<br>the default sources of Routine Capital and<br>Unrestricted Donations on the Threshold<br>template. |
| Use BalSheet worksheet for Pro Forma?            | Click the toggle to include (Yes) or not include<br>(No) the BalSheet worksheet in the pro forma<br>plan files.                                                                                           |
| Proforma Change Number of Years                  | Click the toggle to enable ( <b>Yes</b> ) or disable ( <b>No</b> )<br>users from changing the number of years in the<br>pro forma plan files.                                                             |
| Proforma Default Number of Years                 | Select the default number of years to display in the pro forma plan files.                                                                                                    |

### Project Analysis Thresholds

**IMPORTANT:** Make sure to reference the correct template in the following options.

| Option                     | Description                                                                                                    |
|----------------------------|----------------------------------------------------------------------------------------------------|
| Threshold Analysis-Capital | <ul> <li>a. Type a capital dollar amount for<br/>determining which projects require pro<br/>forma templates.</li> </ul> |
|                            | <ul> <li>Type the error message to display if the<br/>user attempts to use a Summary<br/>template.</li> </ul>           |
| Threshold Analysis-Revenue | <ul> <li>Type a revenue dollar amount for<br/>determining which projects require pro<br/>forma templates.</li> </ul>    |
|                            | b. Type the message to display if the user attempts to use a Summary template.                                          |
| NonThreshold Analysis      | <ul> <li>Type a minimum capital dollar amount for<br/>projects to include in the capital budget.</li> </ul>             |
|                            | b. Type the error message to display if the user enters a project below the minimum.                                    |

**Template Input Field Names** 

- a. Type a name for the field type.
- b. In the **Required for Save**? column, click the button to require (Yes) or not require (No) the user to save the information.

**IMPORTANT:** If the user does not enter this data, the workbook will save with errors. As a result, the project workbook cannot be activated in the process flow.

#### Summary Links

By default, users can access the Executive Summary report directly from the plan file. However, you can modify this link by designating another report - including any custom reports used by your organization - and changing the link name, if desired.

| Project ID CP., Pending, 51 (CAPREQ 5) Project Type : Nursing   Department: 26140 (EMC Emergency Room<br>Bed, Bariatric Beds |         |           |                   | 6140 (EMC Emergency Roo | m (CDM))   Status: <b>Pending</b>   Attachments: <b>0</b> | <b>↓</b>                            | Attachments     | Save             |
|----------------------------------------------------------------------------------------------------|---------|-----------|-------------------|-------------------------|-----------------------------------------------------------|-------------------------------------|-----------------|------------------|
|                                                                                                    | PROJE   | ECT       |                   | SUMMARY                 |                                                           | C Executive Summary <b>+</b> Routin | g (*) Indicates | a required field |
| Description                                                                                                    | Details | Picklists | Capital Questions | Decision Matrix         | Business Plan                                             |                                     |                 |                  |

| Option                   | Description                                                                                                    |  |  |
|--------------------------|----------------------------------------------------------------------------------------------------|--|--|
| Enter Link Document Path | Enter the path and file name where the report<br>resides in the system. For example,<br>\Axiom\Reports Library\Capital Planning<br>Reports\Project Reporting - Web\Executive<br>Summary.xlsx |  |  |
| Enter Display for Link   | Enter a friendly name for the link. The name used by default is Executive Summary.                                                                                                    |  |  |
|                          | <b>TIP:</b> The name should be short so that it does not take up too much space in the user interface.                                                                                       |  |  |
| Form Enabled?            | <ul> <li>To launch the report as web-enabled, click the toggle to Yes.</li> <li>To launch the report as an Excel report, click the toggle to No.</li> </ul>                                  |  |  |

Code to Account Conversion for Capital Tracking Transfer

To configure the codes, see Updating the CODE dimension.

- a. In the **Account** column, select the general ledger account in Axiom Capital Tracking in which to map to the Axiom Capital Planning code.
- b. In the Exclude from NPV Selection column, click the button to include (Yes) or exclude (No) the code from the Net Present Value (NPV) financial metric.
- 3. After making your changes, in the upper right corner of the page, click the disk 🖺 icon to save your changes.
- 4. At the confirmation prompt, click **OK**.

If you are making changes to this driver, make sure to process the plan files to propagate your changes.

# Managing templates

From the Templates driver page, you can do the following:

- Add, edit, or delete Pro Forma or Summary templates.
- Assign template groups to designate the inputs to include in the template.

**TIP:** If you are unfamiliar with how capital projects templates work, we recommend that you first review Configuring capital project templates.

Adding or editing a template

There are two types of templates available:

- Summary (Non-Threshold) Use this for smaller, routine, or replacement capital items.
- Pro Forma (Threshold) Use this for larger, strategic capital items.

**NOTE:** For more information on these template types, see Understanding Threshold and Non-Threshold projects

To create or modify a template:

1. From the Axiom Capital Planning home page, click Edit Drivers.

**NOTE:** To access this location from the Cap Planning Admin task pane, in the Administration section, click Capital Planning Drivers, and double-click Capital Planning Drivers.

| Capital Planning                   |                                                                                                    |                                                                                                    |                           | <b>!!!</b> < | β Δ 🖪 | AXIOM |
|------------------------------------|----------------------------------------------------------------------------------------------------|----------------------------------------------------------------------------------------------------|---------------------------|--------------|-------|-------|
| Process Summary - Capital Planning |                                                                                                    |                                                                                                    |                           |              |       | N Y   |
| 2<br>Total                         |                                                                                                    | 0 Due Soon                                                                                                    | 0 Overdue                 |              |       |       |
| Plan File Directory                | Capital Plan File Management: Vi<br>View Capital Projects that are for                                                       | ew Plan File Directory (CP2022)<br>the Next Year File Group.                                                                |                           |              |       |       |
| Create or Open Capital Projects    | Capital Plan File Management: Co<br>Create or open Capital Projects fo<br>Capital Projects will open in a new                | eate or Open Next Year Capital Project (CP2022)<br>r the Next Year File Group.<br>window.                                   |                           |              |       |       |
| Copy or Transfer Capital Projects  | Capital Plan File Management: Co<br>Copy Capital Projects from one Fi<br>You can also use this utility to tran               | pp or Transfer Capital Projects<br>le Group to another.<br>sfer Capital Projects from Capital Planning File Groups to Capit | tal Tracking.             |              |       |       |
| Launch Capital Dashboard           | Capital Reports: Launch the Capital Planning Dash<br>Launch the Capital Planning Dash<br>In this Dashboard, you will see a s | al Planning Dashboard<br>board<br>ummary and analysis of your Capital Planning process for each                             | File Group planning year. |              |       |       |
| Edit Drivers                       | Capital System Administration: A<br>Adjust the Capital Planning Driver                                                       | djust Capital Planning Next Year Drivers (CP2022)<br>s for your Next Year File Group.                                       | ←                         |              |       |       |

- 2. From the Configuration tab, click Templates.
- 3. To create a new template, click +Add a Template.

| Capita                                        | l Planning              |                              |      |               |               |   |           |             |      |       | <br>43 | 7 L | • | AX | юм |
|-----------------------------------------------|-------------------------|------------------------------|------|---------------|---------------|---|-----------|-------------|------|-------|--------|-----|---|----|----|
| ≡ 9                                           | ۶                       |                              |      |               |               |   |           |             |      |       |        |     |   | ☆  | ?  |
| Assum                                         |                         | Ranking -                    |      |               |               |   |           |             |      |       |        |     |   |    |    |
| Templates<br>Filegroup : CapitalPlanning:2020 |                         |                              |      |               |               |   |           | 🛨 Add Group | Save |       |        |     |   |    |    |
| 8 1                                           | Description             | Help Text                    | Fina | ancial Inputs | Include CP CT |   | Group1    |             | Gro  | up2   |        |     |   |    |    |
|                                               |                         |                              |      |               |               |   | NonThresh | old         | Thre | ihold |        |     |   |    |    |
|                                               |                         |                              |      |               |               |   |           | _           | _    |       |        |     |   |    |    |
|                                               | NonThreshold Equipment  | Equipment projects < \$100K  | Si   | Summary 🔻     | CP and CT     | • | Yes       |             |      | No    |        |     |   |    |    |
|                                               | NonThreshold IT         | IT projects < \$100K         | Si   | Summary 🔻     | CP and CT     | • | Yes       |             |      | No    |        |     |   |    |    |
|                                               | NonThreshold Facilities | Facilities projects < \$100K | Si   | Summary 🔻     | CP and CT     | • | Yes       |             |      | No    |        |     |   |    |    |
|                                               | Threshold               | All projects > \$100K        | Pi   | Pro Forma 🔻   | CP and CT     | • | N         | D           | Yes  |       |        |     |   |    |    |
|                                               | Add a Tamplata          |                              |      |               |               |   |           |             |      |       |        |     |   |    |    |

4. Complete the following fields:

| Option           | Description                                                                                                    |
|------------------|----------------------------------------------------------------------------------------------------|
| Description      | Type a name for the template.                                                                                                    |
| Help Text        | Type a description of the template.                                                                                                    |
| Financial Inputs | Select the template to use: Threshold (Pro Forma) or<br>Non-Threshold (Summary)                                                                                                    |
| Include CP CT    | <ul> <li>Select where to make the template available:</li> <li>CP and CT</li> <li>CP Only</li> <li>CT Only</li> <li>Never</li> <li>TIP: The Never option allows you to hide the template from end users so it will not display in the list of available templates. This is a useful feature that allows you to work on a template without making it available to your organization until you are ready to start using it.</li> </ul> |
| Group1 - Group20 | See Create or modify a template group.                                                                                                    |

- 5. After making your changes, in the upper right corner of the page, click the disk 🖹 icon to save your changes.
- 6. To configure the inputs and sections to display in the templates, do the following:
  - Pro Forma See Configuring Pro Forma template default inputs.
  - Summary See Configuring summary financial capital and operating default inputs

### Create or modify a template group

Template groups allow you to select different sections and inputs, and group them together so that you can easily include them into any of your custom Pro Forma or Summary templates. You can add up to 20 predefined template groups in the Group Name row, and then select to include (Yes) or exclude (No) each template group from the templates.

For example, let's say you want to create a Pro Forma template specific to IT, and you only want to include capital additions items related to those types of projects. You can create a template group named IT, and then from the Pro Forma defaults driver page, select the sections or inputs to include.

| Capital Planning |                 |           |  |  |  |  |
|------------------|-----------------|-----------|--|--|--|--|
| ≡ 🗩 🎤            |                 |           |  |  |  |  |
| Assumptions 🔻    | Configuration 🔻 | Ranking 🔻 |  |  |  |  |

# Pro Forma Default Visible Sections and Inputs

Filegroup : CapitalPlanning-2021

|   | Code/Payor   | Description               | Default | Template Group |
|---|--------------|---------------------------|---------|----------------|
|   | Expand All   |                           |         |                |
| ~ | CAPITAL ADDI | TIONS                     |         |                |
|   | 132001       | New Construction          | Yes     | Always 🔻       |
|   | 132002       | Renovation/Infrastructure | Yes     | Always 🔻       |
|   | 132003       | Equipment                 |         | Always 🔻       |
|   | 132004       | Moveable Equipment        | Yes     | Always 🔻       |
|   | 132005       | A/E, Consulting           | No      | Always 🔻       |
|   | 132006       | Contingency               | Yes     | Always 🔻       |
|   | 132007       | Information Systems       | Yes     | Always 🗸       |
|   | 132008       | Other                     | Yes     | Always         |
|   | 132009       | Land                      | Yes     | Never          |
|   | 132010       | Routine Capital           | Yes     | IT             |

For Summary templates, after you create a templates group, you select the inputs from the Summary Financial Capital and Operating Inputs driver page.

You can then apply that template group to specific templates. In the following example, the IT template group is applied to the Threshold\_IT project template.

| Capit                | Capital Planning                              |                                    |                  |               |              |           |        |  |  |  |  |  |
|----------------------|-----------------------------------------------|------------------------------------|------------------|---------------|--------------|-----------|--------|--|--|--|--|--|
| ≡                    | E Ø /                                         |                                    |                  |               |              |           |        |  |  |  |  |  |
| Assur                | mptions - Configuration - Rank                | ing <del>-</del>                   |                  |               |              |           |        |  |  |  |  |  |
| <b>Ter</b><br>Filegr | Templates<br>Filegroup : CapitalPlanning-2021 |                                    |                  |               |              |           |        |  |  |  |  |  |
| 1                    | Description                                   | Help Text                          | Financial Inputs | Include CP CT | Group1       | Group2    | Group3 |  |  |  |  |  |
|                      |                                               |                                    |                  |               | NonThreshold | Threshold | Π      |  |  |  |  |  |
|                      |                                               |                                    |                  |               |              |           |        |  |  |  |  |  |
|                      | NonThreshold                                  | Projects < \$100K                  | Summary v        | CP and CT 🔻   | Yes          | No        | No     |  |  |  |  |  |
|                      | Threshold                                     | All projects > \$100K              | Pro Forma 🔻      | CP and CT 👻   | No           | Yes       | No     |  |  |  |  |  |
|                      | Threshold_IT                                  | All construction projects > \$100K | Pro Forma 🔻      | CP and CT 🛛 🔻 | No           | No        | Yes    |  |  |  |  |  |
|                      | + Add a Template                              |                                    |                  |               |              |           |        |  |  |  |  |  |

Now, when a user opens the Threshold\_IT project template, the Information System inputs will be included. These inputs will not be included in the Threshold project template.

| Project ID Pending   0  | CAPREQ 9 Project Type | Engineering / Facilities Depa | rtment: <b>17880</b> (EPG | 3 Phys Clinic-No | orth)   Status: <b>Pendin</b> | ) Attachments: 0 |               |                 |            |                   |              |           |                            |                 | Attachments Save               |
|-------------------------|-----------------------|-------------------------------|---------------------------|------------------|-------------------------------|------------------|---------------|-----------------|------------|-------------------|--------------|-----------|----------------------------|-----------------|--------------------------------|
| Other Engli             |                       | cilities                      |                           | _                |                               |                  |               |                 |            |                   |              |           |                            |                 |                                |
| SETUP                   |                       | FINANCIAL                     |                           | (                |                               |                  |               |                 |            |                   |              |           |                            |                 | (*) Indicates a required field |
| Financial Inputs        | Balance Sheet         | Financial Statements          | Discount R                | late             |                               |                  |               |                 |            |                   |              |           |                            |                 | +                              |
| Capital Additions       | Funding Sources       | Volume Gross Charges          | Contractual Al            | llowances        | Other Operating P             | Revenue Salar    | ies & FTEs Pr | ofessional Fees | Supplies F | urchased Services | Other Expens | e Stateme | nt of Revenue and Expenses | Capital Summary | = 4                            |
|                         |                       |                               |                           |                  |                               |                  |               |                 |            |                   |              |           |                            |                 |                                |
| Capital A               | dditions              |                               |                           |                  |                               |                  |               |                 |            |                   |              |           |                            |                 |                                |
|                         |                       |                               |                           | 2022             | 0000                          |                  | 2025          | 2026            | 2027       | 2029              | 2020         | 2020      | Community                  |                 |                                |
|                         |                       |                               | 2021                      | 2022             | 2020                          | 2024             | 2023          | 2020            | 2027       | 2020              | 2029         | 2030      | Comments                   |                 |                                |
| + Insert Capital Spend  | Sing                  |                               |                           |                  |                               |                  |               |                 |            |                   |              |           |                            |                 |                                |
|                         |                       |                               |                           |                  |                               |                  |               |                 |            |                   |              |           |                            |                 |                                |
| Additions               |                       |                               | 0                         | 0                | 0                             | 0                | 0             | 0               | 0          | 0                 | 0            | 0         |                            |                 |                                |
| Capitalization          |                       |                               | 0                         | 0                | 0                             | 0                | 0             | 0               | 0          | 0                 | 0            | 0         |                            |                 |                                |
| Work in Progress        |                       |                               | 0                         |                  | 0 0                           | 0                |               | 0 0             |            | 0 0               | 0            |           | 0                          |                 |                                |
| Useful Life             |                       | 7                             |                           |                  |                               |                  |               |                 |            |                   |              |           |                            |                 |                                |
| Depreciation - New      |                       |                               | 0                         |                  | 0 0                           | 0                |               | 0 0             |            | 0 0               | 0            |           | 0                          |                 |                                |
| Depreciation - Drop Off |                       |                               | 0                         |                  | 0 0                           | 0                |               | 0 0             |            | 0 0               | 0            |           | 0                          |                 |                                |
| Total Depreciation      |                       |                               | 0                         |                  | 0 0                           | (                | (             | 0 0             |            | 0 0               | 0            |           | 0                          |                 |                                |
| Contingency             |                       |                               |                           |                  |                               |                  |               |                 |            |                   |              |           |                            |                 |                                |
|                         |                       |                               |                           |                  |                               |                  |               |                 |            |                   |              |           |                            |                 |                                |
| Additions               |                       |                               | 0                         | 0                | 0                             | 0                | 0             | 0               | 0          | 0                 | 0            | 0         |                            |                 |                                |
| Capitalization          |                       |                               | 0                         | 0                | 0                             | 0                | 0             | 0               | 0          | 0                 | 0            | 0         |                            |                 |                                |
| Work in Progress        |                       |                               | 0                         |                  | 0 0                           | (                |               | 0 0             |            | 0 0               | 0            |           | 0                          |                 |                                |
| Useful Life             |                       | 10                            |                           |                  |                               |                  |               |                 |            |                   |              |           |                            |                 |                                |
| Depreciation - New      |                       |                               | 0                         |                  | 0 0                           | (                |               | ) 0             |            | 0 0               | 0            |           | 0                          |                 |                                |
| Depreciation - Drop Off |                       |                               | 0                         |                  | 0 0                           | (                |               | 0 0             |            | 0 0               | 0            |           | 0                          |                 |                                |
| Total Depreciation      |                       |                               | 0                         |                  | 0 0                           | (                |               | 0 0             |            | 0 0               | 0            |           | 0                          |                 |                                |
| Information Sys         | stems                 |                               |                           |                  |                               |                  |               |                 |            |                   |              |           |                            |                 |                                |
|                         |                       |                               |                           |                  |                               |                  |               |                 |            |                   |              |           |                            |                 |                                |
| Additions               |                       |                               | 0                         | 0                | 0                             | 0                | 0             | 0               | 0          | 0                 | 0            | 0         |                            |                 |                                |
| Capitalization          |                       |                               | 0                         | 0                | 0                             | 0                | 0             | 0               | 0          | 0                 | 0            | 0         |                            |                 |                                |
| Work in Progress        |                       |                               | 0                         |                  | 0 0                           | (                | (             | ) 0             |            | 0 0               | 0            |           | 0                          |                 |                                |
| Useful Life             |                       | 5                             |                           |                  |                               |                  |               |                 |            |                   |              |           |                            |                 |                                |
| Depreciation - New      |                       |                               | 0                         |                  | 0 0                           | (                |               | 0 0             |            | 0 0               | 0            |           | 0                          |                 |                                |
| Depreciation - Drop Off |                       |                               | 0                         |                  | 0 0                           | 0                |               | 0 0             |            | 0 0               | 0            |           | 0                          |                 |                                |
| Total Depreciation      |                       |                               | 0                         |                  | 0 0                           | 0                |               | 0 0             |            | 0 0               | 0            |           | 0                          |                 |                                |

To create or modify a template group:

1. In the upper right corner of the Templates page, click +Add Group.

| Ter<br>Filegr    | nplates<br>roup : CapitalPlanning-2019 |                              |                  |   |               |   |     |        |      |       |     | -     | →.  | Add Grou   | p Si | ave    |
|------------------|----------------------------------------|------------------------------|------------------|---|---------------|---|-----|--------|------|-------|-----|-------|-----|------------|------|--------|
| ŧ                | Description                            | Help Text                    | Financial Inputs |   | Include CP CT |   | Gr  | oup2   | Gro  | up3   | G   | roup4 | G   | iroup5     | 0    | Group6 |
|                  |                                        |                              |                  |   |               |   | Thr | eshold | NT E | iquip | 1   | пп    | NT  | Facilities |      |        |
|                  | NonThreshold Equipment                 | Equipment projects < \$100K  | Summary          | ¥ | Yes           | • |     | No     |      | No    |     | No    |     | No         |      | No     |
|                  | NonThreshold IT                        | IT projects < \$100K         | Summary          | • | Yes           | • |     | No     | Yes  |       |     | No    |     | No         |      | No     |
|                  | NonThreshold Facilities                | Facilities projects < \$100K | Summary          | • | Yes           | • |     | No     |      | No    | Yes |       | Yes |            |      | No     |
|                  | Threshold                              | All projects > \$100K        | Pro Forma        | • | No            | • | Yes |        |      | No    |     | No    |     | No         |      | No     |
|                  |                                        |                              | Pro Forma        | • | CP and CT     | • |     | No     |      | No    |     | No    |     | No         |      | No     |
| + Add a Template |                                        |                              |                  |   |               |   |     |        |      |       |     |       |     |            |      |        |

2. In the field under the group number, type a name for the template group.

| Te<br>Fileg | mplates<br>roup : CapitalPlanning-2019 |                              |                  |   |               |   |       |      |     |         |     |       | +     | Add Grou | p Sa | ive   |
|-------------|----------------------------------------|------------------------------|------------------|---|---------------|---|-------|------|-----|---------|-----|-------|-------|----------|------|-------|
| ŧ           | Description                            | Help Text                    | Financial Inputs |   | Include CP CT |   | Grou  | ip2  | G   | iroup3  | G   | roup4 | Gro   | up5      | G    | roup6 |
|             |                                        |                              |                  |   |               |   | Thres | hold | N   | T Equip |     | ат ат | NT Fa | cilities |      |       |
|             |                                        |                              |                  |   |               |   |       |      |     |         |     |       |       |          |      |       |
|             | NonThreshold Equipment                 | Equipment projects < \$100K  | Summary          | • | Yes           | • |       | No   |     | No      |     | No    |       | No       |      | No    |
|             | NonThreshold IT                        | IT projects < \$100K         | Summary          | • | Yes           | • |       | No   | Yes | 3       |     | No    |       | No       |      | No    |
|             | NonThreshold Facilities                | Facilities projects < \$100K | Summary          | • | Yes           | • |       | No   |     | No      | Yes |       | Yes   |          |      | No    |
|             | Threshold                              | All projects > \$100K        | Pro Forma        | • | No            | • | Yes   |      |     | No      |     | No    |       | No       |      | No    |
|             | + Add a Template                       |                              |                  |   |               |   |       |      |     |         |     |       |       |          |      |       |
|             |                                        |                              |                  |   |               |   | 4     |      | -   |         |     |       |       |          |      | _     |

- 3. For each template, select whether to include (Yes) or exclude (No) the template group.
- 4. After making your changes, in the upper right corner of the page, click the disk 🖹 icon to save your changes.
- 5. At the confirmation prompt, click **OK**.
- 6. Assign the sections and/or inputs to include in the template group by doing the following:
  - Pro Forma Navigate to Assumptions > Defaults.

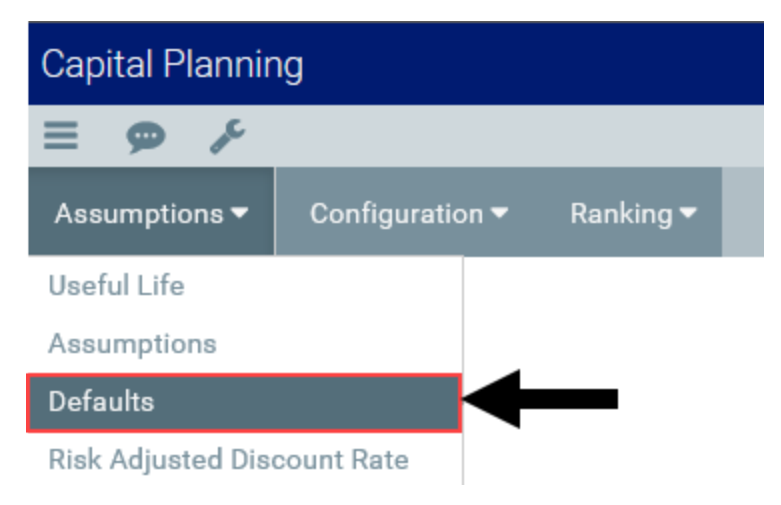

• Summary - Navigate to Configuration > Summary Financial Capital and Operating Inputs.

| Capital Plannir | Capital Planning                               |           |  |  |  |  |  |  |  |
|-----------------|------------------------------------------------|-----------|--|--|--|--|--|--|--|
| ≡ 🗭 🗡           |                                                |           |  |  |  |  |  |  |  |
| Assumptions 🕶   | Configuration 🔫                                | Ranking 🔻 |  |  |  |  |  |  |  |
|                 | General Setup                                  |           |  |  |  |  |  |  |  |
|                 | Templates                                      |           |  |  |  |  |  |  |  |
|                 | Project Type Input T                           | able      |  |  |  |  |  |  |  |
|                 | Picklists                                      |           |  |  |  |  |  |  |  |
|                 | Text Fields                                    |           |  |  |  |  |  |  |  |
|                 | Purchase Period Inp                            | out Table |  |  |  |  |  |  |  |
|                 | Business Plan Ques                             | tions     |  |  |  |  |  |  |  |
|                 | Decision Matrix Inpu                           | ut Table  |  |  |  |  |  |  |  |
|                 | Capital Related Questions                      |           |  |  |  |  |  |  |  |
| $\rightarrow$   | Summary Financial Capital and Operating Inputs |           |  |  |  |  |  |  |  |
|                 | Project Group Input                            | Table     |  |  |  |  |  |  |  |
|                 | Category Input Tabl                            | e         |  |  |  |  |  |  |  |

- 7. Do one of the following:
  - **Pro Forma** Select the template group from the **Template Group** column.
  - Summary Select the template group from the Enable for Template Group column.
- 8. After making your changes, in the upper right corner of the page, click the disk 🖺 icon to save your changes.
- 9. Process the plan files to propagate your changes
- Deleting a template

**IMPORTANT:** Do not delete templates that are being used by plan files. You need to update the plan files in the CPREQ table prior to deleting the template.

To delete a template:

1. In the first column of the table, click the check box in the trash bin 1 column to delete.

| Cap | ital Planni               | ng                    |   |                              |                  |   |               |   |        |       |       |       |  | C? | Ц 🕘     | )     | AXI  | ОМ |
|-----|---------------------------|-----------------------|---|------------------------------|------------------|---|---------------|---|--------|-------|-------|-------|--|----|---------|-------|------|----|
| ≡   | 9 %                       |                       |   |                              |                  |   |               |   |        |       |       |       |  |    |         |       | ☆    | ?  |
| Ass |                           |                       |   | g 🕶                          |                  |   |               |   |        |       |       |       |  |    |         |       |      |    |
| To  | emplate<br>agroup : Capit | S<br>talPlanning-2020 |   |                              |                  |   |               |   |        |       |       |       |  |    | + Add 0 | Group | Save |    |
| 8   | Description               |                       | 1 | Help Text                    | Financial Inputs |   | Include CP CT |   | Grou   | p1    | Gro   | up2   |  |    |         |       |      |    |
|     |                           |                       |   |                              |                  |   |               |   | NonThr | shold | Three | shold |  |    |         |       |      |    |
|     |                           |                       |   |                              |                  |   |               |   |        |       |       |       |  |    |         |       |      |    |
|     | NonThres                  | shold Equipment       |   | Equipment projects < \$100K  | Summary          | • | CP and CT     | • | Yes    |       |       | No    |  |    |         |       |      |    |
|     | NonThres                  | shold IT              |   | IT projects < \$100K         | Summary          | • | CP and CT     | • | Yes    |       |       | No    |  |    |         |       |      |    |
|     | NonThres                  | shold Facilities      |   | Facilities projects < \$100K | Summary          | • | CP and CT     | • | Yes    |       |       | No    |  |    |         |       |      |    |
|     | Threshold                 | đ                     |   | All projects > \$100K        | Pro Forma        | v | CP and CT     | • |        | No    | Yes   |       |  |    |         |       |      |    |
|     | + Add a Ter               | molate                |   |                              |                  |   |               |   |        |       |       |       |  |    |         |       |      |    |

- 2. After making your changes, in the upper right corner of the page, click the disk 🖺 icon to save your changes.
- 3. Process the plan files to propagate your changes

# Adding or editing project types

To add or edit a project type:

1. From the Axiom Capital Planning home page, click Edit Drivers.

| Capital Planning                   |                                                                                                    | Ш «У Ц 😐 | AX10M |
|------------------------------------|----------------------------------------------------------------------------------------------------|----------|-------|
| Process Summary - Capital Planning |                                                                                                    |          |       |
| 2<br>Total                         | 0 Due Soon 0 Overdue                                                                                                    |          |       |
| Plan File Directory                | Capital Plan File Management: View Plan File Directory (CP2022)<br>View Capital Projects that are for the Next Year File Group.                                                                                                    |          |       |
| Create or Open Capital Projects    | Capital Plas File Management: Create or Open Next Year Capital Project (CP2022)<br>Orate or open Capital Projects for the Next Year File Group,<br>Capital Projects will open in a new window.                                                |          |       |
| Copy or Transfer Capital Projects  | Capital Plan File Management: Copy or Transfer Capital Projects<br>Copy Capital Projects from one File Group to another.<br>You can also use this utility to transfer Capital Projects from Capital Planning File Groups to Capital Tracking. |          |       |
| Launch Capital Dashboard           | Capital Reports: Launch the Capital Planning Dashboard<br>Launch the Capital Planning Dashboard,<br>In this Dashboard, you will see a summary and analysis of your Capital Planning process for each File Group planning year.                |          |       |
| Edit Drivers                       | Capital System Administration: Adjust Capital Planning Next Year Drivers (CP2022)<br>Adjust the Capital Planning Drivers for your Next Year File Group.                                                                                       |          |       |

- 2. From the Configuration tab, click Project Type Input Table.
- 3. To display a specific project type input table, from the View drop-down, select the type.

| Capital Planning                                           |                           |         |      | <b>1</b>        | \$₽ | JL.      | AXIO | м |
|------------------------------------------------------------|---------------------------|---------|------|-----------------|-----|----------|------|---|
| ≡ 🗭 ۶⁄                                                     |                           |         |      |                 |     |          | 습 1  | ł |
| Assumptions - Configuration -                              | Ranking <del>-</del>      |         |      |                 |     |          |      |   |
| Project Type Input Tak<br>Filegroup : CapitalPlanning-2020 | ble                       |         | View | ALL             |     | <b>•</b> | Save |   |
| Project Type                                               | Project Type Detail       | Include |      | Cardiology      |     | - 1      |      |   |
| + Add Project Type                                         |                           |         |      | Central Sterile |     | - 1      |      |   |
| Cardiology                                                 | Angioplasty System        | Yes     |      | Dialysis        |     |          |      |   |
| Cardiology                                                 | Angloscope                | Yes     |      | Dietary         |     |          |      |   |
| Cardiology                                                 | Cardiac Output Unit       | Yes     |      | Discretionary   |     |          |      |   |
| Cardiology                                                 | Circulatory Assist Unit   | Yes     |      |                 |     |          |      |   |
| Cardiology                                                 | Defibrillator             | Yes     |      |                 |     |          |      |   |
| Cardiology                                                 | Defibrillator / Pacemaker | Yes     |      |                 |     |          |      |   |
| Cardiology                                                 | Defibrillator Analyzer    | Yes     |      |                 |     |          |      |   |
| Cardiology                                                 | ECG Monitor               | Yes     |      |                 |     |          |      |   |

4. To add a new project type, click + Add Project Type.

| Capital Planning         |                            |                      |  |  |  |  |  |
|--------------------------|----------------------------|----------------------|--|--|--|--|--|
| ≡ 🗩 🖌                    |                            |                      |  |  |  |  |  |
| Assumptions <del>-</del> | Configuration <del>-</del> | Ranking <del>-</del> |  |  |  |  |  |

# Project Type Input Table

Filegroup : CapitalPlanning-2020

| Project Type       | Project Type Detail | Include |
|--------------------|---------------------|---------|
| + Add Project Type |                     |         |
| Cardiology         | Angioplasty System  | Yes     |
| Cardiology         | Angioscope          | Yes     |
| Cardiology         | Cardiac Output Unit | Yes     |

- 5. In the Include column, select whether to include (Yes) or exclude (No) it as a default project type.
- 6. After making your changes, in the upper right corner of the page, click **Save**.
- 7. At the confirmation prompt, click **OK**.
- 8. Process the plan files to propagate your changes

### Modifying a picklist

You may define up to 19 custom drop-down fields for inclusion in capital project plan files.

There are three standard Picklists: Class, Reason, and Priority. There are an additional sixteen Picklists that your organization can add. If a picklist is to be managed by Finance for reporting purposes only, consider using a utility to update a user-defined column. A Kaufman Hall consultant can help set up this tool.

To modify a picklist:

1. From the Axiom Capital Planning home page, click Edit Drivers.

**NOTE:** To access this location from the Cap Planning Admin task pane, in the Administration section, click Capital Planning Drivers, and double-click Capital Planning Drivers.

| Capital Planning                   |                                                                                                    |           |     |  |  |  |  |
|------------------------------------|----------------------------------------------------------------------------------------------------|-----------|-----|--|--|--|--|
| ≡ ۶                                |                                                                                                    |           | ☆ ? |  |  |  |  |
| Process Summary - Capital Planning |                                                                                                    |           |     |  |  |  |  |
| 2<br>Total                         | 0 Due Soon                                                                                                    | 0 Overdue |     |  |  |  |  |
| Plan File Directory                | Capital Plan File Management: View Plan File Directory (CP2022)           Plan File Directory         View Capital Projects that are for the Next Year File Group.                                                                                                    |           |     |  |  |  |  |
| Create or Open Capital Projects    | Capital Plan File Management: Create or Open Next Year Capital Project (CP2022)<br>Create or open Capital Projects for the Next Year File Group.<br>Capital Projects will open in a new window.                                                                                                    |           |     |  |  |  |  |
| Copy or Transfer Capital Projects  | Copy or Transfer Clipital Projects Copy or Transfer Clipital Projects Copy or Transfer Clipital Projects from one File Group to another. You can also use this utility to transfer Capital Projects from Capital Projects from Capital Projects from Capital Projects from Capital Projects from Capital Projects from Capital Projects from Capital Projects from Capital Projects from Capital Projects from Capital Projects Copy or Transfer Capital Projects Copy or Transfer Capital Copy or |           |     |  |  |  |  |
| Launch Capital Dashboard           |                                                                                                    |           |     |  |  |  |  |
| Edit Drivers                       | Capital System Administration: Adjust Capital Planning Next Year Drivers (CP2022)<br>Adjust the Capital Planning Drivers for your Next Year File Group.                                                                                                    | <b>—</b>  |     |  |  |  |  |

- 2. From the Configuration tab, click Picklists.
- 3. To view a specific picklist, in the View drop-down, select the picklist field to display.

| Pic<br>Filegr     | klists<br>oup : CapitalPlanning-2019 |           | View | All 🔹                | s | Save | ? |
|-------------------|--------------------------------------|-----------|------|----------------------|---|------|---|
| Ē                 | Description                          | Help Text |      | Class Input Table    |   |      |   |
|                   | + Add Table (3 of 19)                |           |      | Reason Input Table   |   |      |   |
| Class Input Table |                                      |           | _    | Priority Input Table |   |      |   |

4. For each picklist, complete the following:

| Option                    | Description                                                           |
|---------------------------|-----------------------------------------------------------------------|
| Description Used          | Type a label for the picklist field to display within the plan files. |
| Enable for Template Group | Select in which template groups to enable the picklist.               |

| Option                | Description                                                                                                    |
|-----------------------|----------------------------------------------------------------------------------------------------|
| Enable for CP and CT? | Select to enable the picklist for Axiom Capital Planning only,<br>Axiom Capital Tracking only, or for both.               |
| Required for Save?    | Do one of the following:                                                                                                  |
|                       | <ul> <li>To require users to make a selection before they can save<br/>the plan file, click the toggle to Yes.</li> </ul> |
|                       | <ul> <li>To allow users to save the plan file without a picklist<br/>selection, click the toggle to No.</li> </ul>        |

- 5. In the list of picklist of options, do the following:
  - For existing picklist field options, modify the verbiage in the **Description** and/or **Help Text** columns.
  - To add a picklist option, click + Add Selection.
    - a. In the **Description** column, type a label for the picklist option.
    - b. In the Help Text column, type additional information for the user.
  - To delete a picklist option, click the check box to the left of the **Description** column. The option will be deleted after you click **Save**.

#### **Picklists**

Filegroup : CapitalPlanning-2019

| Û | Description                   |           |   | Help Text    |
|---|-------------------------------|-----------|---|--------------|
|   | + Add Table (3 of 19)         |           |   |              |
|   | Class Input Table             |           |   |              |
|   | Description Used              | Class     |   |              |
|   | Enable for Template Group     | Always    | • |              |
|   | Enable for CP and CT?         | CP and CT | • |              |
|   | Required for Save?            | N         | b | $\mathbf{V}$ |
|   | Routine/Replacement           |           |   |              |
|   | Strategic Plan                |           |   |              |
|   | Master Facility Plan          |           |   |              |
|   | Regulatory Mandate            |           |   |              |
|   | Organizational Transformation |           |   |              |
|   | CEO Priority                  |           |   |              |
|   | Board Mandate                 |           |   |              |
|   | Community Relations           |           |   |              |
|   |                               |           |   |              |
|   | + Add Selection               |           |   |              |

- 6. After making your changes, in the upper right corner of the page, click the disk 🖹 icon to save your changes.
- 7. At the confirmation prompt, click **OK**.

If you are making changes to this driver, make sure to process the plan files to propagate your changes.

### Adding a picklist

By default, Axiom Capital Planningcomes with three picklists. You can add an additional 16 picklists to use for your plan files.

To add a picklist:

- 1. In the Cap Plan Admin task pane, in the Administration section, navigate to the drivers for the previous year, current year, or next year.
- 2. In the Capital Planning Drivers utility, click **Configuration > Picklists**.
- 3. To add a picklist, click + Add Table.
- 4. In the Add Picklist dialog, for each picklist field, complete the following:

| Option                    | Description                                                                                                    |
|---------------------------|----------------------------------------------------------------------------------------------------|
| Description Used          | Type a label for the picklist field to display within the plan files.                                                                                                    |
| Enable for Template Group | Select in which template groups to enable the picklist.                                                                                                    |
| Enable for CP and CT?     | Select to enable the picklist for Axiom Capital Planning only,<br>Axiom Capital Tracking only, or for both.                                                                                                    |
| Required for Save?        | <ul> <li>Do one of the following:</li> <li>To require users to make a selection before they can save the plan file, set this option to Yes.</li> <li>To allow users to save the plan file without a picklist selection, click the toggle to No.</li> </ul> |

- 5. For each picklist field option to add, click + Add a Selection.
- 6. In the **Description** column, type a label for the picklist option.
- 7. In the Help Text column, type additional information for the user.
- 8. After making your changes, click **Save**.

If you are making changes to this driver, make sure to process the plan files to propagate your changes.

# Creating or modifying text fields

You may define up to ten custom text fields for inclusion in capital project plan files.

To create or modify text fields:

1. From the Axiom Capital Planning home page, click Edit Drivers.

| Capital Planning                   |                                                                                                    |           | 🛄 🛷 🗘 🐽 | AXIOM      |
|------------------------------------|----------------------------------------------------------------------------------------------------|-----------|---------|------------|
| ≡ <i>F</i>                         |                                                                                                    |           |         | ☆ <b>?</b> |
| Process Summary - Capital Planning |                                                                                                    |           |         |            |
| 2<br>Total                         | 0 Due Soon                                                                                                    | 0 Overdue |         |            |
| Plan File Directory                | Capital Plan File Management: Vew Plan File Directory (CP2022)           Plan File Directory         View Capital Projects that are for the Next Year File Group.                                                                  |           |         |            |
| Create or Open Capital Projects    | Capital Plan File Management: Create or Open Next Vear Capital Project (CP2022)<br>Create or open Capital Projects for the Next Year File Group.<br>Capital Projects will open in a new window.                                    |           |         |            |
| Copy or Transfer Capital Projects  | Capital Plan File Management: Copy or Transfer Capital Projects<br>Copy Capital Projects from one File Group to another.<br>You can also use this utility to transfer Capital Projects from Capital Planning File Groups to Capita |           |         |            |
| Launch Gapital Dashboard           | Capital Reports: Launch the Capital Planning Dashboard<br>Launch the Capital Planning Dashboard.<br>In this Dashboard, you will see a summary and analysis of your Capital Planning process for each t                             |           |         |            |
| Edit Drivers                       | Capital System Administration: Adjust Capital Planning Next Year Drivers (CP2022)<br>Adjust the Capital Planning Drivers for your Next Year File Group.                                                                            | ←         |         |            |

- 2. From the Configuration tab, click Text Fields.
- 3. For each custom text field, complete the follow:

| Option                        | Description                                                                                                    |  |  |
|-------------------------------|----------------------------------------------------------------------------------------------------|--|--|
| Description                   | Type a label for the text field to display within the plan files.                                                                                                    |  |  |
| Enable for Template<br>Group? | Select in which template groups to enable the text field.                                                                                                    |  |  |
| Enable for CP and CT?         | Select to enable the text field for Axiom Capital Planning only, Axiom Capital Tracking only, or for both.                                                                                                    |  |  |
| Required for Save?            | <ul> <li>Do one of the following:</li> <li>To require users to enter information in the field before they can save the plan file, click the toggle to Yes.</li> <li>To allow users to save the plan file without entering information in the field before saving the plan file, click the toggle to No.</li> </ul> |  |  |

| Option       | Description                                                                |
|--------------|----------------------------------------------------------------------------|
| Input Format | Select a data type for the field. Available formats include the following: |
|              | • Text                                                                     |
|              | Number                                                                     |
|              | Currency                                                                   |
|              | • Date                                                                     |
|              | Percentage.                                                                |

- 4. After making your changes, in the upper right corner of the page, click Save.
- 5. At the confirmation prompt, click **OK**.

If you are making changes to this driver, make sure to process the plan files to propagate your changes.

# Adding or modifying Purchase Period picklist inputs

To include a Purchase Period picklist in capital project plan files, you define the periods on the Purchase Period driver. Typically, the periods are defined as months for a single year, but they may also be defined as quarters or defined across multiple years. Purchase Period is normally used for Non-Threshold templates, but there is also a Purchase Period report that uses this information.

To modify Purchase Period picklist inputs:

1. From the Axiom Capital Planning home page, click Edit Drivers.

| tal Planning                       |                                                                                                    |                                                                                                    |                      | 🏭 🕫 🗘 💷 | AXIOM       |
|------------------------------------|----------------------------------------------------------------------------------------------------|----------------------------------------------------------------------------------------------------|----------------------|---------|-------------|
| Process Summary - Capital Planning |                                                                                                    |                                                                                                    |                      |         | \$ <b>?</b> |
| 2<br>Total                         |                                                                                                    | 0 Due Soon                                                                                                    | 0 Overdue            |         |             |
| Plan File Directory                | Capital Plan File Management: View<br>View Capital Projects that are for the                                           | Plan File Directory (CP2022)<br>Next Year File Group.                                                                      |                      |         |             |
| Create or Open Capital Projects    | Capital Plan File Management: Creat<br>Create or open Capital Projects for th<br>Capital Projects will open in a new w | te or Open Next Year Capital Project (CP2022)<br>te Next Year File Group.<br>Indow.                                        |                      |         |             |
| Copy or Transfer Capital Projects  | Capital Plan File Management: Copy<br>Copy Capital Projects from one File (<br>You can also use this utility to transf | r or Transfer Capital Projects<br>3roup to another.<br>er Capital Projects from Capital Planning File Groups to Capital Tr | acking.              |         |             |
| Launch Capital Dashboard           | Capital Reports: Launch the Capital I<br>Launch the Capital Planning Dashbo<br>In this Dashboard, you will see a sum   | Planning Dashboard<br>ard<br>mary and analysis of your Capital Planning process for each File                              | Group planning year. |         |             |
| Edit Drivers                       | Capital System Administration: Adju<br>Adjust the Capital Planning Drivers fo                                          | st Capital Planning Next Year Drivers (CP2022)<br>or your Next Year File Group.                                            | ←                    |         |             |

- 2. From the Configuration tab, click Purchase Period Input Table.
- 3. Complete the following:

| Option                                                                                                    | Description                                                                                                    |  |  |
|----------------------------------------------------------------------------------------------------|----------------------------------------------------------------------------------------------------|--|--|
| Enable for<br>Template<br>Group                                                                                                    | Select in which template groups to enable the picklist.                                                                                                    |  |  |
| Enable for CPSelect to enable the Purchase Period picklist inputs for Axiom Capital<br>or CT?or CT?Planning only, Axiom Capital Tracking only, or for both. |                                                                                                    |  |  |
| Required for<br>Save?                                                                                                    | <ul> <li>Do one of the following:</li> <li>To require users to select an input before they can save the plan file, click the toggle to Yes.</li> <li>To allow users to save the plan file without a picklist selection, click the toggle to No.</li> </ul> |  |  |

- 4. In the **Description** column, type a label for the period.
- 5. In the **Planning Year** column, select the number of years from the current date (1 = next year). For example, if the year is 2018, you may label a period Q2 2020, and set it to planning year 2.
- 6. To add a purchase period, click + Add Purchase Period, and complete Step 4 and Step 5.

| March     | 1 | • |
|-----------|---|---|
| April     | 1 | • |
| May       | 1 | • |
| June      | 1 | • |
| July      | 1 | • |
| August    | 1 | • |
| September | 1 | • |
| October   | 1 | • |
| November  | 1 | • |
| December  | 1 | • |

7. To delete a purchase period input, select the check box to the left of the **Description** field. The purchase period input is deleted after you save your changes.

| Purchase Perio                     | d Input Table            | Save ? |
|------------------------------------|--------------------------|--------|
| Enable for remplate oroup          | Non micanola +           |        |
| Enable for CP and CT?              | CP and CT 🔹              |        |
| Required for Save?                 | No                       |        |
| Description                        | Planning Year            |        |
| ✓     January       ✓     February | 1 <b>v</b><br>1 <b>v</b> |        |

- 8. After making your changes, in the upper right corner of the page, click Save.
- 9. At the confirmation prompt, click **OK**.

If you are making changes to this driver, make sure to process the plan files to propagate your changes.

### Creating or modifying business plan questions

The Business Plan Questions driver lists a set of optional questions to include in capital project planning files to capture detailed narrative inputs justifying the request. This is often used for Threshold projects. Many organizations have a Strategic Planning document that project owners must complete for large projects. The answer to these questions can replace that document or supplement a Strategic Planning attachment needed by your organization.

To create or modify business plan questions:

1. From the Axiom Capital Planning home page, click Edit Drivers.

| Cap | pital Planning                                                                                                    |                                                                                                    |                                                                                         |                  | 🏭 🛷 🗘 🐽 | AXIOM      |
|-----|----------------------------------------------------------------------------------------------------|----------------------------------------------------------------------------------------------------|-----------------------------------------------------------------------------------------|------------------|---------|------------|
| ≡   | ¥                                                                                                    |                                                                                                    |                                                                                         |                  |         | ☆ <b>?</b> |
|     | Process Summary - Capital Planning                                                                                                    |                                                                                                    |                                                                                         |                  |         |            |
|     | 2<br>Total                                                                                                    | 0 Due S                                                                                                    | ioon                                                                                    | 0 Overdue        |         |            |
|     | Plan File Directory                                                                                                    | Capital Plan File Management: View Plan File Dir<br>View Capital Projects that are for the Next Year F                                                     | rectory (CP2022)<br>ille Group.                                                         |                  |         |            |
|     | Create or Open Capital Projects Capital Project Soft Department: Create or Open Next Year Capital Project (CP2022) Create or open Capital Projects for the Next Year File Oroup. Capital Projects will open in a new window. |                                                                                                    |                                                                                         |                  |         |            |
|     | Copy or Transfer Capital Projects                                                                                                    | Capital Plan File Management: Copy or Transfer<br>Copy Capital Projects from one File Group to and<br>You can also use this utility to transfer Capital Pr | Capital Projects<br>Mer.<br>rojects from Capital Planning File Groups to Capital Tracki | ng.              |         |            |
|     | Launch Capital Dashboard                                                                                                    | Capital Reports: Launch the Capital Planning Dat<br>Launch the Capital Planning Dashboard.<br>In this Dashboard, you will see a summary and an             | shboard<br>nalysis of your Capital Planning process for each File Grou                  | p planning year. |         |            |
|     | Edit Drivers                                                                                                    | Capital System Administration: Adjust Capital Pl<br>Adjust the Capital Planning Drivers for your Next                                                      | lanning Next Year Drivers (CP2022)<br>Year File Group.                                  | <b>—</b>         |         |            |

- 2. From the Configuration tab, click Business Plan Questions.
- 3. In the **Title** field, modify the title if you want to use a title other than Business Plan Questions in your template. Modifying the title does not change the tab name in the template but only the description used.
- 4. In the Enable Business Plan Questions for Template Group drop-down, select the template group that will include the questions.
- 5. In the **Description** column, type the topic title to include in the planning workbook.
- 6. In the Include column, if you selected Always from the Enable Business Plan Questions for Template Group drop-down, you may enable individual questions for specific template groups
- 7. In the **CP or CT**? column, select to enable the questions for Axiom Capital Planning only, Axiom Capital Tracking only, or for both.
- 8. In the Required for Save? column, do one of the following:
  - To require users to answer the question before they can save data in the plan file, sclick the toggle to Yes.
  - To allow users to save data in the plan file without answering the question, click the toggle to No.
- 9. In the **Help Text** column, type the question or related information to help users answer the question.
- 10. To add another question topic, click + Add Business Plan Question, and complete Steps 5-9.
- 11. After making your changes, in the upper right corner of the page, click **Save**.
- 12. At the confirmation prompt, click **OK**.

If you are making changes to this driver, make sure to process the plan files to propagate your changes.

# Creating or modifying decision matrix questions

If enabled for capital project plan files, the Decision Matrix Input Table driver presents users with up to five drop-down multiple-choice questions. You assign weighted scores to various responses to help with prioritization of requests. Think of this table as the pillars of your organization.

To create or modify decision matrix questions:

1. From the Axiom Capital Planning home page, click Edit Drivers.

| Сар | ital Planning                                                                                                    |                                                                                                    |  | ٩ | 3 | ۵ | AXIOM      |
|-----|----------------------------------------------------------------------------------------------------|----------------------------------------------------------------------------------------------------|--|---|---|---|------------|
| ≡   | 8                                                                                                    |                                                                                                    |  |   |   |   | ☆ <b>?</b> |
|     | Process Summary - Capital Planning                                                                                                    |                                                                                                    |  |   |   |   |            |
|     | 2<br>Total                                                                                                    | 0 Due Soon 0 Overdue                                                                                                    |  |   |   |   |            |
|     | Plan File Directory                                                                                                    | Capital Plan File Management: View Plan File Directory (CP2022)           Plan File Directory         View Capital Projects that are for the Next Year File Group. |  |   |   |   |            |
|     | Create or Open Capital Projects Capital Projects Capital Projects Capital Projects Capital Projects of the Next Year File Group. Capital Projects will open in a new window.                                                                                                    |                                                                                                    |  |   |   |   |            |
|     | Copy or Transfer Capital Projects Copy or Transfer Capital Projects Copy or Transfer Capital Projects Copy Capital Projects from One File Group to another You can also use this utility to transfer Capital Projects from Capital Projects from Capital Projects to Capital Tracking-                  |                                                                                                    |  |   |   |   |            |
|     | Laurch Capital Dashboard         Capital Reports: Laurch the Capital Planning Dashboard           Laurch Capital Dashboard         Laurch the Capital Planning Dashboard.<br>In this Dashboard, you will see a summary and analysis of your Capital Planning process for each File Group planning year. |                                                                                                    |  |   |   |   |            |
|     | Edit Drivers                                                                                                    | Capital System Administration: Adjust Capital Flarning Next Year Drivers (CP2022) Adjust the Capital Flarning Drivers for your Next Year File Group.               |  |   |   |   |            |

- 2. From the Configuration tab, click Decision Matrix Input Table.
- 3. To view a specific question, in the View drop-down, select the question to display.
- 4. Complete the following:

| Option                       | Description                                                                                              |
|------------------------------|----------------------------------------------------------------------------------------------------|
| Enable for Template<br>Group | Select in which template groups to enable the questions.                                                 |
| Enable for CP or CT?         | Select to enable the question for Axiom Capital Planning only, Axiom Capital Tracking only, or for both. |

| Option             | Description                                                                                                    |
|--------------------|----------------------------------------------------------------------------------------------------|
| Required for Save? | Do one of the following:                                                                                                    |
|                    | <ul> <li>To require users to complete the questions before they can<br/>save the plan file, click the toggle to Yes.</li> </ul> |
|                    | <ul> <li>To allow users to save the plan file without answering the<br/>question, click the toggle to No.</li> </ul>            |

- 5. In the Include column, select the check box to display the line item in the matrix drop-down.
- 6. In the Description column, type the question or response text to include in the plan file.
- 7. In the Score column, type the numeric value to assign to the response.
- 8. To add mores responses, click the + Add Response, and complete Steps 4-6.
- 9. After making your changes, in the upper right corner of the page, click **Save**.
- 10. At the confirmation prompt, click **OK**.

If you are making changes to this driver, make sure to process the plan files to propagate your changes.

# Adding or modifying capital-related questions

The Capital Related Questions driver allows you to define up to 20 yes/no questions to include in capital project plan files. You can use these questions to trigger steps in workflow.

To add or modify capital-related questions:

1. From the Axiom Capital Planning home page, click Edit Drivers.

| Cap | oital Planning                                                                                                    |                           |                                                                                                    |                                                                                                    |           | 🏭 🕫 🗘 🐽 | AXIOM |
|-----|----------------------------------------------------------------------------------------------------|---------------------------|----------------------------------------------------------------------------------------------------|----------------------------------------------------------------------------------------------------|-----------|---------|-------|
| ≡   | p                                                                                                    |                           |                                                                                                    |                                                                                                    |           |         | ☆ ?   |
|     | Dresses Cur                                                                                                    | Capital Diagona           |                                                                                                    |                                                                                                    |           |         |       |
|     | Process Sur                                                                                                    | immary - Capital Plannini | )                                                                                                    |                                                                                                    |           |         |       |
|     | 2<br><sub>Total</sub>                                                                                                    | 0 New                     |                                                                                                    | 0 Due Soon                                                                                                    | 0 Overdue |         |       |
|     |                                                                                                    |                           | Capital Plan File Management: Vie                                                                                | w Plan File Directory (CP2022)                                                                                                 |           |         |       |
|     | P                                                                                                    | Plan File Directory       | View Capital Projects that are for the                                                                           | he Next Year File Group.                                                                                                    |           |         |       |
|     | Ceate or Open Capital Projects and Create or Open Next Year Capital Project (CP2022) Create or Open Capital Projects for the Next Year File Group. Capital Projects will open in a new window.                                                  |                           |                                                                                                    |                                                                                                    |           |         |       |
|     | Copy or T                                                                                                    | Transfer Capital Projects | Capital Plan File Management: Co<br>Copy Capital Projects from one File<br>You can also use this utility to tran | py or Transfer Capital Projects<br>e Group to another.<br>sfer Capital Projects from Capital Planning File Groups to Capital 1 | racking.  |         |       |
|     | Launch Capital Dashboard Capital Report: Launch the Capital Planning Dashboard Launch the Capital Planning Dashboard In this Dashboard, you will see a summary and analysis of your Capital Planning process for each File Group planning year. |                           |                                                                                                    |                                                                                                    |           |         |       |
|     |                                                                                                    | Edit Drivers              | Capital System Administration: Ad<br>Adjust the Capital Planning Drivers                                         | ljust Capital Planning Next Year Drivers (CP2022)<br>for your Next Year File Group.                                            | ←         |         |       |

- 2. From the Configuration tab, click Capital Related Questions.
- 3. In the **Description** column, type the question text to include in the planning workbook.

The Selection column displays the type of questions.

- 4. In the Include column, select when to include the questions in the plan file.
- 5. In the **CP or CT**? column, select to enable the questions for Axiom Capital Planning only, Axiom Capital Tracking only, or for both.
- 6. In the **Required to Save?** column, do one of the following:
  - To require users to answer the question before they can save the plan file, click the toggle to Yes.
  - To allow users to save the plan file without answering the question before saving the plan file, click the toggle to **No**.
- 7. To add a question, click + Add Capital Related Question, and complete Steps 3-7.
- 8. After making your changes, in the upper right corner of the page, click **Save**.
- 9. At the confirmation prompt, click **OK**.

If you are making changes to this driver, make sure to process the plan files to propagate your changes.

### Configuring summary financial capital and operating default inputs

The Summary Financial Capital and Operating Inputs driver determines which pricing details to include in the Capital sheet of Summary plan files and which operating impact inputs to include on the OpImpacts sheet of Summary plan files.

Organizations typically set up three separate areas to capture capital costs in addition to the Clinical Equipment entered on the equipment line:

- Information Systems
- Facilities
- Other Costs

Also available are sections for a Shipping and Handling fee and Less Trade in Value amount.

To configure summary financial capital and operating default inputs:

1. From the Axiom Capital Planning home page, click Edit Drivers.

| Capital Planning                                                                                                    |                                                                                                    |               |           |  | 11 🕫 🗘 | AXIOM |
|----------------------------------------------------------------------------------------------------|----------------------------------------------------------------------------------------------------|---------------|-----------|--|--------|-------|
| ≡ ≁                                                                                                    |                                                                                                    |               |           |  |        | ☆ ?   |
| Process Summary - Capital Planning                                                                                                    |                                                                                                    |               |           |  |        |       |
| 2<br>Total                                                                                                    | 0 Due Soon                                                                                                    |               | 0 Overdue |  |        |       |
| Plan File Directory                                                                                                    | Capital Plan File Management: View Plan File Directory (0P2022) Plan File Directory View Capital Projects that are for the Next Year File Group.                                                                                                    |               |           |  |        |       |
| Create or Open Capital Projects                                                                                                    | Capital Plan File Management: Create or Open Next Year Capital Proj<br>Create or open Capital Projects for the Next Year File Group,<br>Capital Projects will open in a new window.                                                                                                    | ject (CP2022) |           |  |        |       |
| Copy or Transfer Capital Projects                                                                                                    | Copy or Transfer Capital Projects Copy or Transfer Capital Projects Copy or Transfer Capital Projects Copy Capital Projects from one FEA Group to profers Too Can also use this utility to transfer Capital Projects from Capital Projects from Capital Projects Too Can also use this utility to transfer Capital Projects from Capital Projects from Capital Projects |               |           |  |        |       |
| Launch Capital Dashboard                                                                                                    | Capital Reports: Launch the Capital Planning Dashboard.<br>Launch the Capital Planning Dashboard.<br>In this Dashboard, you will see a summary and analysis of your Capital Planning process for each File Group planning year.                                                                                                    |               |           |  |        |       |
| Capital System Administration: Adjust Capital Planning Next Year Orivers (CP2022) Adjust the Capital Planning Drivers for your Next Year File Group. |                                                                                                    |               |           |  |        |       |

- 2. From the Configuration tab, click Summary Financial Capital and Operating Inputs.
- 3. To view only capital cost details or financials, in the View drop-down, select the section to display.
- 4. Complete the following options, as needed:

| Option                                         | Description                                                                        |
|------------------------------------------------|------------------------------------------------------------------------------------|
| Default Number of Input Years                  | Select the number of years to display on the Capital sheet in Summary plan files.  |
| Allow Users to Change Number of<br>Input Years | Select to allow (Yes) or not allow (No) users to change the number of input years. |
| Option                                        | Description                                                                                                    |
|-----------------------------------------------|----------------------------------------------------------------------------------------------------|
| Allow Users to Change Start Year              | Select to allow (Yes) or not allow (No) users to change the start year.                                                   |
| Allow Users to Changes Sales Tax<br>Rate      | Select to allow (Yes) or not allow (No) users to changes the sales tax rate.                                              |
| Display OpImpacts Worksheet for               | Select when to display the OpImpacts worksheet.                                                                           |
| Template Group?                               | <b>NOTE:</b> This sheet is only available for Non-Threshold or Summary templates.                                         |
| Display OpImpacts Worksheet for CP or CT?     | Select to enable the OpImpacts worksheet for Axiom<br>Capital Planning only, Axiom Capital Tracking only, or<br>for both. |
| Default Total Years for Financial<br>Analysis | Type the number of years for which to calculate projections on the OpImpacts sheet for Summary plan files.                |

5. In the Capital Cost Detail section, complete the following options, as needed:

| Option                     | Description                                                                                                    |
|----------------------------|----------------------------------------------------------------------------------------------------|
| Line Item                  | Type a new description or name for the item.                                                                                                    |
| Enable for Template Group? | Select in which template groups to include the unit cost.                                                                                                    |
| Useful Life/Inflation      | Type the default inflation rates to use for operating impact details. Useful life automatically calculates from the account selected in the Capital Account drop-down. |
| Capital Account            | Select the associated capital account for capital items of this type.                                                                                                  |
| Sales Tax                  | Type the sales tax percentage for unit cost.                                                                                                    |

- 6. After making your changes, in the upper right corner of the page, click the disk 🖺 icon to save your changes.
- 7. At the confirmation prompt, click **OK**.

If you are making changes to this driver, make sure to process the plan files to propagate your changes.

Adding or modifying project groups

The Project Group Input Table driver allows you to define groups for aggregating multiple projects together for reporting, sorting, and tracking purposes.

To add or modify project groups:

1. From the Axiom Capital Planning home page, click Edit Drivers.

**NOTE:** To access this location from the Cap Planning Admin task pane, in the Administration section, click Capital Planning Drivers, and double-click Capital Planning Drivers.

| Cap | pital Planning                                                                                                    |                                                                                                    |  |  | <br>8 L | 7 🐨 | AXIOM      |
|-----|----------------------------------------------------------------------------------------------------|----------------------------------------------------------------------------------------------------|--|--|---------|-----|------------|
| ≡   | ş                                                                                                    |                                                                                                    |  |  |         |     | ☆ <b>?</b> |
|     |                                                                                                    |                                                                                                    |  |  |         |     |            |
|     | Process Summary - Capital Planning                                                                                                    |                                                                                                    |  |  |         |     |            |
|     | 2<br>Total                                                                                                    | 0 Due Soon 0 Overdue                                                                                                    |  |  |         |     |            |
|     | Plan File Directory View Capital Plan File Management: View Plan File Directory (CP2022) View Capital Projects that are for the Next Year File Group.                                                                                             |                                                                                                    |  |  |         |     |            |
|     | Create or Open Capital Projects         Capital Projects of Open Next Year Capital Project (CF2022)           Create or Open Capital Projects will spen in a new window.         Capital Projects will spen in a new window.                      |                                                                                                    |  |  |         |     |            |
|     | Copy or Transfer Capital Projects                                                                                                    | Capital Plan File Management: Copy or Transfer Capital Projects<br>Copy Capital Playects from one File Group be another.<br>You can also use this utility to transfer Capital Projects from Capital Planning File Groups to Capital Tracking. |  |  |         |     |            |
|     | Launch Capital Dashboard Capital Reports: Launch the Capital Planning Dashboard Launch the Capital Planning Dashboard, In this Dashboard, you will see a summary and analysis of your Capital Planning process for each File Group planning year. |                                                                                                    |  |  |         |     |            |
|     | Edit Drivers                                                                                                    | Capital System Administration: Adjust Capital Planning Next Year Drivers (CP2022) Adjust the Capital Planning Drivers for your Next Year File Group.                                                                                          |  |  |         |     |            |

- 2. From the Configuration tab, click Project Group Input Table.
- 3. From the Enable for Template Group drop-down, select when to include the project groups.
- 4. From the **Enable for CP and CT** drop-down, select to enable the project groups for Axiom Capital Planning only, Axiom Capital Tracking only, or for both.
- 5. For the Required to Save? option, do one of the following:
  - To require users to select a project group before they can save the plan file, set this option to Yes.
  - To not require users select a project group before saving the plan file, set this option to No.
- 6. In the **Description** column, type a name for the project group.
- 7. To add a project group, click + Add Project Group, and complete Steps 3-5.
- 8. After making your changes, in the upper right corner of the page, click Save.
- 9. At the confirmation prompt, click **OK**.

If you are making changes to this driver, make sure to process the plan files to propagate your changes.

### Deleting project groups

**IMPORTANT:** If you delete a project group, it will be deleted in historical projects.

To delete a project group:

- 1. In the Cap Plan Admin task pane, in the Capital Planning Commands section, navigate to the drivers for the previous year, current year, or next year.
- 2. In the Capital Planning Drivers utility, click Configuration > Project Group Input Table.
- 3. Select the check box to the left of the project group.

# **Project Group Input Table**

| -ilegroup : CapitalPlanning-2 | 2019      |   |
|-------------------------------|-----------|---|
| Enable for Template Group     | Never     | • |
| Enable for CP and CT?         | CP and CT | • |
| Required for Save?            | No        |   |
| Description                   |           |   |
|                               |           |   |
| ProjectGroup I                |           |   |
| ProjectGroup2                 |           |   |
| ProjectGroup3                 |           |   |
| ProjectGroup4                 |           |   |
| + Add ProjectGroup            |           |   |

- 4. After making your changes, in the upper right corner of the page, click Save.
- 5. At the confirmation prompt, click **OK**.

If you are making changes to this driver, make sure to process the plan files to propagate your changes.

# Managing categories

Creating or modifying categories

The Category Input driver allows you to define up to ten categories of capital items.

To add or modify categories:

1. From the Axiom Capital Planning home page, click Edit Drivers.

**NOTE:** To access this location from the Cap Planning Admin task pane, in the Administration section, click Capital Planning Drivers, and double-click Capital Planning Drivers.

| Сар | pital Planning                     |                                                                                                    | III 🛷 🗘 🐽 | AXIOM      |
|-----|------------------------------------|----------------------------------------------------------------------------------------------------|-----------|------------|
| ≡   | ¥                                  |                                                                                                    |           | ☆ <b>?</b> |
|     | Process Summary - Capital Planning |                                                                                                    |           |            |
|     | 2<br>Total                         | 0 Due Soon 0 Overdue                                                                                                    |           |            |
|     | Plan File Directory                | Capital Plan File Management: View Plan File Directory (CP2022)<br>View Capital Projects that are for the Next Viair File Group.                                                                                                    |           |            |
|     | Create or Open Capital Projects    | Capital Plan File Management: Create or Open Next Year Capital Project (CP2022)<br>Create or open Capital Projects for the Next Year File Group.<br>Capital Projects will open in a new window.                                               |           |            |
|     | Copy or Transfer Capital Projects  | Capital Plan File Management: Copy or Transfer Capital Projects<br>Copy Capital Projects from one File Groups to another<br>Your can allo use this utility to transfer Capital Plances from Capital Planning File Groups to Capital Tracking. |           |            |
|     | Launch Capital Dashboard           | Capital Reports: Launch the Capital Planning Dashboard<br>Launch the Capital Planning Dashboard.<br>In this Dashboard, you will see a summary and analysis of your Capital Planning process for each File Group planning year.                |           |            |
|     | Edit Drivers                       | Capital System Administration: Adjust Capital Planning Next Year Drives (CP2022)<br>Adjust the Capital Planning Drivers for your Next Year File Group.                                                                                        |           |            |

- 2. From Configuration tab, click Category Input Table.
- 3. In the **Description to be used for Category** field, type a term used to refer to categories throughout the system.

**NOTE:** The default term is Category, but your organization may choose to use a different term.

- 4. From the Use Category drop-down, select when to enable the categories.
- 5. From the **Enable Category for CP or CT** drop-down, select to enable the category for Axiom Capital Planning only, Axiom Capital Tracking only, or for both.
- 6. For the Category Required for Save option, do one of the following:
  - To require users to select a category before submitting a capital request, set this option to Yes.
  - To not require users to select a category before submitting a capital request, set this option to No.
- 7. For each category, complete the following:
  - a. In the **Description** column, type a name for the category.
  - b. In the Help Text column, type additional information that describes the category
  - c. In the Capital Account column, select the capital account the category belongs to.
- 8. To add a category, click + Add Category, and complete Step 7.
- 9. After making your changes, in the upper right corner of the page, click Save.
- 10. At the confirmation prompt, click **OK**.

If you are making changes to this driver, make sure to process the plan files to propagate your changes.

# **Deleting categories**

To delete categories:

- 1. In the Cap Plan Admin task pane, in the Capital Planning Commands section, navigate to the drivers for the previous year, current year, or next year.
- 2. In the Capital Planning Drivers utility, click Configuration > Category Input Table.
- 3. Select the check box next to the **Description** field.
- 4. After making your changes, in the upper right corner of the page, click Save.
- 5. At the confirmation prompt, click **OK**.

If you are making changes to this driver, make sure to process the plan files to propagate your changes.

# Managing the Ranking driver

The Capital Ranking driver file identifies the voting members of the capital committee and weighting scale for voting on capital projects.

The Ranking driver file includes the following driver types:

- Capital Committee Lists the members of the capital voting committee.
- Voting Criteria Input Table Allows you to configure the criteria on which to evaluate projects and define the relative weight for each.

# Managing Capital Committee members

The Capital Committee driver lists individuals who will vote on capital projects.

The Voting Code column displays a unique ID that is assigned to each committee member. The user ID must already be set up in Security Manager. The voting code writes back to the database individual scores but allows for the blinding of those scores.

#### Adding a member

Only users assigned the Capital Planning Evaluator role can be added to the committee.

To add a Capital Committee members:

1. From the Axiom Capital Planning home page, click Edit Drivers.

**NOTE:** To access this location from the Cap Planning Admin task pane, in the Administration section, click Capital Planning Drivers, and double-click Capital Planning Drivers.

| tal Planning                       |                                                                                                    |                                                                                                    |                        |  | - 48 L | ) 🕡 | AXIOM |
|------------------------------------|----------------------------------------------------------------------------------------------------|----------------------------------------------------------------------------------------------------|------------------------|--|--------|-----|-------|
| F                                  |                                                                                                    |                                                                                                    |                        |  |        |     | ☆ ?   |
| Process Summary - Capital Planning |                                                                                                    |                                                                                                    |                        |  |        |     |       |
| 2<br>Total                         |                                                                                                    | 0 Due Soon                                                                                                    | 0 Overdue              |  |        |     |       |
|                                    | Capital Plan File Management: View                                                                                   | Plan File Directory (CP2022)                                                                                               |                        |  |        |     |       |
| Plan File Directory                | View Capital Projects that are for th                                                                                | s Next Year File Group.                                                                                                    |                        |  |        |     |       |
| Create or Open Capital Projects    | Capital Plan File Management: Crea<br>Create or open Capital Projects for t<br>Capital Projects will open in a new v | te or Open Next Year Capital Project (CP2022)<br>he Next Year File Group.<br>indow.                                        |                        |  |        |     |       |
| Copy or Transfer Capital Projects  | Capital Plan File Management: Cop<br>Copy Capital Projects from one File<br>You can also use this utility to trans   | r or Transfer Capital Projects<br>Group to another.<br>Fer Capital Projects from Capital Planning File Groups to Capital 1 | Fracking.              |  |        |     |       |
| Launch Capital Dashboard           | Capital Reports: Launch the Capital<br>Launch the Capital Planning Dashbc<br>In this Dashboard, you will see a sur   | Planning Dashboard<br>ard.<br>nmary and analysis of your Capital Planning process for each File                            | e Group planning year. |  |        |     |       |
| Edit Drivers                       | Capital System Administration: Adj<br>Adjust the Capital Planning Drivers f                                          | ust Capital Planning Next Year Drivers (CP2022)<br>or your Next Year File Group.                                           | ←                      |  |        |     |       |

2. From the Ranking tab, click Ranking > Capital Committee.

| Capital Planning |                 |              |                 |  |  |  |
|------------------|-----------------|--------------|-----------------|--|--|--|
| ≡ 🗩 🎤            |                 |              |                 |  |  |  |
| Assumptions 🔻    | Configuration 🔻 | Ranking 🔻    |                 |  |  |  |
|                  | $\rightarrow$   | Capital Com  | mittee          |  |  |  |
|                  | -               | Voting Crite | ria Input Table |  |  |  |

3. Click + Add a Voting Member.

| Capital Planning |                 |           |  |  |
|------------------|-----------------|-----------|--|--|
| ≡ 🗩 🎤            |                 |           |  |  |
| Assumptions –    | Configuration 🔻 | Ranking 🔻 |  |  |

# **Capital Committee**

Filegroup : CapitalPlanning-2021

| Login                           | Full Name   | Email Address      | Voting Code |
|---------------------------------|-------------|--------------------|-------------|
| admin 🔻                         | Admin Admin | admin@axiomepm.com | 999001      |
| + Add a Voting Member (1 of 65) | <b>—</b>    |                    |             |

- 4. In the Login column, select the user's login ID.
- 5. After making your changes, in the upper right corner of the page, click the disk 🖺 icon.
- 6. At the confirmation prompt, click **OK**.

Deleting a member

To delete a Capital Committee members:

1. From the Axiom Capital Planning home page, click Edit Drivers.

**NOTE:** To access this location from the Cap Planning Admin task pane, in the Administration section, click Capital Planning Drivers, and double-click Capital Planning Drivers.

| Capital Planning                                                                                                    |                                                                                                    |           |  |  | <br>Δ 📖 | AXIOM |
|----------------------------------------------------------------------------------------------------|----------------------------------------------------------------------------------------------------|-----------|--|--|---------|-------|
| ≡ ۶                                                                                                    |                                                                                                    |           |  |  |         | ☆ ?   |
| Process Summary - Capital Planning                                                                                                    |                                                                                                    |           |  |  |         |       |
| 2<br>Total                                                                                                    | 0 Due Soon                                                                                                    | 0 Overdue |  |  |         |       |
| Plan File Directory                                                                                                    | Plan File Directory Capital Plan File Management: Vew Plan File Directory (CP2022) View Capital Projects that are for the Next Year File Group.                                                                                             |           |  |  |         |       |
| Create or Open Capital Projects                                                                                                    | Create or Open Capital Projects         Capital Projects for the Next Year Capital Project (CP2022)           Create or Open Capital Projects will open in a new window.         Create or Open Capital Projects will open in a new window. |           |  |  |         |       |
| Copy or Transfer Capital Projects                                                                                                    | Copy or Transfer Capital Projects Copy or Transfer Capital Projects Copy capital Projects from one File Oropy to another You can also use this utility to transfer Capital Projects from Capital Projects to Capital Tracking-              |           |  |  |         |       |
| Launch Criptial Dashboard         Cupital Reports: Launch the Capital Planning Dashboard           Launch The Capital Planning Dashboard         In this Dashboard, you will see a summary and analysis of your Capital Planning process for each File Group planning year. |                                                                                                    |           |  |  |         |       |
| Edit Drivers         Capital System Administration: Adjust Capital Planning Next Year Drivers (CP2022).           Edit Drivers         Adjust the Capital Planning Drivers for your Next Year File Group.                                                                   |                                                                                                    |           |  |  |         |       |

2. From the Ranking tab, click Ranking > Capital Committee.

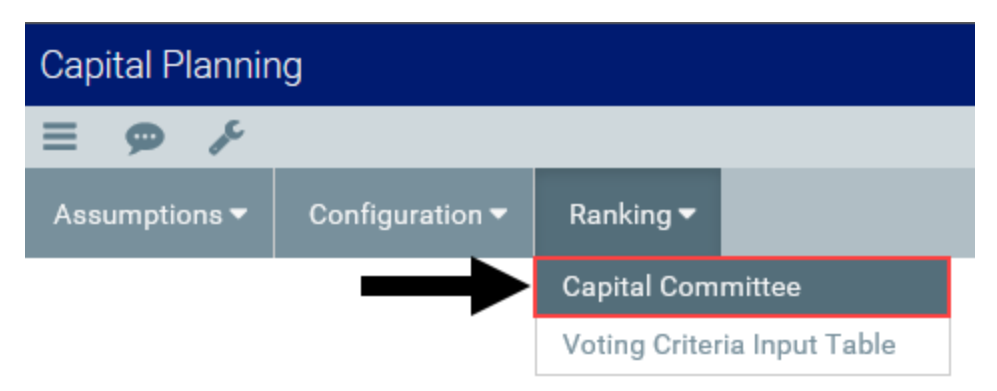

- 3. Click the check box next to the member login name. When you save, the member will be removed from the list.
- 4. In the Login column, select the user's login ID.
- 5. After making your changes, in the upper right corner of the page, click the disk 🖺 icon.
- 6. At the confirmation prompt, click **OK**.

# Defining project scoring criteria

Project scoring criteria are used by your Capital Committee members to score projects to determine their prioritization when it comes to planning next year's projects. Normally these criteria are the pillars of your organization. Your organization can weight these however necessary.

The Voting Criteria Input Table driver lists the criteria on which committee members will be asked to rate projects. Your organization enters the relative weight of each criterion, which adds up to the overall rating for the project.

You can add up to ten different criteria, which must add up to a weighting of 100%. Most organizations tie these criteria around the pillars of their organizations.

To define project scoring criteria:

1. From the Axiom Capital Planning home page, click Edit Drivers.

**NOTE:** To access this location from the Cap Planning Admin task pane, in the Administration section, click Capital Planning Drivers, and double-click Capital Planning Drivers.

| Capi | ital Planning                      |                                                                                                    | 🔛 🕫 🗘 | AXIOM |
|------|------------------------------------|----------------------------------------------------------------------------------------------------|-------|-------|
| =    | ¥                                  |                                                                                                    |       | û ?   |
|      | Process Summary - Capital Planning |                                                                                                    |       |       |
|      | 2<br>Total                         | 0 Due Soon 0 Overdue                                                                                                    |       |       |
|      | Plan File Directory                |                                                                                                    |       |       |
|      | Create or Open Capital Projects    | Capital Plan File Management: Create or Open Next Year Capital Project (CP2022)<br>Create or open Capital Projects for the Next Year File Group.<br>Capital Projects will open in a new window.                                             |       |       |
|      | Copy or Transfer Capital Projects  | Capital Plan File Management: Copy or Transfer Capital Projects<br>Copy Capital Projects from one File Group to another<br>You can also use this utility to transfer Capital Projects from Capital Planning File Groups to Capital Tracking |       |       |
|      | Launch Capital Dashboard           |                                                                                                    |       |       |
|      | Edit Drivers                       | Capital System Administration: Adjust Capital Flaming Next Year Drivers (DF2022) Adjust the Capital Flaming Drivers for your Next Year File Group.                                                                                          |       |       |

2. From the Ranking tab, click Voting Criteria Input Table.

| Capital Planning |                 |               |                |  |  |
|------------------|-----------------|---------------|----------------|--|--|
| ≡ 🗩 🎤            |                 |               |                |  |  |
| Assumptions 🔻    | Configuration 🔻 | Ranking 🔻     |                |  |  |
|                  |                 | Capital Com   | mittee         |  |  |
|                  | $\rightarrow$   | Voting Criter | ia Input Table |  |  |

3. In the **Description** field, type a description for the criterion.

| Capital Plannir | ng              |           |  |
|-----------------|-----------------|-----------|--|
| ≡ 🗭 🗡           |                 |           |  |
| Assumptions 🔻   | Configuration 🔻 | Ranking 🔻 |  |

# Voting Criteria Input Table

Filegroup : CapitalPlanning-2021

Description

I

Manager Rank Executive Rank

Entity Department Total Requested

NPV

IRR

Return Efficiency

| Impact on Patient and/or Physician Satisfaction | 20.0% |
|-------------------------------------------------|-------|
| Quality, Safety & Compliance Effectiveness      | 40.0% |
| Strategic & New Business Growth                 | 30.0% |
| Impact on Employee Work Experience              | 10.0% |
|                                                 |       |
|                                                 |       |
|                                                 |       |
|                                                 |       |
|                                                 |       |
|                                                 |       |
| inter Minimum Score                             | 0     |
| inter Maximum Score                             | 100   |
|                                                 |       |
| Evaluator Scoring Card                          |       |
| Additional Sort Columns                         |       |
| Order                                           |       |
| Average Score                                   |       |

**NOTE:** This description is displayed throughout the various ranking reports and utilities.

4. In the **Weighting** column, type the percentage that the rating for this criteria contributes towards the overall rating for the project.

Weighting

- 5. In the Enter Minimum Score field, type the minimum score a committee member may give for any single criterion.
- 6. In the Enter Maximum Score field, type the maximum score a committee member may give for any single criterion.
- 7. In the Additional Sort Columns section, enter any additional columns to use for sorting in the Evaluator Scoring Report.
- 8. After making your changes, in the upper right corner of the page, click the disk 🖺 icon.
- 9. At the confirmation prompt, click **OK**.

For more information on the project ordering and selection process, see Determining capital projects for next year.

# Configuring the CP Constraint driver

The CP Constraint driver includes the following tabs:

- **ConstraintCalc** The Capital Constraint Calculation sheet helps you calculate dollars available for Non-Threshold capital projects based on sources, uses of cash, and the percentage allocated to Threshold vs. Non-Threshold projects.
- ConstraintAlloc The Capital Constraint Allocation sheet is used to allocate the capital constraint to different entities, VPs, or other areas of responsibility, as required. The Capital Constraint Allocation sheet is set up during the implementation by your Kaufman Hall Implementation Consultant. Please contact Kaufman Hall if you require any assistance with this sheet.

To configure the CP Constraint driver:

1. In the Cap Plan Admin task pane, in the Administration section, in the Capital Planning Drivers folder, double-click Capital Planning Drivers.

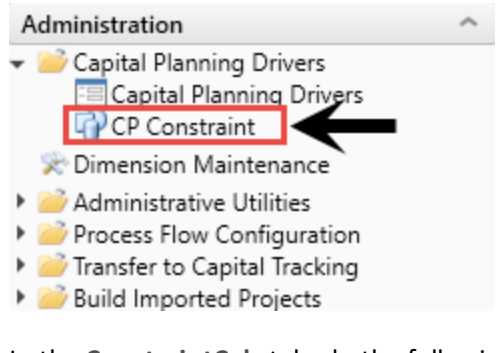

- 2. In the ConstraintCalc tab, do the following:
  - In the Input/Adjust column, enter amounts.
  - In the Less contingency field, enter a percentage.
  - In the Threshold Capital field, enter a percentage.

#### NOTE: The allocated dollars column flows to the ConstraintAlloc tab.

#### Capital Constraint Calculation

|                                                |              | From Financial Planning | Input/Adjust | Canital Constraint |
|------------------------------------------------|--------------|-------------------------|--------------|--------------------|
| Identified Sources of Cash                     |              | Trom Financial Fiaming  | input/Aujust | Capital Constraint |
| Excess of Revenues / (Expenses) before Extraor | dinary Items | 0                       | 0            | 0                  |
| Depreciation & Amortization Expense            | ,,           | 0                       | 0            | 0                  |
| Existing Bond Proceeds                         |              | 0                       | 0            | 0                  |
| New Debt Proceeds                              |              | 0                       | 0            | 0                  |
| Philanthropy                                   |              | 0                       | 0            | 0                  |
| Total Sources of Cash                          |              | 0                       | 0            | 0                  |
| Identified Uses of Cash                        |              |                         |              |                    |
| Change in Working Capital                      |              | 0                       | 0            | 0                  |
| Principal Payments                             |              | 0                       | 0            | 0                  |
| Equity Transfers (Net)                         |              | 0                       | 0            | 0                  |
| Multi-Year Carry Forward Capital               |              | 0                       | 0            | 0                  |
| Capital Committed - Not Spent                  |              | 0                       | 0            | 0                  |
| Funding of Cash Reserves                       |              | 0                       | 100          | 100                |
| Total Uses of Cash                             |              | 0                       | 100          | 100                |
| Total Cash Flow Available for Capital          |              | . 0                     | (100)        | (100)              |
| Less contingency                               | 10.0%        |                         |              | 10                 |
| Net Cash Flow available for Capital (Capital C | onstraint)   | 0                       | (100)        | (90)               |
| Allocation %                                   |              | Allocated Dollars (rou  | inded)       |                    |
| Threshold Capital                              | 75%          | Threshold Capital       |              | (68)               |
| NonThreshold Capital                           | 25%          | NonThreshold Cap        | ital         | (23)               |
|                                                | 100%         |                         |              | (90)               |

3. In the **ConstraintAlloc** tab, in the **Minimum** field, complete one of the following two options to allocate this Non-Threshold pool:

#### By Entity

- a. If your company porvides a minimum amount of capital per entity, regardless of financial performance, enter the amount in the **Minimum** field.
- b. In the **EBIDA** column, enter the Earnings Before Interest, Depreciation, and Amortization for each entity.

| Capital Constrain | t Allocation                      |             |           |         |                  |              |          |
|-------------------|-----------------------------------|-------------|-----------|---------|------------------|--------------|----------|
|                   |                                   |             | Threshold |         |                  | NonThreshold |          |
|                   | Total Capital Constraint          |             |           | (68)    |                  | (23)         | )        |
|                   | NonThreshold Allocation By Entity |             |           |         | Minimum:         | 500          |          |
| Entity            | Description                       |             | EBIDA     |         | % of Total EBIDA | Amount       | % Alloc  |
| 1                 | KH Health System                  |             |           | 5 000   | 0.0%             | 0            | 0.0%     |
| 2                 | KH Medical Center                 |             |           | 522,200 | 0.0%             | 0            | 0.0%     |
| 3                 | KH Physician Group                |             |           | 5,000   | 0.0%             | 0            | 0.0%     |
|                   | Total:                            |             |           | 532,200 | 0%               | 0            | 0%       |
| Other NonThresh   | old Allocation                    |             |           |         |                  |              |          |
| Approver          |                                   | Description |           |         |                  | Amoun        | t % Allo |
|                   |                                   |             | _         |         |                  | (23          | ) 100.0% |
|                   |                                   |             |           |         |                  | 0            | 0.0%     |
|                   |                                   |             |           |         |                  | 0            | 0.0%     |
|                   |                                   |             |           |         |                  | 0            | 0.0%     |
|                   |                                   |             |           |         |                  | 0            | 0.0%     |
|                   |                                   |             |           |         |                  | 0            | 0.0%     |
|                   |                                   |             |           |         |                  | 0            | 0.0%     |
|                   | Total:                            |             |           |         |                  | (23)         | ) 1009   |

- **By** Approver
  - a. In the **Approver** column, enter the user IDs for the personnel responsible for allocating the Non-Threshold pool of dollars.
  - b. In the % Alloc column, enter the percentage allocation for each approver.

|                |                                   |             | Threshold |         |                  | NonThreshold |         |
|----------------|-----------------------------------|-------------|-----------|---------|------------------|--------------|---------|
|                | Total Capital Constraint          |             |           | (68)    |                  | (23)         | [       |
|                | NonThreshold Allocation By Entity |             |           |         | Minimum:         | 500          |         |
| ntity          | Description                       |             | EBIDA     |         | % of Total EBIDA | Amount       | % Alloc |
| 1              | KH Health System                  |             |           | 5,000   | 0.0%             | 0            | 0.09    |
| 2              | KH Medical Center                 |             |           | 522,200 | 0.0%             | 0            | 0.09    |
| 3              | KH Physician Group                |             |           | 5,000   | 0.0%             | 0            | 0.05    |
|                | Total:                            |             |           | 532,200 | 0%               | 0            | 0       |
| ther NonThresh | old Allocation                    |             | •         |         |                  |              |         |
| Approver       | r                                 | Description |           |         |                  | Amount       | % Alle  |
|                |                                   |             |           |         |                  | (23)         | 100.05  |
|                |                                   |             |           |         |                  | 0            | 0.0     |
|                |                                   |             |           |         |                  | 0            | 0.0     |
|                |                                   |             |           |         |                  | 0            | 0.0     |
|                |                                   |             |           |         |                  | 0            | 0.0     |
|                |                                   |             |           |         |                  | 0            | 0.0     |
|                |                                   |             |           |         |                  | 0            | 0.0     |
|                | Total:                            |             |           |         |                  | (23)         | 100     |

4. After you are done making changes, in the Main ribbon tab, click Save.

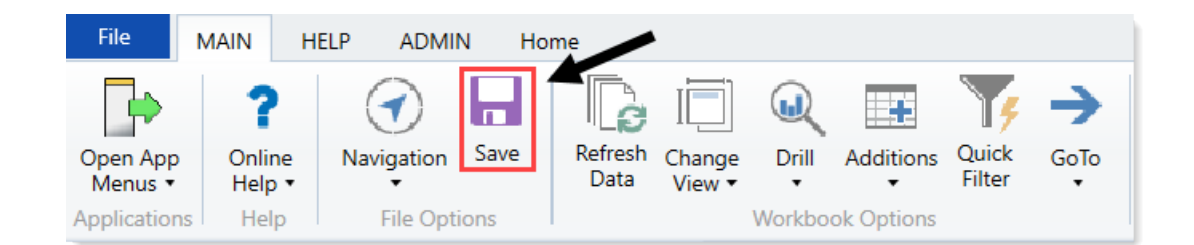

After you have completed the Constraint tabs, the capital dollars are allocated and locked down to the individual users. Your organization then uses the Capital Approval Report to approve projects.

# Processing plan files

When you make changes to drivers or assumptions, you need to apply those changes by processing existing plan files. In most cases, this applies primarily to purchase requests and rarely to capital plans.

To process plan files:

1. In the Explorer task pane, in the File Groups section, click the planning year to process the plan files.

| Mu Ellor                                                                                                    | 80 -                                                                                          |          |                    |                     |
|----------------------------------------------------------------------------------------------------|-----------------------------------------------------------------------------------------------|----------|--------------------|---------------------|
| wy ries                                                                                                    | • •                                                                                           |          |                    |                     |
| Favorites                                                                                                    |                                                                                               |          |                    |                     |
| <ul> <li>Kecent</li> <li>Ma Danumanta</li> </ul>                                                                                                    |                                                                                               |          |                    |                     |
| r 🝺 My Documents                                                                                                    | (KH) axiom software                                                                           |          |                    |                     |
| File Groups                                                                                                    | <b>UNION</b> SOLUTION                                                                         |          |                    |                     |
| File Group Aliases                                                                                                    |                                                                                               |          |                    |                     |
| Budget-2016                                                                                                    | STRATEGIC FINANCE                                                                             |          |                    |                     |
| <ul> <li>Budget-2017</li> </ul>                                                                                                    |                                                                                               |          |                    |                     |
| Budget-2018                                                                                                    | WELCOME: Jeff Block (Analyst)                                                                 |          |                    |                     |
| <ul> <li>Capital Tracking-Projects</li> </ul>                                                                                                    |                                                                                               |          |                    |                     |
| <ul> <li>Capital Tracking-Purchase Requests</li> </ul>                                                                                                    |                                                                                               |          |                    |                     |
| CapitalPlanning-2017                                                                                                    | DULLETING                                                                                     | CONT     | ACTE               |                     |
| CapitalPlanning-2018                                                                                                    | BOLLETINS                                                                                     | CONT     | 4013               |                     |
| CapitalPlanning-2019                                                                                                    |                                                                                               |          |                    |                     |
| <ul> <li>Cost Management-2016</li> </ul>                                                                                                    | FINANCIAL FORECASTING                                                                         | <b>∡</b> | Finance Contact:   | Jim Denton (x 5450) |
| <ul> <li>Cost Management-2017</li> </ul>                                                                                                    | <ul> <li>Mid-month projections are due by 15th of each month</li> </ul>                       | <b>▲</b> | Technical Contact: | Terry Glenn (x2150) |
| Costing                                                                                                    | <ul> <li>E-mail notifications will deliver link/access to latest projection models</li> </ul> |          |                    |                     |
| <ul> <li>Financial Planning-2016</li> </ul>                                                                                                    |                                                                                               |          |                    |                     |
| <ul> <li>Financial Planning-2017</li> </ul>                                                                                                    | COST ACCOUNTING & DECISION SURPORT                                                            |          |                    |                     |
| Financial Planning-2018                                                                                                    | COST ACCOUNTING & DECISION SOFFORT                                                            |          |                    |                     |
| <ul> <li>Financial Planning-2019</li> </ul>                                                                                                    | <ul> <li>Cost results have been updated thru September</li> </ul>                             |          |                    |                     |
| Physician Comp Model                                                                                                    | <ul> <li>Quarterly performance review meeting is on the Executive calendar</li> </ul>         |          |                    |                     |
| Rolling Forecast                                                                                                    |                                                                                               |          |                    |                     |
| SLBud_Vol                                                                                                    |                                                                                               |          |                    |                     |
| Kei SLBud_Workload                                                                                                    |                                                                                               |          |                    |                     |
| Libraries ^                                                                                                    |                                                                                               |          |                    |                     |
| Reports Library                                                                                                    |                                                                                               |          |                    |                     |
| Table Library                                                                                                    |                                                                                               |          |                    |                     |
| Image: A standard and a standard a standard a stand<br>E standard a standard a stan<br>E standard a standard a standard a standard a standard a standard a standard a standard a standard a standard a standard a standard a standard a standard a standard a standard a stand<br>E standard a standard a standard a standard a stand |                                                                                               |          |                    |                     |
| Task Panes Library                                                                                                    |                                                                                               |          |                    |                     |
| Ribbon Tabs Library                                                                                                    |                                                                                               |          |                    |                     |
| Received a second second se          |                                                                                               |          |                    |                     |
| Scheduler Jobs Library                                                                                                    |                                                                                               |          |                    |                     |
| Imports Library                                                                                                    |                                                                                               |          |                    |                     |
| Image: The second second se          |                                                                                               |          |                    |                     |
| Axiom System ~                                                                                                    |                                                                                               |          |                    |                     |
| raion system                                                                                                    |                                                                                               |          |                    |                     |

2. Click the plan file year, and double-click Process Plan Files.

- CapitalPlanning-2017
  CapitalPlanning-2018
  CapitalPlanning-2019

  Open Plan Files
  Create Plan Files
  Process Plan Files
  Templates
  Orivers
  Utilities
  Process Definitions
  Scenarios
- 3. In the Plan Files tab, select the plan files to process, and click OK.

| 🕘 Pro                                       | cess Plan Files     |                  |                    |            |                                                  |          |
|---------------------------------------------|---------------------|------------------|--------------------|------------|--------------------------------------------------|----------|
| Process Plan Files for CapitalPlanning-2019 |                     |                  |                    |            |                                                  |          |
| Ontior                                      | s Plan Files Uti    | lities           |                    |            |                                                  |          |
| Coorif                                      | union files to pres | erri 🔍 Choore fr | om list. O Lise fi | Iter 🔿 All |                                                  |          |
| specing                                     | plan mes to proc    | ess: © choose in |                    |            |                                                  |          |
| Selecte                                     | ed plan files: 246  |                  |                    |            |                                                  |          |
| $\checkmark$                                | CAPREQ 💌            | File Exists 💌    | ENTITY 💌           | DEPT 💌     | DESCRIPTION                                      | CREATO ^ |
| -                                           | 11                  | TRUE             | 1                  | 19150      | General Software, ICU Software                   | CCastleb |
| -                                           | 22                  | TRUE             | 1                  | 26310      | Monitor, Transport Monitor for Patient Sedations | FWilliam |
| -                                           | 23                  | TRUE             | 1                  | 26310      | Bed, Pediatric Cribs                             | FWilliam |
| -                                           | 24                  | TRUE             | 1                  | 26310      | Monitor, EMU Units                               | FWilliam |
| -                                           | 25                  | TRUE             | 1                  | 26310      | Other General Medical, Bladder Scanner           | FWilliam |
| -                                           | 26                  | TRUE             | 1                  | 26310      | Ice Machine, Replacement for Dietary             | FWilliam |
| -                                           | 27                  | TRUE             | 1                  | 26310      | General Furniture, Patient Chairs                | FWilliam |
| -                                           | 28                  | TRUE             | 1                  | 26310      | General Furniture, Recliner Sleeper Chair        | FWilliam |
| -                                           | 29                  | TRUE             | 1                  | 26310      | Monitor, Dinamap                                 | FWilliam |
| -                                           | 30                  | TRUE             | 1                  | 26310      | Incubator, Isolette                              | FWilliam |
| -                                           | 31                  | TRUE             | 1                  | 26310      | Bed, Neonatal Crib                               | FWilliam |
| -                                           | 32                  | TRUE             | 1                  | 26310      | Other General Medical, Phototherapy Blanket      | FWilliam |
| -                                           | 33                  | TRUE             | 1                  | 26310      | Incubator, Transport Incubator/ Isolette         | FWilliam |
| -                                           | 34                  | TRUE             | 1                  | 26310      | Other General Medical, Whole Body Cooling Device | FWilliam |
| <                                           |                     |                  |                    |            |                                                  | >        |
|                                             |                     |                  |                    |            |                                                  |          |
|                                             |                     |                  |                    |            | OK                                               | Cancel   |

A confirmation prompt displays the number of plan files the system will process. When the plan files are done processing, a message displays in the Notifications task pane.

4. At the confirmation prompt, click **OK**.

# **Configuring the Request Process**

Most of the functionality in Axiom Capital Planning revolves around the process of submitting, reviewing, and approving capital project requests. While the exact steps in the process may be customized to suit your organization's preferences, the general workflow is as follows:

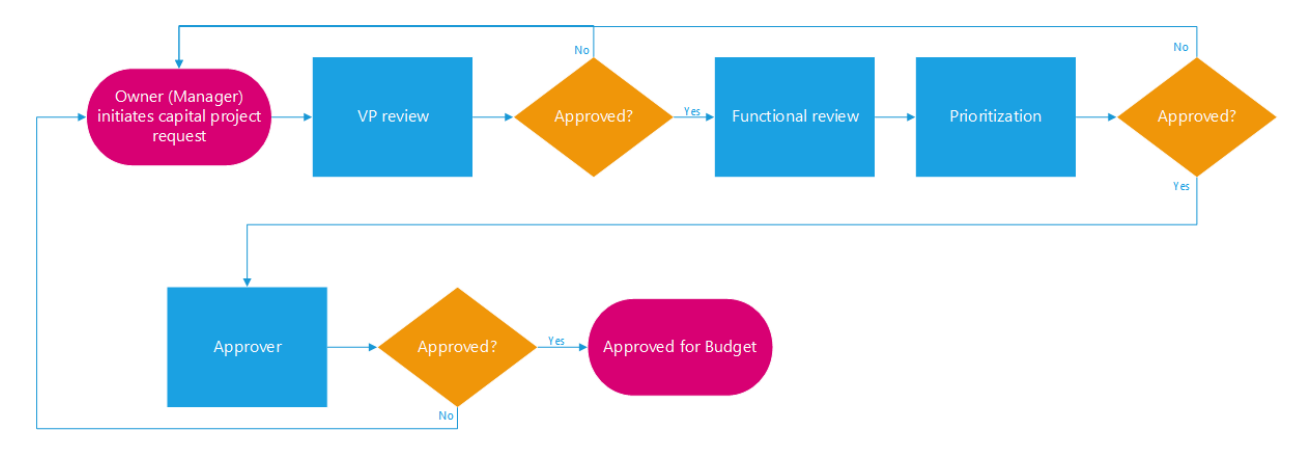

- 1. The capital project requestor (typically a department manager or director) enters a capital project request. Anyone with access to Axiom Capital Planning can create a capital request.
- 2. The VP reviews the request, and approves or declines it. If declined, the Owner can make changes and resubmit to the VP for approval.
- 3. After approved by the VP, the request is reviewed by various stakeholders (IT, Facilities, Clinical Engineering) for comments and feedback.
- 4. After reviews are complete, the capital committee and/or designated approver(s), prioritize and approve the capital requests.

The Process Management feature in Axiom Capital Planning automates much of these processes by running certain back-end tasks automatically and notifying users involved in the process when their intervention is required.

For instance, when a new capital budgeting year begins, Process Management can notify all managers/budget owners to submit capital project requests, and then compile all the submitted requests into reports, and notify executives to review them.

Axiom Capital Planning comes with a pre-defined process, but you may also design your own.

# Viewing the Capital Planning Approval pre-defined process

File groups in Kaufman Hall Capital Planning comes with the Capital Planning Approval pre-defined process. You can use this process as-is, or make the appropriate changes to meet your organization's needs.

To view the Capital Planning Approval pre-defined process:

1. In the Explorer task pane, in the File Groups section, click Capital Planning-20XX > Process Definitions > Capital Planning 20XX Approval.

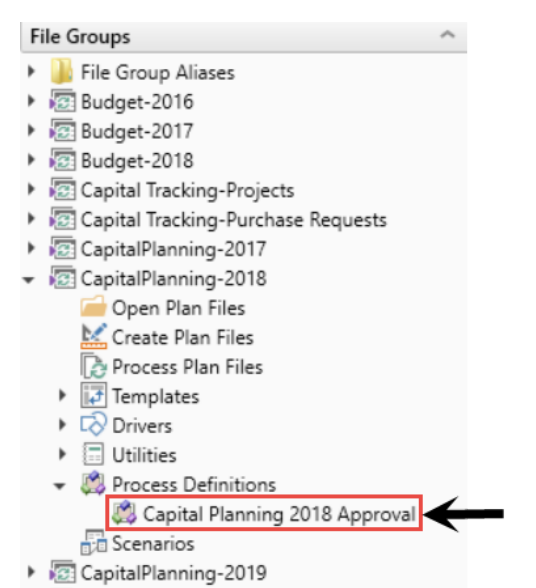

2. To view the process steps, click the Process Steps tab.

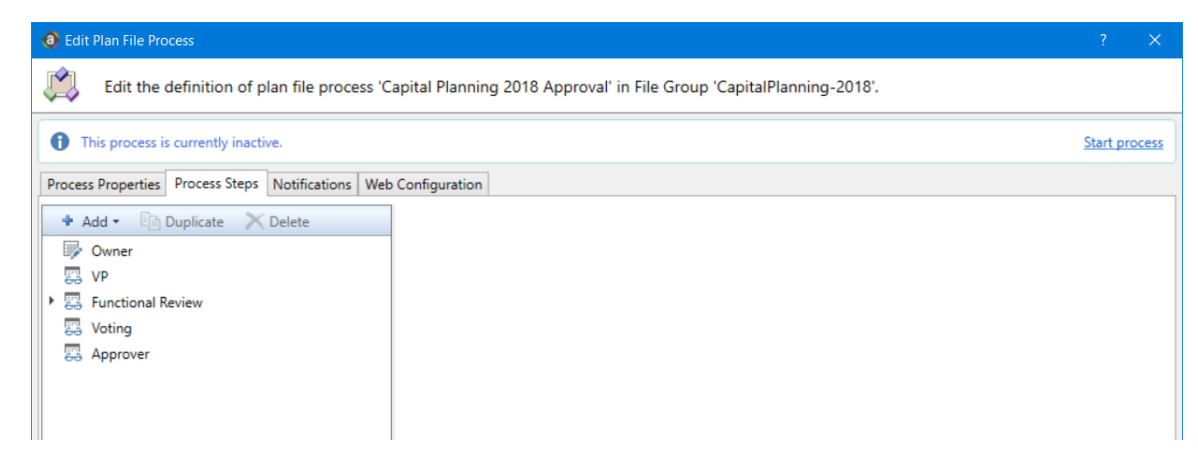

As initially configured, the steps for the Capital Planning Approval pre-defined process include the following:

| Step              | Description                                                                                                    |
|-------------------|----------------------------------------------------------------------------------------------------|
| Owner             | This is the first step in the process. Stamps all capital requests with a creator for the request, also referred to as the project initiator.                                                                                                    |
| VP                | Notifies VPs to review and comment on all capital requests submitted by their team members, as defined by their organizational chart in the Department table.                                                                                                    |
| Functional Review | This is a sub process that includes the following steps:                                                                                                    |
|                   | <ul> <li>IT – Designated IT reviewers review, comment, and update costs associated with<br/>any IT related requests, as needed.</li> </ul>                                                                                                    |
|                   | <ul> <li>Clinical – Designated clinical reviewers review, comment, and update costs<br/>associated with any clinical-related requests, as needed.</li> </ul>                                                                                                    |
|                   | <ul> <li>Facilities – Designated facilities reviewers review, comment, and update costs<br/>associated with any facilities-related requests, as needed.</li> </ul>                                                                                                    |
| Voting            | Requests are ready for review and prioritization.                                                                                                    |
|                   | <b>NOTE:</b> If your organization uses the Ranking utility for managers and executives, we recommend that the appropriate users begin this process after all projects have reached this phase. After this task is completed, your Capital Committee Members should perform their evaluator scoring and approvals. |
| Approver          | Requests are ready for approval. The administrator moves approved projects from Voting to Approver.                                                                                                    |
|                   | NOTE: Only approved projects can move to Axiom Capital Tracking.                                                                                                    |

# Activating and managing active processes

When a process is activated, the steps run in sequence. If email notifications are generated (per the Process Properties settings), users receive an email whenever an action is required on their part, including links to any files they need to perform an action upon.

After creating process definitions, administrators and process owners can perform tasks such as starting or stopping a process, viewing overall process status and process history, and managing step status.

**IMPORTANT:** If you stop the process, all projects currently in the process flow will return to the first step when the process is reactivated.

You can perform management tasks from the following locations:

 On the Admin ribbon tab, in the Workflow group, click Process Management > Current Processes.

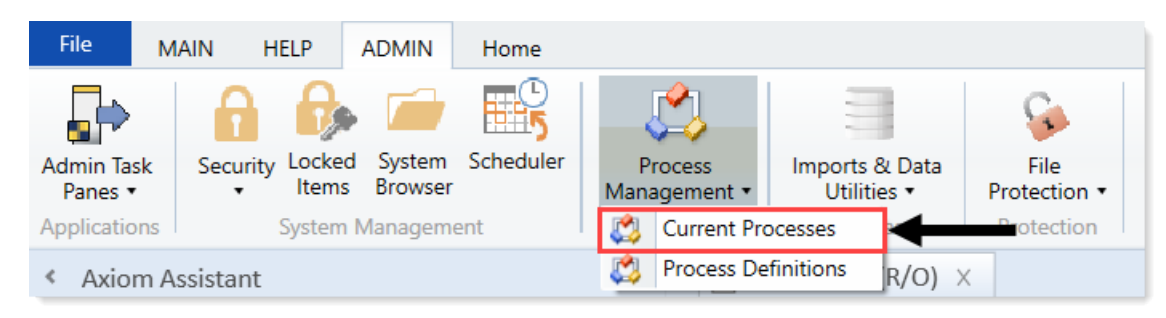

• From the My Files and Tasks task pane, click View status (only available for active processes).

You can also start processes and access process details from within the process definition itself.

# Viewing process status and comments

Administrators can view the status of all processes at any time. They can view a summary of process status and details for each individual process. Any comments added by users when completing steps also display in these details. Designated process owners can also view the status of processes that they own. Process flow comments can be seen using the Process Flow Routing slip.

#### Process status summary

The Process Manager dialog shows key information for processes at a glance, such as the current state of the process and the current step of the process. To access this dialog:

• On the Admin ribbon tab, in the Workflow group, click Process Management > Current Processes.

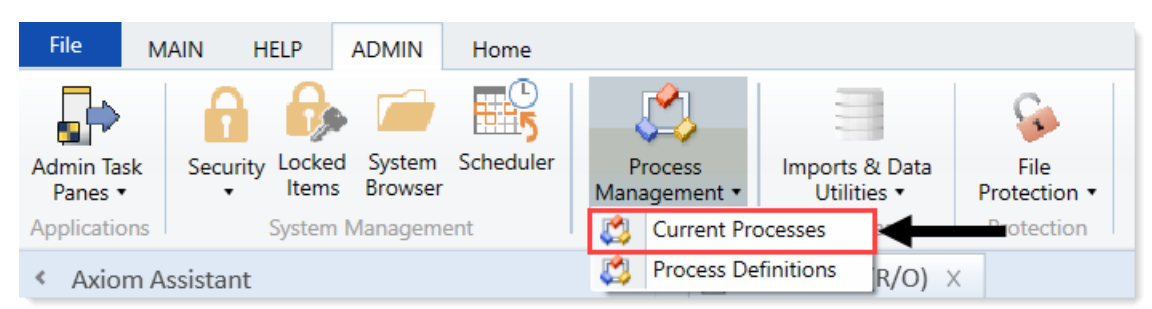

By default, this dialog shows active processes only. To see all of the processes, click **Show inactive processes**. The details displayed are for the most recent instance of the process (the current process).

From here, you can perform actions such as viewing the process details, editing the process definition, and starting and stopping the process. You can also view process history.

**NOTE:** For administrators, this dialog shows all processes. For process owners, the dialog only shows processes that the user owns.

#### Viewing individual process details

To view the details of a specific process from the Process Manager dialog, select the process in the list, and click **View Details**. Alternatively, administrators and process owners can view the details of an active process by clicking the **View status** link in the My Files and Tasks task pane (or in the process definition).

In the Process Status dialog, you can view all of the information about the process, including the:

- Status of each individual step, whether it is completed, active, or not yet started.
- Properties of each individual step, including step type, assigned owner, due date, and any associated file or feature.
- Details of all step activity, such as when it was made active, when it was completed (and by whom), and any comments associated with the activity.

You can also perform administrative activities for the process from this dialog, such as stopping the process, performing step actions, completing steps (overriding step ownership), and regenerating stalled steps.

## Fixing common process issues

While a process is active, administrators and process owners may need to address common process issues such as:

- Regenerating tasks for a stalled step.
- Regenerating tasks to reflect changes in the process assignments or security.
- Restarting a Scheduler Process Step.

You can perform all of these actions in the **Process Status** dialog, which you can access by clicking **View status** for the process in the My Files and Tasks task pane. The process definition also contains a link to open this dialog.

#### Regenerating tasks for a stalled step

If an issue occurs that prevents a step from becoming active, the step stalls in the process, and the process cannot continue.

Axiom Capital Planning attempts to reactivate the step, which causes any associated tasks to regenerate. If the task generation is successful, the step is made active, and the process can continue as normal.

**NOTE:** If instead the step needs a different owner, then you can edit the process definition to assign a different user. When you save the change to the process definition, the task for that step automatically regenerates for the new owner, and the error state is removed.

For plan file processes, the process can stall on a per-item basis. For example, if one plan file has an invalid owner for step 2, then the entire process does not stall—only the plan file with the invalid owner stalls.

#### Regenerating tasks to reflect process or security changes

In certain cases, you may need to regenerate tasks for an active step to incorporate changes made to the process assignments or to security. For example:

- If the owner assignment is an assignment column or an assignment workbook, and the assignments in the column or workbook has changed since the step became active.
- If the owner assignment is a role, and the members of the role has changed since the step became active.
- If security permission changes have been made that affects the ownership of the active step.

**NOTE:** It is not necessary to manually regenerate tasks if you change the assignment *type* for a step (for example, from user to assignment column), or change the specifically assigned user or role. In these cases, the tasks are regenerated automatically when you save the change to the process definition. In the examples listed above, the process is not aware of the changes made outside of the process definition, so the process does not know to automatically regenerate the tasks.

To regenerate tasks for a step in the Process Status dialog, select the step, and click Regenerate tasks.

Scheduler prompts you that all current tasks for the step will be deleted and new tasks will be created. Click **OK** to continue.

**NOTE:** For plan file processes, you can regenerate tasks on a per-item basis. You must select the items for which you want to regenerate tasks before clicking the **Regenerate tasks** button.

# Starting or stopping a process

A process is only managed by the system if it has been started. After a process starts, it remains active until it is completed or stopped.

**NOTE:** Only administrators or process owners can start or stop a process.

#### Starting a process

After you complete a process definition and you are ready to work on the process, you can start it. When you start a process, Axiom Capital Planning does the following:

- Creates a unique process instance to track the process steps and store the process details. Each activation of a particular process definition is stored separately so that you can always see the historical details.
- Activates the first step in the process, and creates one or more tasks as appropriate.
- Displays the activated process in the Process task pane. Administrators can see every activated process; other users only see the process if they are the process owner or if they have a task for the currently active step.

To start a process:

 On the Admin ribbon tab, in the Workflow group, click Process Management > Process Definitions.

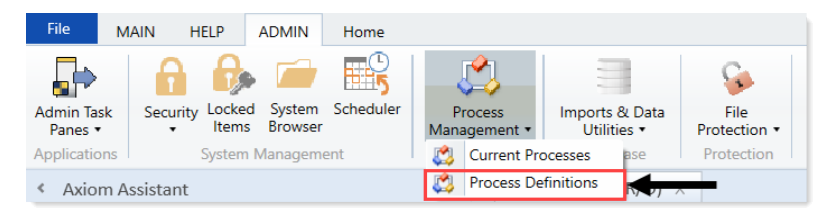

2. In the **Axiom Explorer**, double-click the process definition to start, and click **Start Process** in the top right corner of the dialog.

| edit Plan File Pr  | ocess                |               |                     |                     |                |                 |            |          | ?       | ×       |
|--------------------|----------------------|---------------|---------------------|---------------------|----------------|-----------------|------------|----------|---------|---------|
| Edit the           | definition of pl     | an file proce | ss 'Capital Plannin | g 2018 Approval' in | File Group 'Ca | apital Planning | -2018'.    |          |         |         |
| This process       | is currently inactiv | /e.           |                     |                     |                |                 |            |          |         | orocess |
| Process Properties | Process Steps        | Notifications | Web Configuration   | Advanced Properties |                |                 |            |          |         |         |
| Process Name       | Capital Planning 2   | 018 Approval  |                     |                     |                |                 |            |          |         |         |
| Display Name       | apital Planning 20   | 18 Approval   |                     |                     |                | -               |            |          |         |         |
| Description        |                      |               |                     |                     |                |                 |            |          |         |         |
|                    |                      |               |                     |                     |                |                 |            |          |         |         |
| NOTE: V            |                      | t ctart tl    | a procoss           | dofinition if i     | t contair      | a any mi        | ccina or i | nualid c | ottinge |         |

**NOTE:** You cannot start the process definition if it contains any missing or invalid settings. These validation errors display at the bottom of the dialog, if present. Click the link to go to the tab or step that contains the error. After you resolve all of the errors, you can start the process.

3. At the confirmation prompt, click **OK**.

The process is now active. After activating a process, you can track its progress using the Process Manager (Process Management > Current Processes) or by clicking the View status link in the task pane. You can start processes from the Process Manager dialog, and when viewing the historical details of a process.

#### Stopping a process

When you stop a process, all current tasks are deleted, and the process status changes from **Active** to **Aborted**.

**IMPORTANT:** If you restart the process definition later, a new process instance is created, and the process starts over from the first step. There is no way to restart a particular process instance at the step it was on when it stopped.

To stop a process:

- 1. From the Process task pane, click View status for the applicable process.
- 2. In the Process Status dialog, click Stop Process in the top right corner of the dialog.
- 3. At the confirmation prompt, click **OK**.

You can also stop processes using the Process Manager in the Admin ribbon tab (Process Management > Current Processes).

#### Completing a process

A process is automatically completed if all the steps in the process are complete. After a particular process instance is completed, that same instance cannot be restarted—if the process definition is later restarted, a new process instance is created, and the process starts over from the first step.

Axiom Capital Planning saves the process details for each activated instance of a process. Administrators and process owners can always go back and view the available history. For more information on viewing process history, see Viewing process history.

# Creating or modifying a process definition

Use process definitions to define the set of steps to be managed and tracked as part of a process, including step order, ownership, associated actions, and due dates.

Process definitions are stored in one of two locations: the Process Definition Library or within a file group. Access to the definitions is controlled by the file security settings on the Files tab of security.

| Axiom Explorer                                                                                                    |                                                                                                    |          |           |      |                                                                                                    | ?           | ×  |
|----------------------------------------------------------------------------------------------------|----------------------------------------------------------------------------------------------------|----------|-----------|------|----------------------------------------------------------------------------------------------------|-------------|----|
| 🚱 📀 🎓 VAxiom\Reports Library                                                                                                    |                                                                                                    |          |           |      |                                                                                                    |             | ø  |
| File • View •                                                                                                    |                                                                                                    |          |           |      |                                                                                                    |             |    |
| Costing     Costing     Costing     Costing     Costing     Costing     Financial Planning-2016     Costing Financial Planning-2017     Costing Financial Planning-2019     Costing Forecast WIP     Costing Forecast WIP     Costing Forecast WIP     Costing Forecast WIP     Costing Forecast WIP     Costing Forecast WIP     Costing Forecast WIP     Costing Forecast Bib any     Costing Processes     Capital Plan Processes     Costing Processes     Costing Processes     Costing Processes     Costing Processes     Costing Processes     Costing Processes     Costing Processes     Costing Processes     Costing Processes     Costing Processes     Costing Processes     Costing Processes     Management Reporting     Productivity     Rolling Forecast Processes     Management Reporting     Productivity     Costing Processes     Management Reporting     Productivity     Costing Processes     Management Reporting     Productivity     Costing Processes     Management Reporting     Productivity     Costing Processes     Management Reporting     Productivity     Costing Processes     Management Reporting     Productivity     Costing Processes     Management Reporting     Productivity     Costing Processes     Management Reporting     Productivity     Costing Processes     Management Reporting     Productivity     Costing Processes     Management Reporting     Productivity     Costing Processes     Management Reporting     Productivity     Costing Processes     Management Reporting     Productivity     Costing Processes     Management Reporting     Productivity     Costing Processes     Costing Processes     Costing Processes     Costing Processes     Management Reporting     Productivity     Costing Processes     Costing Processes     Costing Processes     Management Reporting     Productivity     Costing Processes     Costing Processes     Costing Processes     Costing Processes     Costing Processes     Costing Processes     Costing Processes     Costing Processes     Costing Processes     Costing Processes     Costing Pro | Name ITraining Budgeting Reports Budgeting Reports Capital Planning Reports Capital Planning Utilities Capital Planning Utilities Capital Tracking Reports Capital Tracking Utilities Cost Management Reports Costing Reports Costing Utilities Costing Utilities Costing Utilities Decision Support VIIP Decision Support VIIP Decision Support Utilities Financial Planning Utilities Financial Planning Utilities Management Reporting Management Reporting Management Reporting Productivity Reporting Productivity Utilities Rolling Forecasting Reports Rolling Forecasting Utilities Rolling Forecasting Utilities Rolling Forecasting Utilities | Modified | Locked By | Size | Type<br>File Folder<br>File Folder | Modified By | *  |
| Axiom System                                                                                                    | <                                                                                                    |          |           |      |                                                                                                    |             | >  |
| Axiom System Folder                                                                                                    | ry repository                                                                                                    |          |           |      | O                                                                                                    | Den Clo     | se |

Only users who need to create and modify the process definitions need access to these files. Users who are assigned to perform individual steps in the process do not need access to the definition to perform the task or to view the process status.

**NOTE:** This topic discusses how to create a standard process definition. Standard process definitions and plan file process definitions share the same basic settings, but plan file process definitions are dedicated to plan file process steps, and also support additional features that are unique to plan file processes. For more details on process vs. plan file processes, see the *Axiom Software Process Management Guide*.

Process definitions are typically created by administrators, or other power users who are responsible for administrating parts of the system. The creator of the process definition needs to understand all of the steps of the process, who needs to perform each step, and when that step needs to be performed.

Process definitions do not have any impact on the system until they are activated.

To create or modify a process definition:

1. In the Axiom Explorer dialog, right-click the Process Definition Library (or a file group Process Definition folder), and click New > Process Definition.

**NOTE:** If you have permission to one or more Process Definition folders for file groups, you can also create process definitions within those folders.

The **Edit Process** dialog opens. As you are working in this dialog, any validation errors for missing or invalid settings display at the bottom of the dialog. You can save the process definition with configuration errors, however, you cannot start the process until all configuration errors are resolved.

2. In the **Process Properties** tab, complete the general process settings, as desired.

| Option                                                                  | Description                                                                                                    |
|-------------------------------------------------------------------------|----------------------------------------------------------------------------------------------------|
| Process Name                                                            | The name of the process. This name displays in the <b>Process Status</b> dialog as well as in the <b>My Files and Tasks</b> task pane.                                                                                                    |
|                                                                         | This name also defines the name of the file in the Process Definitions Library (and vice versa; if the file name is changed, the process name is updated to match).                                                                                                    |
| Display Name                                                            | The name of the process that displays to users.                                                                                                    |
| Description                                                             | Optional. The description of the process definition. This description displays in the Process Status dialog.                                                                                                    |
| Process Owner                                                           | The owner of the process. By default, this is set to the user who created the process definition, but it can be changed to another user.                                                                                                    |
|                                                                         | The process owner receives all administrative notifications for the process and can perform all administrative actions for the process (such as starting and stopping the process, overriding task ownership to mark steps as complete, and so on).                                                                                                    |
| Allow step<br>owners to see<br>all steps in the<br>process task<br>pane | Specifies whether the assigned step owners can see all of the steps in the process when they interact with tasks in the Process task pane.                                                                                                    |
|                                                                         | By default, this option is disabled, which means that step owners only have access<br>to <b>Task View</b> in the <b>My Files and Tasks</b> task pane, which shows the currently<br>active task. If this option is enabled, then step owners gain access to <b>Process</b><br><b>View</b> , which shows all of the steps in the process. Users can toggle between each<br>view. |
|                                                                         | This setting is only applicable to non-administrator step owners. Administrators and process owners can always see all of the steps of any process.                                                                                                    |
| Default Process<br>Assignment                                           | The user assigned as the default step owner if no specific user assignment is made for a particular step. The default assignment only applies to steps where the <b>Assignment Type</b> is set to <b>User</b> .                                                                                                    |

- 3. In the Process Steps tab, define the steps for the process.
  - To add a step, click Add, and select the type of step to add. New steps are added after the step that you currently have selected in the list. For details regarding the available options, see Process Step types.
  - To add a new step by copying an existing step, select the step, and click Duplicate.
  - To remove a step, select that step, and click **Delete**. If the deleted step has child steps, those steps are removed as well.
  - To change the order of steps, you can drag and drop them to different locations in the list.
  - To copy a step, select the step, and click **Duplicate**. You can then modify the copied step as needed, and move it to the desired location in the list.

Steps are performed in the order listed. By default, steps are dependent and sequential—meaning that each step in the list must be completed before the next step can be done.

After you add a step to the process, you can configure the settings for that step in the right pane. This includes the display text for the step, the step ownership and due date, and other properties specific to the step type. You can also configure step-specific notification settings.

**TIP:** In most cases, you should configure the process-level notification settings on the **Notifications** tab before configuring any step-level notification settings. This way the steps can access the inherited process-level settings.

- 4. In the **Notifications** tab, complete the notification settings for the process. You can enable or disable notifications for the process, define the default notification delivery method, and define default notifications to apply to the steps in the process.
- 5. Click Apply to save (or OK if you are finished editing).

#### Copying an existing process definition

You can create a new process definition by copying an existing definition. To do this, use normal Axiom Explorer functionality:

- Right-click the definition file in the Process Definition Library, then select Copy.
- To paste a copy of the file, click Paste. The new file is named OriginalFileName Copy.
- Rename the file, then open the file and change the process definition settings, as desired.

**NOTE:** This step is required for the annual rollforward process.

# Process Step types

Process Management supports various step types to be used for different purposes. This section details the available step types for general processes and the type-specific settings.

#### **Approval Process step**

Use the Approval Process step for steps that need the explicit approval of a user to move forward with the process.

#### Step-specific settings

Approval Process steps in standard processes do not have any unique step settings. Only the general step settings apply.

#### Process behavior

When the Approval Process step is the active step, the step owner has the following options:

- Approve the process to move to the next step.
- **Reject** the process to return to the prior step.

The Approval Process step is the only step type where an administrator can move the step to any part of the process. Users can only move steps one forward or back.

#### File Group Process step

Use the File Group Process step for steps where you need the user to perform some kind of action on a file group.

**NOTE:** This step type is for performing actions on a file group as part of a larger process. If instead you want to manage plan files through a planning process, use a *plan file process*.

#### Step-specific settings

When configuring a File Group Process step, complete the following settings in addition to the general step settings:

| Item              | Description                                                                                                    |
|-------------------|----------------------------------------------------------------------------------------------------|
| File Group Source | <ul> <li>Specify the source of the file group for this step:</li> <li>Selected File Group: Select an existing file group on which to perform an action.</li> <li>Previous Process Step: The file group for this action is created in a previous process step. Select the step in the process where this file group is created.</li> </ul> |
|                   | For example, imagine a process where step 1 clones a file group to create a new file group, and then step 2 creates plan files for the new file group. In step 1, use Selected File Group to specify the existing file group to clone. In step 2, use Previous Process Step to specify the file group that was created in step 1.         |
|                   | This step does not apply if the process definition is associated with a particular file group. In that case, the current file group is assumed.                                                                                                    |

| Item                     | Description                                                                                                    |
|--------------------------|----------------------------------------------------------------------------------------------------|
| Selected File<br>Group   | The file group for the step. Click the <b>Select</b> button to select an existing file group. This option is only available if File Group Source is set to Selected File Group.                                                    |
|                          | This step does not apply if the process definition is associated with a particular file group. In that case, the current file group is assumed.                                                                                    |
| Selected Process<br>Step | The previous step in the process where the file group for this step is created. This option is only available if File Group Source is set to Previous Process step. For more information, see Using the result of a previous step. |
|                          | Click the <b>Select</b> button to select the step. Only steps that meet the following criteria are eligible for selection:                                                                                                    |
|                          | Must precede the current step.                                                                                                    |
|                          | Must create a file group using the Clone File Group action.                                                                                                    |
|                          | group. In that case, the current file group is assumed.                                                                                                    |
| Selected Action          | The action to perform on the file group:                                                                                                    |
|                          | <ul> <li>Open Plan Files—If the user has one available plan file in the file group, that plan file<br/>opens. Otherwise, the Open Plan Files dialog opens, showing the user's available<br/>plan files.</li> </ul>                 |
|                          | <ul> <li>Create Plan Files—Opens the Create Plan Files dialog with no special setup; the<br/>user needs to configure it as needed to complete the step.</li> </ul>                                                                 |
|                          | <b>NOTE:</b> If the file group is an on-demand file group, then this action behaves like the Add new file link in the Open Plan Files dialog. The user can click the link to create a new on-demand plan file.                     |
|                          | <ul> <li>Clone File Group—Opens the Clone File Group dialog with no special setup; the<br/>user needs to configure it as needed to complete the step.</li> </ul>                                                                   |
|                          | <ul> <li>Edit File Group—Opens the Edit File Group dialog with no special setup; the user<br/>needs to configure it as needed to complete the step.</li> </ul>                                                                     |
|                          | <ul> <li>Process Plan Files—Opens the Process Plan Files dialog with no special setup; the<br/>user needs to configure it as needed to complete the step.</li> </ul>                                                               |
|                          | The display text and/or description for the step should make it clear to the user what they are expected to do to consider the step complete.                                                                                      |

**NOTE:** The assigned user for the step must have the appropriate security permissions to access the file group and perform the designated action. The File Group Process step does not grant any permissions or elevate any existing permissions.

#### Process behavior

When the File Group Process step is the active step, the step owner has two actions available in the Process task pane:

- <Action>: The user can click the action link to open a file or perform the action associated with this step. The text of the action and what it does depends on the selected action for the step. For example, if the selected action is Process Plan Files, then the link text is Process Plan Files and clicking it opens the Process Plan Files dialog for the file group.
- Mark step as complete: The user can click this link to complete the active task.

#### **Generic Process step**

Use the Generic Process step for any step that is not covered by the other step types. This step type has no special behaviors and is not associated with any particular feature in Axiom Capital Planning.

You might use this step for:

- A task that a user needs to compete outside of Axiom Capital Planning.
- A task that uses an Axiom Capital Planning feature for which there is no specific step type.

#### Step-specific settings

Generic Process steps do not have any unique settings. Only the general step settings apply.

#### Process behavior

When the Generic Process step is the active step, the step owner can use **Mark step as complete** in the Process task pane to complete the step.

You cannot associate this step with an action; the assigned user needs to perform the task on their own. It is important to define the display text and description clearly so that the user understands what they need to do to consider the step complete.

#### Import Process step

Use the Import Process step for steps where you need a user to access an import utility in Axiom Capital Planning, whether to edit the import settings and/or execute the import.

#### Step-specific settings

When configuring an Import Process step, complete the following setting in addition to the general step settings:

| Item            | Description                                                                                 |
|-----------------|---------------------------------------------------------------------------------------------|
| Selected Import | The import utility to associate with this step. Click the folder icon to select the import. |

**NOTE:** The assigned user for the step must have the appropriate security permissions to access the import and perform the desired action. The Import Process step does not grant any permissions or elevate any existing permissions.

#### Process behavior

When the Import Process step is the active step, the step owner has two actions available in the Process task pane:

- **Open import**: The user can click this link to access the import according to their security permissions. The step name and/or description should make it clear to the user what they are expected to do with the import.
- Mark step as complete: The user can click this link to complete the active task.

#### **Multiple Approvals Process step**

Use the Multiple Approvals Process step when you want multiple users to approve a process concurrently instead of sequentially. The difference in approach is as follows:

- For sequential approvals, use several Approval Process steps in a sequential order. Only one approval step is active at a time, and that step must be completed before the process moves to the next approval step.
- For concurrent approvals, use a Multiple Approvals Process step with two or more Approval Process steps as sub-steps. When the parent Multiple Approvals Process step becomes active, then all approval sub-steps become active concurrently. All of the sub-steps must be completed before the process moves to the next step.

#### Step-specific settings

The only available step settings for Multiple Approvals Process steps are display text and description. These steps do not have owner assignments or due dates. Owner assignments and due dates are defined individually for each sub-step.

#### Sub-steps of a Multiple Approvals Process step

A Multiple Approvals Process step must have two or more sub-steps. The sub-steps can only be Approval Process steps.

#### Process behavior

When the Multiple Approvals Process step is the active step, then all of its approval sub-steps are also made active. Owners of the approval sub-steps can complete their steps as appropriate without any dependencies on the other sub-steps. When *all* sub-steps are approved by their owners, then the

Multiple Approvals Process step is automatically marked as complete, and the process moves on to the next step. If *any* of the sub-steps are rejected, however, then the entire step is rejected, and the process is moved back to the step immediately before the Multiple Approvals Process step.

#### Restrictions and limitations

When an owner of a sub-step in a Multiple Approvals Process step completes a step, the previous and next steps shown in the Process Action dialog are the top-level steps before and after the Multiple Approvals Process step. The other sub-steps do not have an order and therefore are not shown in relation to the step being approved or rejected.

#### **Report Process step**

Use the Report Process step for steps where you need a user to run a report in Axiom Capital Planning. For example, you may want a user to run a report for any of the following reasons:

- Verify data before moving on in the process.
- Run a save-to-database report utility.
- Distribute report packages using File Processing features.
- Process alerts.

#### Step-specific settings

When configuring a Report Process step, complete the following settings in addition to the general step settings:

| Item            | Description                                                                                                    |
|-----------------|----------------------------------------------------------------------------------------------------|
| Selected Report | The report to associate with this step. Click the folder icon to select a file in the Reports Library.                                                                                |
| Open Form As    | If the report is form-enabled, then you can specify how the file is opened when the user opens it from the Process task pane:                                                         |
|                 | Form in the client(default)                                                                                                    |
|                 | Form in web browser                                                                                                    |
|                 | Spreadsheet                                                                                                    |
|                 | This option only displays if the selected report is form-enabled.                                                                                                    |
|                 | <b>NOTE:</b> When using the Axiom Excel Client with Excel 2013 or 2016, Axiom forms always opens in the user's browser instead of within the application, regardless of this setting. |

**NOTE:** The assigned user for the step must have the appropriate security permissions to access the report and perform the desired action (such as Allow Save Data to perform a save-to-database). The Report Process step does not grant any permissions or elevate any existing permissions.

#### Process behavior

When the Report Process step is the active step, the step owner has two actions available in the Process task pane:

- **Open report**: The user can click this link to access the report according to their security permissions. The step name and/or description should make it clear to the user what they are expected to do with the report.
- Mark step as complete: The user clicks this link to complete the active task.

#### **Scheduler Process step**

Use the Scheduler Process step for steps where you want to run a Scheduler job as part of the process. Unlike other step types, the Scheduler Process step is an automated step, meaning that no user intervention is required to run the Scheduler job or to complete the step (assuming no errors occur).

#### Step-specific settings

When configuring a Scheduler Process step, complete the following settings in addition to the general step settings:

| Item                      | Description                                                                             |
|---------------------------|-----------------------------------------------------------------------------------------|
| Selected<br>Scheduler Job | The Scheduler job to associate with this step. Click the folder icon to select the job. |

Although the step is automated, you must still specify an assigned user for the step. The job runs using the permissions of the assigned user. The assigned user is not required to have any access to Scheduler or to the specified job, although ideally the user has this level of permissions to troubleshoot the job results if any errors occur.

#### Process behavior

When the Scheduler Process step is made active, Axiom Capital Planning automatically places the job in the Scheduler queue for immediate processing (pending Scheduler thread availability). If the processing completes successfully, the step is automatically marked as complete, and the process continues to the next step. Any notifications defined in the job are honored; no additional notifications are sent.

If the job experiences any errors, or if Axiom Capital Planning is unable to schedule the job for some reason, then the step is effectively stalled. Unlike other stalled steps, however, if this occurs the assigned user has several options available in the Process task pane to attempt to resolve the issue:

• View job results: The user can view the job results to troubleshoot the issue. Note that the user, however, must have the Scheduled Jobs User permission and at least read-only access to the job to view the job results.

- **Restart scheduled job**: This option places the job in the Scheduler queue to run again. This assumes that the error was the result of some temporary issue that no longer applies, or that the underlying issue has been addressed and the job is now expected to complete without error.
- Mark step as complete: Use this option to ignore the job error and manually complete the step. This may be appropriate for situations where the job completed with partial success that is sufficient to consider the step complete, or for cases where the step owner or an administrator ran the Scheduler job or related utility manually as part of troubleshooting the original issue, so the job does not need to run again as part of processing this step.

#### **Table Process step**

Use the Table Process step for steps where you need a user to perform some kind of administrative action on a table.

#### Step-specific settings

When configuring a Table Process step, complete the following settings in addition to the general step settings:

| Item            | Description                                                                                                    |
|-----------------|----------------------------------------------------------------------------------------------------|
| Selected Table  | The table on which to perform the designated action. Click the folder icon to select a table.                                                                                                    |
| Selected Action | <ul> <li>The action to perform on the table:</li> <li>Clone Table</li> <li>Edit Table Data (meaning Open Table in Spreadsheet)</li> <li>Edit Table Structure</li> <li>In all cases, the assigned user can open the associated dialog from the Process task pane when the step is active. The display text and/or description for the step should make it clear to the user what they are expected to do to consider the step complete.</li> <li>If Edit Table Data is the selected action, then you can optionally define a Data Filter and/or a Row Limit for the task.</li> </ul> |
| Data Filter     | Optional. Define a data filter to limit the data to be displayed in Open Table in Spreadsheet. Use the Filter Wizard To create the filter criteria statement. This setting only applies if Edit Table Data is the selected action.                                                                                                    |
| Row Limit       | Optional. Type a number to limit the number of rows to be displayed in Open Table in Spreadsheet.<br>This setting only applies if Edit Table Data is the selected action.                                                                                                    |

**NOTE:** The assigned user for the step must have the appropriate security permissions to access the table and perform the designated action. The Table Process step does not grant any permissions or elevate any existing permissions.

#### Process behavior

When the Table Process step is the active step, the step owner has two actions available in the Process task pane:

- <Action>: The user can click the action link to open a table or perform the action associated with this step. The text of the action and what it does depends on the Selected Action for the step. For example, if the Selected Action is Clone Table, then the link text is Clone Table and clicking it opens the Create Table dialog for table cloning.
- Mark step as complete: The user can click this link to complete the active task.

# Assigning owners to process steps (general processes)

Each step in a general process definition must have a defined owner to perform that step and mark it as complete. The assigned step owner can be a user or a role.

When a step is made active, the assigned owner is notified that they have a task to complete in the process (if notifications are enabled for the process and for the step). The owner can view the active task in the Process task pane, perform actions associated with the task, and mark the step as complete.

This topic discusses step ownership options for general process definitions. Plan file process definitions have additional options to assign step ownership, so that each plan file can be assigned a different owner for each step. For more information, see Assigning owners to plan files for process steps.

#### Assigning owners to individual steps

Step owners are assigned on the **Process Steps** tab. Select the step for which you want to assign ownership, then use the **Assignment Type** field to select the ownership type.

| Assignment Config | uration                             |   |   |
|-------------------|-------------------------------------|---|---|
| Assignment Type   | User 👻 🔶                            |   |   |
| Assigned User     | Wendy Hunter (whunter)              | 1 | × |
| 🔯 Due Date        | 3 days after the process is started | 1 | × |
|                   |                                     |   |   |

For steps in general process definitions, the assigned owner can be a user or a role:

| Assignment Type | Description                                                                                                    |
|-----------------|----------------------------------------------------------------------------------------------------|
| User            | Assign a specific user as the owner of the step. When the step becomes active, a process task will be generated for the user to complete the step.                                                                                                    |
|                 | If this option is selected, then click the Edit 🥓 button to the right of the Assigned User field to select a user. You can select any user in Axiom Capital Planning.                                                                                                    |
|                 | If most or all of the steps in your process use the same owner, you can choose to<br>set a default owner at the process level. If you do this, then you can leave the<br>Assigned User at the step level blank, and that step is automatically assigned to<br>the default owner. |
| Role            | Assign a role as the owner of the step. When the step becomes active, a process task will be generated for all users in that role, and any of those users can complete the step.                                                                                                 |
|                 | If this option is selected, then click the Edit 🥜 button to the right of the Assigned Role field to select a role. You can select any role in Axiom Capital Planning.                                                                                                    |

Steps with sub-steps do not have assigned owners on the parent step itself. Instead, owners are assigned for each individual sub-step.

Until a process is active, you can edit step ownership settings as desired. After a process is active, you can edit ownership settings for any step that is not already completed. If you change the ownership settings of an active step, new tasks are regenerated as needed to reflect the new settings, including sending new Step Activated notifications (if enabled for the process).

#### Defining a default user assignment for the process

If desired, you can specify a default user assignment at the process level. This user will apply to any step that uses the assignment type of User but does not have an explicitly assigned user. This option is useful when you have a process where most or all of the steps are performed by the same user.

The default user assignment can be set on the Process Properties tab, as the Default Process Assignment.

| onfiguration Properties                                   |                                                                                                    |         |        |
|-----------------------------------------------------------|----------------------------------------------------------------------------------------------------|---------|--------|
| Allow step owners to see a<br>Enable this option if you w | all steps in the process<br>vant step owners to be able to see all process steps in the Process task pane. By default, ste | p owner | 's can |
| only see their current step                               |                                                                                                    |         |        |
|                                                           |                                                                                                    |         |        |

If an individual step is set to User as the Assignment Type, but no user has been specified, then the step uses the default assignment. This is indicated in the step properties as follows:

| 📧 Assigned User | <using assignment="" default="" process=""></using> | 1 | ×        |
|-----------------|-----------------------------------------------------|---|----------|
| 🔯 Due Date      | 7/12/2013                                           | 1 | $\times$ |

After a process has started, the default process assignment cannot be changed. You can, however, still change the owner of any individual steps that have not yet been completed.

#### Step ownership and security permissions

For steps in a general process definition, step ownership only grants the ability to mark the step as completed in the process. It does not grant the user the necessary security permissions to perform any associated action for the step, and it does not prevent any other user from performing that associated action. When assigning owners to process steps, be sure that the owner has the appropriate security permissions to perform the associated task for the step.

For example, imagine that the step is "Import actuals data" and the step is linked to the GLActuals import utility. If the user has permission to execute that import (as defined in security), then the user can click **Open import** for the task in the Process task pane to execute that import. If the user does not have permission to execute the import, however, then being the step owner does not grant them the permission. Additionally, if other users have security permissions to execute that import, they can still do so.

# Using the result of a previous step

You can configure a step in a process definition to perform an action on the result of a previous step. This supports processes where an item is created in one step and then you want to perform one or more actions on this newly created item.

Currently, this configuration is only supported for processes that use a File Group Process Step with the Clone File Group action. This is the only step type that officially creates a new item in Axiom Capital Planning. Although you can use other process steps to direct step owners to create any kind of item, the creation is not an official step action and is not tracked by the process.

The typical use case for this configuration is for a rollover process. For example:

- Step 1 uses the Clone File Group action to create a new file group for the new cycle of planning.
- Step 2 creates the plan files for the new file group that was created in Step 1.
- Step 3 processes the plan files for the new file group that was created in Step 1.

For Step 1, you would point the step to an existing file group such as Budget 2020. When the process is activated, the step owner performs the cloning process, and creates a new file group such as Budget 2021. However when setting up the process definition, you cannot point Step 2 to the Budget 2021 file group because it is not created yet. Instead, you configure Steps 2 and 3 to use the result of Step 1.

Configuring a step to use the result of a previous step

When defining a File Group Process step, do the following to use the result of a previous step:
- 1. For File Group Source, select Previous Process Step.
- 2. For Selected Process Step, click the Browse button to select the step where the file group is created.

| C Select Process Step                         |
|-----------------------------------------------|
| Select the process step to use as the source. |
| Clone current file group (Step 1 of 5)        |
| Ok Cancel                                     |

The Select Process step dialog displays a list of steps that are eligible for selection. If no steps are eligible, a message informs you of this. Only steps that meet the following criteria are eligible for selection:

- Must precede the current step.
- Must create a file group using the Clone File Group action.

To continue the previous example, the configuration for Step 2 looks like the following:

| Process Step Configura | tion                    |                 |           |         |
|------------------------|-------------------------|-----------------|-----------|---------|
| File Group Source      | Selected File Group     | Previous Pro    | cess Step |         |
| Selected Process Step  | Clone current file grou | p (Step 1 of 5) |           | <b></b> |
| Selected Action        | Create Plan Files       |                 |           | •       |
|                        |                         |                 |           |         |
|                        |                         |                 |           |         |

This means that Step 2 creates plan files for the file group created in Step 1.

## Tracking the step result in active processes

If a process is configured to use the result of a previous step, then the result of that step must be tracked within the process. To continue the previous example, when Step 1 is completed, the process needs to know the name of the file group that was created so that it can pass the name of that file group to Steps 2 and 3.

When a step owner completes a step where the created file group is used by a subsequent step, then as part of the completion process, they must specify the name of the file group that is created. If only one clone is created for the source file group since the process was activated, that file group is selected by default as the step result. Otherwise, the step owner is prompted to select a file group before the step completion dialog displays.

If the displayed step result is incorrect, the step owner can use the **Select** button to change the file group before completing the step. The list of available file groups is limited to those that were created by cloning the source file group.

| Process Action                                                                                      |
|----------------------------------------------------------------------------------------------------|
| Mark process step as completed in process 'Rollover'.                                               |
| Current Step<br>Clone current file group<br>Wendy Hunter                                            |
| Step Result:                                                                                        |
| Cloned file group 2016 Budget Select                                                                |
| Comment: Any comment will be stored with the process and included in notifications to the next step |
|                                                                                                    |
| OK Cancel                                                                                           |

The file group specified as the step result is passed to the subsequent steps that use that result. The step result is also documented in the process details for future reference.

| Step Activity     |                                                  |
|-------------------|--------------------------------------------------|
| 2/26/2015 13:26 🔿 | Step activated                                   |
| 2/26/2015 13:30 🛱 | Step resulted in cloned file group '2016 Budget' |
| 2/26/2015 13:30 🗹 | Step completed by Wendy Hunter                   |

## Viewing process history

Each time a process starts, a new process instance is created to track the details of that particular execution of the process. This ensures that you always have a history of each time the process is performed, including who completed each step in the process and when. You can retain this history as long as needed.

Product administrators and process owners can view the history for a process. There are several ways to access this history.

• On the Admin tab, in the Workflow group, click Process Management > Current Processes.

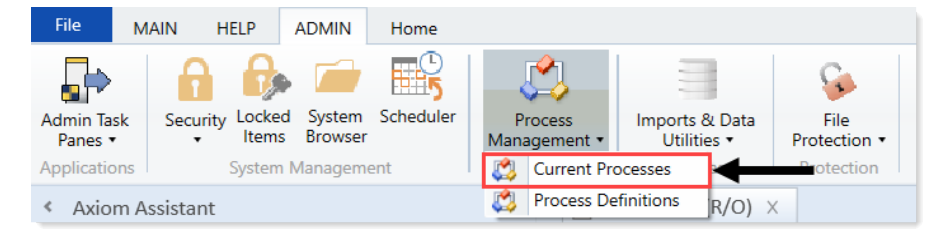

- In the My Files and Taskstask pane, click View status. In the Process Status dialog, click Process history.
- In the Explorer task pane or Axiom Explorer system browser, right-click the process definition, and click Process Status. In the Process Status dialog, click Process history.

All of these options open the Process Manager dialog. Product administrators can see all processes in this dialog; process owners can only see the processes they own. To view the history for a process:

- 1. Select the process in the **Current Processes** section.
- 2. In the **Process History** section, select the process instance for which you want to view the history, and then click **View Details**.

Make sure to click the **View Details** button that is directly over the **Process History** section, not the button that is above the Current Processes section.

The **Process Status** dialog opens, displaying the details for the historical instance of that process. In addition to reviewing the details, you can perform the following actions from this dialog:

- View process definition: Opens a read-only copy of the process definition as it existed at the time of this historical instance.
- **Start process**: Starts a new instance of the process, using the current process definition. This option is only available if there is not already an active instance of the process.

If there is already an active instance of the process, a message will display at the top of the dialog to inform you of this. You can click the link in this message to be taken to the currently active instance.

## Deleting process history

If you do not need the history of a particular process instance anymore, you can select that instance in the Process History section and then click **Delete** X. Process history is retained until it is manually deleted (it does not get automatically purged by the Purge System Data Scheduler job).

If the process definition is deleted, all history for that process is also automatically deleted.

## Deleting a process definition

You can delete a process definition if it is not active and you no longer need it. Deleting a process definition also deletes all of the history for that process, so you should make absolutely sure that the definition and its history are not needed before you delete it.

To delete a process definition:

1. On the Admin ribbon tab, in the Workflow group, click Process Management > Process Definitions.

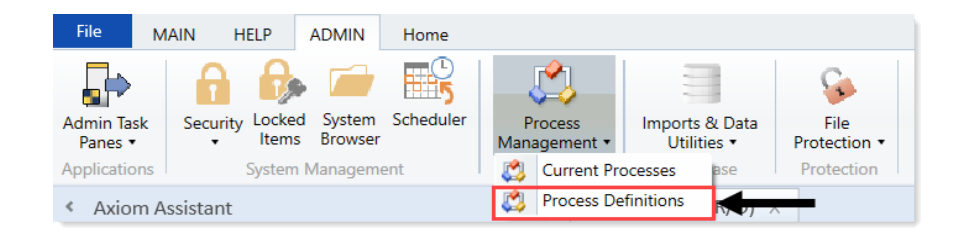

- 2. In the Axiom Explorer dialog, right-click the definition to delete, and click **Delete**.
- 3. At the confirmation prompt, click **OK**.

The process definition is deleted.

# Assigning owners to process steps (general processes)

Each step in a general process definition must have a defined owner to perform that step and mark it as complete. The assigned step owner can be a user or a role.

When a step is made active, the assigned owner is notified that they have a task to complete in the process (if notifications are enabled for the process and for the step). The owner can view the active task in the Process task pane, perform actions associated with the task, and mark the step as complete.

This topic discusses step ownership options for general process definitions. Plan file process definitions have additional options to assign step ownership, so that each plan file can be assigned a different owner for each step. For more information, see Assigning owners to plan files for process steps.

Assigning owners to individual steps

Step owners are assigned on the **Process Steps** tab. Select the step for which you want to assign ownership, then use the **Assignment Type** field to select the ownership type.

| Assignment Configuration                     |     |
|----------------------------------------------|-----|
| Assignment Type User 🔹                       |     |
| Search Assigned User Wendy Hunter (whunter)  | / X |
| Due Date 3 days after the process is started | / X |

For steps in general process definitions, the assigned owner can be a user or a role:

| Assignment Type | Description                                                                                                    |
|-----------------|----------------------------------------------------------------------------------------------------|
| User            | Assign a specific user as the owner of the step. When the step becomes active, a process task will be generated for the user to complete the step.                                                                                                    |
|                 | If this option is selected, then click the Edit 🥓 button to the right of the Assigned User field to select a user. You can select any user in Axiom Capital Planning.                                                                                                    |
|                 | If most or all of the steps in your process use the same owner, you can choose to<br>set a default owner at the process level. If you do this, then you can leave the<br>Assigned User at the step level blank, and that step is automatically assigned to<br>the default owner. |
| Role            | Assign a role as the owner of the step. When the step becomes active, a process task will be generated for all users in that role, and any of those users can complete the step.                                                                                                 |
|                 | If this option is selected, then click the Edit 🥜 button to the right of the Assigned Role field to select a role. You can select any role in Axiom Capital Planning.                                                                                                    |

Steps with sub-steps do not have assigned owners on the parent step itself. Instead, owners are assigned for each individual sub-step.

Until a process is active, you can edit step ownership settings as desired. After a process is active, you can edit ownership settings for any step that is not already completed. If you change the ownership settings of an active step, new tasks are regenerated as needed to reflect the new settings, including sending new Step Activated notifications (if enabled for the process).

## Defining a default user assignment for the process

If desired, you can specify a default user assignment at the process level. This user will apply to any step that uses the assignment type of User but does not have an explicitly assigned user. This option is useful when you have a process where most or all of the steps are performed by the same user.

The default user assignment can be set on the Process Properties tab, as the Default Process Assignment.

| onfiguration Properties                                   |                                                                                                    |         |        |
|-----------------------------------------------------------|----------------------------------------------------------------------------------------------------|---------|--------|
| Allow step owners to see a<br>Enable this option if you w | all steps in the process<br>vant step owners to be able to see all process steps in the Process task pane. By default, ste | p owner | 's can |
| only see their current step                               | h.                                                                                                    |         |        |
|                                                           |                                                                                                    | _       | -      |

If an individual step is set to User as the Assignment Type, but no user has been specified, then the step uses the default assignment. This is indicated in the step properties as follows:

| Assigned User | <using assignment="" default="" process=""></using> | 1 | × |
|---------------|-----------------------------------------------------|---|---|
| 🔃 Due Date    | 7/12/2013                                           | 1 | × |

After a process has started, the default process assignment cannot be changed. You can, however, still change the owner of any individual steps that have not yet been completed.

## Step ownership and security permissions

For steps in a general process definition, step ownership only grants the ability to mark the step as completed in the process. It does not grant the user the necessary security permissions to perform any associated action for the step, and it does not prevent any other user from performing that associated action. When assigning owners to process steps, be sure that the owner has the appropriate security permissions to perform the associated task for the step.

For example, imagine that the step is "Import actuals data" and the step is linked to the GLActuals import utility. If the user has permission to execute that import (as defined in security), then the user can click **Open import** for the task in the Process task pane to execute that import. If the user does not have permission to execute the import, however, then being the step owner does not grant them the permission. Additionally, if other users have security permissions to execute that import, they can still do so.

# Viewing process history

Each time a process starts, a new process instance is created to track the details of that particular execution of the process. This ensures that you always have a history of each time the process is performed, including who completed each step in the process and when. You can retain this history as long as needed.

Product administrators and process owners can view the history for a process. There are several ways to access this history.

• On the Admin tab, in the Workflow group, click Process Management > Current Processes.

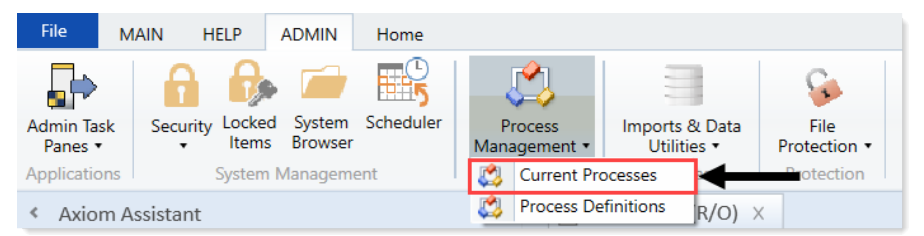

 In the My Files and Taskstask pane, click View status. In the Process Status dialog, click Process history. • In the Explorer task pane or Axiom Explorer system browser, right-click the process definition, and click Process Status. In the Process Status dialog, click Process history.

All of these options open the Process Manager dialog. Product administrators can see all processes in this dialog; process owners can only see the processes they own. To view the history for a process:

- 1. Select the process in the **Current Processes** section.
- 2. In the **Process History** section, select the process instance for which you want to view the history, and then click **View Details**.

Make sure to click the **View Details** button that is directly over the **Process History** section, not the button that is above the Current Processes section.

The **Process Status** dialog opens, displaying the details for the historical instance of that process. In addition to reviewing the details, you can perform the following actions from this dialog:

- View process definition: Opens a read-only copy of the process definition as it existed at the time of this historical instance.
- **Start process**: Starts a new instance of the process, using the current process definition. This option is only available if there is not already an active instance of the process.

If there is already an active instance of the process, a message will display at the top of the dialog to inform you of this. You can click the link in this message to be taken to the currently active instance.

## Deleting process history

If you do not need the history of a particular process instance anymore, you can select that instance in the Process History section and then click **Delete** X. Process history is retained until it is manually deleted (it does not get automatically purged by the Purge System Data Scheduler job).

If the process definition is deleted, all history for that process is also automatically deleted.

# Configuring the Review and Approval Process

Axiom Capital Planning allows your organization to structure your review and approval processes according to your preferences.

There are two primary ways your organization can approve projects:

- Decentralized process Using this method, your organization allocates discretionary dollars to capital pools such as IT, Facilities, Clinical equipment, or even to a VP level. The recommended process for pro forma projects or high dollar summary projects include Capital Committee members evaluating and scoring these requests prior to voting on which projects to approve. This process involves a bit of setup for the administrator, but once configured should proceed automatically.
- **Manual process** In the workbook, you can change the project status in the upper right corner of the project section or you can use the Project Approval report.

| Step              | Description                                                                                                    |
|-------------------|----------------------------------------------------------------------------------------------------|
| VP                | The VP assigned to the department reviews and comments on the request.                                                                                                    |
| Functional Review | Depending on the selections made by the owner, the plan file circulates to designated representatives of the following departments for review and comment:                                 |
|                   | Information Systems                                                                                                    |
|                   | Clinical Engineering                                                                                                    |
|                   | Facilities Management                                                                                                    |
| Voting            | If voting has been enabled, members of the Capital Committee score and rank<br>the project in terms of priority relative to all other projects submitted for the<br>active capital budget. |
| Approver          | The plan file is submitted to the designated approver for Finance.                                                                                                    |
|                   |                                                                                                    |

The standard steps in the default approval process include:

Your organization may opt to enable, disable, or re-order these steps for different types of requests or create additional custom steps. For more information, see Configuring Assumptions and Drivers.

Before your organization can review and approve projects, you must set up the following:

- Add reviewers and define dollar constraints The decentralized process assumes someone is in control of a discretionary pool of capital dollars. Normally these requests are low dollar, Non-Threshold requests. Often a VP controls these dollars. The approvers are listed in the ConstraintAlloc tab in the CP Constraint driver. For more information, see Configuring the CP Constraint driver.
- 2. Designate Capital Committee members The members of the capital committee are listed on the Capital Committee page in the Capital Planning Drivers file. For more information, see Managing Capital Committee members.
- 3. **Define project scoring criteria** These are the criteria your Capital Committee members will be scoring projects on. Normally these criteria are the pillars of your organization. Your organization can weight these however necessary. For more information, see Defining project scoring criteria.

## Configuring project auto approval and advancement

Use the CP Capital Project Auto Approval utility to automatically advance and/or approve project plan files if reviewers have not reviewed them by a specified time frame. For example, if a pending capital project has been in a step for seven days, you can set the system to automatically move the project to the next step without first getting approval.

To configure project auto approval and/or advancement:

- 1. In the Cap Plan Admin task pane, in the Administration section, double-click CP Capital Project Auto Approval.
- 2. From the **Approval Step** drop-down, select the step in which to configure the auto advancement and/or approval.

## **CP** Capital Project Auto Approval

| KHA Health       |                      | Approval Step        |   | Action       | Days in Step to Advance |
|------------------|----------------------|----------------------|---|--------------|-------------------------|
| Capital Plann    | ing - 2022           | Owner                | - | Approve      | 0                       |
|                  |                      | Owner<br>VP          |   |              |                         |
| Input additional | l filter criteria he | IT<br>Clinical       |   |              |                         |
|                  |                      | Fadilities<br>Voting |   |              |                         |
|                  |                      | Approver             |   | _            |                         |
| Entity           | Dept                 | Project Description  |   | Current Step | Status                  |

- 3. From the Action drop-down at the top of the sheet, select one of the following actions:
  - Advance Advance the project while keeping its current status.
  - Approve Approve the project without moving it to the next step.
  - Advance and Approve Approve the project and move it to the next step.

## CP Capital Project Auto Approval

| KHA Health                          | Approval Step                           | Action                         | Days in Step to Advance |
|-------------------------------------|-----------------------------------------|--------------------------------|-------------------------|
| Capital Planning - 2022             | Owner                                   | Approve                        | ▼ 0                     |
|                                     |                                         | Advance                        |                         |
|                                     |                                         | Approve<br>Advance and Approve |                         |
| Input additional filter criteria he | ere (ex. CPREQ20xx.OrigBudgetTOT>=5000) |                                | _                       |
|                                     |                                         |                                |                         |
|                                     |                                         |                                |                         |
| Entity Dept                         | Project Description                     | Current Step                   | Status                  |

4. In the **Days to Step in Advance** cell, type the number of days in which the project remains in a step before it moves to the next step.

| ipital Planning - 2022                  | Owner                            |                       | -                  |
|-----------------------------------------|----------------------------------|-----------------------|--------------------|
|                                         |                                  | Approve               | 1                  |
| out additional filter criteria here (ex | CPREQ20xx.OrigBudgetTOT> = 5000) |                       |                    |
| Entity Dept                             | Project Description              | Current Step          | Status             |
|                                         |                                  |                       |                    |
| NOTE: Be default, this f                | ield displays zero. If you lea   | ve the field as zero, | the system advance |

5. After making your changes, in the Main ribbon tab, click Save.

# Managing Capital Committee members

The Capital Committee driver lists individuals who will vote on capital projects.

The Voting Code column displays a unique ID that is assigned to each committee member. The user ID must already be set up in Security Manager. The voting code writes back to the database individual scores but allows for the blinding of those scores.

Adding a member

Only users assigned the Capital Planning Evaluator role can be added to the committee.

To add a Capital Committee members:

1. From the Axiom Capital Planning home page, click Edit Drivers.

**NOTE:** To access this location from the Cap Planning Admin task pane, in the Administration section, click Capital Planning Drivers, and double-click Capital Planning Drivers.

| tal Planning                       |                                                                                                    |                                                                                                    |           |  | - 48 L | ) 🕡 | AXIOM |
|------------------------------------|----------------------------------------------------------------------------------------------------|----------------------------------------------------------------------------------------------------|-----------|--|--------|-----|-------|
| F                                  |                                                                                                    |                                                                                                    |           |  |        |     | ☆ ?   |
| Process Summary - Capital Planning |                                                                                                    |                                                                                                    |           |  |        |     |       |
| 2<br>Total                         |                                                                                                    | 0 Due Soon                                                                                                    | 0 Overdue |  |        |     |       |
|                                    | Capital Plan File Management: View                                                                                   | Plan File Directory (CP2022)                                                                                                    |           |  |        |     |       |
| Plan File Directory                | Plan File Directory View Capital Projects that are for the Next Year File Group.                                     |                                                                                                    |           |  |        |     |       |
| Create or Open Capital Projects    | Capital Plan File Management: Crea<br>Create or open Capital Projects for t<br>Capital Projects will open in a new v | te or Open Next Year Capital Project (CP2022)<br>he Next Year File Group.<br>indow.                                                                                                    |           |  |        |     |       |
| Copy or Transfer Capital Projects  | Capital Plan File Management: Cop<br>Copy Capital Projects from one File<br>You can also use this utility to trans   | r or Transfer Capital Projects<br>Group to another.<br>Fer Capital Projects from Capital Planning File Groups to Capital 1                                                                                                    | Fracking. |  |        |     |       |
| Launch Capital Dashboard           | Capital Reports: Launch the Capital<br>Launch the Capital Planning Dashbc<br>In this Dashboard, you will see a sur   | Capital Reports: Launch the Capital Flaming Dashboard<br>Launch the Capital Planning Dashboard.<br>In this Dashboard, you will see a summary and analysis of your Capital Planning process for each File Group planning year. |           |  |        |     |       |
| Edit Drivers                       | Capital System Administration: Adj<br>Adjust the Capital Planning Drivers f                                          | ust Capital Planning Next Year Drivers (CP2022)<br>or your Next Year File Group.                                                                                                    | ←         |  |        |     |       |

2. From the Ranking tab, click Ranking > Capital Committee.

| Capital Planning |                 |              |                 |  |
|------------------|-----------------|--------------|-----------------|--|
| ≡ 🗩 🖌            |                 |              |                 |  |
| Assumptions 🔻    | Configuration 🔻 | Ranking 🔻    |                 |  |
|                  | $\rightarrow$   | Capital Com  | mittee          |  |
|                  |                 | Voting Crite | ria Input Table |  |

3. Click + Add a Voting Member.

| Capital Planning |                 |           |  |  |
|------------------|-----------------|-----------|--|--|
| ≡ 🗩 🎤            |                 |           |  |  |
| Assumptions –    | Configuration 🔻 | Ranking 🔻 |  |  |

## **Capital Committee**

Filegroup : CapitalPlanning-2021

| Login                           | Full Name   | Email Address      | Voting Code |
|---------------------------------|-------------|--------------------|-------------|
| admin                           | Admin Admin | admin@axiomepm.com | 999001      |
| + Add a Voting Member (1 of 65) | <b>↓</b>    |                    |             |

- 4. In the Login column, select the user's login ID.
- 5. After making your changes, in the upper right corner of the page, click the disk 🖺 icon.
- 6. At the confirmation prompt, click **OK**.

Deleting a member

To delete a Capital Committee members:

1. From the Axiom Capital Planning home page, click Edit Drivers.

**NOTE:** To access this location from the Cap Planning Admin task pane, in the Administration section, click Capital Planning Drivers, and double-click Capital Planning Drivers.

| Capital Planning                   |                                                                                                    |                                    | <br> | <br>Δ 📖 | AXIOM |
|------------------------------------|----------------------------------------------------------------------------------------------------|------------------------------------|------|---------|-------|
| ≡ ۶                                |                                                                                                    |                                    |      |         | ☆ ?   |
| Process Summary - Capital Planning |                                                                                                    |                                    |      |         |       |
| 2<br>Total                         | 0 Due Soon                                                                                                    | 0 Overdue                          |      |         |       |
| Plan File Directory                | Capital Plan File Management: View Plan File Directory (CP2022)<br>View Capital Projects that are for the Next Year File Group.                                                                                          |                                    |      |         |       |
| Create or Open Capital Projects    | Capital Plan File Management: Create or Open Next Year Capital Project (CP2022)<br>Create or open Capital Projects for the Next Year File Group.<br>Capital Projects will open in a new window.                          |                                    |      |         |       |
| Copy or Transfer Capital Projects  | Capital Plan File Management: Copy or Transfer Capital Projects<br>Copy Capital Projects from one File Group to another.<br>You can also use this utility to transfer Capital Projects from Capital Planning File Groups | to Capital Tracking.               |      |         |       |
| Launch Capital Dashboard           | Capital Reports: Launch the Capital Planning Dashboard<br>Launch the Capital Planning Dashboard,<br>In this Dashboard, you will see a summary and analysis of your Capital Planning process to                           | for each File Group planning year. |      |         |       |
| Edit Drivers                       | Capital System Administration: Adjust Capital Planning Next Year Drivers (CP2022)<br>Adjust the Capital Planning Drivers for your Next Year File Group.                                                                  | <b></b>                            |      |         |       |

2. From the Ranking tab, click Ranking > Capital Committee.

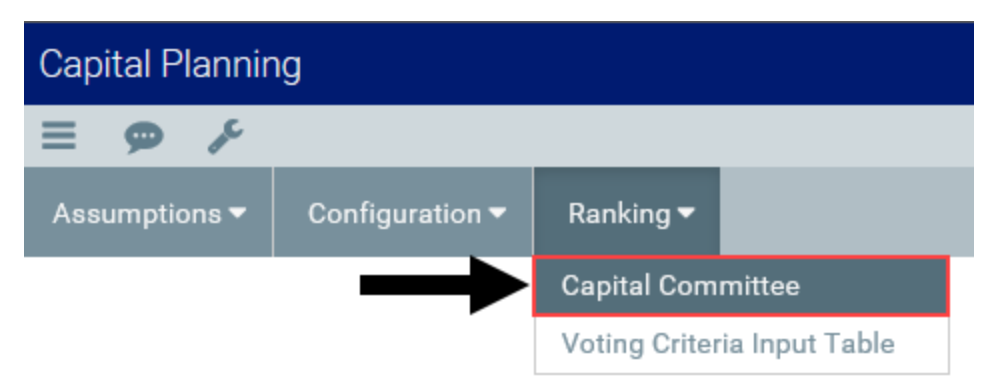

- 3. Click the check box next to the member login name. When you save, the member will be removed from the list.
- 4. In the Login column, select the user's login ID.
- 5. After making your changes, in the upper right corner of the page, click the disk 🖺 icon.
- 6. At the confirmation prompt, click **OK**.

# Defining project scoring criteria

Project scoring criteria are used by your Capital Committee members to score projects to determine their prioritization when it comes to planning next year's projects. Normally these criteria are the pillars of your organization. Your organization can weight these however necessary.

The Voting Criteria Input Table driver lists the criteria on which committee members will be asked to rate projects. Your organization enters the relative weight of each criterion, which adds up to the overall rating for the project.

You can add up to ten different criteria, which must add up to a weighting of 100%. Most organizations tie these criteria around the pillars of their organizations.

To define project scoring criteria:

1. From the Axiom Capital Planning home page, click Edit Drivers.

**NOTE:** To access this location from the Cap Planning Admin task pane, in the Administration section, click Capital Planning Drivers, and double-click Capital Planning Drivers.

| Capi | tal Planning                       |                                                                                                    | III 🛷 🗘 🐽 | AXIOM      |
|------|------------------------------------|----------------------------------------------------------------------------------------------------|-----------|------------|
| =    | ¥                                  |                                                                                                    |           | ☆ <b>?</b> |
|      | Process Summary - Capital Planning |                                                                                                    |           |            |
|      | 2<br>Total                         | 0 Due Soon 0 Overdue                                                                                                    |           |            |
|      | Plan File Directory                | Capital Plan File Management: View Plan File Directory (CP2022)<br>View Capital Projects that are for the Next Year File Group.                                                                                                    |           |            |
|      | Create or Open Capital Projects    | Capital Plan File Management: Oreale or Open Next Year Capital Project (CP2022)<br>Oreale or open Capital Projects for the Next Year File Group.<br>Capital Projects will open in a new window.                                              |           |            |
|      | Copy or Transfer Capital Projects  | Capital Plan File Management: Copy of Transfer Capital Projects<br>Copy Capital Projects from one File Group to another.<br>You can also use the utility to transfer Capital Projects from Capital Planning File Groups to Capital Tracking. |           |            |
|      | Launch Capital Dashboard           | Capital Reports: Launch the Capital Planning Dashboard<br>Launch the Capital Planning Dashboard.<br>In this Dashboard, you will see a summary and analysis of your Capital Planning process for each File Group planning year.               |           |            |
|      | Edit Drivers                       | Capital System Administration: Adjust Capital Planning Next Year Drivers (CP2022)<br>Adjust the Capital Planning Drivers for your Next Year File Group.                                                                                      |           |            |

2. From the Ranking tab, click Voting Criteria Input Table.

| Capital Planning |                 |               |                |  |
|------------------|-----------------|---------------|----------------|--|
| ≡ 🗩 🎤            |                 |               |                |  |
| Assumptions 🔻    | Configuration 🔻 | Ranking 🔻     |                |  |
|                  |                 | Capital Com   | mittee         |  |
|                  | $\rightarrow$   | Voting Criter | ia Input Table |  |

3. In the **Description** field, type a description for the criterion.

| Capital Planning |                 |           |  |  |
|------------------|-----------------|-----------|--|--|
| ≡ 🗭 🗡            |                 |           |  |  |
| Assumptions 🔻    | Configuration 🔻 | Ranking 🔻 |  |  |

## Voting Criteria Input Table

Filegroup : CapitalPlanning-2021

Description

I

Manager Rank Executive Rank

Entity Department Total Requested

NPV

IRR

Return Efficiency

| Impact on Patient and/or Physician Satisfaction | 20.0% |
|-------------------------------------------------|-------|
| Quality, Safety & Compliance Effectiveness      | 40.0% |
| Strategic & New Business Growth                 | 30.0% |
| Impact on Employee Work Experience              | 10.0% |
|                                                 |       |
|                                                 |       |
|                                                 |       |
|                                                 |       |
|                                                 |       |
|                                                 |       |
| Inter Minimum Score                             | 0     |
| Enter Maximum Score                             | 100   |
|                                                 |       |
| Evaluator Scoring Card                          |       |
| Additional Sort Columns                         |       |
| Order                                           |       |
| Average Score                                   |       |

**NOTE:** This description is displayed throughout the various ranking reports and utilities.

4. In the **Weighting** column, type the percentage that the rating for this criteria contributes towards the overall rating for the project.

Weighting

- 5. In the Enter Minimum Score field, type the minimum score a committee member may give for any single criterion.
- 6. In the Enter Maximum Score field, type the maximum score a committee member may give for any single criterion.
- 7. In the Additional Sort Columns section, enter any additional columns to use for sorting in the Evaluator Scoring Report.
- 8. After making your changes, in the upper right corner of the page, click the disk 🖺 icon.
- 9. At the confirmation prompt, click **OK**.

For more information on the project ordering and selection process, see Determining capital projects for next year.

# **Managing Capital Projects**

After an annual capital budget has been set up in Axiom Capital Planning, the primary tasks for users include creating, reviewing, and approving capital projects.

There are two broad categories of capital projects in Axiom Capital Planning:

- Non-Threshold (Summary) Capital Projects Capital projects below a set dollar threshold that can be approved on an ad-hoc basis by a single executive.
- Threshold (Pro Forma) Capital Projects Capital projects that exceed the set dollar threshold are recommended to be approved as part of a larger, organization-wide process of evaluating and prioritizing capital requests, involving a committee of multiple stakeholders.

While the administrator may define sub-categories for each type, whether a project is Summary versus Pro Forma is the main determinant of what data needs to be entered into a request and how the request is subsequently processed within the system.

# Working with file groups

Axiom Capital Planning organizes files into groups related to a single year's capital budget. Within a file group, files are stored in a consistent folder structure and share a common set of configuration settings, preferences, key statistics, templates, macros, and so on.

The types of files in an Axiom Capital Planning file group include:

• **Plan Files** – Plan files are spreadsheet workbooks that allow you to view and modify data from the Axiom database.

In Axiom Capital Planning, each plan file represents a single capital project request. Managers generate a new plan file within the active budget's file group each time they submit a new capital project for approval.

• **Driver Files** – Driver files display configuration settings that control the structure and behavior of plan files within the file group as well as assumptions, such as key inflation factors or drop-down menus needed for reporting or workflow.

For example, a driver file might indicate that certain columns should be hidden in the plan files for that particular file group, set inflation assumptions, or define the expected increase or decrease in patient volume for that particular budget year.

• **Templates** – Templates are spreadsheets pre-populated with formulas that Axiom Capital Planning uses to generate plan files.

**IMPORTANT:** Please do not edit template files because doing so might generate errors or cause the system to calculate output incorrectly. If you require a custom template, please contact Kaufman Hall so our consultants can help develop a solution that meets your specific needs.

- **Reports and Utilities** Axiom Capital Planning comes with a library of standard reports. Most of these reports only display information, but some reports allow you to perform more complex analysis and calculations. These type of reports are referred to as utilities.
- **Process Definitions** Process Definitions are scripts that allow Axiom Capital Planning to automate certain processes involving file groups, individual files within the group, or even files outside the group.

The Create New File Group utility automatically creates a new file group by copying specified tables and saving the drivers. When you create a new file group, the system automatically changes the CP\_NextYear, CP\_CurrentYear, or CP\_PriorYear file group alias.

To create a new file group:

1. In the task pane, in the Administration section, click Create File Group > Create New File Group, and double-click Create New File Group - Next Year.

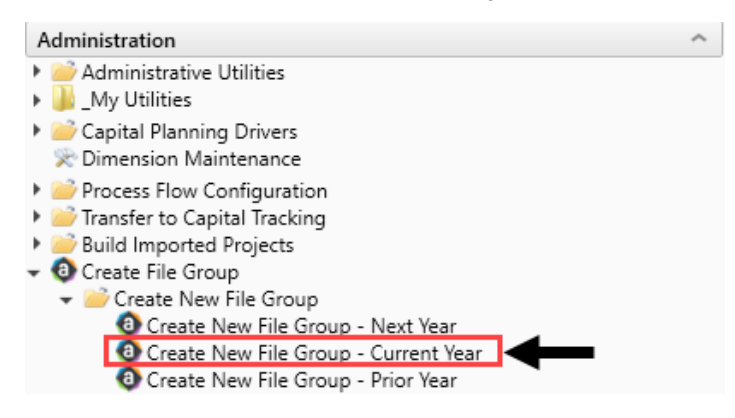

- 2. In the New File Group Year field, type the year to assign the new file group, and click Next.
- 3. In the General Properties dialog, click Finish.

4. The system then displays a list of the tables it will create as part of the new file group for the next year. To continue, click **OK**.

**TIP:** The table names include the next year somewhere in the file name.

| Confirmation                                                                                                    | × |
|----------------------------------------------------------------------------------------------------|---|
| Provide the second second s |   |
| OK Cancel                                                                                                    |   |

**NOTE:** This may take a few minutes to complete.

- 5. The system displays a confirmation prompt that the file group saved successfully. Click OK.
- 6. In the Edit File Group dialog, to continue creating the file group, click OK.

**IMPORTANT:** Do NOT make changes to any of the fields in this dialog. If you click **Cancel**, the system will not create the file group.

- 7. In the Cap Plan Admin task pane, double-click Create New File Group Current Year, and repeat Steps 3-5.
- 8. In the Cap Plan Admin task pane, double-click Create New File Group Prior Year, and repeat Steps 3-5.

- 9. Close and then re-open the Cap Plan Admin task pane.
- 10. After the file group is created, the system runs the RefreshDocumentListHandler Scheduler job that saves the default Kaufman Hall information to the Default Data driver. For this step, do the following to check that the job runs successfully:
  - a. In the Admin ribbon tab, click Scheduler.
  - b. Click Job Results.
  - c. Check that Success displays in the Status column.

| Job Service                                                                                |               |         |          |                 |          |
|--------------------------------------------------------------------------------------------|---------------|---------|----------|-----------------|----------|
| 🕅 🦌 📭 🌐 🕅                                                                                  | C             |         |          |                 |          |
| Scheduled Event File Remote Data Job Servers<br>Jobs Handlers Watchers Connections Results | Refresh       |         |          |                 |          |
| Service View                                                                               | Actions       |         |          |                 |          |
| Scheduled Jobs 🗿 Result History                                                            |               |         |          |                 |          |
| ID. Job                                                                                    | User          | Status  | Server   | Start Time      | Duration |
| 324 RefreshDocumentListHan                                                                 | dler osamaras | Success | SKHCSC02 | 3/14/2018 15:06 | 00:00:21 |
| 16 KH_Updal                                                                                | admin         | Success | SKHCSC02 | 3/14/2018 15:02 | 00:00:54 |

Proceed to Step 2: Configure the new file group for next year's planning cycle.

## Viewing project plan files

When you click the Plan File Directory button, a list of the project plan files displays along with details about the request. This page lists all the current project files and their details. From this screen, you can also add a new capital project and search for existing projects. To open a project file, simply click any of the links in the CAPREQ or Description columns.

To view project plan files:

1. From the Axiom Capital Planning home page, click Plan File Directory.

**NOTE:** To access this location from the **Cap Plan Admin** task pane, in the **Capital Planning Commands** section, double-click **Capital Projects Directory**. For more information, see Viewing the list of current capital projects.

| Capital Planning                   |                                                                                                    |                             |  |  |
|------------------------------------|----------------------------------------------------------------------------------------------------|-----------------------------|--|--|
| ≡ ۶                                |                                                                                                    |                             |  |  |
| Process Summary - Capital Planning |                                                                                                    |                             |  |  |
| 2<br>Total                         | 0 Due Soon                                                                                                    | 0 Overdue                   |  |  |
| Plan File Directory                | Capital Plan File Management: View Plan File Directory (CP2020)<br>View Capital Projects that are for the Next Year File Group.                                                                                      |                             |  |  |
| Create or Open Capital Projects    | Capital Plan File Management: Create or Open Next Year Capital Project (CP2020)<br>Create or open Capital Projects for the Next Year File Group.<br>Capital Projects will open in a new window.                      |                             |  |  |
| Copy or Transfer Capital Projects  | Capital Plan File Management: Copy or Transfer Capital Projects<br>Copy Capital Projects from one File Group to another<br>You can also use this utility to transfer Capital Projects from Capital Planning File G   | Sroups to Capital Tracking. |  |  |
| Launch Capital Dashboard           | Launch Capital Dashboard Capital Planning Dashboard Launch the Capital Planning Dashboard In this Dashboard, you will see a summary and analysis of your Capital Planning process for each File Group planning year. |                             |  |  |
| Edit Drivers                       | Capital System Administration: Adjust Capital Planning Next Year Drivers (CP2020)<br>Adjust the Capital Planning Drivers for your Next Year File Group.                                                              | )                           |  |  |

- 2. From this page, do any of the following:
  - To add a new project, click + Add a New Capital Request at the top of the page. For instructions for adding a new capital project, see Creating or modifying a capital project.
  - To search for a project, type the project name or CAPREQ ID in the search field at the top of the page.

| Capita | alPlanning-2020                 |        |                           |                 | +                                    | Add a New Capital Request | ٩               |           |          |
|--------|---------------------------------|--------|---------------------------|-----------------|--------------------------------------|---------------------------|-----------------|-----------|----------|
| CAPREQ | † Description                   | Entity | Description               | Dept            | Description                          | Original Budget           | Total Requested | Creator   | Status   |
| 2      | Angioplasty System              | 1      | KH Health System          | 10000           | EHS Balance Sheet                    | \$0.00                    | \$0.00          | Jlandes   | Pending  |
| 3      | Sterilizer                      | 1      | KH Health System          | 10000           | EHS Balance Sheet                    | \$0.00                    | \$0.00          | CTUser    | Pending  |
| 4      | Dialysate Conductivity Meter    | 1      | KH Health System          | 10000           | EHS Balance Sheet                    | \$3,755.00                | \$0.00          | KWilliams | Pending  |
| 5      | Discretionary                   | 1      | KH Health System          | 10000           | EHS Balance Sheet                    | \$123,201.00              | \$0.00          | KWilliams | Pending  |
| 6      | Dishwasher,New Project          | 1      | KH Health System          | 10000           | EHS Balance Sheet                    | \$495,000.00              | \$0.00          | KWilliams | Approved |
| 7      | Other Central Sterile           | 1      | KH Health System          | 10000           | EHS Balance Sheet                    | \$0.00                    | \$0.00          | Eklein    | Pending  |
| 8      | Heater,Fun New Heater           | 2      | KH Medical Center         | 99              | Test Dept                            | \$208,342.00              | \$0.00          | KWilliams | Approved |
| 9      | Bandage Winder, New Description | 1      | KH Health System          | 19170           | EHS Medical Information Network      | \$0.00                    | \$0.00          | TUser     | Pending  |
| 10     | Discretionary,                  | 0      | Unassigned/Not Applicable | 265901256042351 | Added by Cost Item Usage Calculation | \$123,201.00              | \$0.00          | Eklein    | Declined |
|        |                                 |        |                           |                 |                                      |                           |                 |           |          |

# Navigating to capital project requests

You can create, modify, clone, and delete capital project requests for the previous, current, and next year, but each are located in different places within the task panes.

In the Cap Plan Admin or Cap Plan task pane, in the **Capital Planning Commands** section, do any of the following:

**NOTE:** If using the Web Client version, you can also open capital project requests from the Capital Planning home page by clicking the **Create or Open Plan Files** button.

Next Year's project requests

#### Do one of the following:

• To create a project, double-click Create or Open Next Year Capital Project.

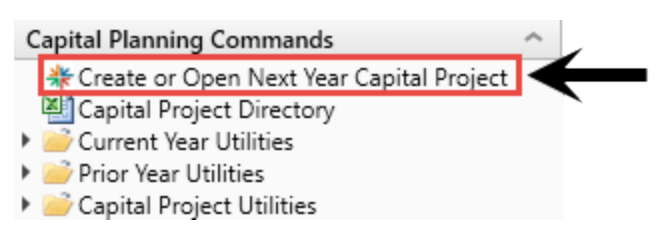

• To clone or delete a project, double-click Clone Next Year Capital Project or Delete Next Year Capital Project.

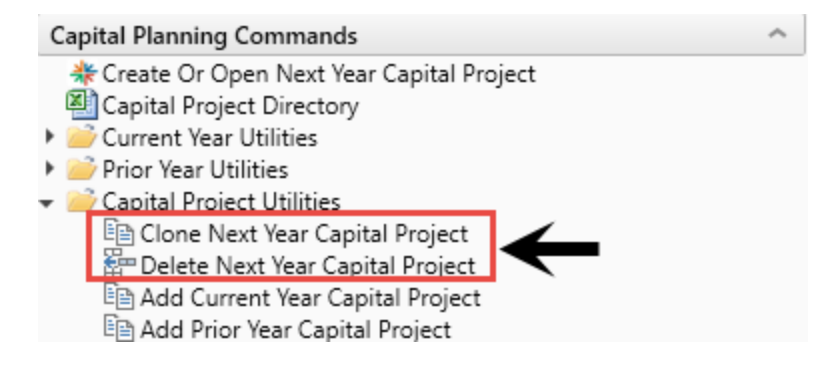

Current year's project requests

To create, clone, or delete a project for the current year, click Current Year Utilities.

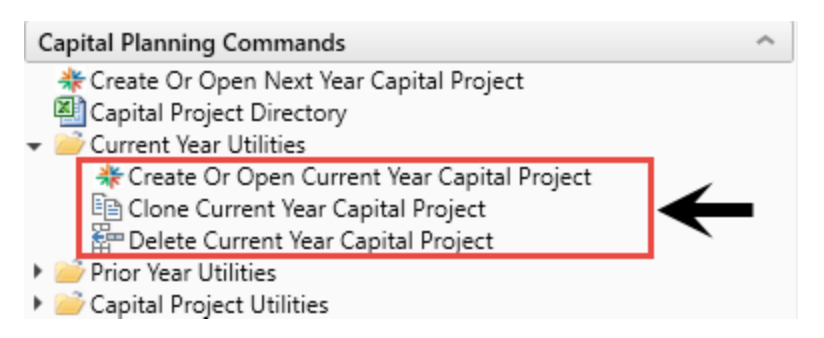

Prior year's project requests

To create, clone, or delete a project for a prior year, click Prior Year Utilities.

| Capital Planning Commands                  | ^ |  |  |  |  |  |  |  |
|--------------------------------------------|---|--|--|--|--|--|--|--|
| 🍀 Create Or Open Next Year Capital Project |   |  |  |  |  |  |  |  |
| Capital Project Directory                  |   |  |  |  |  |  |  |  |
| Current Year Utilities                     |   |  |  |  |  |  |  |  |
| 🕶 🚧 Prior Year Utilities                   |   |  |  |  |  |  |  |  |
| Create Or Open Prior Year Capital Project  |   |  |  |  |  |  |  |  |
| 🖻 Clone Prior Year Capital Project         |   |  |  |  |  |  |  |  |
| 🚰 Delete Prior Year Capital Project        |   |  |  |  |  |  |  |  |
| Capital Project Utilities                  |   |  |  |  |  |  |  |  |

# Creating or modifying a capital project

When creating a new capital project, you enter details about the project into Axiom Capital Planning. The information to add depends on various factors such as whether the project is a Threshold or Non-Threshold project.

After you create a project, a plan file opens with various tab levels and pages for you to complete. Which pages display depends on the project type for which you are submitting a request for. Each page includes a combination of prepopulated data and input fields. The pages include the following:

- Blue fields to input data.
- Drop-down menus to select options.
- White fields that are pre-populated with data.

| CAPREQ 244   Projec<br>Hemodialy | t Type : <b>Dialysis</b>   Departr<br><b>/Sis Unit</b> | nent: <b>15000</b> (EHS Deduction | is from Revenue) | Status: Pending  A | attachments: 0   |              |                 |               |              |              |                      | Attachments     | Save                     | Ø Submit            |
|----------------------------------|--------------------------------------------------------|-----------------------------------|------------------|--------------------|------------------|--------------|-----------------|---------------|--------------|--------------|----------------------|-----------------|--------------------------|---------------------|
| SETUP                            |                                                        | FINANCIAL                         | SUMM             | IARY               |                  |              |                 |               |              | C, e         | Executive Sumr       | nary 茾 Routin   | g <sup>(*)</sup> Indicat | es a required field |
| Financial Inputs*                | Balance Sheet                                          | Financial Statemer                | nts Disco        | unt Rate           |                  |              |                 |               |              |              |                      |                 |                          |                     |
| Capital Additions                | Funding Sources                                        | Operating Revenue and             | d Volume G       | iross Charges      | Contractual Allo | wances Other | Operating Rever | ue Salaries 8 | & FTEs Profe | ssional Fees | Supplies Pu          | rchased Service | s 🔻                      | show/hide 🄅         |
| Operating Revenue and Volume     |                                                        |                                   |                  |                    |                  |              |                 |               |              |              |                      |                 |                          |                     |
|                                  |                                                        |                                   | 2019             | 2020               | 2021             | 2022         | 2023            | 2024          | 2025         | 2026         | 2027                 | 2028            | Comments                 |                     |
| + Insert Payor                   |                                                        |                                   |                  |                    |                  |              |                 |               |              |              |                      |                 |                          |                     |
| Outpatient Driver                |                                                        |                                   | Visits           |                    |                  |              |                 |               |              |              |                      |                 |                          | *                   |
| Payor Default Name               |                                                        |                                   | Customized Nar   | ne                 |                  |              |                 |               |              |              |                      |                 |                          |                     |
| Medicare                         |                                                        |                                   | Medicare         |                    |                  |              |                 |               |              |              |                      |                 |                          |                     |
| Inpatient Volume                 |                                                        |                                   |                  |                    |                  |              |                 |               |              |              |                      |                 |                          |                     |
| Global Assumption                |                                                        |                                   |                  | 0.0                | % 0.0%           | 0.0%         | 0.0%            | 0.0%          | 0.0%         | 0.0%         | 6 0.09               | 6 0.0%          |                          |                     |
| Inpatient Discharges             | s % Change                                             |                                   |                  | 0.0%               | 0.0%             | 0.0%         | 0.0%            | 0.0%          | 0.0%         | 0.0%         | 0.0%                 | 0.0%            |                          |                     |
| Volume Adjustment                |                                                        |                                   |                  | 0                  | 0                | 0            | 0               | 0             | 0            | 0            | 0                    | 0               |                          |                     |
| Total Inpatient Disch            | harges                                                 |                                   | 0                |                    | 0 0              | 0            | 0               | 0             | 0            | C            | ) (                  | ) 0             | 1                        |                     |
| % Discharges by Payor            | r                                                      |                                   |                  |                    |                  |              |                 |               |              |              |                      |                 |                          |                     |
| Medicare                         |                                                        |                                   | 100.0            | 100.0              | % 100.0%         | 100.0%       | 100.0%          | 100.0%        | 100.0%       | 100.0%       | 6 100.0%             | 6 100.0%        |                          |                     |
| Total % Discharges I             | by Payor                                               |                                   | 100.0            | 100.0              | % 100.0%         | 100.0%       | 100.0%          | 100.0%        | 100.0%       | 100.0%       | 6 100.0 <sup>9</sup> | 6 100.0%        |                          |                     |
| Discharges by Payor              |                                                        |                                   |                  |                    |                  |              |                 |               |              |              |                      |                 |                          |                     |
| Medicare                         |                                                        |                                   |                  | 0                  | 0 0              | 0            | 0               | 0             | 0            | C            | ) (                  | 0               |                          |                     |
| Total Discharges by              | Payor                                                  |                                   |                  | 0                  | 0 0              | 0            | 0               | 0             | 0            | C            | ) (                  | 0 0             |                          |                     |
|                                  |                                                        |                                   |                  |                    |                  |              |                 |               |              |              |                      |                 |                          | ,                   |

To create or modify a capital project:

1. From the Axiom Capital Planning home page, click Create or Open Capital Projects.

| NOTE: If using the                 | ne Excel Client, see Navigating to capital project requests                                                                                                    |       |  |
|------------------------------------|----------------------------------------------------------------------------------------------------|-------|--|
|                                    |                                                                                                    |       |  |
| F                                  |                                                                                                    | 🗞 🕁 🚾 |  |
| Process Summary - Capital Planning | 0.Due Sono 0.Overdue                                                                                                    |       |  |
| 2<br>Total                         |                                                                                                    |       |  |
| Plan File Directory                |                                                                                                    |       |  |
| Create or Open Capital Projects    | Cupital Plan File Management: Create or Open Next Year Capital Project (GP2022) Create or open Capital Projects for the Next Year File Group. Capital Projects will open in a new window. |       |  |
| Copy or Transfer Capital Projects  |                                                                                                    |       |  |
| Launch Capital Dashboard           |                                                                                                    |       |  |
| Edit Drivers                       | Capital Bystem Administration: Adjust Capital Planning Next Year Drivers (CP2022)<br>Adjust the Capital Planning Drivers for your Next Year File Group.                                   |       |  |

- 2. Do one of the following:
  - To modify an existing project, in the **Open Existing Capital Project** section, select a project from the drop-down, and click **OK**.

**TIP:** You can search for a project by typing the project name or ID number. The system will automatically display projects that include that information.

• To create a project, in the Create a New Capital Request section, complete the following, and click OK:

| Field                  | Description                                                                                              |
|------------------------|----------------------------------------------------------------------------------------------------|
| Project<br>Type        | Select the type of project you are requesting.                                                           |
| Project<br>Type Detail | Select a detail type that further describes the project.                                                 |
| Department             | Select the department to associate to the project.                                                       |
|                        | <b>NOTE:</b> The list of departments is limited to the departments for which you have been given access. |

| Field    | Description                                                                                                    |
|----------|----------------------------------------------------------------------------------------------------|
| Template | Select to use Threshold or Non-Threshold template.                                                                                                  |
|          | <b>NOTE:</b> Though there are only two types of templates that your organization can create, there may be variations of each type available to you. |

- 3. Complete the steps for one of the following capital project types:
  - Non-Threshold (Summary)
  - Threshold (Pro Forma)

## Creating Non-Threshold (Summary) projects

The standard Non-Threshold (Summary) request form includes the following tabs:

- Setup Displays the inputs entered from Creating Non-Threshold (Summary) projects.
- **Project** Includes fields for entering basic information about the project and questionnaire sections to answer questions justifying the request.
- Financial Includes fields for submitting capital pricing details and operational cost impacts.
- **Summary** Displays the inputs entered in the Setup, Project, and Financial tabs to use for review before submitting your request.

| CAPREQ 249 [Project                 | ct Type : Environmental Se<br>ensing Syster | ervices   Department: 189            | 987 (EHS Bidg-SE)   Status: Pen | ding   Attachments: 1<br>Attach  | iments Save 🥝 Submit                   |
|-------------------------------------|---------------------------------------------|--------------------------------------|---------------------------------|----------------------------------|----------------------------------------|
| SETUP                               | PROJECT                                     | FINANCIAL                            | SUMMARY                         | C <sup>®</sup> Executive Summary | Routing (*) Indicates a required field |
| Capital Inputs*                     | Operational Impac                           | ots                                  |                                 |                                  |                                        |
| # Input Years<br>Capital Start Year |                                             | 1         ▼           2019         ▼ |                                 |                                  |                                        |
|                                     |                                             |                                      | 2019 Comments                   |                                  |                                        |
| Unit Cost                           |                                             |                                      | 0                               |                                  |                                        |
| # 10113                             |                                             | SubTotal                             | 0                               |                                  |                                        |
| IT Costs                            |                                             |                                      | 0                               |                                  |                                        |
| Hardware                            |                                             |                                      | 0                               |                                  |                                        |
| Software                            |                                             |                                      | 0                               |                                  |                                        |
| Implementation                      |                                             |                                      | 0                               |                                  |                                        |
| Network Infrastru                   | ucture                                      |                                      | 0                               |                                  |                                        |
| Other IT                            |                                             |                                      | 0                               |                                  |                                        |
| + New Capital C                     | ost Detail                                  |                                      |                                 |                                  |                                        |
|                                     | :                                           | Subtotal IT Costs                    | 0                               |                                  |                                        |
| Facilities Costs                    |                                             |                                      |                                 |                                  |                                        |
| Construction                        |                                             |                                      | 0                               |                                  |                                        |
| Renovation                          |                                             |                                      | 0                               |                                  |                                        |
| Other Facilities                    |                                             |                                      | 0                               |                                  |                                        |
| + New Capital C                     | ost Detail                                  |                                      |                                 |                                  |                                        |

To create Non-Threshold (Summary) projects:

- 1. Complete steps from Creating Non-Threshold (Summary) projects. The options you selected display in the **Setup** tab, which you can modify if needed.
- 2. In the **Project** tab, complete the following sub-tabs, as applicable:

**IMPORTANT:** To save or submit the request, you must complete fields with an asterisk (\*)

#### Description

Provide a short and long description for the project as well as a justification statement for why your project should be approved.

It also displays the approval status of the project. If you have administrator privileges or you are an approver, the **Status** drop-down allows you to select the status of the request.

**NOTE:** One of the options in the Status drop-down is Funding Source. This type of project allows you to use its funding for other projects. For more information, see Creating capital projects as funding sources for other projects.

| CADDEC 3 Drolen                         | H Tuna : Nureina        | Department 2 | 5140 (EMC Emergency Do | om (CDM))   Status: Approv | ed Attachmente 1                           |                        |                |           |                                |      |          |
|-----------------------------------------|-------------------------|--------------|------------------------|----------------------------|--------------------------------------------|------------------------|----------------|-----------|--------------------------------|------|----------|
| Bed,Baria                               | tric Bed                | S            | ING Energency Ko       | sin (Gow)) (Gracus: Approv | eu produinnento. I                         |                        |                |           | Attachments                    | Save | ⊘ Submit |
|                                         | SETUP PROJECT FINANCIAL |              |                        | SUMMARY                    |                                            | C Executive Summ       | mary 🕈 Routing | (*) Indic | (*) Indicates a required field |      |          |
| Description                             | Details                 | Picklists    | Capital Questions      | Decision Matrix            |                                            |                        |                |           |                                |      |          |
|                                         |                         |              |                        |                            |                                            |                        |                |           |                                |      |          |
| Short Descr                             | iption (14              | of 50 chars  | )                      | Bariatric Beds             |                                            |                        |                |           |                                |      |          |
| Long Description (40 of 250 chars)      |                         |              | 5)                     | Bariatric beds for en      | nergency department.                       |                        |                |           |                                |      |          |
| Project Justification (84 of 500 chars) |                         |              | nars)                  | There is a growing n       | eed for bariatric beds and this is a patie | nt safety enhancement. |                |           |                                |      |          |
|                                         |                         |              |                        |                            |                                            |                        |                |           |                                |      |          |
| Status                                  |                         |              |                        | Approved                   | •                                          |                        |                |           |                                |      |          |

### Details

Select the vendor for the item you are requesting for the project and the month the item will be purchased.

| <b>NOTE:</b> Your organization may add other text fields to this section for you to complete. |                                                  |                                    |                              |  |  |  |  |  |  |  |  |  |
|-----------------------------------------------------------------------------------------------|--------------------------------------------------|------------------------------------|------------------------------|--|--|--|--|--|--|--|--|--|
| CAPRED 31 Project Type : Nursing   Department 26140 (EMC En<br>Bed, Bariatric Beds            | mergency Room (CDM))  Status: <b>Approved</b>  A | ttachments 1 Attachments Sa        | ve 🥥 Submit                  |  |  |  |  |  |  |  |  |  |
| SETUP PROJECT FINANC                                                                          | IAL SUMMARY                                      | Executive Summary <b>‡</b> Routing | ) Indicates a required field |  |  |  |  |  |  |  |  |  |
| Description Details Picklists Capital                                                         | Questions Decision Matrix                        |                                    |                              |  |  |  |  |  |  |  |  |  |
| Proposed Vendor<br>Purchase Period                                                            | V00722-GE Medical Systems<br>April               | ▼<br>▼                             |                              |  |  |  |  |  |  |  |  |  |

### Picklists

Select the class, reason, priority, and category for the requested project. There may also be other picklists specific to your organization.

| CAPREQ 3   Project | CAPREQ 3 Project Type Nursing Department 26140 (EMC Emergency Room (CDM)) (Status Approved Attachments 1 Deval Devicturia Deval |           |                   |                          |           |   |  |  |  |  |  |                          |           | O Submit |            |                       |
|--------------------|----------------------------------------------------------------------------------------------------|-----------|-------------------|--------------------------|-----------|---|--|--|--|--|--|--------------------------|-----------|----------|------------|-----------------------|
| Bed,Bariat         |                                                                                                    |           |                   |                          |           |   |  |  |  |  |  |                          |           | cimenta  | Ouve       | O oublinit            |
|                    | PROJE                                                                                                    | CT        | FINANCIAL         | SUMMARY                  |           |   |  |  |  |  |  | C <sup>®</sup> Executive | e Summary | Routing  | (*) Indica | ates a required field |
| Description        | Details                                                                                                    | Picklists | Capital Questions | Decision Matrix          |           |   |  |  |  |  |  |                          |           |          |            |                       |
|                    |                                                                                                    |           |                   |                          |           |   |  |  |  |  |  |                          |           |          |            |                       |
| Class              |                                                                                                    |           |                   | Strategic Plan           |           | • |  |  |  |  |  |                          |           |          |            |                       |
| Reason             |                                                                                                    |           |                   | New Service              |           | • |  |  |  |  |  |                          |           |          |            |                       |
| Priority           |                                                                                                    |           |                   | Necessary for smooth o   | perations | ¥ |  |  |  |  |  |                          |           |          |            |                       |
| Category           |                                                                                                    |           |                   | Patient Care Equip/Pt Be | ds        | • |  |  |  |  |  |                          |           |          |            |                       |

## Capital Questions

From the drop-down, select **Yes** or **No** to answer the list of standard questions used to justify for your request. In the **Comments** box, you can enter additional information, if needed.

**NOTE:** Depending on how your organization has configured the project template, questions with asterisks may be required before you can save the project request.

| CAPRED 2   Project Type : Central Sterile   Department: 17840 (EHS Sports )<br>Sanitizer Unit | Medicine)   Status: <b>Pending</b> | i Attachmente 0 Attac | hments  | Save                           |
|-----------------------------------------------------------------------------------------------|------------------------------------|-----------------------|---------|--------------------------------|
| SETUP PROJECT FINANCIAL                                                                       | SUMMARY                            |                       | Routing | (*) Indicates a required field |
| Description Details Picklists Capital Questions                                               | Decision Matrix                    |                       |         |                                |
| Capital Questions                                                                             | Response Co                        | omments               |         |                                |
| Is purchasing review required for pricing?                                                    | Select V                           | Enter Comment here    |         |                                |
| Is construction or renovation required?                                                       | Select V                           | Enter Comment here    |         |                                |
| Does this project include an IT component?                                                    | Select V                           | Enter Comment here    |         |                                |
| Is this request for medical equipment?                                                        | Select V                           | Enter Comment here    |         |                                |

## Decision Matrix

Answer questions regarding how your project meets the criteria of multiple categories related to the pillars of your organization. The responses you provide are weighted to help your organization prioritize requests.

| CAPREQ 3   Projec | t Type : Nursing   Departmer | t: 26140 (EMC Emergency Ro | om (CDM))   Status: Approv | d Attachments: 1                                                       |               | Attachmente      | Save      | A Submit              |
|-------------------|------------------------------|----------------------------|----------------------------|------------------------------------------------------------------------|---------------|------------------|-----------|-----------------------|
| Bed,Baria         |                              |                            |                            |                                                                        |               | Attuenterto      | Guite     | O Gubinit             |
| SETUP             | PROJECT                      | FINANCIAL                  |                            |                                                                        | Z Executive S | ummary 茾 Routing | (*) Indic | ates a required field |
| Description       | Details Picklists            | Capital Questions          | Decision Matrix            |                                                                        |               |                  |           |                       |
|                   |                              |                            |                            |                                                                        |               |                  |           |                       |
| Impact on P       | atient and/or Phys           | cian Satisfaction          | 102 - Modest positive im   | pact for either                                                        | •             |                  |           |                       |
| Impact of f       | attent and/or rings          | outor outor outor          | 1000 L                     |                                                                        |               |                  |           |                       |
|                   |                              |                            | will bring us in line with | austry standards, trends.                                              |               |                  |           |                       |
|                   |                              |                            |                            |                                                                        |               |                  |           |                       |
|                   |                              |                            |                            |                                                                        |               |                  |           |                       |
| Quality, Safe     | ty & Compliance E            | ffectiveness               | 203 - Substantial impact   |                                                                        | •             |                  |           |                       |
|                   |                              |                            | This is a piece of equipm  | ent that provides much needed safety for a population of our patients. |               |                  |           |                       |
|                   |                              |                            |                            |                                                                        |               |                  |           |                       |
|                   |                              |                            |                            |                                                                        |               |                  |           |                       |
| Strategic & I     | New Business Grov            | <i>r</i> th                | 301 - Maintains our curre  | nt business                                                            | •             |                  |           |                       |
|                   |                              |                            | No new business expect     | sd.                                                                    |               |                  |           |                       |
|                   |                              |                            |                            |                                                                        |               |                  |           |                       |

3. In the **Financial** tab, complete the following sub-tabs, as applicable:

## Capital Inputs

Enter the specific costs for the project.

**NOTE:** Depending on how your organization configures the form, not all of the options listed in the following table will display.

| Option                       | Description                                                                                                    |
|------------------------------|----------------------------------------------------------------------------------------------------|
| # Input Years                | Select the number of years to input costs.                                                                                                    |
|                              | <b>NOTE:</b> 1 usually indicates the upcoming budget year. You can enter up to ten years of data, depending on how the template is configured by your organization. |
| Capital Start Year           | Select the year the project to start. The default is the current budget year.                                                                                       |
| Unit Cost                    | The cost of the item per unit.                                                                                                    |
| # Items                      | The number of items to purchase.                                                                                                    |
| Shipping/Handling            | The cost amount for shipping/handling of the item.                                                                                                    |
| Other IT or Other Facilities | The cost of other items or services related to IT or Facilities.<br>Use the Comments column to further describe the cost<br>amount.                                 |
| Trade-In Value               | The amount an item is worth on trade-in for another item.<br>Enter the amount as a negative number.                                                                 |

| CAPREQ 3   Project<br>Bed, Bariat   | Type : Nursing   Departmen<br>tric Beds | nt: <b>26140</b> (EMC Emer  | gency Room (CDN | /))   Status: <b>Approv</b> | ed   Attachments: 1                           |      |  |                | Attachments    | Save       | ⊘ Submit             |
|-------------------------------------|-----------------------------------------|-----------------------------|-----------------|-----------------------------|-----------------------------------------------|------|--|----------------|----------------|------------|----------------------|
| SETUP                               | PROJECT                                 | FINANCIAI                   | L S             | UMMARY                      |                                               |      |  | Executive Summ | nary 茾 Routing | (*) Indica | tes a required field |
| Capital Inputs*                     | Operational Impac                       | rts                         |                 |                             |                                               |      |  |                |                |            |                      |
| # Input Years<br>Capital Start Year |                                         | 1 <b>v</b><br>2019 <b>v</b> |                 |                             |                                               |      |  |                |                |            |                      |
|                                     |                                         |                             | 2019            | Comments                    |                                               |      |  |                |                |            |                      |
| Software                            |                                         |                             | 0               |                             |                                               |      |  |                |                |            |                      |
| Implementation                      |                                         |                             | 0               |                             |                                               |      |  |                |                |            |                      |
| Network Infrastruct                 | ture                                    |                             | 0               |                             |                                               |      |  |                |                |            |                      |
| Other IT                            |                                         |                             | 0               |                             |                                               |      |  |                |                |            |                      |
| + New Capital Cos                   | at Detail                               |                             |                 |                             |                                               |      |  |                |                |            |                      |
|                                     |                                         | Subtotal IT Costs           | 0               |                             |                                               |      |  |                |                |            |                      |
| Facilities Costs                    |                                         |                             |                 |                             |                                               |      |  |                |                |            |                      |
| Construction                        |                                         |                             | 0               |                             |                                               |      |  |                |                |            |                      |
| Renovation                          |                                         |                             | 2,500           | Renovation cos              | s to widen doors to rooms for new bariatric b | eds. |  |                |                |            |                      |
| Other Facilities                    |                                         |                             | 0               |                             |                                               |      |  |                |                |            |                      |
| + New Capital Cos                   | it Detail                               |                             |                 |                             |                                               |      |  |                |                |            |                      |
|                                     | Subt                                    | otal Facilities Costs       | 2,500           |                             |                                               |      |  |                |                |            |                      |
| Shipping / Handling                 | 9                                       |                             | 0               |                             |                                               |      |  |                |                |            |                      |
| Other                               |                                         |                             | 550             |                             |                                               |      |  |                |                |            |                      |
| TOTAL CAPITAL RE                    | OUEST                                   |                             | 48.050          |                             |                                               |      |  |                |                |            |                      |

To add additional costs for IT, Facilities/Construction, and/or Clinical Engineering, click + New Capital Cost Detail for the appropriate cost section.

| IT Costs                  |                 |  |
|---------------------------|-----------------|--|
| Hardware                  | 0               |  |
| Software                  | 0               |  |
| Implementation            | 0               |  |
| Network Infrastructure    | 0               |  |
| Other IT                  | 0               |  |
| + New Capital Cost Detail |                 |  |
| Subto                     | otal IT Costs 0 |  |

## Operational Impacts

Enter details related to the anticipated operational impacts on key drivers and statistics should the project be approved. For example, this might include the percentage by which the project might drive up patient volume or the number of additional FTEs required. Only include incremental business on this tab.

In the **# Years for Financial Analysis** field, type the number of years to determine how far out the impacts drive the financial return metrics of the project, such as Net Present Value (NPV), Internal Rate of Return (IRR), and so on.

- 4. In the **Summary** tab, review the inputs you entered in the Setup, Project, and Financial tabs. Return to the appropriate tab to make edits, if necessary.
- 5. To attach files to your request, at the top of the page, click **Attachments**.
  - a. For each file to upload, in the File Attachments dialog, click +Upload Attachment.
  - b. In the **Open File** dialog, select the file, and click **Open**.
  - c. Click Close.

- 6. At the top of the page, do one of the following:
  - To save your changes before submitting your project request for approval, click **Save**.
  - To save and submit your project request for approval, click Submit.

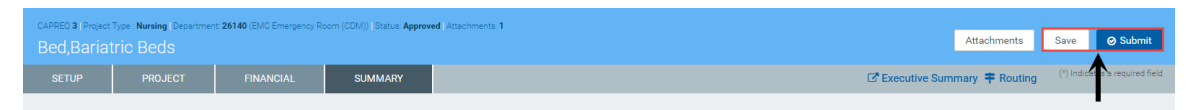

7. When you submit the request, the system displays a dialog that shows you the next step in the approval process. Enter comments to add to the request, if necessary, and click **Submit**.

| Submit CAPREQ 3<br>Bed, Bariatric Beds |                                                     | × |
|----------------------------------------|-----------------------------------------------------|---|
| 1 Owner                                |                                                     |   |
| Current Step                           | Next Step<br>Step Owner: Sally Klein<br>No due date |   |
| Comments                               |                                                     |   |
|                                        | Submit Cance                                        | I |

### Viewing the Executive Summary report

Click the Executive Summary link in the upper right corner of the page to open the Executive Summary report.

**NOTE:** By default, the system is set up to link to this report, however, your administrator may customize it to open another report - including a custom report created by your organization. This may include renaming the link.

| Project ID CP_Pe<br>Bed, Bari | nding_5 CAPREQ | 5   Project Typ | e : Nursing   Department: 26' | <b>↓</b>        | Attachments   | Save                                 |               |                  |
|-------------------------------|----------------|-----------------|-------------------------------|-----------------|---------------|--------------------------------------|---------------|------------------|
| SETUP                         | PROJE          | CT              |                               | SUMMARY         |               | C Executive Summary <b>‡</b> Routing | (*) Indicates | a required field |
| Description                   | Details        | Picklists       | Capital Questions             | Decision Matrix | Business Plan |                                      |               |                  |

From his page, you can view the details of the report as well as print a PDF.

| Capital Planning                                                                                            |                                  |                                                        |                                        |                                        |                | eg 🗘 💀                                  | AXIOM |  |  |  |  |
|----------------------------------------------------------------------------------------------------|----------------------------------|--------------------------------------------------------|----------------------------------------|----------------------------------------|----------------|-----------------------------------------|-------|--|--|--|--|
| E T /                                                                                                    |                                  |                                                        |                                        |                                        |                | 4                                       | 2 ?   |  |  |  |  |
| Master Facility Pl                                                                                          | an,New Cancer Ce                 | enter West: Overview                                   |                                        |                                        | Clic           | k to download PDF<br>sion of the report | 7     |  |  |  |  |
| OVERVIEW                                                                                                    | BUSINESS PLAN                    | STMT OF REVENUE AND EXPENSES                           | BALANCE SHEET                          | CASH FLOW STMT                         | KEY STATISTICS | NPV AND METRICS                         |       |  |  |  |  |
| Total Requested: \$11,125,000<br>2020 Requested: \$0                                                        | Creator: Evan Klein<br>VP: Admin | Department of Hospital: EMC C                          | )/P Oncology (26480)                   |                                        |                |                                         |       |  |  |  |  |
| Key Numbers<br>Net Present Value at 12%                                                                     | -\$8,758,178.76                  |                                                        |                                        |                                        |                |                                         | ^     |  |  |  |  |
| Return Efficiency                                                                                           | -78.7%                           | 787%                                                   |                                        |                                        |                |                                         |       |  |  |  |  |
| 1st Year of Positive Cashflow                                                                               | NA                               | NA                                                     |                                        |                                        |                |                                         |       |  |  |  |  |
| Internal Rate of Return (IRR)                                                                               | -22.72%                          |                                                        |                                        |                                        |                |                                         |       |  |  |  |  |
| Payback                                                                                                    | 0.0                              |                                                        |                                        |                                        |                |                                         |       |  |  |  |  |
| Project Details                                                                                             |                                  |                                                        |                                        |                                        |                |                                         |       |  |  |  |  |
| Long Description (X):                                                                                       | New Cancer Center that will be o | n the east side of the city                            |                                        |                                        |                |                                         |       |  |  |  |  |
| Justification X:                                                                                            | St. Mary's has expanded their ca | ncer services over the last 3 years, and we need a new | w facility to remain competitive while | jumping on the opportunity to increase | market share.  |                                         |       |  |  |  |  |
| Class:                                                                                                    | Regulatory Mandate               |                                                        |                                        |                                        |                |                                         |       |  |  |  |  |
| Reason:                                                                                                    | Strategic Plan                   |                                                        |                                        |                                        |                |                                         |       |  |  |  |  |
| Category:                                                                                                   | Construction                     |                                                        |                                        |                                        |                |                                         |       |  |  |  |  |
| Priority:                                                                                                   | Create/Maintain Marketability    |                                                        |                                        |                                        |                |                                         |       |  |  |  |  |
| Decision Matrix                                                                                             |                                  |                                                        |                                        |                                        |                |                                         |       |  |  |  |  |
| Impact on Patient and/or Physician<br>Satisfaction this is a long txt and is<br>nearly 100 characters long: | NA                               | NA                                                     |                                        |                                        |                |                                         |       |  |  |  |  |
| Quality, Safety & Compliance<br>Effectiveness:                                                              | NA                               | NA                                                     |                                        |                                        |                |                                         | ~     |  |  |  |  |

## Viewing process status and details for the project

Click the Routing link in the upper right corner of the page to open the Process Routing page, which allows you to view the current process status and details for a particular capital project or purchase request. If you are the current step owner, you can also complete the task from this page. If you are an administrator, you can complete the task for the current step owner and/or move the step to another step in the process. For more information, see Viewing process routing details.

| Project ID <b>CP_Pen</b><br>Bed, Baria | ding_5   CAPREQ 5   Project<br>atric Beds | m (CDM))   Status: Pending   Attachments: 0 Attachments Save |                 |                                                                     |
|----------------------------------------|-------------------------------------------|--------------------------------------------------------------|-----------------|---------------------------------------------------------------------|
| SETUP                                  | PROJECT                                   |                                                              | SUMMARY         | C Executive Summary <b>F</b> Routing (*) Indicates a required field |
| Description                            | Details Picklists                         | Capital Questions                                            | Decision Matrix | Business Plan                                                       |

## Creating Threshold (Pro Forma) projects

The standard Threshold (pro forma) request form includes the following tabs:

- Setup Displays the inputs entered from Creating Threshold (Pro Forma) projects.
- **Project** Includes fields for entering basic information about the project and questionnaire sections to answer questions justifying the request as well as a place to enter the project business plan.
- **Financial** Includes fields for financial inputs, balance sheet, financial statements, and discount rates.
- Summary Displays the inputs entered in the Setup, Project, and Financial tabs to use for review before submitting your request.

| CAPREQ 2   Project T<br>Master Fac | ype : Engineering / Facilit<br>Cility Plan, Nev | ties   Department: 26480 (EN<br>W Cancer Cent | 1C O/P Oncology)  <br>CC | Status: <b>Pending</b>   A | ttachments: 3     |              |                 |             |              |                  |               | Attachments        | Save        | ⊖ Submit            |
|------------------------------------|-------------------------------------------------|-----------------------------------------------|--------------------------|----------------------------|-------------------|--------------|-----------------|-------------|--------------|------------------|---------------|--------------------|-------------|---------------------|
| SETUP                              |                                                 | FINANCIAL                                     | SUMMA                    | RY                         |                   |              |                 |             |              | C <sup>a</sup> e | executive Sum | mary 茾 Routing     | (*) Indicat | es a required field |
| Financial Inputs*                  | Balance Sheet                                   | Financial Statemer                            | ts Discour               | it Rate                    |                   |              |                 |             |              |                  |               |                    |             | C                   |
| Capital Additions                  | Funding Sources                                 | Operating Revenue and                         | d Volume Gro             | ss Charges (               | Contractual Allow | vances Other | Operating Reven | ue Salaries | & FTEs Profe | ssional Fees     | Supplies F    | Purchased Services | ···· •      | show/hide 🔅         |
| Capital A                          | dditions                                        |                                               |                          |                            |                   |              |                 |             |              |                  |               |                    |             |                     |
|                                    |                                                 |                                               | 2019                     | 2020                       | 2021              | 2022         | 2023            | 2024        | 2025         | 2026             | 2027          | 2028               | Comments    |                     |
| + Insert Capital Spend             | ding                                            |                                               |                          |                            |                   |              |                 |             |              |                  |               |                    |             |                     |
| 1/2 Year Depreciation              |                                                 |                                               |                          |                            |                   |              |                 |             |              |                  |               |                    |             | -                   |
| Equipment                          |                                                 |                                               |                          |                            |                   |              |                 |             |              |                  |               |                    |             |                     |
| Medical and Diagnos                | stic Equipment                                  |                                               |                          |                            |                   |              |                 |             |              |                  |               |                    |             |                     |
| Additions                          |                                                 |                                               | 0                        | 850,000                    | 950,000           | 0            | 0               | 0           | 0            | 0                | C             | 0                  |             |                     |
| Capitalization                     |                                                 |                                               | 0                        | 0                          | 850,000           | 950,000      | 0               | 0           | 0            | 0                | C             | 0                  |             |                     |
| Work in Progress                   |                                                 |                                               | 0                        | 850,000                    | 950,000           | 0            | 0               | 0           | 0            | C                | )             | 0 0                |             |                     |
| Useful Life                        |                                                 | 10                                            |                          |                            |                   |              |                 |             |              |                  |               |                    |             |                     |
| Depreciation - New                 |                                                 |                                               | 0                        | 0                          | 42,500            | 90,000       | 47,500          | 0           | 0            | C                | )             | 0 0                |             |                     |
| Depreciation - Drop Of             | f                                               |                                               | 0                        | 0                          | 0                 | 0            | 0               | 0           | 0            | C                | )             | 0 0                |             |                     |
| Total Depreciation                 |                                                 |                                               | 0                        | 0                          | 42,500            | 132,500      | 180,000         | 180,000     | 180,000      | 180,000          | 180,0         | 00 180,000         |             |                     |
| New Construction                   |                                                 |                                               |                          |                            |                   |              |                 |             |              |                  |               |                    |             |                     |
| Ground Clearing                    |                                                 |                                               |                          |                            |                   |              |                 |             |              |                  |               |                    |             |                     |
| Additions                          |                                                 |                                               | 1,000,000                | 0                          | 0                 | 0            | 0               | 0           | 0            | 0                | C             | 0                  |             |                     |
| Capitalization                     |                                                 |                                               | 1,000,000                | 0                          | 0                 | 0            | 0               | 0           | 0            | 0                | C             | 0                  |             |                     |

To create Threshold (pro forma) projects:

- 1. Complete steps from Creating or modifying a capital project. The options you selected display in the **Setup** tab, which you can modify if needed.
- 2. In the **Project** tab, complete the following sub-tabs, as applicable:

## Description

Provide a short and long description for the project as well as a justification statement for why your project should be approved.

It also displays the approval status of the project. If you have administrator privileges or you are an approver, the **Status** drop-down allows you to select the status of the request.

**NOTE:** One of the options in the Status drop-down is Funding Source. This type of project allows you to use its funding for other projects. For more information, see Creating capital projects as funding sources for other projects.

| CAPREQ 2   Project | acility Pl    | an,New (     | Department: <b>26480</b> (EMC<br>Cancer Cente | : O/P Oncology)   Status: <b>Pe</b><br>C <b>r</b> | nding   Attachments: 3                                                          |             |                 |                   |                  |         |             | Attachment | :5     | Save      | ⊖ Sut         | omit      |
|--------------------|---------------|--------------|-----------------------------------------------|---------------------------------------------------|---------------------------------------------------------------------------------|-------------|-----------------|-------------------|------------------|---------|-------------|------------|--------|-----------|---------------|-----------|
| SETUP              | PROJ          | ECT          |                                               | SUMMARY                                           |                                                                                 |             |                 |                   |                  | C Exe   | ecutive Sum | imary 茾 Ro | outing | (*) Indic | ates a requir | red field |
| Description        | Details       | Picklists    | Capital Questions                             | Business Plan                                     |                                                                                 |             |                 |                   |                  |         |             |            |        |           |               |           |
|                    |               |              |                                               |                                                   |                                                                                 |             |                 |                   |                  |         |             |            |        |           |               |           |
| Short Desci        | ription (17 o | of 50 chars) |                                               | New Cancer Center                                 |                                                                                 |             |                 |                   |                  |         |             |            |        |           |               |           |
| Long Descr         | iption (60 c  | of 250 chars | ;)                                            | New Cancer Center t                               | that will be on the east side of the city.                                      | ı.          |                 |                   |                  |         |             |            |        |           |               |           |
| Project Jus        | tification (1 | 76 of 500 c  | hars)                                         | St. Mary's has expan<br>jumping on the oppo       | nded their cancer services over the last (<br>rtunity to increase market share. | it 3 years, | and we need a r | new facility to r | emain competitiv | e while |             |            |        |           |               |           |
|                    |               |              |                                               | Danding                                           | -                                                                               | -           |                 |                   |                  |         |             |            |        |           |               |           |
| Status             |               |              |                                               | Pending                                           | •                                                                               | •           |                 |                   |                  |         |             |            |        |           |               |           |

## Details

Select the start and completion date for the project.

**NOTE:** Your organization may add other text fields to this section for you to complete.

| CAPREQ 2   Project                     | t Type : Enginee<br>acility Pl | an,New    | es   Department: 26480 (EM<br>V Cancer Cente | C O/P Oncology)   Status: Pe | ading   Attachments: 3 |          | Attachments                   | Save 🔗 Submit                  |
|----------------------------------------|--------------------------------|-----------|----------------------------------------------|------------------------------|------------------------|----------|-------------------------------|--------------------------------|
| SETUP                                  | PROJ                           | ECT       |                                              | SUMMARY                      |                        |          | C Executive Summary 🖛 Routing | (*) Indicates a required field |
| Description                            | Details                        | Picklists | Capital Questions                            | Business Plan                |                        |          |                               |                                |
|                                        |                                |           |                                              |                              |                        |          |                               |                                |
| Expected St                            | art Date (n                    | nm/dd/yy  | ууу)                                         | 7/1/2019                     |                        | <b>*</b> |                               |                                |
| Projected Completion Date (mm/dd/yyyy) |                                |           |                                              | 12/1/2018                    |                        | <b>*</b> |                               |                                |

## Picklists

Select the class, reason, priority, and category for the requested project. There may also be other picklists specific to your organization.

| CAPREQ 2 Project | CAPREQ 2 (Project Type : Engineering / Facilities (Department: 26480 (EMC 0/P Oncology)) (Status: Pending) (Attachments: 3 |           |                   |                      |            |   |  |  |  |  |  |  |             | 1       | -                |           |                        |
|------------------|----------------------------------------------------------------------------------------------------|-----------|-------------------|----------------------|------------|---|--|--|--|--|--|--|-------------|---------|------------------|-----------|------------------------|
| Master Fa        |                                                                                                    |           |                   |                      |            |   |  |  |  |  |  |  | Atta        | cnments | Save             | Ø Submit  |                        |
| SETUP            | PRO                                                                                                    | JECT      | FINANCIAL         | SUMMARY              |            |   |  |  |  |  |  |  | C Executive | Summary | <b>‡</b> Routing | (*) India | cates a required field |
| Description      | Details                                                                                                    | Picklists | Capital Questions | Business Plan        |            |   |  |  |  |  |  |  |             |         |                  |           |                        |
|                  |                                                                                                    |           |                   |                      |            |   |  |  |  |  |  |  |             |         |                  |           |                        |
| Class            |                                                                                                    |           |                   | Master Facility Plan |            | • |  |  |  |  |  |  |             |         |                  |           |                        |
| Reason           |                                                                                                    |           |                   | Strategic Plan       |            | • |  |  |  |  |  |  |             |         |                  |           |                        |
| Priority         |                                                                                                    |           |                   | Create/Maintain Mar  | ketability | • |  |  |  |  |  |  |             |         |                  |           |                        |
| Category         |                                                                                                    |           |                   | Construction         |            | • |  |  |  |  |  |  |             |         |                  |           |                        |

## Capital Questions

In the **Response** column, click the toggle to select **Yes** or **No** to answer the list of standard questions used to justify for your request. In the **Comments** box, you can enter additional information, if needed.

| CAPREQ 2   Project Type : Central Sterile   Department: 17840 (EHS Sports<br>Sanitizer Unit | dicine)   Status: <b>Pending</b>   Attachments: 0 | Attachments Save                                                    |
|---------------------------------------------------------------------------------------------|---------------------------------------------------|---------------------------------------------------------------------|
| SETUP PROJECT FINANCIAL                                                                     | SUMMARY                                           | C Executive Summary <b>‡</b> Routing (*) Indicates a required field |
| Description Details Picklists Capital Questions                                             | Decision Matrix                                   |                                                                     |
| Capital Questions                                                                           | Response Comments                                 |                                                                     |
| Is purchasing review required for pricing?                                                  | Select.   Enter Comment here                      |                                                                     |
| Is construction or renovation required?                                                     | Select.   Enter Comment here                      |                                                                     |
| Does this project include an IT component?                                                  | Select   Enter Comment here                       |                                                                     |
| Is this request for medical equipment?                                                      | Select   Enter Comment here                       |                                                                     |

## Business Plan

Answer more extensive questions to justify the expense for the capital project. This information is reflected in the Executive Summary report, which is often used by the Capital Selection Committee.

| CAPREQ 2 Project                                                                                                    | ct Type : Engineering / F                                                   | acilities   De | epartment: 26480 (EM | C O/P Oncology)   Status: Pe                 | ing Attachments: 3                        |                                                                              |                      |                |                 |            |                       |
|----------------------------------------------------------------------------------------------------|-----------------------------------------------------------------------------|----------------|----------------------|----------------------------------------------|-------------------------------------------|------------------------------------------------------------------------------|----------------------|----------------|-----------------|------------|-----------------------|
| Master F                                                                                                    | acility Plan,                                                               |                | Attachments          | Save                                         | ⊘ Submit                                  |                                                                              |                      |                |                 |            |                       |
| SETUP                                                                                                    | PROJECT                                                                     |                | FINANCIAL            | SUMMARY                                      |                                           |                                                                              | (                    | Z Executive Su | mmary 茾 Routing | (*) Indici | stes a required field |
| Description                                                                                                    | Details Pick                                                                | klists         | Capital Questions    | Business Plan                                |                                           |                                                                              |                      |                |                 |            |                       |
|                                                                                                    |                                                                             |                |                      |                                              |                                           |                                                                              |                      |                |                 |            |                       |
| Executive                                                                                                    | e Summary                                                                   |                |                      |                                              |                                           |                                                                              |                      |                |                 |            |                       |
|                                                                                                    |                                                                             |                |                      |                                              |                                           |                                                                              |                      |                |                 |            |                       |
| Enter a brief ex                                                                                                    | ecutive summary for                                                         | r the proje    | ct.                  | Key component of o                           | mission is to provide leading clinical a  | nd research services to the communit                                         | ity.                 |                |                 |            |                       |
| Relations                                                                                                    | ship to Missio                                                              | n & Val        | lue Statemer         | nts                                          |                                           |                                                                              |                      |                |                 |            |                       |
|                                                                                                    |                                                                             |                |                      |                                              |                                           |                                                                              |                      |                |                 |            |                       |
| How will this pr<br>the health syst<br>• Our People an<br>• Exceptional C<br>• Personalized<br>• Innovation<br>• Financial Stre | roject help to further<br>em:<br>d Our Community<br>are<br>Service<br>ength | the missic     | on and values of     | This project focuses<br>to gain additional m | imarily on the Exceptional Care and Fi    | nancial Strength value statements as<br>greatly expanding our services offer | we have the opportun | ity<br>it.     |                 |            |                       |
| Deletione                                                                                                    | bin to Strator                                                              | nio ond        | /or IT Dlop (I       | Deference Stret                              | rio Cool / Stratagy / Obio                | otivo)                                                                       |                      |                |                 |            |                       |
| Relations                                                                                                    | mp to strateg                                                               | yic and        | 70111 Plan (F        | Reference Strat                              | gic Goal / Strategy / Obje                | cuve)                                                                        |                      |                |                 |            |                       |
| Relate the prop<br>goals of the he                                                                                              | oosed service/projec<br>alth system.                                        | t to the ov    | erall strategic      | Strategic Goal #2: A                         | ance our clinical and research initiative | es through expansion of the Cancer Co                                        | enter.               |                |                 |            |                       |

#### 3. In the Financial tab, complete the following sub-tabs, as applicable:

### Financial Inputs

This tab is segmented into up to 13 additional sub-tabs where you enter capital pricing details. If there are more sub-tabs than the system can display, click the drop-down in the upper right corner of the screen to select other available sub-tabs.

**NOTE:** Not all of the sub-tabs you see in the example above will display in your system. What you see depends on how your organization has set up the system. Your organization can add tabs later, as needed.

| CAPRED 3 Project Type : Central Sterile Department: 17840 (EHS Sports Medicine) (Status Pending Attachments 0<br>Sterillizer Save |                 |                                                                                                    |                 |      |      |      |      |      |      |                                             |        |      |                  |   |
|----------------------------------------------------------------------------------------------------|-----------------|----------------------------------------------------------------------------------------------------|-----------------|------|------|------|------|------|------|---------------------------------------------|--------|------|------------------|---|
| SETUP                                                                                                    | PROJECT         | FINANCIAL                                                                                                    | SUMMARY         |      |      |      |      |      |      | C Executive Summary <b>‡</b> Routing (*) In |        |      | a required field |   |
| Financial Inputs*                                                                                                    | Balance Sheet   | Financial Statemen                                                                                                    | ts Discount F   | ate  |      |      |      |      |      |                                             |        |      |                  | Ø |
| Capital Additions                                                                                                    | Funding Sources | ing Sources Volume Gross Charges Contractual Allowances Other Operating Revenue Salaries & FTEs Professional Fees Supplies Purchased Services Other f |                 |      |      |      |      |      |      | Other Expe                                  | ense 🔻 | ≡ \$ |                  |   |
| Volume                                                                                                    |                 |                                                                                                    |                 |      |      |      |      |      |      |                                             |        |      | 1                |   |
|                                                                                                    |                 |                                                                                                    | 2022            | 2023 | 2024 | 2025 | 2026 | 2027 | 2028 | 2029                                        | 2030   | 2031 | Comments         |   |
| + Insert Payor                                                                                                    |                 |                                                                                                    |                 |      |      |      |      |      |      |                                             |        |      |                  |   |
| Inpatient Ancillary Drive                                                                                                    | er              |                                                                                                    | Procedures      |      |      |      |      |      |      |                                             |        |      |                  |   |
| Outpatient Driver                                                                                                    |                 |                                                                                                    | Visits          |      |      |      |      |      |      |                                             |        |      |                  |   |
| Payor Default Name                                                                                                    |                 |                                                                                                    | Customized Name |      |      |      |      |      |      |                                             |        |      |                  |   |

For more information and instructions for each tab, see the following:

- Capital Additions
- Funding Sources
- Volume
- Gross Charges
- Contractual Allowances
- Other Operating Revenue
- Salaries & FTEs
- Professional Fees
- Supplies
- Purchased Services
- Other Expense
- Statement of Revenue and Expenses
- Capital Summary

For additional instructions related to this tab, see the following:

- Set forecast years
- Add additional Financial input sheets
- Refresh additional Financial input sheets

#### Balance Sheet

Enter debt, assets, and expenses related to the project for each upcoming fiscal year. Inputs include the following:

- Long-Term Debt Additions
- Current Maturities of Debt

- Interest Expense
- Unrestricted Net Assets
- Unrestricted and Board Designated Investments

| CAPED 2 Poject Type: Engineering / Facilities: Department 26489 (EMIC OP Oncology) (Setus Pending Attachments 3<br>Master Facility Plan, New Cancer Center |               |                      |            |       |      |      |      |      |      |       |              |               |               |                  |
|----------------------------------------------------------------------------------------------------|---------------|----------------------|------------|-------|------|------|------|------|------|-------|--------------|---------------|---------------|------------------|
|                                                                                                    | PROJECT       | FINANCIAL            | SUMMARY    | r i i |      |      |      |      |      | C Exe | cutive Summa | ary 茾 Routing | (*) Indicates | a required field |
| Financial Inputs                                                                                                    | Balance Sheet | Financial Statements | Discount F | Rate  |      |      |      |      |      |       |              |               |               | Ø                |
|                                                                                                    |               |                      |            |       |      |      |      |      |      |       |              |               |               |                  |
|                                                                                                    |               | 2019                 | 2020       | 2021  | 2022 | 2023 | 2024 | 2025 | 2026 | 2027  | 2028         | Comments      |               |                  |
| Long - Term Debt Ending Balance                                                                                                    |               |                      |            |       |      |      |      |      |      |       |              |               |               |                  |
| New Debt Detail 2                                                                                                    |               | 0                    | 0          | 0     | 0    | 0    | 0    | 0    | 0    | C     |              | 0             |               |                  |
| New Debt Detail 3                                                                                                    |               | 0                    | 0          | 0     | 0    | 0    | 0    | 0    | 0    | 0     |              | 0             |               |                  |
| New Debt Detail 4 0                                                                                                    |               | 0                    | 0          | 0     | 0    | 0    | 0    | 0    | 0    |       | 0            |               |               |                  |
| Total Long Term Debt 0                                                                                                    |               | 0                    | 0          | 0     | 0    | 0    | 0    | 0    | 0    |       | 0            |               |               |                  |
| Current Maturities of Debt                                                                                                    |               |                      |            |       |      |      |      |      |      |       |              |               |               |                  |
| Current Maturities of New Debt 2                                                                                                    |               | 0                    | 0          | 0     | 0    | 0    | 0    | 0    | 0    | 0     | 0            |               |               |                  |
| Current Maturities of New Debt 3                                                                                                    |               | 0                    | 0          | 0     | 0    | 0    | 0    | 0    | 0    | 0     | 0            |               |               |                  |
| Current Maturities o                                                                                                    | of New Debt 4 | 0                    | 0          | 0     | 0    | 0    | 0    | 0    | 0    | 0     | 0            |               |               |                  |
| Total Current Maturities                                                                                                    |               | 0                    | 0          | 0     | 0    | 0    | O    | 0    | 0    | C     |              | 0             |               |                  |
| Interest Expense                                                                                                    |               |                      |            |       |      |      |      |      |      |       |              |               |               |                  |
| Interest Expense on New Debt Detail 2                                                                                                    |               | 0                    | 0          | 0     | 0    | 0    | 0    | 0    | 0    | 0     | 0            |               |               |                  |
| Interest Expense on New Debt Detail 3                                                                                                    |               | 0                    | 0          | 0     | 0    | 0    | 0    | 0    | 0    | 0     | 0            |               |               |                  |
| Interest Expense on New Debt Detail 4 0                                                                                                    |               | 0                    | 0          | 0     | 0    | 0    | 0    | 0    | 0    | 0     |              |               |               |                  |
| Total Interest Expense                                                                                                    |               | 0                    | 0          | 0     | 0    | 0    | 0    | 0    | 0    | C     |              | 0             |               |                  |
| Capitalized Interest Expense to Balance Sheet 0                                                                                                    |               | 0                    | 0          | 0     | 0    | 0    | 0    | 0    | 0    | 0     |              |               |               |                  |
| Capitalized Interest Expense to be Depreciated                                                                                                    |               | 0                    | 0          | 0     | 0    | 0    | 0    | 0    | 0    | 0     | 0            |               |               |                  |
| Interest Expense to P&L                                                                                                    |               | 0                    | 0          | 0     | 0    | 0    | 0    | 0    | 0    | 0     |              | 0             |               |                  |

## Financial Statements

Displays the projected impact of the project for each upcoming fiscal year. At the bottom of the page, you can input data for the following:

- NPV and Financial Metrics:
  - Perpetuity Cash Flow Change
  - Total Project Life for NPV
  - Capital Investment Detail
- Performance Tracking Measures
| CAPED 2 Project Type Engineering / Facilities Department 26430 (EMO 0/P Oncology) Basus Pending Attachments 3 Master Facility Plan, New Cancer Center Attachments Save |               |                      |             |         |           |            |            |            |            |                     |               |             | Save                         |
|----------------------------------------------------------------------------------------------------|---------------|----------------------|-------------|---------|-----------|------------|------------|------------|------------|---------------------|---------------|-------------|------------------------------|
| SETUP                                                                                                    |               | FINANCIAL            | SUMMARY     |         |           |            |            |            |            | C <sup>®</sup> Exec | utive Summary | r 🕈 Routing | (*) Indicates a required fie |
| Financial Inputs                                                                                                    | Balance Sheet | Financial Statements | Discount Ra | ite     |           |            |            |            |            |                     |               |             | ß                            |
|                                                                                                    |               |                      | 2019        | 2020    | 2021      | 2022       | 2023       | 2024       | 2025       | 2026                | 2027          | 2028        |                              |
| Statement of Revenue                                                                                                    | e & Expense   |                      |             |         |           |            |            |            |            |                     |               |             |                              |
| Patient Revenue                                                                                                    |               |                      |             |         |           |            |            |            |            |                     |               |             |                              |
| Inpatient Services                                                                                                    |               |                      | 0           | 0       | 5,660,875 | 6,330,273  | 7,112,062  | 7,990,402  | 9,019,166  | 10,180,384          | 11,491,108    | 12,970,588  |                              |
| Outpatient Services                                                                                                    |               |                      | 0           | 0       | 3,847,500 | 4,241,869  | 4,676,660  | 5,205,123  | 5,793,302  | 6,508,775           | 7,312,608     | 8,215,715   |                              |
| Gross Patient Revenue                                                                                                    | e             |                      | 0           | 0       | 9,508,375 | 10,572,142 | 11,788,723 | 13,195,525 | 14,812,468 | 16,689,158          | 18,803,716    | 21,186,304  |                              |
| Deductions from Patie                                                                                                    | ent Revenue   |                      |             |         |           |            |            |            |            |                     |               |             |                              |
| Contractual Discour                                                                                                    | nts           |                      | 0           | 0       | 8,431,075 | 8,592,603  | 9,701,299  | 10,973,319 | 12,446,720 | 14,146,774          | 16,071,440    | 18,249,881  |                              |
| Bad Debt                                                                                                    |               |                      | 0           | 0       | 95,084    | 105,721    | 117,887    | 131,955    | 148,125    | 166,892             | 188,037       | 211,863     |                              |
| Provision for Charit                                                                                                    | у             |                      | 0           | 0       | 0         | 0          | 0          | 0          | 0          | 0                   | 0             | 0           |                              |
| Total Deductions from                                                                                                    | n Revenue     |                      | 0           | 0       | 8,526,159 | 8,698,325  | 9,819,186  | 11,105,274 | 12,594,844 | 14,313,665          | 16,259,477    | 18,461,744  |                              |
| Net Patient Revenu                                                                                                    | e             |                      | 0           | 0       | 982,216   | 1,873,817  | 1,969,536  | 2,090,251  | 2,217,624  | 2,375,493           | 2,544,239     | 2,724,559   |                              |
| Premium Revenue                                                                                                    |               |                      | 0           | 0       | 0         | 0          | 0          | 0          | 0          | 0                   | 0             | 0           |                              |
| Other Operating Rev                                                                                                    | venue         |                      | 0           | 0       | 0         | 0          | 0          | 0          | 0          | 0                   | 0             | 0           |                              |
| Total Operating Rev                                                                                                    | venue         |                      | 0           | 0       | 982,216   | 1,873,817  | 1,969,536  | 2,090,251  | 2,217,624  | 2,375,493           | 2,544,239     | 2,724,559   |                              |
| Operating Expenses                                                                                                    |               |                      |             |         |           |            |            |            |            |                     |               |             |                              |
| Salaries and Wages                                                                                                    |               |                      | 0           | 5       | -779,965  | -811,243   | -844,970   | -881,688   | -921,557   | -965,250            | -1,012,100    | -1,062,392  |                              |
| Employee Benefits                                                                                                    |               |                      | 0           | 12,500  | 14,606    | 15,064     | 15,539     | 16,031     | 16,541     | 17,070              | 17,617        | 18,185      |                              |
| Contract Labor                                                                                                    |               |                      | 0           | 0       | 780,000   | 811,279    | 845,006    | 881,725    | 921,594    | 965,288             | 1,012,138     | 1,062,431   |                              |
| Professional Fees                                                                                                    |               |                      | 0           | 100,000 | 102,000   | 104,040    | 106,121    | 108,243    | 110,408    | 112,616             | 114,869       | 117,166     |                              |

#### Discount Rate

Displays questions used to determine the risk factors of a project. For each question, click the toggle to **Yes** or **No** if the question applies to your project.

**NOTE:** Depending on how your organization has configured the project template, questions with asterisks may be required before you can save the project request.

| Project ID CT_Pend                           | ing_124   CAPREQ 124   Pr<br>chase,For New               | oject Type : Miscellaneou<br>/ MOB | IS Department: 19                    | 000 (EHS Adr                           | nnistration) (Status: (Attachments: 0<br>Attachments                                                                       | Save       | Ø Submit             |
|----------------------------------------------|----------------------------------------------------------|------------------------------------|--------------------------------------|----------------------------------------|----------------------------------------------------------------------------------------------------|------------|----------------------|
| SETUP                                        | PROJECT                                                  | FINANCIAL                          | SUM                                  |                                        | ☑ <sup>™</sup> Executive Summary <b>‡</b> Routing                                                                          | (*) Indica | tes a required field |
| Financial Inputs                             | Balance Sheet                                            | Financial Stateme                  | ents Disco                           | unt Rate                               |                                                                                                    |            | 6                    |
| Discount Rat<br>Total Risk Pr<br>Hurdle Rate | e:<br>remium (from below):<br>(Discount Rate plus Risk P | 10.0%<br>0.0%<br>remium) 10.0%     | Low Risk<br>Medium Risk<br>High Risk | 0 to 2 Ris<br>3 to 6 Ris<br>7 to 10 Ri | k factors (0.0% add-on)<br>k factors (2.0% add-on)<br>sk factors (4.0% add-on)                                             |            |                      |
| Risk Fac                                     | tor Categories                                           |                                    | Yes/No                               | Descri                                 | ption                                                                                                    |            |                      |
| Market Share                                 |                                                          |                                    | No                                   | Does the geograph                      | project require the generation of market share from a new demographic or<br>cal market?                                    |            |                      |
| New Project                                  |                                                          |                                    | No                                   | Does this                              | project represent a new project or service?                                                                                |            |                      |
| Physician Rec                                | ruitment                                                 |                                    | No                                   | Does the<br>currently (                | project require the recruitment of additional physicians or support of physicians not<br>utilizing the local organization? |            |                      |
| Management                                   | Expertise                                                |                                    | No                                   | Does the j                             | project require management expertise which must be learned or recruited?                                                   |            |                      |
| Specialized P                                | ersonnel Recruitment                                     |                                    | No                                   | Does the  <br>Med tech:                | project require recruitment of highly skilled clinical or other specialized personnel (e.g.,<br>s, neonatal nurses)?       |            |                      |

4. In the **Summary** tab, review the inputs you entered in the Setup, Project, and Financial tabs.

Return to the appropriate tab to make edits, if necessary.

5. To attach files to your request, at the top of the page, click **Attachments**.

| CAPREQ 2 Project<br>Master Fa | Type : Engineering / Faciliti<br>Icility Plan,Nev | ies   Department: 26480 (EM<br>N Cancer Cente | C O/P Oncology)   Status: Pe<br>C I | nding Attachments 3 Attachments | Save O Submit                |
|-------------------------------|---------------------------------------------------|-----------------------------------------------|-------------------------------------|---------------------------------|------------------------------|
| SETUP                         |                                                   | FINANCIAL                                     |                                     | I Executive Summary ≠ Routing   | (*) Indicates a required fie |

- a. For each file to upload, in the File Attachments dialog, click +Upload Attachment.
- b. In the Open File dialog, select the file, and click Open.
- c. Click Close.
- 6. At the top of the page, do one of the following:
  - To save your changes before submitting your project request for approval, click Save.
  - To save and submit your project request for approval, click **Submit**.

| CAPREQ 2 Project | Type : Engineering / Faciliti | es   Department: 26480 (EMC | 0 O/P Oncology)   Status: Per | nding   Attachments: 3         |               |            |                     |
|------------------|-------------------------------|-----------------------------|-------------------------------|--------------------------------|---------------|------------|---------------------|
| Master Fa        | cility Plan Nev               | v Cancer Cente              |                               | A                              | Attachments   | Save       | Submit              |
|                  |                               |                             |                               |                                |               |            | <b>A</b>            |
| SETUP            | PROJECT                       | FINANCIAL                   | SUMMARY                       | C <sup>*</sup> Executive Summa | ary 茾 Routing | (*) Indica | es a required field |
|                  |                               |                             |                               |                                |               |            |                     |

7. When you submit the request, the system displays a dialog that shows you the next step in the approval process. Enter comments to add to the request, if necessary, and click **Submit**.

| Submit CAPREQ 3<br>Bed, Bariatric Beds | ×                                                   |
|----------------------------------------|-----------------------------------------------------|
| 1 Owner                                | $\longrightarrow$ 2 VP                              |
| Current Step                           | Next Step<br>Step Owner: Sally Klein<br>No due date |
| Comments                               |                                                     |
|                                        |                                                     |

Viewing the Executive Summary report

Click the Executive Summary link in the upper right corner of the page to open the Executive Summary report.

**NOTE:** By default, the system is set up to link to this report, however, your administrator may customize it to open another report - including a custom report created by your organization. This may include renaming the link.

| CAPREO 2   Project | Type : Engineering / Faciliti | ies   Department: 26480 (EM | 0/P Oncology)   Status: Per | ndina   Attachments: 3       |                 |            |                       |
|--------------------|-------------------------------|-----------------------------|-----------------------------|------------------------------|-----------------|------------|-----------------------|
| Master Fa          | cility Plan Nev               | w Cancer Cente              |                             |                              | Attachments     | Save       | ⊘ Submit              |
| Maoterra           |                               |                             |                             |                              |                 |            |                       |
|                    |                               | FINANCIAL                   | SUMMARY                     | C <sup>*</sup> Executive Sum | nmary 🕈 Routing | (*) Indica | ates a required field |

| Car | nital Planning                                                                                              |                                  |                                                         |                                        |                                        |                | <b></b> 19               | <u>, (10</u>                | AXIOM |
|-----|----------------------------------------------------------------------------------------------------|----------------------------------|---------------------------------------------------------|----------------------------------------|----------------------------------------|----------------|--------------------------|-----------------------------|-------|
| Out | sitai i laining                                                                                             |                                  |                                                         |                                        |                                        |                |                          |                             |       |
| =   | ₹ <i>¥</i>                                                                                                  |                                  |                                                         |                                        |                                        |                |                          |                             | 2 ?   |
|     | Master Facility Pla<br>  2021 Capital Planning Proces                                                       | an,New Cancer Co                 | enter West: Overview                                    |                                        |                                        |                | Click to do<br>version o | ownload PDF<br>f the report | ~     |
|     | OVERVIEW                                                                                                    | BUSINESS PLAN                    | STMT OF REVENUE AND EXPENSES                            | BALANCE SHEET                          | CASH FLOW STMT                         | KEY STATISTICS |                          | NPV AND METRICS             |       |
|     | Total Requested: \$11,125,000<br>2020 Requested: \$0                                                        | Creator: Evan Klein<br>VP: Admin | Department of Hospital: EMC C                           | )/P Oncology (26480)                   |                                        |                |                          |                             |       |
|     | Key Numbers                                                                                                 |                                  |                                                         |                                        |                                        |                |                          |                             | ^     |
|     | Net Present Value at 12%                                                                                    | -\$8,758,178.76                  |                                                         |                                        |                                        |                |                          |                             |       |
|     | Return Efficiency                                                                                           | -78.7%                           |                                                         |                                        |                                        |                |                          |                             |       |
|     | 1st Year of Positive Cashflow                                                                               | NA                               |                                                         |                                        |                                        |                |                          |                             |       |
|     | Internal Rate of Return (IRR)                                                                               | -22.72%                          |                                                         |                                        |                                        |                |                          |                             |       |
|     | Payback                                                                                                    | 0.0                              |                                                         |                                        |                                        |                |                          |                             |       |
|     | Project Details                                                                                             |                                  |                                                         |                                        |                                        |                |                          |                             |       |
|     | Long Description (X):                                                                                       | New Cancer Center that will be o | on the east side of the city                            |                                        |                                        |                |                          |                             |       |
|     | Justification X:                                                                                            | St. Mary's has expanded their ca | ancer services over the last 3 years, and we need a new | w facility to remain competitive while | jumping on the opportunity to increase | market share.  |                          |                             |       |
|     | Class:                                                                                                    | Regulatory Mandate               |                                                         |                                        |                                        |                |                          |                             |       |
|     | Reason:                                                                                                    | Strategic Plan                   |                                                         |                                        |                                        |                |                          |                             |       |
|     | Category:                                                                                                   | Construction                     |                                                         |                                        |                                        |                |                          |                             |       |
|     | Priority:                                                                                                   | Create/Maintain Marketability    |                                                         |                                        |                                        |                |                          |                             |       |
|     | Decision Matrix                                                                                             |                                  |                                                         |                                        |                                        |                |                          |                             |       |
|     | Impact on Patient and/or Physician<br>Satisfaction this is a long bit and is<br>nearly 100 characters long: | NA                               | NA                                                      |                                        |                                        |                |                          |                             |       |
|     | Quality, Safety & Compliance<br>Effectiveness:                                                              | NA                               | NA                                                      |                                        |                                        |                |                          |                             | ~     |

From his page, you can view the details of the report as well as print a PDF.

#### Viewing process status and details for the project

Click the Routing link in the upper right corner of the page to open the Process Routing page, which allows you to view the current process status and details for a particular capital project or purchase request. If you are the current step owner, you can also complete the task from this page. If you are an administrator, you can complete the task for the current step owner and/or move the step to another step in the process. For more information, see Viewing process routing details.

| CAPREQ 2 Proje | ct Type : Engineering / Facili | ties   Department: 26480 (EM | CO/POncology)   Status: Per | nding  Attachments: 3        |                 |                   |                |
|----------------|--------------------------------|------------------------------|-----------------------------|------------------------------|-----------------|-------------------|----------------|
| Master F       | acility Plan Ne                | w Cancer Cente               |                             |                              | Attachments     | Save              | ⊘ Submit       |
| IVIdStel 1     |                                |                              |                             |                              |                 |                   |                |
| SETUP          |                                | FINANCIAL                    | SUMMARY                     | C <sup>®</sup> Executive Sun | nmary 茾 Routing | g <b>et ani</b> n | required field |

#### **Capital Additions tab**

This tab is accessed in the project plan file, in the Financial Inputs tab.

| Project D Panding CARRED 2 Project Type Cardiology Department: 17880 (EPG Phys Clino North) Estata Pending Attachments 0 |                          |                    |                |              |                   |               |              |                 |          |                   |               |            |                            |                 |
|----------------------------------------------------------------------------------------------------|--------------------------|--------------------|----------------|--------------|-------------------|---------------|--------------|-----------------|----------|-------------------|---------------|------------|----------------------------|-----------------|
| Angloscop                                                                                                    |                          |                    |                |              |                   |               |              |                 |          |                   |               |            |                            |                 |
| SETUP                                                                                                    | PROJECT                  | FINANCIAL          | SUMMA          | RY           |                   |               |              |                 |          |                   |               |            |                            |                 |
| Financial Inputs*                                                                                                    | Balance Sheet            | Financial Stateme  | nts Discour    | nt Rate      |                   |               |              |                 |          |                   |               |            |                            |                 |
| Capital Additions                                                                                                    | Funding Sources          | Volume Gross Charg | es Contractual | Allowances ( | Other Operating F | Revenue Salai | ies & FTEs P | ofessional Fees | Supplies | Purchased Service | s Other Expen | se Stateme | nt of Revenue and Expenses | Capital Summary |
|                                                                                                    |                          |                    |                |              |                   |               |              |                 |          |                   |               |            |                            |                 |
| Capital A                                                                                                    | dditions                 |                    |                |              |                   |               |              |                 |          |                   |               |            |                            |                 |
|                                                                                                    |                          |                    | 2022           | 2023         | 2024              | 2025          | 2026         | 2027            | 2028     | 2029              | 2030          | 2031       | Comments                   |                 |
| + Insert Capital Spen                                                                                                    | nding                    |                    |                |              |                   |               |              |                 |          |                   |               |            |                            |                 |
| Capitalization Detail                                                                                                    |                          | Show               |                |              |                   |               |              |                 |          |                   |               |            |                            |                 |
| 1/2 Ye                                                                                                    | ear Depreciation         | ¥                  |                |              |                   |               |              |                 |          |                   |               |            |                            |                 |
| Equipment                                                                                                    |                          |                    | Useful Life    |              |                   |               |              |                 |          |                   |               |            |                            |                 |
| Description                                                                                                    |                          |                    | 10             |              |                   |               |              |                 |          |                   |               |            |                            |                 |
| Additions                                                                                                    |                          |                    | 0              | 0            | 0                 | 0             | 0            | 0               | 0        | 0                 | 0             | 0          |                            |                 |
| Capitalization                                                                                                    |                          |                    | 0              | 0            | 0                 | 0             | 0            | 0               | 0        | 0                 | 0             | 0          |                            |                 |
| Work in Progress                                                                                                    |                          |                    | C              | 0            | 0                 | C             |              | 0               |          | 0 0               | 0             | (          | 0                          |                 |
| Depreciation - New                                                                                                    |                          |                    | c              |              | 0                 | C             |              | 0               |          | 0 0               | 0             | (          | 0                          |                 |
| Depreciation - Drop O                                                                                                    | ff                       |                    | c              |              | 0                 | C             |              | 0               |          | 0 0               | 0             | (          | 0                          |                 |
| Total Depreciation                                                                                                    |                          |                    | c              |              | 0                 | C             |              | 0               |          | 0 0               | 0             | 0          | 0                          |                 |
| Depreciation F                                                                                                    | xnense Δnalvsis          |                    |                |              |                   |               |              |                 |          |                   |               |            |                            |                 |
| New Depreciation (1/:                                                                                                    | 2 Year Depreciation Conv | rention)           | c              |              | 0                 | C             |              | 0               |          | 0 0               | 0             | 0          | 0                          |                 |
| Drop off Due to Asset                                                                                                    | Disposal                 |                    | c              | . 0          | 0                 | C             |              | 0               |          | 0 0               | 0             | 0          | 0                          |                 |
| Total Depreciation                                                                                                    |                          |                    | C              | 0            | 0                 | C             |              | 0               |          | 0 0               | 0             | (          | 0                          |                 |
| Work in Progre                                                                                                    | ess                      |                    |                |              |                   |               |              |                 |          |                   |               |            |                            |                 |
| Beginning                                                                                                    |                          |                    |                | 0            | 0                 | C             |              | 0               |          | 0 0               | 0             | 0          | 0                          |                 |
| Additions                                                                                                    |                          |                    | c              | . 0          | 0                 | C             |              | . 0             |          | 0 0               | 0             | 0          | 0                          |                 |
| Capitalizations                                                                                                    |                          |                    | c              |              | 0                 | C             |              | . 0             |          | 0 0               | 0             | 0          | 0                          |                 |
| Ending                                                                                                    |                          |                    | C              | 0            | 0                 | C             |              | 0               |          | 0 0               | 0             | 0          | 0                          |                 |

**NOTE:** The system allows you to make a copy of the Financial Inputs tab and rename it. This allows you to model different scenarios in your project. As a result, you may see several versions of the Financial Inputs tab with different names in the project plan.

Use this tab to enter details regarding the capital spending items for your project.

To add or edit capital spending items:

- 1. From the drop-down, select the depreciation type to use for your items: Full Year Depreciation, 1/2 Year Depreciation, Monthly Input.
- 2. To insert an item, click + Insert Capital Spending.
- 3. From the Calc Method Variables dialog, select the project item type from the list, and click Apply.
- In the Capitalization Detail row, click the Show/Hide toggle to show or hide the capitalization detail, including the Work in Progress, New and Drop Off Depreciation, and Total Depreciation rows.

**NOTE:** Click the toggle to **Show** to adjust capitalization. By default, capitalization will occur in the same year as additions.

5. In the **Description** field under the item name, type a description of the item, if needed.

6. In the Useful Life field, type the number of years the item will remain in service.

**NOTE:** Depending on how your organization has configured your project template and your role profile, this field may not display.

- 7. In each column, enter the capitalization amount for the applicable years.
- 8. After making any changes, click **Save** in the upper right corner of the page.

At the bottom of the tab, the page displays the following:

#### **Depreciation Expense Analysis**

Shows the calculated depreciation amount based on the useful life, the methodology you selected, and when items are capitalized. This information will show up on your income statement.

Work in Progress

Shows the dollars that you have spent but not yet capitalized.

#### **Funding Sources tab**

This tab is accessed in the project plan file, in the Financial Inputs tab.

| Project D Pending: CAPREQ 67 Project Type: Candidogy: Department: 4 (Test Dept): Datus: Pending: Rttachments: 1<br>Angioplasty System |                     |            |                   |               |           |                   |          |                    |               |          |                            |                 |
|----------------------------------------------------------------------------------------------------|---------------------|------------|-------------------|---------------|-----------|-------------------|----------|--------------------|---------------|----------|----------------------------|-----------------|
| SETUP PROJECT FINANCIAL                                                                                                    | SUMMARY             |            |                   |               |           |                   |          |                    |               |          |                            |                 |
| Financial Inputs* Test Balance Sheet Financia                                                                                         | l Statements Dis    | count Rate | e                 |               |           |                   |          |                    |               |          |                            |                 |
| Capital Additions <u>Funding Sources</u> Volume Gross Charge                                                                          | s Contractual Allow | ances O    | )ther Operating R | evenue Salari | es & FTEs | Professional Fees | Supplies | Purchased Services | Other Expense | Statemer | nt of Revenue and Expenses | Capital Summary |
| Funding Sources                                                                                                    |                     |            |                   |               |           |                   |          |                    |               |          |                            |                 |
|                                                                                                    | 2020                | 2021       | 2022              | 2023          | 2024      | 2025              | 2026     | 2027               | 2028          | 2029     | Comments                   |                 |
| + Insert Funding Source                                                                                                    |                     |            |                   |               |           |                   |          |                    |               |          |                            |                 |
| Routine Capital                                                                                                    | 85,000              | -12,000    | 0                 | 0             |           | 0 0               |          | 0 0                | 0             | C        |                            |                 |
| Unrestricted Donations                                                                                                    | 10,000              | 12,000     | 0                 | 0             | Ŷ         | 0                 |          | 0                  | 0             | 0        |                            |                 |
|                                                                                                    |                     |            |                   |               |           |                   |          |                    |               |          |                            |                 |

**NOTE:** The system allows you to make a copy of the Financial Inputs tab and rename it. This allows you to model different scenarios in your project. As a result, you may see several versions of the Financial Inputs tab with different names in the project plan.

Use this tab to maintain the funding sources for the project.

The page displays a default funding source. If you add more funding sources, any amounts you add will be removed from the default funding source.

To add or edit a funding source:

- 1. To add a funding source, click + Insert Funding Source.
- 2. From the Calc Method Variables dialog, select the funding source, and click Apply.
- 3. In each column year, type the funding source amount.
- 4. In the **Comments** column, enter further details, if necessary.

5. After making any changes, click **Save** in the upper right corner of the page.

#### Volume tab

This tab is accessed in the project plan file, in the Financial Inputs tab.

| Project ID Pending<br>Angioplas | ICAPREQ <b>67</b>   Project Tj<br>sty System | /pe : Cardiolo | gy   Department: 4 ( | Test Dept)   Status | Pending   Atta | chments: 1      |            |               |                   |          |                    |               |         |                            |                 |
|---------------------------------|----------------------------------------------|----------------|----------------------|---------------------|----------------|-----------------|------------|---------------|-------------------|----------|--------------------|---------------|---------|----------------------------|-----------------|
| SETUP                           | PROJECT                                      | FI             | NANCIAL              | SUMMAR              | Y              |                 |            |               |                   |          |                    |               |         |                            |                 |
| Financial Inputs                | Test Ba                                      | lance Shee     | t Financial          | Statements          | Discount R     | ate             |            |               |                   |          |                    |               |         |                            |                 |
| Capital Additions               | Funding Sources                              | Volume         | Gross Charges        | Contractual         | Allowances     | Other Operating | Revenue Sa | laries & FTEs | Professional Fees | Supplies | Purchased Services | Other Expense | Stateme | nt of Revenue and Expenses | Capital Summary |
| Volume                          |                                              |                |                      |                     |                |                 |            |               |                   |          |                    |               |         |                            |                 |
|                                 |                                              |                |                      | 2020                | 2021           | 2022            | 2023       | 2024          | 2025              | 2026     | 2027               | 2028          | 2029    | Comments                   |                 |
| + Insert Payor                  |                                              |                |                      |                     |                |                 |            |               |                   |          |                    |               |         |                            |                 |
| Inpatient Ancillary D           | river                                        |                |                      | Procedures          |                |                 |            |               |                   |          |                    |               |         |                            |                 |
| Outpatient Driver               |                                              |                |                      | Visits              |                |                 |            |               |                   |          |                    |               |         |                            |                 |
| Payor Default Name              |                                              |                | 0                    | Customized Name     |                |                 |            |               |                   |          |                    |               |         |                            |                 |
| Medicare                        |                                              |                |                      | Medicare            |                |                 |            |               |                   |          |                    |               |         |                            |                 |
| Commercial                      |                                              |                |                      | Commercial          |                |                 |            |               |                   |          |                    |               |         |                            |                 |
| Self Pay                        |                                              |                |                      | Self Pay            |                |                 |            |               |                   |          |                    |               |         |                            |                 |

**NOTE:** The system allows you to make a copy of the Financial Inputs tab and rename it. This allows you to model different scenarios in your project. As a result, you may see several versions of the Financial Inputs tab with different names in the project plan.

Use this tab to view and adjust patient volume by payor.

To adjust volume:

- 1. To insert a payor, click + Insert Payor.
- 2. From the Calc Method Variables dialog, select the payor from the list, and click Apply.
- 3. In the Inpatient Ancillary Driver and Outpatient Driver field, type the drivers to use for each.

NOTE: By default, the system has been set up with drivers entered in these fields.

- 4. For each payor default name, enter a name in the **Customized Name** field that best fits your organization, if needed.
- 5. For each section, enter rate and/or volume adjustments in the blue cells.

You can use the **Volume Adjustment** row to add or subtract values from the Total Inpatient Charges, Total Inpatient Procedures, Total Outpatient Visits, and Total % Discharges by Payor cells.

For example, the Total Inpatient Procedures for 2025 is expected to be 1,000. For 2026, the organization expects 1,500. Instead of entering 1,500, the user can just enter 500 in the Volume Adjustment row. This allows users to easily adjust volume amounts without having to enter totals for each year.

6. In the **Comments** row, enter details, as needed.

7. After making any changes, click **Save** in the upper right corner of the page.

At the bottom of the page, an income statement displays, summarizing the impacts of the project.

#### **Gross Charges tab**

This tab is accessed in the project plan file, in the Financial Inputs tab.

| Project ID Pending (CAPAEQ 67) Project Type: Cardiology: Department: 4 (Test Dept) Status Pending (Attachments: 1 |                    |               |                  |                |              |                 |            |                   |             |             |                            |                 |  |  |
|----------------------------------------------------------------------------------------------------|--------------------|---------------|------------------|----------------|--------------|-----------------|------------|-------------------|-------------|-------------|----------------------------|-----------------|--|--|
| Angioplasty System                                                                                                | Angioplasty System |               |                  |                |              |                 |            |                   |             |             |                            |                 |  |  |
| SETUP PROJECT FINANCIAL                                                                                           |                    | (             |                  |                |              |                 |            |                   |             |             |                            |                 |  |  |
| Financial Inputs* Test Balance Sheet Financial                                                                    | Statements         | Discount Rate |                  |                |              |                 |            |                   |             |             |                            |                 |  |  |
| Capital Additions Funding Sources Volume Gross Charges                                                            | S Contractual A    | llowances O   | ther Operating F | tevenue Salari | es & FTEs Pr | ofessional Fees | Supplies P | urchased Services | Other Expen | se Statemer | nt of Revenue and Expenses | Capital Summary |  |  |
|                                                                                                    |                    |               |                  |                |              |                 |            |                   |             |             |                            |                 |  |  |
| Gross Charges                                                                                                    |                    |               |                  |                |              |                 |            |                   |             |             |                            |                 |  |  |
|                                                                                                    | 2020               | 2021          | 2022             | 2023           | 2024         | 2025            | 2026       | 2027              | 2028        | 2029        | Comments                   |                 |  |  |
| Inpatient Revenue Inflation                                                                                       |                    |               |                  |                |              |                 |            |                   |             |             |                            |                 |  |  |
| Global Assumption                                                                                                 |                    | 5.0%          | 5.0%             | 5.0%           | 5.0%         | 5.0%            | 5.0%       | 5.0%              | 5.0%        | 5.0%        |                            |                 |  |  |
| Adjustment to Global Inflation                                                                                    |                    | 0.0%          | 0.0%             | 0.0%           | 0.0%         | 0.0%            | 0.0%       | 0.0%              | 0.0%        | 0.0%        |                            |                 |  |  |
| Inpatient Revenue Inflation Rate                                                                                  |                    | 5.0%          | 5.0%             | 5.0%           | 5.0%         | 5.0%            | 5.0%       | 5.0%              | 5.0%        | 5.0%        |                            |                 |  |  |
|                                                                                                    |                    |               |                  |                |              |                 |            |                   |             |             |                            |                 |  |  |

**NOTE:** The system allows you to make a copy of the Financial Inputs tab and rename it. This allows you to model different scenarios in your project. As a result, you may see several versions of the Financial Inputs tab with different names in the project plan.

Use this tab to input growth-rate adjustments to inpatient and outpatient revenue at the global level as well as by day, procedure, and/or visit. This determines the rate to associate with the volume in the Volume tab to determine your organization's revenue.

To adjust gross charges:

- 1. In each blue cell, enter the adjustment percentage or dollar amounts for each revenue type, as needed.
- 2. In the **Comments** column, enter further details, if needed.
- 3. After making any changes, click **Save** in the upper right corner of the page.

At the bottom of the page, you can view Total Inpatient Revenue, Total Inpatient Procedure Revenue, and Total Outpatient Revenue.

#### **Contractual Allowances tab**

This tab is accessed in the project plan file, in the Financial Inputs tab.

| Project ID Pending   CAPREQ 67   Project Type : Cardiolo | ject ID Pending CAPRED 67 Project Type : Cardiology: Department: 4 (Test Dep): Status Pending Attachments: 1 |               |               |                  |               |               |                 |            |                  |                |             |                            |                 |
|----------------------------------------------------------|----------------------------------------------------------------------------------------------------|---------------|---------------|------------------|---------------|---------------|-----------------|------------|------------------|----------------|-------------|----------------------------|-----------------|
| Angioplasty System                                       |                                                                                                    |               |               |                  |               |               |                 |            |                  |                |             |                            |                 |
| SETUP PROJECT F                                          |                                                                                                    | SUMMAF        | Y             |                  |               |               |                 |            |                  |                |             |                            |                 |
| Financial Inputs* Test Balance Shee                      | et Financia                                                                                                  | l Statements  | Discount Rate |                  |               |               |                 |            |                  |                |             |                            |                 |
| Capital Additions Funding Sources Volume                 | Gross Charge                                                                                                 | s Contractual | Allowances O  | ther Operating R | evenue Salari | ies & FTEs Pr | ofessional Fees | Supplies P | urchased Service | es Other Expen | se Statemer | nt of Revenue and Expenses | Capital Summary |
| Contractual Allowance                                    | Contractual Allowances                                                                                       |               |               |                  |               |               |                 |            |                  |                |             |                            |                 |
|                                                          |                                                                                                    | 2020          | 2021          | 2022             | 2023          | 2024          | 2025            | 2026       | 2027             | 2028           | 2029        | Comments                   |                 |
| Medicare<br>Medicare Inpatient                           | Pct Charges                                                                                                  | •             |               |                  |               |               |                 |            |                  |                |             |                            |                 |
| Global Inflation Assumption                              |                                                                                                    |               | 1.0%          | 1.0%             | 1.0%          | 1.0%          | 1.0%            | 1.0%       | 1.0%             | 1.0%           | 1.0%        |                            |                 |
| Adjustment to Global Inflation                           |                                                                                                    |               | 0.0%          | 0.0%             | 0.0%          | 0.0%          | 0.0%            | 0.0%       | 0.0%             | 0.0%           | 0.0%        |                            |                 |
| Reimbursement Inflation Ra                               | Reimbursement Inflation Rate                                                                                 |               |               |                  | 1.0%          | 1.0%          | 1.0%            | 1.0%       | 1.0%             | 1.0%           | 1.0%        |                            |                 |

**NOTE:** The system allows you to make a copy of the Financial Inputs tab and rename it. This allows you to model different scenarios in your project. As a result, you may see several versions of the Financial Inputs tab with different names in the project plan.

Use this tab to manage reimbursement adjustments from your default payors to model out your reimbursements from year to year.

To make adjustments to payor reimbursements:

- 1. From the drop-down next to the Inpatient, Inpatient Ancillary, and Outpatient sections for each payor, select how you want to model out the reimbursements by selecting one of the following:
  - Payor Name Inpatient: Pct Charges, Per Case, Per Diem, Lump Sum
  - Payor Name Inpatient Auxiliary: Pct Charges, Lump Sum, Per Procedure
  - Payor Name Outpatient: Pct Changes, Lump Sum, Per Visit
- 2. In each blue cell, enter a percentage or amount adjustment, as needed.
- 3. At the bottom of the page, in the **Bad Debt** and **Charity** section, make adjustments for bad debt and charity, which are calculated as a percentage of gross charges.
- 4. In the **Comments** column, enter further details, if necessary.
- 5. After making any changes, click **Save** in the upper right corner of the page.

#### Salaries & FTEs tab

This tab is accessed in the project plan file, in the Financial Inputs tab.

| Project ID Pending   CAPREQ 67   Project Type : Cardiol | ogy i Department: 4 | (Test Dept)   Status | Pending   Attachr | ments: 1          |               |               |                 |            |                   |             |              |                            |                 |
|---------------------------------------------------------|---------------------|----------------------|-------------------|-------------------|---------------|---------------|-----------------|------------|-------------------|-------------|--------------|----------------------------|-----------------|
| Angioplasty System                                      |                     |                      |                   |                   |               |               |                 |            |                   |             |              |                            |                 |
| SETUP PROJECT F                                         | INANCIAL            | SUMMAR               | Ŷ                 |                   |               |               |                 |            |                   |             |              |                            |                 |
| Financial Inputs* Test Balance Shee                     | et Financia         | l Statements         | Discount Rate     | e                 |               |               |                 |            |                   |             |              |                            |                 |
| Capital Additions Funding Sources Volume                | Gross Charge        | s Contractual        | Allowances (      | Other Operating P | Revenue Salar | ies & FTEs Pr | ofessional Fees | Supplies P | urchased Services | Other Exper | nse Statemer | nt of Revenue and Expenses | Capital Summary |
|                                                         |                     |                      |                   |                   |               |               |                 |            |                   |             |              |                            |                 |
| Salaries & FIEs                                         |                     |                      |                   |                   |               |               |                 |            |                   |             |              |                            |                 |
|                                                         |                     | 2020                 | 2021              | 2022              | 2023          | 2024          | 2025            | 2026       | 2027              | 2028        | 2029         | Comments                   |                 |
| + Insert Salary                                         |                     |                      |                   |                   |               |               |                 |            |                   |             |              |                            |                 |
| Other FTEs                                              | Var Driver          |                      |                   |                   |               |               |                 |            |                   |             |              |                            |                 |
| Productivity Adjustment                                 | Discharges          | •                    | 0.0%              | 0.0%              | 0.0%          | 0.0%          | 0.0%            | 0.0%       | 0.0%              | 0.0%        | 0.0%         |                            |                 |
| Variable FTE Adjustment                                 |                     |                      | 0.0               | 0.0               | 0.0           | 0.0           | 0.0             | 0.0        | 0.0               | 0.0         | 0.0          |                            |                 |
| Variable FTEs (Discharges)                              | 100.00%             | 40.0                 | 40.0              | 40.0              | 40.0          | 40.0          | 40.0            | 40.0       | 40.0              | 40.0        | 40.0         |                            |                 |

**NOTE:** The system allows you to make a copy of the Financial Inputs tab and rename it. This allows you to model different scenarios in your project. As a result, you may see several versions of the Financial Inputs tab with different names in the project plan.

Use this tab manage the salary adjustments for variable and fixed FTEs.

To forecast salaries:

- 1. To add a salary, click + Insert Salary.
- 2. From the Calc Method Variables, select a salary type from the list, and click Apply.
- 3. In the first column of the Variable FTEs, enter the number of variable FTEs.
- 4. In the **Fixed FTEs** row, enter the number of fixed FTEs.
- 5. In the Annual Salary/FTE row, enter the salary associated with the FTE.
- 6. In the **Productivity Adjustment** row, from the **Var Driver** drop-down, select the driver to use to driver your variable FTEs.
- 7. In each blue cell for each year, enter the variable and fixed adjustments for each column, as needed.
- 8. In the Comments column, enter further details, if necessary.
- 9. After making any changes, click **Save** in the upper right corner of the page.

#### **Professional Fees tab**

This tab is accessed in the project plan file, in the Financial Inputs tab.

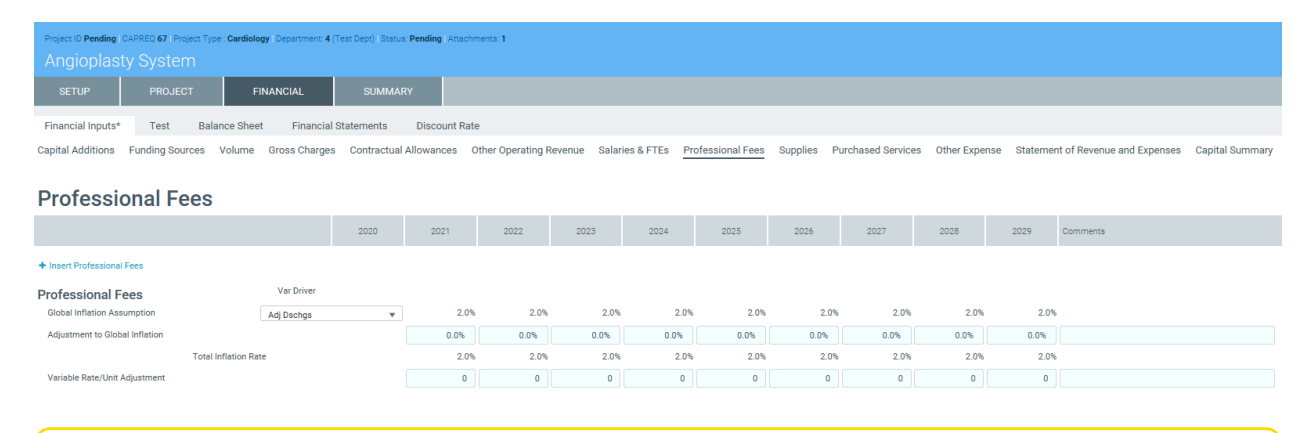

**NOTE:** The system allows you to make a copy of the Financial Inputs tab and rename it. This allows you to model different scenarios in your project. As a result, you may see several versions of the Financial Inputs tab with different names in the project plan.

Use this tab manage the adjustments for variable and fixed professional fees.

To forecast professional fees:

- 1. To add a professional fee, click + Insert Professional Fees.
- 2. From the Calc Method Variables, select a fee type from the list, and click Apply.
- 3. In the Variable Rate per Unit row, in the first column, enter a rate.
- 4. In the Fixed Expense row, in the first column, enter a fixed dollar amount.
- 5. In the **Global Inflation Assumption** row, from the **Var Driver** drop-down, select the driver to use to calculate the variable or fixed fee expense.
- 6. In each blue cell for each year, enter the variable and fixed adjustments for each column, as needed.
- 7. In the Comments column, enter further details, if necessary.
- 8. After making any changes, click **Save** in the upper right corner of the page.

#### Supplies tab

This tab is accessed in the project plan file, in the Financial Inputs tab.

| Capital Planning                                                                                                    |                      |                                              |                              |                              |                              |                             |                                    |                              |                                    |                                            |                            |                 |
|----------------------------------------------------------------------------------------------------|----------------------|----------------------------------------------|------------------------------|------------------------------|------------------------------|-----------------------------|------------------------------------|------------------------------|------------------------------------|--------------------------------------------|----------------------------|-----------------|
| ≡ % 🗭 ۶∕                                                                                                    |                      |                                              |                              |                              |                              |                             |                                    |                              |                                    |                                            |                            |                 |
| Project ID Pending   CAPREO 67   Project Type : Cardiology   Department: 4 /                                                                                                    | (Test Dept)   Status | Pending Attachn                              | nents: 1                     |                              |                              |                             |                                    |                              |                                    |                                            |                            |                 |
| Angioplasty System                                                                                                    |                      |                                              |                              |                              |                              |                             |                                    |                              |                                    |                                            |                            |                 |
| SETUP PROJECT FINANCIAL                                                                                                    |                      | Y                                            |                              |                              |                              |                             |                                    |                              |                                    |                                            |                            |                 |
| Financial Inputs* Test Balance Sheet Financial                                                                                                    | Statements           | Discount Rate                                | 9                            |                              |                              |                             |                                    |                              |                                    |                                            |                            |                 |
| Capital Additions Funding Sources Volume Gross Charges                                                                                                    | Contractual          | Allowances C                                 | ther Operating R             | evenue Salar                 | ies & FTEs Pr                | ofessional Fees             | Supplies Pr                        | urchased Service             | s Other Expens                     | e Statemer                                 | nt of Revenue and Expenses | Capital Summary |
|                                                                                                    |                      |                                              |                              |                              |                              |                             |                                    |                              |                                    |                                            |                            |                 |
| Supplies                                                                                                    |                      |                                              |                              |                              |                              |                             |                                    |                              |                                    |                                            |                            |                 |
|                                                                                                    | 2020                 | 2021                                         | 2022                         | 2023                         | 2024                         | 2025                        | 2026                               | 2027                         | 2028                               | 2029                                       | Comments                   |                 |
| + Insert Supplies                                                                                                    |                      |                                              |                              |                              |                              |                             |                                    |                              |                                    |                                            |                            |                 |
| Medical Supplies Var Driver                                                                                                    |                      |                                              |                              |                              |                              |                             |                                    |                              |                                    |                                            |                            |                 |
| Global Inflation Assumption Equiv Pt Days                                                                                                    | •                    | 3.0%                                         | 3.0%                         | 3.0%                         | 3.0%                         | 3.0%                        | 3.0%                               | 3.0%                         | 3.0%                               | 3.0%                                       |                            |                 |
| Adjustment to Global Inflation                                                                                                    |                      | 0.0%                                         | 0.0%                         | 0.0%                         | 0.0%                         | 0.0%                        | 0.0%                               | 0.0%                         | 0.0%                               | 0.0%                                       |                            |                 |
| Total Inflation Rate                                                                                                    |                      | 3.0%                                         | 3.0%                         | 3.0%                         | 3.0%                         | 3.0%                        | 3.0%                               | 3.0%                         | 3.0%                               | 3.0%                                       |                            |                 |
| Capital Additions Funding Sources Volume Gross Charges  Supplies  I lister Supplies  Medical Supplies  Medical Supplies  Clobel Inflation Assumption  Agustment to Globel Inflation  Total Inflation Rate | Contractual          | Allowances 0<br>2021<br>3.0%<br>0.0%<br>3.0% | 2022<br>3.0%<br>0.0%<br>3.0% | 2023<br>3.0%<br>0.0%<br>3.0% | 2024<br>2024<br>3.0%<br>3.0% | 0fessional Fees<br>2025<br> | Supplies         Pr           2026 | 2027<br>3.0%<br>0.0%<br>3.0% | s Other Expens 2028 3.0% 0.0% 3.0% | e Statemer<br>2029<br>3.0%<br>0.0%<br>3.0% | Comments                   | Capital Summary |

**NOTE:** The system allows you to make a copy of the Financial Inputs tab and rename it. This allows you to model different scenarios in your project. As a result, you may see several versions of the Financial Inputs tab with different names in the project plan.

Use this tab manage the adjustments for variable and fixed supplies.

To forecast supplies:

- 1. To add a supply, click + Insert Supply.
- 2. From the Calc Method Variables, select a supply type from the list, and click Apply.
- 3. In the Variable Rate per Unit row, in the first column, enter a rate.
- 4. In the **Fixed Expense** row, in the first column, enter a fixed dollar amount.
- 5. In the Global Inflation Assumption row, from the Var Driver drop-down, select the driver to use

to calculate the variable or fixed supply expense.

- 6. In each blue cell for each year, enter the variable and fixed adjustments for each column, as needed.
- 7. In the **Comments** column, enter further details, if necessary.
- 8. After making any changes, click **Save** in the upper right corner of the page.

#### **Purchased Services tab**

This tab is accessed in the project plan file, in the Financial Inputs tab.

| Project ID Pending   CAPREQ 67   Pr<br>Angioplasty System | raject D Pending: CAFREQ 67 Project Type: Cardiology Department 4 (Test Dept) Banus Pending: Attachments 1<br>Angliop[lasty System |               |               |               |                  |               |               |                 |             |                   |               |             |                            |                 |
|-----------------------------------------------------------|----------------------------------------------------------------------------------------------------|---------------|---------------|---------------|------------------|---------------|---------------|-----------------|-------------|-------------------|---------------|-------------|----------------------------|-----------------|
| SETUP PROJE                                               | CT FINA                                                                                                    | ANCIAL        | SUMMAR        | Y             |                  |               |               |                 |             |                   |               |             |                            |                 |
| Financial Inputs* Test                                    | Balance Sheet                                                                                                    | Financial     | Statements    | Discount Rate | •                |               |               |                 |             |                   |               |             |                            |                 |
| Capital Additions Funding Sou                             | urces Volume (                                                                                                    | Gross Charges | s Contractual | Allowances C  | ther Operating R | evenue Salari | es & FTEs Pro | ofessional Fees | Supplies Pu | Irchased Services | Other Expense | se Statemer | nt of Revenue and Expenses | Capital Summary |
| Purchased Ser                                             | Purchased Services                                                                                                    |               |               |               |                  |               |               |                 |             |                   |               |             |                            |                 |
|                                                           |                                                                                                    |               | 2020          | 2021          | 2022             | 2023          | 2024          | 2025            | 2026        | 2027              | 2028          | 2029        | Comments                   |                 |
| + Insert Purchased Services                               |                                                                                                    |               |               |               |                  |               |               |                 |             |                   |               |             |                            |                 |
| Purchased Services                                        |                                                                                                    | Var Driver    |               |               |                  |               |               |                 |             |                   |               |             |                            |                 |
| Global Inflation Assumption                               | E                                                                                                    | Equiv Pt Days | •             | 2.0%          | 2.0%             | 2.0%          | 2.0%          | 2.0%            | 2.0%        | 2.0%              | 2.0%          | 2.0%        |                            |                 |
| Adjustment to Global Inflation                            |                                                                                                    |               |               | 0.0%          | 0.0%             | 0.0%          | 0.0%          | 0.0%            | 0.0%        | 0.0%              | 0.0%          | 0.0%        |                            |                 |
|                                                           | Total Inflation Rate                                                                                                    |               |               | 2.0%          | 2.0%             | 2.0%          | 2.0%          | 2.0%            | 2.0%        | 2.0%              | 2.0%          | 2.0%        |                            |                 |

**NOTE:** The system allows you to make a copy of the Financial Inputs tab and rename it. This allows you to model different scenarios in your project. As a result, you may see several versions of the Financial Inputs tab with different names in the project plan.

Use this tab manage the adjustments for variable and fixed purchased services.

To forecast purchased services:

- 1. To add a supply, click + Insert Purchased Services.
- 2. From the Calc Method Variables, select a purchased supply type from the list, and click Apply.
- 3. In the Variable Rate per Unit row, in the first column, enter a rate.
- 4. In the Fixed Expense row, in the first column, enter a fixed dollar amount.
- 5. In the **Global Inflation Assumption** row, from the **Var Driver** drop-down, select the driver to use to calculate the variable or fixed purchased services expense.
- 6. In each blue cell for each year, enter the variable and fixed adjustments for each column, as needed.
- 7. In the **Comments** column, enter further details, if necessary.
- 8. After making any changes, click **Save** in the upper right corner of the page.

#### Other Expense tab

This tab is accessed in the project plan file, in the Financial Inputs tab.

| Project ID Pending ICAPREQ 67   Project Type : Car<br>Angioplasty System | diology   Department: 4                               | (Test Dept)   Status | : Pending   Attachr | ments: 1          |               |               |                 |             |                   |              |            |                            |                 |
|--------------------------------------------------------------------------|-------------------------------------------------------|----------------------|---------------------|-------------------|---------------|---------------|-----------------|-------------|-------------------|--------------|------------|----------------------------|-----------------|
| SETUP PROJECT                                                            | FINANCIAL                                             | SUMMAF               | W .                 |                   |               |               |                 |             |                   |              |            |                            |                 |
| Financial Inputs* Test Balance                                           | Sheet Financial                                       | Statements           | Discount Rate       | e                 |               |               |                 |             |                   |              |            |                            |                 |
| Capital Additions Funding Sources Volu                                   | me Gross Charges                                      | s Contractual        | Allowances (        | Other Operating F | Revenue Salar | ies & FTEs Pr | ofessional Fees | Supplies Pu | urchased Service: | Other Expens | se Stateme | nt of Revenue and Expenses | Capital Summary |
| Other Expense                                                            |                                                       |                      |                     |                   |               |               |                 |             |                   |              |            |                            |                 |
|                                                                          |                                                       | 2020                 | 2021                | 2022              | 2023          | 2024          | 2025            | 2026        | 2027              | 2028         | 2029       | Comments                   |                 |
| + Insert Other Expense                                                   |                                                       |                      |                     |                   |               |               |                 |             |                   |              |            |                            |                 |
| Other Expense                                                            | Var Driver                                            |                      |                     |                   |               |               |                 |             |                   |              |            |                            |                 |
| Global Inflation Assumption                                              | Equiv Pt Days                                         | •                    | 2.0%                | 2.0%              | 2.0%          | 2.0%          | 2.0%            | 2.0%        | 2.0%              | 2.0%         | 2.0%       | 6                          |                 |
| Adjustment to Global Inflation                                           |                                                       |                      | 0.0%                | 0.0%              | 0.0%          | 0.0%          | 0.0%            | 0.0%        | 0.0%              | 0.0%         | 0.0%       |                            |                 |
| Total Inflatio                                                           | djustment to Global Inflation<br>Total Inflation Rate |                      |                     | 2.0%              | 2.0%          | 2.0%          | 2.0%            | 2.0%        | 2.0%              | 2.0%         | 2.0%       | 6                          |                 |

**NOTE:** The system allows you to make a copy of the Financial Inputs tab and rename it. This allows you to model different scenarios in your project. As a result, you may see several versions of the Financial Inputs tab with different names in the project plan.

Use this tab manage the adjustments for other variable and fixed expenses.

To forecast purchased services:

- 1. To add a supply, click + Insert Other Expense.
- 2. From the Calc Method Variables, select an expense type from the list, and click Apply.
- 3. In the Variable Rate per Unit row, in the first column, enter a rate.
- 4. In the **Fixed Expense** row, in the first column, enter a fixed dollar amount.
- 5. In the **Global Inflation Assumption** row, from the **Var Driver** drop-down, select the driver to use to calculate the variable or fixed expense.
- 6. In each blue cell for each year, enter the variable and fixed adjustments for each column, as needed.
- 7. In the **Comments** column, enter further details, if necessary.
- 8. After making any changes, click Save in the upper right corner of the page.

#### Statement of Revenue and Expenses tab

This tab is accessed in the project plan file, in the Financial Inputs tab.

| Project ID Pending I<br>Angioplas | CAPREQ 67   Project Type                                                | : Cardiology   Department: 4 | (Test Dept)   Status: <b>Pending</b> | l Attachmenta: 1            |                 |                   |          |                    |               |                                   |                 |
|-----------------------------------|-------------------------------------------------------------------------|------------------------------|--------------------------------------|-----------------------------|-----------------|-------------------|----------|--------------------|---------------|-----------------------------------|-----------------|
| SETUP                             |                                                                         | FINANCIAL                    |                                      |                             |                 |                   |          |                    |               |                                   |                 |
| Financial Inputs*                 | Financial Inputs* Test Balance Sheet Financial Statements Discount Rate |                              |                                      |                             |                 |                   |          |                    |               |                                   |                 |
| Capital Additions                 | Funding Sources                                                         | Jolume Gross Charges         | Contractual Allowan                  | ces Other Operating Revenue | Salaries & FTFs | Professional Fees | Supplies | Purchased Services | Other Expense | Statement of Revenue and Expenses | Capital Summary |

#### Statement of Revenue and Expenses

|                       | 2020      | 2021      | 2022      | 2023      | 2024      | 2025      | 2026      | 2027      | 2028      | 2029      | Comments |
|-----------------------|-----------|-----------|-----------|-----------|-----------|-----------|-----------|-----------|-----------|-----------|----------|
| Patient Revenue       |           |           |           |           |           |           |           |           |           |           |          |
| Inpatient Services    | \$400,000 | \$220,000 | \$231,000 | \$242,550 | \$254,678 | \$267,411 | \$280,782 | \$294,821 | \$309,562 | \$325,040 |          |
| Outpatient Services   | 0         | 0         | 0         | 0         | 0         | c         | 0 0       | C         | 0         | 0         |          |
| Gross Patient Revenue | 400,000   | 220,000   | 231,000   | 242,550   | 254,678   | 267,411   | 280,782   | 294,821   | 309,562   | 325,040   |          |

**NOTE:** The system allows you to make a copy of the Financial Inputs tab and rename it. This allows you to model different scenarios in your project. As a result, you may see several versions of the Financial Inputs tab with different names in the project plan.

Use this tab to review patient revenue, deductions from revenue, and operating expenses for the Financial Inputs tab.

#### **Capital Summary tab**

This tab is accessed in the project plan file, in the Financial Inputs tab.

| Project ID Pending I<br>Angioplast | CAPREQ 67   Project Type                                                                                                    | : Cardiology   Department: 4 ( | Test Dept) Status: Pe | nding Attac | chments: 1 |      |      |      |      |      |      |      |          |  |
|------------------------------------|----------------------------------------------------------------------------------------------------|--------------------------------|-----------------------|-------------|------------|------|------|------|------|------|------|------|----------|--|
| SETUP                              |                                                                                                    | FINANCIAL                      | SUMMARY               |             |            |      |      |      |      |      |      |      |          |  |
| Financial Inputs*                  | Test Balar                                                                                                    | nce Sheet Financial            | Statements E          | iscount Ra  | ate        |      |      |      |      |      |      |      |          |  |
| Capital Additions                  | pital Additions Funding Sources Volume Gross Charges Contractual Allowances Other Operating Revenue Salaries & FTEs Professional Fees Supplies Purchased Services Other Expense Statement of Revenue and Expenses Capital Summary |                                |                       |             |            |      |      |      |      |      |      |      |          |  |
| Capital S                          | Summary                                                                                                    |                                |                       |             |            |      |      |      |      |      |      |      |          |  |
|                                    |                                                                                                    |                                | 2020                  | 2021        | 2022       | 2023 | 2024 | 2025 | 2026 | 2027 | 2028 | 2029 | Comments |  |
| Total Requested by Ca              | apital Category                                                                                                    |                                |                       |             |            |      |      |      |      |      |      |      |          |  |

**NOTE:** The system allows you to make a copy of the Financial Inputs tab and rename it. This allows you to model different scenarios in your project. As a result, you may see several versions of the Financial Inputs tab with different names in the project plan.

Use this tab to view a summary of your capital spending (from the Capital Additions tab) by category in the following areas:

- Total requested
- Total capitalization
- Total depreciation

#### Adding or renaming additional Financial Input sheets

When creating a Threshold capital project, you can add multiple Financial Input sheets to help you input different financial information for a project. You can also rename the Financial Input and any additional sheets to best suit the needs of your organization.

By default, the financials from each Financial Input sheet that you add flow into the Balance Sheet and Financial Statements worksheets, but you can integrate this functionality in the Settings options for each sheet. If you disable this option, the system will not include the financial information in the Balance Sheet or Financial Statement. By enabling and disabling the Financial Input sheets, you can see what impact each analysis will have on your consolidated analysis by calculating the individual contribution margin and income statement for each sheet.

To add additional Financial Input sheets to a Threshold project:

1. Create a Threshold capital project or open an existing project.

- 2. Click the Financials tab.
- 3. On the right side of the page, click the notepad icon.

| CAPREQ 3   Project Ty<br>Sterilizer | pe : Central Sterile   Dep | artment: <b>17840</b> (EHS Sports | Medicine)   Status: Pe | ending   Attachr | nents: 0     |                  |            |            |              |          |                    | Attachment | ts Save                       |                     |
|-------------------------------------|----------------------------|-----------------------------------|------------------------|------------------|--------------|------------------|------------|------------|--------------|----------|--------------------|------------|-------------------------------|---------------------|
| SETUP                               | PROJECT                    | FINANCIAL                         | SUMMARY                | ·                |              |                  |            |            |              | C        | Executive Sumr     | nary 茾 Ro  | uting <sup>(*) Indicate</sup> | es a required field |
| Financial Inputs*                   | Balance Sheet              | Financial Statemen                | ts Discount            | Rate             |              |                  |            |            |              |          |                    |            | -                             | → 🗷                 |
| Capital Additions                   | Funding Sources            | Volume Gross C                    | harges Contra          | actual Allowa    | nces Other O | perating Revenue | Salaries & | FTEs Profe | ssional Fees | Supplies | Purchased Services | Other Exp  | ense 🔻                        | ≡ ¢                 |
| Volume                              |                            |                                   |                        |                  |              |                  |            |            |              |          |                    |            |                               |                     |
|                                     |                            |                                   | 2022                   | 2023             | 2024         | 2025             | 2026       | 2027       | 2028         | 2029     | 2030               | 2031       | Comments                      |                     |
| + Insert Payor                      |                            |                                   |                        |                  |              |                  |            |            |              |          |                    |            |                               |                     |
| Inpatient Ancillary Drive           | er.                        |                                   | Procedures             |                  |              |                  |            |            |              |          |                    |            |                               |                     |
| Outpatient Driver                   |                            |                                   | Visits                 |                  |              |                  |            |            |              |          |                    |            |                               |                     |
| Payor Default Name                  |                            |                                   | Customized Name        |                  |              |                  |            |            |              |          |                    |            |                               |                     |

- 4. In the Manage Financial Sheets dialog, do any of the following, as needed, and click Save:
  - In the New Sheet Name field, type a name for the sheet.
  - In the **Renaming Existing Financial Sheets** section, type a new name for one or more Financial Input sheets.

The new sheet displays as a sub-tab next to the Financial Inputs sub-tab.

| CAPREQ 3   Project Type<br>Sterilizer | e : Central Sterile   Dep | artment: <b>17840</b> (EHS Sports I | Medicine)   Status: Pending | Attachments: 0 |                         |                 |                   |          |                    | Attachments   | Save        |                     |
|---------------------------------------|---------------------------|-------------------------------------|-----------------------------|----------------|-------------------------|-----------------|-------------------|----------|--------------------|---------------|-------------|---------------------|
| SETUP                                 | PROJECT                   | FINANCIAL                           | SUMMARY                     |                |                         |                 |                   | C        | Executive Summar   | ry 茾 Routing  | (*) Indicat | es a required field |
| Financial Inputs*                     | Addl Inputs               | Balance Sheet Fir                   | nancial Statements          | Discount Ra    | te                      |                 |                   |          |                    |               |             | 6                   |
| Capital Additions                     | Funding Sources           | Volume Gross Ch                     | narges Contractual          | Allowances     | Other Operating Revenue | Salaries & FTEs | Professional Fees | Supplies | Purchased Services | Other Expense | 🔻           | ≡ Φ                 |

- 5. Configure the settings for additional sheets by doing the following:
  - a. On the left side of the page, click the gear icon.

| CAPREQ 3   Project Ty<br>Sterilizer | pe : Central Sterile   Dep | artment: <b>17840</b> (EHS S | Sports Medicine) | Status: Pending | Attachments: 0 |                         |                 |                   |          |                    | Attachments   | Save          |                  |
|-------------------------------------|----------------------------|------------------------------|------------------|-----------------|----------------|-------------------------|-----------------|-------------------|----------|--------------------|---------------|---------------|------------------|
| SETUP                               |                            | FINANCIAL                    | SU               | IMMARY          |                |                         |                 |                   |          | C Executive Summa  | ary 茾 Routing | (*) Indicates | a required field |
| Financial Inputs*                   | Addl Inputs                | Balance Sheet                | Financial St     | atements        | Discount Ra    | te                      |                 |                   |          |                    |               |               | Ø                |
| Capital Additions                   | Funding Sources            | Volume Gro                   | oss Charges      | Contractual A   | llowances      | Other Operating Revenue | Salaries & FTEs | Professional Fees | Supplies | Purchased Services | Other Expense | 🔻             | = 🜣              |

b. In the Settings dialog, do the following, as needed:

| Option                | Description                                                                                                    |
|-----------------------|----------------------------------------------------------------------------------------------------|
| Integrated Financials | <ul> <li>To include the results in the Balance Sheet and Financial<br/>Statements sheet, from the drop-down, select Yes.</li> <li>NOTE: This is set to Yes by default.</li> </ul> |
|                       | <ul> <li>To exclude the results from the Balance Sheet and<br/>Financial Statements sheet, from the drop-down, select<br/>No.</li> </ul>                                          |
|                       | <b>TIP:</b> To analyze different Financial Input scenarios, you can integrate this functionality for each sheet that you add.                                                     |
| Pro Forma Start Year  | The start year for the project.                                                                                                    |
|                       | <b>NOTE:</b> You cannot edit this field. It is assumed that any additional Financial Input tabs that you add apply to the same start year.                                        |
| Input Years           | The default input years for the project based on the template configurations set up by your organization.                                                                         |
| Input Years           | To change the input years, from the drop-down, select a number.                                                                                                    |

- c. Click OK.
- 6. Complete the fields in the tab using the instructions in the following topic .
- 7. Complete steps 3-6 for each new sheet to add to your project.
- 8. After making your changes, in the upper right corner of the page, click Save.

**IMPORTANT:** When you add additional Financial Input sheets, you will need to refresh each sheet when the Pro Forma Start Year is changed in the original Financial Inputs sheet. For more information, see Refreshing additional Financial Input sheets.

Transferring capital projects with additional Financial Input sheets to Axiom Capital Tracking

When transferring capital project plan files that include additional or renamed Financial Input sheets to Capital Tracking, the tab names will display CP\_source file group year\_sheet name, as shown in the following example:

| Project ID <b>CP_Pendi</b><br>Sterilizer F | Project ID CP_Pending_167   CAPREQ 203   Source CAPREQ: 167   Project Type : Central Sterile   Department: 8 (Test Dept)   Status: Pending   Attachments: 0 Sterilizer Process Indicator |                     |                       |                      |                         |     |  |  |  |  |  |  |
|--------------------------------------------|----------------------------------------------------------------------------------------------------|---------------------|-----------------------|----------------------|-------------------------|-----|--|--|--|--|--|--|
| SETUP                                      | PROJECT                                                                                                    | FINANCIAL           | SUMMARY               | TRACKING             |                         |     |  |  |  |  |  |  |
| CP2021_167_Fin                             | ancial Inputs CP2                                                                                                    | 2021_167_Phase 2    | Balance Sheet Fin     | ancial Statements    | Discount Rate           |     |  |  |  |  |  |  |
| Capital Additions                          | Funding Sources                                                                                                    | Volume Gross Charge | es Contractual Allowa | nces Other Operating | Revenue Salaries & FTEs | Pro |  |  |  |  |  |  |

Also, when transferring multiple Capital Project plan files to an existing Capital Tracking plan file, the **Source CAPREQ** area at the top of the plan file page displays "Multi" as shown in the following example:

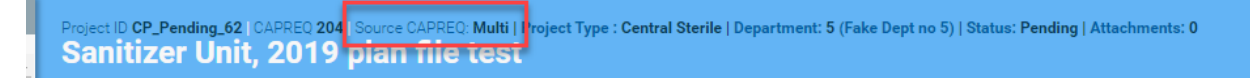

#### Setting forecast years in a Threshold project

Use this option to configure a driver to include a forecast between three and ten years of projections.

To set forecast years in a Threshold project:

- 1. Create a Threshold capital project or open an existing project.
- 2. Click the Financial tab.
- 3. In the **Financial Inputs** sub-tab, click the gear icon on the right side of the page.

| CAPREQ 3 : Project Type : Central Sterile   Depart<br>Sterilizer | ment. 17840 (EHS Sports Medicine) Statu | Pending Attache | menta: 0                |                 |                   |          |                    |              |            |                           |                 | Attachments                   | Save                           |
|------------------------------------------------------------------|-----------------------------------------|-----------------|-------------------------|-----------------|-------------------|----------|--------------------|--------------|------------|---------------------------|-----------------|-------------------------------|--------------------------------|
| SETUP PROJECT                                                    | FINANCIAL SUMM/                         | ARY             |                         |                 |                   |          |                    |              |            |                           |                 | ☑ Executive Summary ≢ Routing | (*) Indicates a required field |
| Financial Inputs* Addl Inputs I                                  | Balance Sheet Financial Statem          | ients Disco     | ount Rate               |                 |                   |          |                    |              |            |                           |                 |                               | ß                              |
| Capital Additions Funding Sources Vo                             | lume Gross Charges Contractua           | I Allowances    | Other Operating Revenue | Salaries & FTEs | Professional Fees | Supplies | Purchased Services | Other Expens | e Statemen | t of Revenue and Expenses | Capital Summary |                               | = 🔯                            |
| Gross Charges                                                    |                                         |                 |                         |                 |                   |          |                    |              |            |                           |                 |                               | 1                              |

4. In the Settings dialog, do the following, as needed:

| Option                   | Description                                                                                                    |
|--------------------------|----------------------------------------------------------------------------------------------------|
| Integrated<br>Financials | <ul> <li>To include the results in the Balance Sheet and Financial Statements<br/>sheet, from the drop-down, select Yes.</li> <li>NOTE: This is set to Yes by default.</li> </ul> |
|                          | • To exclude the results from the Balance Sheet and Financial Statements sheet, from the drop-down, select <b>No</b> .                                                            |

| Option      | Description                                                                                                    |
|-------------|----------------------------------------------------------------------------------------------------|
| Pro Forma   | Select the year the project will start.                                                                                                    |
| Start Year  | <b>IMPORTANT:</b> If the plan file includes additional Financial Input sheets, the system displays a warning message that you need to refresh each additional Financial Inputs tab that was added to the plan file. For more information, see Refreshing additional Financial Input sheets. |
| Input Years | The default input years for the project based on the template configurations set up by your organization.                                                                                                    |
| Input Years | To change the input years, from the drop-down, select a number.                                                                                                    |
|             |                                                                                                    |

- 5. Click OK.
- 6. After making your changes, in the upper right corner of the page, click Save.

#### **Refreshing additional Financial Input sheets**

If your Threshold capital plan includes additional Financial Input sheets, you need to refresh them if you change the Pro Forma Start year in the original Financial Inputs page.

**TIP:** When you change the start year, the system will display a warning in the Settings dialog to refresh each additional Financial Input sheet.

To refresh additional Financial Input sheets:

- 1. In the Financial Inputs tab, change the Pro Forma start year.
- 2. Navigate to the additional Financial Input sheet.
- 3. For each additional sheet, click the refresh icon on the right side of the page.

|                                                                                                    |                   |                                   | Save                           |
|----------------------------------------------------------------------------------------------------|-------------------|-----------------------------------|--------------------------------|
| SETUP PROJECT FINANCIAL SUMMARY                                                                                                    |                   | I Executive Summary ∓ Routing     | (*) Indicates a required field |
| Financial Inputs Add Inputs Balance Sheet Financial Statements Discount Rate                                                                                       |                   |                                   |                                |
| Capital Additions Funding Sources Volume Gross Charges Contractual Allowances Other Operating Revenue Salaries & FTEs Professional Fees Supplies Purchased Service | ces Other Expense | Statement of Revenue and Expenses |                                |
| Capital Additions                                                                                                    |                   |                                   |                                |
| 2023         2024         2025         2026         2027         2028         2029         2030                                                                    | 2031 2            | 2032 Comments                     |                                |

#### Entering performance tracking measures in a Threshold project

In Threshold projects, you can enter planned items that you want to track over the life of the project. For example, let's say your organization wants to track the number of hospital beds that will be added as a result of a specific project.

To enter performance tracking measures in a Threshold project:

- 1. Open or create a Threshold project.
- 2. In the Financial tab, click the Financial Statements tab.

| Project ID Pending 104<br>Contingence | Access D Pending CARED 73 Source CARED 74 Roject Type: Centifiquency Department 90 Test Death Pending Academents 0 Contingency |                      |         |        |          |      |      |      |      |      |      |      |                      |            |                      |
|---------------------------------------|----------------------------------------------------------------------------------------------------|----------------------|---------|--------|----------|------|------|------|------|------|------|------|----------------------|------------|----------------------|
| SETUP                                 |                                                                                                    | FINANCIAL            | SUMM    | /      | TRACKING |      |      |      |      |      |      | ßр   | Recutive Summary 🖛 R | (*) Indica | tes a required field |
| Financial Inputs                      | Balance Sheet                                                                                                    | Financial Statements | Discour | t Rate |          |      |      |      |      |      |      |      |                      |            | Ø                    |
|                                       |                                                                                                    |                      | 2020    | 2021   | 2022     | 2023 | 2024 | 2025 | 2026 | 2027 | 2028 | 2029 |                      |            |                      |
| Additional Capital Inv                | estment                                                                                                    | 2030 •               |         |        |          |      |      |      |      |      |      |      |                      |            |                      |
| + Insert Capital Inve                 | stment Detail                                                                                                    |                      |         |        |          |      |      |      |      |      |      |      |                      |            |                      |
| NPV                                   |                                                                                                    | 0                    |         |        |          |      |      |      |      |      |      |      |                      |            |                      |

- 3. In the **Performance Tracking Measures** section at the bottom of the page, complete the following for each measurement you want to track:
  - a. In the Input Format field, type the measure name. For example, Number of Beds.
  - b. From the drop-down, select the measure value type to track.
  - c. In the current year column (the first year column) and for each subsequent year, type the value to track.

| Performance Tracking Measures       |           |                                       |                                      |                           |      |      |      |      |      |      |
|-------------------------------------|-----------|---------------------------------------|--------------------------------------|---------------------------|------|------|------|------|------|------|
|                                     | 2020      | 2021                                  | 2022                                 | 2023                      | 2024 | 2025 | 2026 | 2027 | 2028 | 2029 |
| Performance Tracking Measure 1      |           | Select measurem                       | ent type                             |                           |      |      |      |      |      |      |
| Input Format                        | Numeric V |                                       |                                      |                           |      |      |      |      |      |      |
| measure hospital beds               | 0 100     | 200                                   | 300                                  | 0                         | 0    | 0    | 0    | 0    | 0    | 0    |
| Per Type a name for the measurement | Numeric 🔻 | Type a value fo<br>needed, starting v | or each year co<br>vith this cell (c | olumn, as<br>urrent year) |      |      |      |      |      |      |
|                                     | 0 7       | 0 0                                   | U                                    | U                         | 0    | 0    | 0    | 0    | 0    | 0    |

4. Click Save.

**NOTE:** This information is included in the Retrospective Comprehensive Update report in Axiom Capital Tracking.

# Creating capital projects as funding sources for other projects

In Axiom Capital Planning, you can create a project designated as a funding source for other projects. The process of creating these types of projects is almost exactly the same as creating any other type of project. The difference is that the Axiom Capital Planning administrator designates the project plan file as Funding Source in the Project Approval report. Funding from projects designated as a funding source can then be used to allocate funds to other projects.

**NOTE:** Only Axiom Capital Planning administrators can designate a funding source project.

To create a funding source capital project:

- 1. Create a new capital project.
- 2. In the Project Approval report, in the Approval Status column, select Funding Source.
- 3. In the Approval Comments column, type additional comments, as needed.

4. After you finish making changes, in the Main ribbon tab, click Save.

In the Project tab > Description tab of the project plan file, the Status field will display "Funding Source" to inform the project requestor the status of the project.

| Master Facility Plan, New Cancer Center West         SETUP       PROJECT       FINANCIAL       SUMMARY         Description       Details       Picklists       Capital Questions       Decision Matrix       Business Plan         Short Description (X) (22 of 50 chars)       New Cancer Center West       New Cancer Center West         Long Description (X) (59 of 250 chars)       New Cancer Center that will be on the east side of the city         Project Justification (X) (176 of 500 chars)       St. Mary's has expanded their cancer services over the last 3 years, and we need a new facility to remain competitive while jumping on the opportunity to increase market share.                                      | NOTE:                                  | <b>NOTE:</b> The Status field displays as a drop-down list only for administrators and approvers. |             |                   |                                                                                                    |               |  |  |  |  |  |  |  |
|----------------------------------------------------------------------------------------------------|----------------------------------------|---------------------------------------------------------------------------------------------------|-------------|-------------------|----------------------------------------------------------------------------------------------------|---------------|--|--|--|--|--|--|--|
| Master Facility Plan, New Cancer Center West         SETUP       PROJECT       FINANCIAL       SUMMARY         Description       Details       Picklists       Capital Questions       Decision Matrix       Business Plan         Short Description (X) (22 of 50 chars)       New Cancer Center West       New Cancer Center that will be on the east side of the city         Long Description (X) (59 of 250 chars)       New Cancer Center that will be on the east side of the city         Project Justification (X) (176 of 500 chars)       St. Mary's has expanded their cancer services over the last 3 years, and we need a new facility to remain competitive while jumping on the opportunity to increase market share. |                                        |                                                                                                   |             |                   |                                                                                                    |               |  |  |  |  |  |  |  |
| SETUP     PROJECT     FINANCIAL     SUMMARY       Description     Details     Picklists     Capital Questions     Decision Matrix     Business Plan   Short Description (X) (22 of 50 chars)    Short Description (X) (22 of 50 chars) Long Description (X) (59 of 250 chars) Project Justification (X) (176 of 500 chars) St. Mary's has expanded their cancer services over the last 3 years, and we need a new facility to remain competitive while jumping on the opportunity to increase market share.                                                                                                    | Master Fa                              | acility Pla                                                                                       | an, New     | Cancer Cente      | r West                                                                                                    |               |  |  |  |  |  |  |  |
| Description Details Picklists Capital Questions Decision Matrix Business Plan   Short Description (X) (22 of 50 chars) Long Description (X) (59 of 250 chars) Project Justification (X) (176 of 500 chars) St. Mary's has expanded their cancer services over the last 3 years, and we need a new facility to remain competitive while jumping on the opportunity to increase market share.                                                                                                    | SETUP                                  | PROJE                                                                                             | ECT         | FINANCIAL         | SUMMARY                                                                                                    |               |  |  |  |  |  |  |  |
| Short Description (X) (22 of 50 chars)       New Cancer Center West         Long Description (X) (59 of 250 chars)       New Cancer Center that will be on the east side of the city         Project Justification (X) (176 of 500 chars)       St. Mary's has expanded their cancer services over the last 3 years, and we need a new facility to remain competitive while jumping on the opportunity to increase market share.                                                                                                    | Description                            | Details                                                                                           | Picklists   | Capital Questions | Decision Matrix                                                                                                    | Business Plan |  |  |  |  |  |  |  |
| Short Description (X) (22 of 50 chars)       New Cancer Center West         Long Description (X) (59 of 250 chars)       New Cancer Center that will be on the east side of the city         Project Justification (X) (176 of 500 chars)       St. Mary's has expanded their cancer services over the last 3 years, and we need a new facility to remain competitive while jumping on the opportunity to increase market share.                                                                                                    |                                        |                                                                                                   |             |                   |                                                                                                    |               |  |  |  |  |  |  |  |
| Long Description (X) (59 of 250 chars)       New Cancer Center that will be on the east side of the city         Project Justification (X) (176 of 500 chars)       St. Mary's has expanded their cancer services over the last 3 years, and we need a new facility to remain competitive while jumping on the opportunity to increase market share.                                                                                                    | Short Descri                           | ption (X) (2                                                                                      | 22 of 50 ch | ars)              | New Cancer Center                                                                                                    | West          |  |  |  |  |  |  |  |
| Project Justification (X) (176 of 500 chars)<br>St. Mary's has expanded their cancer services over the last 3 years, and we need a new facility to remain competitive while jumping on the opportunity to increase market share.                                                                                                    | Long Description (X) (59 of 250 chars) |                                                                                                   |             | hars)             | New Cancer Center that will be on the east side of the city                                                                                                    |               |  |  |  |  |  |  |  |
|                                                                                                    | Project Just                           | ification (X                                                                                      | (176 of 5   | 00 chars)         | St. Mary's has expanded their cancer services over the last 3 years, and we need a new facility to remain competitive while jumping on the opportunity to increase market share. |               |  |  |  |  |  |  |  |
|                                                                                                    |                                        |                                                                                                   |             |                   |                                                                                                    |               |  |  |  |  |  |  |  |
| Status                                                                                                    | Status                                 |                                                                                                   |             |                   | Funding Source                                                                                                    | · ·           |  |  |  |  |  |  |  |

### Cloning a capital project

Instead of creating a capital project from scratch, you can clone an existing project, make changes to it, and a save it as a new project.

**NOTE:** If your organization uses the Web version of Axiom Capital Planning, use the Copy or Transfer Capital Projects utility.

To clone a capital project:

- 1. In the Cap Plan Admin or Cap Plan task pane, in the **Capital Planning Commands** section, navigate to capital project requests for the previous year, current year, or next year.
- 2. In the Copy On Demand Plan Files dialog, select the projects to clone, and click OK.

| - | Cop   | y On Demand Plan   | Files        |        |       |   |                                                  |              |   | ?          | × |
|---|-------|--------------------|--------------|--------|-------|---|--------------------------------------------------|--------------|---|------------|---|
|   | S     | Clone Next Year    | Capital P    | roject |       |   |                                                  |              |   |            |   |
|   | Sourc | e File Group: Capi | italPlanning | -2019  |       |   | Destination File Group: CapitalPlanning          | g-2019       |   |            |   |
|   |       | CAPREQ 💌           | ENTITY       | •      | DEPT  | • | DESCRIPTION                                      | CREATOR      | • | STATL      | ^ |
|   |       | 11                 | 1            |        | 19150 |   | General Software, ICU Software                   | CCastleberry |   | Apprc      |   |
|   |       | 22                 | 1            |        | 26310 |   | Monitor, Transport Monitor for Patient Sedations | FWilliams    |   | Apprc      |   |
|   |       | 23                 | 1            |        | 26310 |   | Bed, Pediatric Cribs                             | FWilliams    |   | Apprc      |   |
|   |       | 24                 | 1            |        | 26310 |   | Monitor, EMU Units                               | FWilliams    |   | Declir     |   |
|   |       | 25                 | 1            |        | 26310 |   | Other General Medical, Bladder Scanner           | FWilliams    |   | Declir     |   |
|   |       | 26                 | 1            |        | 26310 |   | Ice Machine, Replacement for Dietary             | FWilliams    |   | Apprc      |   |
|   |       | 27                 | 1            |        | 26310 |   | General Furniture, Patient Chairs                | FWilliams    |   | Declir     |   |
|   |       | 28                 | 1            |        | 26310 |   | General Furniture, Recliner Sleeper Chair        | FWilliams    |   | Declir     |   |
|   |       | 29                 | 1            |        | 26310 |   | Monitor, Dinamap                                 | FWilliams    |   | Declir     |   |
|   |       | 30                 | 1            |        | 26310 |   | Incubator, Isolette                              | FWilliams    |   | Apprc      |   |
|   |       | 31                 | 1            |        | 26310 |   | Bed, Neonatal Crib                               | FWilliams    |   | Pendi      |   |
|   |       | 32                 | 1            |        | 26310 |   | Other General Medical, Phototherapy Blanket      | FWilliams    |   | Declir     |   |
|   |       | 33                 | 1            |        | 26310 |   | Incubator, Transport Incubator/ Isolette         | FWilliams    |   | Apprc      |   |
|   | <     | 34                 | 1            |        | 26310 |   | Other General Medical Whole Rody Cooling Device  | FWilliams    |   | Annre<br>> | ~ |
|   |       |                    |              |        |       |   |                                                  | ОК           |   | Cance      | I |

- 3. At the confirmation prompt, click **OK**.
- 4. At the Successfully Copied message, click OK.
- 5. Open the cloned project file, make the appropriate changes to it, and save it.

## Managing attachments for capital project requests

Your capital project request may require that you include supporting files and other documentation. In the Capital Project

To manage attachments for capital project requests:

- 1. Create or modify a capital project plan.
- 2. Click the Attachments button in the upper left corner of the page.

| Project ID CP_Pend | ing_4   CAPREQ 4   Project | Type : Engineering / Facilities | Department: 26480 (EMC | O/P Oncology)   Status: Approved   Attachments: 0 |                              |                 |                    |
|--------------------|----------------------------|---------------------------------|------------------------|---------------------------------------------------|------------------------------|-----------------|--------------------|
| Master Fa          | cility Plan, Ne            | w Cancer Cent                   |                        |                                                   | ►                            | Attachments     | Save               |
|                    | PROJECT                    | FINANCIAL                       | SUMMARY                |                                                   | C Executive Summary 🖛 Routin | g (*) Indicates | s a required field |

- 3. Do any of the following:
  - Upload an attachment Click + Upload Attachment. Select the file to upload, and click Open.
  - Download an attachment Hover your mouse cursor near the file name, click the down

arrow 📥 icon . Open or save the document to your workstation.

- Edit an attachment Hover your mouse cursor near the file name, and click the notepad icon. Edit the file name and/or description, and click OK.
- **Delete an attachment** Hover your mouse cursor near the file name, and click the trashcan icon. At the confirmation prompt, click **OK**.
- Refresh attachment list Click the circular arrows 📿 icon.

| File Attachments - 67                         |                                    |
|-----------------------------------------------|------------------------------------|
| Angioplasty System                            | Jodie Landes (II andes) 03/05/2019 |
| Axiom FI - Budgeting.docx<br>(no description) |                                    |
|                                               |                                    |
|                                               |                                    |
|                                               |                                    |
| •                                             | + Upload Attachment Close          |

4. After making your changes, click Close.

# Updating the project creator

The CP Update Project Initiator report provides a list of all the projects, their descriptions, and their creators. You can change the creator by selecting a username from the Creator column. For example, if a user leaves the organization or moves to a new role.

The report also lists the process initiator, which refers to the user who started the plan file in the process. In most cases, the plan file creator and the process initiator are the same user. To change the process initiator to be different from the project creator, see Changing the process initiator for active plan files.

#### CP Update Project Initiator

| KHA Health            |                              |                        |                   |                      |                    |
|-----------------------|------------------------------|------------------------|-------------------|----------------------|--------------------|
| 2022 Capital Planning | Process                      | Capital Planning Year: | 2022              |                      |                    |
| CAPREQ                | Project Description          | Creator                | ProcessInstanceID | ProcessInitiatorName | ProcessInitiatorID |
|                       |                              |                        |                   |                      |                    |
| 2                     | Angioscope                   | HBurns                 | 3985              | Jodie Landes         | 153                |
| 3                     | Sterilizer Process Indicator | Jlandes                | 3986              | Jodie Landes         | 153                |

To update the project creator:

 In the Cap Plan Admin task pane, in the Administration section, click Administrative Utilities > Security Setup, and then double-click CP Update Project Initiator.

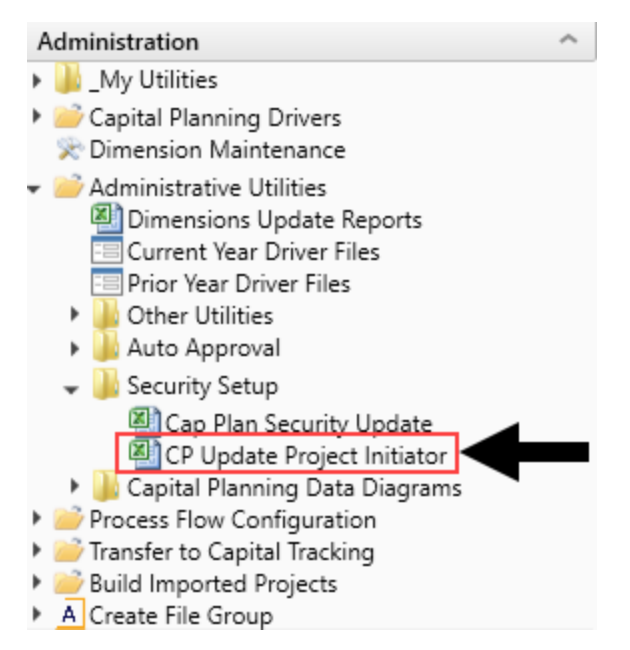

2. From the Main ribbon tab, click Refresh Data.

**TIP:** You can also refresh data by pressing **F9**. At the bottom of the Refresh Variables dialog, you can also set the sort order.

3. In the **Refresh Variables** dialog, enter or select the variables to determine the records to include in the report, and press **OK**.

**TIP:** To include all records in the report, leave the fields blank.

4. To filter the list even further, in the Filter section above the table, type a filter statement using the appropriate filter syntax. For instructions, see Filter criteria syntax.

| CP Update I                                   | Project Initiator                            |                        |                   |                      |                    |
|-----------------------------------------------|----------------------------------------------|------------------------|-------------------|----------------------|--------------------|
| 2021 Capital Planning                         | Process                                      | Capital Planning Year: | 2021              |                      |                    |
| Filter: NONE<br>Input additional filter crite | ria here (ex. CPREO20xx.OriaBudgetTOT>=5000) |                        |                   |                      |                    |
| Sort: Project Description (a                  | sc)                                          |                        |                   |                      |                    |
| CAPREQ                                        | Project Description                          | Creator                | ProcessInstanceID | ProcessInitiatorName | ProcessInitiatorID |

- 5. To change the person who created the project, select the user from the drop-down in the **Creator** column.
- 6. In the Main ribbon tab, click Save.

# Viewing the list of current capital projects

The Capital Project Directory report lists all of the current projects for your organization. You can view the summary data on all projects or view the full project plan file for a specific project.

To view the list of current capital projects:

1. In the Cap Plan Admin task pane, in the Capital Planning Commands section, double-click Capital Project Directory.

**NOTE:** You can also access a web version of this report from the Capital Planning home page. For more information, see Viewing project plan files.

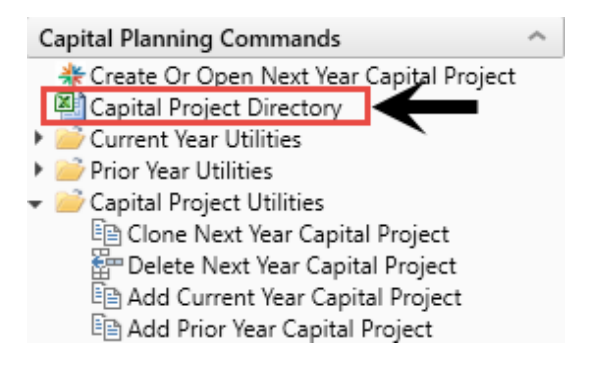

- 2. Do any of the following:
  - To open the project, double-click the folder icon next to the left of the CAPREQ column.
  - If there are attachments associated with the project, a filled-in circle displays next to the folder icon. To view the attachments, double-click the circle.

| Capital Project Directory<br>KHA Health<br>2019 Capital Planning Process Capital Planning Year: |           |              |           |                    |                                           | 2019           |                 |                        |          |
|-------------------------------------------------------------------------------------------------|-----------|--------------|-----------|--------------------|-------------------------------------------|----------------|-----------------|------------------------|----------|
| Grou                                                                                            | iping     | by: NONE     |           |                    |                                           |                |                 |                        |          |
| Filte                                                                                           | : NO      | NE           |           |                    |                                           |                |                 |                        |          |
| Inpu                                                                                            | t ad      | ditional fil | ter crite | ria here (ex. CPRI | EQ20xx.OrigBudgetTOT>=5000)               |                |                 |                        |          |
| Sort                                                                                            | Entit     | y;DEPT;De    | scription | (asc)              |                                           |                |                 |                        |          |
|                                                                                                 |           | CAPREQ       | Entity    | Department         | Project Description                       | 2019 Requested | Total Requested | Template               | Status   |
| Þ                                                                                               | $\otimes$ | 248          | 1         | 15000              | Dialysate Conductivity Meter              | 0              | 0               | Threshold              | Pending  |
| Þ                                                                                               | $\otimes$ | 244          | 1         | 15000              | Hemodialysis Unit                         | 0              | 0               | Threshold              | Pending  |
| Þ                                                                                               |           | 249          | 1         | 18987              | Fluid Dispensing System                   | 0              | 0               | NonThreshold Equipment | Pending  |
| Þ                                                                                               | $\otimes$ | 236          | 1         | 19000              | Contingency, Main Campus Contingency Pool | 4,105,000      | 4,105,000       | Threshold              | Approved |
| Þ                                                                                               | $\otimes$ | 11           | 1         | 19150              | General Software, ICU Software            | 800,000        | 1,600,000       | Threshold              | Approved |
| Þ                                                                                               | $\otimes$ | 31           | 1         | 26310              | Bed, Neonatal Crib                        | 2,900          | 2,900           | NonThreshold Equipment | Pending  |
| Þ                                                                                               | $\otimes$ | 23           | 1         | 26310              | Bed, Pediatric Cribs                      | 32,000         | 32,000          | NonThreshold Equipment | Approved |
| Þ                                                                                               | $\otimes$ | 27           | 1         | 26310              | General Furniture, Patient Chairs         | 12,000         | 12,000          | NonThreshold Equipment | Declined |
| (C)                                                                                             | 0         | 28           | 1         | 26310              | General Furniture, Recliner Sleeper Chair | 5,000          | 5,000           | NonThreshold Equipment | Declined |

# Submitting or rejecting capital projects

If you are an approver and a capital project is at your step in the process, a Submit button displays in upper right corner of the screen to send the project to the next step in the process. If you have rejection rights, a Reject button also displays so you can send the project back to the previous step in the process.

To submit or reject a capital project:

- 1. Open the capital project, and do one of the following:
  - To approve the project to send it to the next step in the process, in the upper right corner of the screen, click **Submit**.

| Capital Planning                                                                            |                                                               | III 🛷 🖓 co Kuufmankail         |
|---------------------------------------------------------------------------------------------|---------------------------------------------------------------|--------------------------------|
| = % <b>@</b> /                                                                              |                                                               | ☆ 음 ?                          |
| CAPPEQ 70 Project Type : Cardiology Department: 99 (Test Dept) Status<br>Angioplasty System | Peeding Jatachmens 0                                          | @ Submit Attachments Save      |
| SETUP PROJECT FINANCIAL                                                                     | SUMMARY                                                       | (*) Indicates a required field |
| Description Details Picklists Capital Questions                                             | Business Plan                                                 | + ?                            |
| Short Description<br>Long Description                                                       | Up to 50 Characters Up to 250 Characters Up to 500 Characters |                                |
| Status                                                                                      | Perding *                                                     |                                |

After you click Submit, a dialog displays the next step in the process. You can add notes for the next reviewer. Click **Submit**.

• To reject the project to send it back to the previous step, click Reject .

| CAPREC 70 Proje<br>Angioplas | ect Type : <b>Cardiology</b>   Depart<br>sty System | ment: 99 (Test Dept)   Status: I | Pending   Attachments: 0 | Reject      Submit Atts | chments Save                   |
|------------------------------|-----------------------------------------------------|----------------------------------|--------------------------|-------------------------|--------------------------------|
| SETUP                        | PROJECT                                             |                                  | SUMMARY                  |                         | (*) Indicates a required field |
| Description                  | Details Picklists                                   | Capital Questions                | Business Plan            |                         | + ?                            |
|                              |                                                     |                                  |                          |                         |                                |

## Copying or transferring capital projects

The Copy or Transfer Capital Projects utility allows you to easily copy projects and data from one file group to another in Axiom Capital Planning as well as copy unapproved or transfer approved capital project plan files and data to Axiom Capital Tracking.

| Capital Planning                               |                                                            |       | <br>Ð | 4 | JL | AXIOM |
|------------------------------------------------|------------------------------------------------------------|-------|-------|---|----|-------|
| ≡ 🗭 ۶⁄                                         |                                                            |       |       |   |    | ☆?    |
| Capital Project Copy/                          | Transfer Utility                                           |       |       |   |    |       |
| Use this utility to copy or transfer plan file | s between Capital Planning and/or Capital Tracking File Gr | pups. |       |   |    |       |
| Select Source File Group:                      | Select                                                     | •     |       |   |    |       |
| Select Destination File Group:                 | Select                                                     | •     |       |   |    |       |
|                                                | Next                                                       |       |       |   |    |       |

Copying projects from one Capital Planning file group to another

Use this utility to do the following in Axiom Capital Planning:

- Roll forward capital projects from one year to the next.
- If your organization upgrades from the Excel Legacy version of Axiom Capital Planning to the Web version, use this utility to move your Excel projects to the Web version.

To copy projects from one Capital Planning file group to another:

1. From the Axiom Capital Planning home page, click **Copy or Transfer Capital Projects**.

| L   | NOTE          | : If using t              | he Windows                                                                                                    | or Excel Client, see Na                                                                                                    | avigating to capital pro | ject requests. |       |
|-----|---------------|---------------------------|----------------------------------------------------------------------------------------------------|----------------------------------------------------------------------------------------------------|--------------------------|----------------|-------|
| Сар | ital Planning |                           |                                                                                                    |                                                                                                    |                          | 🛄 🛷 Д 🍬        | AXIOM |
| =   | Process Sur   | mmary - Capital Planning  |                                                                                                    |                                                                                                    |                          |                | 宜?    |
|     | 2<br>Total    | 0 New                     |                                                                                                    | 0 Due Soon                                                                                                    | 0 Overdue                |                |       |
|     | Pl            | lan File Directory        | Capital Plan File Management: Vie<br>View Capital Projects that are for th                                         | w Plan File Directory (CP2022)<br>e Next Year File Group.                                                                         |                          |                |       |
|     | Create of     | r Open Capital Projects   | Capital Plan File Management: Cre<br>Create or open Capital Projects for<br>Capital Projects will open in a new I  | ale or Open Next Year Capital Project (CP2022)<br>the Next Year File Group.<br>Infolm.                                            |                          |                |       |
|     | Copy or T     | Transfer Capital Projects | Capital Plan File Management: Cop<br>Copy Capital Projects from one File<br>You can also use this utility to trans | by or Transfer Capital Projects<br>Group to another.<br>Ifer Capital Projects from Capital Planning File Broups to Capital Tracki | g 🗲                      |                |       |
|     | Laund         | ch Capital Dashboard      | Capital Reports: Launch the Capita<br>Launch the Capital Planning Dashb<br>In this Dashboard, you will see a su    | I Planning Dashboard<br>aad.<br>mmary and analysis of your Capital Planning process for each File Grou                            | p planning year.         |                |       |
|     |               | Edit Drivers              | Capital System Administration: Ad<br>Adjust the Capital Planning Drivers                                           | just Capital Planning Next Year Drivers (CP2022)<br>for your Next Year File Group.                                                |                          |                |       |

- 2. From the Select Source File Group drop-down, select the file group to copy from.
- 3. From the Select Destination File Group drop-down, select the file group to copy to.
- 4. From the Shift Data Years? drop-down, select one of the following:

- To shift the destination start year, select **Yes shift data to match destination start year**. For example, if you want to copy data from 2019 to 2020, and start planning in 2020. By selecting Yes, your new plan files will keep all of the data from your source files, but it will start in 2020.
- To continue using the start year in the current year plan file, select No maintain source year data. For example, if you want to copy data from 2019 to 2020, but continue using the 2019 start year and data.
- 5. From the Delete Prior Year Data? drop-down, select one of the following:

**NOTE:** This option only displays if you select No in Step 3 above.

• To delete all of the data from the previous year's plan file, select Yes - delete data prior to destination start year. For example, if you want to copy data from 2019 to 2020, and delete the 2019 data.

**TIP:** You may want to use this option to roll forward a multi-year plan file, but not include the source data prior to your destination start year.

- To keep all data prior to the destination file group you are copying data to, select No maintain all source data. For example, if you want to copy data from 2019 to 2020, and keep the 2019 data.
- 6. Click Next.
- 7. Select the projects to copy by clicking the check box in the far left column.

**TIP:** To copy all of the projects, click the check box left of the **CAPREQ** column header.

- 8. Click Submit.
- Copying Capital Planning projects to Capital Tracking

Use this option to copy unapproved Capital Planning projects to a Capital Tracking project.

To copy Capital Planning projects to Capital Tracking:

1. From the Axiom Capital Planning home page, click Copy or Transfer Capital Projects.

**NOTE:** If using the Excel Client, see Navigating to capital project requests.

| Capital Planning                   |                                                                                                    | Ш 🕫 Д 💩 |  |
|------------------------------------|----------------------------------------------------------------------------------------------------|---------|--|
| Process Summary - Capital Planning | 0.0ux Sooo 0.0uxrdue                                                                                                    |         |  |
| 2<br>Total                         | u sue souri                                                                                                    |         |  |
| Plan File Directory                | Capital Plan File Management: View Plan File Directory (CP2022)<br>View Capital Projects that are for the Next Year File Broup.                                                                                                    |         |  |
| Create or Open Capital Projects    | Capital Plan File Management: Create or Open Next Year Capital Project (0P2022)<br>Create or open Capital Projects for the Next Year File Group.<br>Capital Projects will open in a new window.                                             |         |  |
| Copy or Transfer Capital Projects  | Capital Plan File Management: Copy or Transfer Capital Projects<br>Copy Capital Projects from one File Group to another<br>You can also use this utility to transfer Capital Projects from Capital Planning File Groups to Capital Tracking |         |  |
| Launch Capital Dashboard           | Capital Reports: Launch the Capital Planning Dashboard<br>Launch the Capital Planning Dashboard,<br>In this Dashboard, you will see a summary and analysis of your Capital Planning process for each File Group planning year.              |         |  |
| Edit Drivers                       | Capital System Administration: Adjust Capital Planning Next Year Divers (CP2022)<br>Adjust the Capital Planning Divers for your Next Year File Group.                                                                                       |         |  |

- 2. From the Select Source File Group drop-down, select the file group to copy.
- 3. From the Select Destination File Group drop-down, select Capital Tracking.
- 4. From the Select Action drop-down, select Copy Unapproved Plan File from CP.
- 5. Select the projects in which to copy the data by clicking the check box in the far left column, and click **Next**.

**NOTE:** The system only displays unapproved projects available for copy. For approved projects, you can transfer them. See the section **Transferring Capital Planning projects to Capital Tracking** below for instructions.

**TIP:** To copy the data for all of the projects, click the check box left of the **CAPREQ** column header.

Transferring Capital Planning projects to Capital Tracking

Use this option to transfer one or more approved Capital Planning projects to a Capital Tracking project.

**NOTE:** Only Threshold (Pro Forma) projects can be transferred to an existing Capital Tracking project.

If the Capital Planning project includes additional or renamed Financial Input sheets and the project is opened in Capital Tracking, then the tab names will display CP\_source file group year\_sheet name, as shown in the following example:

| Project ID <b>CP_Pendi</b><br>Sterilizer F | ng_167   CAPREQ 203   So<br>Process Indica | urce CAPREQ: <b>167</b>   Project <sup>-</sup> | Type : Central Sterile   Depart | ment: <b>8</b> (Test Dept)   Status: | Pending   Attachments: 0  |     |
|--------------------------------------------|--------------------------------------------|------------------------------------------------|---------------------------------|--------------------------------------|---------------------------|-----|
| SETUP                                      | PROJECT                                    | FINANCIAL                                      | SUMMARY                         | TRACKING                             |                           |     |
| CP2021_167_Fin                             | ancial Inputs CP2                          | 2021_167_Phase 2                               | Balance Sheet Fin               | ancial Statements                    | Discount Rate             |     |
| Capital Additions                          | Funding Sources                            | Volume Gross Charg                             | es Contractual Allowa           | nces Other Operating                 | g Revenue Salaries & FTEs | Pro |

For more information on additional Financial Input sheets, see Adding or renaming additional Financial Input sheets.

Also, when transferring multiple Capital Project files to an existing Capital Tracking plan file, the **Source CAPREQ** area at the top of the plan file page displays "Multi" as shown in the following example:

| Project ID CP_Pending_62   CAPREQ 204 | Source CAPREQ: Multi   I | roject Type : Central Sterile   Department: 5 (Fake Dept no 5)   Status: Pending   Attachments: 0 |
|---------------------------------------|--------------------------|---------------------------------------------------------------------------------------------------|
| Sanitizer Unit, 2019                  | pian file test           |                                                                                                   |

To transfer Capital Planning projects to Capital Tracking:

1. From the Axiom Capital Planning home page, click Copy or Transfer Capital Projects.

**NOTE:** If using the Windows or Excel Client, see Navigating to capital project requests.

| Capital Planning                   |                                                                                                    |                                                                                                    |              | III 🛷 🗘 💷 | AXIOM |
|------------------------------------|----------------------------------------------------------------------------------------------------|----------------------------------------------------------------------------------------------------|--------------|-----------|-------|
| ≡ ۶                                |                                                                                                    |                                                                                                    |              |           | ☆ ?   |
| Process Summary - Capital Planning |                                                                                                    |                                                                                                    |              |           |       |
| 2<br>Total                         | 0                                                                                                    | l Due Soon                                                                                                    | 0 Overdue    |           |       |
| c<br>Plan File Directory ∨         | Capital Plan File Management: View Plan<br>View Capital Projects that are for the Nex                                                | n File Directory (CP2022)<br>dt Year File Oroup.                                                                     |              |           |       |
| Create or Open Capital Projects    | Capital Plan File Management: Create or<br>Create or open Capital Projects for the Ni<br>Capital Projects will open in a new windo   | r Open Next Year Capital Project (CP2022)<br>lext Year File Group.<br>w.                                             |              |           |       |
| Copy or Transfer Capital Projects  | Capital Plan File Management: Copy or T<br>Copy Capital Projects from one File Group<br>You can also use this utility to transfer Ca | Transfer Capital Projects<br>p to another:<br>apital Projects from Capital Planning File Groups to Capital Tracking. | ←            |           |       |
| C<br>Launch Capital Dashboard Lin  | Capital Reports: Launch the Capital Plann<br>Launch the Capital Planning Dashboard.<br>In this Dashboard, you will see a summar      | ning Dashboard<br>ry and analysis of your Capital Planning process for each File Group pl                            | anning year. |           |       |
| C<br>Edit Drivers A                | Capital System Administration: Adjust Ca<br>Adjust the Capital Planning Drivers for yo                                               | tapital Planning Next Year Drivers (CP2022)<br>Jur Next Year File Group.                                             |              |           |       |

- 2. From the Select Source File Group drop-down, select the file group to transfer.
- 3. From the Select Destination File Group drop-down, select Capital Tracking.
- 4. From the Select Action drop-down, select Transfer Approved Plan File from CP:
- 5. Complete the following steps:

| То                                                               | Then                                                                                                    |
|------------------------------------------------------------------|----------------------------------------------------------------------------------------------------|
| Transfer project data to an existing<br>Capital Tracking project | <ul> <li>a. From the Transfer to Existing CT Project drop-<br/>down, select Yes - transfer to existing<br/>CT project.</li> </ul>                                                                                                    |
|                                                                  | <ul> <li>b. From the Add to Original Budget? drop-down, select one of the following:</li> <li>Yes - add to existing CT project's original budget</li> <li>TIP: If the project is unbudgeted or if you will transfer funds from another project, select No.</li> </ul> |
|                                                                  | <ul> <li>No - keep CT project's original budget as is</li> </ul>                                                                                                    |
|                                                                  | c. From the Select Years to Transfer drop-down,<br>click the check box next to the years to transfer,<br>and click OK.                                                                                                    |
|                                                                  | d. Click Next.                                                                                                    |
| Create a new Capital Tracking<br>project                         | <ul> <li>a. From the Transfer to Existing CT Project drop-<br/>down, select No - create new CT project.</li> </ul>                                                                                                    |
|                                                                  | b. From the Set Original Budget = 0? drop-down,<br>select one of the following:                                                                                                    |
|                                                                  | <ul> <li>Yes - set Original Budget values = 0</li> </ul>                                                                                                    |
|                                                                  | <b>TIP:</b> For example, you may want to set the original budget to zero for unbudgeted projects that you want to transfer to Axiom Capital Tracking.                                                                                                    |
|                                                                  | No - keep Original Budget values from CP                                                                                                    |
|                                                                  | <ul> <li>From the Select Years to Transfer drop-down,<br/>click the check box next to the years you<br/>DO NOT want to transfer, and click OK.</li> </ul>                                                                                                    |
|                                                                  | <b>NOTE:</b> By default, all of the available years are selected.                                                                                                    |
|                                                                  | d. Click Next.                                                                                                    |

6. Select the projects in which to copy the data by clicking the check box in the far-left column, and click **Next**.

NOTE: The system only displays approved plan files.

**TIP:** To copy or transfer the data for all of the projects, click the check box left of the **CAPREQ** column header.

7. If transferring the data to an existing Capital Tracking project, select the project to transfer the data to, and click **Submit**.

## Deleting a capital project

You can only delete a capital project if it is in your stage of the work flow; Otherwise, only Axiom Capital Planning administrators can delete the project.

**IMPORTANT:** Deleting a project permanently removes it from the system, and there is no way to recover the data. This includes deleting the workbook, deleting the data from the table, and removing it from the work flow. Please be very careful when using this utility. You cannot delete a project if it is not in your stage of the work flow.

To delete a capital project:

- 1. In the Cap Plan Admin or Cap Plan task pane, in the **Capital Planning Commands** section, navigate to capital project requests for the previous year, current year, or next year.
- 2. In the Delete Plan Files dialog, select one or more projects, and click OK.
- 3. At the confirmation prompt, click **OK**.

### Monitoring capital project requests

Project owners can monitor their capital project requests using the following three reports:

- CP Process Flow by Step Shows the status of project requests and where they are in the project flow. This report also shows the completed steps up to the current step and the steps to be completed.
- CP Process Flow Days in Step Similar to the CP Process Flow by Step report, but adds the days in each step.
- CP Process Flow Routing Slip Shows the project request's current stage and its history, including comments.

After all of the projects have made it to the voting stage in the workflow, use the Project Ranking report to rank each projects importance to the owner.

**NOTE:** Each of these reports requires that you point it to the appropriate plan year, hence the dropdown to choose the correct planning year (2018).

Running the CP Process Flow by Step report

Use this report to view the process flow details for each capital project, such as:

- Current step
- Days in current step
- Future steps with owner assignments

On the right side of the report, gray columns are approval columns and white-shaded columns are functional review areas. White-shaded cells on the rows are completed steps all the way to the last white-shaded cell on the row, which shows the current owner of that step. Grey-shaded cells are steps that have not been started.

| С     | P P       | roce       | ess Flo       | ow by Ste        | p                                         |                      |                   |                 |                      |                      |
|-------|-----------|------------|---------------|------------------|-------------------------------------------|----------------------|-------------------|-----------------|----------------------|----------------------|
| 201   | 9 Cap     | oital Pla  | nning Pro     | cess             | Capital Planning Yea                      | 2019                 |                   |                 |                      |                      |
|       |           |            |               |                  | Resolve owners of future steps            | FALSE                |                   |                 |                      |                      |
| Filte | : NON     | NE         |               |                  |                                           |                      |                   |                 |                      |                      |
| Inpu  | t add     | itional fi | lter criteria | here (ex. CPREQ2 | 0xx.OrigBudgetTOT>=5000)                  |                      |                   |                 |                      |                      |
|       |           | CAPREQ     | Entity        | Department       | Description                               | Current Step Owner   | Current Step Name | Days in<br>Step | Owner                | VP                   |
| ø     | 0         | 248        | 1             | 15000            | Dialysate Conductivity Meter              | System Administrator | Owner             | 38              | System Administrator | CPREQ2019.Dept.VP    |
| ø     | $\odot$   | 244        | 1             | 15000            | Hemodialysis Unit                         | System Administrator | Owner             | 38              | System Administrator | CPREQ2019.Dept.VP    |
| e     |           | 249        | 1             | 18987            | Fluid Dispensing System                   | System Administrator | Owner             | 38              | System Administrator | CPREQ2019.Dept.VP    |
| ø     | $\otimes$ | 236        | 1             | 19000            | Contingency, Main Campus Contingency Pool | Tom Gilbert          | Approver          | 101             | CPREQ2019.Creator    | CPREQ2019.Dept.VP    |
| ø     | 0         | 11         | 1             | 19150            | General Software, ICU Software            | Howard Burns         | Approver          | 101             | CPREQ2019.Creator    | CPREQ2019.Dept.VP    |
| ß     | 0         | 31         | 1             | 26310            | Bed, Neonatal Crib                        | N/A                  | Functional Review | 101             | System Administrator | System Administrator |

After all functional review areas have signed off on their projects, the Completed cells will change to the user who updated the project for that functional area.

To run the CP Process Flow by Step report:

1. In the Cap Plan Admin or Cap Plan task pane, in the **Process Flow** section, click **Process Flow**, and double-click **CP Process Flow by Step**.

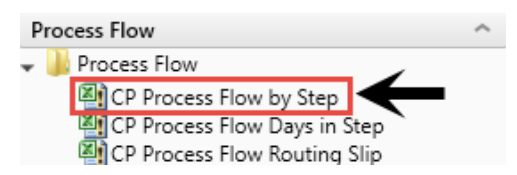

- 2. Refresh the report data by doing one of the following:
  - In the Main ribbon tab, in the Workbook Options group, click Refresh Data.

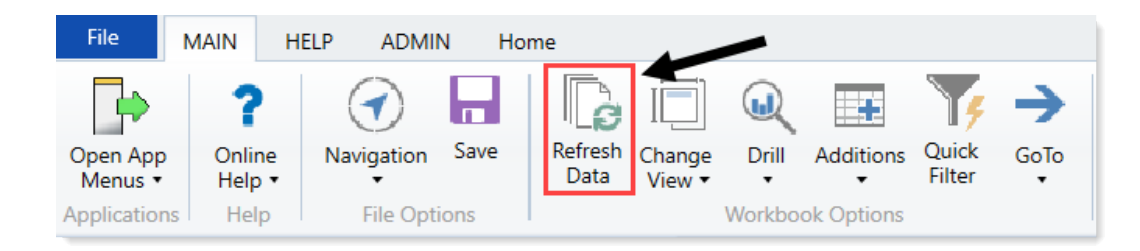

- Press F9.
- 3. Do one of the following:

| Option                                 | Description                                                                                               |
|----------------------------------------|----------------------------------------------------------------------------------------------------|
| Select values to include in the report | <ul> <li>a. In the Refresh Variables dialog, for each item to<br/>include, click Choose Value.</li> </ul> |
|                                        | b. In the Choose Value dialog, select the values to include, and click OK.                                |
|                                        | c. In the Refresh Dialog, click OK.                                                                       |
| Include all values in the report       | In the <b>Refresh Variables</b> dialog, leave the fields blank, and click <b>OK</b> .                     |

4. From the **Capital Planning Year** drop-down at the top of the page, select the planning year for the projects to view.

| CP Process Flow by Step                                                   |                                                           |      |
|---------------------------------------------------------------------------|-----------------------------------------------------------|------|
| 2019 Capital Planning Process                                             | Capital Planning Year:<br>Resolve owners of future steps? | 2019 |
| Filter: NONE                                                              |                                                           | 2019 |
| Input additional filter criteria here (ex. CPREQ20xx.OrigBudgetTOT>=5000) |                                                           |      |

5. To display the VP (User Name) in the Approver (Step Name) column, in the Resolve owners of future steps?, select TRUE.

| CP Process Flow by Step<br>KHA Health                                     |                                 |         |
|---------------------------------------------------------------------------|---------------------------------|---------|
| 2019 Capital Planning Process                                             | Capital Planning Year:          | 2019    |
|                                                                           | Resolve owners of future steps? | FALSE 🔻 |
| Filter: NONE                                                              |                                 | TRUE    |
| Input additional filter criteria here (ex. CPREQ20xx.OrigBudgetTOT>=5000) |                                 |         |

- 6. Do any of the following:
  - To view the project, double-click the folder icon to the left of the CAPREQ column.
  - To view attachments, double-click the filled-in circle next to the folder icon. If the circle is not filled in, there are no attachments associated with the project.

|   | /         | CAPREQ | Entity | Department | Description                               |
|---|-----------|--------|--------|------------|-------------------------------------------|
|   |           |        |        |            |                                           |
| ø | $\odot$   | 248    | 1      | 15000      | Dialysate Conductivity Meter              |
| ß | $\otimes$ | 244    | 1      | 15000      | Hemodialysis Unit                         |
| ø |           | 249    | 1      | 18987      | Fluid Dispensing System                   |
| ß | $\otimes$ | 236    | 1      | 19000      | Contingency, Main Campus Contingency Pool |
| e | $\otimes$ | 11     | 1      | 19150      | General Software, ICU Software            |
| ß | $\otimes$ | 31     | 1      | 26310      | Bed, Neonatal Crib                        |
| ø | $\otimes$ | 23     | 1      | 26310      | Bed, Pediatric Cribs                      |

7. When you are ready to save the report, in the Main ribbon tab, click Save.

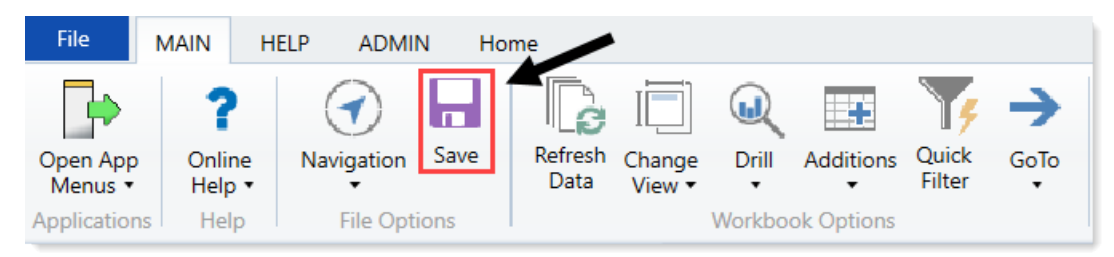

Running the CP Process Flow Days in Step report

Use this report to view the average days in each step of the process flow.

| CP Process Flow Days in Step<br>KHA Health<br>2019 Capital Planning Process |           |             |              |                   |                                      |                        |                      |                   |                         |                      |            |               |          |
|-----------------------------------------------------------------------------|-----------|-------------|--------------|-------------------|--------------------------------------|------------------------|----------------------|-------------------|-------------------------|----------------------|------------|---------------|----------|
|                                                                             |           |             |              |                   |                                      | Capital Planning Year: | 2019                 |                   |                         |                      |            |               |          |
| Filte                                                                       | r: NON    | IE          |              |                   |                                      |                        |                      |                   |                         |                      |            |               |          |
| Inpu                                                                        | ıt add    | itional fil | ter criteria | here (ex. CPREQ20 | xx.OrigBudgetTOT>=5000)              |                        |                      |                   |                         |                      |            |               |          |
| _                                                                           |           |             |              |                   |                                      |                        |                      |                   | -                       |                      |            |               |          |
|                                                                             |           | CAPREQ      | Entity       | Department        | Description                          |                        | Current Step Owner   | Current Step Name | Days in Current<br>Step | Owner                | Start Date | Complete Date | Step S   |
|                                                                             |           |             |              |                   |                                      |                        |                      |                   |                         |                      |            |               |          |
| ø                                                                           | $\odot$   | 248         | 1            |                   | Dialysate Conductivity Meter         |                        | System Administrator | Owner             | 0                       | System Administrator | 9/25/2017  | Not completed | Active   |
| ß                                                                           | $\otimes$ | 244         | 1            |                   | Hemodialysis Unit                    |                        | System Administrator | Owner             | 0                       | System Administrator | 9/25/2017  | Not completed | Active   |
| e                                                                           | 0         | 249         | 1            |                   | Fluid Dispensing System              |                        | System Administrator | Owner             | 0                       | System Administrator | 9/25/2017  | Not completed | Active   |
| ø                                                                           | 0         | 236         | 1            |                   | Contingency, Main Campus Contingency | / Pool                 | Tom Gilbert          | Approver          | 0                       | Tom Gilbert          | 7/24/2017  | Not completed | Aborted  |
| ø                                                                           | 0         | 11          | 1            |                   | General Software, ICU Software       |                        | Howard Burns         | Approver          | 0                       | Carmen Castleberry   | 7/24/2017  | Not completed | Aborted  |
| C                                                                           | 0         | 31          | 1            |                   | Bed, Neonatal Crib                   |                        | N/A                  | Functional Review | 0                       | System Administrator | 7/24/2017  | 7/24/2017     | Complete |

This report is very similar to the CP Process Flow by Step report. The only difference is this report adds days in each step.

To run the CP Process Flow by Step report:

1. In the Cap Plan Admin or Cap Plan task pane, in the **Process Flow** section, click **Process Flow**, and double-click **CP Process Flow Days in Step**.

| Pro | ocess Flow                   | ^ |
|-----|------------------------------|---|
| -   | Process Flow                 |   |
|     | CP Process Flow by Step      |   |
|     | CP Process Flow Days in Step |   |
|     | CP Process Flow Routing Slip |   |

- 2. Refresh the report data by doing one of the following:
  - In the Main ribbon tab, in the Workbook Options group, click Refresh Data.

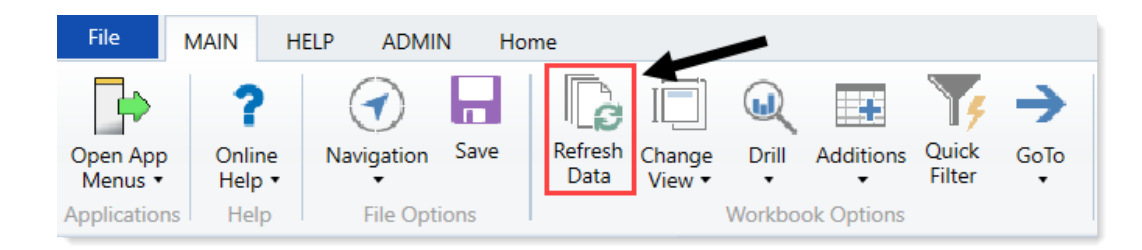

- Press F9.
- 3. Do one of the following:

| Option                                 | Description                                                                                               |
|----------------------------------------|----------------------------------------------------------------------------------------------------|
| Select values to include in the report | <ul> <li>a. In the Refresh Variables dialog, for each item to<br/>include, click Choose Value.</li> </ul> |
|                                        | b. In the Choose Value dialog, select the values to include, and click OK.                                |
|                                        | c. In the Refresh Dialog, click OK.                                                                       |
| Include all values in the report       | In the <b>Refresh Variables</b> dialog, leave the fields blank, and click <b>OK</b> .                     |

4. From the **Capital Planning Year** drop-down at the top of the page, select the planning year for the projects to view.

| CP Process Flow Days in Step<br>KHA Health<br>2019 Capital Planning Process |                |
|-----------------------------------------------------------------------------|----------------|
| Capital Plannin                                                             | g Year: 2019 🔽 |
| Filter: NONE                                                                | 2017<br>2018   |
| Input additional filter criteria here (ex. CPREQ20xx.OrigBudgetTOT>=5000)   | 2019           |

- 5. To display the VP(User Name) in the Approver (Step Name) column, in the Resolve owners of future steps?, select TRUE.
- 6. Do any of the following:
  - To view the project, double-click the folder icon to the left of the CAPREQ column.
  - To view attachments, double-click the filled-in circle next to the folder icon. If the circle is not filled in, there are no attachments associated with the project.

|   | /         | CAPREQ | Entity | Department | Description                               |
|---|-----------|--------|--------|------------|-------------------------------------------|
|   |           | 1      |        |            |                                           |
| ø | 0         | 248    | 1      | 15000      | Dialysate Conductivity Meter              |
| ß | $\otimes$ | 244    | 1      | 15000      | Hemodialysis Unit                         |
| ß |           | 249    | 1      | 18987      | Fluid Dispensing System                   |
| ß | $\otimes$ | 236    | 1      | 19000      | Contingency, Main Campus Contingency Pool |
| e | $\otimes$ | 11     | 1      | 19150      | General Software, ICU Software            |
| ß | $\otimes$ | 31     | 1      | 26310      | Bed, Neonatal Crib                        |
| ß | $\otimes$ | 23     | 1      | 26310      | Bed, Pediatric Cribs                      |

7. When you are ready to save the report, in the Main ribbon tab, click Save.

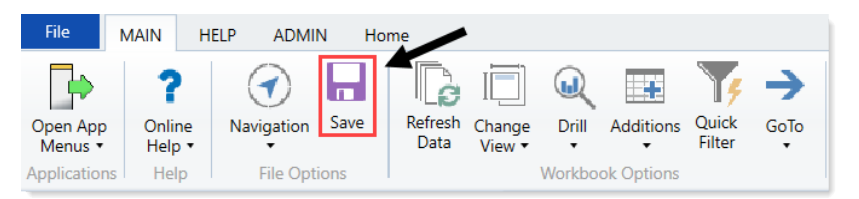

Running the CP Process Flow Routing Slip report

Use this report to view the project request's current stage and its history, including comments.

| CP Process Flow Routing Slip<br>KHA Health<br>2019 Capital Planning Process Capital Planning Year: |        |        |            | 2019                | I           |           |               |                      |                |                 |           |                 |
|----------------------------------------------------------------------------------------------------|--------|--------|------------|---------------------|-------------|-----------|---------------|----------------------|----------------|-----------------|-----------|-----------------|
|                                                                                                    | CAPREQ | Entity | Department |                     | Description | Date      | Due Date      | Event Owner          | Step<br>Number | Days in<br>Step | Step Name | Event Type      |
|                                                                                                    |        |        |            |                     |             |           | 1             |                      |                |                 |           |                 |
| ⇔ ●                                                                                                | 3      | 2      | 26140      | Bed, Bariatric Beds |             |           |               |                      |                |                 |           |                 |
|                                                                                                    |        |        |            |                     |             | 7/24/2017 | (no due date) | System Administrator | 1              |                 | Owner     | ActivateProcess |
|                                                                                                    |        |        |            |                     |             | 7/24/2017 | (no due date) | System Administrator | 1              |                 | Owner     | ActivateStep    |
|                                                                                                    |        |        |            |                     |             | 9/27/2017 | (no due date) | System Administrator | 1              | 65              | Owner     | CompleteStep    |
|                                                                                                    |        |        |            |                     |             | 9/27/2017 | (no due date) | System Administrator | 2              | 36              | VP        | ActivateStep    |

To run the CP Process Flow Routing Slip report:

1. In the Cap Plan Admin or Cap Plan task pane, in the **Process Flow** section, click **Process Flow**, and double-click **CP Process Flow Routing Slip**.

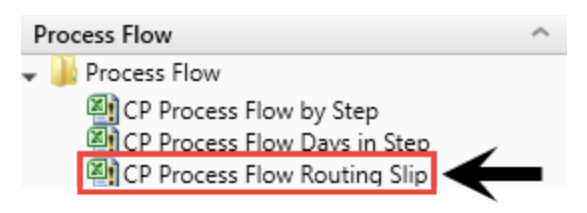

- 2. In the Refresh Variables dialog, click Choose Value.
- 3. In the **Choose Values** dialog, select the check mark boxes next to the capital projects to include in the report, and click **OK**.
- 4. In the Refresh Variables dialog, click OK.

5. From the **Capital Planning Year** drop-down at the top of the page, select the planning year for the projects to view.

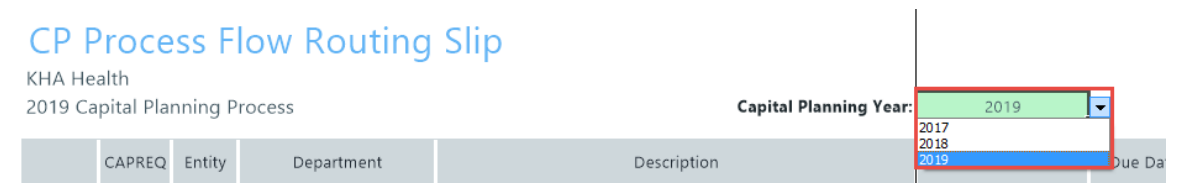

- 6. Do any of the following:
  - To view the project, double-click the folder icon to the left of the CAPREQ column.
  - To view attachments, double-click the filled-in circle next to the folder icon. If the circle is not filled in, there are no attachments associated with the project request.

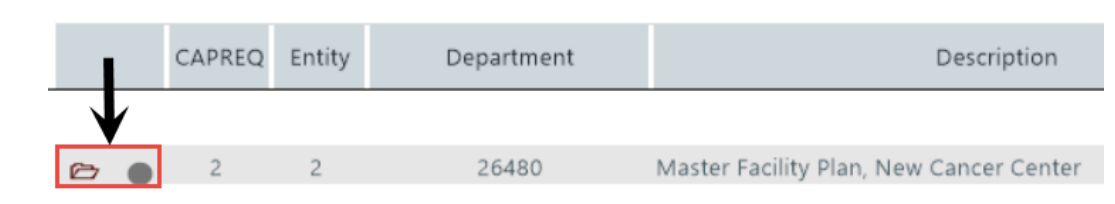

7. When you are ready to save the report, in the Main ribbon tab, click Save.

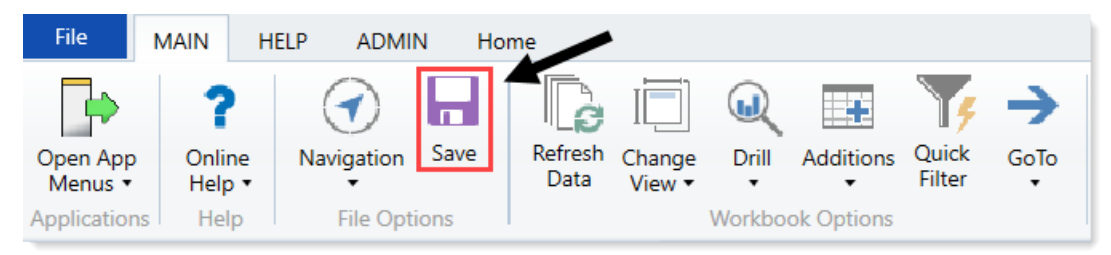

# Ranking capital projects

If a capital project owner has multiple project requests for the same budget year, they can use the Project Ranking report to indicate the relative priority of each project.

To rank capital projects:

1. From the Cap Plan Admin task pane, in the Capital Planning Reports section, click Capital Project Reports, and double-click Project Ranking.
| C | Capital Planning Reports                   |
|---|--------------------------------------------|
| Ŧ | 퉬 Capital Project Reports                  |
|   | Executive Summary with Financial Statement |
|   | 🖾 Project Exception List                   |
|   | Project Operating Data by Year             |
|   | Project Ranking                            |
| ۲ | Capital Project Web Reports                |
| ۲ | 鷆 Project Approval                         |
| ۲ | 🕌 Evaluator Scoring                        |
| ۲ | Project Ordering and Selection             |

- 2. Refresh the report data by doing one of the following:
  - In the Main ribbon tab, in the Workbook Options group, click Refresh Data.

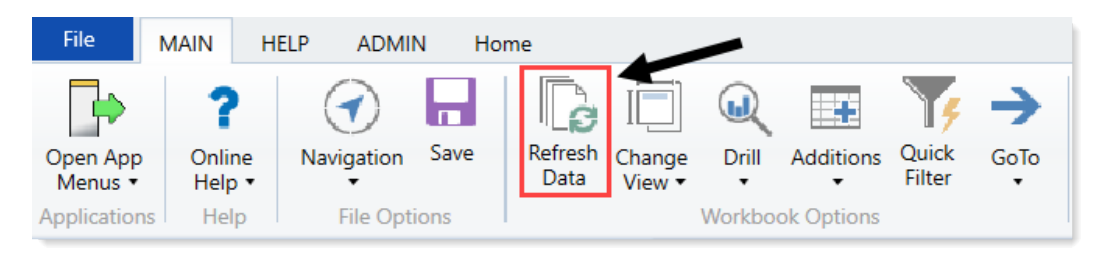

- Press F9.
- 3. In the **Manager Rank** column, type a number for each project, with 1 representing the highestpriority project.

| Рго<br>кна н<br>2019 ( | <b>ject R</b><br>lealth<br>Capital Pla | Rankii        | ng Report             | :                                                    | nning Year:       | 2019            |                   |              |             |                      |                                     |       |           |
|------------------------|----------------------------------------|---------------|-----------------------|------------------------------------------------------|-------------------|-----------------|-------------------|--------------|-------------|----------------------|-------------------------------------|-------|-----------|
| Filter: N              | ONE                                    |               |                       |                                                      |                   |                 |                   |              |             |                      |                                     |       |           |
| Input a                | dditional filt                         | er criteria h | nere (ex. CPREQ20xx.0 | OrigBudgetTOT> = 5000)                               |                   |                 |                   |              |             |                      |                                     |       |           |
| Sort: (a               | sc)                                    |               |                       |                                                      |                   |                 |                   |              |             |                      |                                     |       |           |
|                        | CAPREQ                                 | Entity        | Department            | Project Description                                  | 2019<br>Requested | Manager<br>Rank | Executive<br>Rank | Matrix Score | NPV         | Return<br>Efficiency | First Year<br>Positive Cash<br>Flow | IRR   | Payback   |
| C (                    | 8                                      | 10            | 102002                | General Construction, Dental Surgery Expansion       | 968,000           | 1               | 4                 | 0            | 296,351     | 31.0%                | 2021                                | 14.0% | 7 Necess  |
| Ø G                    | 5                                      | 10            | 102002                | Other Respiratory Therapy, Hyperbaric Oxygen Chamber | 1,010,800         | 3               | 2                 | 0            | 894,928     | 89.0%                | 2019                                | 24.0% | 4 Create/ |
| 00                     | 4                                      | 10            | 102002                | Other Surgery, Stryker Targeting System              | 555,000           | 2               | 3                 | 0            | (844,190)   | -152.0%              | NA                                  | 0.0%  | 0 Lack cr |
| 00                     | 248                                    | 1             | 15000                 | Dialysate Conductivity Meter                         | 0                 | 0               | 0                 |              | 0           | 0.0%                 |                                     | 0.0%  | 0         |
| 0                      | 244                                    | 1             | 15000                 | Hemodialysis Unit                                    | 0                 | 0               | 0                 |              | 0           | 0.0%                 |                                     | 0.0%  | 0         |
| 67                     | 249                                    | 1             | 18987                 | Fluid Dispensing System                              | 0                 | 0               | 0                 |              | 0           | 0.0%                 |                                     | 0.0%  | 0         |
| 0                      | 236                                    | 1             | 19000                 | Contingency, Main Campus Contingency Pool            | 4,105,000         | 1               | 9                 | 0            | (4,105,000) | -100.0%              | NA                                  | 0.0%  | 0 Conditi |
| 6                      | 11                                     | 1             | 19150                 | General Software, ICU Software                       | 800,000           | 1               | 1                 | 0            | (4,540,127) | -284.0%              | NA                                  | 0.0%  | 0 Cannot  |
| 0                      | 12                                     | 2             | 21010                 | Acquisition, SW MOB Acquisition                      | 1,951,000         | 1               | 1                 | 0            | 464,225     | 24.0%                | 2021                                | 13.0% | 7 Necess  |
|                        | 3                                      | 2             | 26140                 | Bed, Bariatric Beds                                  | 48,050            | 1               | 17                | 40           | 0           | 0.0%                 |                                     | 0.0%  | 0 Necess  |
| 0                      | 21                                     | 2             | 26140                 | Computer, Desktop PCs                                | 10,200            | 5               | 94                | 15           | (10,200)    | -100.0%              | NA                                  | 0.0%  | 0 Necess  |
| 6                      | 19                                     | 2             | 26140                 | Defibrillator / Pacemaker, Defibrillators for ED     | 64,500            | 3               | 93                | 55           | (64,500)    | -100.0%              | NA                                  | 0.0%  | 0 Cannot  |
| 00                     | 18                                     | 2             | 26140                 | General Furniture, Patient Waiting Area              | 53,875            | 2               | 53                | 20           | (58,386)    | -108.0%              | NA                                  | 0.0%  | 0 End of  |
| 00                     | 20                                     | 2             | 26140                 | Monitor, Vital Signs Monitors                        | 22,000            | 4               | 16                | 55           | (22,000)    | -100.0%              | NA                                  | 0.0%  | 0 Conditi |
| 00                     | 31                                     | 1             | 26310                 | Bed, Neonatal Crib                                   | 2,900             | 10              | 37                | 30           | (2,900)     | -100.0%              | NA                                  | 0.0%  | 0 Necess  |
| 00                     | 23                                     | 1             | 26310                 | Bed, Pediatric Cribs                                 | 32,000            | 2               | 38                | 25           | (32,000)    | -100.0%              | NA                                  | 0.0%  | 0 Lack cr |
| 00                     | 27                                     | 1             | 26310                 | General Furniture, Patient Chairs                    | 12,000            | 6               | 39                | 15           | (12,000)    | -100.0%              | NA                                  | 0.0%  | 0 Necess  |
| 00                     | 28                                     | 1             | 26310                 | General Furniture, Recliner Sleeper Chair            | 5,000             | 7               | 59                | 45           | (5,000)     | -100.0%              | NA                                  | 0.0%  | 0 Necess  |
| 00                     | 26                                     | 1             | 26310                 | Ice Machine, Replacement for Dietary                 | 4,000             | 5               | 82                | 25           | (4,000)     | -100.0%              | NA                                  | 0.0%  | 0 Conditi |
| 6                      | 30                                     | 1             | 26310                 | Incubator, Isolette                                  | 38,920            | 9               | 40                | 50           | (38,920)    | -100.0%              | NA                                  | 0.0%  | 0 Lack cr |
| 00                     | 33                                     | 1             | 26310                 | Incubator, Transport Incubator/ Isolette             | 120,000           | 12              | 14                | 20           | (120,000)   | -100.0%              | NA                                  | 0.0%  | 0 Create/ |
| 67 6                   | 29                                     | 1             | 26310                 | Monitor, Dinamap                                     | 16,600            | 8               | 95                | 60           | (16,600)    | -200.0%              | NA                                  | 0.0%  | 0 Necess  |
| 0                      | 24                                     | 1             | 26310                 | Monitor, EMU Units                                   | 40,000            | 3               | 41                | 45           | (40,000)    | -100.0%              | NA                                  | 0.0%  | 0 Necess  |
| 6                      | 22                                     | 1             | 26310                 | Monitor, Transport Monitor for Patient Sedations     | 20,000            | 1               | 60                | 50           | (20,000)    | -100.0%              | NA                                  | 0.0%  | 0 Cannot  |
| C O                    | 25                                     | 1             | 26310                 | Other General Medical, Bladder Scanner               | 14,557            | 4               | 83                | 35           | (14,557)    | -100.0%              | NA                                  | 0.0%  | 0 Cannot  |

**NOTE:** If you are assigned to the Capital Approver role in Security, you can enter data into the Executive Rank column in the Project Ranking report.

From this report, you can also do the following:

- To view the project, double-click the folder icon to the left of the CAPREQ column.
- To view attachments, double-click the filled-in circle next to the folder icon. If the circle is not filled in, there are no attachments associated with the project request.

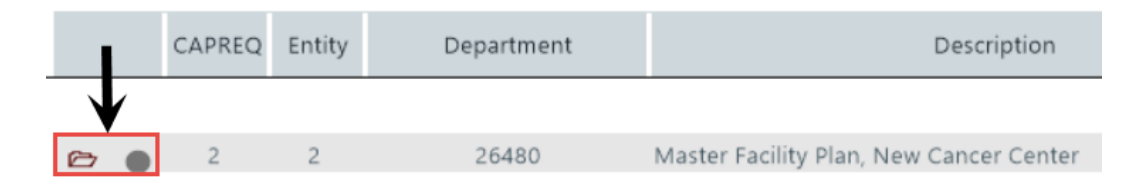

4. After you make your changes, in the Main ribbon tab, in the File Options group, click Save.

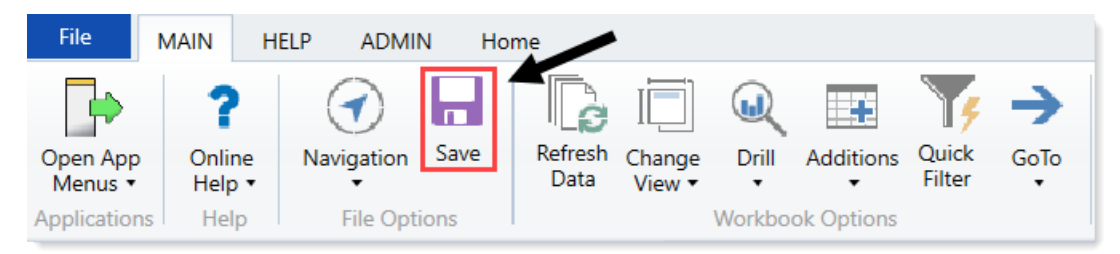

## Viewing process routing details

The Process Routing page allows you to view the current process status and details for a particular capital project or purchase request. If you are the current step owner, you can also complete the task from this page. If you are an administrator, you can complete the task for the current step owner and/or move the step to another step in the process.

Any user who can access the plan file can access this page, but only the current step owner can complete the task. If you are not the current step owner, then the action button(s) at the top are grayed out.

|                            |                       |                                |                                       |              | 4J | 4 | JL          | AX10M              |
|----------------------------|-----------------------|--------------------------------|---------------------------------------|--------------|----|---|-------------|--------------------|
| Master F                   | Cacility Plan,New Car | ncer Cen<br>Ister Facility Pla | ter West<br>n,New Cancer Center West  |              |    |   | <b>4</b> Op | en Capital Project |
| 1 Owner                    | REJECT                | 2 VP                           | APPROVE 3 Functional Review           |              |    |   |             |                    |
| Previous<br>2<br>All Steps | All Process Activity  | Current<br>Ø Deny request      | Next                                  |              |    |   |             |                    |
|                            | Step                  | Status                         | Details                               | Days in Step |    |   |             |                    |
| 0 1                        | Owner                 | Completed                      | Completed by Jodie Landes on 2/7/2020 | 24           |    |   |             |                    |
| 2                          | VP                    | Active                         | Assigned to Admin Admin               | 0            |    |   |             |                    |
| 3                          | Functional Review     | Not Started                    |                                       |              |    |   |             |                    |

On this page, you can see the following information:

- 1. This section displays the current step of the plan file, as well as the next step in the progression. If the current step is an approval step, then the prior step also displays because the plan file may be rejected back to it.
- 2. The **All Steps** tab shows the plan file's status in the full step progression. You can see which steps have been completed or skipped, the current step, and future steps.
- 3. The All Process Activity tab shows the complete process details for the plan filet, including activities such as step activation and completion, task regeneration, and comments made when completing tasks.
- 4. To open the plan file from this page, click the **Open Capital Project** link.

**TIP:** It is likely that you will not need to use this link because the system opens the Process Routing page in a new browser tab, meaning that the plan file remains open in the browser.

#### Opening the Process Routing page

You can access the Process Routing page by clicking the **Routing** link in the top right corner of the plan file page.

| Project ID <b>CP_Per</b><br>Bed, Bari | Project ID CP_Pending_5 (CAPRED 5   Project Type : Nursing   Department: 26140 (EMC Emergency Room (CDM))   Status: Pending   Attachments: 0 Bed, Bariatric Beds |                   |                 |                                                        |              |  |  |  |  |  |  |
|---------------------------------------|----------------------------------------------------------------------------------------------------|-------------------|-----------------|--------------------------------------------------------|--------------|--|--|--|--|--|--|
| SETUP                                 | PROJECT                                                                                                    | FINANCIAL         | SUMMARY         | Executive Summary      Routing     (*) Indicates a rec | quired field |  |  |  |  |  |  |
| Description                           | Details Picklists                                                                                                    | Capital Questions | Decision Matrix | Business Plan                                          |              |  |  |  |  |  |  |

#### Capital project screen

| POTRANS 4 Project ID : ABV201.023   Department: 10000 (EHS Balance Sheet) Amalgamator, Threshold - Additional Sheet Test Save |                         |  |                           |                 |                |  |  |  |  |
|----------------------------------------------------------------------------------------------------|-------------------------|--|---------------------------|-----------------|----------------|--|--|--|--|
| Project Information                                                                                                    | PURCHASE REQUEST HEADER |  | Capital Project 🕈 Routing | (*) Indicates a | required field |  |  |  |  |
| A BUDGET                                                                                                    |                         |  |                           |                 |                |  |  |  |  |

Purchase request screen

#### Completing the process task

If you are the current step owner, then you can complete the process task for the plan file request by clicking the appropriate action buttons at the top of the page:

- If the current step is an Edit Plan File step, then click **Submit** to submit the plan file request to the next step.
- If the current step is an Approval step, then click **Approve** to approve the plan file request and move it to the next step, or click **Reject** to reject the plan file and return it to the prior step.

Clicking any of these actions opens the task completion dialog. In this dialog, you can optionally enter a comment to that the system stores in the process history and sends to the next step owner.

Some approval steps may also provide the option to abort the process for the project or purchase request, meaning that the request is stopped in the process and does not progress any further. This action is called **Deny request** and displays underneath the current step, as shown in the following example:

#### Master Facility Plan, New Cancer Center West

Requester : Evan Klein Capital Request : 4 - Master Facility Plan,New Cancer Center West

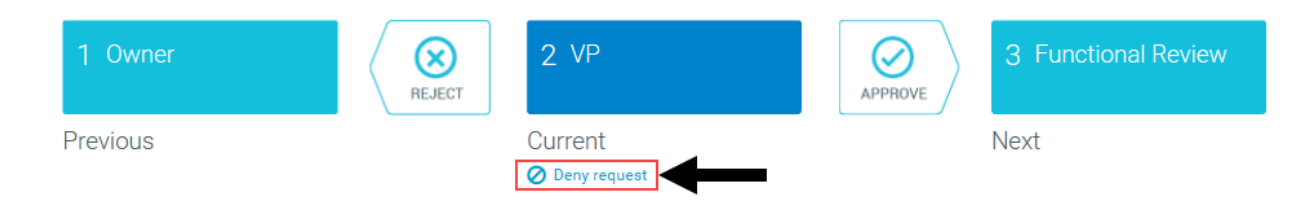

If you choose to deny the request and abort the project/purchase request in the process, the plan file is effectively removed from the process. The system gives you the opportunity to enter an optional comment to explain the denial.

**IMPORTANT:** The denial action cannot be reversed. Once a plan file has been aborted in the process, only a process administrator can restart it if necessary.

#### Viewing plan file information

The Process Routing page shows plan file information in the Information panel when you access the page. This panel shows details about the plan file, which may be useful in determining whether you are ready to complete the process task. You can also open the plan file by clicking the Open Capital Project link at the top of the panel.

You can toggle this panel open and closed by clicking the Information icon .

| Capital Planning                                                                                                    |                                |               |                                       | <b>:::</b> <      | 2 🗘 a 🕺              |
|----------------------------------------------------------------------------------------------------|--------------------------------|---------------|---------------------------------------|-------------------|----------------------|
| ≡ 👳 🚯                                                                                                    |                                |               |                                       |                   | ☆ ?                  |
| Master Facility Plan,New Cancer Center West 🛛 🖡                                                                       | -                              |               |                                       |                   |                      |
| Den Capital Project                                                                                                   | Master Facility Plan, New Ca   | ncer Cer      | nter West                             |                   | Open Capital Project |
| CAPREQ: 4<br>ProjectType: Engineering / Facilities<br>Dept: 26480 EMC O/P Oncology<br>VP: Admin                       | 1 Owner                        | 2 VP          | 3 Functional Review                   |                   |                      |
| Proposed Vendor:<br>Purchase Period: NA                                                                               | Previous                       | Current       | APPROVE                               |                   |                      |
| Description:<br>New Cancer Center that will be on the east side of the city                                           |                                | Ø Deny reques | đ                                     | Move Current Step |                      |
| Justification:<br>St. Mary's has expanded their cancer services over the last 3                                       | All Steps All Process Activity |               |                                       |                   |                      |
| years, and we need a new facility to remain competitive while<br>jumping on the opportunity to increase market share. | Step                           | Status        | Details                               | Days in Step      |                      |
| Jandan Barran Abbarran Abbarran Abbarran Abbarran Abbarran Abbarran Abbarran Abbarran Abbarran Abbarran Abbarra       | 🖉 🔟 Owner                      | Completed     | Completed by Jodie Landes on 2/7/2020 | 24                |                      |
|                                                                                                    | Z VP                           | Active        | Assigned to Admin Admin               | 0                 |                      |
|                                                                                                    | 3 Functional Review            | Not Started   |                                       |                   |                      |

#### Capital project screen

| Capital Tracking                                                                       |               | •                    |        |             |                         |             |    | 43 | Ц, |              | AXIOM     |
|----------------------------------------------------------------------------------------|---------------|----------------------|--------|-------------|-------------------------|-------------|----|----|----|--------------|-----------|
| ≡ 🗩 🖲                                                                                  |               |                      |        |             |                         |             |    |    |    |              | ☆ ?       |
| ¥.                                                                                     | Requester: Ca | rl Cowgur   POTR     | ANS: 4 |             |                         |             |    |    |    | Open Purchas | e Request |
| Copen Purchase Request POTRANS: 4 - Creator: CCowgur Status: Pending Approval Date: NA | 1 Own         | er                   | SUBMIT | 2 VP        |                         |             |    |    |    |              |           |
| Vendor:<br>Deliver to:<br>Request Date: 7/3/2019<br>Date Needed: 07/03/2019            | Current       |                      |        | Next        | → Move Current Step     |             |    |    |    |              |           |
| Request Notes:                                                                         | All Steps     | All Process Activity |        |             |                         |             |    |    |    |              |           |
| Attach Notes:                                                                          |               | Step                 |        | Status      | Details                 | Days in Ste | ep |    |    |              |           |
|                                                                                        | 1             | Owner                |        | Active      | Assigned to Carl Cowgur | 219         |    |    |    |              |           |
|                                                                                        | 2             | VP                   |        | Not Started | Invalid assignment      |             |    |    |    |              |           |

Purchase request screen

You can also view the message stream for the plan file from this page, so that you can view and add comments about the plan file. Click the **Message** icon to open the Message Stream panel. For more information on the message stream, see Commenting on form documents.

## Viewing the status of a project

After you create and submit a project for approval, you can view its status at anytime.

To view the status of a project:

1. From the Axiom Capital Planning home page, click Create or Open Capital Projects.

**NOTE:** If using the Excel Client, see Navigating to capital project requests.

| Planning                           |                                                                                                    | 🛄 🛷 🕰 🐽 | AXIOM      |
|------------------------------------|----------------------------------------------------------------------------------------------------|---------|------------|
|                                    |                                                                                                    |         | ☆ <b>?</b> |
| Process Summary - Capital Planning |                                                                                                    |         |            |
| 2<br>Total                         | 0 Due Soon 0 Overdue                                                                                                    |         |            |
| Plan File Directory                | Capital Plan File Management: View Plan File Directory (CP2022)<br>View Capital Projects that are for the Next Year File Group.                                                                                                    |         |            |
| Create or Open Capital Projects    | Capital Plan File Management: Create or Open Next Year Capital Project (CP2022)<br>Create or open Capital Projects for the Next Year File Group.<br>Capital Projects will open in a new window.                                               |         |            |
| Copy or Transfer Capital Projects  | Capital Plan File Management: Copy of Transfer Capital Projects<br>Copy Capital Projects from one File Group to another.<br>You can also use this utility to transfer Capital Projects from Capital Planning File Groups to Capital Tracking. |         |            |
| Launch Capital Dashboard           | Capital Reports: Launch the Capital Planning Dashboard<br>Launch the Capital Fisming Dashboard.<br>In this Dashboard, you will see is summary and analysis of your Capital Planning process for each File Group planning year.                |         |            |
| Edit Drivers                       | Capital System Administration: Adjust Capital Flanning Next Year Drivers (CP2022)<br>Adjust the Capital Planning Drivers for your Next Year File Group.                                                                                       |         |            |

- 2. From the **Project** tab, click the **Description** tab.
- 3. View the **Status** field. If you have administrator privileges or you are an approver, the **Status** dropdown allows you to select the status of the request.

**NOTE:** One of the options in the Status drop-down is Funding Source. This type of project allows you to use its funding for special projects that fall outside the normal approval process. For more information, see Creating capital projects as funding sources for other projects. These project types can only be set up by an Axiom Capital Planning administrator or approver.

| Master Facility Plan, New Cancer Center West |                      |                   |                                            |                                                                                  |                                                               |  |  |  |  |
|----------------------------------------------|----------------------|-------------------|--------------------------------------------|----------------------------------------------------------------------------------|---------------------------------------------------------------|--|--|--|--|
|                                              | PROJECT              | FINANCIAL         | SUMMARY                                    |                                                                                  |                                                               |  |  |  |  |
| Description                                  | Details Picklists    | Capital Questions | Decision Matrix                            | Business Plan                                                                    |                                                               |  |  |  |  |
|                                              |                      |                   |                                            |                                                                                  |                                                               |  |  |  |  |
| Short Descri                                 | ption (X) (22 of 50  | chars)            | New Cancer Center                          | West                                                                             |                                                               |  |  |  |  |
|                                              | ation (V) (E0 of 2E0 |                   | New Cancer Center                          | that will be on the east side of the city                                        |                                                               |  |  |  |  |
| Long Desch                                   | ption (X) (59 of 250 | (chars)           |                                            |                                                                                  |                                                               |  |  |  |  |
| Project Justi                                | ification (X) (176 o | f 500 chars)      | St. Mary's has expa<br>jumping on the oppo | nded their cancer services over the last 3<br>ortunity to increase market share. | years, and we need a new facility to remain competitive while |  |  |  |  |
| Status                                       |                      |                   | Funding Source                             | V                                                                                | ←                                                             |  |  |  |  |

# Determining capital projects for next year

After the capital project request is entered in Axiom Capital Planning, the plan files move through a review and approval process.

When plan files pass through the prior steps in the process, it remains in the Voting step, awaiting evaluation and scoring by the Capital Committee members.

Scoring can begin whenever the committee deems appropriate. We recommend that your organization specifies and communicates a deadline date to all managers and reviewers to make sure all potential projects for a budget year are included in the evaluation and prioritization process.

This process includes the following steps:

- 1. Sort and order projects to review The Capital Planning administrator determines the projects for the Capital Committee members to review.
- 2. Score projects The Capital Committee members score each project according to criteria set up by the organization and implemented by the Capital Planning administrator.
- 3. Modeling capital allocation portfolios The Capital Planning administrator works with the Capital Committee members to determine the list of approved projects for the next year.
- 4. Approve or reject projects The designated final approver (usually someone in the Finance department) approves or declines each project.

**NOTE:** The processes discussed in this section assumes that your Capital Planning administrator has configured the system for reviewing and approving capital projects. For more information, see Configuring the Review and Approval Process.

## Sorting and ordering projects for review

If you are an Axiom Capital Planning administrator, the Project Ordering and Scoring tab in the Capital Project Scoring and Selection utility allows you to configure the order of projects for the Capital

Committee members to evaluate. Capital Committee members must be CP Approvers at the time of the scoring sessions. Administrators should also ensure that each team member has the appropriate filters in security to access the Capital Requests being presented in the scoring sessions.

For more information on configuring Axiom Capital Planning for this process, see Configuring the Review and Approval Process.

Opening the Capital Project Scoring and Selection utility

If your organization uses the Web Client, from the Axiom Capital Planning home page, click **Project** Scoring & Selection Utility.

| Capi | ital Planning                                          |                                                                                                    | -B | ₽ | JL | A X 1 0    | м |  |  |
|------|--------------------------------------------------------|----------------------------------------------------------------------------------------------------|----|---|----|------------|---|--|--|
| ≡    | ¥.                                                     |                                                                                                    |    |   |    | 습 <b>?</b> | ~ |  |  |
|      |                                                        |                                                                                                    |    |   |    |            |   |  |  |
|      |                                                        | Capital Plan File Management: View Plan File Directory (CP2023)                                                                                                    |    |   |    |            |   |  |  |
|      | Plan File Directory                                    | View Capital Projects that are for the Next Year File Group.                                                                                                    |    |   |    |            |   |  |  |
|      |                                                        |                                                                                                    |    |   |    |            | ł |  |  |
|      |                                                        | Capital Plan File Management: Create or Open Next Year Capital Project (CP2023)                                                                                            |    |   |    |            |   |  |  |
|      | Create or Open Capital Projects                        | Capital Projects will open in a new window.                                                                                                    |    |   |    |            | l |  |  |
|      |                                                        |                                                                                                    |    |   |    |            | l |  |  |
|      |                                                        | Capital Plan File Management: Copy or Transfer Capital Projects                                                                                                    |    |   |    |            | l |  |  |
|      | Copy or Transfer Capital Projects                      | Copy Capital Projects from one File Group to another.<br>You can also use this utility to transfer Capital Projects from Capital Planning File Groups to Capital Tracking. |    |   |    |            | l |  |  |
|      |                                                        |                                                                                                    |    |   |    |            |   |  |  |
|      | Capital Reports: Launch the Capital Planning Dashboard |                                                                                                    |    |   |    |            |   |  |  |
|      | Launch Capital Dashboard                               | m ana aannaana, jaa min ees a aannaa jana anayaa o jaan aqaan i aannig poossa oo saani ne araap paannig jaan.                                                              |    |   |    |            |   |  |  |
| Г    |                                                        |                                                                                                    |    |   |    |            |   |  |  |
|      | Project Scoring & Selection   Hilty                    | Capital Reports: Launch the Capital Project Scoring & Selection Utility In this utility, you will be able to score the Capital Projects and view results.                  |    |   |    |            | l |  |  |
|      | Troject cooning a conclusion campy                     |                                                                                                    |    |   |    |            |   |  |  |
|      |                                                        | Capital System Administration: Adjust Capital Planning Next Year Drivers (CP2023)                                                                                          |    |   |    |            |   |  |  |
|      | Edit Drivers                                           | Adjust the Capital Planning Drivers for your Next Year File Group.                                                                                                    |    |   |    |            | l |  |  |
|      |                                                        |                                                                                                    |    |   |    |            |   |  |  |
|      |                                                        | Capital Integration: Transfer to Axiom Budget                                                                                                    |    |   |    |            |   |  |  |
|      | Transfer Capital Projects to Budget                    | Use this utility to select which Capital Projects to transfer to Budget.                                                                                                   |    |   |    |            |   |  |  |
|      |                                                        |                                                                                                    |    |   |    |            |   |  |  |
|      |                                                        | Capital Integration: Transfer to Axiom Financial Planning                                                                                                    |    |   |    |            |   |  |  |
|      | Transfer Capital Projects to Financial<br>Planning     | Use this utility to select which Capital Projects to transfer to Financial Planning.                                                                                       |    |   |    |            |   |  |  |
| (    |                                                        |                                                                                                    |    | _ |    |            | ~ |  |  |

If your organization uses the Windows or Excel Client, in the Cap Plan Admin task pane, in the Capital Planning Reports section, double-click Project Selection Utility.

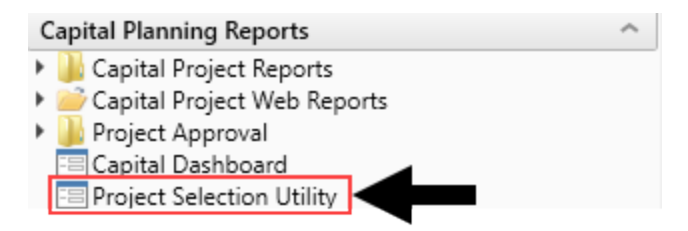

#### Sorting and filtering the list of projects

Before you order the projects, you will likely want to narrow down the list of projects to review with the Capital Committee by using the Filter dialog. When you filter the project list, the system will hide the projects that do not meet the filter parameters. The system then places the project in an initial order, which you can edit.

If you save the filtering options, the filter information displays to the committee member evaluator at the top of the page when they score the projects. This will inform the user what types of projects are included in the list.

| Capital Planning                                                                                                    |                       |                                                                                                    |  |  |  |  |  |  |
|----------------------------------------------------------------------------------------------------|-----------------------|----------------------------------------------------------------------------------------------------|--|--|--|--|--|--|
| ≡ 🗭 ۶∕                                                                                                    |                       |                                                                                                    |  |  |  |  |  |  |
| Grouping: <b>Dept</b>   Entity: Al                                                                                                    | Scoring & Selection U | /P: All   Director: All   Manager: All   Template: All   Status: All   Class: All   Reason: All   Priority: All   Category: All<br>tility |  |  |  |  |  |  |
| INTRODUCTION                                                                                                    | EVALUATOR SCORING     |                                                                                                    |  |  |  |  |  |  |
| Evaluator Scoring Capital Committee Capital Committee members should review each project and enter a score prior to the Project Selection step |                       |                                                                                                    |  |  |  |  |  |  |

#### To sort and filter the list of projects:

- 1. Open the utility.
- 2. In the upper left corner of the page, click the kiew icon.

**TIP:** To keep the dialog open while you are working in it, click the <sup>1</sup> icon.

3. Configure any of the following:

| Option             | Description                                                                                                    |
|--------------------|----------------------------------------------------------------------------------------------------|
| Save Filters       | <ul> <li>To save the filter configurations so that the list of only<br/>the filtered projects display to the evaluators after you<br/>save and exit the utility, select Yes.</li> </ul>                                                                    |
|                    | <ul> <li>To discard the filter configurations after you save and<br/>exit the utility, click No. This means that each time you<br/>use the utility, you will need to reconfigure any sort or<br/>filter options you may have previously set up.</li> </ul> |
| Sort Selections By | Select how to sort the list of projects                                                                                                    |
| Asc/Desc           | Select to sort the list of projects in ascending or descending order.                                                                                                    |
| Grouping           | Select how to group the list of projects.                                                                                                    |

| Option                                                                                                    | Description                                                                                                    |
|----------------------------------------------------------------------------------------------------|----------------------------------------------------------------------------------------------------|
| Entity, Department, VP,<br>Directory, Manager,<br>Template, Status, Class,<br>Reason, Priority, and<br>Category | From these drop-downs, select an option in which to filter the list of projects.                                                               |
| User Defined Custom                                                                                             | Use this option to create your own filter, which you can then save for future use. For more information, see Using the Advanced Filter Wizard. |

#### 4. Click Apply.

#### Clearing the filter

When you configure and apply the filter, the system shows only those projects that meet the filter criteria and hides the rest. You can return to seeing the full list of projects by clearing the filter by doing any of the following:

- To clear one option at a time, click the X next to the filter drop-down. When you are finished, click Apply.
- To clear the entire filter, click Clear All at the bottom of the filter dialog, and then click Apply.

| Capital Planning               |           |      |    |  |  |  |  |  |  |  |  |
|--------------------------------|-----------|------|----|--|--|--|--|--|--|--|--|
| ≡ ▼ 🗭 ۶⁄                       |           |      |    |  |  |  |  |  |  |  |  |
| Filters                        |           |      | Ŧ  |  |  |  |  |  |  |  |  |
| 0.1                            |           |      | ^  |  |  |  |  |  |  |  |  |
| ✓ Sorter                       |           |      |    |  |  |  |  |  |  |  |  |
| Save Filters                   |           |      |    |  |  |  |  |  |  |  |  |
| Yes                            |           | •    | ×  |  |  |  |  |  |  |  |  |
| Sort Selections By             |           |      |    |  |  |  |  |  |  |  |  |
| Optional                       |           | •    | ×  |  |  |  |  |  |  |  |  |
| Asc/Desc                       |           |      |    |  |  |  |  |  |  |  |  |
| Select a value.                |           | •    | ×  |  |  |  |  |  |  |  |  |
| ✓ Project Details Grouping     |           |      |    |  |  |  |  |  |  |  |  |
| Dept 🗸                         |           |      |    |  |  |  |  |  |  |  |  |
| Entity                         |           |      |    |  |  |  |  |  |  |  |  |
| Choose a value for Entity. 🔹 🗙 |           |      |    |  |  |  |  |  |  |  |  |
| Apply                          | Clear All | Cano | el |  |  |  |  |  |  |  |  |

Configuring project order and non-discretionary projects

The Capital Project Scoring and Selection utility allows you to order projects in multiple ways, depending on how far you want to move the project up or down the list. You can also select which projects are non-discretionary.

As you evaluate projects, you can view hidden project detail columns by clicking the View project details >> and View Financial Summary >> links above the table.

| Grouping: None   Entity: All   Department: All   VP: All   Director: All   Manager: All   Template: All   Status: All   Class: All   Reason: All   Priority: All   Category: All                            |                |     |        |                      |        |                                 |                       |                   |                      |   |
|----------------------------------------------------------------------------------------------------|----------------|-----|--------|----------------------|--------|---------------------------------|-----------------------|-------------------|----------------------|---|
| Capital Project Scoring & Selection Utility                                                                                                    |                |     |        |                      |        |                                 |                       |                   |                      |   |
| INTRODUCTION PROJECT ORDERING & SCORING PROJECT SELECTION                                                                                                    |                |     |        |                      |        |                                 |                       |                   |                      |   |
| Project Ordering & Scoring Admin The Capital Planning Admin should use this tab to order Capital Projects or review committee member scores. To edit committee member scores, click on the settings button. |                |     |        |                      |        |                                 |                       |                   |                      | ٩ |
| Settings                                                                                                    |                |     |        |                      |        | V                               | ew Project Details>>  | View              | Financial Summary >> |   |
| Order                                                                                                    | Non-<br>Discr. |     | ENTITY | Department<br>TESTER | CAPREQ | Description                     |                       | 2020<br>Requested | Total<br>Requested   |   |
| 1 0                                                                                                    | <b>~</b>       | 6 Ø | 2      | 26470                | 30     | Nurse Call System,NEW Test Call | system for nursing wi | \$905,985.00      | \$905,985.00         |   |

To configure project order and non-discretionary projects:

⊙ ⊙ 🖌 ⊵ ⊘ 0 26200 476 Occluder

O O 26590125604235
 10 Discretionary,

🖻 🖉 3

🚱 🔮 🥪 🖻 🙆 0

17885 94 Helium Analyzer

4 279 Other Central Sterile

1. Open the utility.

o o 🗸

2

3

4

5

2. Navigate to the Project Ordering and Scoring tab.

**NOTE:** This tab is not available to reviewers. Only administrators have access to this tab in the utility.

- 3. In the Order column, do any of the following:
  - To move a project to a specific place in the order, click the number button, and in the Enter desired order number dialog, type the number, and click OK.

| Grouping: None   Entity: All   Department: All   VP; All   Director: All   Manager: All   Template: All   Status: All   Class: All   Class: All   Priority: All   Category: All                                    |     |   |          |                        |   |        |                |        |                                                      |                             |           |
|----------------------------------------------------------------------------------------------------|-----|---|----------|------------------------|---|--------|----------------|--------|------------------------------------------------------|-----------------------------|-----------|
|                                                                                                    |     |   |          |                        |   |        |                |        |                                                      |                             |           |
|                                                                                                    |     |   |          | PROJECT ORDERING & SCO |   |        |                |        | PROJECT SELECTION                                    |                             |           |
| Project Ordering & Scoring Memory<br>The Capital Planning Admin should use this tab to order Capital Projects or review committee member scores.<br>To edit committee member scores, click on the settings button. |     |   |          |                        |   |        |                |        |                                                      |                             |           |
| Settings                                                                                                    |     |   |          |                        |   |        |                |        | View Project Details>>                               | View Financial Su           | mmary >>  |
| Ord                                                                                                    | der |   | Non-     |                        |   | ENTITY | Department     | CAPREQ | Description                                          | 2020                        | Total     |
|                                                                                                    |     |   | Discr.   |                        |   |        | TESTER         |        |                                                      | Requested F                 | lequested |
| 1                                                                                                    |     | O |          | B                      | 0 | 2      | 26470          | 30     | Nurse Call System,NEW Test Call system for nursing w | ii                          | i,985.00  |
| 2                                                                                                    | 0   | O | <b>~</b> | B                      | Ø | 3      | 17885          | 94     | Helium Analyzer                                      | Enter desired order number: | ,000.00   |
| 3                                                                                                    | 0   | O |          | Ð                      | Ø | 0      | 4              | 279    | Other Central Sterile                                |                             | 1,000.00  |
| 4                                                                                                    | 0   | O | <b>~</b> | B                      | Ø | 0      | 26200          | 476    | Occluder                                             | _                           | ,384.00   |
| 5                                                                                                    | 0   | O | <b>~</b> | B                      | 0 | 0      | 26590125604235 | 10     | Discretionary,                                       | ОК                          | 0,088.00  |
| 6                                                                                                    | 0   | O |          | B                      | 0 | 0      | 5              | 655    | Contingency                                          | \$94,472.50 \$              | 94,472.50 |
|                                                                                                    |     |   |          |                        |   |        |                |        |                                                      |                             |           |

• To move a project up or down one line at a time, click the up or down arrow icon.

\$5,000,000.00 \$8,500,000.00

\$640,000.00

\$6,384.00

\$59,088.00

\$170,000.00

\$484.00

\$-

#### Project Ordering & Scoring Admin

The Capital Planning Admin should use this tab to order Capital Projects or review committee member scores To edit committee member scores, click on the settings button.

|        |      | <br> |  |  |
|--------|------|------|--|--|
| *      |      |      |  |  |
| 🗣 Sett | ings |      |  |  |

| Settings |    |   |                |   |   |        |                      |        | View Project Details>>                                 | View              | Financial Summary >> |
|----------|----|---|----------------|---|---|--------|----------------------|--------|--------------------------------------------------------|-------------------|----------------------|
| Orde     | er |   | Non-<br>Discr. |   |   | ENTITY | Department<br>TESTER | CAPREQ | Description                                            | 2020<br>Requested | Total<br>Requested   |
| 1        |    | ٢ | <b></b>        | ⊳ | 0 | 2      | 26470                | 30     | Nurse Call System, NEW Test Call system for nursing wi | \$905,985.00      | \$905,985.00         |
| 2        | ø  | O | <b></b>        | B | 0 | 3      | 17885                | 94     | Helium Analyzer                                        | \$5,000,000.00    | \$8,500,000.00       |
| 3        | ø  | O | <b></b>        | B | 0 | 0      | 4                    | 279    | Other Central Sterile                                  | \$170,000.00      | \$640,000.00         |
| 4        | o  | O | <b>~</b>       | B | 0 | 0      | 26200                | 476    | Occluder                                               | \$484.00          | \$6,384.00           |
| 5        | o  | O | <b>&gt;</b>    | ⊳ | 0 | 0      | 26590125604235       | 10     | Discretionary,                                         | \$-               | \$59,088.00          |

- 4. To set a project as non-discretionary, click the check box in the **Non-Discr.** column.
- 5. After making your changes, click the disk 🖺 icon in the upper right corner of the page.

## Scoring projects

Before the project selection process can begin, Capital Committee members must first score projects as a way for your organization to prioritize them for the next planning year. Scoring is done using the Capital Project Scoring & Selection utility, in the Evaluation Scoring tab, which lists the available projects as set up by your Capital Planning administrator.

The tab includes columns for a variety of criteria that committee members use to score on a scale determined by the administrator (the default scale is 0 to 100). The scoring columns are indicated by the blue cells, each of which is weighted as indicated by the percentage in the parenthesis in the column header.

To evaluate projects before scoring, committee members can open project plan files and corresponding documents as well as view project details and financial summary information as part of the table.

| NC<br>are                         | <b>NOTE:</b> Projects with attachments are indicated by a document <sup>CO</sup> icon. The <b>O</b> icon means there are no documents associated with the project.                                                                                                    |                                        |            |        |                                          |                        |                   |                                    |                                |                                                          |                                                     |                                          |                                             |
|-----------------------------------|----------------------------------------------------------------------------------------------------|----------------------------------------|------------|--------|------------------------------------------|------------------------|-------------------|------------------------------------|--------------------------------|----------------------------------------------------------|-----------------------------------------------------|------------------------------------------|---------------------------------------------|
| Grouping: I                       | rouping None Ently, All Department, All VP, All Director, All Manager, All Template, All Status, All Class All Reason, All Priority, All Category, All Displays filter information for how the<br>Displays filter information for how the<br>list was configured by the admin |                                        |            |        |                                          |                        |                   |                                    |                                |                                                          |                                                     |                                          |                                             |
| INTROI<br>Evaluato<br>Capital Com | DUCTION                                                                                                    | E<br>Tg Capital Com<br>bers should rev | WALUATOR : | SCORIN | G<br>er a score prior to the Project Sel | ection step            |                   | Click links to ex<br>financial sur | pand/contract<br>mmary informa | project details and<br>tion in the table                 |                                                     | Scoring column<br>of each cr             | s display the weight<br>iteria column       |
|                                   | Open<br>and                                                                                                    | project file                           | s          |        |                                          | View Project Details>> | View F            | inancial Summary >>                |                                |                                                          | 1                                                   |                                          |                                             |
| Order                             |                                                                                                    |                                        | TESTER     | CAPREQ | Description                              |                        | 2020<br>Requested | Total<br>Requested                 | Average<br>Score               | Impact on Patient and/or<br>Physician Satisfaction (70%) | Quality, Safety & Compliance<br>Effectiveness (10%) | Strategic & New Business<br>Growth (10%) | Impact on Employee Work<br>Experience (10%) |
| 1                                 | 60                                                                                                    | 1                                      | 17840      | 115    | Range / Cook Top,plan file 11            | 5 test                 | \$-               | \$13,633.10                        | 64.7                           | 83                                                       | 43                                                  | 0                                        | 23                                          |
| 2                                 | 60                                                                                                    | 1                                      | 17840      | 260    | Other Dietary,aaa                        |                        | \$3,940.00        | \$7,882.00                         | 68.3                           | 82                                                       | 79                                                  | 0                                        | 30                                          |
| 3                                 | ⊜ ø                                                                                                    | 1                                      | 17840      | 384    | Sanitizer,test test test                 |                        | \$1,165,656.00    | \$4,880,805.00                     | 63.4                           | 84                                                       | 22                                                  | 0                                        | 24                                          |
| 4                                 | 60                                                                                                    | 1                                      | 10001      | 594    | Audiometer                               |                        | \$4,000,000.00    | \$12,000,000.00                    | 81.4                           | 98                                                       | 85                                                  | 12                                       | 31                                          |
| 5                                 | 60                                                                                                    | 3                                      | 17879      | 196    | Floor Buffers / Waxer,one thre           | shold                  | \$333.00          | \$444.00                           | 69.1                           | 87                                                       | 69                                                  | 0                                        | 13                                          |
| 6                                 | ⊜ ⊘                                                                                                    | 1                                      | 18960      | 605    | Vacuum Mixing Device,non int             | legrated 2nd sheet     | \$100,000.00      | \$500,000.00                       | 79.5                           | 99                                                       | 61                                                  | 0                                        | 41                                          |
| 7                                 | 0 0                                                                                                    | 3                                      | 17879      | 290    | Other Central Sterile                    |                        | S-                | \$11,826.00                        | 23.6                           | 19                                                       | 73                                                  | 0                                        | 30                                          |
| 8                                 | 60                                                                                                    | 0                                      | 5          | 648    | Biopsy System                            |                        | \$100,000.00      | \$400,000.00                       | 10.2                           | 11                                                       | 12                                                  | 13                                       | 0                                           |

To score projects:

1. From the Axiom Capital Planning home page, click Project Scoring & Selection Utility.

| NOTE: To access<br>Reportssection,  | this location from the Cap<br>double-click <b>Project Select</b>                                                                                                    | Plan task pane, in the Capi<br>ion Utility.                                            | tal Planning         |  |  |  |  |
|-------------------------------------|----------------------------------------------------------------------------------------------------|----------------------------------------------------------------------------------------|----------------------|--|--|--|--|
| Capital Planning                    |                                                                                                    |                                                                                        | 태 생 수 📾 Ахіом<br>☆ ? |  |  |  |  |
| Process Summary - Capital Planning  |                                                                                                    |                                                                                        |                      |  |  |  |  |
| O New                               | 0 Due Soon                                                                                                    | 0 Overdue                                                                              |                      |  |  |  |  |
| Plan File Directory                 | Capital Plan File Management: View Plan File Directory (CP2020)<br>View Capital Projects that are for the Next Year File Group.                                                                                                    |                                                                                        |                      |  |  |  |  |
| Create or Open Capital Projects     | Capital Plan File Management: Create or Open Next Year Capital Project (CP20<br>Create or open Capital Projects for the Next Year File Group.<br>Capital Projects will open in a new window.                                                                                  | ate or Open Next Year Capital Project (CP2020)<br>the Next Year File Group.<br>mindow. |                      |  |  |  |  |
| Copy or Transfer Capital Projects   | Copy or Transfer Capital Projects Copy or Transfer Capital Projects Copy or Transfer Capital Projects Copy capital Projects from one Tile Group to another. You can also use this utility to transfer Capital Projects from Capital Planning File Groups to Capital Tracking. |                                                                                        |                      |  |  |  |  |
| Project Scoring & Selection Utility | Capital Reports: Launch the Capital Project Scoring & Selection Utility<br>Launch the Capital Project Scoring & Selection Utility.<br>In this utility, you will be able to accre the Capital Projects and view results.                                                       | ←                                                                                      |                      |  |  |  |  |

2. In the blue cells of the Evaluation Scoring tab, enter a score for each criterion on a 100-point scale in regards to how much the project will benefit the company, as follows:

**NOTE:** This is the default scoring system. It may be modified by your Capital Planning administrator.

| Score | Description           |
|-------|-----------------------|
| 100   | The maximum benefit   |
| 75    | Above average benefit |
| 50    | Average benefit       |
| 25    | Below average benefit |
| 0     | No benefit            |

3. After making your changes, click the disk 🖺 icon in the upper right corner of the page.

**TIP:** If you enter and save a score incorrectly, contact your Axiom Capital Planning administrator and they can change the score for you.

**NOTE:** When a project is approved or declined, the system updates the project plan file with this information. A project is usually declined because it does not meet the budget qualifications through scoring or is declined by the final approver (usually someone in the Finance department).

#### Viewing or modifying evaluator scores

If you are a Capital Planning Administrator, you can use the Capital Project Scoring and Selection utility to ensure that committee members have scored projects as well as modify scores for members, for example, if they enter an incorrect score.

To view or modify evaluator scores:

1. From the Axiom Capital Planning home page, click Project Scoring & Selection Utility.

**NOTE:** To access this location from the Cap Plan Admin task pane, in the Capital Planning Reports section, double-click Project Selection Utility.

- 2. Click the Project Selection tab.
- 3. Above the right corner of the table, click Settings.

| Grouping<br>Capita                    | Grouping: None   Entity: All   Department: All   VP: All   Director: All   Manager: All   Template: All   Status: All   Class: All   Reason: All   Priority: All   Category: All Capital Project Scoring & Selection Utility |      |                |                            |   |        |                      |        |                                           |                |                   |                      |
|---------------------------------------|----------------------------------------------------------------------------------------------------|------|----------------|----------------------------|---|--------|----------------------|--------|-------------------------------------------|----------------|-------------------|----------------------|
| INTRO                                 | DUC.                                                                                                    | TION |                | PROJECT ORDERING & SCORING |   |        |                      |        | PROJECT SELECTION                         |                |                   |                      |
| Project<br>The Capital<br>To edit con | Project Ordering & Scoring Admin<br>The Capital Planning Admin should use this tab to order Capital Projects or review committee member scores.<br>To edit committee member scores, click on the settings button.            |      |                |                            |   |        |                      |        |                                           |                |                   |                      |
| Settings                              |                                                                                                    |      |                |                            |   |        |                      |        | View Proje                                | ct Details>>   | View              | Financial Summary >> |
| Ord                                   | der                                                                                                    |      | Non-<br>Discr. |                            |   | ENTITY | Department<br>TESTER | CAPREQ | Description                               |                | 2020<br>Requested | Total<br>Requested   |
| 1                                     |                                                                                                    | O    | <b>~</b>       | B                          | Ø | 2      | 26470                | 30     | Nurse Call System,NEW Test Call system fo | or nursing wil | \$905,985.00      | \$905,985.00         |
| 2                                     | 0                                                                                                    | G    | $\checkmark$   | Б                          | 0 | 3      | 17885                | 94     | Helium Analyzer                           |                | \$5,000,000.00    | \$8,500,000.00       |
| 3                                     | O                                                                                                    | Ø    | <b>~</b>       | B                          | 0 | 0      | 4                    | 279    | Other Central Sterile                     |                | \$170,000.00      | \$640,000.00         |
| 4                                     | O                                                                                                    | Ø    | $\checkmark$   | в                          | 0 | 0      | 26200                | 476    | Occluder                                  |                | \$484.00          | \$6,384.00           |

4. In the Settings dialog, do any of the following:

| То          | Then                                                               |
|-------------|--------------------------------------------------------------------|
| View scores | a. Click the Evaluate Score Override toggle to No.                 |
|             | b. From the See Scores for drop-down, select the committee member. |
|             | c. Click OK.                                                       |

| То            | Then                                                                                                  |
|---------------|----------------------------------------------------------------------------------------------------|
| Modify scores | a. Click the Evaluate Score Override toggle to Yes.                                                   |
|               | b. From the Edit Scores for drop-down, select the committee member.                                   |
|               | <b>TIP:</b> To find the committee member quickly, you can type the name in the drop-down box.         |
|               | c. Click OK.                                                                                          |
|               | The screen displays <b>Admin Score Override</b> next to the<br>Project Ordering & Scoring page title. |

5. If modifying scores, make your edits in the appropriate scoring column.

|                                                           | None   E<br>Il Pro                       | ntity: <b>All</b><br>ject S     | i Departn<br>Scorir                     | nent: All (1<br>1g & Si          | /P: All   Director:<br>election L             | <b>ан</b> ( Mar<br>Itility; | ager: All   Template: All   Status: All   Class: All   Re<br>Scores for Mr Evaluator | ason: All   Priority: All | Category: All  |         |                              |                              |                          |                         |
|-----------------------------------------------------------|------------------------------------------|---------------------------------|-----------------------------------------|----------------------------------|-----------------------------------------------|-----------------------------|--------------------------------------------------------------------------------------|---------------------------|----------------|---------|------------------------------|------------------------------|--------------------------|-------------------------|
|                                                           | DUCTIO                                   | 4                               | PR                                      | OJECT OR                         | DERING & SCOP                                 | ling                        | PROJECT SELECTION                                                                    |                           |                |         |                              |                              |                          |                         |
| Project<br>The Capital<br>To edit com                     | <b>Orderi</b><br>Planning /<br>mittee me | ng & S<br>Idmin sho<br>mber sco | coring<br>auld use thi<br>res, click or | Administration<br>is tab to orde | override<br>er Capital Projects<br>is button. | or review o                 | ommittee member scores.                                                              |                           |                |         |                              |                              |                          |                         |
| Settings View Project Details>> View Financial Summary >> |                                          |                                 |                                         |                                  |                                               |                             |                                                                                      |                           |                |         |                              |                              |                          |                         |
| Orde                                                      | er                                       | Non-                            |                                         | ENTITY                           | Department                                    | CAPREQ                      | Description                                                                          | 2020                      | Total          | Average | Impact on Patient and/or     | Quality, Safety & Compliance | Strategic & New Business | Impact on Employee Work |
|                                                           |                                          | Discr.                          |                                         |                                  | TESTER                                        |                             |                                                                                      | Requested                 | Requested      | Score   | Physician Satisfaction (70%) | Effectiveness (10%)          | Growth (10%)             | Experience (10%)        |
| 1                                                         | 0                                        |                                 | 60                                      | 2                                | 26470                                         | 30                          | Nurse Call System, NEW Test Call system for nursing with                             | \$905,985.00              | \$905,985.00   | 79.4    | 80                           | 79                           | 78                       | 77                      |
| 2                                                         | 0 0                                      | <b>V</b>                        | 60                                      | 3                                | 17885                                         | 94                          | Helium Analyzer                                                                      | \$5,000,000.00            | \$8,500,000.00 | 54.6    | 62                           | 83                           | 0                        | 29                      |
| 3                                                         | 0 0                                      |                                 | 6 Ø                                     | 0                                | 4                                             | 279                         | Other Central Sterile                                                                | \$170,000.00              | \$640,000.00   | 65.2    | 75                           | 85                           | 0                        | 42                      |
| 4                                                         | 0 0                                      | <b>v</b>                        | 60                                      | 0                                | 26200                                         | 476                         | Occluder                                                                             | \$484.00                  | \$6,384.00     | 100.0   | 100                          | 100                          | 100                      | 100                     |
| 5                                                         | 0 0                                      | <b>~</b>                        | ⊜ ⊘                                     | 0                                | 26590125604235                                | 10                          | Discretionary,                                                                       | S-                        | \$59,088.00    | 14.8    | 6                            | 85                           | 0                        | 21                      |
| 6                                                         | 0 0                                      |                                 | 60                                      | 0                                | 5                                             | 655                         | Contingency                                                                          | \$94,472.50               | \$94,472.50    | 0.0     | 0                            | 0                            | 0                        | 0                       |
| 7                                                         | 0 0                                      |                                 | 0                                       | 0                                | 5                                             | 656                         | Contingency                                                                          | \$94,472.50               | \$94,472.50    | 0.0     | 0                            | 0                            | 0                        | 0                       |
| 8                                                         | 0 0                                      |                                 | 6 Ø                                     | 0                                | 5                                             | 657                         | Contingency                                                                          | \$94,472.50               | \$94,472.50    | 0.0     | 0                            | 0                            | 0                        | 0                       |

6. After making your changes, click the disk 🖺 icon in the upper right corner of the page.

## Modeling capital allocation portfolios

The Project Selection tab of the Capital Project Scoring and Selection utility allows the Capital Planning administrator to model different capital allocation portfolios before selecting projects to include in the final portfolio. Projects are automatically added to the portfolio in rank order based on scores provided by the Capital Committee members until all available capital has been allocated. You can also mark projects to include in a portfolio, regardless of score. For example, projects that must be completed due to regulatory mandates, prior approval, and so on.

The projects that qualify for the portfolio display in gray shading, meaning that according to their rank order (Average Rank column) and the amount requested (20XX Requested column), these projects qualify for capital dollars for the upcoming year.

**NOTE:** The system automatically deducts the dollar amounts for any non-discretionary projects for the purposes of determining available capital for allocation. These projects are indicated with a check mark in the Non-Discr. column. Please ensure that your Contingency dollars are accounted for.

| Gro                                                                                                    | uping  | g: Dept    | Entity:  | All  | Dep   | artme  | ent: All   VP: A | ll   Director: All   Manager: All   Template: All   Stat | tus: <b>All</b>   Class: <b>All</b>   R | eason: <b>All</b>   Priority: <b>A</b> | II   Category: Al | Additional Filter: | CPREQ2020.OrigBudget2020 |
|----------------------------------------------------------------------------------------------------|--------|------------|----------|------|-------|--------|------------------|----------------------------------------------------------|-----------------------------------------|----------------------------------------|-------------------|--------------------|--------------------------|
| Ca                                                                                                    | pit    | tal Pi     | rojec    |      | Sec   | orin   | g & Sele         | ection Utility                                           |                                         |                                        |                   |                    |                          |
| I                                                                                                    | NTR    | ODUCT      | ION      |      |       | PRC    | JECT ORDE        | RING & SCORING PROJECT SELECTION                         | ON                                      |                                        |                   |                    |                          |
|                                                                                                    | nter F | ull Scree  | n Mode   | Ba   | 60    | Cas    | Admin            |                                                          |                                         |                                        |                   |                    |                          |
| The                                                                                                    | Capita | al Plannii | ng Admin | will | selec | t whic | h Projects will  | be selected.                                             |                                         |                                        |                   |                    |                          |
| Total Capital Available: \$5,000,000 • Constraint Total Capital Selected: \$4,983,274 \$23,862,014 C Export to Excel |        |            |          |      |       |        |                  |                                                          |                                         |                                        |                   |                    |                          |
| Kettings     Rese Case     View Project Details >>     View Financial Summary >>     View Alt, Ranki                 |        |            |          |      |       |        |                  |                                                          |                                         | View Alt. Rankings >>                  |                   |                    |                          |
|                                                                                                    |        | ,          | Non      |      |       |        |                  |                                                          |                                         |                                        |                   |                    | -                        |
| Ord                                                                                                    | er     | Include    | Discr.   |      |       |        | CAPREQ           | Description                                              | 2020 Requested                          | Total Requested                        | Average Rank      | Prev. Selection    |                          |
|                                                                                                    | O      | <b>~</b>   | <        | ⊳    | 0     | Z      | 30               | Nurse Call System,NEW Test Call system for nursing with  | \$905,985.00                            | \$905,985.00                           | 25.7              | ND                 |                          |
| O                                                                                                    | 0      | <          | <b>~</b> | B    | 0     | ß      | 94               | Helium Analyzer                                          | \$5,000,000.00                          | \$8,500,000.00                         | 15.6              |                    |                          |
| 0                                                                                                    | 0      | <          | <b>~</b> | B    | 0     | Z      | 279              | Other Central Sterile                                    | \$170,000.00                            | \$640,000.00                           | 15.9              | ND                 |                          |
| 0                                                                                                    | 0      | <          |          | Þ    | 0     | ß      | 594              | Audiometer                                               | \$4,000,000.00                          | \$12,000,000.00                        | 41.5              |                    |                          |
| Ø                                                                                                    | O      | <b>~</b>   |          | B    | ළු    | 2      | 447              | Other EVS,34525 2                                        | \$9,883,696.00                          | \$9,883,696.00                         | 23.2              |                    |                          |
| o                                                                                                    | O      | <b>~</b>   |          | ⊳    | 0     | Z      | 23               | Sterilizer Process Indicator,this will be a 5m project   | \$5,000,000.00                          | \$5,000,000.00                         | 18.3              |                    |                          |
| O                                                                                                    | 0      | <b>~</b>   |          | B    | 0     | Ø      | 603              | Audiometer                                               | \$2,000,000.00                          | \$6,000,000.00                         | 16.7              | x                  |                          |
| 0                                                                                                    | O      | <b>~</b>   |          | B    | 0     | Z      | 607              | Wound Therapy System,Base Case Timing Test               | \$100,000.00                            | \$500,000.00                           | 14.0              | x                  |                          |
| 0                                                                                                    | 0      | <          |          | Þ    | 0     | Z      | 271              | Other Central Sterile                                    | \$170,000.00                            | \$640,000.00                           | 18.4              | x                  |                          |
| Ø                                                                                                    | O      | <b>~</b>   |          | B    | 0     | 8      | 72               | Angioplasty System                                       | \$213,939.00                            | \$9,362,036.00                         | 12.4              | x                  |                          |
| O                                                                                                    | O      | <b>~</b>   |          | B    | 0     | 2      | 181              | Cystourethroscope,one eight one                          | \$204,020.00                            | \$814,663.00                           | 15.7              | x                  |                          |
| O                                                                                                    | O      | <b>~</b>   |          | B    | 0     | ľ      | 232              | Other Central Sterile                                    | \$170,000.00                            | \$490,000.00                           | 11.7              | X                  |                          |
| O                                                                                                    | O      | <b>~</b>   |          | B    | 0     | ß      | 519              | Battery Charger                                          | \$100,000.00                            | \$500,000.00                           | 12.5              | x                  |                          |
| O                                                                                                    | O      | <          |          | B    | 0     | ß      | 608              | Sterilizer Process Indicator,Baseline test case          | \$100,000.00                            | \$500,000.00                           | 17.8              | x                  |                          |
| O                                                                                                    | O      | <b>~</b>   |          | B    | 0     | ß      | 605              | Vacuum Mixing Device,non integrated 2nd sheet            | \$100,000.00                            | \$500,000.00                           | 18.2              | x                  |                          |
| O                                                                                                    | O      | <b>~</b>   |          | B    | 0     | 8      | 616              | Other Central Sterile,Test                               | \$1,000,000.00                          | \$1,000,000.00                         | 17.8              |                    |                          |
| O                                                                                                    | O      | <          |          | B    | 0     | ľ      | 52               | Nuclear Camera,test                                      | \$100,000.00                            | \$1,100,000.00                         | 10.3              | x                  |                          |
| O                                                                                                    | O      | <b>~</b>   |          | B    | 0     | 8      | 227              | Other Central Sterile                                    | \$150,000.00                            | \$640,000.00                           | 13.9              | x                  |                          |
| O                                                                                                    | C      | <b>~</b>   |          | B    | 0     | Z      | 625              | Weights,Test Performance 2                               | \$300,000.00                            | \$600,000.00                           | 15.8              | x                  |                          |

#### Selecting projects for approval

To select projects for approval:

1. From the Axiom Capital Planning home page, click **Project Scoring & Selection Utility**.

| Capital Planning 🧱 🧔                                                                                                    | <i>م</i> 7 | JL | AXIOM |
|----------------------------------------------------------------------------------------------------|------------|----|-------|
|                                                                                                    |            |    | ☆?    |
|                                                                                                    |            |    |       |
| Cepital Plan File Management: View Plan File Directory (CP2023)           Plan File Directory         View Capital Projects that are for the Next Year File Group.                                                                                      |            |    |       |
| Create or Open Capital Projects Create or Open Capital Projects will open in a new window.                                                                                                    |            |    |       |
| Copy or Transfer Capital Projects Copy or Transfer Capital Projects Copy or Transfer Capital Projects from one File Group to another. You can also use this utility to transfer Capital Projects from Capital Planning File Groups to Capital Tracking. |            |    |       |
| Launch Cepital Dashboard In this Dashboard, you will see a summary and analysis of your Capital Planning process for each File Group planning year.                                                                                                    |            |    |       |
| Capital Reports: Leunch the Capital Project Scoring & Selection Utility           Project Scoring & Selection Utility         In this utility, you will be able to accre the Capital Projects and view results.                                         |            |    |       |
| Capital System Administration: Adjust Capital Planning Next Year Drivers (CP2023)           Edit Drivers         Adjust the Capital Planning Drivers for your Next Year File Group.                                                                     |            |    |       |
| Capital Integration: Transfer to Axiom Budget Transfer Capital Projects to Budget Use this utility to select which Capital Projects to transfer to Budget.                                                                                              |            |    |       |
| Transfer Capital Projects to Financial Planning Use this utility to select which Capital Projects to transfer to Financial Planning.                                                                                                    |            |    | ~     |

**NOTE:** In the Cap Plan Admin task pane, in the Capital Planning Reports section, double-click Project Selection Utility.

- 2. Click the **Project Selection** tab.
- 3. Above the table, click **Settings** to configure of the following options:
  - Show Project Selection to Committee Click the toggle to enable (Yes) or disable (No) the system from showing the list of selected projects to committee members.
  - Activate Olympic Scoring Click the toggle to enable (Yes) or disable (No) the system from discarding the highest and lowest score for each project for each criterion.
  - Save Approval Status Click the toggle to enable (Yes) or disable (No) flipping the Approval Status to Approved. Disabling this option means that the Approval Status will remain as-is.

**IMPORTANT:** If this option is set to Yes, the system updates the approval status in the CPREQ20XX data table in the Status column when changes are saved in this utility. We recommend leaving this option set to No until the list is ready to be finalized and submitted to the final approver (usually someone in the Financial department).

4. To set the total capital amount available, do the following:

a. In the upper left corner of the page, click the  $\overline{\mathbf{M}}$  icon.

TIP: To keep the dialog open while you are working in it, click the **F** icon.

b. Scroll to the bottom of the Filters dialog, and in the **Total Capital Available** field, type the upper limit of capital project dollars that can be selected.

| 7 🔊                                   |           |  |   |  |  |  |  |  |  |
|---------------------------------------|-----------|--|---|--|--|--|--|--|--|
| Filters                               |           |  |   |  |  |  |  |  |  |
|                                       |           |  |   |  |  |  |  |  |  |
| <ul> <li>Project Selection</li> </ul> |           |  |   |  |  |  |  |  |  |
| Total Capital                         | Available |  |   |  |  |  |  |  |  |
| 5,000,000                             | )         |  | * |  |  |  |  |  |  |
|                                       |           |  |   |  |  |  |  |  |  |

This number also displays above the table in the **Project Selection** tab.

| Project Selection: Base Case Admin                                      |  |  |  |  |  |  |  |  |  |
|-------------------------------------------------------------------------|--|--|--|--|--|--|--|--|--|
| The Capital Planning Admin will select which Projects will be selected. |  |  |  |  |  |  |  |  |  |
| Total Capital Available: \$5,000,000 0 Constraint                       |  |  |  |  |  |  |  |  |  |
| Settings Base Case                                                      |  |  |  |  |  |  |  |  |  |

To view a financial summary of the budgeted project dollars, click Constraint (next to the Total Capital Available area above the Settings button).

| Capital Constraint                               |                 |            |              |              |              | >           | < |
|--------------------------------------------------|-----------------|------------|--------------|--------------|--------------|-------------|---|
|                                                  |                 |            |              |              |              |             |   |
| Constraint                                       | 2020            | Count      | 2021         | 2022         | 2023         | 2024        |   |
| Total Available Capital                          | \$5,000,000     |            |              |              |              |             |   |
| Non Discretionary                                | \$6,075,985     | 3          | \$3,690,000  | \$130,000    | \$-          | \$-         |   |
| Available Capital for Allocation                 | \$(1,075,985)   | -          | -            |              | -            | -           |   |
| Discretionary Requests                           | \$41,260,109    | 97         | \$19,905,723 | \$13,886,456 | \$12,791,332 | \$2,074,155 |   |
| Shortfall                                        | \$(42,336,094)  |            |              |              |              |             |   |
|                                                  |                 |            |              |              |              |             |   |
| Allocated Funds                                  | 2020            | Count      | 2021         | 2022         | 2023         | 2024        |   |
| Non Discretionary                                | \$6,075,985     | 3          | \$3,690,000  | \$130,000    | \$-          | \$-         |   |
| Discretionary Requests                           | \$21,454,696    | 8          | \$6,570,000  | \$6,290,000  | \$230,000    | \$100,000   |   |
| Unallocated Funds                                | \$(22,530,681)  | -          | -            | -            | -            | -           |   |
| Total Available Capital                          | \$5,000,000     |            |              |              |              |             |   |
|                                                  |                 |            |              |              |              |             |   |
| Deferred Projects                                | 2020            | Count      | 2021         | 2022         | 2023         | 2024        |   |
| Discretionary Not Selected                       | \$(2,728,781)   | 89         | \$13,335,723 | \$7,596,456  | \$12,561,332 | \$1,974,155 |   |
| Excluded Projects                                | \$160,000       | 1          | \$2,771,955  | \$170,000    | \$-          | \$-         |   |
| Total Deferred Projects                          | \$(2,568,781)   | 90         | \$16,107,678 | \$7,766,456  | \$12,561,332 | \$1,974,155 |   |
|                                                  |                 |            |              |              |              |             |   |
| Financial Return                                 | NPV             | Return     |              |              |              |             |   |
|                                                  |                 | Efficiency |              |              |              |             |   |
| Allocated Funds                                  | \$(17,654,793)  | (105.2%)   |              |              |              |             |   |
| Variance vs. Optimal NPV Selection               | \$(411,650,924) | (121.4%)   |              |              |              |             |   |
| Variance vs. Optimal Return Efficiency Selection | \$(430,929,598) | (117.1%)   |              |              |              |             |   |
| Variance vs. Optimal IRR Selection               | \$(431,543,148) | (115.3%)   |              |              |              |             |   |
|                                                  |                 |            |              |              |              |             |   |
|                                                  |                 |            |              |              |              | Close       |   |

- c. Click Apply.
- 5. Click the scenario toggle (next to the Settings button) to Base Case.

**NOTE:** To see how editing project requested amounts can change the portfolio of projects, you can create a scenario to help you determine the final list of projects.

| INTRODUCTION                                                                 | PROJECT ORDERING & SCORING                                | PROJECT SELECTION       | N                     |                 |                  |                   |                       |
|------------------------------------------------------------------------------|-----------------------------------------------------------|-------------------------|-----------------------|-----------------|------------------|-------------------|-----------------------|
| Enter Full Screen Mode Project Selection: Ba The Capital Planning Admin will | ISE Case Admin<br>select which Projects will be selected. |                         |                       |                 |                  |                   |                       |
| Total Capital Available: \$5                                                 | ,000,000 0 Constraint                                     | Total Capital Selected: | \$4,983,274           | \$23,862,014    |                  | C Export to Excel |                       |
| Settings Base Case                                                           |                                                           | Vie                     | ew Project Details >> | View Fina       | ncial Summary >> |                   | View Alt. Rankings >> |
| Non-<br>Order Include Discr.                                                 | CAPREQ Description                                        |                         | 2020 Requested        | Total Requested | Average Rank     | Prev. Selection   |                       |

- 6. As you evaluate projects, you can view project information by doing the following:
  - To expand or contract hidden project detail columns, clicking the View project details >>, View Financial Summary >>, or View Alt. Rankings >> links above the table.
  - To open and view the plan file, click the folder 🗁 icon.

- To view associated documents, click the document icon. The circle icon means there are no documents associated with the project.
- To enter any notes about the project, click the notepad *conternation* icon.
- The Prev. Selection column indicates the projects that were edited before the last save. ND indicates a non-discretionary project.

#### 7. In the table, do any of the following:

| Column     | Description                                                                                                    |
|------------|----------------------------------------------------------------------------------------------------|
| Order      | Click the up or down arrow to move the project up or down one line at a time.                                                                                                    |
| Include    | Select the check box to force the inclusion of a must-do project<br>that did not make the cut-off. For example, your CEO promised a<br>physician practice that a capital project will occur in the following<br>year. Alternatively, you can remove a check mark to defer any<br>projects from competing for available capital dollars. This action<br>keeps the project on the report, however, these projects will not<br>be competing for the Capital Dollars available. |
| Non-Descr. | Select the check box if the project must be completed due to regulatory mandates, prior approval, etc.                                                                                                    |

- 8. After making your changes, click the disk 🖺 icon in the upper right corner of the page.
- 9. At the Save to database completed successfully prompt, click OK.

#### Creating a capital portfolio scenario

Before determining the final list of projects, the Capital Planning administrator can work with a "what if" version of the project portfolio list by creating a scenario. This allows the administrator to perform all the same actions as described in Selecting projects for approval, but they can also edit the project requested amounts to see how changes might affect the budgeted projects portfolio.

**NOTE:** Any amounts edited in a scenario do not propagate to the original project plan file. If it is determined that the requested amounts for the project need to be adjusted based on a scenario, then the administrator or requestor will need to make the adjustments in the actual plan file. The administrator will then need to return to the Capital Project Scoring and Selection utility to review the project ordering again with the updated request amounts.

To create a capital scenario:

1. Click the scenario toggle (next to the Settings button) to Scenario.

| Capital Project              | Scoring & Selection Utility                                                                                               |                         |                    |                 |                  |                   |                       |  |  |  |  |
|------------------------------|----------------------------------------------------------------------------------------------------|-------------------------|--------------------|-----------------|------------------|-------------------|-----------------------|--|--|--|--|
| INTRODUCTION                 | PROJECT ORDERING & SCORING                                                                                                | PROJECT SELECTION       |                    |                 |                  |                   |                       |  |  |  |  |
|                              | ter Full Screen Mode  ject Selection: Scenario Indum  Japital Planning Admin will select which Projects will be selected. |                         |                    |                 |                  |                   |                       |  |  |  |  |
| Total Capital Available: \$  | 5,000,000 (I) Constraint                                                                                                  | Total Capital Selected: | \$4,994,485        | \$21,587,529    |                  | Z Export to Excel |                       |  |  |  |  |
| Settings                     | Scenario                                                                                                    | View                    | Project Details >> | View Fina       | ncial Summary >> |                   | View Alt. Rankings >> |  |  |  |  |
| Non-<br>Order Include Discr. | CAPREQ Description                                                                                                    |                         | 2020 Requested     | Total Requested | Average Rank     | Prev. Selection   |                       |  |  |  |  |

- 2. Next to the project to edit, click the notepad *content* icon.
- 3. Edit the project requested amounts as needed, and click Save.

| Edit Proj | dit Project Details                          |                 |                |                |                |                |                |            |  |  |  |
|-----------|----------------------------------------------|-----------------|----------------|----------------|----------------|----------------|----------------|------------|--|--|--|
| CAPREQ    | Description                                  | Total Requested | 2020 Requested | 2021 Requested | 2022 Requested | 2023 Requested | 2024 Requested | Quantity   |  |  |  |
| 30        | Nurse Call System,NEW Test Call system for n | \$915,985.30    | \$915,985.30   | \$-            | \$-            | \$-            | \$-            | 72000      |  |  |  |
| Notes:    | Enter Notes Here.                            |                 |                |                |                |                |                |            |  |  |  |
|           |                                              |                 |                |                |                |                |                | Save Close |  |  |  |

## Finishing the Voting step

After the Capital Committee settles on its portfolio selections, the Capital Planning administrator runs the capital approval process.

In the process editor dialog, the administrator moves the approved projects from the voting stage to final approval stage. Projects that did not get approved can stay in the current voting stage for the next voting session of that year or move to the final stage. Most organizations approve projects on a yearly basis, while some do this process quarterly.

To finish the Voting step:

1. In the Admin ribbon tab, click Process Management > Current Processes.

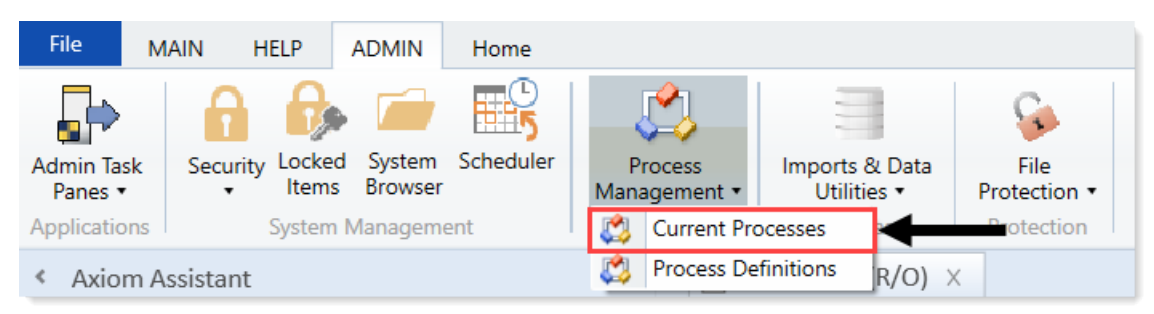

2. In the Process Manager dialog, select Capital Planning 20XX Approval process, and click View Details.

| Process Name                | Process State      | Current Step | Error Details         |
|-----------------------------|--------------------|--------------|-----------------------|
| anital Planning 2018 Appr   | Active             | N/A          | Entri Detailo         |
| apital Planning 2019 Appr   | Stalled            | N/A          |                       |
| apital Planning 2020 Appr   | Stalled            | N/A          |                       |
| apital Tracking Approval    | Stalled            | N/A          |                       |
| urchase Request Approval    | Active             | N/A          |                       |
| cess History: Capital Planr | ning 2020 Approval |              | 🐺 View Details 🗙 De   |
| Process State               | Started On:        | Ended On     | Process Definition ID |
|                             |                    |              |                       |
|                             |                    |              |                       |

3. Select the Voting step.

| A Process Status                                                                                                    | Process Status ? X  |                                                                                                    |                         |                                  |              |              |      |               |             |            |  |
|----------------------------------------------------------------------------------------------------|---------------------|----------------------------------------------------------------------------------------------------|-------------------------|----------------------------------|--------------|--------------|------|---------------|-------------|------------|--|
| Process status details for Plan File Proce                                                                             | ss 'Capital Plannir | ng 2020 A                                                                                                    | pproval'.               |                                  |              |              |      |               |             |            |  |
| Process is Stalled                                                                                                    | Process is Stalled  |                                                                                                    |                         |                                  |              |              |      |               |             |            |  |
| Yocess View Plan File View                                                                                             |                     |                                                                                                    |                         |                                  |              |              |      |               |             |            |  |
| Stop process       O     Process history       ✓     Approve step       X     Reject step       O     Regenerate tasks |                     |                                                                                                    |                         |                                  |              |              |      |               |             |            |  |
| → 1 - Owner                                                                                                    | 4 - Voting          | (Approval                                                                                                    | Step)                   |                                  |              |              |      | Status        | Not curren  | tly active |  |
|                                                                                                    | Plan File Details   | Q, <typ< td=""><td>e here to search</td><td>&gt; 🗙</td><td></td><td></td><td>0 of</td><td>500 plan file</td><td>es selected</td><td>Select All</td></typ<> | e here to search        | > 🗙                              |              |              | 0 of | 500 plan file | es selected | Select All |  |
|                                                                                                    | CAPREQ 💌            | Entity                                                                                                    | ▼ Dept                  | <ul> <li>Description</li> </ul>  | Current Owne | r 💌 Due Date | •    | Details       | •           | TotalRe ^  |  |
|                                                                                                    | 67                  | 0                                                                                                    | 4                       | Angioplasty System, Short        |              |              |      |               |             | \$0.00     |  |
| ▶ ➡ 3 - Functional Review 🖧                                                                                            | 72                  | 0                                                                                                    | 4                       | Angioplasty System               |              |              | 1    | Skipped on 1  | 1/11/2019   | \$0.00     |  |
| 2 plan files stalled on this step                                                                                      | 84                  | 0                                                                                                    | 4                       | Angioscope                       |              |              |      |               |             | \$0.00     |  |
| 🗖 4 - Voting 📇                                                                                                    | 153                 | 0                                                                                                    | 4                       | Battery, 153                     |              |              | 5    | Skipped on 4  | /9/2019     | \$0.00     |  |
| No active plan files                                                                                                   | 154                 | 0                                                                                                    | 4                       | Battery, 154                     |              |              | :    | Skipped on 4  | 1/9/2019    | \$0.00     |  |
|                                                                                                    | 117                 | 0                                                                                                    | 4                       | Bed,test zero data               |              |              |      |               |             | \$0.00     |  |
| ➡ 5 - Approver 🚭                                                                                                    | 158                 | 0                                                                                                    | 4                       | Coffee Maker, 158                |              |              |      | Skipped on 4  | /9/2019     | \$0.00     |  |
| 2 active plan files                                                                                                    | 47                  | 0                                                                                                    | 4                       | Coffee Maker,kyle 2.0            |              |              |      |               |             | \$0.00     |  |
|                                                                                                    | 301                 | 0                                                                                                    | 4                       | Coffee Maker,test 2222           |              |              | 9    | Skipped on 4  | 1/29/2019   | \$0.00     |  |
|                                                                                                    | 304                 | 0                                                                                                    | 4                       | Contingency,304                  |              |              |      |               |             | \$0.00     |  |
|                                                                                                    | 446                 | 0                                                                                                    | 4                       | Contingency,34525                |              |              |      | Skipped on 5  | 5/22/2019   | \$0.00 🗸   |  |
|                                                                                                    | <                   |                                                                                                    |                         |                                  |              |              |      |               |             | >          |  |
|                                                                                                    | A Retrieved 50      | 10 of 623 pl                                                                                                    | an files <u>Retriev</u> | <u>re all</u>                    |              |              |      |               |             |            |  |
|                                                                                                    | Stop Activity       | oloct a plan                                                                                                    | file from the list      | above to see process activity in | this stop    |              |      |               |             |            |  |
|                                                                                                    | Step Activity       | elect a plai                                                                                                    | The norm the list       | above to see process activity if | r uns step   |              |      |               |             |            |  |
|                                                                                                    |                     |                                                                                                    |                         |                                  |              |              |      |               |             |            |  |
|                                                                                                    |                     |                                                                                                    |                         |                                  |              |              |      |               |             |            |  |
|                                                                                                    |                     |                                                                                                    |                         |                                  |              |              |      |               |             |            |  |
|                                                                                                    |                     |                                                                                                    |                         |                                  |              |              |      |               |             |            |  |
|                                                                                                    |                     |                                                                                                    |                         |                                  |              |              |      |               |             |            |  |
|                                                                                                    |                     |                                                                                                    |                         |                                  |              |              |      |               |             |            |  |
| L                                                                                                    |                     |                                                                                                    |                         |                                  |              |              |      |               |             |            |  |
|                                                                                                    |                     |                                                                                                    |                         |                                  |              |              |      |               |             | OK         |  |

- 4. Select the projects in the Active Plan Files section to approve.
- 5. After it is highlighted, select the Approve Step icon above this section.

All approved projects are now in the Approver step of the process.

## Approving or declining projects

The final step of the review and approval process is for the designated final approver (usually someone in the Finance department) to approve or decline each project that reaches the final stage.

To do this, the final approver runs the Project Approval report, and sets the approval status to Approved, Declined, or Pending.

**NOTE:** If projects are approved on the Criteria tab of the Project Selection report, those projects are marked as Approved on this report.

To approve or declining projects:

1. In the Cap Plan Admin task pane, in the Capital Planning Reports section, click Project Approval, and double-click Project Approval.

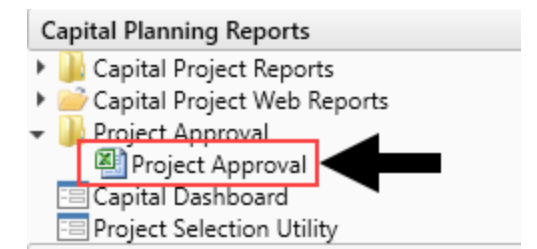

- 2. To refresh data, do one of the following:
  - In the Main ribbon tab, in the Workbook Options group, click Refresh Data.

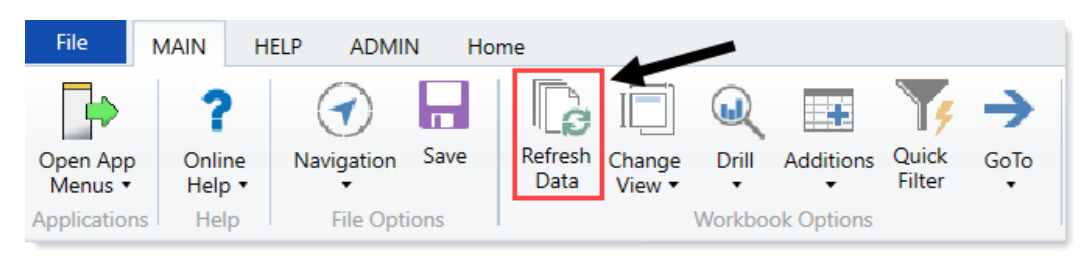

- Press F9.
- 3. Do one of the following:

| Option                                               | Description                                                                                                    |
|------------------------------------------------------|----------------------------------------------------------------------------------------------------|
| Select one or more projects to include in the report | <ul> <li>a. In the Refresh Variables dialog, click Choose</li> <li>Value for each of the items to filter by.</li> </ul> |
|                                                      | b. In the Choose Value dialog, click the variables, and click OK.                                                       |
|                                                      | c. In the Refresh Variables dialog, click OK.                                                                           |
| Include all the projects in the report               | In the <b>Refresh Variables</b> dialog, leave the fields blank, and click <b>OK</b> .                                   |

4. For each project, in the Approval Status column, select one of the following: Approved, Declined, Pending, or Funding Source.

**TIP:** A project with Funding Source status is one in which money is budgeted for other projects. For more information, see Creating capital projects as funding sources for other projects.

| Са     | pita<br>Healt | al A       | ppro          | val Report            | t                                                |                     |                |                   |                        |                   |                 |                |         |
|--------|---------------|------------|---------------|-----------------------|--------------------------------------------------|---------------------|----------------|-------------------|------------------------|-------------------|-----------------|----------------|---------|
| 2019   | Capit         | tal Plan   | nina Pro      | cess                  |                                                  |                     | Current Yr.    | Total Cost        |                        |                   |                 |                |         |
|        |               |            |               |                       |                                                  | Target              | 7.500.000      |                   |                        |                   |                 |                |         |
| Filter | CPREQ         | 22019.Te   | emplate IN    | ('Template_01','Temp  | late_02','Template_03')                          | Variance To Target: | 848,558        |                   |                        |                   |                 |                |         |
|        |               |            |               |                       |                                                  |                     |                |                   |                        |                   |                 |                |         |
| Input  | additio       | onal filte | r criteria he | ere (ex. CPREQ20xx.O) | rigBudgetTOT>=5000)                              | Total All Requests: | 15,301,666     | 15,301,666        |                        |                   |                 |                |         |
|        |               |            |               |                       |                                                  | Total Pending:      | 1,925,299      | 1,925,299         |                        |                   |                 |                |         |
| Sort:  | Entity;D      | DEPT;Des   | cription (a   | sc)                   |                                                  | Total Approved:     | 6,651,442      | 6,651,442         |                        |                   |                 |                |         |
|        |               |            |               |                       |                                                  | Total Declined:     | 6,724,924      | 6,724,924         |                        |                   |                 |                |         |
|        | C,            | APREQ      | Entity        | Department            | Description                                      | Approval Status     | 2019 Requested | Approval Comments | Current Step<br>Number | Current Step Name | Matrix<br>Score | Manager Rank E | xecutiv |
| e      | •             | 249        | 1             | 18987                 | Fluid Dispensing System                          | Pending             | • 0            |                   | 1                      | Owner             |                 |                |         |
| e      | 0             | 31         | 1             | 26310                 | Bed, Neonatal Crib                               | Pending             | 2,900          |                   | 3                      | Functional Review | 30              | 10             | 37      |
| 0      | 0             | 23         | 1             | 26310                 | Bed, Pediatric Cribs                             | Approved            | 32,000         |                   | 5                      | Approver          | 25              | 2              | 38      |
| e      | 0             | 27         | 1             | 26310                 | General Furniture, Patient Chairs                | Declined            | 12,000         |                   | 1                      | Owner             | 15              | 6              | 39      |
| ø      | 0             | 28         | 1             | 26310                 | General Furniture, Recliner Sleeper Chair        | Declined            | 5,000          |                   | 1                      | Owner             | 45              | 7              | 59      |
| e      | 0             | 26         | 1             | 26310                 | Ice Machine, Replacement for Dietary             | Approved            | 4,000          |                   | 5                      | Approver          | 25              | 5              | 82      |
| e      | 0             | 30         | 1             | 26310                 | Incubator, Isolette                              | Approved            | 38,920         |                   | 5                      | Approver          | 50              | 9              | 40      |
| e      | 0             | 33         | 1             | 26310                 | Incubator, Transport Incubator/ Isolette         | Approved            | 120,000        |                   | 5                      | Approver          | 20              | 12             | 14      |
| e      | 0             | 29         | 1             | 26310                 | Monitor, Dinamap                                 | Declined            | 16,600         |                   | 3                      | Functional Review | 60              | 8              | 95      |
| e      | 0             | 24         | 1             | 26310                 | Monitor, EMU Units                               | Declined            | 40,000         |                   | 2                      | VP                | 45              | 3              | 41      |
| e      | 0             | 22         | 1             | 26310                 | Monitor, Transport Monitor for Patient Sedations | Approved            | 20,000         |                   | 5                      | Approver          | 50              | 1              | 60      |
| e      | 0             | 25         | 1             | 26310                 | Other General Medical, Bladder Scanner           | Declined            | 14,557         |                   | 3                      | Functional Review | 35              | 4              | 83      |
| 67     | 0             | 35         | 1             | 26310                 | Other General Medical, GE Shuttle                | Pending             | 20,000         |                   | 3                      | Functional Review | 25              | 14             | 96      |
| 67     | 0             | 32         | 1             | 26310                 | Other General Medical, Phototherapy Blanket      | Declined            | 4,000          |                   | 3                      | Functional Review | 30              | 11             | 10      |
| e      | 0             | 34         | 1             | 26310                 | Other General Medical, Whole Body Cooling Device | Approved            | 4,800          |                   | 5                      | Approver          | 60              | 13             | 11-     |
| e      | 0             | 42         | 1             | 26350                 | Capnograph, SenTec Cutaneous Capnography         | Declined            | 32,000         |                   | 1                      | Owner             | 35              | 7              | 81      |
| e      | 0             | 47         | 1             | 26350                 | General Furniture, Recliner/ Rocker Chairs       | Declined            | 5,400          |                   | 3                      | Functional Review | 50              | 12             | 111     |
| e      | 0             | 46         | 1             | 26350                 | Incubator, Giraffe Warmer                        | Declined            | 40,000         |                   | 3                      | Functional Review | 25              | 11             | 61      |
| e      | 0             | 41         | 1             | 26350                 | Monitor, Dash 3000 Portable Monitor              | Approved            | 15,000         |                   | 5                      | Approver          | 60              | 6              | 42      |
| e      | 0             | 39         | 1             | 26350                 | Monitor, End Tidal CO2 monitoring                | Approved            | 17,500         |                   | 5                      | Approver          | 35              | 4              | 97      |
| e      | 0             | 38         | 1             | 26350                 | Monitor, Telemetry Transmitters                  | Approved            | 15,800         |                   | 5                      | Approver          | 60              | 3              | 84      |
| 0      | 0             | 37         | 1             | 26350                 | Monitor, Transport monitor                       | Declined            | 42,000         |                   | 2                      | VP                | 25              | 2              | 13      |
| 07     | 0             | 44         | 1             | 26350                 | Other Engineering / Facilities, Flooring         | Approved            | 20,000         |                   | 5                      | Approver          | 25              | 9              | 62      |
| (C)    | 0             | 36         | 1             | 26350                 | Other General Medical, Hemacron machine          | Declined            | 12,000         |                   | 3                      | Functional Review | 25              | 1              | 10      |
| e      | 0             | 43         | 1             | 26350                 | Oximeter, Portable Pulse Oximeters               | Approved            | 7,500          |                   | 5                      | Approver          | 25              | 8              | 113     |
| e      | 0             | 45         | 1             | 26350                 | Phototherapy Unit, Bili Soft Photo Therapy       | Approved            | 8,000          |                   | 5                      | Approver          | 25              | 10             | 80      |
| c=,    | 0             | 51         | 1             | 26430                 | Bed Delivery Bedr                                | Declined            | 35.976         |                   | 2                      | VP                | 50              | 4              | 110     |

- 5. For each project, in the Approval Comments column, type additional comments, as needed.
- 6. After you finish making changes, in the Main ribbon tab, click Save.

| File                | MAIN          | HELP  | ADMIN             | I Ho | ome             |                  |         |            |                 |           |
|---------------------|---------------|-------|-------------------|------|-----------------|------------------|---------|------------|-----------------|-----------|
| Open App<br>Menus • | Onlin<br>Help | ne Na | <b>O</b> vigation | Save | Refresh<br>Data | Change<br>View • | Drill   | Additions  | Quick<br>Filter | →<br>GoTo |
| Application         | ns Hel        | р     | File Optio        | ons  |                 | 1                | Workboo | ok Options |                 |           |

## Viewing review or approval alerts

After a capital project owner submits a plan file for review and/or approval, the appropriate reviewer (s) and/or approver(s) receive a notification on the **My Files and Tasks** task pane or by email, if email notifications have been enabled.

When using My Files and Tasks task pane, a notification displays when there are capital project plan files pending the user's review and/or approval.

**NOTE:** Depending on how Axiom Capital Planning has been configured, different types of capital projects may be subject to various review and approval steps.

To view review or approval alerts:

1. In the My Files and Tasks task pane, in the Current Processes section, view the alert.

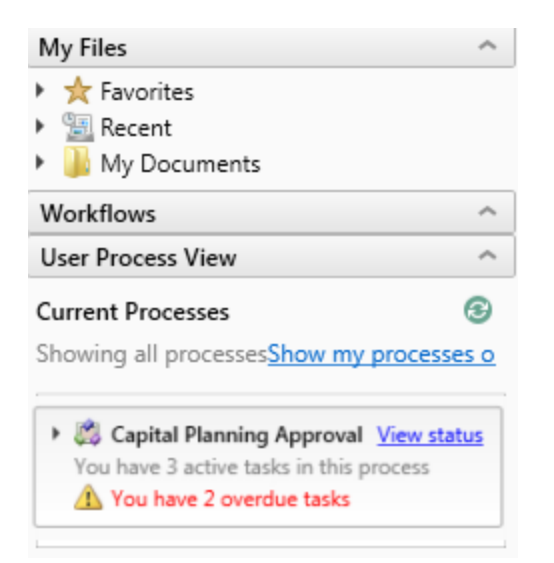

2. To expand the list of pending plan files, click the alert.

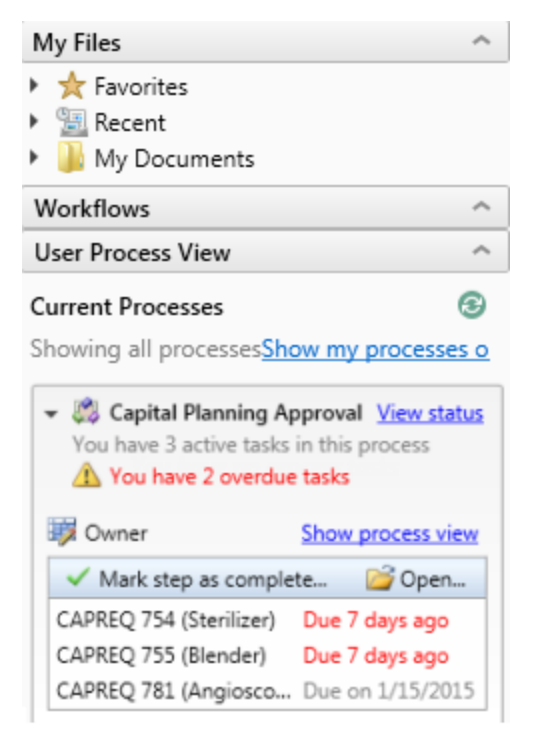

- 3. Do one of the following:
  - To open the plan file for review, double-click it. When you are finished with the review, save the file. The system then displays a dialog that shows you the next step in the approval process. Enter comments to add to the request, if necessary, and click **Submit**.

| Submit CAPREQ 3<br>Bed, Bariatric Beds | ×                                                   |
|----------------------------------------|-----------------------------------------------------|
| 1 Owner                                | $\longrightarrow$ 2 VP                              |
| Current Step                           | Next Step<br>Step Owner: Sally Klein<br>No due date |
| Comments                               |                                                     |
|                                        | Submit Cancel                                       |

- To approve a project without opening the plan file, select the plan file in the alert, and select Mark step as complete.
  - In the Process Action dialog, enter a comment, if needed, and then click OK, to move the review/approval process to the next step. If the plan file is in functional review and you return the plan file to the previous step, the functional review steps will begin again.

## Working with Reports

Reports are spreadsheets designed to help review and analyze your organization's financial data. Like plan files, reports pull data from the database and in some cases allow you to input data and save it back to the database. Unlike plan files, however, reports are not associated with a particular file group or capital budget year. You can use the same report to view data for any capital budget year or to compare data across multiple budget years. Reports can even incorporate data from other Kaufman Hall Healthcare Suite products, provided you have the necessary security permissions.

## Working with the Capital Dashboard

The Capital Dashboard provides multiple views, filters, and deep dive capabilities you can use to do the following:

**Capital Planning** - View capital requests, workflow status, and approval summaries for your organization.

Capital Tracking - View capital budget vs. committed vs. actuals as well as workflow status.

**NOTE:** The tabs that display depends on the Axiom license purchased by your organization. For example, if you do not have a license for Axiom Capital Tracking, then that tab will not display.

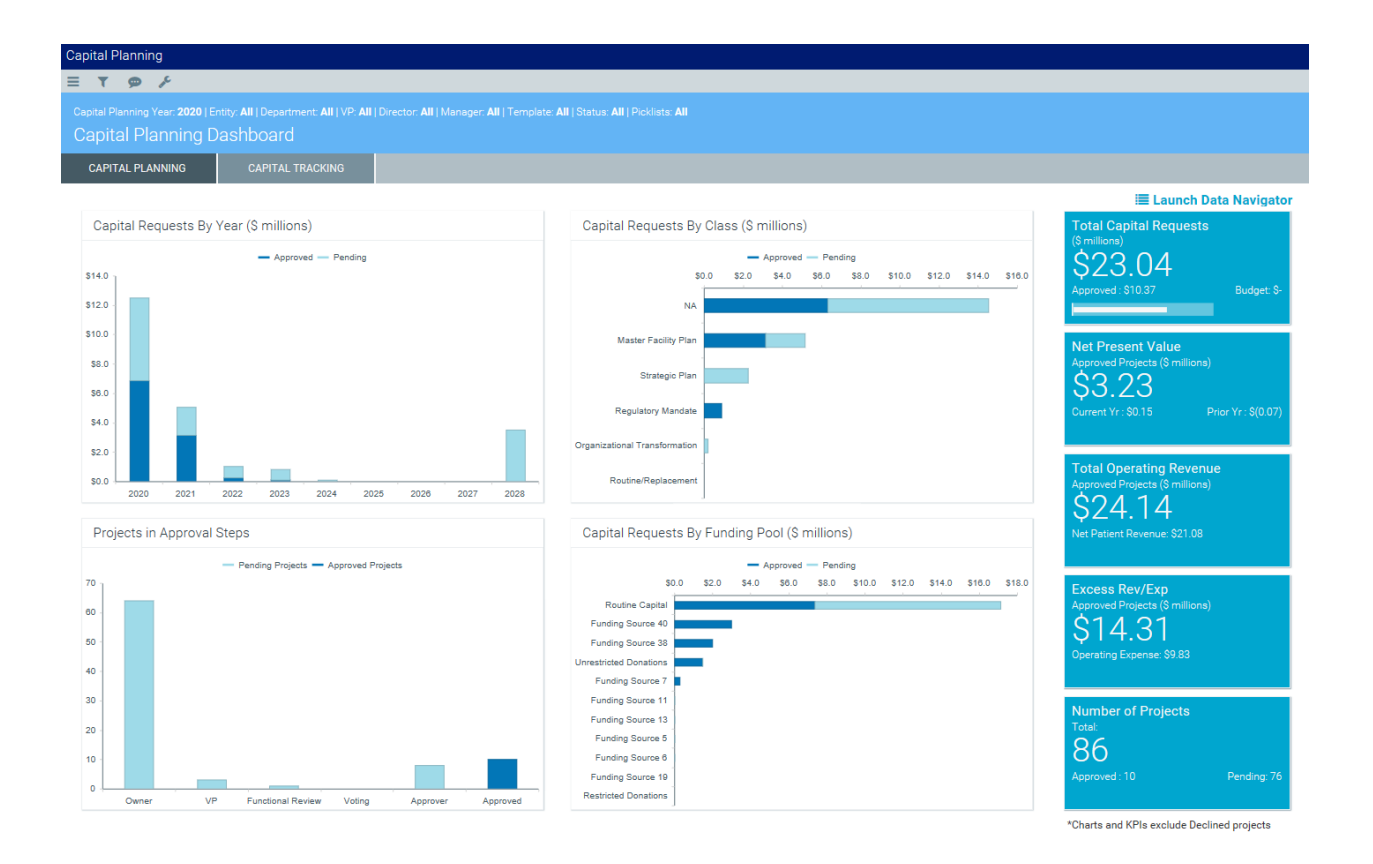

#### Capital Planning

The Capital Planning tab provides a summary and analysis of you capital planning process for each file group planning year. The dashboard charts shows the capital requests by year, class, and funding pool as well as the number of pending projects and where they are in the approval process.

The dashboard also shows KPIs regarding:

- Total number of capital request dollars, including how much has been approved and budgeted
- Net present value (NPV) of approved projects, including current and prior year dollars
- Total operating revenue of approved projects, including net patient revenue
- Excess revenue and expenses of approved projects, including operating expenses
- Total number of projects, including the number of approved and pending projects

**NOTE:** The charts and KPIs do not include declined projects.

You can filter data in the report using the Refresh Variables in the Filters panel. You can also dive deeper into the data and configure how the data displays by using the Data Navigator.

#### Capital Tracking

The Capital Tracking tab provides a summary and analysis of your capital requests. The dashboard charts shows the capital requests by year, the number of pending projects and where they are in the approval process, and actual vs. committed vs. budget projects.

The dashboard also shows KPIs regarding:

- Total number of capital request dollars, including how much has been approved and budgeted
- Net present value (NPV) of approved projects
- Total operating revenue of approved projects, including operating expenses and net income
- The amount of committed dollars across projects, including actual and dollar variance
- Total number of projects, including the number of approved and pending projects

NOTE: The charts and KPIs do not include declined projects.

You can filter data in the report using the refresh variables in the Filters panel. You can also dive deeper into the data behind the charts and KPIs by using the Data Navigator.

#### Using the Capital Dashboard

To use the Capital Dashboard:

1. Click the Area menu in the Global Navigation Bar, and click **Capital Planning**.

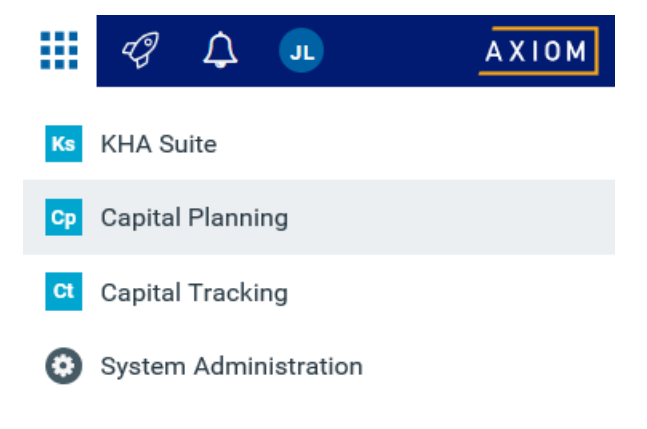

- 2. From the home page, click Launch Capital Dashboard.
- 3. To filter the data in the dashboard, click the funnel icon in the upper left corner of the screen.

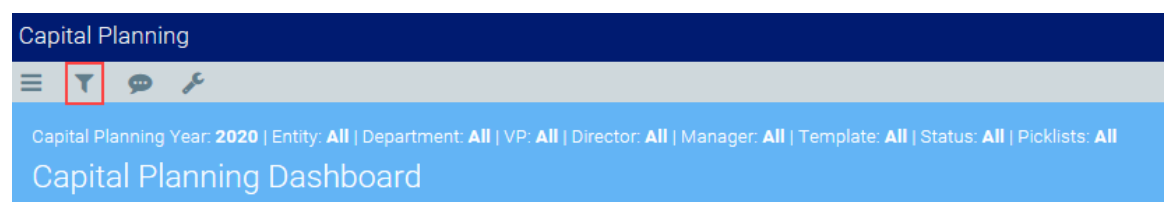

4. In the **Filters** panel, configure the variables by selecting the filter options to use, and then click **Apply**.

**TIP:** To keep the Filters panel open, click the thumb tack icon in the upper right corner of the panel.

5. To deep dive into the data included in the report, click Launch Data Navigator.

| CAPITAL PLANNING CAPITAL TRACKING      |                                                                          |                                                                |
|----------------------------------------|--------------------------------------------------------------------------|----------------------------------------------------------------|
|                                        |                                                                          | 🗮 Launch Data Navigator                                        |
| Capital Requests By Year (\$ millions) | Capital Requests By Class (\$ millions)                                  | Total Capital Requests                                         |
| - Approved Pending<br>514.0<br>512.0   | - Approved - Pending<br>50.0 52.0 54.0 58.0 58.0 512.0 514.0 516.0<br>NA | Approved : \$10.37 Budget: \$-                                 |
| \$10.0                                 | Master Facility Plan                                                     | Net Present Value<br>Approved Projects (\$ millions)           |
| \$6.0 -<br>\$4.0 -                     | Regulatory Mandate                                                       | \$3.23           Ourrent Yr: \$3.23           Prior Yr: \$0.15 |

- 6. From the Data Navigator, do any of the following:
  - a. Click the drop-down to view data by the following: Operational Impact Summary, Project Summary by Dept, Project Summary by VP.

**NOTE:** Depending on the selection you make from this drop-down, the columns and hierarchical order will change.

- b. Click the header to organize the column in ascending or descending order.
- c. Click the funnel icon to filter the data in the column.

| d. | Export the information | from | the Data | Navigator to | Excel. |
|----|------------------------|------|----------|--------------|--------|
|----|------------------------|------|----------|--------------|--------|

| Capit | al Planning Data Naviga                | tor           |            |                |              |              |                |               |            |           |              |              |                | ×   |
|-------|----------------------------------------|---------------|------------|----------------|--------------|--------------|----------------|---------------|------------|-----------|--------------|--------------|----------------|-----|
|       | Operational Impact Su                  | mmary 💌       | а          |                |              |              |                |               |            |           |              | d            | 🛓 Export to Ex | cel |
|       |                                        |               | •          | тот            | TOTAL        |              |                |               |            | 202       | D            |              |                |     |
|       | Status † b                             | Capital Costs | FTE Impact | NPV            | Revenue      | Expenses     | Excess Rev/Exp | Capital Costs | FTE Impact | NPV       | Revenue      | Expenses     | Excess Rev/Exp | С   |
|       | Approved C                             | \$10,368,328  | 266.0      | \$3,226,160    | \$24,140,065 | \$9,833,658  | \$14,306,407   | \$6,849,585   | 25.0       | \$0       | \$24,140,065 | \$9,833,658  | \$14,306,407   |     |
|       | Entity † T                             | Capital Costs | FTE Impact | NPV            | Revenue      | Expenses     | Excess Rev/Exp | Capital Costs | FTE Impact | NPV       | Revenue      | Expenses     | Excess Rev/Exp | C   |
|       | 🕨 KH Health System                     | \$4,357,455   | 63.0       | (\$319,454)    | \$1,792,719  | \$684,890    | \$1,107,829    | \$915,500     | 0.0        | \$0       | \$1,792,719  | \$684,890    | \$1,107,829    |     |
|       | KH Medical Center                      | \$983,373     | 18.0       | (\$1,038,276)  | \$6,142,717  | \$4,948,993  | \$1,193,724    | \$906,585     | 0.0        | \$0       | \$6,142,717  | \$4,948,993  | \$1,193,724    |     |
|       | KH Physician Group                     | \$5,000,000   | 185.0      | \$4,611,390    | \$16,204,629 | \$4,147,524  | \$12,057,105   | \$5,000,000   | 25.0       | \$0       | \$16,204,629 | \$4,147,524  | \$12,057,105   |     |
|       | Unassigned/Not<br>Applicable           | \$27,500      | 0.0        | (\$27,500)     | \$0          | \$52,250     | (\$52,250)     | \$27,500      | 0.0        | \$0       | \$0          | \$52,250     | (\$52,250)     |     |
|       | Pending                                | \$12,669,019  | 50.0       | (\$23,932,974) | \$26,279,974 | \$81,925,498 | (\$55,645,524) | \$5,676,426   | 5.0        | \$272,091 | \$26,279,974 | \$81,925,498 | (\$55,645,524) |     |
|       | Entity 🕇                               | Capital Costs | FTE Impact | NPV            | Revenue      | Expenses     | Excess Rev/Exp | Capital Costs | FTE Impact | NPV       | Revenue      | Expenses     | Excess Rev/Exp | C   |
|       | <ul> <li>KH Health System</li> </ul>   | \$8,567,903   | 50.0       | (\$1,639,827)  | \$15,016,434 | \$78,220,731 | (\$63,204,297) | \$2,260,051   | 5.0        | \$272,091 | \$15,016,434 | \$78,220,731 | (\$63,204,297) |     |
|       | <ul> <li>KH Medical Center</li> </ul>  | \$2,614,303   | 0.0        | (\$2,006,214)  | \$44,441     | \$2,668,480  | (\$2,624,039)  | \$2,553,743   | 0.0        | \$0       | \$44,441     | \$2,668,480  | (\$2,624,039)  |     |
|       | <ul> <li>KH Physician Group</li> </ul> | \$603,616     | 0.0        | (\$420,603)    | \$0          | \$3,126      | (\$3,126)      | \$203,616     | 0.0        | \$0       | \$0          | \$3,126      | (\$3,126)      |     |
|       | Unassigned/Not<br>Applicable           | \$883,196     | 0.0        | (\$19,866,329) | \$11,219,098 | \$1,033,161  | \$10,185,937   | \$659,016     | 0.0        | \$0       | \$11,219,098 | \$1,033,161  | \$10,185,937   |     |
|       | Total                                  | \$23,037,347  | 316.0      | (\$20,706,814) | \$50,420,039 | \$91,759,155 | (\$41,339,117) | \$12,526,011  | 30.0       | \$272,091 | \$50,420,039 | \$91,759,155 | (\$41,339,117) |     |

## **Reports included in Axiom Capital Planning**

Reports are designed to help review and analyze your organization's financial data. Like plan files, reports pull data from the database and in some cases allow you to input data and save it back to the database. Unlike plan files, however, reports are not associated with a particular file group or capital budget year. You can use the same report to view data for any capital budget year or to compare data across multiple budget years. Reports can even incorporate data from other Kaufman Hall Healthcare Suite products, provided you have the necessary security permissions.

Axiom Capital Planning includes capital project reports that you can access from the Cap Plan and Cap Plan Admin task panes in the Capital Planning Reports section.

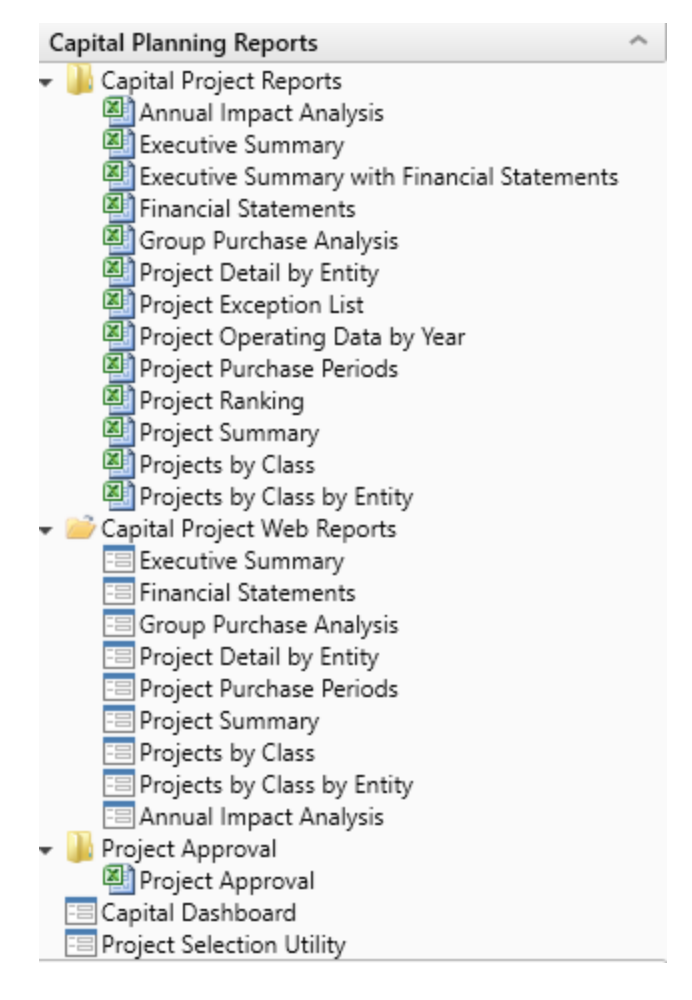

There are two types of reports depending on whether your organization is licensed for the Excel (also referred to Legacy) system or Web system of Axiom Capital Planning:

• Web reports - Located in the Capital Project Web Reports folder. The Web versions of the reports are only available if your organization is licensed for the Web version of Axiom Capital Planning. For more information, see Running a web report.

**NOTE:** These reports are also available as an Excel version in the Capital Project Reports folder.

• **Spreadsheet reports** - Located in the Capital Project Reports, Project Approval, and Evaluator Scoring folders. For more information, see Working with spreadsheet reports.

The following lists a description and examples of the reports:

| Description:           | Displays the incremental operating impacts by year for a selection of capital projects. |
|------------------------|-----------------------------------------------------------------------------------------|
| Location in Task Pane: | Capital Planning reports section                                                        |
|                        | Excel version: Capital Project Reports folder                                           |
|                        | Web version: Capital Project Web Reports folder                                         |

#### Annual Impact Analysis

#### Annual Impact Analysis

KHA Health | 2019 Capital Planning Process

| Total |        |        |            |                                                  | 0             | 0.0        | 0             | 0                          | C                   | 0                          |
|-------|--------|--------|------------|--------------------------------------------------|---------------|------------|---------------|----------------------------|---------------------|----------------------------|
|       | CAPREQ | Entity | Department | Project Description                              | Capital Costs | FTE Impact | Gross Revenue | Deductions From<br>Revenue | Net Patient Revenue | Total Operating<br>Revenue |
| 6     | 248    | 1      | 15000      | Dialysate Conductivity Meter                     | 0             | 0.0        | 0             | 0                          | 0                   | 0                          |
| ⊳ ⊘   | 244    | 1      | 15000      | Hemodialysis Unit                                | 0             | 0.0        | 0             | 0                          | 0                   | 0                          |
| ► 41  | 249    | 1      | 18987      | Fluid Dispensing System                          | 0             | 0.0        | 0             | 0                          | 0                   | 0                          |
| 60    | 236    | 1      | 19000      | Contingency, Main Campus Contingency Pool        | 0             | 0.0        | 0             | 0                          | 0                   | 0                          |
| 6 0   | 11     | 1      | 19150      | General Software, ICU Software                   | 0             | 0.0        | 0             | 0                          | 0                   | 0                          |
| 6 0   | 31     | 1      | 26310      | Bed, Neonatal Crib                               | 0             | 0.0        | 0             | 0                          | 0                   | 0                          |
| 6 0   | 23     | 1      | 26310      | Bed, Pediatric Cribs                             | 0             | 0.0        | 0             | 0                          | 0                   | 0                          |
| 6 0   | 27     | 1      | 26310      | General Furniture, Patient Chairs                | 0             | 0.0        | 0             | 0                          | 0                   | 0                          |
| 6 0   | 28     | 1      | 26310      | General Furniture, Recliner Sleeper Chair        | 0             | 0.0        | 0             | 0                          | 0                   | 0                          |
| 6 0   | 26     | 1      | 26310      | Ice Machine, Replacement for Dietary             | 0             | 0.0        | 0             | 0                          | 0                   | 0                          |
| 6 0   | 30     | 1      | 26310      | Incubator, Isolette                              | 0             | 0.0        | 0             | 0                          | 0                   | 0                          |
| 60    | 33     | 1      | 26310      | Incubator, Transport Incubator/ Isolette         | 0             | 0.0        | 0             | 0                          | 0                   | 0                          |
| ⊳ ⊘   | 29     | 1      | 26310      | Monitor, Dinamap                                 | 0             | 0.0        | 0             | 0                          | 0                   | 0                          |
| ⊳ ⊘   | 24     | 1      | 26310      | Monitor, EMU Units                               | 0             | 0.0        | 0             | 0                          | 0                   | 0                          |
| 60    | 22     | 1      | 26310      | Monitor, Transport Monitor for Patient Sedations | 0             | 0.0        | 0             | 0                          | 0                   | 0                          |
| 60    | 25     | 1      | 26310      | Other General Medical, Bladder Scanner           | 0             | 0.0        | 0             | 0                          | 0                   | 0                          |
| 60    | 35     | 1      | 26310      | Other General Medical, GE Shuttle                | 0             | 0.0        | 0             | 0                          | 0                   | 0                          |
| 60    | 32     | 1      | 26310      | Other General Medical, Phototherapy Blanket      | 0             | 0.0        | 0             | 0                          | 0                   | 0                          |
| 60    | 34     | 1      | 26310      | Other General Medical, Whole Body Cooling Device | 0             | 0.0        | 0             | 0                          | 0                   | 0                          |
| 60    | 42     | 1      | 26350      | Capnograph, SenTec Cutaneous Capnography         | 0             | 0.0        | 0             | 0                          | 0                   | 0                          |
| 60    | 47     | 1      | 26350      | General Furniture, Recliner/ Rocker Chairs       | 0             | 0.0        | 0             | 0                          | 0                   | 0                          |
| 60    | 46     | 1      | 26350      | Incubator, Giraffe Warmer                        | 0             | 0.0        | 0             | 0                          | 0                   | 0                          |
| 60    | 41     | 1      | 26350      | Monitor, Dash 3000 Portable Monitor              | 0             | 0.0        | 0             | 0                          | 0                   | 0                          |
| 60    | 39     | 1      | 26350      | Monitor, End Tidal CO2 monitoring                | 0             | 0.0        | 0             | 0                          | 0                   | 0                          |

#### Executive Summary

Description:

Use this report to create an executive summary for capital projects one request at a time.

#### Location in Task Pane:

Capital Planning reports section

- Excel version: Capital Project Reports folder
- Web version: Capital Project Web Reports folder

#### Other Respiratory Therapy, Hyperbaric Oxygen Chamber: Overview

| Ta a criteria a constant a                                  | anning rioccoo                              |                                                                                       |  |
|-------------------------------------------------------------|---------------------------------------------|---------------------------------------------------------------------------------------|--|
| OVERVIEW                                                    | BUSINESS PLAN                               |                                                                                       |  |
| Total Requested: \$1,010,800<br>2019 Requested: \$1,010,800 | Creator: Sarah Falkner<br>VP: Sarah Falkner | Department: EMA Dental (102002)                                                       |  |
| Key Numbers                                                 |                                             |                                                                                       |  |
| Net present Value at 10%                                    | 894,928                                     |                                                                                       |  |
| Return Efficiency                                           | 89.0%                                       |                                                                                       |  |
| 1st Year of Positive cashflow                               | 2019                                        |                                                                                       |  |
| Internal Rate of Return (IRR)                               | 24.00%                                      |                                                                                       |  |
| Payback                                                     | 4.2                                         |                                                                                       |  |
| Project Details                                             |                                             |                                                                                       |  |
| Long Description:                                           |                                             |                                                                                       |  |
| Project Justification:                                      | HBO is defined as                           | the administration of oxygen at pressures greater than one atmosphere absolute (ATA). |  |
| Class:                                                      | CEO Priority                                |                                                                                       |  |

#### Executive Summary with Financial Statements

| Descripti<br>on:             | Use this report to create an executive summary with detailed financial statements for individual capital projects.                                                                                                    |
|------------------------------|----------------------------------------------------------------------------------------------------|
| Location<br>in Task<br>Pane: | <ul> <li>Capital Planning reports section</li> <li>Excel version: Capital Project Reports folder</li> <li>Web version: Capital Project Web Reports folder</li> <li>TIP: You can also access this report directly from a plan file by clicking the Executive Summary link.</li> </ul> |
|                              | Capital Planning                                                                                                    |
|                              | Project ID <b>CP_Pending_4</b>   CAPRED <b>4</b>   Project Type : <b>Engineering / Facilities</b>   Department <b>26480</b> (EMC O/P Oncology)  Status: <b>Approved</b>   Attachments: <b>0</b><br>Master Facility Plan, New Cancer Center West<br>Attachments                       |
|                              | SETUP PROJECT FINANCIAL SUMMARY                                                                                                    |

| pital Planning                                                                                              |                                  |                                                          |                                         |                                         |                 | n 🖓 🖓 💀 🗛                                | XION |
|----------------------------------------------------------------------------------------------------|----------------------------------|----------------------------------------------------------|-----------------------------------------|-----------------------------------------|-----------------|------------------------------------------|------|
| τ ۶                                                                                                    |                                  |                                                          |                                         |                                         |                 | ☆ 🖸                                      | ?    |
| Master Facility Pl<br>  2021 Capital Planning Proce                                                         | an,New Cancer (                  | Center West: Overview                                    |                                         |                                         | Clic<br>ve      | k to download PDF<br>rsion of the report |      |
| OVERVIEW                                                                                                    | BUSINESS PLAN                    | STMT OF REVENUE AND EXPENSES                             | BALANCE SHEET                           | CASH FLOW STMT                          | KEY STATISTICS  | NPV AND METRICS                          | •    |
| Total Requested: \$11,125,000<br>2020 Requested: \$0                                                        | Creator: Evan Klein<br>VP: Admin | Department of Hospital: EMC                              | O/P Oncology (26480)                    |                                         |                 |                                          |      |
| Key Numbers                                                                                                 |                                  |                                                          |                                         |                                         |                 |                                          | 1    |
| Net Present Value at 12%                                                                                    | -\$8,758,178.76                  |                                                          |                                         |                                         |                 |                                          | п    |
| Return Efficiency                                                                                           | -78.7%                           |                                                          |                                         |                                         |                 |                                          |      |
| 1st Year of Positive Cashflow                                                                               | NA                               |                                                          |                                         |                                         |                 |                                          |      |
| Internal Rate of Return (IRR)                                                                               | -22.72%                          |                                                          |                                         |                                         |                 |                                          |      |
| Payback                                                                                                    | 0.0                              |                                                          |                                         |                                         |                 |                                          |      |
| Project Details                                                                                             |                                  |                                                          |                                         |                                         |                 |                                          |      |
| Long Description (X):                                                                                       | New Cancer Center that will b    | be on the east side of the city                          |                                         |                                         |                 |                                          |      |
| Justification X:                                                                                            | St. Mary's has expanded thei     | r cancer services over the last 3 years, and we need a n | ew facility to remain competitive while | e jumping on the opportunity to increas | e market share. |                                          |      |
| Class:                                                                                                    | Regulatory Mandate               |                                                          |                                         |                                         |                 |                                          |      |
| Reason:                                                                                                    | Strategic Plan                   |                                                          |                                         |                                         |                 |                                          |      |
| Category:                                                                                                   | Construction                     |                                                          |                                         |                                         |                 |                                          |      |
| Priority:                                                                                                   | Create/Maintain Marketabilit     | У                                                        |                                         |                                         |                 |                                          |      |
| Decision Matrix                                                                                             |                                  |                                                          |                                         |                                         |                 |                                          |      |
| Impact on Patient and/or Physician<br>Satisfaction this is a long txt and is<br>nearly 100 characters long: | NĂ                               | NA                                                       |                                         |                                         |                 |                                          |      |
| Quality, Safety & Compliance                                                                                | NA                               | NA                                                       |                                         |                                         |                 |                                          |      |

#### Financial Statements

| Description:           | Use this report to view a financial snapshot of a selected set of capital projects. It presents the Income Statement, Balance Sheet, Cash Flow, Key Statistics, NPV, Financial Metrics, and Capital Summary for ten years. |
|------------------------|----------------------------------------------------------------------------------------------------|
| Location in Task Pane: | Capital Planning reports section                                                                                                    |
|                        | Excel version: Capital Project Reports folder                                                                                                    |
|                        | Web version: Capital Project Web Reports folder                                                                                                    |
Financial Statements KHA Health | 2019 Capital Planning Process

| STMT OF REVENUE AND EXPENS      | SES                               | BALANCES   | SHEET      | CASH FLOW STMT |            |             | KEY STATIST | ICS         | NPV ANI     | ) METRICS   | CAPITAL SUMMARY |
|---------------------------------|-----------------------------------|------------|------------|----------------|------------|-------------|-------------|-------------|-------------|-------------|-----------------|
| Statement of Revenue and Exp    | Statement of Revenue and Expenses |            |            |                |            |             |             |             |             |             |                 |
|                                 | 2019                              | 2020       | 2021       | 2022           | 2023       | 2024        | 2025        | 2026        | 2027        | 2028        |                 |
| Patient Revenue                 |                                   |            |            |                |            |             |             |             |             |             |                 |
| Inpatient Services              | 34,692,300                        | 51,701,421 | 56,639,711 | 61,327,278     | 66,599,221 | 69,607,871  | 74,541,870  | 79,871,219  | 85,632,050  | 91,167,030  |                 |
| Outpatient Services             | 17,848,900                        | 25,197,532 | 27,710,850 | 30,086,251     | 32,612,963 | 35,390,844  | 38,511,112  | 41,962,164  | 45,786,601  | 49,593,994  |                 |
| Gross Patient Revenue           | 52,541,200                        | 76,898,953 | 84,350,561 | 91,413,528     | 99,212,184 | 104,998,714 | 113,052,982 | 121,833,383 | 131,418,651 | 140,761,024 |                 |
| Deductions from Potient Povenue |                                   |            |            |                |            |             |             |             |             |             |                 |
| Contractual Discounts           | 31,152,073                        | 50,239,975 | 55,392,603 | 61,387,586     | 68,018,139 | 73,408,552  | 80,360,960  | 87,974,185  | 96,320,827  | 104,360,144 |                 |
| Bad Debt                        | 765,300                           | 961,995    | 1,027,358  | 1,097,722      | 1,173,682  | 1,255,674   | 1,344,443   | 1,440,040   | 1,543,048   | 1,642,745   |                 |
| Provision for Charity           | 510.200                           | 577.941    | 614.425    | 653.223        | 694,485    | 738.366     | 785.034     | 834.668     | 887.457     | 943.602     |                 |
| Total Deductions from Revenue   | 32,427,573                        | 51,779,911 | 57,034,386 | 63,138,531     | 69,886,305 | 75,402,592  | 82,490,437  | 90,248,893  | 98,751,332  | 106,946,490 |                 |
|                                 |                                   |            |            |                |            |             |             |             |             |             |                 |
| Net Patient Revenue             | 20,113,627                        | 25,119,042 | 27,316,175 | 28,274,997     | 29,325,878 | 29,596,123  | 30,562,544  | 31,584,490  | 32,667,319  | 33,814,534  |                 |
| Premium Revenue                 | 0                                 | 0          | 0          | 0              | 0          | 0           | 0           | 0           | 0           | 0           |                 |
| Other Operating Revenue         | 583,475                           | 600,205    | 618,063    | 636,574        | 655,763    | 675,657     | 696,283     | 717,671     | 739,849     | 762,849     |                 |
| Total Operating Revenue         | 20,697,102                        | 25,719,247 | 27,934,238 | 28,911,571     | 29,981,641 | 30,271,780  | 31,258,828  | 32,302,161  | 33,407,168  | 34,577,383  |                 |
| Operating Expenses              |                                   |            |            |                |            |             |             |             |             |             |                 |
| Salaries and Wages              | 3,392,537                         | 4,172,070  | 4,347,419  | 4,519,622      | 4,703,564  | 4,767,802   | 4,969,377   | 5,182,434   | 5,407,800   | 5,646,373   |                 |
| Employee Benefits               | 801,439                           | 995,154    | 1,037,795  | 1,079,619      | 1,124,347  | 1,153,790   | 1,203,230   | 1,255,516   | 1,310,855   | 1,369,471   |                 |
| Contract Labor                  | 5,000                             | 0          | 0          | 0              | 0          | 0           | 0           | 0           | 0           | 0           |                 |
| Professional Fees               | 357,500                           | 357,000    | 364,140    | 371,423        | 378,851    | 386,428     | 394,157     | 402,040     | 410,081     | 415,939     |                 |
| Supplies                        | 7,131,519                         | 9,437,876  | 10,021,518 | 10,539,063     | 11,111,323 | 11,575,675  | 12,161,707  | 12,783,347  | 13,443,248  | 14,097,905  |                 |
| Purchased Services              | 1,337,000                         | 948,080    | 971,069    | 994,639        | 1,018,805  | 1,043,583   | 1,068,988   | 1,095,037   | 1,121,747   | 1,143,989   |                 |
| Depreciation & Amortization     | 2,670,158                         | 7,068,473  | 7,902,111  | 8,158,189      | 8,264,262  | 7,578,129   | 6,886,433   | 6,516,763   | 6,206,789   | 6,364,742   |                 |
| Interest                        | 200,000                           | 424,000    | 652,480    | 885,530        | 923,240    | 941,705     | 960,539     | 979,750     | 999,345     | 1,014,186   |                 |
| Other Expense                   | 1,878,541                         | 2,590,539  | 2,649,602  | 2,711,085      | 2,775,392  | 2,842,629   | 2,913,290   | 2,986,850   | 3,063,507   | 3,111,452   |                 |

## Group Purchase Analysis

| Description:           | Use this report to view groupings by Project Type Detail for a selection of capital projects. This report can be used by Purchasing and Supply Chain to identify group purchase opportunities. |  |  |  |  |  |
|------------------------|----------------------------------------------------------------------------------------------------|--|--|--|--|--|
| Location in Task Pane: | n Task Pane: Capital Planning reports section                                                                                                    |  |  |  |  |  |
|                        | <ul> <li>Excel version: Capital Project Reports folder</li> <li>Web version: Capital Project Web Reports folder</li> </ul>                                                                     |  |  |  |  |  |

## Group Purchase Analysis KHA Health | 2019 Capital Planning Process

| Tota | al       |                |        |            |                              |                                                  |     |                               |
|------|----------|----------------|--------|------------|------------------------------|--------------------------------------------------|-----|-------------------------------|
|      |          | CAPREQ         | Entity | Department | Project Type Detail          | Project Description                              | QTY | Vendor                        |
| CAR  | DIOLOGY  |                |        |            |                              |                                                  |     |                               |
|      |          |                |        |            | Defibrillator / Pacemaker    |                                                  |     |                               |
| Ð    | 0        | 19             | 2      | 26140      |                              | Defibrillator / Pacemaker, Defibrillators for ED | 3   | Cardinal Health               |
| Ð    | 0        | 221            | 1      | 29320      |                              | Defibrillator / Pacemaker, Defibrillator         | 1   | Stryker Instruments           |
|      |          |                |        |            | Other Cardiology             |                                                  |     |                               |
| Þ    | 0        | 6              | 2      | 26780      |                              | Other Cardiology, Cath Lab Expansion             | 0   |                               |
| CEN  | TRAL STE | RILE           |        |            |                              |                                                  |     |                               |
|      |          |                |        |            | Sterilizer                   |                                                  |     |                               |
| ⊳    | 0        | 232            | 1      | 29320      |                              | Sterilizer, Central Sterile Sterilizer           | 1   | TBD - Vendor To Be Determined |
| B    | 0        | 233            | 1      | 29320      |                              | Sterilizer, Sterrad Plasma 200NX                 | 1   | TBD - Vendor To Be Determined |
| DIAL | YSIS     |                |        |            |                              |                                                  |     |                               |
|      |          |                |        |            | Dialysate Conductivity Meter |                                                  |     |                               |
| B    | 0        | 248            | 1      | 15000      |                              | Dialysate Conductivity Meter                     | 0   |                               |
|      |          |                |        |            | Hemodialysis Unit            |                                                  |     |                               |
| ⊵    | 0        | 244            | 1      | 15000      |                              | Hemodialysis Unit                                | 0   |                               |
| DIET | ARY      |                |        |            |                              |                                                  |     |                               |
|      |          |                |        |            | Hood                         |                                                  |     |                               |
| Ð    | 0        | 131            | 1      | 27060      |                              | Hood, Gross Room Hoods                           | 2   | TBD - Vendor To Be Determined |
|      |          |                |        |            | Ice Machine                  |                                                  |     |                               |
| ⊵    | 0        | 26             | 1      | 26310      |                              | Ice Machine, Replacement for Dietary             | 1   | GE Medical Systems            |
|      |          |                |        |            | Refrigerator                 |                                                  |     |                               |
| B    | 0        | 121            | 1      | 27060      |                              | Refrigerator, 3-door Refrigerator                | 2   | Cardinal Health               |
| Þ    | 0        | 217            | 1      | 29310      |                              | Refrigerator, Dry Cooler                         | 1   | TBD - Vendor To Be Determined |
| ENG  | INEERING | G / FACILITIES |        |            |                              |                                                  |     |                               |
|      |          |                |        |            | Compressor                   |                                                  |     |                               |
| Þ    | 0        | 202            | 1      | 29210      |                              | Compressor, Instrument Air Compressor            | 1   | TBD - Vendor To Be Determined |

### Project Approval

| Description:           | Use this report to approve capital projects based on capital constraint. For more information, see Approving or declining projects. |  |  |  |
|------------------------|----------------------------------------------------------------------------------------------------|--|--|--|
| Location in Task Pane: | Capital Planning reports section > Project Approval folder                                                                          |  |  |  |
|                        | <b>NOTE:</b> There is no web-enabled version available for this report.                                                             |  |  |  |

Use this report to approve capital projects based on capital constraint. For more information, see Approving or declining projects.

| Pr<br>KHA<br>Capi<br>Filter<br>Input<br>Sort: | Heat<br>tal T<br>NOI<br>add | ect A<br>alth<br>Fracking<br>NE<br>itional filte | oppro  | DVal<br>ere (ex. CTREQ.Orig<br>r(asc) | BudgerTOT>=5000)   |                                                  |                 |                        |                        |                   |                    |
|-----------------------------------------------|-----------------------------|--------------------------------------------------|--------|---------------------------------------|--------------------|--------------------------------------------------|-----------------|------------------------|------------------------|-------------------|--------------------|
|                                               |                             | CAPRE<br>Q                                       | Entity | Department                            | Project ID         | Description                                      | Approval Status | Approval Comments      | Current Step<br>Number | Current Step Name | Original<br>Budget |
| ₽ <b>D</b>                                    | 0                           | 126                                              | 1      | 19000                                 | 2018.001.19000.001 | Land Purchase, For New MOB                       | Approved        | =IF(AF152="","",AF152) | Not Active             | Not Active        | 0                  |
| $\sim$                                        | 0                           | 122                                              | 1      | 19000                                 | KH_Contingency     | Contingency, Main Campus Contingency Pool        | Pending         | =IF(AF148="","",AF148) | 1                      | Owner             | 4,105,000          |
| $\sim$                                        | 0                           | 7                                                | 1      | 19150                                 | 2018.001.19150.001 | General Software, ICU Software                   | Approved        | =IF(AF39="","",AF39)   | Not Active             | Not Active        | 1,600,000          |
| $\sim$                                        | 0                           | 15                                               | 1      | 26310                                 | 2018.001.26310.001 | Monitor, Transport Monitor for Patient Sedations | Pending         | =IF(AF47="","",AF47)   | 2                      | VP                | 20,000             |
| $\sim$                                        | 0                           | 16                                               | 1      | 26310                                 | 2018.001.26310.002 | Bed, Pediatric Cribs                             | Approved        | =IF(AF48="","",AF48)   | 7                      | Funding Approval  | 32,000             |
| $\sim$                                        | 0                           | 17                                               | 1      | 26310                                 | 2018.001.26310.003 | Ice Machine, Replacement for Dietary             | Approved        | =IF(AF49="","",AF49)   | 7                      | Funding Approval  | 4,000              |
| $\sim$                                        | 0                           | 18                                               | 1      | 26310                                 | 2018.001.26310.004 | Incubator, Isolette/ Incubator                   | Pending         | =IF(AF50="","",AF50)   | 1                      | Owner             | 38,920             |
| $\sim$                                        | 0                           | 19                                               | 1      | 26310                                 | 2018.001.26310.005 | Incubator, Transport Incubator/ Isolette         | Approved        | =IF(AF51="","",AF51)   | Not Active             | Not Active        | 120,000            |
| Þ                                             | 0                           | 20                                               | 1      | 26310                                 | 2018.001.26310.006 | Other General Medical, Whole Body Cooling Device | Pending         | =IF(AF52="","",AF52)   | 3                      | Functional Review | 4,800              |
| $\sim$                                        | 0                           | 21                                               | 1      | 26350                                 | 2018.001.26350.001 | Monitor, Telemetry Transmitters                  | Approved        | =IF(AF53="","",AF53)   | Not Active             | Not Active        | 15,800             |
| $\sim$                                        | 0                           | 23                                               | 1      | 26350                                 | 2018.001.26350.003 | Bed, CCU Beds                                    | Approved        | =IF(AF55="",",AF55)    | Not Active             | Not Active        | 79,695             |
| ₿ <b>C</b> 7                                  | 0                           | 24                                               | 1      | 26350                                 | 2018.001.26350.004 | Monitor, Dash 3000 Portable Monitor              | Pending         | =IF(AF56="","",AF56)   | 1                      | Owner             | 15,000             |
| Þ                                             | 0                           | 25                                               | 1      | 26350                                 | 2018.001.26350.005 | Oximeter, Portable Pulse Oximeters               | Approved        | =IF(AF57="","",AF57)   | Not Active             | Not Active        | 7,500              |
| $\sim$                                        | 0                           | 26                                               | 1      | 26350                                 | 2018.001.26350.006 | Other Engineering / Facilities, Flooring         | Pending         | =IF(AF58="","",AF58)   | 2                      | VP                | 20,000             |
| $\sim$                                        | 0                           | 27                                               | 1      | 26350                                 | 2018.001.26350.007 | Phototherapy Unit, Bili Soft Photo Therapy       | Approved        | =IF(AF59="",",AF59)    | Not Active             | Not Active        | 8,000              |

## Project Detail by Entity

| Description:           | Displays capital project details by Entity for a selection of capital projects. |  |  |  |  |  |
|------------------------|---------------------------------------------------------------------------------|--|--|--|--|--|
| Location in Task Pane: | Capital Planning reports section                                                |  |  |  |  |  |
|                        | Excel version: Capital Project Reports folder                                   |  |  |  |  |  |
|                        | Web version: Capital Project Web Reports folder                                 |  |  |  |  |  |

#### Project Detail by Entity KHA Health | 2019 Capital Planning Process

|            |           | , in the second second s |                                                  |          |           |             |                |                 |                               |                 |                   |                   |
|------------|-----------|----------------------------------------------------------------------------------------------------|--------------------------------------------------|----------|-----------|-------------|----------------|-----------------|-------------------------------|-----------------|-------------------|-------------------|
| TOTAL      |           |                                                                                                    |                                                  |          |           | 49,298,833  | 63,437,466     |                 |                               |                 |                   |                   |
|            | CAPREQ    | Department                                                                                                    | Request                                          | Quantity | Unit Cost | Other Costs | 2019 Requested | Purchase Period | Class                         | Manager<br>Rank | Executive<br>Rank |                   |
| KH HEALT   | 'H SYSTEM |                                                                                                    |                                                  |          |           |             |                |                 |                               |                 |                   |                   |
| <b>⊳</b> ø | 248       | 15000                                                                                                    | Dialysate Conductivity Meter                     | 0        | -         |             | -              | NA              | NA                            |                 |                   |                   |
| 0          | 244       | 19097                                                                                                    | Hemodialysis Unit                                | 0        | -         | -           | -              | NA              | NA                            |                 |                   |                   |
| B 0        | 249       | 19000                                                                                                    | Contingency Main Campus Contingency Pool         | 0        |           | 4 105 000   | 4 105 000      | January         | Routine/Replacement           | 1               | 9                 | 0                 |
| 80         | 11        | 19150                                                                                                    | General Software ICU Software                    | 0        |           | 800,000     | 800.000        | NA              | Organizational Transformation | 1               | 1                 | E - ICU (VISICU   |
| 80         | 31        | 26310                                                                                                    | Bed, Neonatal Crib                               | 1        | 2,900     |             | 2,900          | April           | Master Facility Plan          | 10              | 37                | Crib used for in  |
| 0 0        | 23        | 26310                                                                                                    | Bed, Pediatric Cribs                             | 4        | 8,000     | -           | 32,000         | April           | Master Facility Plan          | 2               | 38                | Need to replac    |
| 0 0        | 27        | 26310                                                                                                    | General Furniture, Patient Chairs                | 4        | 3,000     |             | 12,000         | January         | Organizational Transformation | 6               | 39                | Part of patient   |
| 0 1        | 28        | 26310                                                                                                    | General Furniture, Recliner Sleeper Chair        | 2        | 2,500     |             | 5,000          | March           | Master Facility Plan          | 7               | 59                | Need for family   |
| ⊳ ⊘        | 26        | 26310                                                                                                    | Ice Machine, Replacement for Dietary             | 1        | 4,000     | -           | 4,000          | March           | Organizational Transformation | 5               | 82                | Current ice ma    |
| 60         | 30        | 26310                                                                                                    | Incubator, Isolette                              | 1        | 38,920    | +           | 38,920         | March           | Master Facility Plan          | 9               | 40                | Used for prem     |
| 6 0        | 33        | 26310                                                                                                    | Incubator, Transport Incubator/ Isolette         | 1        | 120,000   | -           | 120,000        | January         | Master Facility Plan          | 12              | 14                | Ability to receiv |
| 6 0        | 29        | 26310                                                                                                    | Monitor, Dinamap                                 | 1        | 4,500     | 12,100      | 16,600         | July            | Master Facility Plan          | 8               | 95                | Need to have i    |
| 6          | 24        | 26310                                                                                                    | Monitor, EMU Units                               | 1        | 40,000    | -           | 40,000         | March           | Master Facility Plan          | 3               | 41                | Purchase of Ec    |
| ⊜ ⊘        | 22        | 26310                                                                                                    | Monitor, Transport Monitor for Patient Sedations | 1        | 20,000    | -           | 20,000         | March           | Organizational Transformation | 1               | 60                | Need to be abl    |
| 60         | 25        | 26310                                                                                                    | Other General Medical, Bladder Scanner           | 1        | 13,995    | 562         | 14,557         | March           | Organizational Transformation | 4               | 83                | Need to update    |
| 60         | 35        | 26310                                                                                                    | Other General Medical, GE Shuttle                | 1        | 20,000    | -           | 20,000         | January         | Master Facility Plan          | 14              | 96                | Transport assi    |
| 60         | 32        | 26310                                                                                                    | Other General Medical, Phototherapy Blanket      | 1        | 4,000     |             | 4,000          | July            | Master Facility Plan          | 11              | 105               | Provides phot(    |
| 60         | 34        | 26310                                                                                                    | Other General Medical, Whole Body Cooling Device | 1        | 4,800     | -           | 4,800          | April           | Master Facility Plan          | 13              | 114               | Ability to provi  |
| 60         | 42        | 26350                                                                                                    | Capnograph, SenTec Cutaneous Capnography         | 2        | 16,000    | -           | 32,000         | July            | Organizational Transformation | 7               | 81                | Monitor those     |
| 60         | 47        | 26350                                                                                                    | General Furniture, Recliner/ Rocker Chairs       | 3        | 1,800     | -           | 5,400          | January         | Organizational Transformation | 12              | 111               | current recline   |
| β          | 46        | 26350                                                                                                    | Incubator Giraffe Warmer                         | 1        | 40 000    |             | 40.000         | hilv            | Organizational Transformation | 11              | 61                | Current warme     |

## Project Exception List

| Description:           | Use this report to identify missing data or incorrect information for a selection of capital projects. |  |  |  |
|------------------------|----------------------------------------------------------------------------------------------------|--|--|--|
| Location in Task Pane: | Capital Planning reports section > Capital Project Reports folder                                      |  |  |  |
|                        | <b>NOTE:</b> There is no web-enabled version available for this report.                                |  |  |  |

| Сар<br>кна н<br>2019 с | Dital<br>Iealth<br>Capital | Project<br>Planning Pr | ct Except          | ON LIST                                          | 2019               |                     |                   |                     |                               |                   |              |                             |           |                 |                                                |
|------------------------|----------------------------|------------------------|--------------------|--------------------------------------------------|--------------------|---------------------|-------------------|---------------------|-------------------------------|-------------------|--------------|-----------------------------|-----------|-----------------|------------------------------------------------|
| Filter: N              | ONE                        |                        |                    |                                                  |                    |                     |                   |                     |                               |                   |              |                             |           |                 |                                                |
| Input a                | ddition                    | al filter criter       | ia here (ex. CPREQ | 20xx.OrigBudgetTOT> = 5000)                      |                    |                     |                   |                     |                               |                   |              |                             |           |                 |                                                |
| Sort: (a               | sc)                        |                        |                    |                                                  |                    |                     |                   |                     |                               |                   |              |                             |           |                 |                                                |
|                        |                            |                        |                    |                                                  |                    |                     |                   |                     |                               |                   |              |                             |           |                 |                                                |
|                        |                            |                        |                    |                                                  | Milisiing<br>Class | Missing<br>Category | Micsing<br>Reason | Missing<br>Priority | Missing<br>Purchase<br>Period | Missing<br>Vendor | Mality Score | Unit Cost<br>Aprilationst ~ | Requested | lolar Requested | loial Requested s<br>NonThesheed s<br>May Noid |
|                        | САРК                       | EQ Entity              | Department         | Project Description                              |                    | 1                   |                   | 1                   |                               |                   |              |                             |           |                 | I                                              |
| 00                     | 248                        | 3 1                    | 15000              | Dialysate Conductivity Meter                     | Pu                 | Po                  | Ru                | R                   |                               |                   |              |                             | Ru        | Ru              |                                                |
| D 0                    | 244                        | 1                      | 15000              | Hemodialysis Unit                                | Ru                 | Pu                  | R٥                | R                   |                               |                   |              |                             | ₽0        | Ru              |                                                |
| 0                      | 249                        | 9 1                    | 18987              | Fluid Dispensing System                          | Pu                 | Pu                  | Pu                | R                   |                               |                   |              | Pu                          | Pa        | Ru              |                                                |
| © 0                    | 236                        | 5 1                    | 19000              | Contingency, Main Campus Contingency Pool        |                    |                     |                   |                     |                               |                   |              |                             |           |                 | Po                                             |
| BO                     | ) 11                       | 1                      | 19150              | General Software, ICU Software                   |                    |                     |                   |                     |                               |                   |              |                             |           |                 | Ro                                             |
| D 0                    | 31                         | 1                      | 26310              | Bed, Neonatal Crib                               |                    |                     |                   |                     |                               |                   |              |                             |           |                 |                                                |
| D O                    | 23                         | 1                      | 26310              | Bed, Pediatric Cribs                             |                    |                     |                   |                     |                               |                   |              |                             |           |                 |                                                |
| DO                     | 27                         | 1                      | 26310              | General Furniture, Patient Chairs                |                    |                     |                   |                     |                               |                   |              |                             |           |                 |                                                |
| DO                     | 28                         | 1                      | 26310              | General Furniture, Recliner Sleeper Chair        |                    |                     |                   |                     |                               |                   |              |                             |           |                 |                                                |
| D 0                    | 26                         | 1                      | 26310              | Ice Machine, Replacement for Dietary             |                    |                     |                   |                     |                               |                   |              |                             |           |                 |                                                |
| B O                    | 30                         | 1                      | 26310              | Incubator, Isolette                              |                    |                     |                   |                     |                               |                   |              |                             |           |                 |                                                |
| D 0                    | 33                         | 1                      | 26310              | Incubator, Transport Incubator/ Isolette         |                    |                     |                   |                     |                               |                   |              |                             |           |                 | ₿0                                             |
| DO                     | 29                         | 1                      | 26310              | Monitor, Dinamap                                 |                    |                     |                   |                     |                               |                   |              |                             |           |                 |                                                |
| D 0                    | 24                         | 1                      | 26310              | Monitor, EMU Units                               |                    |                     |                   |                     |                               |                   |              |                             |           |                 |                                                |
| D 0                    | 22                         | 1                      | 26310              | Monitor, Transport Monitor for Patient Sedations |                    |                     |                   |                     |                               |                   |              |                             |           |                 |                                                |
| D 0                    | 25                         | 1                      | 26310              | Other General Medical, Bladder Scanner           |                    |                     |                   |                     |                               |                   |              |                             |           |                 |                                                |
| D 0                    | 35                         | 1                      | 26310              | Other General Medical, GE Shuttle                |                    |                     |                   |                     |                               |                   |              |                             |           |                 |                                                |
| D 0                    | 32                         | 1                      | 26310              | Other General Medical, Phototherapy Blanket      |                    |                     |                   |                     |                               |                   |              |                             |           |                 |                                                |
| 0                      | 34                         | 1                      | 26310              | Other General Medical, Whole Body Cooling Device |                    |                     |                   |                     |                               |                   |              |                             |           |                 |                                                |

## Project Operating Data by Year

| Description:           | Use this report to view the operating values by year for any of the Summary Codes used in the income statement. |
|------------------------|----------------------------------------------------------------------------------------------------|
| Location in Task Pane: | Capital Planning reports section > Capital Project Reports folder                                               |
|                        | NOTE: There is no web-enabled version available for this report.                                                |

#### Project Operating Data by Year

| Proj<br>KHA He<br>2019 C | ealth                | Oper        | rating Data            | a by Year<br>Capital Planning Year:              | 2019        |            | Selected Value: Ne | t Patient Reve | nue     |               |      |      |
|--------------------------|----------------------|-------------|------------------------|--------------------------------------------------|-------------|------------|--------------------|----------------|---------|---------------|------|------|
| Filter MC                | -                    | -           |                        |                                                  |             |            |                    |                |         |               |      |      |
| Input ad                 | JINE<br>ditional fil | ter criteri | a here (ev. CDREO20vv  | OrigBudgetTOT> = 5000)                           |             |            |                    |                |         |               |      |      |
| mput uu                  |                      | ter entern  | a nere (ex. er negeox. | ongbudgerror = 5000)                             |             | Datum      | 1st Vees Desitive  |                |         | Total Canital |      |      |
|                          | CAPREQ               | Entity      | Department             | Project Description                              | NPV         | Efficiency | Cash Flow          | IRR            | Payback | Requested     | 2019 | 2020 |
| ~ ~                      |                      |             |                        |                                                  | 1           |            |                    |                |         |               |      |      |
|                          | 248                  | 1           | 15000                  | Dialysate Conductivity Meter                     | 0           | 0.0%       |                    | 0.0%           | 0.0     | 0             | 0    | 0    |
|                          | 244                  | 1           | 15000                  | Hemodialysis Unit                                | 0           | 0.0%       |                    | 0.0%           | 0.0     | 0             | 0    | 0    |
|                          | 249                  | 1           | 18987                  | Fluid Dispensing System                          | 0           | 0.0%       |                    | 0.0%           | 0.0     | 0             | 0    | 0    |
|                          | 236                  | 1           | 19000                  | Contingency, Main Campus Contingency Pool        | (4,105,000) | (100.0%)   | NA                 | 0.0%           | 0.0     | 4,105,000     | 0    | 0    |
| $\square$ 0              | 11                   | 1           | 19150                  | General Software, ICU Software                   | (4,540,127) | (284.0%)   | NA                 | 0.0%           | 0.0     | 1,600,000     | 0    | 0    |
| 00                       | 31                   | 1           | 26310                  | Bed, Neonatal Crib                               | (2,900)     | (100.0%)   | NA                 | 0.0%           | 0.0     | 2,900         | 0    | 0    |
| BO                       | 23                   | 1           | 26310                  | Bed, Pediatric Cribs                             | (32,000)    | (100.0%)   | NA                 | 0.0%           | 0.0     | 32,000        | 0    | 0    |
|                          | 27                   | 1           | 26310                  | General Furniture, Patient Chairs                | (12,000)    | (100.0%)   | NA                 | 0.0%           | 0.0     | 12,000        | 0    | 0    |
| 00                       | 28                   | 1           | 26310                  | General Furniture, Recliner Sleeper Chair        | (5,000)     | (100.0%)   | NA                 | 0.0%           | 0.0     | 5,000         | 0    | 0    |
|                          | 26                   | 1           | 26310                  | Ice Machine, Replacement for Dietary             | (4,000)     | (100.0%)   | NA                 | 0.0%           | 0.0     | 4,000         | 0    | 0    |
| $\square$ 0              | 30                   | 1           | 26310                  | Incubator, Isolette                              | (38,920)    | (100.0%)   | NA                 | 0.0%           | 0.0     | 38,920        | 0    | 0    |
| $\square$ 0              | 33                   | 1           | 26310                  | incubator, Transport Incubator/ Isolette         | (120,000)   | (100.0%)   | NA                 | 0.0%           | 0.0     | 120,000       | 0    | 0    |
| 0                        | 29                   | 1           | 26310                  | Monitor, Dinamap                                 | (16,600)    | (200.0%)   | NA                 | 0.0%           | 0.0     | 16,600        | 0    | 0    |
| Ø                        | 24                   | 1           | 26310                  | Monitor, EMU Units                               | (40,000)    | (100.0%)   | NA                 | 0.0%           | 0.0     | 40,000        | 0    | 0    |
| $\square$ 0              | 22                   | 1           | 26310                  | Monitor, Transport Monitor for Patient Sedations | (20,000)    | (100.0%)   | NA                 | 0.0%           | 0.0     | 20,000        | 0    | 0    |
| $\square$ 0              | 25                   | 1           | 26310                  | Other General Medical, Bladder Scanner           | (14,557)    | (100.0%)   | NA                 | 0.0%           | 0.0     | 14,557        | 0    | 0    |
| $\square$ 0              | 35                   | 1           | 26310                  | Other General Medical, GE Shuttle                | (20,000)    | (100.0%)   | NA                 | 0.0%           | 0.0     | 20,000        | 0    | 0    |
| $\square$ 0              | 32                   | 1           | 26310                  | Other General Medical, Phototherapy Blanket      | (4,000)     | (100.0%)   | NA                 | 0.0%           | 0.0     | 4,000         | 0    | 0    |
| $\square$ 0              | 34                   | 1           | 26310                  | Other General Medical, Whole Body Cooling Device | (4,800)     | (100.0%)   | NA                 | 0.0%           | 0.0     | 4,800         | 0    | 0    |
| Ø                        | 42                   | 1           | 26350                  | Capnograph, SenTec Cutaneous Capnography         | (32,000)    | (100.0%)   | NA                 | 0.0%           | 0.0     | 32,000        | 0    | 0    |
| © 0                      | 47                   | 1           | 26350                  | General Furniture, Recliner/ Rocker Chairs       | (5,400)     | (100.0%)   | NA                 | 0.0%           | 0.0     | 5,400         | 0    | 0    |
| $\square$ 0              | 46                   | 1           | 26350                  | Incubator, Giraffe Warmer                        | (40,000)    | (100.0%)   | NA                 | 0.0%           | 0.0     | 40,000        | 0    | 0    |
| © 0                      | 41                   | 1           | 26350                  | Monitor, Dash 3000 Portable Monitor              | (15,000)    | (100.0%)   | NA                 | 0.0%           | 0.0     | 15,000        | 0    | 0    |
| Ø                        | 39                   | 1           | 26350                  | Monitor, End Tidal CO2 monitoring                | (17,500)    | (100.0%)   | NA                 | 0.0%           | 0.0     | 17,500        | 0    | 0    |
| © 0                      | 38                   | 1           | 26350                  | Monitor, Telemetry Transmitters                  | (15,800)    | (100.0%)   | NA                 | 0.0%           | 0.0     | 15,800        | 0    | 0    |
| © 0                      | 37                   | 1           | 26350                  | Monitor, Transport monitor                       | (42,000)    | (200.0%)   | NA                 | 0.0%           | 0.0     | 42,000        | 0    | 0    |
| D O                      | 44                   | 1           | 26350                  | Other Engineering / Facilities, Flooring         | (20,000)    | (100.0%)   | NA                 | 0.0%           | 0.0     | 20,000        | 0    | 0    |

## Project Purchase Period

| Description:           | Displays the total capital requested for each Purchase Period for a selection of capital projects. |  |  |  |  |  |
|------------------------|----------------------------------------------------------------------------------------------------|--|--|--|--|--|
| Location in Task Pane: | Capital Planning reports section                                                                   |  |  |  |  |  |
|                        | Excel version: Capital Project Reports folder                                                      |  |  |  |  |  |
|                        | Web version: Capital Project Web Reports folder                                                    |  |  |  |  |  |

#### Project Purchase Periods KHA Health | 2019 Capital Planning Process

| Total |        |        |            |                                                  | 19,406,666      | 7,766,919 | 2,097,402 | 2,339,537 | 1,314,973 | 741,944 | 1,580,765 |
|-------|--------|--------|------------|--------------------------------------------------|-----------------|-----------|-----------|-----------|-----------|---------|-----------|
|       | CAPREQ | Entity | Department | Project Description                              | Total Requested | January   | February  | March     | April     | May     | June      |
| ⊳ ⊘   | 236    | 1      | 19000      | Contingency, Main Campus Contingency Pool        | 4,105,000       | 4,105,000 |           |           |           |         | -         |
| ල එ   | 3      | 2      | 26140      | Bed, Bariatric Beds                              | 48,050          |           | -         | -         | 48,050    | -       | -         |
| 60    | 21     | 2      | 26140      | Computer, Desktop PCs                            | 10,200          |           | -         | -         | 10,200    | -       | -         |
| 60    | 19     | 2      | 26140      | Defibrillator / Pacemaker, Defibrillators for ED | 64,500          | 64,500    | -         | -         |           | -       |           |
| 60    | 18     | 2      | 26140      | General Furniture, Patient Waiting Area          | 53,875          |           |           |           |           |         |           |
| 60    | 20     | 2      | 26140      | Monitor, Vital Signs Monitors                    | 22,000          |           |           |           |           |         |           |
| 60    | 31     | 1      | 26310      | Bed, Neonatal Crib                               | 2,900           |           |           |           | 2,900     |         |           |
| 6     | 23     | 1      | 26310      | Bed, Pediatric Cribs                             | 32,000          |           | -         | -         | 32,000    |         | -         |
| 6     | 27     | 1      | 26310      | General Furniture, Patient Chairs                | 12,000          | 12,000    | -         | -         | -         |         | -         |
| 6     | 28     | 1      | 26310      | General Furniture, Recliner Sleeper Chair        | 5,000           |           | -         | 5,000     | -         |         | -         |
| 6     | 26     | 1      | 26310      | Ice Machine, Replacement for Dietary             | 4,000           |           | -         | 4,000     | -         |         | -         |
| 6     | 30     | 1      | 26310      | Incubator, Isolette                              | 38,920          |           | -         | 38,920    | -         |         | -         |
| 6     | 33     | 1      | 26310      | Incubator, Transport Incubator/ Isolette         | 120,000         | 120,000   | -         | -         | -         |         | -         |
| 6     | 29     | 1      | 26310      | Monitor, Dinamap                                 | 16,600          |           | -         | -         | -         |         | -         |
| 6     | 24     | 1      | 26310      | Monitor, EMU Units                               | 40,000          |           | -         | 40,000    | -         |         | -         |
| 6     | 22     | 1      | 26310      | Monitor, Transport Monitor for Patient Sedations | 20,000          |           | -         | 20,000    | -         |         | -         |
| 6     | 25     | 1      | 26310      | Other General Medical, Bladder Scanner           | 14,557          |           | -         | 14,557    | -         |         | -         |
| 6     | 35     | 1      | 26310      | Other General Medical, GE Shuttle                | 20,000          | 20,000    | -         |           | -         |         |           |
| 6     | 32     | 1      | 26310      | Other General Medical, Phototherapy Blanket      | 4,000           | -         | -         |           |           |         | -         |
| 6     | 34     | 1      | 26310      | Other General Medical, Whole Body Cooling Device | 4,800           | -         | -         |           | 4,800     |         | -         |
| 60    | 40     | 2      | 26350      | Bed, Patient Beds                                | 79,695          | -         |           | -         | -         | -       | 79,695    |
| 60    | 42     | 1      | 26350      | Capnograph, SenTec Cutaneous Capnography         | 32,000          | -         |           | -         | -         | -       |           |
| 6 0   | 47     | 1      | 26350      | General Furniture, Recliner/ Rocker Chairs       | 5,400           | 5,400     | -         | -         | -         | -       | -         |
| 6 0   | 46     | 1      | 26350      | Incubator, Giraffe Warmer                        | 40,000          |           |           |           |           |         |           |

## Project Ranking

| Description:           | Use this report to enter prioritized rank order for a selection of capital projects. This report is used by project owners and VPs. For more information, see Ranking capital projects. |
|------------------------|----------------------------------------------------------------------------------------------------|
| Location in Task Pane: | Capital Planning reports section > Capital Project Reports folder                                                                                                    |
|                        | <b>NOTE:</b> There is no web-enabled version available for this report.                                                                                                    |

| Project Ranking Report       KHA Health       2019 Capital Planning Process     Capital Planning Year: |           |              |               |                       |                                                      |                   |                 |                   |              |             |                      |                                     |       |                |
|----------------------------------------------------------------------------------------------------|-----------|--------------|---------------|-----------------------|------------------------------------------------------|-------------------|-----------------|-------------------|--------------|-------------|----------------------|-------------------------------------|-------|----------------|
| Filter                                                                                                 | NO        | NE           |               |                       |                                                      |                   |                 |                   |              |             |                      |                                     |       |                |
| Input                                                                                                  | add       | itional filt | er criteria I | here (ex. CPREQ20xx.0 | OrigBudgetTOT> = 5000)                               |                   |                 |                   |              |             |                      |                                     |       |                |
| Sort:                                                                                                  | (asc      | )            |               |                       |                                                      |                   |                 |                   |              |             |                      |                                     |       |                |
|                                                                                                    |           | CAPREQ       | Entity        | Department            | Project Description                                  | 2019<br>Requested | Manager<br>Rank | Executive<br>Rank | Matrix Score | NPV         | Return<br>Efficiency | First Year<br>Positive Cash<br>Flow | IRR   | Payback        |
| (C)                                                                                                    | 0         | 8            | 10            | 102002                | General Construction, Dental Surgery Expansion       | 968.000           | 1               | 4                 | 0            | 296 351     | 31.0%                | 2021                                | 14.0% | 7 Necessary fr |
| 67                                                                                                    | 0         | 5            | 10            | 102002                | Other Respiratory Therapy, Hyperbaric Oxygen Chamber | 1.010.800         | 3               | 2                 | 0            | 894,928     | 89.0%                | 2019                                | 24.0% | 4 Create/Mair  |
| 67                                                                                                    | 0         | 4            | 10            | 102002                | Other Surgery, Stryker Targeting System              | 555,000           | 2               | 3                 | 0            | (844,190)   | -152.0%              | NA                                  | 0.0%  | 0 Lack creates |
| 67                                                                                                    | 0         | 248          | 1             | 15000                 | Dialysate Conductivity Meter                         | 0                 | 0               | 0                 |              | 0           | 0.0%                 |                                     | 0.0%  | 0              |
| Ø                                                                                                    | 0         | 244          | 1             | 15000                 | Hemodialysis Unit                                    | 0                 | 0               | 0                 |              | 0           | 0.0%                 |                                     | 0.0%  | 0              |
| Ø                                                                                                    | •         | 249          | 1             | 18987                 | Fluid Dispensing System                              | 0                 | 0               | 0                 |              | 0           | 0.0%                 |                                     | 0.0%  | 0              |
| Ø                                                                                                    | 0         | 236          | 1             | 19000                 | Contingency, Main Campus Contingency Pool            | 4,105,000         | 1               | 9                 | 0            | (4,105,000) | -100.0%              | NA                                  | 0.0%  | 0 Conditional  |
| Ø                                                                                                    | 0         | 11           | 1             | 19150                 | General Software, ICU Software                       | 800,000           | 1               | 1                 | 0            | (4,540,127) | -284.0%              | NA                                  | 0.0%  | 0 Cannot fund  |
| Ø                                                                                                    | 0         | 12           | 2             | 21010                 | Acquisition, SW MOB Acquisition                      | 1,951,000         | 1               | 1                 | 0            | 464,225     | 24.0%                | 2021                                | 13.0% | 7 Necessary f  |
| ø                                                                                                    | •         | 3            | 2             | 26140                 | Bed, Bariatric Beds                                  | 48,050            | 1               | 17                | 40           | 0           | 0.0%                 |                                     | 0.0%  | 0 Necessary f  |
| ø                                                                                                    | 0         | 21           | 2             | 26140                 | Computer, Desktop PCs                                | 10,200            | 5               | 94                | 15           | (10,200)    | -100.0%              | NA                                  | 0.0%  | 0 Necessary f  |
| ø                                                                                                    | 0         | 19           | 2             | 26140                 | Defibrillator / Pacemaker, Defibrillators for ED     | 64,500            | 3               | 93                | 55           | (64,500)    | -100.0%              | NA                                  | 0.0%  | 0 Cannot fund  |
| ø                                                                                                    | 0         | 18           | 2             | 26140                 | General Furniture, Patient Waiting Area              | 53,875            | 2               | 53                | 20           | (58,386)    | -108.0%              | NA                                  | 0.0%  | 0 End of Life  |
| Þ                                                                                                    | 0         | 20           | 2             | 26140                 | Monitor, Vital Signs Monitors                        | 22,000            | 4               | 16                | 55           | (22,000)    | -100.0%              | NA                                  | 0.0%  | 0 Conditional  |
| ø                                                                                                    | $\otimes$ | 31           | 1             | 26310                 | Bed, Neonatal Crib                                   | 2,900             | 10              | 37                | 30           | (2,900)     | -100.0%              | NA                                  | 0.0%  | 0 Necessary f  |
| Ċ                                                                                                    | 0         | 23           | 1             | 26310                 | Bed, Pediatric Cribs                                 | 32,000            | 2               | 38                | 25           | (32,000)    | -100.0%              | NA                                  | 0.0%  | 0 Lack creates |
| ø                                                                                                    | 0         | 27           | 1             | 26310                 | General Furniture, Patient Chairs                    | 12,000            | 6               | 39                | 15           | (12,000)    | -100.0%              | NA                                  | 0.0%  | 0 Necessary f  |
| Þ                                                                                                    | 0         | 28           | 1             | 26310                 | General Furniture, Recliner Sleeper Chair            | 5,000             | 7               | 59                | 45           | (5,000)     | -100.0%              | NA                                  | 0.0%  | 0 Necessary f  |
| ø                                                                                                    | $\otimes$ | 26           | 1             | 26310                 | Ice Machine, Replacement for Dietary                 | 4,000             | 5               | 82                | 25           | (4,000)     | -100.0%              | NA                                  | 0.0%  | 0 Conditional  |
| Ċ                                                                                                    | 0         | 30           | 1             | 26310                 | Incubator, Isolette                                  | 38,920            | 9               | 40                | 50           | (38,920)    | -100.0%              | NA                                  | 0.0%  | 0 Lack creates |
| ø                                                                                                    | 0         | 33           | 1             | 26310                 | Incubator, Transport Incubator/ Isolette             | 120,000           | 12              | 14                | 20           | (120,000)   | -100.0%              | NA                                  | 0.0%  | 0 Create/Mair  |
| Þ                                                                                                    | 0         | 29           | 1             | 26310                 | Monitor, Dinamap                                     | 16,600            | 8               | 95                | 60           | (16,600)    | -200.0%              | NA                                  | 0.0%  | 0 Necessary f  |
| Ø                                                                                                    | 0         | 24           | 1             | 26310                 | Monitor, EMU Units                                   | 40,000            | 3               | 41                | 45           | (40,000)    | -100.0%              | NA                                  | 0.0%  | 0 Necessary f  |
| ø                                                                                                    | 0         | 22           | 1             | 26310                 | Monitor, Transport Monitor for Patient Sedations     | 20,000            | 1               | 60                | 50           | (20,000)    | -100.0%              | NA                                  | 0.0%  | 0 Cannot fund  |
| 87                                                                                                    | 0         | 25           | 1             | 26310                 | Other General Medical, Bladder Scanner               | 14,557            | 4               | 83                | 35           | (14,557)    | -100.0%              | NA                                  | 0.0%  | 0 Cannot fund  |

## Project Summary

| Description:           | Displays a summary of capital dollars requested by year for a selection of capital projects. |  |  |
|------------------------|----------------------------------------------------------------------------------------------|--|--|
| Location in Task Pane: | Capital Planning reports section                                                             |  |  |
|                        | Excel version: Capital Project Reports folder                                                |  |  |
|                        | Web version: Capital Project Web Reports folder                                              |  |  |

## Project Summary KHA Health | 2019 Capital Planning Process

| TOTAL |        |        |            |                                                  | (20,767,225) | -25.6%               |                               |      |         | 81,122,466         |
|-------|--------|--------|------------|--------------------------------------------------|--------------|----------------------|-------------------------------|------|---------|--------------------|
|       | CAPREQ | Entity | Department | Project Description                              | NPV          | Return<br>Efficiency | 1st Year Positive<br>Cashflow | IRR  | Payback | Total<br>Requested |
| ⊳ ø   | 248    | 1      | 15000      | Dialysate Conductivity Meter                     | 0            | 0.0%                 |                               | 0.0% | 0.0     | 0                  |
| 60    | 244    | 1      | 15000      | Hemodialysis Unit                                | 0            | 0.0%                 |                               | 0.0% | 0.0     | 0                  |
| 60    | 249    | 1      | 18987      | Fluid Dispensing System                          | 0            | 0.0%                 |                               | 0.0% | 0.0     | 0                  |
| 60    | 236    | 1      | 19000      | Contingency, Main Campus Contingency Pool        | (4,105,000)  | -100.0%              | NA                            | 0.0% | 0.0     | 4,105,000          |
| 60    | 11     | 1      | 19150      | General Software, ICU Software                   | (4,540,127)  | -284.0%              | NA                            | 0.0% | 0.0     | 1,600,000          |
| 60    | 31     | 1      | 26310      | Bed, Neonatal Crib                               | (2,900)      | -100.0%              | NA                            | 0.0% | 0.0     | 2,900              |
| 60    | 23     | 1      | 26310      | Bed, Pediatric Cribs                             | (32,000)     | -100.0%              | NA                            | 0.0% | 0.0     | 32,000             |
| 60    | 27     | 1      | 26310      | General Furniture, Patient Chairs                | (12,000)     | -100.0%              | NA                            | 0.0% | 0.0     | 12,000             |
| 60    | 28     | 1      | 26310      | General Furniture, Recliner Sleeper Chair        | (5,000)      | -100.0%              | NA                            | 0.0% | 0.0     | 5,000              |
| 60    | 26     | 1      | 26310      | Ice Machine, Replacement for Dietary             | (4,000)      | -100.0%              | NA                            | 0.0% | 0.0     | 4,000              |
| 60    | 30     | 1      | 26310      | Incubator, Isolette                              | (38,920)     | -100.0%              | NA                            | 0.0% | 0.0     | 38,920             |
| 60    | 33     | 1      | 26310      | Incubator, Transport Incubator/ Isolette         | (120,000)    | -100.0%              | NA                            | 0.0% | 0.0     | 120,000            |
| 0 0   | 29     | 1      | 26310      | Monitor, Dinamap                                 | (16,600)     | -200.0%              | NA                            | 0.0% | 0.0     | 16,600             |
| 60    | 24     | 1      | 26310      | Monitor, EMU Units                               | (40,000)     | -100.0%              | NA                            | 0.0% | 0.0     | 40,000             |
| 60    | 22     | 1      | 26310      | Monitor, Transport Monitor for Patient Sedations | (20,000)     | -100.0%              | NA                            | 0.0% | 0.0     | 20,000             |
| 60    | 25     | 1      | 26310      | Other General Medical, Bladder Scanner           | (14,557)     | -100.0%              | NA                            | 0.0% | 0.0     | 14,557             |
| 60    | 35     | 1      | 26310      | Other General Medical, GE Shuttle                | (20,000)     | -100.0%              | NA                            | 0.0% | 0.0     | 20,000             |
| 60    | 32     | 1      | 26310      | Other General Medical, Phototherapy Blanket      | (4,000)      | -100.0%              | NA                            | 0.0% | 0.0     | 4,000              |
| 0 0   | 34     | 1      | 26310      | Other General Medical, Whole Body Cooling Device | (4,800)      | -100.0%              | NA                            | 0.0% | 0.0     | 4,800              |
| 60    | 42     | 1      | 26350      | Capnograph, SenTec Cutaneous Capnography         | (32,000)     | -100.0%              | NA                            | 0.0% | 0.0     | 32,000             |
| 60    | 47     | 1      | 26350      | General Furniture, Recliner/ Rocker Chairs       | (5,400)      | -100.0%              | NA                            | 0.0% | 0.0     | 5,400              |
| 60    | 46     | 1      | 26350      | Incubator, Giraffe Warmer                        | (40,000)     | -100.0%              | NA                            | 0.0% | 0.0     | 40,000             |
| 60    | 41     | 1      | 26350      | Monitor, Dash 3000 Portable Monitor              | (15,000)     | -100.0%              | NA                            | 0.0% | 0.0     | 15,000             |
| 60    | 39     | 1      | 26350      | Monitor, End Tidal CO2 monitoring                | (17,500)     | -100.0%              | NA                            | 0.0% | 0.0     | 17,500             |
| ⊳ ø   | 38     | 1      | 26350      | Monitor Telemetry Transmitters                   | (15,800)     | -100.0%              | NΔ                            | 0.0% | 0.0     | 15800              |

## Projects by Class

| Description:           | Displays the total capital requested by class for a selection of capital projects. |  |  |  |
|------------------------|------------------------------------------------------------------------------------|--|--|--|
| Location in Task Pane: | Capital Planning reports section                                                   |  |  |  |
|                        | Excel version: Capital Project Reports folder                                      |  |  |  |
|                        | Web version: Capital Project Web Reports folder                                    |  |  |  |

#### Projects by Class

| KHA Heal | th   2019 Cap | I <mark>ass</mark><br>ital Planning | g Process  |                                                  |                     |                |                      |                    |                | Z            |
|----------|---------------|-------------------------------------|------------|--------------------------------------------------|---------------------|----------------|----------------------|--------------------|----------------|--------------|
| TOTAL    |               |                                     |            |                                                  | 15,415,575          | 18,670,438     | 31,036,583           | 1,000,000          | 7,594,069      | 6,865,800    |
|          | CAPREQ        | Entity                              | Department | Project Description                              | Routine/Replacement | Strategic Plan | Master Facility Plan | Regulatory Mandate | Organizational | CEO Priority |
| ⊳ ⊘      | 248           | 1                                   | 15000      | Dialysate Conductivity Meter                     |                     | -              | -                    | -                  | -              |              |
| 60       | 244           | 1                                   | 15000      | Hemodialysis Unit                                |                     | -              | -                    |                    |                |              |
| ତ ଏ      | 249           | 1                                   | 18987      | Fluid Dispensing System                          | -                   | -              | -                    | -                  | -              |              |
| 60       | 236           | 1                                   | 19000      | Contingency, Main Campus Contingency Pool        | 4,105,000           | -              | -                    |                    | -              |              |
| 60       | 11            | 1                                   | 19150      | General Software, ICU Software                   | -                   | -              | -                    |                    | 1,600,000      |              |
| 60       | 31            | 1                                   | 26310      | Bed, Neonatal Crib                               |                     | -              | 2,900                | -                  |                |              |
| 60       | 23            | 1                                   | 26310      | Bed, Pediatric Cribs                             |                     | -              | 32,000               |                    | -              |              |
| 60       | 27            | 1                                   | 26310      | General Furniture, Patient Chairs                |                     |                |                      |                    | 12,000         |              |
| 6        | 28            | 1                                   | 26310      | General Furniture, Recliner Sleeper Chair        |                     |                | 5,000                |                    |                |              |
| 6        | 26            | 1                                   | 26310      | Ice Machine, Replacement for Dietary             |                     | -              | -                    |                    | 4,000          |              |
| 6        | 30            | 1                                   | 26310      | Incubator, Isolette                              |                     |                | 38,920               |                    |                |              |
| 6        | 33            | 1                                   | 26310      | Incubator, Transport Incubator/ Isolette         |                     | -              | 120,000              |                    |                |              |
| 60       | 29            | 1                                   | 26310      | Monitor, Dinamap                                 |                     | -              | 16,600               |                    |                |              |
| 60       | 24            | 1                                   | 26310      | Monitor, EMU Units                               |                     | -              | 40,000               |                    |                |              |
| 60       | 22            | 1                                   | 26310      | Monitor, Transport Monitor for Patient Sedations | -                   | -              | -                    | -                  | 20,000         |              |
| 60       | 25            | 1                                   | 26310      | Other General Medical, Bladder Scanner           | -                   | -              | -                    | -                  | 14,557         |              |
| 60       | 35            | 1                                   | 26310      | Other General Medical, GE Shuttle                | -                   | -              | 20,000               |                    | -              |              |
| 60       | 32            | 1                                   | 26310      | Other General Medical, Phototherapy Blanket      |                     | -              | 4,000                |                    |                |              |
| 60       | 34            | 1                                   | 26310      | Other General Medical, Whole Body Cooling Device |                     |                | 4,800                |                    |                |              |
| 60       | 42            | 1                                   | 26350      | Capnograph, SenTec Cutaneous Capnography         |                     |                |                      |                    | 32,000         |              |
| ⊳ ⊘      | 47            | 1                                   | 26350      | General Furniture, Recliner/ Rocker Chairs       |                     |                |                      |                    | 5,400          |              |
| ⊳ ⊘      | 46            | 1                                   | 26350      | Incubator, Giraffe Warmer                        |                     |                | -                    |                    | 40,000         |              |
| ⊳ ⊘      | 41            | 1                                   | 26350      | Monitor, Dash 3000 Portable Monitor              |                     |                |                      |                    | 15,000         |              |
| ⊳ ⊘      | 39            | 1                                   | 26350      | Monitor, End Tidal CO2 monitoring                | -                   | -              | 17,500               | -                  | -              |              |
| r⇒ ⊘     | 38            | 1                                   | 26350      | Monitor Telemetry Transmitters                   |                     |                | 15,800               | -                  |                |              |

## Projects by Class by Entity

| Location in Task Pane: Capita | Planning reports section                      |
|-------------------------------|-----------------------------------------------|
| • Exc                         | el version: Capital Project Reports folder    |
| • We                          | b version: Capital Project Web Reports folder |

## Projects by Class KHA Health | 2019 Capital Planning Process

| in a read | and 12010 oupliant landing 11000 |                   |       |                |       |                      |       |                   |      |                          |        |              |
|-----------|----------------------------------|-------------------|-------|----------------|-------|----------------------|-------|-------------------|------|--------------------------|--------|--------------|
| Total     |                                  | 15,415,575        | 19.0% | 18,670,438     | 23.0% | 31,036,583           | 38.3% | 1,000,000         | 1.2% | 7,594,069                | 9.4%   | 6,865,800    |
| Entity    |                                  | Routine/Replaceme | nt    | Strategic Plan |       | Master Facility Plan | n     | Regulatory Mandat |      | Organizational Transform | nation | CEO Priority |
| 1         | KH Health System                 | 4,915,000         | 24.3% | 1,057,743      | 5.2%  | 6,661,583            | 32.9% | -                 | 0.0% | 7,594,069                | 37.5%  | -            |
| 2         | KH Medical Center                | 9,945,575         | 17.0% | 16,644,695     | 28.5% | 24,375,000           | 41.8% | 1,000,000         | 1.7% | -                        | 0.0%   | 5,855,000    |
| 10        | KH Medical Associates            | 555,000           | 21.9% | 968,000        | 38.2% |                      | 0.0%  |                   | 0.0% |                          | 0.0%   | 1,010,800    |

ß

## Browsing the Report Library

In addition to browsing the report folders in the Axiom Capital Planning task panes, you can search all of the available Axiom reports in the Reports Library.

To browse the Report Library:

1. In the Main ribbon tab, in the Reports group, click Reports > Browse All Reports.

| File                | MAIN                         | HELP ADMIN Ho   | me              |                  |        |            |                 |      |                                   |             |         |                |                     |                   |
|---------------------|------------------------------|-----------------|-----------------|------------------|--------|------------|-----------------|------|-----------------------------------|-------------|---------|----------------|---------------------|-------------------|
| Open App<br>Menus • | <b>?</b><br>Online<br>Help ▼ | Navigation Save | Refresh<br>Data | Change<br>View • | Drill  | Additions  | Quick<br>Filter | GoTo | Freeze Panes Formula Bar Headings | Publish     | Reports | Report<br>Tips | Security<br>Manager | Close<br>Axiom SW |
| Application         | s Help                       | File Options    |                 |                  | Workbo | ok Options |                 |      | Display                           | File Output | 📑 Br    | owse All R     | eports y 🗸          |                   |
| < Axion             | n Assistant                  |                 |                 |                  | 🖹 Hon  | nePage (R, | /0) ×           |      |                                   |             | De De   | esign Repo     | rts 🕨               |                   |

2. In the Reports Library dialog, you can do the following:

| A Reports Library                                                            |                                                 |      |      |  |  |  |  |
|------------------------------------------------------------------------------|-------------------------------------------------|------|------|--|--|--|--|
| Browse Reports Library                                                       |                                                 |      |      |  |  |  |  |
| Folder Path                                                                  | Document Name                                   | Туре | · ^  |  |  |  |  |
| \Axiom\Reports Library\Budgeting Utilities\Budget Setup                      | PayrollGLMapping                                | xlsx |      |  |  |  |  |
| \Axiom\Reports Library\Budgeting Utilities\Provider Utilities\System Setup   | ProvBenchmark                                   | xlsx |      |  |  |  |  |
| \Axiom\Reports Library\Budgeting Utilities\Provider Utilities\Reconciliation | Matching Provider Dept Revenue to Dept Salaries | xlsx |      |  |  |  |  |
| \Axiom\Reports Library\Budgeting Utilities\Provider Utilities\Reconciliation | Matching Provider Revenue to Salaries           | xlsx |      |  |  |  |  |
| \Axiom\Reports Library\Budgeting Utilities\Provider Utilities\Reconciliation | ProviderComp JobCodes                           | xlsx |      |  |  |  |  |
| \Axiom\Reports Library\Budgeting Utilities\Provider Utilities\Reconciliation | Reconcile GL Revenue to Provider                | xlsx |      |  |  |  |  |
| \Axiom\Reports Library\Budgeting Utilities\Provider Utilities\Reconciliation | Review Provider Data                            | xlsx |      |  |  |  |  |
| \Axiom\Reports Library\Budgeting Utilities\Provider Utilities\Statistics     | Summarize Provider Statistics to Financial      | xlsx |      |  |  |  |  |
| \Axiom\Reports Library\Budgeting Utilities\Balance Sheet & Deductions        | NYB_Deductions_FSDetail                         | xlsx |      |  |  |  |  |
| \Axiom\Reports Library\Budgeting Utilities\Balance Sheet & Deductions        | NYB_Deductions_FSPayor                          | xlsx |      |  |  |  |  |
| \Axiom\Reports Library\Budgeting Utilities\Balance Sheet & Deductions        | Budget Deductions                               | xlsx |      |  |  |  |  |
| \Axiom\Reports Library\Budgeting Utilities\Balance Sheet & Deductions        | Budget Balance Sheet and Cash Flow              | xlsx |      |  |  |  |  |
| \Axiom\Reports Library\Budgeting Utilities\Balance Sheet & Deductions        | Budget Deductions_Demo                          | xlsx |      |  |  |  |  |
| \Axiom\Reports Library\Budgeting Utilities\Budget Reconciliation             | Budget Process Management Report                | xlsx |      |  |  |  |  |
| \Axiom\Reports Library\Budgeting Utilities\Budget Reconciliation             | Budget Workbook Reconciliation                  | xlsx |      |  |  |  |  |
| \Axiom\Reports Library\Budgeting Utilities\Budget Reconciliation             | Payroll12 Hours Reconciliation                  | xlsx |      |  |  |  |  |
| \Axiom\Reports Library\Budgeting Utilities\Budget Reconciliation             | Payroll12 Negative Hours                        | xlsx |      |  |  |  |  |
| \Axiom\Reports Library\Budgeting Utilities\Budget Reconciliation             | PayType Mapping Analysis                        | xlsx |      |  |  |  |  |
| <                                                                            |                                                 |      | >    |  |  |  |  |
|                                                                              | OK                                              | Ca   | ncel |  |  |  |  |
|                                                                              | OK                                              |      |      |  |  |  |  |

- To sort, group, or search by any of the columns, click the drop-down arrow next to the column label.
- To open a report, select it from the list, and click **OK**.

## Running a web report

For a list and description of all the reports you can access, see Reports included in Axiom Capital Planning.

To run a web report:

- 1. In the Cap Plan Admin or Cap Plan task pane, in the Capital Planning Reports section, click Capital Project Web Reports.
- 2. Double-click the report to run.
- 3. On the left side of the screen, do one of the following:

| Option                                                    | Description                                                                                                    |
|-----------------------------------------------------------|----------------------------------------------------------------------------------------------------|
| To filter the information to include in                   | a. Select the data to filter the report by.                                                                                                    |
| the report                                                | b. Click Apply.                                                                                                    |
| To include all of the projects in the report              | Leave the fields blank, and click <b>Apply</b> .                                                                                                |
| To configure the way information is ordered in the report | <ul> <li>In the Sort drop-down, select the column to sort by.</li> <li>In the Order drop-down, select ascending or descending order.</li> </ul> |
| To remove all of the selections in the filter fields      | Click Clear All.                                                                                                    |

4. To print or save a PDF version of the report, in the upper right corner of the report, click the PDF icon.

| Financial Statements<br>KHA Health   2019 Capital Planning Proc | ess        |            |            |            |            |             |             |             |             |             |                 | $\rightarrow$ |
|-----------------------------------------------------------------|------------|------------|------------|------------|------------|-------------|-------------|-------------|-------------|-------------|-----------------|---------------|
| STMT OF REVENUE AND EXPENS                                      | ES         | BALANCE S  | HEET       | CASH       | FLOW STMT  |             | KEY STATIST | ics         | NPV AN      | METRICS     | CAPITAL SUMMARY |               |
| Statement of Revenue and Expe                                   | enses      |            |            |            |            |             |             |             |             |             |                 |               |
|                                                                 | 2019       | 2020       | 2021       | 2022       | 2023       | 2024        | 2025        | 2026        | 2027        | 2028        |                 |               |
| Patient Revenue                                                 |            |            |            |            |            |             |             |             |             |             |                 |               |
| Inpatient Services                                              | 34,692,300 | 51,701,421 | 56,639,711 | 61,327,278 | 66,599,221 | 69,607,871  | 74,541,870  | 79,871,219  | 85,632,050  | 91,167,030  |                 |               |
| Outpatient Services                                             | 17,848,900 | 25,197,532 | 27,710,850 | 30,086,251 | 32,612,963 | 35,390,844  | 38,511,112  | 41,962,164  | 45,786,601  | 49,593,994  |                 |               |
| Gross Patient Revenue                                           | 52,541,200 | 76,898,953 | 84,350,561 | 91,413,528 | 99,212,184 | 104,998,714 | 113,052,982 | 121,833,383 | 131,418,651 | 140,761,024 |                 |               |

5. From the browser, print or save the report.

# Working with spreadsheet reports

This section includes procedures related to running Axiom Capital Planning spreadsheet reports.

## Running a spreadsheet report

For a list and description of all the Axiom Capital Planning spreadsheet-based reports, see Reports included in Axiom Capital Planning.

To run a spreadsheet report:

- 1. In the Cap Plan Admin or Cap Plan task pane, in the **Capital Planning Reports** section, click one of the following folders:
  - Capital Project Reports
  - Project Approval
  - Evaluator Scoring
  - Project Ordering and Selection
- 2. Double-click the report.
- 3. Refresh the report data by doing one of the following:
  - In the Main ribbon tab, in the Workbook Options group, click Refresh Data.

| File              | MAIN H              | IELP ADMI  | N Hor     | me              |                  |         |            |                 |      |
|-------------------|---------------------|------------|-----------|-----------------|------------------|---------|------------|-----------------|------|
| Open App<br>Menus | ?<br>Online<br>Help | Navigation | n<br>Save | Refresh<br>Data | Change<br>View • | Drill   | Additions  | Quick<br>Filter | GoTo |
| Application       | s Help              | File Opt   | ions      |                 |                  | Workboo | ok Options |                 |      |

- Press F9.
- 4. Do one of the following:

| Option                                               | Description                                                                                                   |
|------------------------------------------------------|----------------------------------------------------------------------------------------------------|
| Select one or more projects to include in the report | <ul> <li>a. In the Refresh Variables dialog, for each option<br/>to filter by, click Choose Value.</li> </ul> |
|                                                      | b. In the <b>Choose Value</b> dialog, select the values to include, and click <b>OK</b> .                     |
|                                                      | <ul> <li>c. In the Sort drop-down, select the column to<br/>sort by.</li> </ul>                               |
|                                                      | d. In the <b>Order</b> drop-down, select ascending or descending.                                             |
|                                                      | e. In the Refresh Dialog, click OK.                                                                           |
| Include all projects in the report                   | In the <b>Refresh Variables</b> dialog, leave the field blank,<br>and click <b>OK</b> .                       |

5. If applicable, in the **Capital Planning Year** drop-down, select the planning year to view in the report.

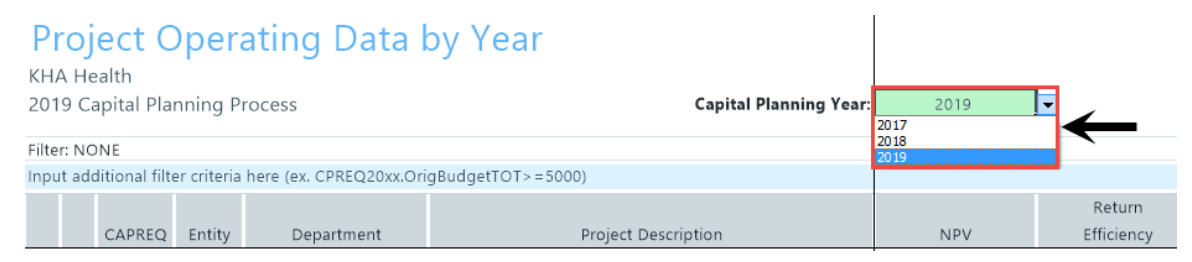

- 6. If applicable, in the blue and/or green cells, enter or select the appropriate values.
- 7. After you are done making any applicable changes, in the Main ribbon tab, click Save.

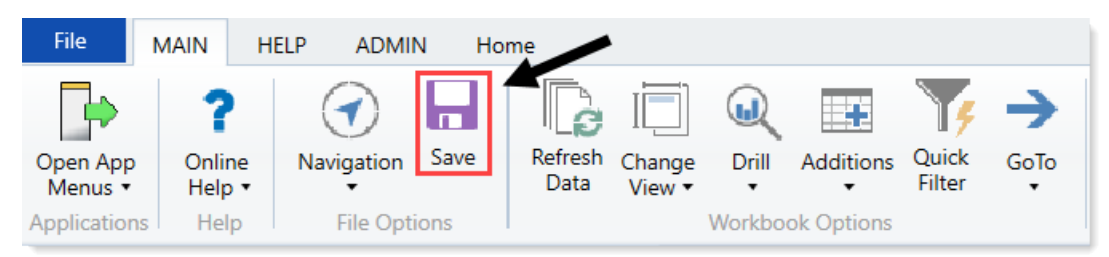

### Refreshing a report with data

To update a report with the most current data from the database, refresh the file. A refresh does the following:

- Updates active Axiom queries with data, according to the update settings defined for the query.
- Updates Axiom functions with data.
- Performs an Excel calculation.
- Reapplies the currently active views (if applicable).

To refresh a report with data:

Do one of the following:

• On the Main ribbon tab, in the Workbook Options group, click Refresh Data.

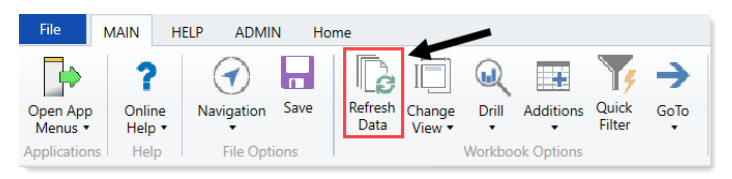

• Press F9.

The system may prompt you to define values before the refresh occurs. If so, the system applies these values to the report to affect the data refresh.

## Navigating reports

Apart from each report having an Instructions tab, Axiom Software report files do not have a standard structure. Each report can have any number of sheets, layouts, custom views, drill-downs, GoTo targets, quick filters, and associated task panes—all configured for the specific information that displays.

Although not all of these features are available for every report, here is an overview of common report features:

#### Instruction tab

Each report has an Instructions tab that provides an overview of its specific business purpose, features, and steps for processing the report.

#### Custom views

Custom views allow for different presentations of data within a report. For instance, a report might default to showing monthly data but have custom views defined for displaying data by quarter or year.

**NOTE:** Not all reports have custom views defined.

If custom views have been defined within a report, you can access them by doing the following:

1. In the Main ribbon tab, in the Workbook Options group, click Change View.

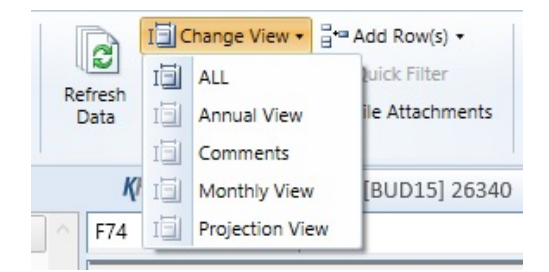

2. From the menu, select the view to use.

#### Quick Filter

A Quick Filter is a temporary report filter. This allows you to quickly view the data at a different level of detail, without needing to alter the report configuration. For more information, see the following:

- Applying a Quick Filter to a report
- Using the Advanced Filter Wizard
- Understanding hierarchy-based Quick Filters

#### Drills

Some reports contain rows (or columns) where the data represents a roll-up of values for multiple database records. For instance, an income summary report might combine patient revenue for all departments into a single total for the year, or a report on payroll by department might roll up both regular and non-productive hours into a combined number of hours for each department. In such cases, you can use drills to view the individual values for each item included in the roll-up.

To drill in a report, do the following:

- 1. In the report spreadsheet, select a cell.
- 2. In the Main ribbon tab, in the Workbook Options group, click Drill.
- 3. From the drop-down, select any of the available drills to view a breakdown by that dimension or value.

A new spreadsheet opens to display data at the specified drill-down level.

**NOTE:** While we have made an effort to deactivate any drill options that do not apply to a particular row/column/cell, there are simply too many possibilities for us to deactivate every invalid drilling method for every cell in every report. As a result, certain drill methods may produce strange results. For the most part, common sense should imply which dimensions or values you can drill for a given roll-up (for example, drilling by Vice President on a single department might result in a report with a single record, as a department typically has one VP assigned to it).

#### GoTo targets

GoTo targets are simply bookmarks that allow you to jump to different sections of a report. Not all reports include GoTo targets. To navigate to a target, do the following:

1. In the Main ribbon tab, in the Workbook Options group, click GoTo.

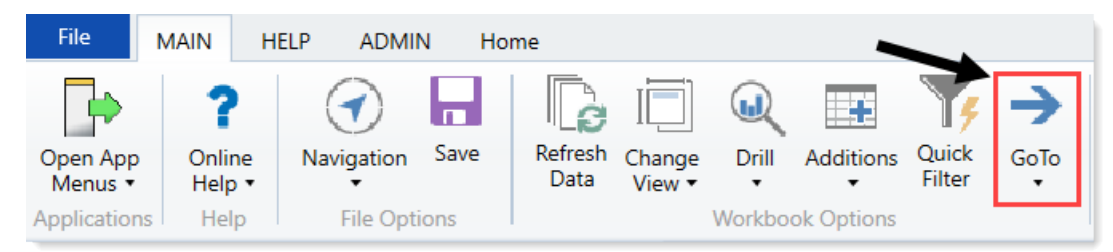

2. From the menu, select the GoTo target.

## Using the Advanced Filter Wizard

In some parts of the system, you can use or create your own filters to customize the data to include in the report. The Advanced Filter Wizard walks you through the process of building complex limit query filters rather than having to construct them manually. You can create and save new filters for future use as well as use and edit existing filters.

- Use an existing filter
  - 1. Next to the **Preview** field, click the folder icon.

Preview 🖂

2. In the Filter Library dialog, select the filter to use, and click OK.

**TIP:** You can edit an existing filter by selecting a filter and following the steps in **Creating a filter** below.

- 3. In the Filter Wizard dialog, click Apply.
- 4. Click OK.
- Creating a filter
  - 1. In the left side of the dialog, select the table column on which you want to base the filter. After you select a table column, the values in that column display in the right side of the dialog.

| 📀 Filter Wizard                                |           |          |                        |   |          |
|------------------------------------------------|-----------|----------|------------------------|---|----------|
| Define criteria for the filter, based on table | ClinicalO | CoreMeas | sure                   |   |          |
| Search Q                                       | ×         |          | Search                 | Q | ×        |
| PrimaryService                                 | *         | =        | (no value)             |   | <b>^</b> |
| m ServiceLine1                                 |           | <>       | Allergy and Immunology |   |          |
| Servicel inc?                                  |           |          | ✓ Breast Health        |   |          |
| ServiceLinez                                   |           |          | Burns - Medical        |   |          |
| ServiceLine3                                   | - 64      |          | Burns and Wounds       |   |          |
| ServiceLineLastUpdated                         |           |          | Burns                  |   |          |
| I BillType                                     |           |          | Cancer - Medical       |   |          |
| DillStatua                                     | -         |          | Cancer - Surgical      |   | -        |

2. In the right side of the dialog, type or select the value on which to base the filter. You can type into

the field above the list of values to filter the list or to specify a value. If one or more values are selected, then those items are used in the filter. Otherwise, whatever you type into the field is used by the filter.

3. In the space between the two selection boxes, select the operator to use for the filter criteria statement, such as equals, not equals, greater than, or less than.

| a) Filter Wizard                            |             |         |                        |   | × |
|---------------------------------------------|-------------|---------|------------------------|---|---|
| Define criteria for the filter, based on ta | ble Clinica | CoreMea | sure                   |   |   |
| Search                                      | Q X         |         | Search                 | Q | × |
| PrimaryService                              | ^           | =       | (no value)             |   | * |
| ServiceLine1                                |             |         | Allergy and Immunology |   |   |
| ServiceLine2                                |             |         | 🗸 Breast Health        |   |   |
|                                             |             |         | Burns - Medical        |   |   |
| ServiceLine3                                | - 1         |         | Burns and Wounds       |   |   |
| ServiceLineLastUpdated                      | - 1         |         | Burns                  |   |   |
| 📷 BillType                                  |             |         | Cancer - Medical       |   |   |
| DillStatua                                  | -           |         | Cancer - Surgical      |   | - |

4. Review the filter criteria statement in the **Preview** box to ensure that it is as intended. If you need to make changes, edit your selections made above.

| (inter V) | Vizard                            |              |             |                                   | ×          |
|-----------|-----------------------------------|--------------|-------------|-----------------------------------|------------|
| Define cr | iteria for the filter, based on t | able Clinic  | alCoreMeas  | sure                              |            |
| Searc     | h                                 | Q X          |             | Search                            | Q X        |
|           | m PrimaryService                  |              | ▲ =<br><>   | (no value)                        | A          |
|           | m ServiceLine1                    |              |             | ✓ Allergy and Immunology          |            |
|           | m ServiceLine2                    |              |             | Breast Health     Burns - Medical |            |
|           | m ServiceLine3                    |              |             | Burns and Wounds                  |            |
|           | ServiceLineLastUpdated            |              |             | Burns                             |            |
|           | 📷 BillType                        |              |             | Cancer - Medical                  |            |
|           | DillCtatua                        | •            | •           | Cancer - Surgical                 | -          |
| Preview   | Encounter.ServiceLine1 IN         | ('Allergy an | id Immunolo | ogy', 'Breast Health')            | <b>⊳ x</b> |
|           |                                   | ▼Apply       | TAN         |                                   |            |

- 5. Do one of the following:
  - If the filter criteria statement is finished, click **OK**. The Filter Wizard uses the statement in the Preview box (you do not have to click **Apply** in this case).
  - To create a compound filter, click **Apply** to move the current criteria statement into the **Filter** box. Then, repeat Steps a-d to create another criteria statement. When the next statement is complete, click **AND** or **OR** to join it to the prior statement.
- 6. To save the filter, click the disk icon next to the **Apply** box.

| (a) Filter W | /izard                                                                                             |                                          |                          | k                                                                                                    | ×    |
|--------------|----------------------------------------------------------------------------------------------------|------------------------------------------|--------------------------|----------------------------------------------------------------------------------------------------|------|
| Define cr    | iteria for the filter, based on ta                                                                 | able Clinica                             | ICoreMea                 | sure                                                                                                    |      |
| Searc        | h PrimaryService ServiceLine1 ServiceLine2 ServiceLine3 ServiceLineLastUpdated BillType PillStatus | Q ×                                      | = <>                     | Search Q X<br>(no value)<br>Allergy and Immunology<br>Breast Health<br>Burns - Medical<br>Burns and Wounds<br>Burns<br>Cancer - Medical<br>Cancer - Surgical |      |
| Preview      |                                                                                                    |                                          |                          | (                                                                                                    | ≥ ×  |
| Filter       | {limit=Encounter.Encounter<br>where=Encounter.ServiceLi                                            | ▼Apply<br>Seq; selectent<br>ne1 IN (Alle | ClinicalC<br>ergy and Ir | ND <b>T</b> OR<br>oreMeasure.EncounterSEQ.EncounterSeq;<br>nmunology', 'Breast Health');}                                                                    |      |
| Back         | ]                                                                                                  |                                          |                          | OK Car                                                                                                    | icel |

- 7. In the File name field, type a name for the filter.
- 8. In the **Description** field, type a description of what the filter does.
- 9. Click Save.
- 10. In the Filter Wizard dialog, click **OK**.

## Understanding hierarchy-based Quick Filters

When you use hierarchies to create a Quick Filter, Axiom Capital Planning automatically creates the filter based on your selections. When only one item is selected, the filter is simple—only data that matches the selected item is included. For example, if you select Asia from a Geography hierarchy, you will get a filter something like: Dept.WorldRegion='Asia', as shown in the following example:

| <ul> <li>Quick Filter</li> </ul>                                                                                                    | ? ×             |
|----------------------------------------------------------------------------------------------------|-----------------|
| Edit the Quick Filter for the active sheet or workbook.                                                                                                    |                 |
| Apply Filter To:      Workbook      Active Sheet                                                                                                    |                 |
| Data Hierarchies                                                                                                    | Advanced Filter |
| <type filter="" here="" to="" values=""></type>                                                                                                    | X               |
| <ul> <li>▷ Accounts</li> <li>▷ Geography</li> <li>▷ WorldRegion Asia</li> <li>▷ WorldRegion Corporate</li> <li>▷ WorldRegion Europe</li> <li>▷ WorldRegion North America</li> <li>▷ 용 Managerial</li> </ul> |                 |
| Filter:                                                                                                    | Clear Filter 🗙  |
| DEPT.WorldRegion = 'Asia'                                                                                                    |                 |
| OK                                                                                                    | Cancel          |

NOTE: Sometimes when you select a single child item underneath a parent item, the child and parent are joined with AND. For example: DEPT.VP='Jones' AND DEPT.Manager='Smith'. This means that the DEPT table has other instances of Manager Smith that belong to different VPs, so the compound statement ensures that you only get the data where Manager Smith is under VP Jones. (You can manually edit the filter to remove the Jones portion of the statement to see all of the data for Manager Smith, regardless of VP). If instead Axiom Capital Planning constructs the filter as just Dept.Manager='Smith', that means all instances of Manager Smith are also under VP Jones.

You can select multiple items in the same hierarchy or from different hierarchies. Items from the same hierarchy are combined using OR, which means data matching any of the selected items is included. Items from different hierarchies are combined using AND, which means only data that matches both selected items is included. In the following example, we selected two items from the same grouping level in a single hierarchy, so a simple filter criteria statement is created using IN. The resulting filter includes all of the data from Asia and Europe.

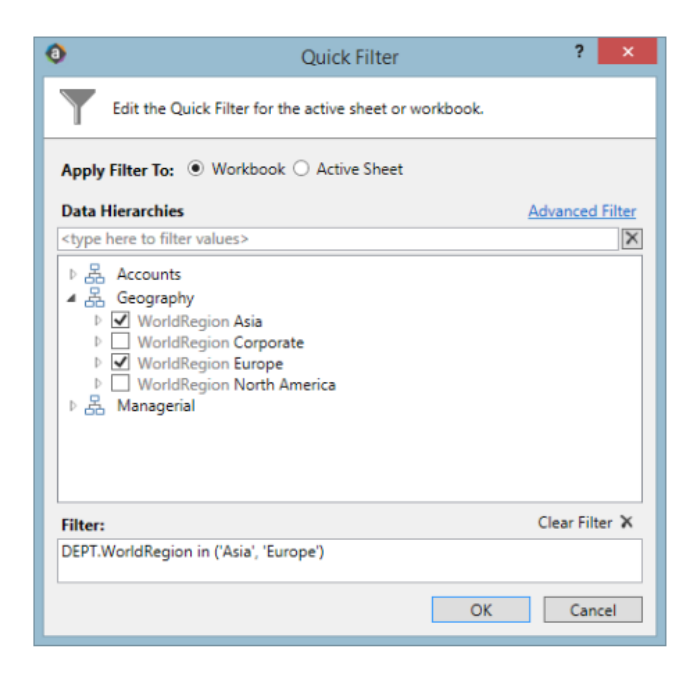

Next, we selected two items from different grouping levels, but within the same hierarchy. In this case, a compound filter criteria statement is created using OR. The resulting filter includes all of the data that belongs to Italy or US East.

| Quick Filter ?                                                                                                    | ×        |
|----------------------------------------------------------------------------------------------------|----------|
| Edit the Quick Filter for the active sheet or workbook.                                                                                                    |          |
| Apply Filter To:                                                                                                    |          |
| Data Hierarchies Advance                                                                                                    | d Filter |
| <type filter="" here="" to="" values=""></type>                                                                                                    | $\times$ |
| <ul> <li>Accounts</li> <li>Geography</li> <li>WorldRegion Asia</li> <li>WorldRegion Corporate</li> <li>WorldRegion Europe</li> <li>Country France</li> <li>Country Italy</li> <li>Country UK</li> <li>WorldRegion North America</li> <li>Country USA</li> <li>Region Corporate - Corporate Departments</li> <li>Region US Central - United States Central Sales Region</li> <li>Region US East - United States Kestern Sales Region</li> <li>Region US West - United States Western Sales Region</li> <li>Managerial</li> </ul> |          |
| Filter: Clear Fi                                                                                                    | ter 🗙    |
| DEPT.Country = 'Italy' OR DEPT.Region = 'US East'                                                                                                    |          |
| OK                                                                                                    | ncel     |

Finally, we selected two items from different hierarchies, so a compound filter criteria statement is created using AND. The resulting filter includes only data that belongs to both US East and VP Jason Guppy.

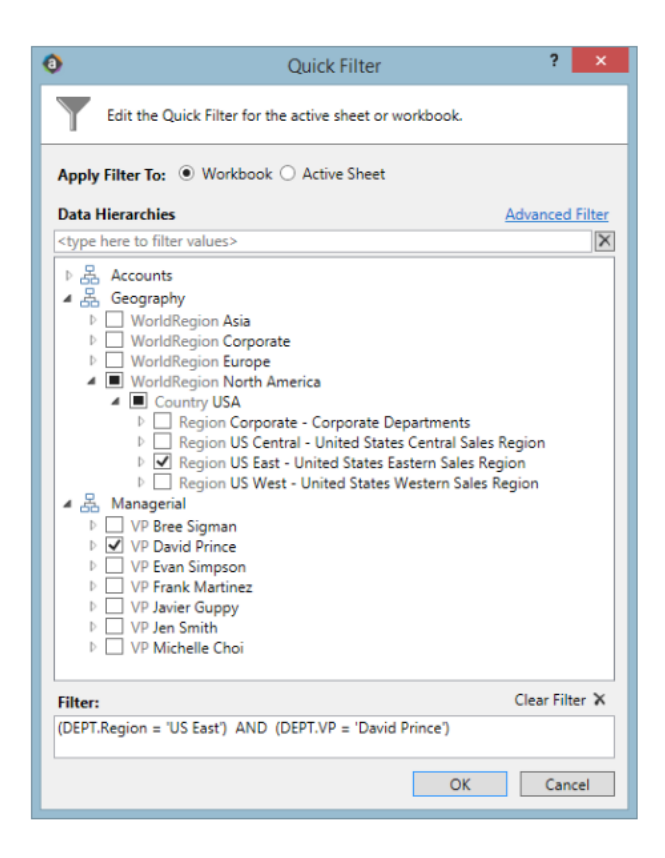

## Applying a Quick Filter to a report

Using the Quick Filter feature, you can apply a temporary filter to a report. This allows you to quickly view the data at a different level of detail, without needing to alter the report configuration.

For example, you may be viewing an Income Statement report for the entire consolidated organization, and you want to view the same report at a different level of detail, such as for just North America or just the South region. You can use the Quick Filter to recalculate the report at the desired level of detail, and then clear the filter when you are done.

The Quick Filter is combined with your table security filters and any filters that are currently defined in the report, such as sheet filters and filters defined for Axiom queries.

**NOTE:** You can also use the Quick Filter feature on file group utilities and drivers.

To apply a Quick Filter to a report:

1. On the Main ribbon tab, in the Workbook Options group, click Quick Filter.

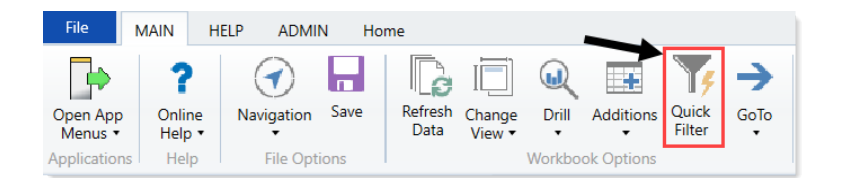

- 2. At the top of the dialog, specify how the filter should be applied:
  - Workbook (default): The Quick Filter is applied to all sheets in the workbook.
  - Active Sheet: The Quick Filter is only applied to the currently active sheet.

| A Quid                                                                                                    | k Filter                                        |           |      | ?         | ×        |
|----------------------------------------------------------------------------------------------------|-------------------------------------------------|-----------|------|-----------|----------|
|                                                                                                    | Edit the Quick Filter for the active sheet or w | vorkbook. |      |           |          |
| Apply                                                                                                    | Filter To:                                      |           |      |           |          |
| Data H                                                                                                    | ierarchies                                      |           |      | Advanced  | l Filter |
| <type h<="" th=""><th>ere to filter values&gt;</th><th></th><th></th><th></th><th><math>\times</math></th></type> | ere to filter values>                           |           |      |           | $\times$ |
| ▶異                                                                                                    | Director                                        |           |      |           | $\sim$   |
| → 品                                                                                                    | Entity                                          |           |      |           |          |
| ▶爲                                                                                                    | Entity Description                              |           |      |           |          |
| ▶爲                                                                                                    | Financial Structure                             |           |      |           |          |
| ▶幕                                                                                                    | FP Model Structure                              |           |      |           |          |
| ▶幕                                                                                                    | FP Model Structure                              |           |      |           |          |
| ▶ 品                                                                                                    | FP Model Structure                              |           |      |           |          |
| ▷ 몲                                                                                                    | JobCode Structure                               |           |      |           |          |
| ▷ 몲                                                                                                    | Manager                                         |           |      |           |          |
| ⊳ لاھ                                                                                                    | Model                                           |           |      |           |          |
| ⊳ لاھ                                                                                                    | Model                                           |           |      |           |          |
| ⊳ لاھ                                                                                                    | Model                                           |           |      |           |          |
| ▷ 몲                                                                                                    | PAY Structure                                   |           |      |           |          |
| ▶ 몲                                                                                                    | PlanOwners                                      |           |      |           |          |
| ▶ 몲                                                                                                    | Responsibility                                  |           |      |           |          |
| ▶ 모                                                                                                    | PE Pernoncibility                               |           | <br> |           | $\sim$   |
| Filter:                                                                                                    |                                                 |           |      | Clear Fil | ter X    |
|                                                                                                    |                                                 |           |      |           |          |
|                                                                                                    |                                                 |           | OK   | 6         |          |
|                                                                                                    |                                                 |           | UK   | Can       | icel     |

This selection may determine which hierarchies and tables are available in the dialog to build the filter. For more information, see Hierarchy and table availability in the Quick Filter dialog.

- 3. In the Quick Filter dialog, define a filter using one of the following methods:
  - Data Hierarchies: Select the desired hierarchy level(s) from the hierarchies listed in the dialog. As you select items in the hierarchy, the corresponding filter is automatically built in the Filter box.

For example, you might have a hierarchy named Geography, which has local regions rolling up into countries, and countries rolling up into world regions. You can select the desired items that you want to see in the report, such as Europe, Asia, or North America as world regions. For more information and examples, see Understanding hierarchy-based Quick Filters.

- Manual Filter: You can manually type a filter into the Filter box using standard filter criteria statement syntax. Fully qualified Table.Column syntax must be used.
- Advanced Filter: Click Advanced Filter to create a filter using any reference table columns (not just hierarchy columns).

| 0                                                                                                    | Quick Filter                                                           | ? 🗙                                                                    |
|----------------------------------------------------------------------------------------------------|------------------------------------------------------------------------|------------------------------------------------------------------------|
| Edit the Quick F                                                                                                    | ilter for the active sheet or workbook.                                |                                                                        |
| Apply Filter To:                                                                                                    | Vorkbook 🔿 Active Sheet                                                |                                                                        |
| Data Hierarchies <type filter="" here="" td="" to="" val<="">         ▷       용         Accounts         ▷       Seography         ▷       World Regic         ▷       World Regic         ▷       World Regic         ▷       World Regic         ▷       World Regic         ▷       World Regic         ▷       World Regic         ▷       World Regic         ▷       World Regic         ▷       World Regic         ▷       World Regic</type> | Option 1: Select<br>values from hierarchies<br>to auto-create a filter | Advanced Filter  Option 3: Click to switch to the Advanced Filter view |
| Filter:                                                                                                    | Option 2: Type<br>a filter directly<br>in the Filter box               | Clear Filter 🗙                                                         |
|                                                                                                    |                                                                        | OK Cancel                                                              |

For more information about general filter settings in this dialog, see Using the Advanced Filter Wizard.

**NOTE:** If the data in the report comes from tables that use multiple-level hookups, then using a hierarchy to apply a Quick Filter may not result in the intended data. Instead, you should use the Advanced Filter to build up the filter using the appropriate multiple-level syntax.

4. Click OK.

If the Quick Filter is applied to the entire workbook, a warning message informs you that the entire workbook will be refreshed. If you do not want to see this message again in the future, select **Don't show this message again**. Click **OK** to continue.

### Clearing the Quick Filter

After you have applied a Quick Filter to a report, the filter remains applied until one of the following occurs:

- The file is closed. Quick Filters cannot be saved in the file and are always cleared when the file is closed.
- A new Quick Filter is applied by using the Quick Filter button and selecting a different filter.
- The Quick Filter is manually cleared. To clear the Quick Filter, click the **Quick Filter** button again and then click **Clear Filter**.

#### Hierarchy and table availability in the Quick Filter dialog

The hierarchies and tables shown in the Quick Filter dialog are based on the Axiom queries in the report. Axiom Capital Planning looks up the primary tables for the queries, and only shows the hierarchies and reference tables that are relevant to those primary tables. This is done to help ensure that the Quick Filter will be applicable to at least one query in the report.

If the filter applies to the entire workbook, then Axiom Capital Planning looks at the primary tables for all Axiom queries in the workbook. If the filter applies to the active sheet only, then Axiom Capital Planning looks at only the primary tables for the Axiom queries defined on the active sheet.

**NOTE:** In the Advanced Filter view, only reference tables are shown unless the primary table has potentially ambiguous lookup relationships. In that case, the primary data table is also shown so that the selections can be made directly on these lookup relationships, to avoid any ambiguity. For example, if the primary data table has columns PrimaryPhysician and SecondaryPhysician that both look up to Physician.Physician, then the selection must be made through the primary data table so that the correct path to Physician.Physician is used.

If the report uses GetData functions instead of an Axiom query, then all hierarchies and reference tables are listed in the dialog because Axiom Capital Planning cannot determine the primary table in this context. In this case, it is possible to define a Quick Filter that does not apply to any GetData functions in the workbook. If this occurs, the filter will simply have no effect.

### Saving a report

When you save a report, the report file is updated in the Axiom Capital Planning file system. If the report is configured to save data to the database, a save-to-database also occurs.

To save a report:

• On the Main ribbon tab, in the File Options group, click Save.

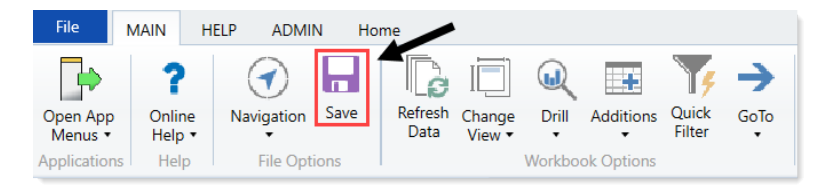

Your file permission settings in Security determine whether you can save a particular report. If a report is open with read/write permissions, then you can save it.

If a report is open with read-only permissions, then clicking **Save** opens the **Save As** dialog. You can save a copy of the report to any Reports Library folder location where you have read/write permissions, or to your My Documents folder (if applicable). A lock icon displays next to folders where you do not have read/write permissions to any folder in that folder tree.

If you do not have read/write permissions to any folder, then when you click **Save** you are informed that you cannot save the file anywhere inside the Axiom file system. Alternatively, you can save a snapshot copy of the file, or save a copy locally using **Save As (Local)**.

Note the following:

- Some files may use a Control Sheet setting that causes the data in Axiom functions to zero when the file is saved. This is a security precaution that is normally enabled in reports only. You can click **Refresh** to restore the data.
- You may have *non-managed* report files that are saved on your local computer or a network file share. The **Save** option also updates these files. However, a save-to-database cannot be performed on non-managed files.

### Creating a new report

You can create a new report if you have read/write access to at least one folder in the Reports Library. You can use any of the methods discussed below to create a new report. If you do not have these permissions, then the associated menu options for creating new reports will not be available to you.

**NOTE:** After saving a new report to the Axiom file system, you may not see that new report displayed in Axiom Explorer or the Reports menu until the file system has been refreshed. You can go to **Reports > Refresh file system** to manually trigger a refresh and cause the new report to display.

Creating a new report using the Report Wizard

You can create a new report using the Report Wizard. In the wizard, you make selections regarding the type of report that you want to create and the desired data, and then the wizard creates a report based on your choices. You can then further modify the report as needed. For more information, see *About the* 

Report Wizard in Help (Main ribbon tab > Help).

To create a new report using the Report Wizard:

• On the Main ribbon tab, in the Reports group, select Reports > Design Reports > Report Wizard.

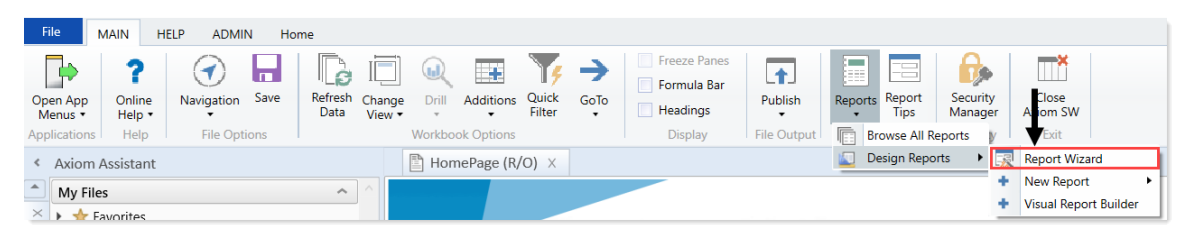

Creating a new blank report

You can create a new report from scratch using the default blank report template. This template is entirely free-format.

If your organization has saved additional report templates, you can use those to create a new report as well. Only administrators can create new report templates.

To create a new blank report:

• On the Main ribbon tab, in the Reports group, select Reports > Design Reports > New Report.

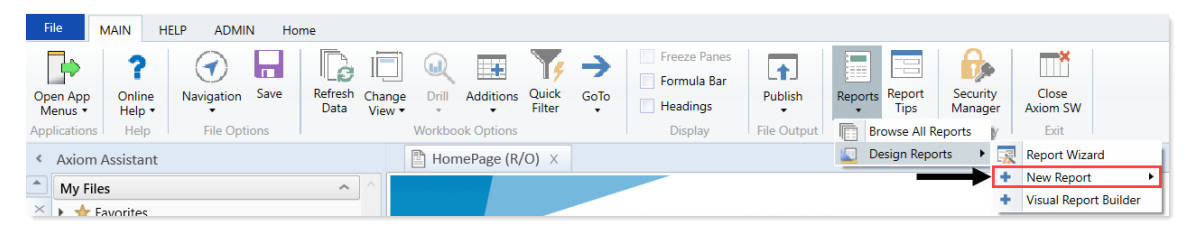

If your system has multiple report templates, you can select the template to use from this menu. Otherwise, the default ReportTemplate is automatically used.

You can now use Axiom file functionality on this sheet, such as using Axiom queries to bring in data. For more details on setting up Axiom files, see *Axiom file setup* in Help (Main ribbon tab > Help).

#### Saving a new report

To save a new report, in the **File Options** group of the **Main** ribbon tab, click **Save**. When you save the new report for the first time, you are prompted to define a file name and select a folder location in the Reports Library. You can also define a description for the report.

| A Save As                                                                                                    |                                                                                                    |                                                                                                    |          |           |      | ?                                                                                                    | ×       |
|----------------------------------------------------------------------------------------------------|----------------------------------------------------------------------------------------------------|----------------------------------------------------------------------------------------------------|----------|-----------|------|----------------------------------------------------------------------------------------------------|---------|
| 🕝 🌍 ᡠ 🖓 Axiom\Reports Library                                                                                                    |                                                                                                    |                                                                                                    |          |           |      |                                                                                                    | 0       |
| File • View •                                                                                                    |                                                                                                    |                                                                                                    |          |           |      |                                                                                                    |         |
| My Files                                                                                                    | Nam                                                                                                    | e                                                                                                    | Modified | Locked By | Size | Туре                                                                                                    | Modifie |
| <ul> <li>Favorites</li> <li>Recent</li> <li>My Documents</li> <li>Libraries</li> <li>Asset Replacement Planning Reports</li> <li>Asset Replacement Planning Utilities</li> <li>Budgeting Reports</li> <li>Budgeting Utilities</li> <li>Capital Planning Utilities</li> <li>Capital Planning Utilities</li> <li>Capital Planning Utilities</li> <li>Capital Tracking Reports</li> <li>Comparative Analytics Utilities</li> <li>Cost Management Reports</li> <li>Financial Planning Reports</li> <li>Gost Management Reports</li> <li>Financial Planning Utilities</li> <li>Financial Planning Utilities</li> <li>Productivity Reporting Utilities</li> <li>Productivity Utilities</li> <li>Rolling Forecasting Reports</li> <li>Rolling Forecasting Utilities</li> <li>Strategy Management Reports</li> </ul> | Asset Replacem     Asset Replacem     Asset Replacem     Budgeting Repo     Budgeting Utilit     Capital Planning     Capital Planning     Capital Tracking     Cost Management     Financial Planni     Financial Planni     Management R     Management R     Productivity Rep     Productivity Util     Rolling Forecast     Strategy Manag     System Files | ent Planning Rep<br>ent Planning Uti<br>rts<br>ies<br>g Reports<br>g Utilities<br>Reports<br>utilities<br>nalytics Utilities<br>ent Reports<br>ng Aeports<br>ng Utilities<br>eporting<br>eporting<br>eporting<br>Utilities<br>soorting<br>lities<br>ing Reports<br>ing Utilities<br>ement Reports<br>ememt Reports<br>ememt Utilities |          |           |      | File Folder<br>File Folder<br>File Folder |         |
| System Files  File Group Utilities                                                                                                    | <                                                                                                    |                                                                                                    |          |           |      |                                                                                                    | >       |
| Budget-2016     Canital Planning-2016                                                                                                    | File name: Keport Description:                                                                                                    |                                                                                                    |          |           |      |                                                                                                    |         |
| Reports Library Description: The Reports Libr<br>Axiom System Folder                                                                                                    | rary repository                                                                                                    |                                                                                                    |          |           |      | Save                                                                                                    | Close   |

You must have read/write permissions to a folder to save a report there. A lock icon displays next to folders where you do not have read/write permissions. If you have access to a My Documents folder, you can also save reports there for your own use.

If you later want to change the file name, location, or description, you can use Axiom Explorer. If you do not have rights to access Axiom Explorer, you can edit the description by using **Save As (Repository)** (save the file with the same name and location, but edit the description).

You can also choose to save the report to your local drive or to a network location, by using **Save As** (Local File). In this case the report is not stored in the Axiom Capital Planning database and is considered to be a *non-managed file*.

**NOTE:** Access to certain task panes (such as the Sheet Assistant) may depend on security permissions defined at a folder level. When a new report file is created, the file location is assumed to be the root of the Reports Library until the file is saved. Therefore access to task panes for brand new reports depends on the user's permissions defined at the Reports Library level. If a user does not have permission to the task panes at the Reports Library level but does have access at a sub-folder level, then the user will not see the task panes until they save the file to that sub-folder.

Creating a new report based on an existing file

You can use **Save As** to create a new report based on a copy of an existing report. You can save the copied file to the Reports Library, or as a local non-managed file.

You can also create a report based on an existing Excel file, by opening the Excel file in Axiom Capital Planning. To use certain Axiom file features such as Axiom queries, you must add a Control Sheet to the report. For more information, see Control Sheets in Help (Main ribbon tab > Help). Then you can use Save As (Repository) to save the file to the Reports Library.

## Creating a new report using an existing report

Axiom Capital Planning comes with a wide array of standard reports for a variety of situations, and you should have no immediate need to create your own.

When the time comes that you require a customized report, however, Axiom Capital Planning offers powerful and flexible options for building your own reports.

When creating custom reports, you can start from scratch, or perform a Save As on a standard report and begin customizing from there.

To create a new report using an existing report:

- To Save As, right click the report name, and select one of the following:
  - To save the new report in Axiom Capital Planning, select Save As (Repository).
  - To save the new report outside of Axiom Capital Planning, select Save As (Local File).

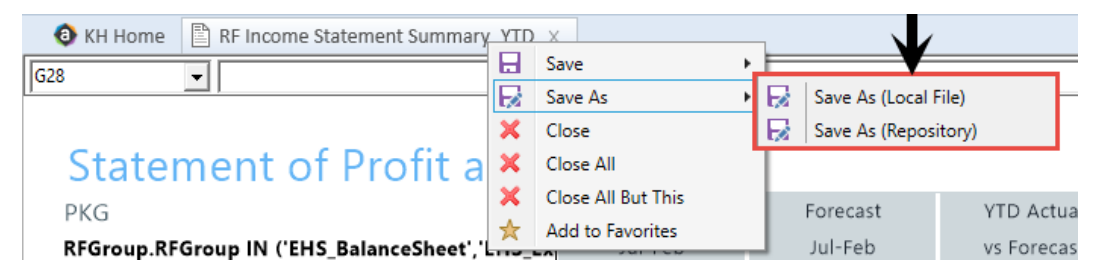

After you create a new report, we recommend saving it in My Files or some other location separate from the Axiom Capital Planning list of standard reports.

### Working with Report Processing

Some reports support automated processing. If so, the File Processing task pane displays collapsed on the left side of the screen when you open the report.

By using file processing, you can automatically refresh a file, such as a report, and then perform various actions on it. The file can be processed as-is, or you can leverage Multipass processing to cycle through each element of a dimension or grouping, with an appropriate data filter automatically applied to each pass.

You can use processing to perform the following actions:

- Save snapshot of file Create a snapshot copy of the current file, and then save and/or email it.
- Print Print the current file, using one or more print views.
- Export to delimited text file Export data in the current file to a delimited text file, and then save and/or email it.
- Save data Perform a save-to-database from the current file.
- Alerts Process alert conditions defined in the file.
- File collect Combine multiple spreadsheet files into a single file, and then save and/or email it.
- **Batch** Perform file processing on multiple files in a batch process, including the ability to override certain file processing settings for the file.

One common use for file processing is report distribution, which allows you to automatically deliver report files to multiple recipients. This frequently involves using several different features of file processing, for example:

- Multiple reports configured for snapshot file processing and using Multipass processing. For example, an income statement processed by department, region, or VP, and creating a separate snapshot file for each element.
- A report configured for file collect, to collect all of the snapshots into targeted report packages, including adding things like cover sheets and other supporting information. These packages could be saved to designated file locations and/or emailed to the appropriate recipients.
- A report configured for batch processing to run everything at once. For example, the batch would contain an entry for each report configured for snapshot processing, and then finish with the file collect report.

File processing is set up on a per-file basis. File processing can be set up on any Axiom file, but the primary use case is in reports.

**NOTE:** To set up a report for processing, some processing actions require set up before they can be performed. For example, to run a file collect process, the report must have a File Collect sheet defined. For more information, see *File Processing* in Axiom Help (Main ribbon tab > Help).

After the file has been configured to use file processing, you can process it by using **File Output > File Processing**. From this menu, you can choose to **Process File or Process File Multipass**. File processing can also be performed using Scheduler and from a task pane.

### Processing a report

This procedure assumes that a file has already been configured for file processing. The File Processing menu command and the associated task pane are only available to administrators or to users with the **Allow File Processing** permission for the report.

**NOTE:** To set up a report for processing, some processing actions require set up before they can be performed. For example, to run a file collect process, the report must have a File Collect sheet defined. For more information, see *File Processing* in Axiom Help (Main ribbon tab > Help).

To process a report:

1. Run the report. To see what the report is configured to do during file processing before executing it, you can check the settings in the **File Processing** task pane.

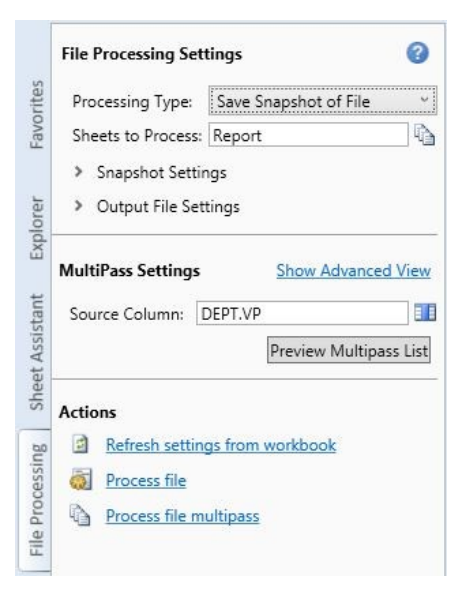

- 2. In the File Processing Settings area, from the Processing Type drop-down, select an option, and specify any configuration settings.
- 3. In the Actions area, click the desired action to perform.

## Understanding file output options

Axiom Capital Planning provides a variety of file output options to share data with people throughout your organization. This section explains the file setup to use these features.

- **Print view setup**: You can set up one or more custom print views for each sheet in an Axiom file. You can associate these print views with sheet views to automatically hide and/or format rows and columns in the print copy.
- **Snapshot setup**: Users can take snapshot copies of Axiom files without requiring any advance setup. However, if desired, you can flag certain rows and columns in the sheet to be deleted in the snapshot copy. The primary use for this would be to delete work areas or Axiom query artifacts that are no longer necessary in the snapshot copy.

#### Printing an Axiom file

You can print an Axiom file on a per sheet basis by using the Print command. Each sheet can have one or more defined print views. You can use the print views to print different views of the sheet, and to set certain standard print options such as the print orientation. For example, for a plan file, you might have one print view that prints a summary view of the sheet with certain columns and rows hidden for printing, and another print view that prints a detail view of the sheet with all columns and rows visible.

If a sheet has no predefined print views, then you can print the sheet using the settings defined for the spreadsheet using standard Excel printing features. For more information on defining print settings for a spreadsheet, see the Microsoft Excel Help. In the Windows Client, the spreadsheet print settings are defined in the Workbook Explorer, in the Page Setup section for each sheet.

**NOTE:** You can always print the file using standard spreadsheet print functionality, even if Axiom print views have been defined.

To print an Axiom file:

- 1. On the Main ribbon tab, in the File Output group, click Publish to do one of the following:
  - To select the sheets to print, click **Print > Print This Sheet**.

The **Print Sheets** dialog opens. This dialog lists the available print views for the entire workbook or for the current sheet, depending on how you entered the dialog. To sort this list by the **Sheet Name** or **Print View Name**, click the column header.

Note the following:

- If a sheet does not have a defined print view, then it is listed with a print view name of Default, and uses the print settings defined for the spreadsheet.
- Control Sheets cannot be printed using the Axiom Capital Planning printing feature, whether they are visible or hidden. To print a Control Sheet, use the standard spreadsheet printing features.
- 2. In the Print Sheets dialog, select the sheet / print view combinations to print.

| Print Sheet - 'Report'     ? ×                              |                 |               |                    |     |  |  |  |
|-------------------------------------------------------------|-----------------|---------------|--------------------|-----|--|--|--|
| Select the views that you wish to print for sheet 'Report'. |                 |               |                    |     |  |  |  |
| Sheet Name                                                  | Print View Name | Print Details | Print Preview      |     |  |  |  |
| Report                                                      | Dept            | View/Edit     | Print Preview      |     |  |  |  |
| Report                                                      | Detail          | View/Edit     | Print Preview      |     |  |  |  |
| Report                                                      | Summary         | View/Edit     | Print Preview      |     |  |  |  |
|                                                             |                 |               |                    |     |  |  |  |
|                                                             |                 |               |                    |     |  |  |  |
|                                                             |                 |               |                    |     |  |  |  |
|                                                             |                 |               |                    |     |  |  |  |
|                                                             |                 |               |                    |     |  |  |  |
|                                                             |                 |               |                    |     |  |  |  |
|                                                             |                 |               |                    |     |  |  |  |
|                                                             |                 |               |                    |     |  |  |  |
|                                                             |                 |               |                    |     |  |  |  |
|                                                             |                 |               |                    |     |  |  |  |
|                                                             |                 |               |                    |     |  |  |  |
| Current Brinter \\DODDC01                                   | VONC554         |               |                    |     |  |  |  |
| Current Printer: \\POPRDCUT                                 | 10110334        |               |                    |     |  |  |  |
| Choose Printer                                              |                 |               | P <u>r</u> int Can | cel |  |  |  |

To print all print views for all sheets, select the checkbox in the column header to select all.

If you opened this dialog by using **Print This Sheet** and the sheet has only one available print view, then that view is selected by default.

- 3. You can also do any of the following before printing:
  - View and edit the print settings. To view and potentially change the print settings for a selected view, click the View/Edit link. In the Print Options dialog, you can change any of the print settings for the current print job only (the changes are not saved in the file). For more information, see Print Options dialog.
  - **Preview a print view.** To preview a print view, click the **Print Preview** link. The native spreadsheet **Print Preview** feature opens to preview the print job. You can only view one preview at a time.
  - Select a printer. To print to a different printer than your default printer, click Choose Printer at the bottom of the dialog. In the Printer Setup dialog, select the printer to use, and then click OK.
- 4. Click Print.

The selected items print.

#### **Print Options dialog**

The Print Options dialog displays the print settings for the current print view. If desired, you can edit settings for the current print job only. Any changes you make are not saved in the file.

#### **NOTE:** Print options are read-only when using the **Print Plan Files** option to print multiple plan files.

This dialog displays all of the settings that will be applied to the print job, whether the setting is defined in the associated Print tag or inherited from the spreadsheet settings. If a setting is blank, then that print option is not defined and is not applied to the print job.

#### **Print View Options**

| Item               | Description                                                                                                    |
|--------------------|----------------------------------------------------------------------------------------------------|
| Print View<br>Name | The name of the current print view.                                                                                                    |
| View<br>Name       | The name of the sheet view to be applied when printing. These are the same sheet views that are available from the <b>Change View</b> menu. For example, if the sheet view is configured to hide columns or rows, those columns and rows are hidden in the print copy. Row and column sizing are also applied. |
| Paper Size         | The paper size for the print job, either Letter or Legal.                                                                                                    |
| Orientation        | The print orientation for the print view, either Portrait or Landscape.                                                                                                    |
| Repeat<br>Rows     | The rows to repeat at the top of the page. Rows must be specified as a range; for example: 1:3.                                                                                                    |
| Repeat<br>Columns  | The columns to repeat at the left of the page. Columns must be specified as a range; for example: A:C.                                                                                                    |

#### Scaling

| Item                    | Description                                                                                                    |
|-------------------------|----------------------------------------------------------------------------------------------------|
| Fit To<br>Pages<br>Wide | The number of pages on which to fit the print area. For example, if you want the print area to fit on one page, specify 1.        |
| Percent<br>Zoom         | The percent zoom to apply to the print range. Specify the number without a percent sign. For example, to zoom by 90%, specify 90. |

#### Headers and Footers

| Item          | Description                                                       |  |
|---------------|-------------------------------------------------------------------|--|
| Left Header   | Header text to display in the left-hand side of the header.       |  |
| Center Header | Header text to display in the center of the header.               |  |
| Right Header  | Header text to display in the right-hand side of the header.      |  |
| Left Footer   | poter Footer text to display in the left-hand side of the footer. |  |
| Center Footer | Footer text to display in the center of the footer.               |  |
| Right Footer  | Footer text to display in the right of the footer.                |  |

#### Printing multiple plan files

You can print multiple plan files in batch by using the Print Plan Files feature. You can select multiple plan files within a file group, and then select one or more print views for each plan file.

**NOTE:** The available print views for each plan file are based on the template that was used to create the plan file. If a plan file has been modified to contain a print view that is not in the source template, that print view will not be available when using Print Plan Files. You can still print the view by opening the file and using Print.

To print multiple plan files from a file group:

1. On the Main ribbon tab, in the File Output group, click Publish > Print > Print Plan Files.

**NOTE:** If you have access to the file group menu for a file group, you can access **Print Plan Files** from the file group menu. In this case, the current file group is pre-selected in the dialog.

2. In the **Print Plan Files** dialog, from the **File Group** list, select the file group that contains the plan files to print.

You can only print one file group at a time. After you select a file group, the dialog displays a list of the available plan files.

- 3. In the Select plan files to print section, select the plan files to print.
  - You can sort and filter the list using standard Axiom grid functionality to find the plan files that you want to print.
  - To select multiple plan files at once, highlight the plan files, and then right-click and select **Select**. To print all of the plan files that currently display in the dialog, select the checkbox in

the header row.

After you select at least one plan file, you can select which print views to print.

- 4. In the **Select views to print** section (at the bottom of the dialog), select the views to print. You must do this for each source template used for the selected plan files.
  - Click the Select print views link.
  - In the Select Print Views dialog, select the sheet / print view combinations to print, and then click OK.

To view the settings that will be applied to the print job, click the **View** link. Print settings are read-only in this context.

**NOTE:** All template sheets are listed in this context (except for Control Sheets), including sheets that you may not normally see in plan files because they are hidden. If you select a sheet that is hidden in one of the selected plan files, it will not be printed. A message will inform you of the unprinted sheet when the printing process is complete.

• Repeat this process for each source template.

If all of the selected plan files were built using the same template, only one template is listed. If the selected plan files were built using multiple templates, then multiple templates are listed. The print selections for each template only apply to the plan files that were built using that template.

5. To print to a different printer than your default printer, click **Choose Printer** at the bottom of the dialog. In the **Printer Setup** dialog, select the printer to use, and then click **OK**.

**NOTE:** In the Windows Client, the printer is always your default printer unless you change it for a particular print job. In the Excel Client, the printer starts as your default printer, but if you change the printer for a print job, the changed selection is remembered for any future print jobs in the current session.

6. Click Print.

The selected plan files are printed, using the print view selections.

If a selected print view is not found in a target plan file, a message displays at the end of the process, listing the affected plan file and the relevant sheet / print view. This may occur if the print views in the template or the plan file have been modified after plan file creation.

#### Taking a snapshot copy of an Axiom file

You can take a snapshot of an Axiom file so that you can save a copy as a normal Excel file and then open it in Microsoft Excel (without needing Axiom Capital Planning). For example, you may want to send a copy of a report to someone that does not have access to Axiom Capital Planning.

When you create a snapshot of an Axiom file, the file is copied as an XLSX file, and the following occurs:

- All Control Sheets and any hidden sheets are automatically removed. You can choose to include all of the remaining sheets or only the active sheet.
- All Axiom formulas are replaced with values. You can choose to retain Excel formulas or replace them with values. If Excel formulas are preserved, certain formulas are replaced with values if they reference sheets or cells that are deleted as part of the snapshot processing.
- Rows and columns flagged for delete are deleted.

Due to the file format, any VBA macros in the file are also removed.

To take a snapshot of an Axiom file:

- 1. Open the file in Axiom Capital Planning.
- 2. On the Main ribbon tab, in the File Output group, click Publish > Snapshot Workbook.
- 3. In the Snapshot File dialog box, in the Formula Replacements section, select one of the following:
  - Convert All Formulas (default): All formulas are replaced with values.
  - Retain Excel Native Formulas: All Excel formulas in the spreadsheet are retained as-is, with one exception. If a cross-sheet formula references a sheet that will not be present in the snapshot (depending on the Sheets To Snapshot setting), that formula is replaced with values.

| 📀 Snapshot File                                                            |                | ×  |
|----------------------------------------------------------------------------|----------------|----|
| Formula Replacements                                                       |                |    |
| <ul> <li>Convert All Formulas</li> <li>Retain Excel Native Form</li> </ul> | nulas          |    |
| Sheets To Snapshot                                                         |                |    |
| $\bigcirc$ All Sheets In File                                              |                |    |
| <u>0</u> K                                                                 | C <u>a</u> nce | el |

**NOTE:** If the file contains a pivot table, you must select this option for the pivot table to work in the snapshot copy.

- 4. In the **Sheets to Snapshot** section, select one of the following:
  - Limit to Active Sheet (default): Include only the active sheet in the snapshot.
  - All Sheets In File: Include all sheets in the file (except any Control Sheets and hidden sheets, which are always removed).
- 5. Click OK.

The snapshot file is created and is opened in Axiom Capital Planning. The navigation tab for the file is titled either **Sheetname\_snapshot** (if the snapshot contains only one sheet) or **FileName\_snapshot** (if the snapshot has multiple sheets). You can now use the **Save As** features to save the file locally or to a network location.

**NOTE:** If you use the Excel Client and you want to save a copy of the snapshot as a PDF file, you can use standard Excel functionality to do so. Use **File > Save As**, and then select **PDF** as the file type. This is an Excel-specific feature that is not available in the Windows Client.

To email a snapshot to someone directly, you can use the **E-Mail Workbook** feature. This creates a snapshot and attaches it to an email (instead of opening it in Axiom Capital Planning).

#### Emailing a snapshot of an Axiom file

You can email a snapshot of an Axiom file using the E-mail feature on the Main ribbon tab. Axiom Capital Planning creates a snapshot copy of the file and attaches it to an email. The copy can then be viewed outside of Axiom Capital Planning by someone who may have no access to the system. When you use this feature, the system creates a snapshot copy of the file just like it would if you used the Snapshot feature.

You can send the email using your default email client (such as Microsoft Outlook), or you can send the file using the Axiom Capital Planning Scheduler email service. For example, you may be using the software on a shared client server where you do not have access to a local email client, and therefore you would use the Axiom Capital Planning email service to send the email.

#### **NOTE:** The Scheduler email service does not support HTML format for email.

If you use the Scheduler service, the email message is sent the next time the Scheduler SMTP Email Delivery task is run. The frequency of Scheduler email delivery depends on how this task has been configured in your environment, but typically it runs continuously (or close to it).

Note the following:

- The name of the emailed file is **Sheetname\_snapshot** (if the snapshot contains only one sheet) or **FileName\_snapshot** (if the snapshot has multiple sheets). You cannot change the name.
- You can also email snapshot copies using the File Processing feature. File processing is typically used when you want to automate the process and employ Multipass processing to send the same file to different people using different data. The E-mail feature is best used to send one-off snapshots as needed.

To email a snapshot copy of an Axiom file:

- 1. Open the file in Axiom Capital Planning.
- 2. On the Main ribbon tab, in the File Output group, click Publish > E-mail Workbook.
- 3. In the Email Active Workbook dialog, for Send As, select Snapshot.
| E-mail Active  | Workbook                                                                       | ?                                                       | ×             |
|----------------|--------------------------------------------------------------------------------|---------------------------------------------------------|---------------|
| Send a sr      | napshot of or a document link to Initi                                         | ative Detail.xlsx.                                      |               |
| Send As: O S   | napshot Send using:<br>ocument Link                                            | <ul> <li>Outlook</li> <li>Axiom Mail Service</li> </ul> |               |
| Snapshot Optic | ons:                                                                           |                                                         |               |
| Send file as:  | XLSX - Microsoft Excel Worksheet (                                             | xlsx) ~                                                 |               |
| Include:       | Active Worksheet Only     Entire Workbook                                      |                                                         |               |
| Formulas:      | <ul> <li>Convert All Formulas</li> <li>Retain Excel Native Formulas</li> </ul> |                                                         |               |
| Document Link  | Options:                                                                       |                                                         |               |
| Sheet Filter:  |                                                                                |                                                         | 1             |
| Cell Address:  |                                                                                | <u>0</u> K C                                            | <u>a</u> ncel |

- 4. For Send using, select one of the following:
  - **Outlook**: Send the email using the default email client on your local machine (for example, Microsoft Outlook). The name of this option may be customized for your organization.

**NOTE:** This option is not available if you use Axiom Capital Planning on a shared client server.

- Axiom Mail Service: Send the email using the Axiom Capital Planning Scheduler email service.
- 5. Complete the following **Snapshot Options** in the dialog:

| Option       | Description                                                                                                    |
|--------------|----------------------------------------------------------------------------------------------------|
| Send file as | Select XLS, XLSX, XLSM, or PDF. XLSX is selected by default.                                                                                                    |
|              | <b>NOTE:</b> PDF is not available in the Axiom Capital Planning Windows Client.                                                                                                    |
| Include      | <ul> <li>Select one of the following:</li> <li>Entire Workbook: All sheets are included in the snapshot (except Control Sheets and hidden sheets, which are always removed).</li> <li>Active Worksheet Only (default): Only the active worksheet is included in the snapshot.</li> </ul> |

| Option   | Description                                                                                                    |
|----------|----------------------------------------------------------------------------------------------------|
| Formulas | <ul> <li>Convert All Formulas (default): All formulas are converted to values.</li> <li>Retain Excel Native Formulas: Axiom formulas are converted to values, but Excel formulas are left as is.</li> </ul> |
|          | If an Excel formula references a sheet that is not included in the snapshot, that formula will be converted to a value.                                                                                     |
|          | <b>NOTE:</b> If the file contains a pivot table, this option must be selected in order for the pivot table to work in the snapshot copy. This option does not apply if PDF is the selected file type.       |

#### 6. Click OK.

If you selected to send the file using your default email client, then a new email message opens, with the snapshot file attached. You can then specify the recipient, subject, and body text for the email, and then send it.

If you selected to send the file using the Axiom mail service, then an **E-Mail** dialog opens so that you can specify the recipient, subject, and body text for the email. In the address fields (**To**, **Cc**, and **BCC**), you can type an email address or click the button to select an Axiom Capital Planning user. If you select a user, the email is sent using the user's email address as defined in Axiom security. When you click **OK**, the email settings are saved to the database, to be sent the next time the Scheduler SMTP Email Delivery task is run.

#### Emailing a hyperlink to an Axiom file

You can email a hyperlink to an Axiom Capital Planning file using the E-mail feature on the Main tab. Axiom Capital Planning creates a URL hyperlink to the file and includes it in an email. The email recipient can click on the link to launch the system and open the file directly, assuming that the recipient is an Axiom Capital Planning user who has rights to access the file.

**NOTE:** The email hyperlink feature is not supported for use with the Axiom Capital Planning shared client.

You can send the email using your default email client (such as Microsoft Outlook), or you can send the file using the Axiom Capital Planning Scheduler email service. For example, you may be using Axiom Capital Planning on a shared client server where you do not have access to a local email client, and therefore you would use the system's email service to send the email.

**NOTE:** The Scheduler email service does not support HTML format for email.

If you use the Scheduler service, the email message is sent the next time the Scheduler SMTP Email Delivery task is run. The frequency of Scheduler email delivery depends on how this task has been configured in your environment, but typically it runs continuously (or close to it).

Note the following:

- Alternatively, you can obtain a URL to an Axiom file using a variety of ways and then paste it into an email that you create manually. For example, you can use GetDocumentHyperlink or right-click a file in Axiom Explorer to obtain a URL. The email hyperlink feature is provided as a convenience to quickly send a hyperlink to the current file.
- The email hyperlink feature cannot be used to send a hyperlink to open a form-enabled file as a form; the source file is always opened as a spreadsheet.
- The hyperlink included in the email uses the same format as hyperlinks generated using GetDocumentHyperlink, including the differing URL format for systems using SAML or OpenID Authentication.

To email a hyperlink to an Axiom file:

- 1. Open the file in Axiom Capital Planning.
- 2. On the Main ribbon tab, in the File Output group, click Publish > E-mail Workbook.
- 3. In the Email Active Workbook dialog, for Send As, select Document Link.

| E-mail Active      | Workbook                                                                         | ?    | ×  |
|--------------------|----------------------------------------------------------------------------------|------|----|
| Send a sr          | napshot of or a document link to Initiative Detail.xlsx.                         |      |    |
| Send As: OS<br>© D | napshot Send using:  Outlook Nocument Link O Axiom Mail Servi                    | ice  |    |
| Snapshot Optic     | ons:                                                                             |      |    |
| Send file as:      | XLSX - Microsoft Excel Worksheet (.xlsx) $\ \ \ \ \ \ \ \ \ \ \ \ \ \ \ \ \ \ \$ |      |    |
| Include:           | <ul> <li>Active Worksheet Only</li> <li>Entire Workbook</li> </ul>               |      |    |
| Formulas:          | <ul> <li>Convert All Formulas</li> <li>Retain Excel Native Formulas</li> </ul>   |      |    |
| Document Link      | Options:                                                                         |      |    |
| Sheet Filter:      |                                                                                  |      | 7  |
| Cell Address:      | ОК                                                                               | Canc | el |

- 4. For Send using, select one of the following::
  - **Outlook**: Send the email using the default email client on your local machine (for example, Microsoft Outlook). The name of this option may be customized for your organization.

**NOTE:** This option is not available if you use Axiom Capital Planning on a shared client server.

- Axiom Mail Service: Send the email using the Axiom Capital Planning Scheduler email service.
- 5. Optional. Complete the following **Document Link Options** in the dialog:

| Option       | Description                                                                                                    |
|--------------|----------------------------------------------------------------------------------------------------|
| Sheet Filter | If desired, enter a filter to apply to the file when it is opened. You can type the filter statement or use the Filter Wizard.                                                                                                    |
|              | The filter is applied like a Quick Filter and affects any data queries in the file. For example, Dept.Region='West' means that all data queried is limited to the West region.                                                                                                    |
|              | If desired, you can specify a table or table type to apply the filter to, using the same filter syntax that is available for the GetDocumentHyperlink function. In this case you must manually type the filter syntax because the Filter Wizard does not account for this type of syntax.                          |
| Cell Address | If desired, specify the cell to be made active when the document is opened.<br>For example: Sheet1!D22<br>If the specified location would not be in view normally then the file will be scrolled<br>to that location; otherwise the file will open in its default view with the cursor<br>placed at that location. |

#### 6. Click OK.

If you selected to send the hyperlink using your default email client, then a new email message opens, with the hyperlink included in the body text. You can then specify the recipient, subject, and additional body text for the email, and then send it.

If you selected to send the hyperlink using the Axiom email service, then an **E-Mail** dialog opens so that you can specify the recipient, subject, and additional body text for the email. In the Address fields (**To**, **CC**, and **BCC** fields, you can type an email address or click the button to select an Axiom Capital Planning user. If you select a user, the email will be sent using the user's email address as defined in Axiom security. When you click **OK**, the email settings are saved to the database, to be sent the next time the Scheduler SMTP Email Delivery task is run.

# Rolling Forward to a new capital budget year

To roll forward from one year to the next, complete the following steps:

Step 1: Create a new file group

Step 2: Configure the new file group for next year's planning cycle

Step 3: Confirm configuration of Axiom Capital Tracking for next year's planning cycle

Step 4: Configure security for the new file group

Step 5: Run the CP Annual Rollforward utility

### Step 1: Create new file group

Complete the steps for creating a new file group, and then proceed to Step 2: Configure the new file group for next year's planning cycle.

## Step 2: Configure the new file group for next year's planning cycle

After the Axiom Capital Planning update is installed, complete the following steps to set up the new file group for the next year's capital planning cycle.

To configure the new file group for next year's planning cycle:

1. In the Admin ribbon tab, in the System Management group, click System Browser.

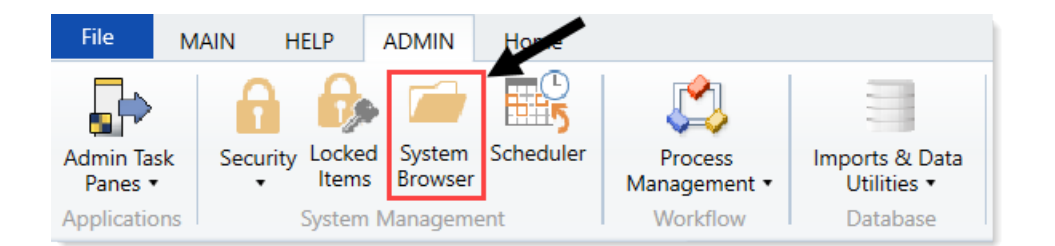

2. In Axiom Explorer, select the File Group Aliases folder, and double-click CP\_CurrentYear\_Web.

| Axiom Explorer                   |                                                                                                    |                                                                                                    |                                                                                                    |   |
|----------------------------------|----------------------------------------------------------------------------------------------------|----------------------------------------------------------------------------------------------------|----------------------------------------------------------------------------------------------------|---|
| 🔇 📀 🏂 🗛 🖓 🖓                      | ıpAliases                                                                                                    |                                                                                                    |                                                                                                    | 3 |
| File - View -                    |                                                                                                    |                                                                                                    |                                                                                                    |   |
| My Files ^ ^                     | Alias Name                                                                                                    | File Group Name                                                                                                    | Description                                                                                                    |   |
|                                  | BP_CurrentYear<br>BP_NextYear<br>BP_PriorVear<br>CM_CurrentYear<br>CP_CurrentYear_Web<br>CP_PriorYear_Web<br>CT_Projets_Web<br>CT_Projets_Web<br>CT_PurchaseRequests_Web<br>FP_CurrentYear<br>FP_NextYear<br>FP_NextYear | Budget-2017 Budget-2018 Budget-2018 Cost Management-2016 Cost Management-2017 CapitalPlanning-2017 CapitalPlanning-2017 CapitalPlanning-2017 Capital Tracking-Projects Capital Tracking-Purchase Requ Financial Planning-2018 Financial Planning-2018 Financial Planning-2016 | The File Group associated with the current year's budget plan.<br>The File Group associated with the prior year's budget plan.<br>The File Group associated with the prior year's budget plan.<br>Cost Management Current Year File Group<br>The File Group associated with the current year's financial plan.<br>The File Group associated with next year's financial plan.<br>The File Group associated with the prior year's financial plan. |   |
| Cost Management-2017     Costing |                                                                                                    |                                                                                                    |                                                                                                    |   |

3. In Axiom Explorer, select the File Group Aliases folder, and double-click CP\_CurrentYear.

| Axiom Explorer                                                                                   |                                                      |                                                                                     |                                                                                                    | ? | × |
|--------------------------------------------------------------------------------------------------|------------------------------------------------------|-------------------------------------------------------------------------------------|----------------------------------------------------------------------------------------------------|---|---|
| () (Axiom\File Groups\FileGroupAliases                                                           |                                                      |                                                                                     |                                                                                                    |   | ø |
| File • View • 🕞 Edit                                                                             |                                                      |                                                                                     |                                                                                                    |   |   |
| My Files                                                                                         | Alias Name                                           | File Group Name                                                                     | Description                                                                                                    |   |   |
| Favorites     Secent     My Documents                                                            | BP_CurrentYear<br>BP_NextYear                        | Budget-2016                                                                         | The File Group associated with the current year's budget plan.<br>The File Group associated with the next year's budget plan. |   |   |
| File Groups                                                                                      | CM_CurrentYear<br>CM_NextYear                        | Budget-2016<br>Cost Management-2018<br>Cost Management-2018<br>Cost Management-2018 | Cost Management Current Year File Group                                                                                       |   |   |
| Budget-2016                                                                                      | CP_CurrentYear                                       | Capital Planning-2018                                                               | The File Group associated with the current year's capital plan.                                                               |   |   |
| Endget-2017     Endget-2019 (PROTOTYPE) (Budgeting V1)     Endgeting V1)     Endgeting Forms OLD | CP_CurrentYear_Web<br>CP_NextYear<br>CP_NextYear_Web | CapitalPlanning-2018 (PROTOT) Capital Planning-2019 CapitalPlanning-2018 (PROTOT)   | The File Group associated with next year's capital plan.                                                                      |   |   |
| ica Capital Planning-2016     ica Capital Planning-2017     ica Capital Planning-2018            | CP_PriorYear<br>CP_PriorYear_Web                     | 🖾 Capital Planning-2017<br>🚾 CapitalPlanning-2018 (PROTOT\                          | The File Group associated with the prior year's capital plan.                                                                 |   |   |
| Capital Planning-2019     Capital Tracking-Projects                                              | CT_Projects<br>CT_Projects_Web                       | l Capital Tracking-Projects<br>回 Capital Tracking-Projects_V1                       | The File Group associated with the projects in Capital Tracking.                                                              |   |   |
| Capital Tracking-Projects_V1 (Capital Tracking - F     Capital Tracking-Purchase Requests        | CT_PurchaseRequests<br>CT_PurchaseRequests_Web       | 🚾 Capital Tracking-Purchase Requ<br>🚾 Capital Tracking-Purchase Requ                | The File Group associated with the purchase requests in Capital Tracking.                                                     |   |   |

- 4. In the Edit File Group Alias dialog, next to the File Group field, click the folder icon.
- 5. In the Choose File Group, select the new file group to use for next year, and click OK.
- 6. Repeat Steps 2-5 for the following:
  - **CP\_PriorYear\_Web** Select the file group alias to use for the prior year's planning cycle.
  - **CP\_NextYear\_Web** Select the file group alias to use for the next year's planning cycle.
  - **CP\_PriorYear** Select the file group alias to use for the prior year's planning cycle.
  - **CP\_NextYear** Select the file group alias to use for the next year's planning cycle.

 In Axiom Explorer, expand the selection for the most recent file group used, and click Utilities > Process Flow Configuration.

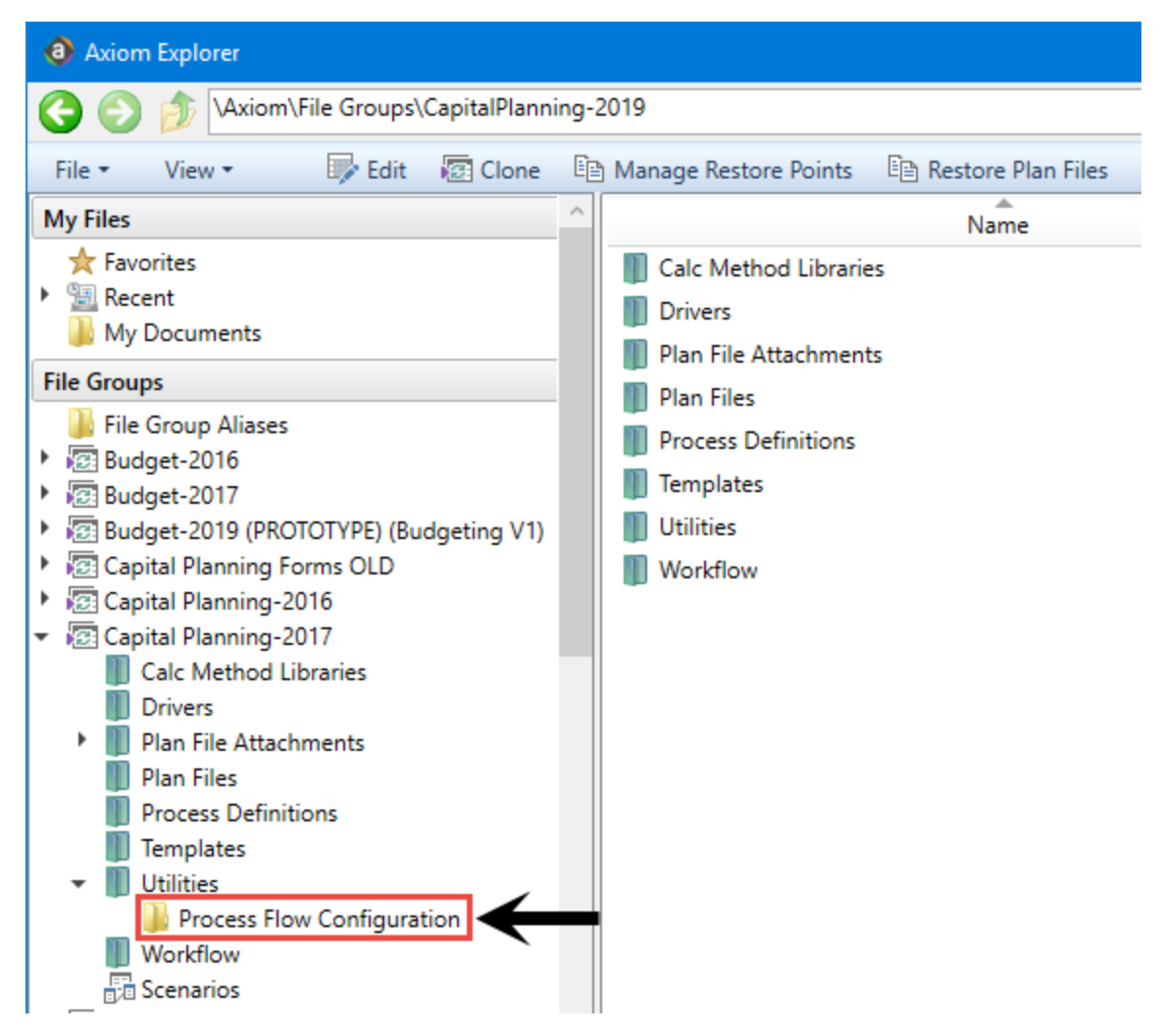

8. Right-click the Process Flow Step Ownership workbook, and click Export Without Refresh.

|                                                                                                    |                                          |                                                                                                    |                                                                                                    | 2 ×                                       |
|----------------------------------------------------------------------------------------------------|------------------------------------------|----------------------------------------------------------------------------------------------------|----------------------------------------------------------------------------------------------------|-------------------------------------------|
| 017\Utilities\Process Flow Configuration                                                                                                    |                                          |                                                                                                    |                                                                                                    | C                                         |
|                                                                                                    |                                          |                                                                                                    |                                                                                                    |                                           |
| Name                                                                                                    | Modified                                 | Locked By                                                                                                    | Size                                                                                                    | Туре                                      |
| CP Process Flow Manual Assignment                                                                                                    | 7/22/2016 11:46 AM                       |                                                                                                    | 82 KB                                                                                                    | Microsoft                                 |
| CP Process Flow Step Ownership                                                                                                    | 7/8/2016 9:18 AM                         |                                                                                                    | 106 KB                                                                                                    | Microsoft                                 |
| Open<br>Open Read Only<br>Open Without Refre<br>Document history<br>Cut<br>Copy<br>Rename<br>Delete<br>Export<br>Export Without Refr<br>Copy shortcut to cli<br>Copy document pat<br>Add to Favorites<br>Package Details | esh pboard                               |                                                                                                    |                                                                                                    |                                           |
|                                                                                                    | 017\Utilities\Process Flow Configuration | 017\Utilities\Process Flow Configuration       Name     Modified       Image: CP Process Flow Manual Assignment     7/22/2016 11:46 AM       Image: CP Process Flow Step Ownership     7/8/2016 9:18 AM       Image: CP Process Flow Step Ownership     7/8/2016 9:18 AM       Image: CP Process Flow Step Ownership     7/8/2016 9:18 AM       Image: CP Process Flow Step Ownership     7/8/2016 9:18 AM       Image: CP Process Flow Step Ownership     7/8/2016 9:18 AM       Image: CP Process Flow Step Ownership     7/8/2016 9:18 AM       Image: CP Process Flow Step Ownership     7/8/2016 9:18 AM       Image: CP Process Flow Step Ownership     7/8/2016 9:18 AM       Image: CP Process Flow Step Ownership     0pen Without Refresh       Document history     Cut       Cut     Copy       Rename     Pelete       Export     Copy shortcut to clipboard       Copy document path to clipboard     Add to Favorites       Package Details     Package Details | 2017/Utilities/Process Flow Configuration       Name     Modified     Locked By       Image: CP Process Flow Manual Assignment     7/22/2016 11:46 AM     Image: CP Process Flow Step Ownership       Image: CP Process Flow Step Ownership     7/8/2016 9:18 AM     Image: CP Process Flow Step Ownership       Image: CP Process Flow Step Ownership     0pen     Open Read Only       Open Read Only     Open Without Refresh     Image: Copy       Document history     Cut     Copy       Cut     Copy     Image: Copy Shortcut to clipboard       Delete     Export       Export     Copy shortcut to clipboard       Add to Favorites     Package Details | 2017/Utilities/Process Flow Configuration |

- 9. Save the CP Process Flow Step Ownership workbook to your computer or any network folder.
- 10. In Axiom Explorer, expand the selection for the next year's file group, and select the Utilities > Process Flow Configuration folder.

| Image: Second Second Secon | 2018\Utilities\Proc<br>웹 CP Process I<br>또 CP Process I |
|----------------------------------------------------------------------------------------------------|---------------------------------------------------------|
| File ▼       View ▼         My Files                                                                                                    | 질 CP Process I<br>图 CP Process I                        |
| My Files       ^         ★ Favorites       *         ★ Favorites       *         ★ Recent       *         My Documents       *         File Groups       *         ▶ File Group Aliases       *         > 100 Budget-2016       *         > 100 Budget-2017       *         > 100 Budget-2019 (PROTOTYPE) (Budgeting V1)         > 100 Capital Planning Forms OLD         > 100 Capital Planning-2016         > 100 Capital Planning-2017         > 100 Capital Planning-2018         ■ Calc Method Libraries         ■ Drivers         > 100 Privers         > 100 Privers         > 100 Privers         > 100 Privers         > 100 Privers         > 100 Privers         > 100 Privers                                                                                                    | CP Process I                                            |
|                                                                                                    | 집 CP Process I<br>집 CP Process I                        |
| File Groups         File Group Aliases         Budget-2016         Budget-2017         Budget-2019 (PROTOTYPE) (Budgeting V1)         Capital Planning Forms OLD         Capital Planning-2016         Capital Planning-2017         Capital Planning-2018         Calc Method Libraries         Drivers         Plan File Attachments                                                                                                    |                                                         |
| <ul> <li>File Group Aliases</li> <li>Budget-2016</li> <li>Budget-2017</li> <li>Budget-2019 (PROTOTYPE) (Budgeting V1)</li> <li>Capital Planning Forms OLD</li> <li>Capital Planning-2016</li> <li>Capital Planning-2017</li> <li>Capital Planning-2018</li> <li>Calc Method Libraries</li> <li>Drivers</li> <li>Plan File Attachments</li> </ul>                                                                                                    |                                                         |
| Capital Planning-2018     Calc Method Libraries     Drivers     Plan File Attachments                                                                                                    |                                                         |
| <ul> <li>Drivers</li> <li>Plan File Attachments</li> </ul>                                                                                                    |                                                         |
| Plan File Attachments                                                                                                    |                                                         |
| Disa Cilea                                                                                                    |                                                         |
| Process Definitions                                                                                                    |                                                         |
| Templates                                                                                                    |                                                         |
|                                                                                                    |                                                         |
| Process Flow Configuration                                                                                                    |                                                         |
| Workflow                                                                                                    |                                                         |
| Capital Planning-2019     Capital Tracking-Projects     Capital Tracking-Projects                                                                                                    |                                                         |

11. Right-click on any blank white space, and select Import Utilities.

| Axiom Explorer                                                                                                    |                                                                     |
|----------------------------------------------------------------------------------------------------|---------------------------------------------------------------------|
| 🔇 🕥 🏂 \Axiom\File Groups\CapitalPlanning-                                                                                                    | 2018\Utilities\Process Flow Configuration                           |
| File • View •                                                                                                    |                                                                     |
| My Files                                                                                                    | Name                                                                |
| <ul> <li>★ Favorites</li> <li>▶  Recent</li> <li>▶ My Documents</li> </ul>                                                                                                    | CP Process Flow Manual Assignment<br>CP Process Flow Step Ownership |
| File Groups         File Group Aliases         Budget-2016         Budget-2017         Budget-2019 (PROTOTYPE) (Budgeting V1)         Capital Planning Forms OLD         Capital Planning-2016         Scapital Planning 2017                                                                                           |                                                                     |
| <ul> <li>Capital Planning-2017</li> <li>Capital Planning-2018</li> <li>Calc Method Libraries</li> <li>Drivers</li> <li>Plan File Attachments</li> <li>Plan Files</li> <li>Process Definitions</li> <li>Templates</li> <li>Utilities</li> <li>Process Flow Configuration</li> <li>Workflow</li> <li>Scenarios</li> </ul> | New Mew                                                             |

- 12. Browse your computer, and select the CP Process Flow Step Ownership workbook that you recently exported.
- 13. At the Confirmation prompt, click Yes.
- 14. In Axiom Explorer, expand the selection for the most recent file group used, and click **Process Definitions > Process Flow Configuration**.
- 15. Right-click the Capital Planning 20XX Approval definition, and select **Export**.

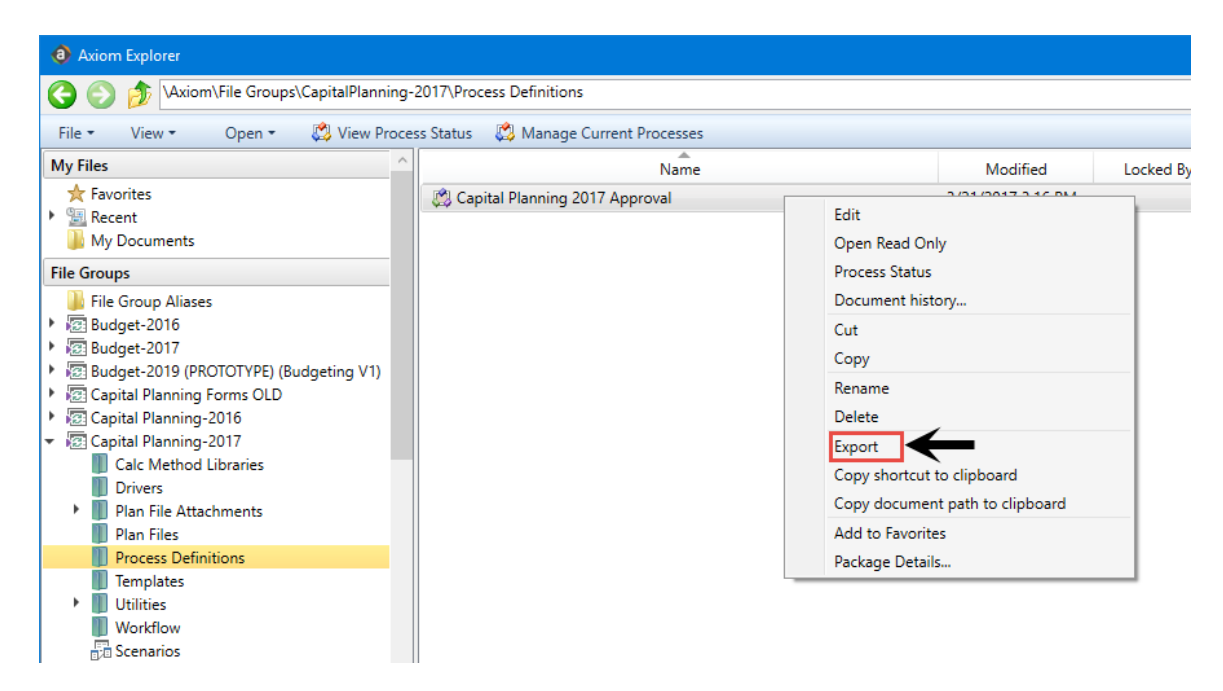

- 16. Save the Capital Planning 20XX Approval Process to your computer or any network folder.
- 17. Go to the file that was exported on your computer/network, and change the name of the file to increase the year by one. For example, change Capital Planning 2017 Approval to Capital Planning 2018 Approval.
- 18. In Axiom Explorer, expand the selection for the next year's file group, and select the **Process Definitions** folder.
- 19. Right-click on any blank white space, and select Import Files.

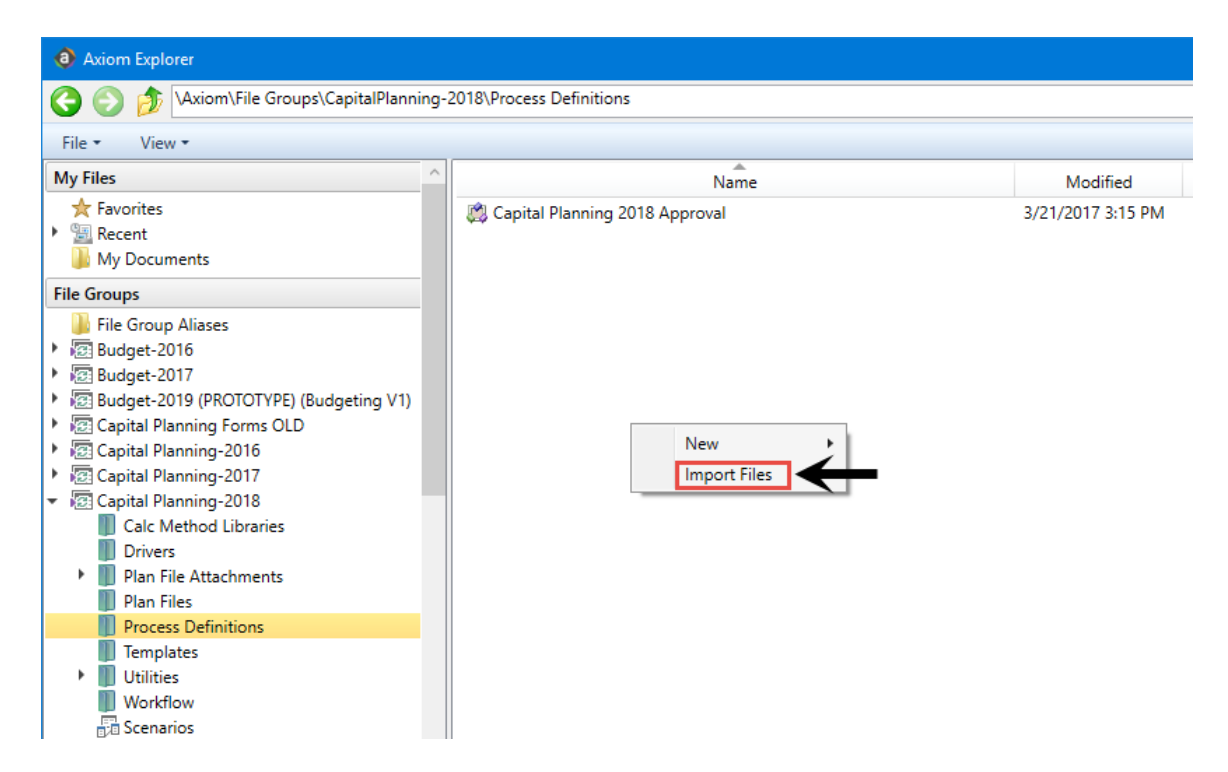

- 20. Browse your computer, and select the Capital Planning 20XX Approval Process that you recently exported and renamed.
- 21. At the Confirmation prompt, click Yes.
- 22. In Axiom Explorer, right-click the new file group, and click Edit.

| File Groups                     |                          | ^    |
|---------------------------------|--------------------------|------|
| File Group Aliases              |                          |      |
| ARP WEB V1 (ARP WEB V1          | )                        |      |
| <ul> <li>Budget-2016</li> </ul> |                          |      |
| <ul> <li>Budget-2017</li> </ul> |                          |      |
| <ul> <li>Budget-2018</li> </ul> |                          |      |
| <ul> <li>Budget-2019</li> </ul> |                          |      |
| Budgeting V1 (Budgeting V)      | /1)                      |      |
| Budgeting V2 (Budgeting V)      | /2 Retired)              |      |
| Budgeting V3 (Budgeting V)      | /3)                      |      |
| Budgeting V4 (Budgeting V)      | /4)                      |      |
| Budgeting V5 (Budgeting V)      | /5)                      |      |
| 🕨 🐻 Capital Planning WEB V1 (0  | Capital Planning WEB V1) |      |
| Capital Planning-2016           |                          |      |
| Capital Planning-2017           |                          |      |
| 🕨 🔯 Capital Planning-2018       |                          |      |
| Capital Planning-2019           |                          |      |
| Capital Planning-2020           |                          |      |
| Capital Planning-202            | New +                    |      |
| Capital Discourse               | Edit                     |      |
| Capital Planning-202            | Clone                    |      |
| Capital Tracking-Proj           |                          |      |
| Capital Tracking-Proj           | Restore Plan Files       |      |
| Capital Tracking-Proj           | Manage Restore Points    |      |
| Capital Tracking-Pure           | Create Scenario          |      |
| Capital Tracking-Pure           | Delete                   | se R |
| Capital Tracking-Pure           | Add to Favorites         |      |
| Cost Management-2               | Add to ravontes          |      |

23. In the Edit File Group dialog, in the Process Options > Plan File Process field, click Browse .

| Edit File Group                                                    |                                                                                                    | ? >          |
|--------------------------------------------------------------------|----------------------------------------------------------------------------------------------------|--------------|
| C Edit properties                                                  | s for File Group 'Capital Planning-2020'.                                                                                               |              |
| File Group Options                                                 | Variables Display Columns Web Configuration Triggers                                                                                    |              |
| Template Options                                                   | Plan File Options         on of Plan Files from Templates         CapProjectMaster20         ✓         □         Use Virtual Plan Files | les          |
| Template Column                                                    | RebuildTemplate   Process Plan Files with Utilitie Show On List Column ShowOr                                                           | :s<br>List Υ |
| Notification Option<br>Default Notification<br>Notification Addres | s Address ss Column None 🗸                                                                                                    |              |
| Process Options<br>Plan File Process                               |                                                                                                    | Browse X     |
| On Demand Option                                                   | 5                                                                                                    |              |
| Add File Form<br>Clone File Form                                   | NewRequestForm.xlsx                                                                                                    | Browse 🔀     |
|                                                                    | Apply                                                                                                    | OK Cancel    |

24. In the Axiom Explorer: File Groups dialog, select the newly imported process, and click Open.

| Axiom Explorer: File Groups                                      |                                                    |                   |           |       |          | ?           | ×    |
|------------------------------------------------------------------|----------------------------------------------------|-------------------|-----------|-------|----------|-------------|------|
| 🔇 🌍 🏂 🖓 🖓                                                        | CapitalPlanning-2020\Process Definitio             | ons               |           |       |          |             | ø    |
| File ▼ View ▼ Open ▼                                             |                                                    |                   |           |       |          |             |      |
| File Groups                                                      | Name                                               | Modified          | Locked By | Size  | Туре     | Modified By | D    |
| File Group Aliase                                                | 🖌 🎇 Capital Planning 2020 Approval                 | 7/24/2019 5:01 AM |           | 24 KB | AXP File | ASDadmin    |      |
| Process Definitions                                              |                                                    |                   |           |       |          |             |      |
| Capital Planning 2020 Approval<br>AXP File Size: 24 KB Date modi | Description:<br>fied: 7/24/2019 5:01 AM Locked by: |                   |           |       |          | Open C      | lose |

- 25. In the Edit File Group dialog, click OK.
- 26. In Axiom Explorer, navigate to the file group that includes the new Capital Planning 20XX Approval Process you just imported, and double-click it.

| Ŧ | 😰 Capital Planning-2020                 |
|---|-----------------------------------------|
|   | 🛁 Open Plan Files                       |
|   | 🕍 Create Plan Files                     |
|   | 🍺 Process Plan Files                    |
|   | III Templates                           |
|   | Drivers                                 |
|   | Utilities                               |
|   | <ul> <li>Process Definitions</li> </ul> |
|   | 📖 Capital Planning 2020 Approval        |
|   | Scenarios                               |

27. On the right side of the dialog, click **Start Process** to enable the workflow in the system.

|                                                                                             |                                                                                                    | Start proces |
|---------------------------------------------------------------------------------------------|----------------------------------------------------------------------------------------------------|--------------|
| rocess Properti                                                                             | es Process Steps Notifications Web Configuration                                                                           |              |
| Process Name                                                                                | Capital Planning 2020 Approval                                                                                             |              |
| Display Name                                                                                | Capital Planning 2020 Approval                                                                                             |              |
|                                                                                             |                                                                                                    |              |
| Description                                                                                 |                                                                                                    |              |
|                                                                                             |                                                                                                    |              |
| Process Ov                                                                                  | wner Capital Planning Admin Select User Select Role                                                                        |              |
| Configuration                                                                               | 1 Properties                                                                                                    |              |
| ✓ Allow ste                                                                                 | ep owners to see all steps in the process task pane                                                                        |              |
| 🔠 Default P                                                                                 | Process Assignment <pre></pre>                                                                                             |              |
| Defects 0                                                                                   | Rejection Behavior Return to the previous step                                                                             |              |
| Ge Default P                                                                                |                                                                                                    |              |
| Go Default F                                                                                |                                                                                                    |              |
| On Demand P                                                                                 | Properties                                                                                                    |              |
| On Demand P                                                                                 | Properties<br>borting plan file processes by assigned users at specified approval steps                                    |              |
| On Demand P<br>Con Demand P<br>Con Demand P<br>Con Demand P<br>Con Demand P<br>Con Demand P | Properties<br>borting plan file processes by assigned users at specified approval steps<br>pcess command text Deny request |              |

28. At the Confirmation prompt, click **OK**.

Proceed to Step 3: Confirm configuration of Axiom Capital Tracking for next year's planning cycle.

## Step 3: Confirm configuration of Axiom Capital Tracking for next year's planning cycle

There are two worksheets in the CT Ref Table Update Reports workbook that - while not drivers themselves - are functionally similar. Each of these worksheets allow you to select the fields that a user is required to complete to submit a purchase request.

**NOTE:** Your organization normally updates this table at the beginning of each fiscal year.

To configure capital tracking for next year's planning cycle:

1. In the Cap Track Admin task pane, in the Administration section, click Administrative Utilities, and double-click CT Ref Table Update Reports.

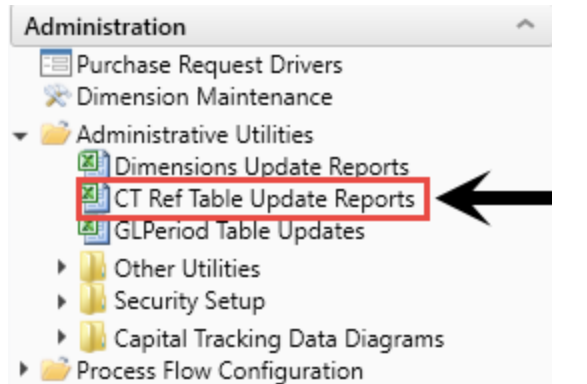

- Build Imported Projects
- 2. Select the SUITEVARIABLES worksheet, and update the **CapTrackYr** to the current fiscal year. You should only make this update after the new fiscal year begins.

| KH Home CT Re | f Table Updates X            |                |
|---------------|------------------------------|----------------|
| Capital Tra   | cking Variables              | Update Utility |
| Variable      | Description                  | Parameter      |
| CapTrackYr    | Capital Tracking Active Year | 2017           |
|               |                              |                |
|               |                              |                |
|               |                              |                |
|               |                              |                |
|               |                              |                |
|               |                              |                |
|               |                              |                |
|               |                              |                |
| A DeliverTo   | UofM Items SUITEVARIABLES    | (+)            |

3. To update the Capital Tracking Active Year in the system, click Save.

Proceed to Step 4: Configure security for the new file group.

### Step 4: Configure security for the new file group

You do not need to update the security for the user filters, but you do need to update the security for the new file group added with the installation.

To configure security for the new file group:

1. In the Admin ribbon tab, in the System Management group, click Security > Open in Spreadsheet.

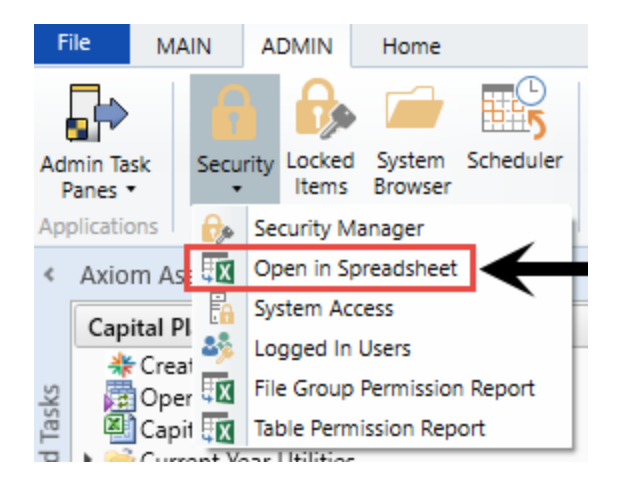

2. In the **Open Security in Spreadsheet** dialog, select the **File Groups** check box, and unselect all other check boxes, and then click **OK**.

| Open Security in Spreadsheet                                                              | ?    | ×  |
|-------------------------------------------------------------------------------------------|------|----|
| Present users and roles: $\odot$ Horizontally $\bigcirc$ Vertically                       |      |    |
| Select items to include:                                                                  |      |    |
| <ul> <li>File Groups</li> <li>Tables</li> <li>Table Types</li> <li>Permissions</li> </ul> |      |    |
| Filter users                                                                              |      |    |
| ОК                                                                                        | Cano | el |

3. Set up the new file group security with the same settings and user filters used for the previous file group. Copy the entire row from the previous file group, and paste to the same row for the new file group.

[file access level] = Read

[calc method permission] = Insert

[interacts with process management] = TRUE

[access filter, ignored if all plan files] = should be the same as previous File Group

|   | CapitalPlanning-2018 [modify file group]                        | FALSE        |
|---|-----------------------------------------------------------------|--------------|
|   | CapitalPlanning-2018 [create plan files]                        | FALSE        |
|   | CapitalPlanning-2018 [create new records]                       | FALSE        |
|   | CapitalPlanning-2018 [process plan files]                       | FALSE        |
|   | CapitalPlanning-2018 [run Axiom Queries]                        | FALSE        |
|   | CapitalPlanning-2018 [manage calc methods]                      | FALSE        |
|   | CapitalPlanning-2018 [file access level]                        | Read         |
|   | CapitalPlanning-2018 [save data]                                | FALSE        |
|   | CapitalPlanning-2018 [unprotect]                                | FALSE        |
|   | CapitalPlanning-2018 [calc method permission]                   | Insert       |
|   | CapitalPlanning-2018 [sheet assistant]                          | FALSE        |
|   | CapitalPlanning-2018 [file processing assistant]                | FALSE        |
|   | CapitalPlanning-2018 [interacts with process management]        |              |
| 1 | CapitalPlanning-2018 [all plan files]                           | FALSE        |
|   | CapitalPlanning-2018 [access filter, ignored if all plan files] | $\leftarrow$ |
| 1 | CapitalPlanning-2018 [role inheritance mode]                    | Independent  |
|   | CapitalPlanning-2018 [inherit role, blank means all]            |              |

4. After you are done making changes, in the Main ribbon tab, click Save.

Proceed to Step 5: Run the CP Annual Rollforward utility.

## Step 5: Run the CP Annual Rollforward utility

Use this utility to copy all driver file settings and configurations to the next planning year.

**IMPORTANT:** Saving the data after you run this utility will overwrite existing data in the CP\_Next Year file group drivers. Be sure that you have performed the previous roll forward instructions before saving this report.

To run the CP Annual Rollforward utility:

1. In the task pane, in the Administration section, click Administrative Utilities > Other Utilities, and double-click CP Annual Rollforward Utility.

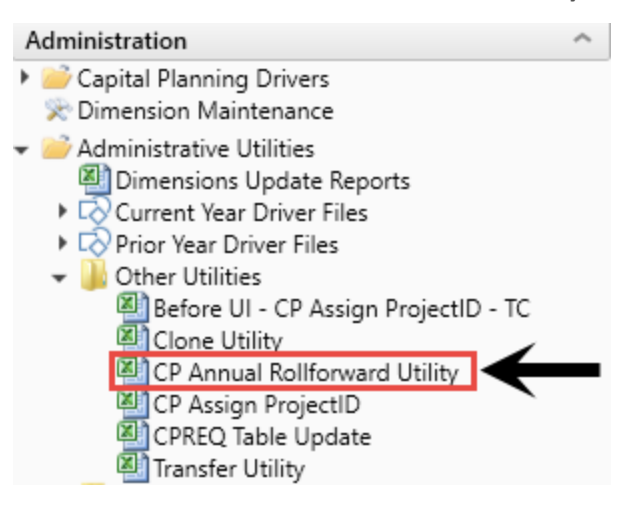

2. Refresh the data by doing one of the following:

• In the Main ribbon tab, in the Workbook Options group, click Refresh Data.

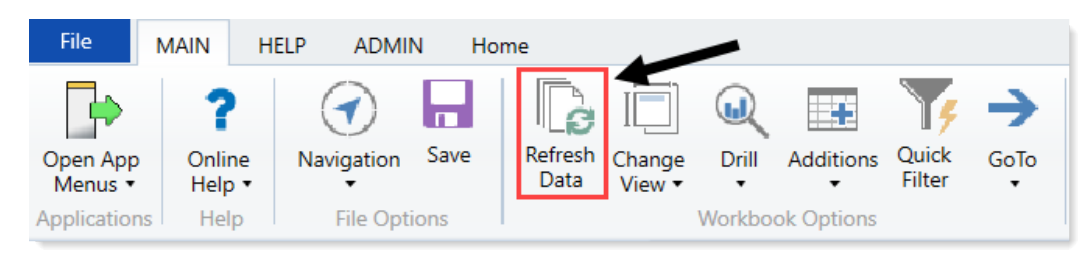

- Press F9.
- 3. Verify that the data loaded correctly.
- 4. When you are ready to save the data to the database, in the Main ribbon tab, click Save.

| File                | MAIN          | HELP  | ADMIN                 | N Ho | ome             |                  |         |            |                 |      |
|---------------------|---------------|-------|-----------------------|------|-----------------|------------------|---------|------------|-----------------|------|
| Open App<br>Menus • | Onlin<br>Help | ne Na | <b>O</b><br>avigation | Save | Refresh<br>Data | Change<br>View • | Drill   | Additions  | Quick<br>Filter | GoTo |
| Application         | ns Hel        | р     | File Opti             | ons  |                 | 1                | Workboo | ok Options |                 |      |

## Managing System Administration

This section includes topics related to system administration tasks for Axiom Capital Planning.

## Transferring capital project data to Axiom Budgeting

If your organization is licensed for Axiom Capital Planning and Axiom Budgeting, you can transfer capital project data to Axiom Budgeting using the Transfer Capital Projects to Budget utility.

**NOTE:** You must have both Capital Planning Administrator and Budgeting Administrator privileges to access this utility.

The system transfers the following information with the project:

- Capital request number (CAPREQ) and project ID
- Description of the project
- Total requested for the project
- Entity and department for the project
- Project type
- Project start year
- Project requestor

**NOTE:** If you adjust capital project data or delete a project, you can transfer the project again, and the system will update or remove the data in Axiom Budgeting. However, you will need to save the budget plan file in Axiom Budgeting to propagate the changes. For more information, see Managing transferred projects.

#### Mapping capital category codes to Axiom Budgeting accounts

The first step in transferring capital projects to Axiom Budgeting is to map the capital category codes to specific accounts.

**TIP:** You only need to map those categories in which you are transferring projects to Axiom Budgeting.

To map capital category codes to Axiom Budgeting accounts:

1. In the Cap Plan Admin task pane, in the Integration section, double-click Transfer Capital Projects to Budget.

| Integration                              | ^       |
|------------------------------------------|---------|
| Transfer Capital Projects to Budget      |         |
| Transfer Capital Projects to Financial F | lanning |

2. In the first page of the utility, click Update Budget Account Mapping Here.

**TIP:** You can also access this same report in the Administration section, click Administrative Utilities, and double-click Dimension Update Reports.

**NOTE:** When you click the link, the mapping worksheet opens in a separate tab.

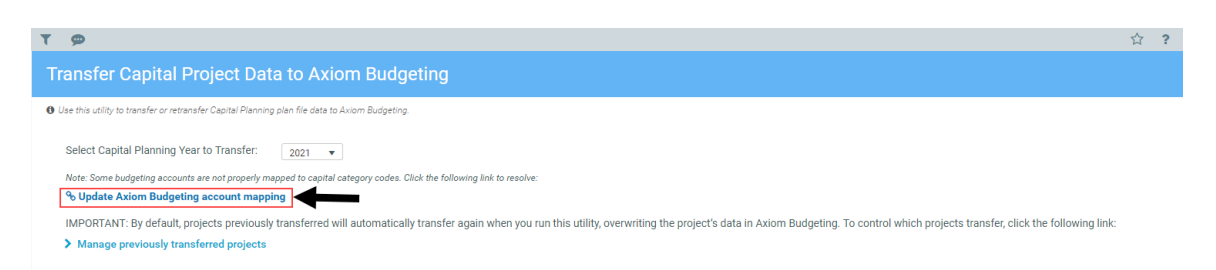

- 3. At the bottom of the worksheet, click the CODE tab (if it not already selected).
- 4. For each category, in the **BPAcct** column, double-click the cell.

| Code U           | date Utility              |        |                                     |
|------------------|---------------------------|--------|-------------------------------------|
| CODE             | Description               | Active | BPAcct<br>(used for BP integration) |
| Capital Categori | es                        |        |                                     |
| 132001           | New Construction          | Yes    | Double Click to Select              |
| 132002           | Renovation/Infrastructure | Yes    | Double Click to Select              |
| 132003           | Equipment                 | Yes    | Double Click to Select              |
| 132004           | Moveable Equipment        | Yes    | Double Click to Select              |
| 132005           | A/E, Consulting           | Yes    | Double Click to Select              |
|                  |                           |        |                                     |

5. In the Choose Value dialog, select the Axiom Budgeting account to map to, and click OK.

| O Choose Value                                             | × |
|------------------------------------------------------------|---|
| Choose a value for ACCT.                                   |   |
| <type filter="" here="" to="" values=""></type>            | ~ |
| 37 (Insurance Expense as % of Net Operating Revenue)       | ~ |
| 38 (Equipment Maintenance Expense as % of Net Operating Re |   |
| 39 (Bad Debt Expense as % of Net Operating Revenue)        |   |
| 40 (Other Operating Expense as % of Net Operating Revenue) |   |
| 50 (Total Labor Expense per Adjusted Discharge)            |   |
| 51 (Total Employee Labor Expense per Adjusted Discharge)   |   |
| 52 (Total Employee Salary Expense per Adjusted Discharge)  |   |
| 53 (Overtime Salary Expense per Adjusted Discharge)        |   |
| 54 (Contract Labor Expense per Adjusted Discharge)         |   |
| 55 (Benefits Expense per Adjusted Discharge)               | / |
| < >>                                                       |   |
| Showing 1415 values                                        |   |
| OK Cancel                                                  |   |

- 6. At the bottom of the sheet, map the codes in the Additional Codes for Mapping to BP section.
- 7. After you finish mapping the appropriate categories, click **Save**.

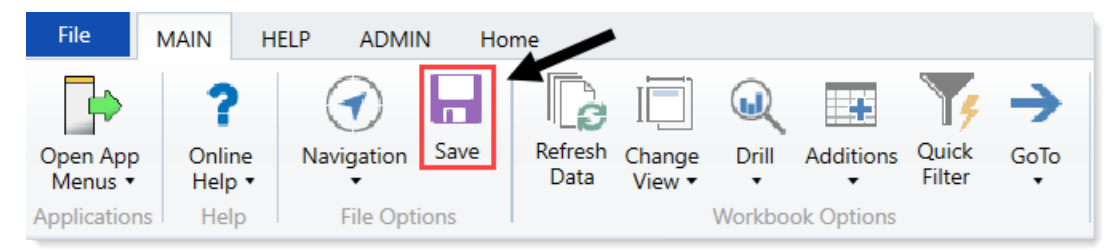

- 8. At the Save to Database Status dialog, click OK.
- 9. Return to the Transfer Capital Projects to Budget utility to complete the transfer of projects.

#### Selecting and transferring projects

**NOTE:** By default, any previously transferred projects will transfer again unless you select them not to. For instructions on, see Managing transferred projects.

To select and transfer projects:

1. From the Axiom Capital Planning home page, click Transfer Capital Projects to Budget.

**NOTE:** To access this location from the Cap Plan Admin task pane, in the Integration section, double-click Transfer Capital Projects to Budget.

| Capital Planning                            |                                                                                                    |
|---------------------------------------------|----------------------------------------------------------------------------------------------------|
| = 1                                         |                                                                                                    |
| Create or Open Capital Proj                 | Capital Plan File Management: Create or Open Next Year Capital Project (CP2023) Capital Projects will open in a new window.                                                                                                    |
| Copy or Transfer Capital Pro                | Capital Plan File Management: Copy or Transfer Capital Projects           Copy Capital Projects from one File Broup to another.           You can also use this utility to transfer Capital Projects from Capital Planning File Broups to Capital Tracking. |
| Launch Capital Dashboar                     | Capital Reports: Launch the Capital Planning Dashboard<br>In this Dashboard, you will see a summary and analysis of your Capital Planning process for each File Group planning year.                                                                        |
| Project Scoring & Selection (               | Capital Reports: Launch the Capital Project Scoring & Selection Utility In this utility, you will be able to score the Capital Projects and view results.                                                                                                   |
| Edit Drivers                                | Capital System Administration: Adjust Capital Planning Next Year Drivers (CP2023)<br>Adjust the Capital Planning Drivers for your Next Year File Group.                                                                                                    |
| Transfer Capital Projects to B              | Capital Integration: Transfer to Axiom Budget Use this utility to select which Capital Projects to transfer to Budget.                                                                                                    |
| Transfer Capital Projects to Fi<br>Planning | Capital Integration: Transfer to Axiom Financial Planning         nancial       Use this utility to select which Capital Projects to transfer to Financial Planning.                                                                                        |

2. From the **Select Capital Planning Year to Transfer** drop-down, select the file group planning year in which to transfer projects to Axiom Budgeting.

| Q 7                                                                                                    | ☆ | ? |
|----------------------------------------------------------------------------------------------------|---|---|
| Transfer Capital Project Data to Axiom Budgeting                                                                                                    |   |   |
| Use this utility to transfer or retransfer Capital Planning plan file data to Axiom Budgeting.                                                                                                    |   |   |
| Select Capital Planning Year to Transfer: 2021 🔻                                                                                                    |   |   |
| Note: Some budgeting accounts are not properly mapped to capital category codes. Click the following link to resolve:                                                                                                    |   |   |
| To Update Axiom Budgeting account mapping                                                                                                    |   |   |
| IMPORTANT: By default, projects previously transferred will automatically transfer again when you run this utility, overwriting the project's data in Axiom Budgeting. To control which projects transfer, click the following link:<br>Manage previously transferred projects |   |   |

- 3. In the lower right corner of the page, click Next.
- 4. Next to the CAPREQ column, click the check box to select the project(s) to transfer.

**TIP:** To view the plan file for a project, click the folder icon next to the CAPREQ number. The plan file opens in a separate tab. From here, you can make any necessary changes to the project. However, to propagate the changes in the Transfer Capital Projects to Budget utility, you will need to refresh the utility.

| Tra                                                                                                    | Transfer Capital Project Data to Axiom Budgeting |              |                                             |                 |                       |                                  |    |  |  |
|----------------------------------------------------------------------------------------------------|--------------------------------------------------|--------------|---------------------------------------------|-----------------|-----------------------|----------------------------------|----|--|--|
| Use this utility to transfer capital Planning plan file data to Akiom Budgeting.     Capital Planning Year: 2021 Selected Plan Firm None Selected |                                                  |              |                                             |                 |                       |                                  |    |  |  |
|                                                                                                    | CAPREQ †                                         | Project ID   | Description                                 | Total Requested | Entity                | Department TESTER                | Pr |  |  |
|                                                                                                    | ₿ 4                                              | CP_Pending_4 | Master Facility Plan,New Cancer Center West | \$11,125,000    | 2 - KH Medical Center | 26480 - EMC O/P Oncology         | *  |  |  |
|                                                                                                    | B⇒ 5                                             | CP_Pending_5 | Bed,Bariatric Beds                          | \$51,217        | 2 - KH Medical Center | 26140 - EMC Emergency Room (CDM) |    |  |  |
|                                                                                                    | ₿ 6                                              | CP_Pending_6 | Master Facility Plan,New Cancer Center East | \$376,616,023   | 2 - KH Medical Center | 26480 - EMC O/P Oncology         |    |  |  |

- 5. In the lower right corner of the page, click **Next**.
- 6. This page displays a list of all the capital project requests to be transferred to Axiom Budgeting. Do any of the following, as needed:
  - a. If the Axiom Budgeting account is not properly mapped, an exclamation point icon displays in the Budgeting Account column. Properly mapped accounts display a green check mark.
  - b. Click the **Update Axiom Budgeting account mapping** link to open the mapping utility to map to the correct account code in the Code tab.
  - c. To return to the list of projects, for example, if you incorrectly selected a project or forgot to include a project, click **Previous**.
  - d. To submit the projects to transfer to Axiom Budgeting, click **Submit**.

| Transf                      | er Capital Project Data to                                                                                     | Axiom Budgeting                                                                                   |                                                                                                    |                                                                                                    |                                                                                                    |             |          |
|-----------------------------|----------------------------------------------------------------------------------------------------|---------------------------------------------------------------------------------------------------|----------------------------------------------------------------------------------------------------|----------------------------------------------------------------------------------------------------|----------------------------------------------------------------------------------------------------|-------------|----------|
| Use this ut<br>Capital Plan | ility to transfer or retransfer Capital Planning plan fil<br>nning Year: <b>2021</b> Selected Plan Files: None | e data to Axiom Budgeting.<br>Selected                                                            |                                                                                                    |                                                                                                    |                                                                                                    |             |          |
| IMPORTANT<br>Budgeting, 1   | : Previously transferred projects may be included<br>o add or remove them from the transfer list, click i      | n this table. If you transfer them again, th<br><b>revious</b> to return to the first screen, and | e system will overwrite the project's data in Axiom<br>click the Manage previously transferred projects | ink. Key: The Budgeting A<br>displays one of the fo<br>Missing map to c<br>% Update Axiom i<br>% Mapped to capital | ccount (BP ACCT) column<br>llowing icons:<br>apital category code. To<br>Budgeting account mapping<br>I category code | b           |          |
|                             | CAPREQ †                                                                                                    | Amount                                                                                            | Code                                                                                                    | Description                                                                                                    | Budget                                                                                                    | ing Account |          |
| C                           | 🗁 240                                                                                                    | \$604,163.00                                                                                      | 421000                                                                                                  | Inpatient Services                                                                                                 | a 😐 0                                                                                                    |             | *        |
| C                           | ₽ 240                                                                                                    | \$88,489.00                                                                                       | 421050                                                                                                  | Inpatient Procedures Services                                                                                      | <b>9</b> 0                                                                                                    |             |          |
| C                           | 🗁 240                                                                                                    | \$427,707.00                                                                                      | 422000                                                                                                  | Outpatient Services                                                                                                | • 0                                                                                                    |             |          |
| C                           | ▷ 240                                                                                                    | \$455,552.00                                                                                      | 422500                                                                                                  | Premium Revenue                                                                                                    | <b>9</b> 0                                                                                                    |             |          |
| C                           | 🗁 240                                                                                                    | \$351,413.00                                                                                      | 523000                                                                                                  | Contractual Discounts                                                                                              | 0                                                                                                    |             |          |
| C                           | ≥ 240                                                                                                    | \$319,397.00                                                                                      | 524001                                                                                                  | Provision for Charity - Group 1                                                                                    | 0                                                                                                    |             |          |
| C                           | 🗁 240                                                                                                    | \$267,647.00                                                                                      | 526901                                                                                                  | Bad Debt - Group 1                                                                                                 | 0                                                                                                    |             |          |
| C                           | ≥ 240                                                                                                    | \$870,708.00                                                                                      | 625001                                                                                                  | Other Operating Revenue 1                                                                                          | 0                                                                                                    |             |          |
| C                           | 🗁 240                                                                                                    | \$610,523.00                                                                                      | 726104                                                                                                  | Other Salaries                                                                                                    | 0                                                                                                    |             |          |
| C                           | ≥ 240                                                                                                    | \$433,656.00                                                                                      | 726109                                                                                                  | Contract Labor                                                                                                    | 0                                                                                                    |             |          |
| C                           | 🗁 240                                                                                                    | \$398,789.00                                                                                      | 726210                                                                                                  | Benefits Based on Total Salaries                                                                                   | 0                                                                                                    | -           |          |
| ~                           | D= 0.10                                                                                                    | A040 645 00                                                                                       | 70/000                                                                                                  | a fra i mileme                                                                                                    | • •                                                                                                    | - C         | ď        |
|                             |                                                                                                    |                                                                                                   |                                                                                                    |                                                                                                    |                                                                                                    | Previous    | ⊘ Submit |

7. After clicking the Submit button, review the confirmation prompt, and click OK.

The summary screen displays the number of plan files transferred.

For information on how to work with transferred projects in Axiom Budgeting, see Working with capital projects in Axiom Budgeting in plan files.

#### Managing transferred projects

By default, projects previously transferred automatically transfer again when you run the utility. However, you can control this action by enabling or disabling these projects from transferring again.

To manage transferred projects:

1. In the Cap Plan Admin task pane, in the Integration section, double-click Transfer Capital Projects to Budget.

| Integration                              | ^        |
|------------------------------------------|----------|
| 🔚 Transfer Capital Projects to Budget    |          |
| Transfer Capital Projects to Financial I | Planning |

2. Click Manage previously transferred projects.

| Transfer Capital Project Data to Axiom Budgeting                                                                                                    |
|----------------------------------------------------------------------------------------------------|
| 0 Use this utility to transfer or retransfer Capital Planning plan file data to Axiom Budgeting.                                                                                                    |
| Select Capital Planning Year to Transfer:                                                                                                    |
| Note: Some budgeting accounts are not properly mapped to capital category codes. Click the following link to resolve:                                                                                                    |
| % Update Axiom Budgeting account mapping                                                                                                    |
| IMPORTANT: By default, projects previously transferred will automatically transfer again when you run this utility, overwriting the project's data in Axiom Budgeting. To control which projects transfer, click the following link:           Manage previously transferred projects |

- 3. Do any of the following:
  - a. To transfer all projects in the list, click **Yes**. To disable the transfer of all projects, click **No**.
  - b. To search for a specific project, type project information in the Search box such as the CAPREQ number, the project ID, or description.
  - c. To view the plan file for a project, click the folder icon next to the CAPREQ number. The plan file opens in a separate tab. From here, you can make any necessary changes to the project. However, to propagate the changes in the Transfer Capital Projects to Budget utility, you will need to close it and open it again.
  - d. For individual projects, click the toggle to **Yes** to transfer the project. Click the toggle to **No** to disable the transfer.

| Transfer Capital Project Data to Axiom Budgeting                                                                                                    |                                |                                    |                                                                 |                              |                  |                                     |                              |                |     |
|----------------------------------------------------------------------------------------------------|--------------------------------|------------------------------------|-----------------------------------------------------------------|------------------------------|------------------|-------------------------------------|------------------------------|----------------|-----|
| Select Capital Planning Year to Transfer: 2021   Note-Some budgeting accounts are not properly mapped to capital category codes. Click the following link to resolve:  O Update Axiom Budgeting account mapping |                                |                                    |                                                                 |                              |                  |                                     |                              |                |     |
| IMPORTANT: By<br>Manage previ<br>Transfer all previously<br>transferred projects?                                                                                                    | default, proj<br>iously transf | ects previously<br>ferred projects | transferred will automatically transfer again when you run this | s utility, overwriting the p | roject's data in | Axiom Budgeting. To control which p | projects transfer, click the | ollowing link: | :   |
| Yeo No                                                                                                    | CAPRED                         | Search: Sea                        | Clear X Clear                                                   | Total Requested              | Entity           | Department TProject Type            | Start Year Creator           | Status         | Sta |
| Yes                                                                                                    | B 3                            | CP_Pending_3                       | Bed, THIS IS A LONG DESCRIPTION ALL UPPERCASE SO LONGER         | \$48,088                     | 2                | 26140 Engineering / Facilities      | 2022 Eklein                  | Pending        |     |
| Yes                                                                                                    | 🗁 238                          | Pending                            | Angioplasty System,test test cp user 1007 am a                  | \$-                          | 1                | 10000 Cardiology                    | 2020 KWilliams               | Pending        | - 1 |
| Yes                                                                                                    | 🗁 239                          | Pending                            | Bed, THIS IS A LONG DESCRIPTION ALL UPPERCASE SO LONGER         | \$96,177                     | 2                | 26140 Engineering / Facilities      | 2022 KWilliams               | Pending        | - 1 |
| Yes                                                                                                    | 🗁 240                          | Pending                            | Heater,Fun New Heater                                           | \$77,388                     | 2                | 99 Engineering / Facilities         | 2020 KWilliams               | Pending        |     |
| Yes                                                                                                    | 🗁 241                          | Pending                            | Dialysate Conductivity Meter                                    | \$6,122                      | 1                | 10000 Dialysis                      | 2022 KWilliams               | Pending        |     |
| Yes                                                                                                    | 🗁 242                          | Pending                            | Dishwasher,New Project                                          | S-                           | 1                | 10000 Dietary                       | 2020 KWilliams               | Pending        |     |
| Yes                                                                                                    | 🗁 262                          | Pending                            | Discretionary,asdsag                                            | \$43,252                     | 0                | 4 Discretionary                     | 2022 CPAdmin                 | Pending        |     |
| Yes                                                                                                    | 🗁 263                          | Pending                            | Dialysate Conductivity Meter                                    | \$1,020,316                  | 0                | 5 Dialysis                          | 2020 CPAdmin                 | Pending        |     |
| Yes                                                                                                    | 264                            | Pending                            | Dialysate Conductivity Meter                                    | \$1,020,316                  | 0                | 5 Dialysis                          | 2021 CPAdmin                 | Pending        |     |
|                                                                                                    | С                              |                                    |                                                                 | •                            |                  |                                     |                              |                | •   |

Click image to view full size

4. Click **Next** to continue the transfer process as described in step 4 in the "Selecting and transferring projects" section above.

**NOTE:** The projects you disable from transferring will not display in the list.

#### Working with capital projects in Axiom Budgeting plan files

After you transfer projects into Axiom Budgeting, they display in the Expense and Stats & Revenue tabs as dark gray cells. The system also adds "From CP Integration" in the Comments and Budget Method columns.

From this point, you can enter or update budget data for each month in the blue-shaded cells, just like any other budget item. If a project is updated or deleted, you need to re-transfer the project. The data is then updated in Axiom Budgeting and the inputs are set to 0.

The number in the Total Budget column in the Expenses tab always ties out to the amount coming in from Axiom Capital Planning. The system allows you to change the spread, but you cannot change the total value. If you need to transfer a project again and the Total Budget changes, the system automatically self-balances the amounts.

## Transferring capital project data to Axiom Financial Planning

If your organization is licensed for Axiom Capital Planning and Axiom Financial Planning, you can transfer capital project data to Axiom Financial Planning using the Transfer Capital Projects to Financial Planning utility.

**NOTE:** You must have both Capital Planning Administrator and Financial Planning Administrator privileges to access this utility.

The system transfers the following information with the project:

- Capital request number (CAPREQ) and project ID
- Description of the project
- Total requested for the project
- Project type
- Project start year
- Project requestor

**NOTE:** If you adjust capital project data, you can transfer the project again to update it in Axiom Financial Planning. However, you will need to open and save or rebuild the Financial Planning plan file in Axiom Financial Planning to propagate the changes. If you delete a project in Axiom Capital Planning, you must also delete it in Axiom Financial Planning. For more information on transferring previously-transferred projects, see Managing transferred projects.

#### Selecting and transferring projects

**NOTE:** By default, any previously transferred projects will transfer again unless you select them not to. For instructions, see Managing transferred projects.

To select and transfer projects:

1. From the Axiom Capital Planning home page, click Transfer Capital Projects to Financial Planning.

**NOTE:** To access this location from the Cap Plan Admin task pane, in the Integration section, double-click Transfer Capital Projects to Financial Planning.

| Сар | ital Planning                                      | 🗰 🦪 🗘 🚥                                                                                                    |
|-----|----------------------------------------------------|----------------------------------------------------------------------------------------------------|
| ≡   | ۶                                                  |                                                                                                    |
|     |                                                    |                                                                                                    |
|     | Copy or Transfer Capital Projects                  | Capital Plan File Management: Copy or Transfer Capital Projects<br>Copy Capital Projects from one File Group to another.<br>You can also use this utility to transfer Capital Projects from Capital Planning File Groups to Capital Tracking. |
|     | Launch Capital Dashboard                           | Capital Reports: Launch the Capital Planning Dashboard<br>In this Dashboard, you will see a summary and analysis of your Capital Planning process for each File Group planning year.                                                          |
|     | Project Scoring & Selection Utility                | Capital Reports: Launch the Capital Project Scoring & Selection Utility<br>In this utility, you will be able to score the Capital Projects and view results.                                                                                  |
|     | Edit Drivers                                       | Capital System Administration: Adjust Capital Planning Next Year Drivers (CP2023)<br>Adjust the Capital Planning Drivers for your Next Year File Group.                                                                                       |
|     | Transfer Capital Projects to Budget                | Capital Integration: Transfer to Axiom Budget<br>Use this utility to select which Capital Projects to transfer to Budget.                                                                                                    |
| 4   | Transfer Capital Projects to Financial<br>Planning | Capital Integration: Transfer to Axiom Financial Planning<br>Use this utility to select which Capital Projects to transfer to Financial Planning.                                                                                             |

2. From the **Select Capital Planning Year to Transfer** drop-down, select the file group planning year in which to transfer projects to Axiom Financial Planning.

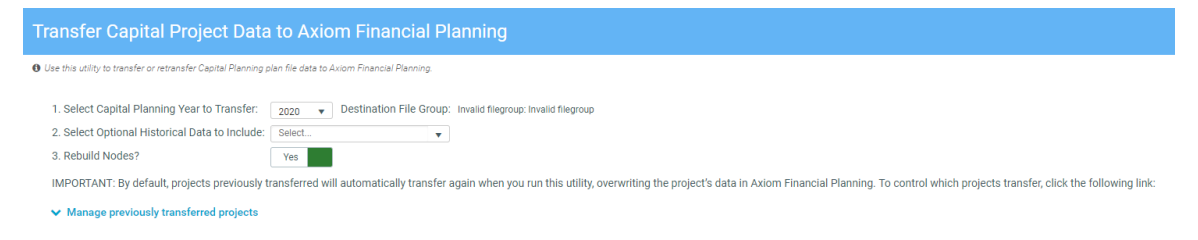

**NOTE:** The Destination File Group is preselected as Next Year and cannot be changed.

3. (Optional) From the Select Optional Historical Data to Include drop-down, select the desired years to include, and then click OK.

**IMPORTANT:** Including historical data may create variances in your historical reconciliations.

- 4. For **Rebuild Nodes?**, do one of the following:
  - To automatically build or rebuild nodes in Axiom Financial Planning after transferring the

Capital Planning project data, leave the option set to Yes (the default).

- If you do not want to automatically rebuild nodes, click the toggle to **No**. If you select No and later change your mind, you can always rebuild the nodes using the Node Rebuild Utility. A link to this utility is presented on the Transfer Summary page when you select No.
- 5. (Optional) If desired, manage previously transferred projects. If this is the first time you have transferred project data using this using this utility, there will not be any projects listed here.
- 6. In the lower part of the page, click **Next**.
- 7. On the next page, select the desired projects to transfer to Axiom Financial Planning. Next to the **CAPREQ** column, click the check box to select the project(s) to transfer.

**TIP:** If the list of projects is long, click the filter icon ( $\mathbb{T}$ ) on the left in the gray header, and then use the options to filter the list.

| <b>T</b> 9 |                               |                                 |                                                      |                       |                                  |                             |            |             | ☆ ?  |
|------------|-------------------------------|---------------------------------|------------------------------------------------------|-----------------------|----------------------------------|-----------------------------|------------|-------------|------|
|            | sfer Capital I                | Projects to Fin                 | ancial Planning                                      |                       |                                  |                             |            |             |      |
| 0 This ut  | tility transfers Capital Plan | ning plan file data to Financia | al Planning.                                         |                       |                                  |                             |            |             |      |
| Capital F  | Planning Year: 2021 S         | Selected Plan Files: 22, 6      | 68, 69, 70                                           |                       |                                  |                             |            |             |      |
| C/         | APREQ †                       | Project ID                      | Description                                          | Entity                | Department                       | Project Type                | Start Year | Creator     | s    |
| 🔽 e        | ∋ 22                          | Pending_805                     | Computer, Desktop PCs                                | 2 - KH Medical Center | 26140 - EMC Emergency Room (CDM) |                             |            | MErving     | C    |
| 🔽 e        | ∋ 68                          | 2016.001.26790.002              | General Software, Electronic Whiteboard Tracking     | 1 - KH University     | 26790 - EMC Same Day Surgery     |                             |            | KMiles      | A    |
| 🔽 e        | ∋ 69                          | 2016.001.26780.004              | General Software, Flex Vision Lab 2                  | 1 - KH University     | 26780 - EMC Heart Services       |                             |            | JPrestridge | A    |
| 🔽 e        | ∋ 70                          | 2016.001.29120.007              | General Software, Health Touch                       | 1 - KH University     | 29120 - EMC Business Operations  |                             |            | KRobbins    | A    |
|            | ∋ 76                          | Pending_858                     | General Software, XIM System for IR                  | 1 - KH University     | 26770 - EMC Oncology Services    | IT                          | 0          | OWatson     | F    |
|            | ∋ 137                         | 2016.001.29120.004              | Other Engineering / Facilities, Catalyst Enhancement | 1 - KH University     | 29120 - EMC Business Operations  | Engineering /<br>Facilities | 0          | KRobbins    | ٨    |
| 0 6        | ∋ 200                         | 2016.001.26780.006              | Recorder, Cardiolab EP Recorder                      | 1 - KH University     | 26780 - EMC Heart Services       | Miscellaneous               | 0          | JPrestridge | A    |
|            | •                             |                                 |                                                      |                       |                                  |                             |            |             |      |
|            | 1                             |                                 |                                                      |                       |                                  |                             |            |             |      |
|            |                               |                                 |                                                      | 4                     |                                  |                             |            |             | •    |
|            | -                             |                                 |                                                      |                       |                                  |                             |            |             |      |
|            |                               |                                 |                                                      |                       |                                  |                             | Prev       | /ious       | Next |

**TIP:** To view the plan file for a project, click the folder icon next to the CAPREQ number. The plan file opens in a separate tab. From here, you can make any necessary changes to the project. However, to propagate the changes in the Transfer Capital Projects to Financial Planning utility, you will need to refresh the utility.

- 8. In the lower right corner of the page, click Next.
- 9. In the **Model** column, from the drop-down, select the Model to associate each listed Axiom Capital Planning project to. If desired, in the **Node description** field, type a new name for each node.

**NOTE:** To return to the list of projects, for example, if you incorrectly selected a project or forgot to include a project, click **Previous**.

10. In the lower right corner of the page, click **Submit**, then review the confirmation prompt, and click **OK**.

- 11. The Transfer Summary page displays the Source File Group you selected and the plan file number of each transferred plan file, including any that were previously transferred. Do any of the following:
  - To transfer another project, click the link Click here to transfer another plan file.
  - If, on the first page of the utility, you did not select to build nodes, click the link **Click here** to build/rebuild nodes to go to the Node Rebuild Utility in Axiom Financial Planning and build nodes from your imported project data.
  - If you are finished, close the utility.

For information on how to work with transferred projects in Axiom Financial Planning, see Working with capital projects in Axiom Financial Planning plan files.

Managing transferred projects

By default, projects previously transferred automatically transfer again when you run the Transfer Capital Projects to Financial Planning utility. However, you can control this action by enabling or disabling these projects from transferring again.

To manage transferred projects:

- 1. Do one of the following:
  - If you are already on the first page of the Transfer Capital Projects to Financial Planning utility, skip to step 2.
  - In the Cap Plan Admin task pane, in the Integration section, double-click Transfer Capital Projects to Financial Planning.

| Integration                                    | ^ |
|------------------------------------------------|---|
| Transfer Capital Projects to Budget            |   |
| Transfer Capital Projects to Financial Plannin | g |

2. Click Manage previously transferred projects.

| Transfer Capital Project Data to Axiom Financial Planning                                                                                                    |
|----------------------------------------------------------------------------------------------------|
| Use this utility to transfer or retransfer Capital Planning plan file data to Axiom Financial Planning.                                                                                    |
| 1. Select Capital Planning Year to Transfer: 2021   Destination File Group: Invalid filegroup: Invalid filegroup  Select.                                                                  |
| 3. Rebuild Nodes? Yes                                                                                                    |
| IMPORTANT: By default, projects previously transferred will automatically transfer again when you run this utility, overwriting the project's data in Axiom Financial Planning. To control |
| > Manage previously transferred projects                                                                                                    |

- 3. Do any of the following:
  - a. To transfer all projects in the list, click Yes. To disable the transfer of all projects, click No.
  - b. To search for a specific project, type project information in the Search box such as the

CAPREQ number, the project ID, or description.

- c. To view the plan file for a project, click the folder icon next to the CAPREQ number. The plan file opens in a separate tab. From here, you can make any necessary changes to the project. However, to propagate the changes in the Transfer Capital Projects to Financial Planning utility, you will need to close it and open it again.
- d. For individual projects, click the toggle to **Yes** to transfer the project. Click the toggle to **No** to disable the transfer.

| Tra        | Transfer Capital Project Data to Axiom Financial Planning                                                                                                    |                   |                 |                                                 |         |                 |        |              |                 |            |           |          |                 |
|------------|----------------------------------------------------------------------------------------------------|-------------------|-----------------|-------------------------------------------------|---------|-----------------|--------|--------------|-----------------|------------|-----------|----------|-----------------|
| <b>0</b> U | se this utility to trans                                                                                                    | sfer or retransfe | r Capital Plann | ing plan file data to Axiom Financial Planning. |         |                 |        |              |                 |            |           |          |                 |
|            | Select Capital Planning Year to Transfer:     2020     Destination File Group: Invalid filegroup: Invalid filegroup:     Invalid filegroup:     Select Optional Historical Data to Include:     Destination File Group: Invalid filegroup:     Invalid filegroup:     Austrian Select Optional Historical Data to Include:     Destination File Group: Invalid filegroup:     Invalid filegroup:     Invalid filegroup: |                   |                 |                                                 |         |                 |        |              |                 |            |           |          |                 |
| a tr       | ansfer all previously<br>ansferred projects?<br>Yes No                                                                                                    | r                 | Search: 5       | D<br>Search                                     | × Clear |                 |        |              |                 |            |           |          |                 |
|            | Transfer?                                                                                                    | CAPREQ            | Project ID      | Description                                     |         | Total Requested | Entity | Department T | Project Type    | Start Year | Creator   | Status   | Status Comments |
|            | Yes                                                                                                    | ▷ 18              | CP_Pending      | _18 Contingency                                 |         | \$-             | 0      | 26590        | Contingency     | 2020       | KWilliams | Pending  |                 |
| -          | Yes                                                                                                    | B 47              | CP_Pending      | 1_47 Coffee Maker,kyle 2.0                      |         | \$100,000       | 0      | 4            | Dietary         | 2020       | CCowgur   | Pending  |                 |
|            | Yes                                                                                                    | 🗁 67              | CP_Pending      | _67 Angioplasty System,Short                    |         | \$-             | 0      | 4            | Cardiology      | 2020       | CCowgur   | Pending  |                 |
|            | Yes                                                                                                    | B 72              | CP_Pending      | 1_72 Angioplasty System                         |         | \$9,362,036     | 0      | 4            | Cardiology      | 2020       | CCowgur   | Declined |                 |
|            | Yes                                                                                                    | 🗁 220             | CP_Pending      | _220 Microwave Therapy System                   |         | \$3,300,000     | 1      | 10000        | General Medical | 2019       | CCowgur   | Pending  |                 |
|            | Yes                                                                                                    | ▷ 221             | CP_Pending      | _221 Microwave Therapy System                   |         | \$2,300,000     | 1      | 10000        | General Medical | 2019       | CCowgur   | Pending  |                 |
|            | Yes                                                                                                    | ▷ 222             | CP_Pending      | 222 Microwave Therapy System                    |         | \$3,303,006     | 1      | 10000        | General Medical | 2023       | CCowgur   | Pending  |                 |
|            | Yes                                                                                                    | 🗁 731             | Pending         | Microwave Therapy System                        |         | \$3,300,000     | 1      | 10000        | General Medical | 2019       | KWilliams | Pending  |                 |
|            | Yes                                                                                                    | 🗁 733             | Pending         | Microwave Therapy System                        |         | \$3,300,000     | 1      | 10000        | General Medical | 2020       | KWilliams | Pending  |                 |
|            | Yes                                                                                                    | ▷ 734             | Pending         | Microwave Therapy System                        |         | \$3,300,000     | 1      | 10000        | General Medical | 2020       | KWilliams | Pending  |                 |

4. Click **Next** to continue the transfer process as described in step 7 in the "Selecting and transferring projects" section above.

**NOTE:** The projects you disable from transferring will not display in the list.

#### Working with capital projects in Axiom Financial Planning plan files

After you transfer capital project data to Axiom Financial Planning and the projects are created as nodes, they display in Open Plan Files dialog where you can select and open them. The new nodes can be used in models, scenarios, and reports. For more information, see the following in the Axiom Financial Planning online help:

- "Working with Financial Analysis reports" Run reports on nodes, scenarios, financial statements, summary reports, and more.
- "Add an initiative node" Use initiative nodes to track the volume, revenue, expense, and capital associated with a new project.
- "Working with Scenarios" Use scenarios to generate and compare forecasts based on different sets of assumptions to get a sense of your organization's finances in various possible future scenarios.

If an Axiom Capital Planning project that you have imported is later updated, you need to re-transfer the project and rebuild the node. For information, see "Rebuilding a node" in the Axiom Financial Planning online help.

## Working with Dimensions

Dimensions represent the key index fields for the Axiom Software database. All data in the system is associated with one or more dimensions. When first implementing Axiom Capital Planning, a Kaufman Hall Implementation Consultant helps you configure the dimension tables to reflect the structure and processes of your organization.

A few examples of dimension tables include:

- **DEPT** Similar to Entity, the DEPT dimension table contains records for each department within an organization (For example, radiology, emergency, finance, and so on).
- **CAPACCT** The CAPACCT dimension table contains records for capital GL accounts used in capital planning calculations.
- **PAYOR** The PAYOR dimension table includes records for records to be used in capital planning pro forma templates.
- **CODE** The CODES dimension table contains records for storing back input fields in both pro forma and summary plan files.
- VENDOR The VENDOR dimension table contains vendor records to be used in both Capital Planning and Capital Tracking for both purchasing and reporting. While this table is not truly a dimensions table, it is heavily utilized in Capital Tracking and therefore warrants a specific call out as tables that must be maintained.

#### Working with the Dimension Maintenance Utility

Your organization may use multiple distinct Entity Management branches within your structure to help manage your Axiom products. It might be the responsibility of each local product administrator to maintain their own elements within dimensions for each Axiom product that your organization is licensed for. Additionally, and ideally, each administrator should not be able to modify elements outside of their area, otherwise, reports and processes could be negatively impacted.

The Dimension Maintenance Utility allows the administrator for a local branch to manage only grouping columns within a dimension and limits this dimension to only the elements that the administrator has access to.

**IMPORTANT:** Version 2017.1 and higher includes a variety of security changes to enable this tool. The dimension tables have been restricted to read-only access until the system administrator configures a user for dimension maintenance security. For more information, see Editing the security rights for a user.

The Dimension Maintenance Utility allows administrators to:

- Have multi-user and filtered access to key universal dimensions.
- Restrict dimension grouping column maintenance to specified product grouping columns.
- Create dimension grouping columns, and assign them to products.
- Add new records and update all validated grouping columns, even when they are outside of that product range.
- Create dimension grouping columns that automatically display in an organized manner.

To enable the Dimension Maintenance functionality described above, the following features were created:

- In the Edit Data Structure mode, administrators can manage grouping columns using datasets.
- In the Dimension Maintenance Utility, depending on their roles, users can select the products and dimensions to maintain.
- Using the security feature in the Dimension Maintenance Utility, for each product, administrators can quickly assign write filters to those users who have an administrator role assigned to them.

The following table represents which dimensions are part of each product. A check mark means users can access the dimension using the Dimension Maintenance Utility, but the records each user can edit depends on the security filter applied to each.

|            | Management<br>Reporting<br>Admin | Budgeting<br>Admin | Rolling<br>Forecast<br>Admin | Capital<br>Planning<br>Admin | Capital<br>Tracking<br>Admin | Cost<br>Management<br>Admin | Costing<br>Admin | DSS Admin | Financial<br>Plan<br>Admin |
|------------|----------------------------------|--------------------|------------------------------|------------------------------|------------------------------|-----------------------------|------------------|-----------|----------------------------|
| ACCT       | 4                                | 4                  | 4                            |                              |                              | 4                           | 4                |           | 4                          |
| CDMCode    | 4                                | 4                  |                              |                              |                              |                             | 1                | 4         |                            |
| COSTCAT    |                                  |                    |                              |                              |                              |                             | 4                | 4         |                            |
| COSTITEM   |                                  |                    |                              |                              |                              |                             | -                | 4         |                            |
| COSTMETHOD |                                  |                    |                              |                              |                              |                             | 1                |           |                            |
| COSTPOOL   |                                  |                    |                              |                              |                              |                             | 1                | 1         |                            |
| СРТ        | 4                                | 4                  |                              |                              |                              |                             | 4                | 1         |                            |
| DATATYPE   | 4                                | 4                  |                              |                              |                              |                             |                  |           |                            |
| DEPT       | 4                                | 4                  | 4                            | 1                            | 1                            | 4                           | 1                | 1         | 1                          |
| ENTITY     | 4                                | 4                  | 4                            | 4                            | 4                            | 4                           | 4                | 4         | 4                          |
| FINCLASS   | 4                                | 4                  |                              |                              |                              |                             |                  | 4         |                            |
| ICATEGORY  |                                  |                    |                              |                              |                              | 4                           |                  |           |                            |
| INSPLAN    |                                  |                    |                              |                              |                              |                             | 4                | 4         |                            |
| IRESULTS   |                                  |                    |                              |                              |                              | 4                           |                  |           |                            |
| ITYPE      |                                  |                    |                              |                              |                              | 4                           |                  |           |                            |
| JOBCODE    | 4                                | 4                  |                              |                              |                              | 4                           | 4                |           | 1                          |
| LOCATION   | 4                                | 4                  |                              |                              |                              |                             | 4                | 4         |                            |
| METRICID   |                                  |                    |                              |                              |                              | 4                           |                  |           |                            |
| PAYTYPE    | 4                                | 4                  |                              |                              |                              | 4                           | 4                |           |                            |
| PROVIDER   | 4                                | 4                  |                              |                              |                              |                             | 4                | 1         |                            |
| REVCODE    |                                  |                    |                              |                              |                              |                             | 4                | 4         |                            |
| RFCODE     |                                  |                    | 4                            |                              |                              |                             |                  |           | 1                          |
| RFGROUP    |                                  |                    | 4                            |                              |                              |                             |                  |           | 1                          |
| YRMO       |                                  |                    |                              |                              |                              |                             | -                | 4         |                            |

The following dimension tables are not affected by this update and are not part of the Dimension Maintenance Utility. Each of these dimensions retain:

- Full edit rights, per authorized user.
- Ability for direct table edit.
- Leverage existing edit tools as you have used in the past.

| CalDate               |
|-----------------------|
| CAPACCT               |
| CODE                  |
| <b>CPREQ Identity</b> |
| CTReq                 |
| GLPeriod              |
| GlobalSet             |
| INITIATIVEID          |
| MODEL                 |
| NODE                  |
| NODE_TYPE             |
| PAYOR                 |
| POTrans               |
| RFID                  |
| SCENARIO              |
| Vendor                |

#### **Configuring the Dimension Maintenance Utility**

To configure the Dimension Maintenance Utility, do the following:

- 1. Configure the utility to assign any custom dimension grouping column to their respective products. For more information, see Assigning an existing grouping column to a dataset (product).
- Configure the security for each administrator user in the utility. You must apply a dimension filter to any member that you want to have edit rights. If NotConfigured displays, then the user does have edit ability. A filter grants users edit abilities for those records within the assigned filter. For more information, see Editing the security rights for a user.
- 3. Review and test the Dimension Maintenance Utility.

#### Editing the security rights for a user

You can only access the security management feature of the Dimension Maintenance Utility if you are assigned the security administrator role.

With Dimension Maintenance - Security, you can set in bulk the security rights for all users assigned a product administrator role for all dimensions for a specific dataset (product).

**NOTE:** If a user is assigned as an administrator for a product and as a user for another product, the user can only access the tables for the product they are administrator of. For example, if a user is a product administrator for Axiom Cost Accounting and a user for Axiom Budgeting and Performance Reporting, the user would only be able to edit the dimensions for Axiom Cost Accounting.
**IMPORTANT:** For a user (with a product administrator role) to edit a dimension, you must first assign them security rights using this utility.

To edit the security rights for a user:

- 1. From the Explorer task pane, in the Reports Library section, select System Files > Dimension Maintenance, and double-click Dimension Maintenance Security.
  - 👻 🕌 System Files
    - BudgetIncomeSummary Drills
    - CostDrills
    - Dimension Maintenance
       Dimension Maintenance
       Dimension Maintenance -Security
- 2. In the **Select a Product** drop-down, select the product to display the respective product administrators, and click **OK**.

| € | Refresh Variables                     | ×  |
|---|---------------------------------------|----|
|   | Select a Product                      |    |
|   | · · · · · · · · · · · · · · · · · · · |    |
|   | BP - Budget Planning                  | 1  |
| 1 | Cost - Cost Accounting                |    |
|   | CP - Capital Planning                 |    |
| L | CT - Capital Tracking                 | μ  |
|   | DSS - Decision Support                | E. |
|   | FP - Financial Planning               |    |
|   | PR - Performance Reporting            |    |
|   | RF - Rolling Forecast                 |    |

3. Select a user, and do one of the following:

**IMPORTANT:** If **NotConfigured** displays in the cell, then the user does not have edit rights. For full edit access on numeric dimensions, enter >= **0**, for example Acct > **0**.

| То                                       | Then                                                                                                    |
|------------------------------------------|----------------------------------------------------------------------------------------------------|
| Use the filter                           | a. Right-click the cell to edit.                                                                                                    |
| wizard to specify<br>the security        | b. Select Axiom Wizards > Filter Wizards.                                                                                                    |
| rights                                   | <ul> <li>c. Use the Filter Wizard to select and specify the security rights for a product administrator. For more information on using the Filter Wizard, do the following: <ol> <li>On the Main ribbon tab, click Help.</li> </ol> </li> <li>ii. In the left navigation pane, click Reference &gt; Filters &gt; Filter Wizard.</li> </ul> |
| Enter the<br>security rights<br>manually | Click in a cell, and type the rights.                                                                                                    |

In the following example, Angela is not authorized to edit the ACCT dimension. She can, however, edit the DEPT dimension records for departments that belong to Entity 2.

|   | O Home               | Dimension Maintenan        | ice -Security (R/O) $\times$ |                                                                                            |                                                 |                              |                                       |   |
|---|----------------------|----------------------------|------------------------------|--------------------------------------------------------------------------------------------|-------------------------------------------------|------------------------------|---------------------------------------|---|
| - | Mainter              | nance - Secu               | urity ac                     | <b>DTE:</b> If NotConfigured displays in the cell cess on numeric dimensions, enter >=0, f | , then the user does no<br>or example Acct > 0. | ot have edit rights. For ful | ledit                                 |   |
| C | On                   | ←                          |                              |                                                                                            |                                                 |                              |                                       |   |
| 0 | DataSet filter : Tab | eName IN ('Dept','ACCT','J | OBCODE', 'PAYTYPE', 'CDN     | //Code','COSTCAT','COSTITEM','COSTMETH                                                     | IOD','COSTPOOL','CPT'                           | ,'ENTITY','INSPLAN','LOCA    | FION', 'PROVIDER', 'REVCODE', 'YRMO') |   |
| S | Set Save Enable      | d to 'On' if you want to s | ave the updated value        | es to the security settings                                                                |                                                 |                              |                                       |   |
| L | .oginName            | First Name                 | Last Name                    | Email-Address                                                                              | IsEnabled                                       | IsAdmin                      | ACCT                                  | • |
| 4 | Adebruhl             | Andy                       | Debruhl                      | Adebruhl@kaufmanhall.com                                                                   | TRUE                                            | TRUE                         | NotConfigured                         | I |
| a | idmin                | Admin                      | Admin                        | admin@axiomepm.com                                                                         | TRUE                                            | TRUE                         | NotConfigured                         | 1 |

4. In the **Maintenance - Security** table, at the top of the utility, **On** indicates saving will post changes to the database.

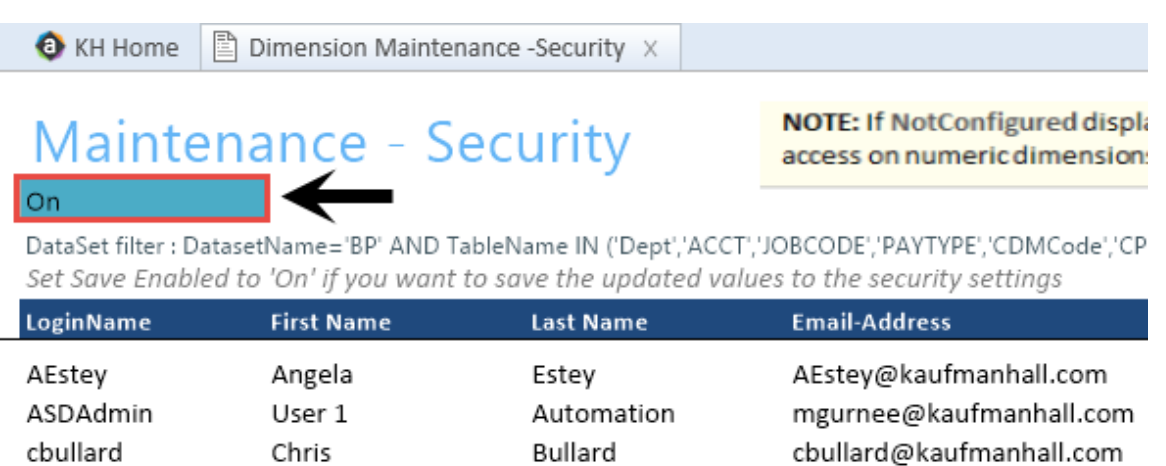

~

~ . . . .

~

.. ..

**NOTE:** The ability to save is initially enabled (On). Clicking **Save** on the **Main** ribbon tab posts any changes to the database.

5. In the Main ribbon tab, click Save.

#### Assigning an existing grouping column to a dataset (product)

You can associate each grouping column you create with multiple licensed products. The assignment determines which product each column gets displayed under within the Data Maintenance utility.

**NOTE:** You can only perform assignments for custom columns that your organization has added. We recommend that you do not change the assignments of any standard columns included with the product.

**IMPORTANT:** Make sure to define a default value entry for the column. To do this, complete steps 1-8 of Creating a grouping column.

To assign an existing dimension grouping column to a dataset (product):

1. From the Explorer task pane, in the Libraries section, click Table Library > !Dimensions.

| Libraries                           | ^ |
|-------------------------------------|---|
| <ul> <li>Reports Library</li> </ul> |   |
| Table Library                       |   |
| 🗸 🗁 !Dimensions                     |   |
| Validation Tables                   |   |
| ACCT                                |   |
|                                     |   |

2. Right-click a dimension, and select Edit table structure.

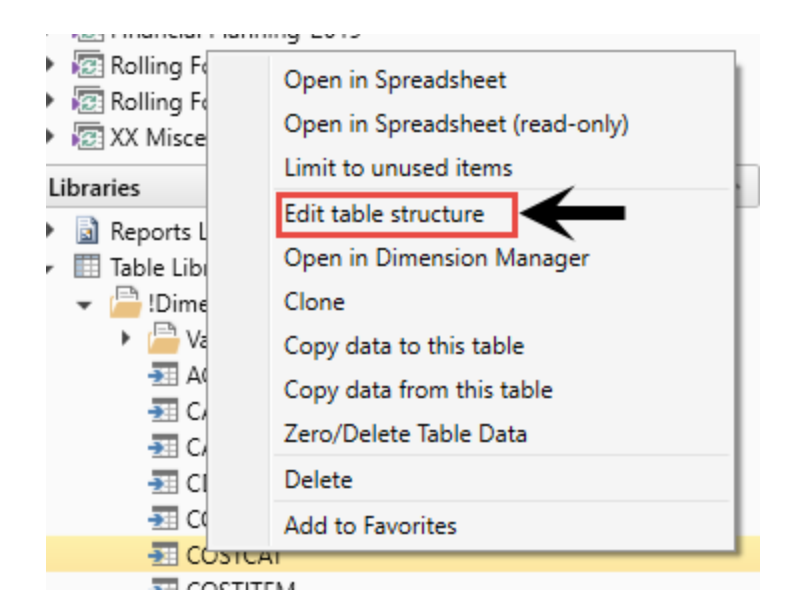

- 3. In the Edit Table dialog, click the Columns tab.
- 4. In the list of columns, select a column to assign, and click the Assign Column to Data Sets button.

| 0            | Edit Table                                                           |   |                   |         | ? | ×   |
|--------------|----------------------------------------------------------------------|---|-------------------|---------|---|-----|
| E            | Edit the columns contained in table COSTCAT.                         |   |                   |         |   |     |
| G            | General Table Properties Columns Aliases Sequences Calculated Fields |   |                   |         |   |     |
|              | • • 🗙 • • 🕅 🗲                                                        | - |                   |         |   |     |
| [            | COSTCAT                                                              | 1 | Column Name       | COSTCAT |   | -   |
|              | Description                                                          |   | Description       |         |   |     |
|              | ShortDescription                                                     |   | Data Type         | String  |   |     |
| DisalauOrdan |                                                                      |   | Max String Length | 15      |   |     |
|              | Displayorder                                                         |   | Key Column        | True    |   |     |
|              | COSTPOOL                                                             |   | Lookup Column     |         |   | - 1 |
|              | DirectElse                                                           |   |                   |         |   |     |

5. In the **Data Set Assignment** dialog, in the list of data sets (products) that have predefined for you, select the checkbox next to the products to assign this grouping column to, and click **OK**.

**NOTE:** The list that displays will vary depending on the Axiom Healthcare Suite products you are licensed to use.

| Data Set Assignment          | ?   | $\times$ |
|------------------------------|-----|----------|
| Column Name: COSTCAT.COSTCAT |     |          |
| FP FP                        |     |          |
| BP                           |     |          |
| RF                           |     |          |
| Cost                         |     |          |
| СМ                           |     |          |
| СР                           |     |          |
| DSS                          |     |          |
| General                      |     |          |
| 🗆 ст                         |     |          |
| D PR                         |     |          |
|                              |     |          |
|                              |     |          |
|                              |     |          |
|                              |     |          |
| ОК                           | Can | cel      |

| Product                           | Product Node |
|-----------------------------------|--------------|
| Budget Planning                   | BP           |
| Financial Planning                | FP           |
| Rolling Forecast                  | RF           |
| Cost Accounting                   | Cost         |
| Cost Management                   | СМ           |
| Capital Planning                  | СР           |
| Decision Support                  | DSS          |
| Capital Tracking                  | СТ           |
| Performance Reporting             | PR           |
| Available to all related products | General      |

| General Table Properties Columns | Aliases Sequences Calcul | ated Fields                  |
|----------------------------------|--------------------------|------------------------------|
| + - 🗙 + 🗣 📳                      |                          |                              |
| V ACCT                           | Column Name              | ACCT                         |
| Description                      | Description              | Account Number               |
| Credit                           | Data Type                | Integer                      |
| Statement                        | Key Column               | True                         |
| Statement                        | Lookup Column            |                              |
| Туре                             | Hierarchy Display Name   |                              |
| FSSummary                        | Product Data Sets        | FP,BP,RF,Cost,CM,CP,DSS,Gene |
| FSDetail                         | Is Filter Column         | True                         |
| FSPayor                          | Describes Key            | False                        |
| FSProvider                       | Column Classification    | Default (Dimension)          |

After you select the products, they display in the Edit Table dialog in the Product Data Sets field.

6. In the Edit Table dialog, click OK.

# Managing dimensions

After you configure the Dimension Maintenance Utility and set the security rights for the appropriate users, they can access the utility from the Administrator task pane to manage and configure dimensions. The products and dimensions a user can access will vary depending on their role. As an administrator, you can select all of the Axiom Software products.

Many dimensions are shared across multiple Axiom Healthcare products, which you can edit using the Dimensions Maintenance Utility (as long as you have the proper permissions). However, some dimensions that are specific to Axiom Capital Planning can only be modified using the Dimension Update Reports utility. These dimensions include the following:

- CAPACCT
- CODE
- PAYOR
- SUITEVARIABLES
- VENDOR

## Creating a grouping column

Some dimension tables include grouping columns that allow data associated with those records to share common settings or be rolled up into larger groups for calculation or reporting purposes.

**NOTE:** If you created a custom grouping column in Axiom Capital Planning version 2016.4 or earlier, you need to assign it to a data set (product). For instructions, see Assigning an existing grouping column to a dataset (product).

Here are a few guidelines for naming your columns:

- Keep the descriptions of grouping columns short and simple.
- Avoid using common English words in your grouping column names, such as Interface or Union. Instead, combine words to come up with column titles such as IntGroup.
- It is good practice to fill out each grouping column for every element (table row).
- Spaces are not allowed. Use the underscore to separate upper/lower case words.
- Grouping columns cannot start with a number, but they may include a number.

To create a grouping column:

- 1. In the Explorer task pane, in the Libraries section, click Table Library > !Dimensions.
- 2. Right-click the dimension table to add the grouping column to, and select Edit table structure.
- 3. In the Edit Table dialog, click the Columns tab.
- 4. Above the list of column names on the left side of the tab, click the + button.
- 5. In the **Column Name** field, type a name for the new column.

**IMPORTANT:** Use only alphanumeric characters in group column labels.

- 6. In the Data Type field, click the drop-down button, and select String.
- 7. In the **Default Value** field, type a default value that displays to the user.
- 8. Click Apply.
- 9. In the list of columns, select the column you just added.
- 10. Above the list of columns, click the Assign Columns to Data Sets button.
- 11. In the **Data Set Assignment** dialog, select the checkbox for any Axiom Healthcare Suite products to add to the column to, and click **OK**.
- 12. In the Edit Table dialog, click OK.
- 13. To view the new column, in the Main ribbon tab, click Refresh Data.

The new grouping column now displays in the dimension.

## Editing a dimension

The Dimension Maintenance Utility allows you to edit the grouping columns for one or more products, but the product options available to you depend on the role assigned to you. Axiom Financial Planning administrators have rights to Financial Planning dimensions, Axiom Capital Planning and Capital Tracking administrators have rights to Capital dimensions, and so on.

**TIP:** You never edit database tables directly in the database. Instead, data is pulled into spreadsheets, where you can edit the data and then subsequently save it back to the database.

The columns that display depend on what products each column is assigned to using the Data Set Assignment.

When editing dimensions, keep in mind the following:

- The products you select determine the columns you can view.
- The dimension you select determines the table you can edit.
- Your role determines the records you can edit.

Some dimensions are not included in the Dimension Maintenance Utility. You can continue to access and modify these dimensions from the Axiom product's Admin task pane, as usual. If the dimension you open displays as read-only, this means that you need to use the Dimension Maintenance Utility to modify it. For example, in Axiom Budgeting, when you open the DEPT dimension from **Bud Admin task pane > Budget System Maintenance > View Dimension Tables**, the tab displays DEPT R/O. Though you can view the dimension, you need to use the Dimension Maintenance Utility to edit it. On the other hand, if you open the INITIATIVEID dimension, the tab does not display R/O. This means that you can modify the dimension as usual. This is because the INITIATIVEID table is not included in the list of tables that are maintained via the Dimension Maintenance Utility. For a list of dimensions not included in the Dimension Maintenance Utility, see the Overview section.

|           |   |           |                 |   |                | -      | -      |        |
|-----------|---|-----------|-----------------|---|----------------|--------|--------|--------|
| 6 KH Home |   | I I       | I JOBCODE (R/O) |   | INITIATIVEID × |        |        |        |
|           | A | В         |                 | С | D              | E      | F      | G      |
|           |   |           |                 |   |                |        |        |        |
| 5         |   |           |                 |   |                |        |        |        |
| 4         |   | Data Typ  | е               |   | Integer        | String | String | String |
| 5         |   | String Le | nath            |   |                | 50     | 20     | 25     |
|           |   | string 20 | <u>g</u>        |   |                |        | 20     | 20     |
|           |   |           |                 |   |                |        |        |        |
|           |   |           |                 |   |                |        |        |        |

**IMPORTANT:** Edit dimension data with extreme care, as any errors introduced could cause problems throughout the system. Do not modify fields not described in Axiom documentation.

After you select the product(s) and dimension to edit, the Dimension Maintenance Utility refreshes itself and displays the different products and the columns that belong to them for the dimension. As seen in the following example, the columns display in groups.

**TIP:** It is not always necessary to populate every field. Enter as much information in the dimension table as you have available.

#### Maintenance

Dimension : PAYTYPE DataSet filter : (DataSetname IN ('General','BP') OR DataSetName = '')

| - Database inter i je | addoctranic in ( deneral, or ) on baddoctranic = )   |            |             |       |               |           |  |  |
|-----------------------|------------------------------------------------------|------------|-------------|-------|---------------|-----------|--|--|
| (*) the column is d   | uplicate. Only the first instance will be saved back | General    |             | BP    | BP            |           |  |  |
| ΡΑΥΤΥΡΕ               | Description                                          | PaySummary | 🗁 PayDetail | 🗁 FTE | 🗁 Empl_Detail | 🗁 KHAInt  |  |  |
| P0001                 | Regular                                              | Prod       | C Regular   | C Yes | C Z_Employee  | 🗁 JobCode |  |  |
| P0004                 | Paid Time Off                                        | NonProd    | C NonProd   | 🗁 Yes | C Z_Employee  | DobCode 🗁 |  |  |
| P0006                 | Sick Pay                                             | NonProd    | C NonProd   | 🗁 Yes | C Z_Employee  | C JobCode |  |  |
| P0008                 | Jury Duty                                            | NonProd    | C NonProd   | 🗁 Yes | C Z_Employee  | 🗁 JobCode |  |  |
| P0009                 | Education                                            | Prod       | 🗁 Regular   | 🗁 Yes | C Z_Employee  | C JobCode |  |  |
| P0011                 | Payroll Adjustments                                  | Prod       | 🗁 Regular   | 🗁 Yes | C Z_Employee  | 🗁 JobCode |  |  |
| P0014                 | Personal Development                                 | Prod       | 🗁 Regular   | 🗁 Yes | C Z_Employee  | 🗁 JobCode |  |  |
| P0015                 | Med Tech Pay                                         | Prod       | 🗁 Regular   | 🗁 Yes | C Z_Employee  | 🗁 JobCode |  |  |
| P0016                 | Extra Shift                                          | Other      | C Other     | C No  | Z_Employee    | C Dollars |  |  |
| P0019                 | Education                                            | Prod       | C Regular   | 🗁 Yes | Z_Employee    | DobCode 🗁 |  |  |
| P0020                 | Call Pay                                             | Other      | C Other     | C No  | C Z_Employee  | 🗁 Dept    |  |  |
| P0022                 | Call-Back                                            | Prod       | C Overtime  | 🗁 Yes | Z_Employee    | DobCode   |  |  |
| P0024                 | Sick Pay                                             | NonProd    | C NonProd   | 🗁 Yes | C Z_Employee  | DobCode 🗁 |  |  |
| P0028                 | PDO Cash-In                                          | Other      | C Other     | C No  | Z_Employee    | C NA      |  |  |
| P0030                 | Additional Pay                                       | Other      | C Other     | C No  | C Z_Employee  | 🗁 Dept    |  |  |
| P0031                 | Retroactive Pay                                      | Prod       | C Regular   | 🗁 Yes | Z_Employee    | DobCode   |  |  |
| P0035                 | Hol/Fit Pool Bonus                                   | Prod       | C Regular   | C No  | C Z_Employee  | C Dollars |  |  |
| P0037                 | Suppl Staff-Hourly                                   | Prod       | C Regular   | 🗁 Yes | C Z_Employee  | 🗁 JobCode |  |  |
| P0039                 | Additional Pay                                       | Other      | C Other     | No No | C Z_Employee  | C Dollars |  |  |
| P0050                 | Recognition Pay                                      | Other      | C Other     | C No  | C Z_Employee  | 🗁 Dollars |  |  |
| P0051                 | Sign On Bonus                                        | Other      | C Other     | No No | C Z_Employee  | C Dollars |  |  |
| P0054                 | Incentive Pay                                        | Other      | C Other     | C No  | C Z_Employee  | C Dollars |  |  |

In the blue cells, you can do the following:

• Choose from a list of validated values by double-clicking the folder in the column next to the grouping column.

| General    |   |
|------------|---|
| PaySummary | Ô |
| Prod       |   |
| NonProd    |   |

• Enter free-form values, though we recommend that you take into consideration any existing values or rules for that column.

Grouping columns tagged as General display first, as shown in the previous example. General columns are typical reference fields leveraged by multiple products. Each subsequent grouping displays based on the products you selected. Records display depending on the security assigned to you. For example, if a no write filter is assigned for that member, the dimension will return no records. For more information, see Editing the security rights for a user.

**IMPORTANT:** If you are not sure whether to edit a cell, contact your system administrator.

Some columns in dimensions tables are validated, allowing only certain predefined values. If you enter an invalid value, an error will occur when you save, specifying the cell so you may make a correction and save again.

The following are examples of validated columns:

 RFCODE.RFStdLine – Used during the reporting process to identify the standard financial statement categories to use for each RFCode category. (Same as Acct.FSDetail in Axiom Management Reporting.) • **RFCODE.RFType** – Used during the forecast workbook interface process to define the categories within each model that an account or account group will be categorized into. (Similar to BudgetType in the traditional budget workbooks.)

For more information, see Adding validations.

To edit a dimension:

- 1. Launch the Dimension Maintenance Utility.
- 2. In the RF Admin task pane, in the Dimension Update section, double-click Dimension Maintenance.

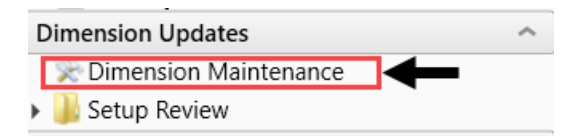

3. In the Cap Plan Admin task pane, in the Administration section, double-click Dimension Maintenance.

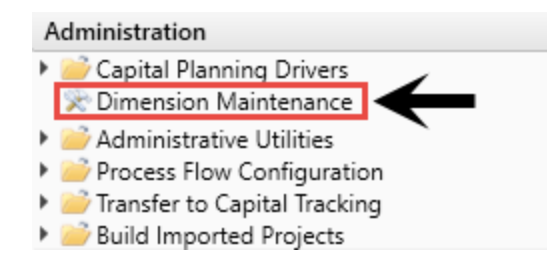

4. In the Cap Track Admin task pane, in the Administration section, double-click Dimension Maintenance.

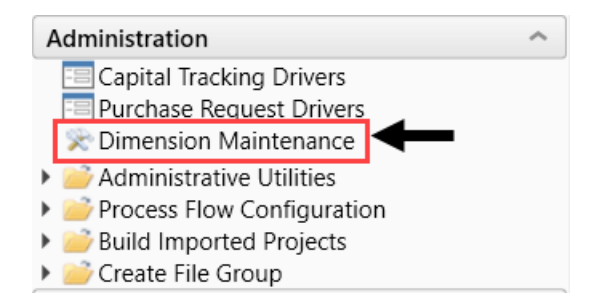

5. In the Cost Accounting Admin task pane, in the Costing Structure Maintenance section, doubleclick Dimension Maintenance.

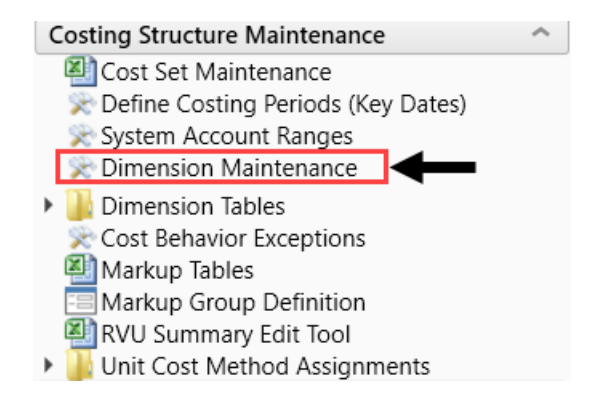

6. In the Refresh Variables dialog, do the following, and click OK:

a. In the Select The Product To Edit drop-down, select the product.

**NOTE:** The list of products that display is determined by the Axiom product licenses that your organization owns.

- b. In the Select a Dimension to Edit drop-down, select the dimension.
- c. In the **Optional Data Filter** field, do one of the following:
  - Type a filter syntax.
  - To select an existing filter or create a filter that you can save for later use, click Select Filter.
- 7. To retrieve a smaller subset of data, you can use the **Quick Filter** in the **Workbook Options** of the **Main** ribbon tab.

For detailed instructions on how to use the feature, see Applying a Quick Filter to a report.

- 8. Enter the dimension member attribute information in the appropriate cells. You can type a value in the cell free-form or select from a list of existing validated values. These are represented with a folder icon next to the grouping column. You can do one of the following to enter validated values:
  - Next to the column, double-click the folder icon. In the **Choose Value** dialog, select the value, and click **OK**.

### Maintenance

| mannee                                                                                                    | hance                |            |         |           |            |     | -        |
|----------------------------------------------------------------------------------------------------|----------------------|------------|---------|-----------|------------|-----|----------|
| Dimension : PAYTYPE<br>DataSet filter : (DataSetname IN ('General','BP') OR DataSetName = '')<br>(') the column is duplicate. Only the first instance will be saved back |                      |            |         |           |            |     |          |
|                                                                                                    |                      |            |         |           |            |     |          |
|                                                                                                    |                      | General    | General |           |            |     |          |
| ΡΑΥΤΥΡΕ                                                                                                    | Description          | PaySummary | Ð       | PayDetail | Ð          | FTE | Ð        |
| P0001                                                                                                    | Regular              | Prod       | 0       | Regular   | C          | Yes | e        |
| P0004                                                                                                    | Paid Time Off        | NonProd    | 0       | NonProd   | C          | Yes | C        |
| P0006                                                                                                    | Sick Pay             | NonProd    |         | NonProd   | $\sim$     | Yes | $\sim$   |
| P0008                                                                                                    | Jury Duty            | NonProd    | 0       | NonProd   | $\sim$     | Yes | $\sim$   |
| P0009                                                                                                    | Education            | Prod       | 0       | Regular   | $\sim$     | Yes | $\simeq$ |
| P0011                                                                                                    | Payroll Adjustments  | Prod       | 0       | Regular   | $\sim$     | Yes | $\simeq$ |
| P0014                                                                                                    | Personal Development | Prod       |         | Regular   | $\sim$     | Yes | $\sim$   |
| P0015                                                                                                    | Med Tech Pay         | Prod       |         | Regular   | $\sim$     | Yes | $\sim$   |
| P0016                                                                                                    | Extra Shift          | Other      | 0       | Other     | $\bigcirc$ | No  | $\simeq$ |
| P0019                                                                                                    | Education            | Prod       |         | Regular   | $\sim$     | Yes | $\simeq$ |
| P0020                                                                                                    | Call Pay             | Other      |         | Other     | $\sim$     | No  | $\sim$   |
| P0022                                                                                                    | Call-Back            | Prod       |         | Overtime  | $\sim$     | Yes | $\sim$   |
| P0024                                                                                                    | Sick Pay             | NonProd    | 0       | NonProd   | $\sim$     | Yes | $\simeq$ |
| P0028                                                                                                    | PDO Cash-In          | Other      | 0       | Other     | $\bigcirc$ | No  |          |
| P0030                                                                                                    | Additional Pay       | Other      | 0       | Other     |            | No  | 0        |

• If you have a large number of entries to make, instead of opening each folder, you can copy and paste the validated value to other cells in the same column.

| Maintenance<br>Dimension : PAYTYPE<br>DataSet filter : (DataSetname IN ('General','BP') OR DataSetName = '') |               |                |         | Copy validated value in cell |  |          |
|----------------------------------------------------------------------------------------------------|---------------|----------------|---------|------------------------------|--|----------|
| (*) the column is duplicate. Only the first instance will be saved back                                      |               |                | General |                              |  |          |
| ΡΑΥΤΥΡΕ                                                                                                    | Description   |                |         | PaySummar                    |  | Þ        |
| P0001                                                                                                    | Regular       |                |         | Prod                         |  |          |
| P0004                                                                                                    | Paid Time Off | Dects to callo |         | NonProd                      |  | $\sim$   |
| P0006                                                                                                    | Sick Pay      | Paste to cells |         | NonProd                      |  | $\simeq$ |
| P0008                                                                                                    | Jury Duty     |                |         | NonProd                      |  | $\sim$   |

**IMPORTANT:** Do not change the format of cells in dimensions (e.g., number, date, percentage, and so on).

9. After you finish making your changes, in the Main ribbon tab, click Save.

**NOTE:** If a column is missing, then it is assigned to a different dimension or not assigned. For more information, see Assigning an existing grouping column to a dataset (product).

#### Adding a dimension record

When you save the new dimension record, it displays in the existing table on the next utility refresh.

To add a dimension record:

- 1. Launch the Dimension Maintenance Utility.
- 2. In the RF Admin task pane, in the Dimension Update section, double-click Dimension Maintenance.

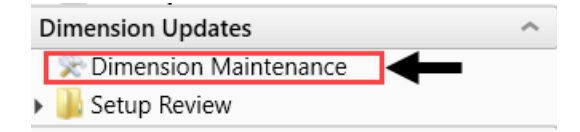

3. In the Cap Plan Admin task pane, in the Administration section, double-click Dimension Maintenance.

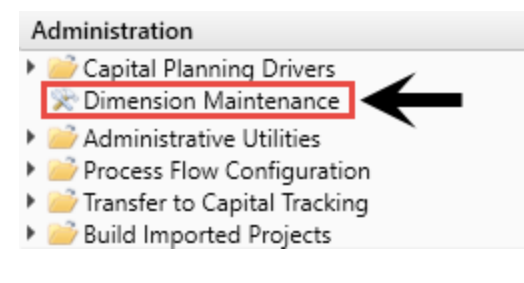

4. In the Cost Accounting Admin task pane, in the Costing Structure Maintenance section, doubleclick Dimension Maintenance.

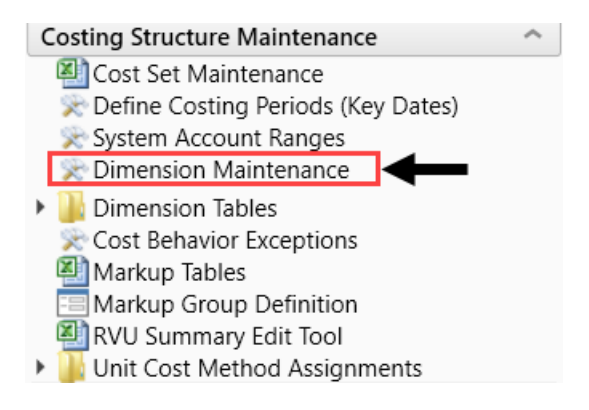

- 5. To select the product to add the new dimension record, do the following:
  - a. Press F9 or in the Main ribbon tab, in the Workbook Option group, click Refresh Data.
  - b. In the **Refresh Variables** dialog, from the **Select The Product To Edit** drop-down, select the Axiom Healthcare Product.
  - c. From the Select a Dimension to Edit drop-down, select the dimension.
  - d. Click OK.
- 6. At the bottom of the workbook, click the Add\_New\_Dimension tab.
- 7. You can type a value in the cell free-form or select from a list of existing validated values. These are represented with a folder icon next to the grouping column. You can do one of the following to enter validated values:
  - Next to the column, double-click the folder icon. In the **Choose Value** dialog, select the value, and click **OK**.

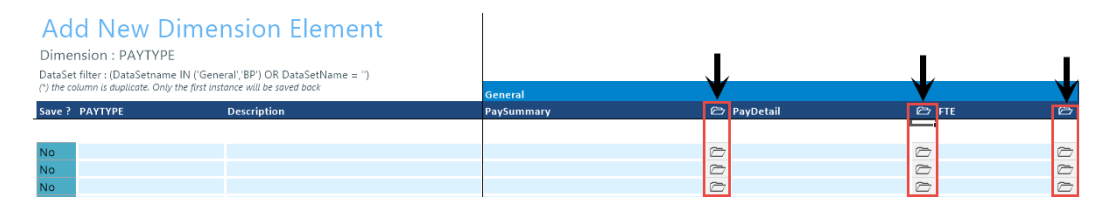

• If you have a large number of entries to make, instead of opening each folder, you can copy and paste the validated value to other cells in the same column.

| Add New Dimension Element Dimension : PAYTYPE DataSet filter : (DataSetname IN ('General','BP') OR DataSetName = '') (') the column is duplicate. Only the first instance will be saved back |       |             | General        | Copy validated value in cell |  |            |
|----------------------------------------------------------------------------------------------------|-------|-------------|----------------|------------------------------|--|------------|
| Save? PA                                                                                                    | үтүре | Description |                | PaySummary                   |  | Ð          |
|                                                                                                    |       |             |                |                              |  |            |
| No                                                                                                    |       |             |                | Friday                       |  | $\square$  |
| No                                                                                                    |       |             |                | Friday                       |  | Ø          |
| No                                                                                                    |       |             | Paste to cells | Friday                       |  | $\bigcirc$ |
| No                                                                                                    |       |             |                | Friday                       |  | $\bigcirc$ |
| No                                                                                                    |       |             |                | Friday                       |  | $\bigcirc$ |
| No                                                                                                    |       |             |                | Friday                       |  | $\bigcirc$ |

8. For each record to create, in the Save? cell, click the drop-down box, and select Yes.

If you do not select Yes, the **Save**? cell for the new dimension displays No with a red background as a reminder that you need to save your changes. If you do not save your changes, the default values you enter will not display. If you leave the values unpopulated, the system will populate the defaults using those defined in the column properties in the dimension table.

# Add New Dimension Element

Dimension : PAYTYPE DataSet filter : (DataSetname IN ('General', 'BP') OR DataSetName = '') (\*) the column is duplicate. Only the first instance will be saved back

| Save ? | РАҮТҮРЕ    | Description |
|--------|------------|-------------|
|        |            |             |
| No     | PayDate    |             |
| No     | Sabbatical |             |
| No     |            |             |

9. In the Main ribbon tab, click Save.

Upon Save, the new record posts to the database and the utility refreshes, moving the newly saved record to the **Dimension Maintenance** tab.

**IMPORTANT:** When adding new records, the field used as that user's security filter must be completed and within their filter before it will save successfully. If it is not, the system displays a message that you cannot post this record to the database because it is outside of your write filter. For example, if a security administrator using the Dimension Maintenance Security provides a filter for Angela to grant her edit rights to the Department dimension for Entity =2, then Angela must enter 2 in the Entity column before saving. For more information about setting up security for the Dimension Maintenance Utility, see Editing the security rights for a user.

## Updating the CAPACCT dimension

While the Dimension Maintenance Utility allows you to modify many of the dimensions shared across Axiom Healthcare Products, many of the dimensions specific to Axiom Capital Planningcan only be modified using the Dimensions Update Reports utility. One of these dimensions is CAPACCT.

The CAPACCT dimension table contains all of the available capital and operating accounts used in the Axiom Capital Planning and Capital Tracking systems.

To update the CAPACCT dimension:

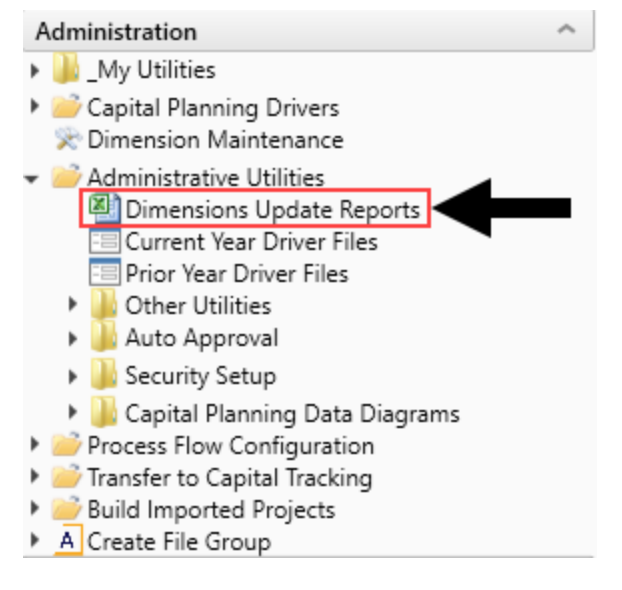

- 2. Double-click Dimensions Update Reports.
- 3. Edit the following columns, as needed:
  - Account The Axiom Software account number used for the Axiom Capital Planning and Capital Tracking systems. This can be the combination of the prime account and sub account, if that is how your GL system is set up. This number is set up by your Implementation Consultant and cannot be edited.
  - **Description** The account description from the GL. Do not enter a description in all capital letters. To remove the all-caps format in the spreadsheet, use the Proper formula =Proper

().

- **Type** From the drop-down, select **Capital** or **Operating** to differentiate between the two types of accounts used in the Axiom Capital Planning and Tracking systems.
- 4. To delete a row, click the **Delete Rows** cell for the row to delete, and from the drop-down select **Delete Row**. The system will delete the row after you save the utility.

| CAPACCT Update |         | Utility                |         |
|----------------|---------|------------------------|---------|
| Delete Rows    | Account | Description            | Туре    |
|                |         |                        |         |
|                | 17000   | Land                   | Capital |
|                | 17200   | Land Improvements      | Capital |
|                | 17300   | Buildings              | Capital |
|                | ▼7500   | Leasehold Improvements | Capital |
| Delete Row     | 7600    | Equipment              | Capital |
|                | 17605   | Pending                | Capital |

5. After making your changes, in the Main ribbon tab, click Save.

## Updating the CODE dimension

While the Dimension Maintenance Utility allows you to modify many of the dimensions shared across Axiom Healthcare Products, some of the dimensions specific to Axiom Capital Planningcan only be modified using the Dimensions Update Reports utility. One of these dimensions is CODE.

The CODE dimension table contains all of the valid CODE items used in the Axiom Capital Planning, Axiom Capital Tracking, and Axiom Financial Planning systems.

To update the CODE dimension:

1. In the Cap Plan Admin task pane, in the Administration section, click Administrative Utilities.

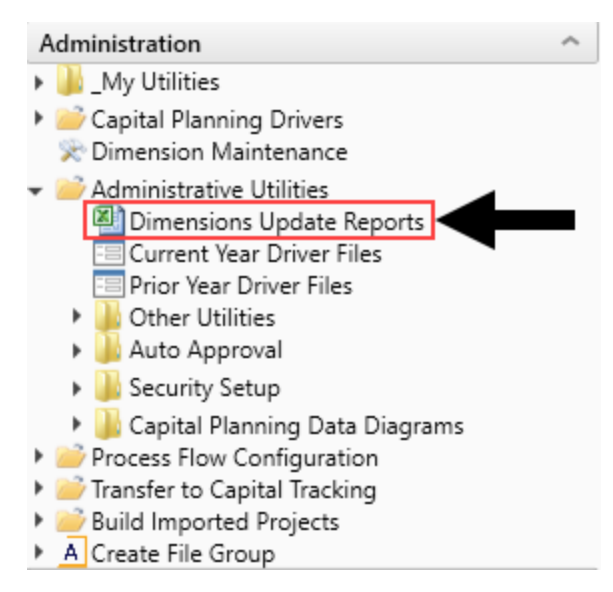

2. Double-click Dimensions Update Reports.

- 3. Edit the following columns, as needed:
  - Capital Categories The code numbers are system generated and cannot be edited.
  - **Description** A description for the code.
  - Active From the drop-down, select to activate (Yes) or disable (No) the code.

**NOTE:** Codes cannot be deleted. They must be disabled if you not longer want to use them.

- **BPAcct** Use to transfer capital projects to Axiom Budgeting by mapping the capital category codes to specific accounts. For more information, see Transferring capital project data to Axiom Budgeting.
- 4. After making your changes, in the Main ribbon tab, click Save.

#### **Updating the PAYOR dimension**

While the Dimension Maintenance Utility allows you to modify many of the dimensions shared across Axiom Healthcare Products, many of the dimensions specific to Axiom Capital Planningcan only be modified using the Dimensions Update Reports utility. One of these dimensions is PAYOR.

The PAYOR dimension lists all of the defined payors used in Axiom Capital Planning, Axiom Capital Tracking, and Axiom Financial Planning systems.

To update the PAYOR dimension:

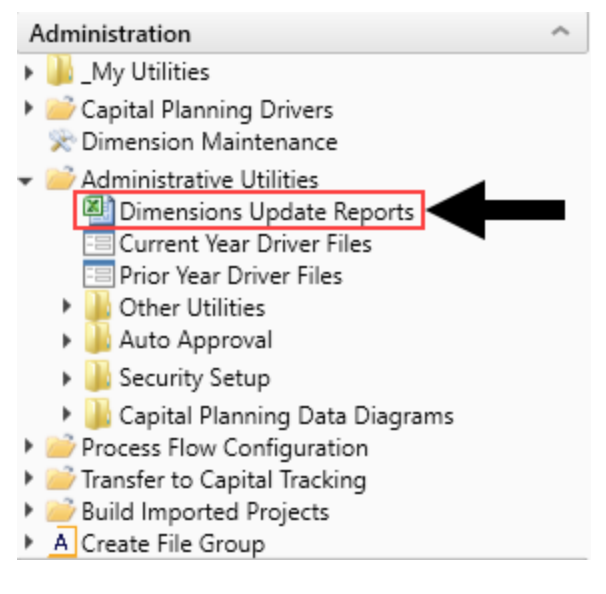

- 2. Double-click Dimensions Update Reports.
- 3. Edit the following columns, as needed:
  - **PAYOR** The preset number associated with the payor. This number cannot be edited.

- **Description** A description for the payor.
- Capitated Select whether the provider is capitated (Yes) or not (No).

**TIP:** Capitation is a payment arrangement for health care service providers. It pays a set amount for each enrolled person assigned to them, per period of time, whether or not that person seeks care.

4. After making your changes, in the Main ribbon tab, click Save.

## Updating the SUITEVARIABLES dimension

While the Dimension Maintenance Utility allows you to modify many of the dimensions shared across Axiom Healthcare Products, many of the dimensions specific to Axiom Capital Planningcan only be modified using the Dimensions Update Reports utility. One of these dimensions is SUITEVARIABLES.

The SUITEVARIABLES dimension includes a central table that each product can access to assist in mapping to the correct file group and/or table.

To update the SUITEVARIABLES dimension:

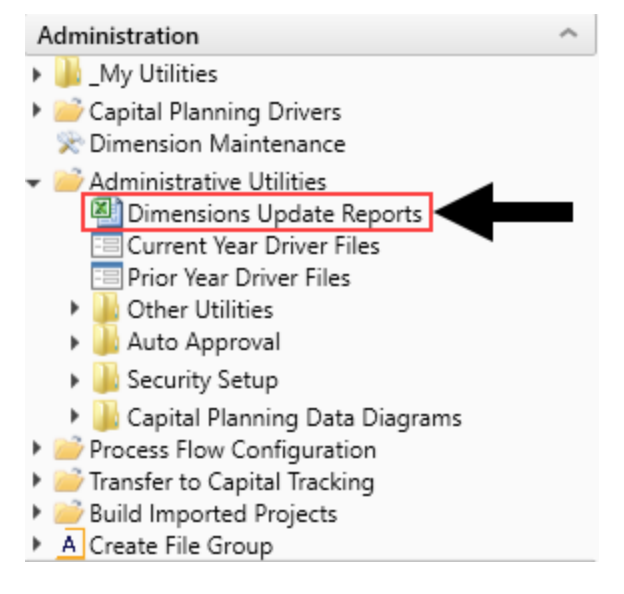

- 2. Double-click Dimensions Update Reports.
- 3. Edit the following columns, as needed:
  - Variable The component name for the variable to be accessed by product and used as the lookup for the Variables page in reports and plan files.
  - Description A description for the variable.
  - **Parameter** The value to be accessed by a product to associate with a particular file group or table.

4. After making your changes, in the Main ribbon tab, click Save.

## Updating the VENDOR dimension

While the Dimension Maintenance Utility allows you to modify many of the dimensions shared across Axiom Healthcare Products, some of the dimensions specific to Axiom Capital Planningcan only be modified using the Dimensions Update Reports utility. One of these dimensions is VENDOR.

The VENDOR dimension contains the list of the vendors used in the Axiom Capital Planning and Axiom Capital Tracking systems. Using the Dimensions Update Reports utility, you can not only configure the list of vendors but also determine if and how to display the list to users.

To run the Dimension Update Reports:

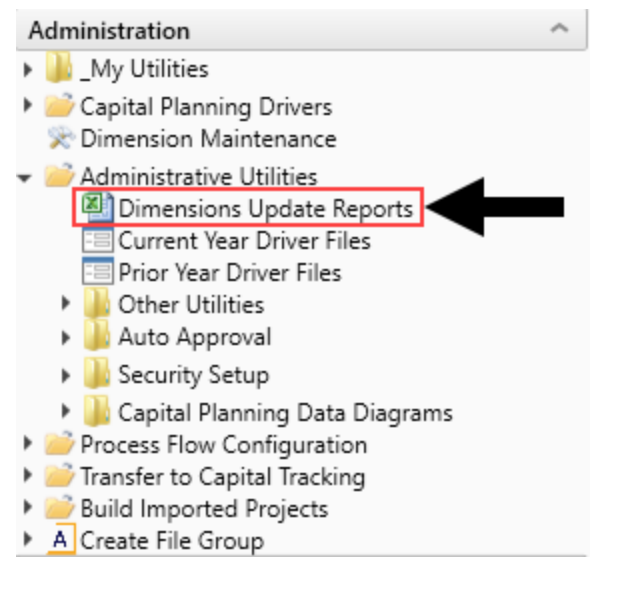

- 2. Double-click Dimensions Update Reports.
- 3. Edit the following cells and/or columns, as needed:
  - Enable Vendor Picklist for Template Group? From the drop-down, select the template in which to use the vendor picklist.
  - Enable Vendor Picklist for CP or CT? From the drop-down, select whether to use the vendor picklist in Capital Planning (CP), Capital Tracking (CT), or both (CP and CT).
  - Required for Save? To require the user to select a vendor before saving the plan file, select Yes; otherwise, click No.
  - Show Vendor Code for Selection in Template? To display the vendor code to the user, select Yes; otherwise, click No.
  - Vendor The code used for the vendor.
  - Description The name of the vendor.
  - Active To include the vendor from the picklist that displays to users, from the drop-down,

select TRUE. To exclude the vendor, select FALSE.

4. To delete a row, click the **Delete Rows** cell for the row to delete, and from the drop-down select **Delete Row**. The system will delete the row after you save the utility.

| VENDOR      | Update Ut      | ility                                                                                    |        |
|-------------|----------------|------------------------------------------------------------------------------------------|--------|
|             | NonThreshold   | < <enable for="" group?<="" picklist="" td="" template="" vendor=""><td></td></enable>   |        |
|             | CP and CT      | < <enable cp="" ct?<="" for="" or="" picklist="" td="" vendor=""><td></td></enable>      |        |
|             | No             | < <required for="" save?<="" td=""><td></td></required>                                  |        |
|             | Yes            | < <show code="" for="" in="" selection="" td="" template?<="" vendor=""><td></td></show> |        |
| Delete Rows | Vendor         | Description                                                                              | Active |
|             |                |                                                                                          |        |
|             | 100000         | TOD Mundar To De Determined                                                              |        |
|             | V00000         | IBD - Vendor To Be Determined                                                            | TRUE   |
|             | V00078         | Alcon Surgical Inc                                                                       | TRUE   |
|             | V00302         | Brainlab                                                                                 | TRUE   |
|             | <b>↓</b> 00341 | Cardinal Health                                                                          | TRUE   |
| Delete Row  | 00364          | Sarcom Inc                                                                               | TRUE   |

5. After making your changes, in the Main ribbon tab, click Save.

# **Dimension Tables**

This section includes a description of all the dimensions used in Axiom Capital Planning.

## CAPACCT

The CAPACCT dimension table contains all of the available capital and operating accounts used in the Axiom Capital Planning and Capital Tracking systems. This table should only be updated using the Dimensions Update Utility in the Capital Planning Admin or Capital Tracking Admin task pane.

| Column      | Description                                                                                                    |
|-------------|----------------------------------------------------------------------------------------------------|
| Acct        | The Axiom Software account number used for the Axiom Capital Planning and Capital Tracking systems. This can be the combination of the prime account and sub account, if that is how your GL system is set up. |
| Description | The account description from the GL. Do not enter a description in all capital letters. To remove the all-caps format in the spreadsheet, use the Proper formula =Proper().                                    |
| Туре        | The Capital or Operating to differentiate between the two types of accounts used in the Axiom Capital Planning and Tracking systems.                                                                           |

## CODE

The CODE dimension table contains all of the valid CODE items used in the Axiom Financial Planning, Capital Planning, and Capital Tracking systems. This table should only be updated using the Dimensions Update Utility in the Capital Planning Admin, the Capital Tracking Admin task pane, or the Financial Planning Admin task pane.

| Column        | Description                                                                                                    |
|---------------|----------------------------------------------------------------------------------------------------|
| Code          | The preset code used in Axiom Financial Planning.                                                                                                    |
| Description   | Identifies the Code description. Try to be as explicit as possible, avoid<br>abbreviations, and use layman's terms. Descriptions should not be in all<br>capital letters. To remove the all-caps format in the spreadsheet, use the<br>Proper formula =Proper(). |
| CodeUpdate    | The mapping to code structure used in Hospital Advisor XI.                                                                                                    |
| FSDetail      | Used to identify line-item Financial Statement categories. For the naming convention, use the first letter of the type category with an underscore and then the category name. For example, R_IPRev, R_OPRev.                                                    |
| FSSummary     | Used to identify summary-level Financial Statement categories. For the naming convention, use the first letter of the type category with an underscore and then the category name. For example, R_PatientRev or E_Salaries.                                      |
| Туре          | Used to identify the major Financial Statement category.                                                                                                    |
| Category      | Used to identify the detailed Financial Statement category.                                                                                                    |
| SummaryCode   | Identifies the code that each code summarizes to.                                                                                                    |
| InterfaceCode | Reserved for future use.                                                                                                    |
| Credit        | Reserved for future use.                                                                                                    |
| ActiveCode    | Designates whether a CODE is active (Yes) or inactive (No) and can be added into a node.                                                                                                    |
| Picklist      | Used to determine which codes are available in each category within a node.                                                                                                    |
| CalcMethod    | Designates the associated calc method with the code, when applicable.                                                                                                    |
| Allocation    | Identifies codes designated as allocation specific.                                                                                                    |
| AcuteCM       | Designates if a CODE item is used as a calc method in Axiom Financial Planning.                                                                                                    |
| CapitalCM     | Designates if a CODE item is used as a calc method in Axiom Capital Planning and Axiom Capital Tracking.                                                                                                    |
| BPAcct        | Used to identify Axiom Budgeting accounts from the ACCT dimension.                                                                                                    |

## CPREQ

The CPREQ dimension table lists all of the attributes for a capital project in the Axiom Capital Planning.

| Column           | Description                                                                      |
|------------------|----------------------------------------------------------------------------------|
| CAPREQ           | The unique Identity number assigned to each capital project.                     |
| Description      | The capital project description.                                                 |
| SOURCE           | CP for Axiom Capital Planning, CT for Axiom Capital Tracking                     |
| Entity           | The entity assigned to the capital project from the ENTITY table.                |
| Dept             | The department assigned to the capital project from the DEPT table.              |
| ShortDescription | The short project description.                                                   |
| ProjType         | The project type.                                                                |
| ProjTypeDetail   | The project-type detail.                                                         |
| ProjID           | The unique project identification number for the project.                        |
| Creator          | The username for project creator.                                                |
| Template         | The template selected for the project.                                           |
| Class            | The class selected for the project from the Class picklist.                      |
| Reason           | The reason selected for the project from the Reason picklist.                    |
| Priority         | The priority selected for the project from the Priority picklist.                |
| Category         | The category selected for the project from the Category picklist.                |
| SubCategory      | Not used.                                                                        |
| Justification    | The project justification entered for the project.                               |
| StartYear        | The capital planning year from the file group where the project is created.      |
| PurchasePeriod   | The purchase period selected for the project from the Purchase Period picklist.  |
| RankExec         | The executive rank entered from the Project Ranking report.                      |
| RankMgr          | The manager rank entered from the Project Ranking report.                        |
| StatusComment    | The Approval Status Comments entered from the Project Approval report.           |
| Complete         | The designation for the project completion. Valid entries include the following: |
|                  | • Yes                                                                            |
|                  | • No                                                                             |
| UnitCost         | The unit cost for first year of capital project.                                 |

| Column                                 | Description                                                                                                    |
|----------------------------------------|----------------------------------------------------------------------------------------------------|
| UnitQty                                | The Unit Quantity for first year of capital project.                                                                  |
| S_UnitQty                              | The Unit Quantity for first year of capital project from the Project Selection report.                                |
| Vendor                                 | The vendor selected for the project from the Vendor picklist.                                                         |
| Matrix                                 | The matrix score calculated from the Decision Matrix selections.                                                      |
| ProjectGroup                           | The project group selected for the project from the Project Group picklist.                                           |
| TaxRate                                | The tax rate entered for the capital project.                                                                         |
| PickList01 - PickList16                | The Picklist01-16 selected for the project from the Picklist01-16 picklists.                                          |
| TextField01 -<br>TextField10           | The text entries for the TextField01-10 fields.                                                                       |
| MatrixValue01 -<br>MatrixValue05       | The Matrix Values01-05 selected for the Decision Matrix fields.                                                       |
| MatrixDriver01 -<br>MatrixDriver05     | The Matrix Driver Values01-05 selected for the Decision Matrix fields.                                                |
| AddCapResponse01 -<br>AddCapResponse20 | The Yes or No selections for each of the Additional Capital Questions 01-20.                                          |
| LongDescription                        | The long description for the capital project.                                                                         |
| Include_Commit                         | Designates if the capital project is included in the Project Selection report for the Actual results.                 |
| NonDisc_Commit                         | Designates if the capital project is non-discretionary in the Project Selection report for the Actual results.        |
| NonDisc_NoCommit                       | Designates if the capital project is non-discretionary in the Project Selection report for the Scenario results.      |
| Lock_NoCommit                          | Designates if the capital project is locked in the Project Selection report for the Scenario results.                 |
| Selection                              | Used to identify the selection.                                                                                       |
| PresentOrder                           | The presentation order for the Evaluator Scoring report.                                                              |
| AdjBudgetAvailable                     | Designates if the Adjusted Budget Available is greater than zero and the capital project has been marked as Approved. |
| ShowOnList                             | Designates if the project is shown in the workflow and the Open Capital Project window.                               |
| SaveTagDocID                           | Not used.                                                                                                    |
| RebuildTemplate                        | Designates which template to use if the project was created using the Capital Project Import utility.                 |

| Column                               | Description                                                                                            |
|--------------------------------------|----------------------------------------------------------------------------------------------------|
| OrigBudget2014 -<br>OrigBudget2040   | The Original Budget 2014-2040 used in Axiom Capital Tracking.                                          |
| CP_PM_Routing01 -<br>CP_PM_Routing30 | Used for the Manual Process Flow Assignment utility.                                                   |
| FPNode                               | The node mapping for the integration to Axiom Financial Planning.                                      |
| FPMode                               | The model mapping for the integration to Axiom Financial Planning.                                     |
| FPXfer                               | Designates whether the project is available for transfer to Axiom Financial Planning.                  |
| BPXfer                               | Designates whether the project is available for transfer to Axiom Budgeting and Performance Reporting. |

## CTREQ

The CTREQ dimension table lists all of the attributes for a capital project in Axiom Capital Tracking.

| The following table lists all of the options available in this dimension | table: |
|--------------------------------------------------------------------------|--------|
|--------------------------------------------------------------------------|--------|

| Column           | Description                                                         |
|------------------|---------------------------------------------------------------------|
| CAPREQ           | The unique identity number assigned to each capital project.        |
| ProjectID        | The unique project identification number for the project.           |
| Description      | The capital project description.                                    |
| SOURCE           | CP for Axiom Capital Planning, CT for Axiom Capital Tracking.       |
| CPCAPREQ         | The CAPREQ identity from Axiom Capital Planning.                    |
| Entity           | The entity assigned to the capital project from the ENTITY table.   |
| Dept             | The department assigned to the capital project from the DEPT table. |
| ShortDescription | The short project description.                                      |
| ProjType         | The project type.                                                   |
| ProTypeDetail    | The project-type Detail.                                            |
| Creator          | The username for project creator.                                   |
| Template         | The template selected for the project.                              |
| Class            | The class selected for the project from the Class picklist.         |
| Reason           | The reason selected for the project from the Reason picklist.       |
| Priority         | The priority selected for the project from the Priority picklist.   |
| Category         | The category selected for the project from the Category picklist.   |

| Column                                                                                         | Description                                                                            |  |  |  |  |
|------------------------------------------------------------------------------------------------|----------------------------------------------------------------------------------------|--|--|--|--|
| SubCategory                                                                                    | Reserved for future use.                                                               |  |  |  |  |
| Justification                                                                                  | The justification for the capital project.                                             |  |  |  |  |
| StartYear                                                                                      | The capital planning year from the file group where the project is created.            |  |  |  |  |
| PurchasePeriod                                                                                 | The purchase period selected for the project from the Purchase Period picklist.        |  |  |  |  |
| RankExec                                                                                       | The executive rank entered from the Project Ranking report.                            |  |  |  |  |
| RankMgr                                                                                        | The manager rank entered from the Project Ranking report.                              |  |  |  |  |
| CTRankMgr                                                                                      | The executive rank entered from the Project Ranking report in Axiom Capital Tracking.  |  |  |  |  |
| CTRankExec The manager rank entered from the Project Ranking report in Axiom Capital Tracking. |                                                                                        |  |  |  |  |
| Status                                                                                         | The status of the request.                                                             |  |  |  |  |
| CTStatus The approval status in Axiom Capital Tracking.                                        |                                                                                        |  |  |  |  |
| StatusComments The approval status comments entered from the Project Approval re-              |                                                                                        |  |  |  |  |
| CTStatusComments The approval status comments in Axiom Capital Tracking.                       |                                                                                        |  |  |  |  |
| Complete                                                                                       | The designation for the project completion. Valid entries include the following:       |  |  |  |  |
|                                                                                                | • Yes                                                                                  |  |  |  |  |
|                                                                                                | • No                                                                                   |  |  |  |  |
| UnitCost                                                                                       | The unit cost for first year of capital project.                                       |  |  |  |  |
| UnitQty                                                                                        | The unit quantity.                                                                     |  |  |  |  |
| S_UnitQty                                                                                      | The unit quantity for first year of capital project from the Project Selection report. |  |  |  |  |
| Vendor                                                                                         | The vendor selected for the project from the Vendor picklist.                          |  |  |  |  |
| Matrix                                                                                         | The matrix score calculated from the Decision Matrix selections.                       |  |  |  |  |
| ProjectGroup                                                                                   | The project group selected for the project from the Project Group picklist.            |  |  |  |  |
| TaxRate                                                                                        | The tax rate entered for the capital project.                                          |  |  |  |  |
| PickList01 - PickList16                                                                        | The Picklist01-16 selected for the project from the Picklist01-16 picklists.           |  |  |  |  |
| TextField01 -<br>TextField10                                                                   | The text entries for the TextField01-10 fields.                                        |  |  |  |  |
| MatrixValue01 -<br>MatrixValue05                                                               | The Matrix Values01-05 selected for the Decision Matrix fields.                        |  |  |  |  |

| Column                                 | Description                                                                                                    |  |  |  |
|----------------------------------------|----------------------------------------------------------------------------------------------------|--|--|--|
| MatrixDriver01 -<br>MatrixDriver05     | The Matrix Driver Values01-05 selected for the Decision Matrix fields.                                                |  |  |  |
| AddCapResponse01 -<br>AddCapResponse20 | The Yes or No selections for each of the Additional Capital Questions 01-<br>20.                                      |  |  |  |
| LongDescription                        | Long description of the project.                                                                                      |  |  |  |
| IncludeCommit                          | Designates if the capital project is included in the Project Selection report for the Actual results.                 |  |  |  |
| NonDisc_Commit                         | Designates if the capital project is non-discretionary in the Project Selection report for the Actual results.        |  |  |  |
| Lock_Commit                            | Designates if the capital project is Locked in the Project Selection report for the Scenario results.                 |  |  |  |
| Include_NoCommit                       | Designates if the capital project is not included in the Project Selection report for the Actual results.             |  |  |  |
| NonDisc_NoCommit                       | Designates if the capital project is non-discretionary in the Project<br>Selection report for the Scenario results.   |  |  |  |
| Lock_NoCommit                          | Designates if the capital project is locked in the Project Selection report for the Scenario results.                 |  |  |  |
| Selection                              | Used in project selection; value is passed from Capital Planning when project is transferred.                         |  |  |  |
| PresentOrder                           | The Presentation Order for the Evaluator Scoring report.                                                              |  |  |  |
| AdjBudgetAvailable                     | Designates if the Adjusted Budget Available is greater than zero and the capital project has been marked as Approved. |  |  |  |
| SaveTagDocID                           | Reserved for future use.                                                                                              |  |  |  |
| RebuildTemplate                        | Designates which template to use if the project was created using the Capital Project Import utility.                 |  |  |  |
| OrigBudget2012 -<br>OrigBudget2040     | The Original Budget 2012-2040 used in Axiom Capital Tracking.                                                         |  |  |  |
| CT_PM_Routing01 -<br>CT_PM_Routing30   | Used for the Manual Process Flow Assignment utility.                                                                  |  |  |  |
| Archive                                | Designates if the capital project is set as Archived in Axiom Capital Tracking.                                       |  |  |  |
| ShowOnList                             | Designates if the project is shown in the workflow and the Open Capital Project window.                               |  |  |  |
| SentStatus                             | The sent status for the capital request.                                                                              |  |  |  |
| RFXfer                                 | Determines if the project is to be transferred to Axiom Rolling Forecasting.                                          |  |  |  |

## GLPERIOD

Use the GLPERIOD dimension to define a time period when loading GL transaction-level detail (JE, AP, MM, AR) to the data tables. Each time a record is loaded, it is tagged with the appropriate GLPeriod.

| Column      | Description                                                                                                    |
|-------------|----------------------------------------------------------------------------------------------------|
| GLPERIOD    | The GLPeriod used in Axiom Capital Planning and Capital Tracking when importing monthly transaction data. This is a numeric field, and the syntax is YYYYMM. |
| Description | Identifies the GLPeriod description to use for reporting.                                                                                                    |
| FiscalYear  | Identifies the Fiscal Year for each GLPeriod. Must be a numeric field.                                                                                       |
| FiscalMonth | Identifies the Fiscal Month for each GLPeriod. Must be a numerical field.                                                                                    |
| GLMonthName | Identifies the month name for each GLPeriod.                                                                                                    |
| CalYear     | Defines the calendar year, which may be different than the fiscal year.                                                                                      |
| CalQtr      | Defines the calendar quarter, which may be different than the fiscal quarter.                                                                                |
| CalPeriod   | Defines the calendar period, which may be different than the fiscal period.                                                                                  |
| DaysInMth   | Defines the number of days in the month, which will be different from month to month.                                                                        |
| LongName    | Defines the long name of the month and year (ex. December, 2019).                                                                                            |
| ShortName   | Defines the short name of the month and year (ex. Dec-2019).                                                                                                 |

The following table lists all of the options available in this dimension table:

## PAYOR

The PAYOR dimension lists all of the defined payors used in Axiom Financial Planning, Axiom Capital Planning, and Axiom Capital Tracking systems. This table should only be updated using the Dimensions Update Utility in the Capital Planning Admin or Capital Tracking Admin task pane or the Fin Plan Admin task pane.

| Column      | Description                                                                |  |  |  |  |
|-------------|----------------------------------------------------------------------------|--|--|--|--|
| Payor       | The preset payor number used in Axiom Financial Planning.                  |  |  |  |  |
| Description | The description of each payor.                                             |  |  |  |  |
| ENUFF       | Reserved for future use.                                                   |  |  |  |  |
| Туре        | Identifies type of payor. Gov is used in third-party payables calculation. |  |  |  |  |
| Revenue     | Identifies the revenue type for each payor.                                |  |  |  |  |

| Column         | Description                                                                                 |  |  |  |  |  |
|----------------|---------------------------------------------------------------------------------------------|--|--|--|--|--|
| Bad_Debt_Grp   | llows grouping of bad debt to up to five groups of specific payors.                         |  |  |  |  |  |
| Charity_Grp    | llows grouping of charity to up to five groups of specific payors.                          |  |  |  |  |  |
| Capitated      | dentifies capitated payors.                                                                 |  |  |  |  |  |
| Picklist       | Utilized to select available payors to be added in a node.                                  |  |  |  |  |  |
| HlthPlan_RX    | Allows grouping of covered lives to up to two groups of specific health plan payors.        |  |  |  |  |  |
| HlthPlan_Other | Allows second grouping of covered lives to up to two groups of specific health plan payors. |  |  |  |  |  |

## POTRANS

The POTRANS dimension table lists all of the attributes for a purchase request in Axiom Capital Tracking.

| Column        | Description                                                                               |  |  |  |  |
|---------------|-------------------------------------------------------------------------------------------|--|--|--|--|
| POTRANS       | The unique Identity number assigned to each purchase requisition.                         |  |  |  |  |
| Description   | The purchase request description.                                                         |  |  |  |  |
| CAPREQ        | The unique identity number for the capital project assigned to each purchase requisition. |  |  |  |  |
| PurchReqID    | The unique purchase request identification number linked to the ProjectID.                |  |  |  |  |
| GLPERIOD      | The GLPERIOD assigned to the purchase request.                                            |  |  |  |  |
| Creator       | The username for purchase request creator.                                                |  |  |  |  |
| Status        | The approval status for the purchase request.                                             |  |  |  |  |
| StatusComment | The approval status comments for the purchase request.                                    |  |  |  |  |
| ApprovalDate  | The approval date for the purchase request.                                               |  |  |  |  |
| РО            | The PO number assigned for the purchase request.                                          |  |  |  |  |
| Vendor        | The vendor selected for the purchase request from the Vendor picklist.                    |  |  |  |  |
| RequestNotes  | The purchase request notes (same as Description).                                         |  |  |  |  |
| DeliverTo     | The Deliver To location selected for the purchase request from the Deliver To picklist.   |  |  |  |  |
| ReqDate       | The creation date for the purchase request.                                               |  |  |  |  |
| NeedDate      | The need-by date for the purchase request.                                                |  |  |  |  |
|               |                                                                                           |  |  |  |  |

| Column                               | Description                                                                                                    |
|--------------------------------------|----------------------------------------------------------------------------------------------------|
| AttachNotes                          | The attachment notes for the purchase request.                                                                                                  |
| SentStatus                           | The sent status for the purchase request. Designates if the purchase request has been sent to the purchasing system when using the integration. |
| POPicklist01 -<br>POPicklist10       | The Picklist01-10 selected for the purchase request from the Picklist01-10 picklists.                                                           |
| POTextField01 -<br>POTextField10     | The purchase request header text entries for the TextField01-10 fields.                                                                         |
| PR_PM_Routing01 -<br>PR_PM_Routing30 | Used for the Manual Process Flow Assignment utility.                                                                                            |
| Archive                              | Designates if the purchase request is set as Archived in Axiom Capital<br>Tracking.                                                             |
| ImportRebuild                        | Designates if the purchase request should be rebuilt if the data was imported into the system from an external data source.                     |
| ShowOnListCT                         | Designates if the purchase request is shown in the workflow and the Open<br>Purchase Request window.                                            |

## SUITEVARIABLES

The SUITEVARIABLES dimension includes a central table that each product can access to assist in mapping to the correct file group and/or table.

| The following table lists all of the options available in this dimension table: |
|---------------------------------------------------------------------------------|
|---------------------------------------------------------------------------------|

| Column      | Description                                                                               |
|-------------|-------------------------------------------------------------------------------------------|
| Suite_INFO  | The name of the variable.                                                                 |
| Description | The description for the different variables.                                              |
| Parameter   | The value to be accessed by a product to associate with a particular file group or table. |
| Product     | The Axiom product that uses the variable.                                                 |
| Default     | The default value used for the variable.                                                  |

# Scheduler Overview

Using Scheduler, you can schedule certain Axiom Capital Planning tasks to be processed on a Scheduler server at a specific date and time. For example, you can schedule plan file processing or data imports.

Processing tasks using Scheduler has advantages over manual processing, such as:

- Leverages the server's processing power and frees up your computer's resources.
- Enables recurring scheduling of ongoing tasks.
- Allows tasks to be scheduled during "off hours," during periods of low network and system activity.
- Allows tasks to be performed in batch, including enforcing task dependencies.

Scheduler processes tasks using jobs. Each job is a scheduled unit that can contain one or more tasks. The tasks in a job can be processed sequentially or concurrently as appropriate.

Only system administrators and users with the **Scheduled Jobs User** security permission can access Scheduler.

Most Scheduler setup activities can only be performed in the Desktop Client (Excel or Windows Client). Therefore, the Desktop Client Scheduler is the primary focus of this document. However, some job management activities can be performed in the Web Client, such as monitoring the job schedule, viewing job results, and running jobs manually on demand. For more information, see Web Scheduler.

# **About Scheduler**

This section contains conceptual information about the Scheduler feature in Axiom Capital Planning.

Scheduler jobs and tasks

The primary unit of Scheduler processing is a *job*. Each Scheduler job can contain one or more *tasks* to be performed as part of that job.

Each Scheduler job defines the following basic properties:

- The tasks to perform for the job and the properties of those tasks
- The schedule of the job, including recurrence (if any)
- The priority of the job
- The notification options for the job

The tasks define the actual activities to be performed by the job, such as importing data or processing plan files. Some Scheduler tasks correspond to existing features that can also be processed manually (such as Process Plan Files), while other tasks are Scheduler-specific and can only be processed via Scheduler. Each task has a unique set of options that are specific to that task and to the activity to be performed. For more information on the available task types, see Scheduler Task Reference.

The tasks in a job can be processed sequentially or concurrently as appropriate. Tasks can be dependent on other tasks in the job as needed—for example, you can configure a job so that if a task fails, the job stops and does not process the next task. Tasks can also be processed iteratively, to perform the same task repeatedly over a defined set of values. The Scheduler jobs in your system fall into the following basic categories:

- Client-created: You can create Scheduler jobs as needed to perform tasks in your system.
- **System jobs**: Axiom Capital Planning provides a set of system jobs to perform necessary system tasks.
- **Product-controlled**: When a product is installed, it may include one or more Scheduler jobs to support the use of that product. Generally speaking, these jobs should not be changed unless the product documentation says customization is allowed, or as advised by Axiom Support.

## How Scheduler jobs are run

Once a Scheduler job has been created, it can be run using any of the following options:

- The job can be scheduled for execution at a future date and time using a scheduling rule. Scheduling rules can be one-time only, or recurring.
- The job can be run "one time" manually as needed through Scheduler.
- The job can be triggered for execution using an event handler. This allows Scheduler jobs to be triggered in various ways, such as by clicking a button in an Axiom form.

Scheduler jobs are processed by one or more servers running the Scheduler service. For Axiom Cloud systems, the Scheduler service is part of your cloud system and managed by Axiom Support. For onpremise systems, the Scheduler service is installed on one or more servers in your environment. The Scheduler service polls the Axiom Application Server periodically to check for any jobs that are ready to be run. Eligible jobs are then executed on the server, based on their processing priority.

When a job is executed by Scheduler, it is run using a particular user identity. In order for a job to be executed successfully, the user must be an active user defined in Axiom Capital Planning security, and the user must have the appropriate security permissions to perform the tasks in the job. The user identity for a job is determined as follows:

- If a job is a system job, then it is run as the system-managed identity of **System** instead of a user identity.
- If a job is run by using **Run Now**, then it is run as the user who placed the job on the schedule.
- If a job is run by an active scheduling rule, then it is run as the *job owner*. The job owner is the user who last saved the job.
- If a job is run via an event handler, then the job may be run as either the job owner, or the job requester (the user who raised the event).

## System jobs

System jobs are automatically created by Axiom Capital Planning to support necessary system functionality. Some system jobs are created as part of the initial installation and are intended to run on an ongoing basis, while other system jobs are created on-demand in response to system events. Only administrators can edit these system jobs.

System jobs have two defining characteristics:

- System jobs are run using the system-managed identity of **System** instead of a user identity. The System identity has full rights to the system as necessary to perform system tasks.
- System jobs are run by the default System Scheduler service. For on-premise systems, this service is created and started automatically on the Axiom Application Server, and does not require a separate installation. This service is exclusively for running system jobs.

Axiom Cloud systems may or may not have a separate System Scheduler service, depending on the system configuration (as determined by Axiom Support). If your cloud system does not have a System Scheduler service, then your system jobs are run using the available Scheduler services for the cloud system.

In the Scheduler dialog (Desktop Client), the System Scheduler service is listed on the **Servers** tab using the following naming convention: *<ServerName>-System*.

If necessary, a product-controlled or client-created job can be flagged as a system job, so that it can be run using the System identity instead of a user identity. To designate a job as a system job, enable **Mark as System Job** in the **General** job properties. The following rules apply to manually-created system jobs:

- Only system administrators can designate a job as a system job.
- The job cannot contain any tasks that are designated as "non-system" tasks. Non-system tasks are any tasks that might involve spreadsheet processing, such as Process Plan Files.

## Processing priority for scheduled jobs

Once a job reaches its start time, it is eligible to be processed by Scheduler and joins the processing queue. For scheduled jobs, the start time is based on the scheduling rule that placed it on the schedule. For other jobs, the start time is the time that the job was placed on the schedule using **Run Once** or triggered by an event handler.

Each Scheduler service has a configured number of *threads* that are used to process jobs. As a Scheduler thread becomes available, it takes the next job in the processing queue. The priority of jobs in the processing queue is determined by the combination of the job's priority category, and its **Priority Elevation** setting.

Each job has a priority category, based on how the job execution was initiated. The priority categories are as follows:

- 1. Manual: The job was executed manually.
- 2. Event Handler: The job was executed by a Scheduler event handler.
- 3. Scheduled Job: The scheduled instance of the job results from an active scheduling rule.
- 4. **Subordinate Job**: The job was generated as a subordinate job, from a currently executing job.

Manual jobs are highest priority and are processed first, and subordinate jobs are lowest priority and are processed last. Within each category, jobs are processed according to their **Priority Elevation** setting.

For example, imagine that Scheduler has 2 available threads and the following jobs are eligible to be processed:

| Job | Priority Category | Priority Elevation |
|-----|-------------------|--------------------|
| А   | Manual            | Default            |
| В   | Event Handler     | Default            |
| С   | Scheduled         | Default            |
| D   | Scheduled         | Elevated           |

- Scheduler will execute jobs A and B first, because those are the highest priority jobs based on their priority category.
- When the next thread becomes available, Scheduler will execute job D. Although job C may have entered the queue first, and the two jobs have the same priority category, job D's priority elevation is set to **Elevated** so it takes precedence within the category. If instead both jobs were set to **Default**, then job C would be executed first if it entered the queue before job D.
- When the next thread becomes available, Scheduler will execute job C.

**NOTE:** If a job's **Priority Elevation** is set to **Interrupt**, then it is run as soon as it is eligible, regardless of its priority category and regardless of whether any Scheduler threads are currently available to process the job. If no Scheduler threads are available, a new one is created to process the job, even if this temporarily exceeds the number of configured threads for the server.

# The Scheduler dialog

The Scheduler dialog is used to create and manage Scheduler jobs.

To access Scheduler:

• On the Axiom tab, in the Administration group, click Manage > Scheduler.

**NOTE:** In systems with installed products, this feature may be located on the **Admin** tab. In the **System Management** group, click **Scheduler**.

The top section of the Scheduler dialog contains a ribbon-style toolbar with two tabs: Job and Service.

- On the Job tab, you can create, run, and edit jobs.
- On the **Service** tab, you can manage scheduled jobs, view job results, and perform other Scheduler management activities.

As you perform actions on the **Job** and **Service** tabs, additional tabs are opened in the navigation pane of the dialog. For example, clicking the **Scheduled Jobs** button on the **Service** tab opens the **Scheduled** 

**Jobs** tab in the navigation pane. You can move between any open tab in the navigation pane, regardless of which tab is selected in the ribbon. The ribbon updates to show the related commands for the selected item.

| Axiom Scheduler - Process Plan Files                                                                                                    | ? | $\times$ |
|----------------------------------------------------------------------------------------------------|---|----------|
| Job Service                                                                                                    |   |          |
| New     Open     Save     Close     Run     Add     Move     Move     Remove     Clear       Job     Job     Tasks                                                                                                    |   |          |
| Scheduled Jobs                                                                                                    |   |          |
| General > Task Control                                                                                                    |   |          |
| Job Variables<br>Scheduling Rules<br>Event Handlers<br>Options Plan Files Axiom Queries Processing Variables                                                                                                    |   |          |
| Notification         * Tasks         Process Plan Files         Job Results         Process with Utilities         Update Persistent Plan Files         Process with Custom Utility (requires Excel)         Processing Options         Select File Group:         Current Budget         Image: Select File Group:         Image: Select File Group: |   | ^        |
|                                                                                                    |   | $\sim$   |

Example Job tab

| <ol> <li>Axiom</li> </ol>                       | Axiom Scheduler - Scheduled Jobs ? X |               |           |          |        |               |                 |               | × |
|-------------------------------------------------|--------------------------------------|---------------|-----------|----------|--------|---------------|-----------------|---------------|---|
| Job Se                                          | ervice                               |               |           |          |        |               |                 |               |   |
| Scheduled Event Remote Data Job Servers Refresh |                                      |               |           |          |        |               |                 |               |   |
| 🕼 Schedu                                        | led Jobs                             | ervice view   |           | Actions  |        |               |                 |               |   |
| ID                                              |                                      | Job           | Use       | r Status | Server | Priority      | Start Time      | Due In        |   |
| 4559790                                         | 559790 System.ProcessNotification    |               | on System | Pending  |        | Scheduled Job | 7/11/2018 17:01 | 44.42 minutes |   |
| 4559766                                         | System.Sy                            | ystemDataPurg | e System  | Pending  |        | Scheduled Job | 7/12/2018 01:00 | 8.72 hours    |   |
| 4559769                                         | System.In                            | ndexMaintenan | ce System | Pending  |        | Scheduled Job | 7/12/2018 05:15 | 12.97 hours   |   |
| 4559792                                         | Process P                            | lan Files     | admin     | Pending  |        | Scheduled Job | 7/12/2018 16:05 | 23.81 hours   |   |
|                                                 |                                      |               |           |          |        |               |                 |               |   |

Example Service tab

When you right-click a tab in the dialog's navigation pane, you can close or save items as follows:

- For all items, you can Close, Close All, or Close All But This.
- For jobs, you can Save or Save As. Selecting Save As allows you to save a copy of the job to the Scheduler Jobs Library in the Axiom Capital Planning file system.

The Scheduler Jobs Library is also accessible via Axiom Explorer.

# Scheduler Job Setup

To perform Axiom Capital Planning tasks using Scheduler, you must create jobs. Each job can execute one or more tasks. This section discusses how to set up jobs, including how to schedule jobs for future execution and how to be notified when a job has been completed.

## Managing Scheduler jobs and tasks

Using the **Axiom Scheduler** dialog, administrators can create and edit Scheduler jobs. To access this dialog:

• On the Axiom tab, in the Administration group, click Manage > Scheduler.

**NOTE:** In systems with installed products, this feature may be located on the **Admin** tab. In the **System Management** group, click **Scheduler**.

This section discusses how to create, edit, and delete jobs and tasks, not how to manage the Scheduler queue once jobs have been placed on the schedule. If you need to stop or reschedule a scheduled job, see Managing scheduled jobs.

Scheduler jobs are saved as XML files and are stored in the Axiom Capital Planning file system at \Axiom\Scheduler Jobs Library.

## Creating a Scheduler job

You can create a new Scheduler job to perform one or more tasks.

To create a new job:

1. In the Scheduler dialog, on the Job tab, click New.

A new tab appears in the navigation pane, labeled **New Job**. The left-hand side of the job lists sections for which you can define various job settings. When you click a section name, the settings for that section display in the right-hand side of the job.

2. In the General section, define general job settings as desired.

For detailed information on the available settings for a job, see Job properties.

3. In the Scheduling Rules section, specify scheduling details for the job.
You can schedule the job for future execution, for one time or on a recurring basis.

**NOTE:** If you are always going to run the job manually, and do not need to schedule it for future execution, then you do not need to define scheduling rules.

For more information, see Defining scheduling rules for a job.

4. In the Notification section, specify email notification options for the job.

You can send email notifications every time the job completes, or only when the job experiences errors. By default, the job is configured to notify on completion.

For more information, see Setting up email notification for jobs.

- 5. In the Tasks section, add one or more tasks to the job.
  - a. On the **Job** tab of the ribbon, in the **Tasks** group, click **Add**. This brings up a list of available tasks. Select the task that you want to add.

The task is added to the **Tasks** section, and the settings for the task display in the righthand side of the job.

b. Complete the settings for the task as desired.

The **Task Control** section of the task contains standard task settings, and the **Task Details** section contains settings unique to the task type. For more information, see **Task Control** properties.

If a required setting is not completed, the setting is highlighted in red and error text appears in the bottom of the dialog. Make sure to complete all required settings for the task before saving.

Repeat this process until you have added all desired tasks to the job. Tasks are processed in the order listed. If you need to change task order, select a task and then click **Move Up** or **Move Down**.

- 6. In the Job tab of the ribbon, click Save.
- 7. At the bottom of the Save As dialog, in the File name box, type a name for the job, and then click OK.

The job is saved as an XML file in the Scheduler Jobs Library.

If the job was saved with an active scheduling rule, Axiom Capital Planning determines the next scheduled date of execution and schedules the job. You can view the job in the **Scheduled Jobs** list (on the **Service** tab of the ribbon, click **Scheduled Jobs**).

## Advanced job settings

This procedure covers the basic steps of creating a job. Jobs also support the following advanced options:

- **Event handlers**: You can create event handlers for the purposes of running the job using the RunEvent function. This allows users to trigger job execution from within an Axiom file.
- Job variables: You can create job variables and then use those variables within certain job settings. You can then dynamically pass in values for those variables when using the RunEvent function to execute the job.

For more information, see Advanced options, Using job variables, and Using RunEvent to execute a Scheduler job.

## Editing a job

You can edit a job at any time to change job settings, add or remove tasks, change scheduling rules, or change notification options.

This section describes the general process of opening a job for editing. For more details on the impacts of editing scheduling rules, see Defining scheduling rules for a job.

To edit a job:

1. In the Scheduler dialog, in the Job tab, click Open.

The Axiom Explorer dialog opens, showing the Scheduler Jobs Library only.

2. Select the job and then click **Open**.

The job opens in the **Scheduler** dialog. Make sure the job is the active tab in the navigation pane (the most recently opened tab is the active tab by default).

3. Edit the job and task properties as desired.

For detailed information on the available settings for a job, see Job properties. For detailed information on task settings, see Task Control properties.

4. In the Job tab of the ribbon, click Save.

Deleting a job

Deleting a job removes any scheduled executions of the job from the scheduled jobs list.

To delete a job:

1. In the Scheduler dialog, in the Job tab, click Open.

The Axiom Explorer dialog opens, showing the Scheduler Jobs Library only.

2. Navigate to the job that you want to delete, then right-click the job and select **Delete**.

You can also delete Scheduler jobs from Axiom Explorer or the Explorer task pane.

#### Defining scheduling rules for a job

Once a job has been created, you can run it on demand, or you can schedule it for future execution. Jobs can be scheduled to be run one time, or on a recurring basis. To schedule a job, you define scheduling rules for the job.

You can add, edit, and remove the scheduling rules for a job at any time using the **Scheduling Rules** section of the job properties. You can also flag a rule as active or inactive. If a job has no scheduling rules, or if all of its scheduling rules are inactive, then it will not be run unless it is run manually by a user.

If a job is saved with an active scheduling rule, then Axiom Capital Planning determines the next scheduled instance of the job and places it in the scheduled jobs list. Once that instance has been processed, the next scheduled instance is determined and scheduled, and so on. Each time the job is run using an active scheduling rule, it is run as the current job owner (unless the job is a system job, in which case it is run as the Scheduler Service System identity).

If a job has multiple active scheduling rules, Axiom Capital Planning evaluates all of the rules and schedules a single instance of the job, for the earliest time allowed by the rules. Multiple scheduling rules do not result in multiple scheduled instances of the job.

**NOTE:** If a time zone is listed on the Scheduling Rules section of the job, then the defined rules will be evaluated in the context of that listed time zone. Otherwise, scheduling rules are evaluated in the context of the local time zone for the Scheduler Server. If necessary, the system configuration setting **SchedulingBehaviorTimezone** can be used to specify a particular time zone for evaluating scheduling rules.

# Adding a Scheduling rule

You can add a scheduling rule to a job to schedule it for future execution, either one time or on a recurring basis.

If you only plan to run the job manually on demand, then you do not need to create a scheduling rule.

To add a scheduling rule to a job:

- 1. In the **Scheduler** dialog, open a job to edit or create a new job.
- 2. In the left-hand side of the job, select Scheduling Rules.

By default, this area is empty. You must add a rule in order to define scheduling for the job.

3. On the Job tab of the Scheduler ribbon, in the Scheduling Rules section, click Add.

A new row appears in the right-hand side of the job. By default, the new row is active, but does not have start / end dates or any specific recurrence settings.

4. Complete the following settings within the row as needed:

| Item                     | Description                                                                                                    |
|--------------------------|----------------------------------------------------------------------------------------------------|
| Active                   | If you want the job to be placed on the schedule as soon as you save the job with the new scheduling rule, then you should leave this option checked.                                                                                                    |
|                          | However, if you just want to save your schedule settings but you are not<br>ready to begin scheduling the job, then you can clear the <b>Active</b> check box<br>for the rule. The job will not be scheduled until it is saved with an active<br>scheduling rule. |
| Starting On<br>Ending On | Optional. These dates specify the time frame for the scheduling rule. The starting date defines the earliest point in time that the job can be scheduled, and the ending date defines the latest point in time that the job can be scheduled.                     |
|                          | If these dates are not defined (left blank), then the job will be perpetually scheduled according to the rule settings, as long as the rule is active.                                                                                                    |
|                          | If you want to schedule a one-time job, then set the starting / ending dates to the same date and time.                                                                                                    |
|                          | <b>NOTE:</b> Your system locale determines the format of dates.                                                                                                    |
| Day of Week              | Specify the day(s) of the week that you want the job to be run:                                                                                                    |
|                          | <ul> <li>* (Default): The job will be run on all days within the start / end range.</li> </ul>                                                                                                    |
|                          | <ul> <li>0-6: The job will be run on the specified day or days, where 0 is Sunday<br/>and 6 is Saturday. Use a comma or a hyphen to separate multiple days<br/>(hyphen if the days are contiguous, commas if not).</li> </ul>                                     |
|                          | For example, you can enter 1, 3, 5 for Monday, Wednesday, and Friday, or enter 1–5 for Monday through Friday.                                                                                                    |
| Hours                    | Specify the time of day (hours) that you want the job to be run, in relation to the specified days:                                                                                                    |
|                          | <ul> <li>* (Default): The job will be run on all hours.</li> </ul>                                                                                                    |
|                          | <ul> <li>0-23: The job will be run on the specified hour or hours, where 0 is<br/>midnight and 23 is 11:00 PM. Use a comma or a hyphen to separate<br/>multiple hours (hyphen if the hours are contiguous, commas if not).</li> </ul>                             |
|                          | For example, you can enter 0, 12 to run at midnight and noon, or enter 0–12 to run every hour from midnight to noon.                                                                                                    |

| Item    | Description                                                                                                    |
|---------|----------------------------------------------------------------------------------------------------|
| Minutes | Specify the time of day (minutes) that you want the job to be run, in relation to the specified hours:                                                                                                    |
|         | <ul> <li>* (Default): The job will be run on all minutes (essentially the job is run<br/>continuously, once per minute).</li> </ul>                                                                                                    |
|         | <ul> <li>0-59: The job will be run on the specified minute or minutes of the<br/>hour, where 0 is the first minute of the hour and 59 is the last minute of<br/>the hour. Use a comma or a hyphen to separate multiple minutes<br/>(hyphen if the hours are contiguous, commas if not).</li> </ul> |
|         | For example, you can enter 0, 30 to run at the top of the hour and the half hour, or enter 0–30 to run every minute from the top of the hour to the half hour.                                                                                                    |
|         | <b>NOTE:</b> If you specify an hour, then in most cases you should also specify a minute (such as 0 to run the job at the top of the specified hour). If you enter an hour but leave the minutes at the default asterisk, then the job will run every minute in that hour.                         |

If the Active check box for the rule is selected when the job is saved, then Axiom Capital Planning will calculate the date and time of the first scheduled execution and will place the job on the schedule.

Editing a scheduling rule

You can edit a scheduling rule at any time, to toggle between active and inactive, and to change the start / end dates and recurrence settings.

#### NOTES:

- If a pending instance of this job is currently on the schedule, and you edit the scheduling rule, the pending instance will be updated to match the new schedule.
- If you inactivate a scheduling rule, any currently scheduled instances of the job will be automatically removed from the schedule.

To edit a scheduling rule:

- 1. In the Scheduler dialog, open a job to edit or create a new one.
- 2. In the left-hand pane of the job, select Scheduling Rules.

The defined rules display in the right-hand pane of the job.

3. Make any desired changes directly within the scheduling rules grid.

# Deleting a scheduling rule

You can delete a scheduling rule at any time. If a job has no active scheduling rules, it will not be processed unless it is manually run.

To delete a scheduling rule:

- 1. In the Scheduler dialog, open a job to edit.
- 2. Select the Scheduling Rules section of the job, and then select the rule that you want to delete.
- On the Job tab of the Scheduler ribbon, in the Scheduling Rules group, click Remove Selected.
   Alternatively, if you want to delete all scheduling rules for the job, click Clear All.

Any jobs in the scheduled jobs queue that were related to the deleted rule(s) are also deleted.

## Scheduling rule examples

The following are some example schedules and the rules used to achieve them:

| Schedule                 | Start/End               | Day of Week | Hours | Minutes    |
|--------------------------|-------------------------|-------------|-------|------------|
| Weekdays at 11:00<br>PM  | <optional></optional>   | 1,2,3,4,5   | 23    | 0          |
| Every 15 minutes         | <optional></optional>   | *           | *     | 0,15,30,45 |
| Mondays at 11:30 PM      | <optional></optional>   | 1           | 23    | 30         |
| One time (6/30/2020)     | Start: 06/30/2020 00:00 | *           | 13    | 30         |
| at 1:30 PM<br>(Option 1) | End: 07/01/2020 00:00   |             |       |            |
| One time (6/30/2020)     | Start: 06/30/2020 13:30 | *           | *     | *          |
| at 1:30 PM<br>(Option 2) | End: 06/30/2020 13:30   |             |       |            |
| Every Wednesday in       | Start: 07/01/2020 00:00 | 3           | 12    | 0          |
| July at noon             | End: 08/01/2020 00:00   |             |       |            |
| Continuous               | <optional></optional>   | *           | *     | *          |

To schedule a job to execute monthly, create twelve active scheduling rules, one for each month. This is necessary because scheduling rules do not have a property for day of month, so it is not possible to use a single scheduling rule to create a monthly schedule. In the following example, the job will be executed on the first day of each month, at 3:30 AM:

| Active | Starting On    | Ending On      | Day Of Week | Hours | Minutes |
|--------|----------------|----------------|-------------|-------|---------|
| <      | 1/1/2021 00:00 | 1/2/2021 00:00 | *           | 3     | 30      |
| -      | 2/1/2021 00:00 | 2/2/2021 00:00 | *           | 3     | 30      |
| -      | 3/1/2021 00:00 | 3/2/2021 00:00 | *           | 3     | 30      |
| ✓      | 4/1/2021 00:00 | 4/2/2021 00:00 | *           | 3     | 30      |

Example scheduling rules to execute a job monthly

When you save the job, the rules will be evaluated and the first scheduled execution will be placed on the schedule—in this example, the January 1 execution. Once that scheduled execution is complete, the rules will be evaluated again, which will cause the next scheduled execution (Feb 1) to be placed on the schedule, and so on.

## Setting up email notification for jobs

Scheduler can be configured to send an email notification when a job completes, or when a job has errors. In order for an email to be sent for a particular job, the following must be set up:

- The job must be configured to send a notification on completion or error. The notification settings must include valid To and From email addresses (or use system variables).
- The System.SMTPMessageDelivery system job must be configured with a valid SMTP server for your environment. For more information, see Scheduler setup.

When a job creates an email notification, the notification is first saved to the database. When notifications are detected in the database, the System.SMTPMessageDelivery system job is triggered to deliver the notifications.

**NOTE:** By default, all new Scheduler jobs are configured to send notification on completion, to the user who created the job. You only need to edit these settings if you want to change the default settings.

To configure a job to send email notifications:

- 1. In the Scheduler dialog, open a job to edit or create a new one.
- 2. In the left-hand side of the job, select Notification.
- 3. In the Job Notification Level section, select one of the following:
  - Send all email notifications: (Default) An email notification is always sent when the job is executed, regardless of the job status (success, failure, aborted, etc.).
  - Send email notification only when the job has errors: An email notification is only sent if the job experiences errors. If the job completes successfully with no errors, no email notification is sent.
  - None: No email notifications are sent for this job. The only way to check the status of the job execution is to check the job history.
  - Send email notification to different email addresses when the job has errors or succeeds: This option works the same way as Send all email notifications, except that a separate email address can be specified to receive the error notifications.
- 4. In the Notification Message Content section, complete the following for the notification email:

| Item         | Description                                                                                                    |
|--------------|----------------------------------------------------------------------------------------------------|
| То           | The email address(es) to receive the notification email. Separate multiple addresses with a semicolon. For example:                                                                                                    |
|              | <ul> <li>To send the email to two recipients, enter the addresses such as:<br/>jdoe@company.com;dsmith@company.com</li> </ul>                                                                                                    |
|              | <ul> <li>To use a Scheduler job variable to define a notification recipient, enter<br/>the variable name with curly brackets. You can combine regular email<br/>addresses and variables, such as: {JobOwner.EmailAddress};<br/>jdoe@company.com</li> </ul>                                                                               |
|              | By default, the notification is configured to be sent to the user who executed the job, using the variable {CurrentUser.EmailAddress}.                                                                                                    |
|              | The entries in the To field must be valid email addresses, or Scheduler job<br>variables that will resolve to valid email addresses. Currently, it is not<br>supported to list user or role names, or to look up email addresses from<br>Axiom Security.                                                                                 |
|              | <b>NOTE:</b> When using <b>Send email notification to different email addresses</b><br><b>when the job has errors or succeeds</b> , this user will be notified if the job<br>completes successfully (including partial success), but not if the job fails.<br>Job failure notifications are sent to the <b>To (on error)</b> recipients. |
| From         | The email address that the message is sent from. This can be something like axiomscheduler@company.com, so that the recipient can easily tell that the message has been generated by Scheduler.                                                                                                    |
|              | By default, this is set to the Scheduler "from" email address as defined in the system configuration settings, using the system variable {Scheduler.FromEmailAddress}.                                                                                                    |
|              | NOTE: For installations that are using subsystems, the system variable {Scheduler.FromEmailAddress} may resolve to a subsystem administrator email address instead of the Scheduler "from" email address.                                                                                                    |
| Subject      | The subject of the message. By default, this is set to "Axiom Scheduler Notification."                                                                                                    |
| User Message | Optional body text for the email. This text is included in addition to the Scheduler auto-generated text regarding the job status.                                                                                                    |

If Send email notification to different email addresses when the job has errors or succeeds is enabled, the following additional options are available:

| ltem                  | Description                                                                                                    |
|-----------------------|----------------------------------------------------------------------------------------------------|
| To (on error)         | The email address(es) to receive the notification email when the job result is <b>Failed</b> . Separate multiple addresses with a semicolon.                                                |
|                       | This user only receives a notification if the job fails. If the job result is <b>Success</b> or <b>Partial Success</b> , this user will not receive a notification (only the To user will). |
| Subject (on<br>error) | The subject of the job failure message. By default, this is set to "Axiom Scheduler Notification."                                                                                          |

Job variables can be used in all notification settings.

When this job is executed, it will generate an email notification according to the defined settings, and save that notification to the database to await delivery.

#### Job properties

This topic is a reference for the settings that can be defined for a Scheduler job.

### General

This section defines general settings for the job.

| Item                    | Description                                                                                                    |
|-------------------------|----------------------------------------------------------------------------------------------------|
| Description             | Optional. The description of the job.                                                                                                    |
|                         | The job description can also be edited in Axiom Explorer, in the Scheduler Jobs Library.                                                                                                    |
| Job Restart<br>Behavior | Specifies whether and how the job should be restarted if it is interrupted prior to completion. Select one of the following:                                                                                                    |
|                         | <ul> <li>Do not reschedule this job. In this case, you must manually reschedule the<br/>job if it needs to be run before its next scheduled execution.</li> </ul>                                                                                                    |
|                         | <ul> <li>Restart the job from the first task. The entire job is run again, even if some of the tasks were completed successfully before the job was interrupted.</li> </ul>                                                                                                    |
|                         | <ul> <li>Resume the job beginning with the first uncompleted task. (Default) The job resumes and only the uncompleted tasks are run.</li> </ul>                                                                                                    |
|                         | A job would be interrupted if the Scheduler server processing it was restarted,<br>or if the Scheduler service on the server was stopped or restarted, or if the<br>Scheduler server was disabled from the <b>Servers</b> tab ( <b>Service &gt; Servers</b> ) of the<br><b>Scheduler</b> dialog. |

| Item                   | Description                                                                                                    |
|------------------------|----------------------------------------------------------------------------------------------------|
| Job Results<br>Cleanup | Specifies whether historical job results are purged when the job is run.                                                                                                    |
|                        | To purge job results:                                                                                                    |
|                        | 1. Select Purge historical job results whenever this job runs.                                                                                                    |
|                        | <ol> <li>In Number of days to keep results for this job, specify the number of<br/>days to keep when purging results. By default this is set to 0, which<br/>means all job results will be purged except the result for the current job<br/>execution.</li> </ol>                                                                                  |
|                        | A day is counted as 24 hours from the time the cleanup task is executed. So if<br>you specify 1 day, and the task is run at 11:00 PM on Tuesday, then all results<br>prior to 11:00 PM Monday are purged.                                                                                                    |
|                        | If this option is not selected, then historical job results remain in the database until the system's <b>Purge System Data</b> task is run.                                                                                                    |
| Priority Elevation     | Specifies the priority of the job in the scheduled jobs queue, within the job's priority category. Select one of the following:                                                                                                    |
|                        | <ul> <li>Default: (Default) This job is run on a "first come, first served" basis. The<br/>total number of jobs that can be run at one time is determined by the<br/>configured number of Scheduler threads for the installation.</li> </ul>                                                                                                    |
|                        | <ul> <li>Reduced: The job is designated as a low priority job, and remains at the<br/>bottom of the queue until other jobs with Default and Elevated priority have<br/>been run.</li> </ul>                                                                                                    |
|                        | <ul> <li>Elevated: The job is designated as a high priority job, and is moved to the<br/>top of the queue to be run before Default and Reduced priority jobs.</li> </ul>                                                                                                    |
|                        | • Interrupt: The job is run immediately, regardless of any jobs currently waiting in the scheduled jobs queue, and regardless of whether any Scheduler threads are currently available to run it. If no Scheduler threads are currently available, a new thread is created, even if this exceeds the configured thread limit for the installation. |
|                        | Job execution order also depends on the priority category of a specific job execution. See Processing priority for scheduled jobs.                                                                                                    |

| ltem                                                         | Description                                                                                                    |
|--------------------------------------------------------------|----------------------------------------------------------------------------------------------------|
| Mark as System<br>Job                                        | Specifies whether the job is run as a system job. Only administrators can edit this check box.                                                                                                    |
|                                                              | If this check box is selected, the job is run under the "Scheduler Service" system identity instead of a user identity, and the job is run by the system Scheduler server which operates on the Axiom Application Server.                                                                                                    |
|                                                              | Generally, this check box should only be selected for system "support" tasks<br>that should not depend on individual user rights. This check box is not available<br>if the job contains non-system tasks (generally, spreadsheet-related tasks).                                                                                                    |
|                                                              | For more information, see System jobs.                                                                                                    |
| Put the system<br>in 'admin only'<br>mode during this<br>job | If this option is selected, then the system will be placed into administrator-only<br>mode at the start of the job, and then placed back into full access mode when<br>all tasks are completed (including any sub-jobs). This is the same behavior as<br>going to Manage > Security > System Access and selecting Administrators<br>Only.                                                                                    |
|                                                              | NOTES:                                                                                                    |
|                                                              | • You should make sure that any jobs using admin-only mode do not overlap.<br>For example, imagine that job A starts and places the system in admin-only<br>mode. While job A is still running, job B starts and finishes. If job B also uses<br>admin-only mode, then when job B finishes the system will be placed back<br>into full access mode, meaning the remainder of job A will be processed in<br>full access mode. |
|                                                              | <ul> <li>Any job using admin-only mode must be run by an administrator.</li> </ul>                                                                                                    |
|                                                              | Generally speaking, any job set to run using admin-only mode should be run at<br>a time when no end users will be logged into the system and no other Scheduler<br>jobs will be running.                                                                                                    |

# Job Variables

This tab has two sections for job variables:

• In the Job values section at the top of the tab, you can manage user-defined variables for use in the current job.

To add or remove variables, use the Add, Remove Selected, or Clear All commands in the Job Variables group of the Job tab. This group is only available when you have selected the Job Variables section in the left-hand side of the job.

When creating user-defined variables, do not add curly brackets to the variable name. Curly brackets are only required when you use the variable in a job or task setting.

• In the **System defined values** section at the bottom of the tab, you can view the system variables available for use in the job.

You can right-click any variable in this section (user-defined or system-defined) and select **Copy variable name to clipboard**. You can then navigate to the setting where you want to use the variable, and then paste it. The variable will be pasted with the necessary curly brackets.

For more information, see Using job variables.

# Scheduling Rules

Each row in this section defines a scheduling rule for the job. Jobs will be automatically scheduled according to the settings in this section.

To add or remove scheduling rules, use the Add, Remove Selected, or Clear All commands in the Scheduling Rules group of the Job tab. This group is only available when you have selected the Scheduling Rules section in the left-hand side of the job.

| Item        | Description                                                                                                    |
|-------------|----------------------------------------------------------------------------------------------------|
| Active      | Specifies whether the scheduling rule is active. If this check box is not selected, then the rule is ignored for purposes of scheduling the job.                                                                                      |
| Starting On | Optional. Specifies the earliest date and time for the scheduling rule to take effect.                                                                                                    |
|             | If you want the job to run one time only, set <b>Starting On</b> and <b>Ending On</b> dates to the same date/time.                                                                                                    |
| Ending On   | Optional. Specifies the expiration date and time for the scheduling rule. Once this date is past, no further executions will be scheduled for this rule.                                                                              |
| Day of Week | Specifies the day(s) of the week that you want the job to be run:                                                                                                    |
|             | <ul> <li>* (Default): The job will be run on all days within the start / end range.</li> </ul>                                                                                                    |
|             | <ul> <li>0-6: The job will be run on the specified day or days, where 0 is Sunday and 6<br/>is Saturday. Use a comma or a hyphen to separate multiple days (hyphen if<br/>the days are contiguous, commas if not).</li> </ul>         |
| Hours       | Specifies the time of day (hours) that you want the job to be run, in relation to the specified days:                                                                                                    |
|             | <ul> <li>* (Default): The job will be run on all hours.</li> </ul>                                                                                                    |
|             | <ul> <li>0-23: The job will be run on the specified hour or hours, where 0 is midnight<br/>and 23 is 11:00 PM. Use a comma or a hyphen to separate multiple hours<br/>(hyphen if the hours are contiguous, commas if not).</li> </ul> |

For more information, see Defining scheduling rules for a job.

| Item    | Description                                                                                                    |
|---------|----------------------------------------------------------------------------------------------------|
| Minutes | Specifies the time of day (minutes) that you want the job to be run, in relation to the specified hours:                                                                                                    |
|         | <ul> <li>* (Default): The job will be run on all minutes (essentially the job is run<br/>continuously, once per minute).</li> </ul>                                                                                                    |
|         | <ul> <li>0-59: The job will be run on the specified minute or minutes of the hour,<br/>where 0 is the first minute of the hour and 59 is the last minute of the hour.<br/>Use a comma or a hyphen to separate multiple minutes (hyphen if the hours<br/>are contiguous, commas if not).</li> </ul> |

## Event Handlers

If an event handler is associated with the job, it is listed here. There are two types of event handlers:

- System event handlers, for completing system-triggered tasks. See Managing event handlers.
- User-defined event handlers, for running jobs via RunEvent. See Advanced options.

To add or remove event handlers, use the Add, Remove Selected, or Clear All commands in the Event Handlers group of the Job tab. This group is only available when you have selected the Event Handlers section in the left-hand side of the job.

| Item       | Description                                                                                                    |
|------------|----------------------------------------------------------------------------------------------------|
| Active     | Specifies whether the event handler is active or not within the current job. If inactive, then actions that trigger the event handler will ignore this job.                                      |
| Event Name | The name of the event handler.                                                                                                    |
|            | Multiple jobs can have an event handler with the same name; all those jobs will be affected when the event handler is triggered.                                                                 |
| Execute As | The user identity under which the job will be run when the event handler is triggered.                                                                                                    |
|            | <ul> <li>Owner: For system-managed event handlers, the owner is the system<br/>Scheduler identity. For user-defined event handlers, the owner is the user<br/>who last saved the job.</li> </ul> |
|            | <ul> <li>Requester: For all event handlers, the requester is the user who caused the<br/>event handler to be triggered.</li> </ul>                                                               |

# Notification

This section defines email notification settings for the job. For more information, see Setting up email notification for jobs.

Job variables can be used in this section. For more information, see Using job variables.

| Item                      | Description                                                                                                    |
|---------------------------|----------------------------------------------------------------------------------------------------|
| Job Notification<br>Level | Specifies when email notifications are sent for the job. Select one of the following:                                                                                                    |
|                           | <ul> <li>Send all email notifications (Default)</li> </ul>                                                                                                    |
|                           | <ul> <li>Send email notification only when the job has errors</li> </ul>                                                                                                    |
|                           | None                                                                                                    |
|                           | <ul> <li>Send email notification to different email addresses when the job has<br/>errors or succeeds</li> </ul>                                                                                                    |
|                           | If anything other than <b>None</b> is selected, then you must complete the remaining fields.                                                                                                    |
| То                        | The email address(es) to receive the notification email. Separate multiple addresses with a semicolon.                                                                                                    |
| To (on error)             | The email address(es) to receive the notification email when the job fails.<br>Separate multiple addresses with a semicolon. Only applies when Send email<br>notification to different email addresses when the job has errors or succeeds<br>is enabled. |
| From                      | The email address to use as the "From" address for the notification email.                                                                                                    |
| Subject                   | The subject text for the notification email.                                                                                                    |
| Subject (on<br>error)     | The subject text for the notification email when the job fails. Only applies when Send email notification to different email addresses when the job has errors or succeeds is enabled.                                                                    |
| User Message              | Optional. The body text for the notification email.                                                                                                    |
|                           | Text entered here will be appended to the body text generated by Scheduler.                                                                                                    |

# Tasks

This section defines the tasks in the job. In the ribbon, task commands are available on the **Job** tab, in the **Tasks** group.

- To add a task, click Add.
- To change the order of tasks, select a task and then click Move Up or Move Down.
- To delete a task, select the task and then click Remove Selected.
- To delete all tasks, click Clear All.
- To copy a task, right-click the task and then click Copy. You can copy the task within the same job, or to another open job in the Scheduler window. Right-click any task (or the Tasks section header) and then select Paste. The job is pasted underneath the job you right-clicked (or at the end of the list if you right-clicked the Tasks section header).

• To rename a task, double-click the task name to make it editable, and then type the new name. For example, if you have a job with multiple File Processing tasks, then you may want to edit the name of each task so that you know which file each task relates to at a glance. (You can also rightclick and select **Rename**.)

Tasks are processed in the order they are listed in the job. By default, when you add a new task to a job, it is placed at the bottom of the list. Make sure to move the new job if it should not be processed last.

Tasks can be processed concurrently instead of sequentially if they are configured to be run as a subordinate job within the parent job.

Each task type has its own unique settings in addition to the standard task settings. For more information, see Scheduler Task Reference.

# Job Results

Displays historical results for the job. This section is blank if the job has never been run.

Job results may be purged periodically by using the Job Results Cleanup option for the job, or by the system Purge System Data task.

**NOTE:** Users with the **Scheduled Jobs User** security permission only see results for jobs that they executed. Administrators see results for all executions.

For more information on job results, see Viewing job results.

#### Advanced options

#### Creating event handlers for a job

You can create user-defined event handlers in a job, for the purposes of automatically triggering the job for execution when the event name is called by another feature. Axiom Capital Planning supports several features that can be used to raise an event:

- The RunEvent function and command
- File Group triggers
- The Raise Event Scheduler task

Event handlers are defined by name. Multiple jobs can have an event handler with the same name. When that event handler is called, it will affect all jobs that contain the event handler with the matching name.

To create an event handler in a job:

- 1. In the Scheduler dialog, open a job to edit or create a new job.
- 2. In the left-hand side of the job, select Event Handlers.
- 3. On the Job tab of the ribbon, in the Event Handlers group, click Add.

A new event handler is added to the job.

4. Double-click the **Event Name** field so that the field becomes editable, and then type the desired event handler name.

For example, if the event handler will be used to trigger Process Plan Files jobs, you might name the event handler ProcessPlanFiles.

This event name is the name that will be used in features such as RunEvent to trigger this job for execution.

- 5. In the **Execute As** field, select one of the following to determine the user identity that will be used to run the job when it is executed via the event handler:
  - Owner: The job will be run under the identity of the job owner.

The job owner is the user who last saved the job. If you are not sure who the current job owner is, you can check the **Job Variables** tab. The current job owner is listed in the **System defined values** section.

• **Requester**: The job will be run under the identity of the user who triggered the event handler.

By default, event handlers are set to run as the **Owner**. You should carefully consider this option as it may affect whether the job can be run and how the job is run.

For example, if the event handler is set to **Requester**, but the user who triggered the job does not have access to the file group specified for a Process Plan Files task, then the task will fail.

This may be the desired outcome—you may want the job to be dependent on the user's rights, and therefore you should specify **Requester**. On the other hand, you may want the job to run in the same way every time, regardless of the user that triggers the job. In that case you should specify **Owner**.

By default, the event handler is set to **Active**, which means it will be found by any process that triggers the event handler. If you want to temporarily exclude this job from event handler processing, you can clear the Active check box.

# Associating an event handler with a file group

If a Scheduler job with an active event handler is stored in a file group Utilities folder, then the event handler is associated with that file group. When using RunEvent to trigger jobs for execution, you can optionally specify a file group context so that only event handlers associated with that file group (or no file group) are considered.

In order to store a Scheduler job within a file group, you must first create and save the job within the Scheduler Jobs Library. Then, you can use Axiom Explorer to move the job from the Scheduler Jobs Library to the file group Utilities folder. If the file group and its utilities are later cloned using any process—such as regular file group cloning, scenario creation, or file group rollover—then the event handler is also cloned and will be associated with the new file group.

# Deleting an event handler

If you no longer need an event handler, you can delete it from the job. Select the event handler and then click **Remove Selected**. You can also **Clear All** to remove all event handlers from the job.

User-defined event handlers display along with the system event handlers in the **Event Handlers** tab (Service > Event Handlers). If you right-click a user-defined event handler in this location and select **Remove event handler**, it does not delete the event handler from any jobs that use it, but it does set the event handler to inactive.

#### Using job variables

You can use job variables within a Scheduler job, to define the value of the variable when the job is run. Job variables are managed in the **Job Variables** section of the job.

There are two types of variables:

- User-defined variables: You can create a variable and then use it within any job or task setting that supports variables, but only within that particular job. The primary use for user-defined variables is to run a job via RunEvent (either the function or the command), and pass in a variable value at that time.
- System variables: Axiom Capital Planning provides a number of system variables that can be used within relevant job and task settings. For example, instead of specifying a "hard-coded" email address for the job notification, you can use a system variable to specify that whoever ran the job should receive the notification.

In all cases, to use a variable within a job or task, enter the variable name into the desired setting, enclosed in curly brackets. For example: {variable}

**TIP:** If you want to use a variable in a job, you can right-click the variable and then select **Copy variable name to clipboard**. Navigate to the setting where you want to use the variable, and then paste it into the setting (the curly brackets are added automatically).

At the job level, variables can be used in any of the **Notification Message Content** settings in the **Notification** tab. At the task level, in general, variables can be used in any task field that accepts typed user input.

When the job is run, the variable values used for the job display in the job results under **Job Values**, and also in the email notification (if applicable).

# User-defined variables

User-defined variables are created in the **Job Variables** tab. You define the name of the variable (without brackets), and if desired, define a default value for the variable.

When the job is run, the user-defined variable will be replaced with a value as follows:

- If the job was scheduled using RunEvent (function or command), and RunEvent sent a name / value pair that matches the name of the job variable, that value is used.
- If the job was scheduled as a result of a file group trigger, and the trigger has a defined variable that matches the name of the job variable, that value is used. Multiple values are returned as a comma-separated list.
- If the job contains a Process Document List task or a Process Plan Files task with a defined postprocessing variable that matches the name of a job variable, that value is used after that task has been processed.
- Otherwise, the default value defined in the Job Variables tab is used.

If the value is blank, then the job or task setting using the variable will be evaluated as blank. If the setting cannot be blank, then an error will result when the job is executed.

## System variables

The available system variables are listed at the bottom of the **Job Variables** tab. Most of these variables relate to user names and addresses, for use within the job notification settings.

When the job is run, the system variable is replaced with the applicable system value.

The following values are available:

| Variable                               | Description                                                                                                    |  |
|----------------------------------------|----------------------------------------------------------------------------------------------------|--|
| {CurrentUser.EmailAddress}             | Returns the current user's email address,                                                                                                    |  |
| {CurrentUser.LoginName}                | login name, or full name.                                                                                                    |  |
| {CurrentUser.FullName}                 | The current user is the user identity under<br>which the job is currently being run.<br>Generally, this is the user who executed the<br>job. If the job was executed via an event<br>handler and the event handler is set to<br>owner, then the current user will be the job<br>owner. |  |
| {JobOwner.EmailAddress}                | Returns the job owner's email address, login name, or full name.                                                                                                    |  |
| {JODOWNEr.LOGINNAME}                   | hume, or furname.                                                                                                    |  |
| {JobOwner.FullName}                    | The job owner is the user who last saved the job.                                                                                                    |  |
| {Scheduler.ConfiguredFromEmailAddress} | Returns the system's default "from" address,<br>as defined in the system configuration<br>settings.                                                                                                    |  |

| Variable                             | Description                                                                                                    |
|--------------------------------------|----------------------------------------------------------------------------------------------------|
| {Scheduler.FromEmailAddress}         | <ul> <li>This returns a value as follows:</li> <li>If the current user belongs to a subsystem, this returns the subsystem administrator's email address.</li> <li>If the current user does not belong to a subsystem, this returns the default configured "from" address.</li> </ul>                                |
| {CurrentSubsystem.AdminEmailAddress} | Returns the email address of the subsystem administrator for the subsystem that the current user belongs to.                                                                                                    |
|                                      | <ul> <li>If the subsystem has multiple<br/>administrators, the email is sent to the<br/>first administrator.</li> </ul>                                                                                                    |
|                                      | <ul> <li>If the user belongs to multiple<br/>subsystems, the first returned subsystem<br/>for the user will be used. No specific logic is<br/>applied to determine the "correct"<br/>subsystem for any particular job.</li> <li>If the user does not belong to a<br/>subsystem, then no email address is</li> </ul> |
| {EventHandler.EventName}             | Returns the name of the event handler that<br>caused the job to be scheduled, if applicable.<br>Otherwise the variable returns blank.                                                                                                    |
| {NotificationAddress}                | Returns the notification address defined for the plan codes that triggered a Scheduler job.                                                                                                    |
|                                      | This variable only applies when the job is<br>executed as a result of a file group trigger, and<br>only if the optional notification address<br>settings are defined for the file group.<br>Otherwise, no email address is returned.                                                                                |
| {Task.CurrentIterationValue}         | Returns the current iteration value and the                                                                                                    |
| {Task.IterationNumber}               | current iteration number. These variables<br>only apply when using the I <b>teration</b> feature<br>for a task.                                                                                                    |
|                                      | For more information, see Using iterative task processing.                                                                                                    |

#### Processing tasks in parallel

Each Scheduler job can have multiple tasks. By default, each task in the job is processed sequentially, in the order that the tasks are listed in the job.

If desired, you can configure tasks so that they are processed concurrently (in parallel) instead of sequentially. If appropriate, this may speed up the processing of the job.

# Configuring tasks for parallel processing

In order to process tasks in parallel, the tasks must be configured to run as subordinate jobs (sub-jobs). To do this, edit the following settings in the **Task Control** section for each task:

- Select Create a Subordinate Job for this Task.
- Ensure that the following setting is *not* selected: Wait for all Subordinate Jobs to complete before proceeding to the next Task.

In the following example, if all four tasks are configured to be run as subordinate jobs, then they can be run in parallel (depending on the available Scheduler threads).

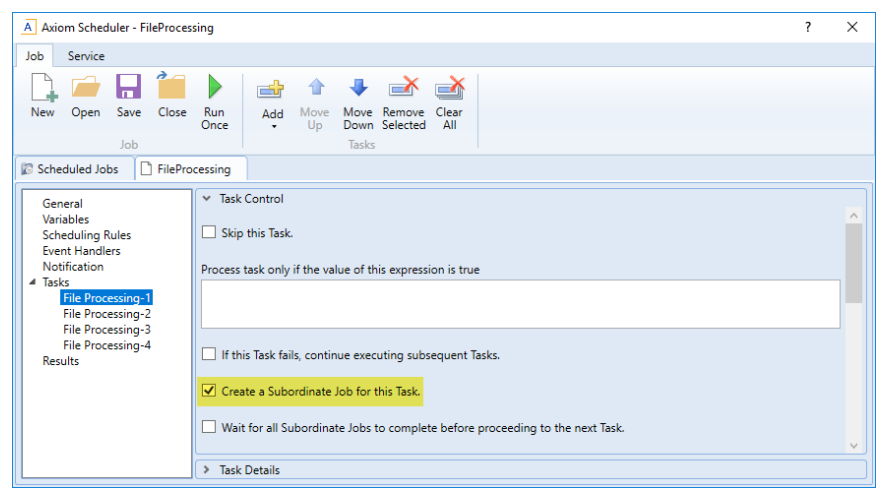

Scheduler task configured to run as a subordinate job to enable parallel processing

#### How parallel processing works

When a task is configured to execute as a subordinate job, then it is not processed within the "parent" job. Instead, a sub-job is created for the task. The sub-job joins the Scheduler queue and is eligible for processing according to the normal Scheduler processing rules. For more information, see Processing priority for scheduled jobs.

For example, imagine that you have a job with four tasks, and these tasks are not dependent on each other. If you use the default settings, Scheduler takes the first task in the list and starts processing. The second task is not started until the first task is complete, and so on.

If instead you configure each task as a sub-job, then when the "parent" job is processed, it will create four sub-jobs. If two Scheduler threads are available for processing, then two of the sub-jobs are processed at the same time. If four Scheduler threads are available, then all four sub-jobs are processed at the same time. Once all of the sub-jobs are complete, the parent job is completed, and its status reflects the overall status of all of the sub-jobs.

If tasks are dependent on each other, then you should not process them as sub-jobs, or you should use the **Wait** setting as appropriate. For example, imagine that the first four tasks in the job can be run in any order, but the fifth task must be processed last. In that case, you can configure the first four tasks to run as sub-jobs, but on the fourth task you must enable **Wait for all Subordinate Jobs to complete before proceeding to the next Task**. This will cause Scheduler to wait for all sub-jobs to finish before it proceeds to the fifth, final task.

In the following example, the file processing tasks are configured as sub-jobs so that they can be run in parallel. The last file processing task is configured to wait, so that all of the file processing tasks will be finished before the file collection task begins.

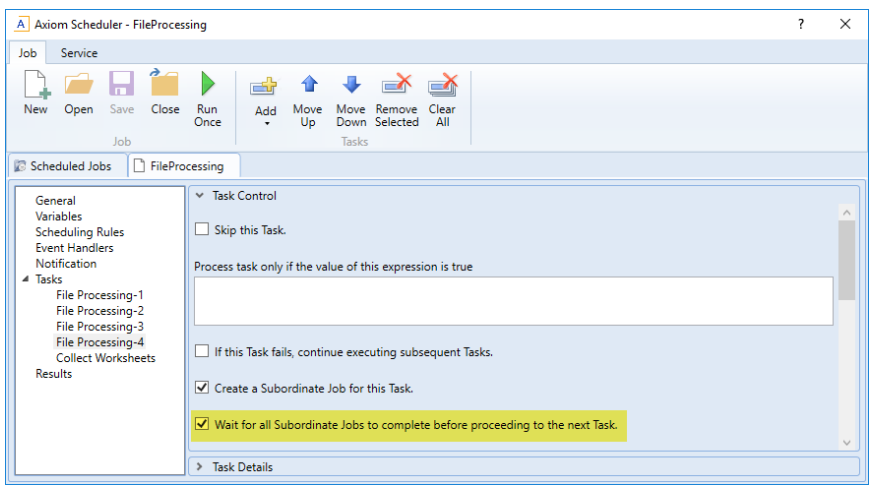

Scheduler task configured to wait for all subordinate jobs to complete

#### Using iterative task processing

You can configure a Scheduler task to use iterative processing, so that the task is repeated multiple times using a designated list of values. Each iteration of the task uses a different item in the list, until all items have been processed.

When you enable iterative processing for a task, you define the list of values by specifying a table column and an optional filter. The task will then be processed for each unique item in the table column. You can reference the column values within the task properties by using a built-in Scheduler job variable. As each iteration of the task is processed, the variable is replaced with the column value for the current iteration. Using this approach, the task can dynamically change for each iteration. For example, you may have an import that you want to perform for four different entities in your organization. The import configuration is exactly the same except that the source file or query is different for each entity. If the import uses entity as a variable, then you can set up a single import task and configure it to iterate over the list of entities. Each iteration uses a different entity name or code, which you can pass into the import variables so that the import uses the correct source file or query for the current entity.

# Enabling iterative processing

Iterative processing is enabled in the Task Control properties of the task. Select the task within the Scheduler job, then click **Task Control** to expand that section. Any task can use iterative processing, though it is more useful for certain task types such as Import ETL Package.

| Item                                           | Description                                                                                                    |
|------------------------------------------------|----------------------------------------------------------------------------------------------------|
| Iterate this Task                              | Specifies whether iterative processing is enabled for the task. If enabled,<br>then the task will be performed N times, where N is the number of unique<br>items in the specified iteration column. Job variables can be used to apply<br>the current iteration value and iteration number to the task. |
| Create a Subordinate<br>Job for each iteration | Specifies whether each iteration is processed as a separate subordinate job. By default, this is disabled, which means that all iterations are processed sequentially within the overall subordinate job created to process the iterations.                                                             |
|                                                | If enabled, then each iteration is processed as a separate subordinate job,<br>enabling concurrent execution of multiple iterations. This option should<br>only be enabled if the order of iteration processing is not important.                                                                       |
| Column                                         | The column that contains the values to iterate over. Use Table.Column syntax to specify the column. Multiple-level lookups can be used.                                                                                                    |
|                                                | For example, if you specify Dept.Region, then the task will be processed once for each unique region value in the column (after applying any filter to limit the list of values).                                                                                                    |
| Group By                                       | Optional. By default, the group by column is the same as the iteration column, so that the task is processed once for each unique value in the iteration column. However, if needed, you can specify a different grouping level.                                                                        |
|                                                | You can use any column or columns that would be valid as the "sum by"<br>level for an Axiom query, where the primary table is the table specified for<br>the iteration column.                                                                                                    |

Complete the following properties in the Iteration section of the Task Control properties.

| ltem     | Description                                                                                                    |  |
|----------|----------------------------------------------------------------------------------------------------|--|
| Order By | otional. By default, the values are sorted based on the iteration column,<br>ascending order. You can specify a different sort column, or use the<br>me sort column but change the order to descending. |  |
|          | The sort order is ascending unless the keyword <code>desc</code> is used to specify descending order. For example:                                                                                      |  |
|          | Dept.Dept desc                                                                                                    |  |
| Filter   | Optional. A filter criteria statement to limit the list of values for the iterative processing. You can use any filter that is valid against the source table (the table of the iteration column).      |  |

When iterative processing is enabled for a task, the iterations are always processed within a subordinate job. Therefore, enabling the Task Control option of **Create a Subordinate Job for this Task** is unnecessary.

If your job has multiple tasks, and you want the tasks after the iterative task to wait for all iterations to complete before executing, then you must enable the following Task Control option for the iterative task: Wait for all Subordinate Jobs to complete before proceeding to the next Task.

# Configuring the task to change for each iteration

In order for the Scheduler task to apply the current iteration value to each iteration, you must use the built-in iteration variables within the task. These variables are job variables, and can be used like any other job variable. The following variables are available:

| Variable                     | Description                                        |  |
|------------------------------|----------------------------------------------------|--|
| {Task.CurrentIterationValue} | Returns the current value from the iteration list. |  |
| {Task.IterationNumber}       | Returns the number of the current iteration.       |  |

To continue the previous example, imagine that you are setting up an import for iterative processing by entity. To define the list of entities, you set up the Iteration settings in the Task Control section like the following:

| A Axiom Scheduler - import_iteration                                                                                                    | ? | Х |
|----------------------------------------------------------------------------------------------------|---|---|
| Job Service                                                                                                    |   |   |
| New       Open       Save       Close       Run       Add       Move       Remove       Clear         Job       Job       Tasks                                                                                                    |   |   |
| Scheduled Jobs                                                                                                    |   |   |
| General       Variables         Scheduling Rules       Iteration         Event Handlers       Create a Subordinate Job for each iteration.         Notification       Create a Subordinate Job for each iteration.         Import ETL Package       Column         Entity.Entity       Group By         Order By |   |   |

This example will iterate over the list of entities in the Entities column, limited to only those entities where the Costing column is set to True. If this resolves to 4 entities, then the task will be processed 4 times, once for each entity.

The import is configured with a variable {Entity}, which it uses to process the correct entity source file. In order to pass the current task iteration value to the import variable, you can use the job variable {Task.CurrentIterationValue} in the import task settings. For example:

| A Axiom Scheduler - import_iteration ? X                                                                             |                                                                                                    |      | × |
|----------------------------------------------------------------------------------------------------|----------------------------------------------------------------------------------------------------|------|---|
| Job Service                                                                                                    |                                                                                                    |      |   |
| New Open Save Close                                                                                                  | Run<br>Once Add Move Move Remove Clear<br>Up Down Selected All<br>Tasks                                                                                                    |      |   |
| General<br>Variables<br>Scheduling Rules<br>Event Handlers<br>Notification<br>Tasks<br>Import ETL Package<br>Results | Task Control Task Details Select ETL Import Package Import GL data ~ Source Filename \\fileserver\importfiles\GL\GL_{entity}.xlsx Package Variables Entity [Task.CurrentIterationValue] | Brow | v |

When the first iteration is performed, the {Task.CurrentIterationValue} will be resolved as Entity\_1, so the import will be processed using Entity\_1 as the value for the {Entity} import variable. For the second iteration, the value Entity\_2 will be used, and so on. Using this approach, the import will be processed for all entities in the iteration column.

#### Conditionally processing tasks in a job

You can configure a task so that it is only processed if a particular condition is met. This feature is configured in the task settings, in the Task Control section, under Process task only if the value of this expression is true.

To enable conditional processing, you must specify a logical expression that will resolve to either true or false when the job is executed. If true, then the task is processed as normal. If false, then the task is skipped.

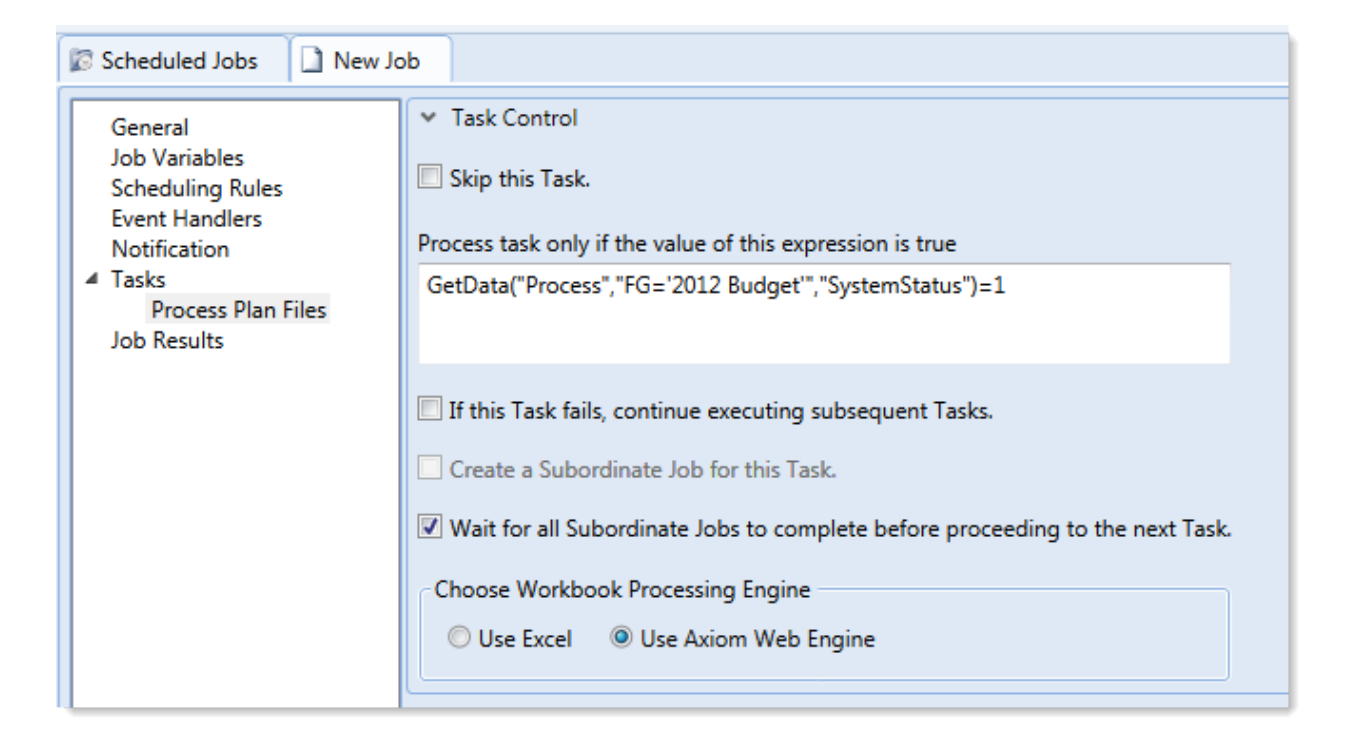

The logical expression is evaluated using an IF function on the Scheduler server as follows:

```
=IF(Expression, 1, 0)
```

You can enter any expression that would be valid in an IF function. You can use Excel functions, Axiom functions, and Scheduler job variables in the expression. If you use a job variable, it must be placed in quotation marks unless you expect the variable value to be resolved and evaluated as a number.

If the task is not processed because the condition resolves to false, this is not considered a failed task. If there are other tasks in the job, they will be processed. If you want an entire job to be conditional, you can do either of the following:

- Repeat the condition in each individual task settings. Keep in mind that the condition will be evaluated for each individual task, which means that if it is possible for the condition to change in between tasks, some tasks might be processed while others aren't.
- Use the condition on a Raise Event task that then triggers another job for processing. For more information, see Raise Event task.

# Examples

The following are some example expressions for conditional processing:

GetData("Process", "FG='2012 Budget'", "SystemStatus")=1

If this GetData function returns 1, the expression resolves to true and the task is processed. If not, it is false and the task is skipped.

#### AND("{EventHandler.EventName}"="ProcessPlanFiles", {Dept}=1000)

If this job was triggered for execution by the ProcessPlanFiles event handler, and if the job variable Dept resolves to 1000, then this expression is true and the task is processed. Note that in the first part of the expression, the event handler variable will return a string value so it must be placed in double quotation marks. In the second part of the expression, the department variable will return a number so it is not placed in quotation marks.

#### AND (Day (Now ()) $\leq =7$ , Weekday (Now ()) =2)

This expression will return true if it is the first Monday of the month, otherwise it will return false.

#### Using RunEvent to execute a Scheduler job

Using RunEvent, you can trigger the execution of a Scheduler job from various contexts, such as within Axiom files, task panes, or Axiom forms. There are two different versions of RunEvent:

- **RunEvent function**: The RunEvent function can be used in Axiom files to trigger the execution of a Scheduler job from a spreadsheet.
- **RunEvent command**: The RunEvent command can be used in task panes or Axiom forms to trigger the execution of a Scheduler job.

Both the function and the command work in the same way and use similar parameters. Some limitations apply depending on the context where RunEvent is being used. It is assumed that an administrator (or a power user with the necessary rights) sets up the desired jobs within Scheduler, and then sets up RunEvent in the appropriate context so that end users can trigger it.

The end user who triggers the job using RunEvent does *not* need to have file permission to the job or any access to Scheduler. The job itself can be configured to execute its tasks using the permissions of the job owner or using the permissions of the end user who triggered the job (the requester). If the job is run as the requester, then the end user must have the appropriate permissions to the files impacted by the job (for example to the target file for File Processing, or to the target file group and plan files for Process Plan Files).

**NOTE:** You can also use the Raise Event Scheduler task to trigger the execution of a Scheduler job from a different Scheduler job. This works in a similar manner as the RunEvent features.

#### Setting up a Scheduler job for RunEvent

All uses of RunEvent require the same job setup in Scheduler:

• The job that you want to execute via RunEvent must already be created within Scheduler. When setting up the job, consider items such as the notification settings. Do you want the notifications to go to the user that executed the job, or to the job owner, or both?

• The job must contain an event handler that will be used to trigger the job execution. When creating the event handler, consider whether you want the job to run as the job owner, or as the requester (the user who clicks on the RunEvent function). This may impact email notifications and determines the user rights under which the job will run.

| Scheduled Jobs                                                                                                    |        |               |            |  |  |
|----------------------------------------------------------------------------------------------------|--------|---------------|------------|--|--|
| General                                                                                                    | Active | Event Name    | Execute As |  |  |
| Named Values<br>Scheduling Rules<br>Event Handlers<br>Notification<br>4 Tasks<br>Process Plan Files<br>Job Results | Pro-   | :essPlanFiles | Owner •    |  |  |

For more information, see Advanced options.

• Optionally, the job can use variables. Variable values can be defined in the RunEvent function or command and passed to the job. You would do this if aspects of the job need to be dynamic; for example, if you want to use a different filter depending on which user is running the job or based on a user selection in the file. For more information see the *Variable example* section below.

# Setting up RunEvent

RunEvent uses the following properties to trigger Scheduler jobs:

- The event handler name that identifies the Scheduler job(s) to trigger for execution.
- An optional confirmation message to present to the user before proceeding with the event. Not available when using the command within an Axiom form.
- An optional success message to present to the user after the event has been raised.
- An optional file group context to target the job execution to only event handlers that are associated with a particular file group (or no file group). For the RunEvent command, this is an optional parameter. For the RunEvent function, the current file group context is automatically applied if the file with the function belongs to a file group.
- If variables are being used, one or more variable names and values to pass to the Scheduler job. This is available in all contexts, however, task panes do not currently support the ability to determine the variable values dynamically.

The following shows an example RunEvent function for use in an Axiom file:

```
=RunEvent("Click here to process plan files","ProcessPlanFiles","You are
about to process plan files for the "&C3&" region. Do you want to
continue?",,"filter = "&C4)
```

The first parameter defines the display text for the function, while the second parameter specifies the event handler name. In this example we have also defined a custom confirmation message for the user and a variable value to pass a filter to the job. The following screenshot shows the function in the spreadsheet:

| >    |    |                                                                                              | 🖺 RunEvent 🛛                     |   |   |   |  |
|------|----|----------------------------------------------------------------------------------------------|----------------------------------|---|---|---|--|
|      | C7 | <ul> <li>=RunEvent("Click here to process plan files", "ProcessPlanFiles", "You a</li> </ul> |                                  |   |   |   |  |
| rer  |    | В                                                                                            | С                                | D | E | F |  |
| ploi | 1  |                                                                                              |                                  |   |   |   |  |
| Ex   | 2  |                                                                                              |                                  |   |   |   |  |
| 10   | 3  |                                                                                              | North                            |   |   |   |  |
| cess | 4  |                                                                                              | Dept.Region='North'              |   |   |   |  |
| Pro  | 5  |                                                                                              |                                  |   |   |   |  |
|      | 6  |                                                                                              |                                  |   |   |   |  |
| int  | 7  |                                                                                              | Click here to process plan files |   |   |   |  |
| sta  | 0  |                                                                                              |                                  |   |   |   |  |

The next screenshot shows a RunEvent command set up on a Button component for an Axiom form. You can see the same event name and the filter variable also being read from a sheet location.

| A Shortcut Properties |                                        |        |
|-----------------------|----------------------------------------|--------|
| Choose Sho            | ortcut                                 |        |
| Shortcut Target       |                                        | _      |
| command://RunEv       | ent                                    | 🗙      |
| Shortcut Paramete     | rs                                     |        |
| Event Name            | ProcessPlanFiles                       |        |
| Result Message        | Process Plan Files has been scheduled. |        |
| File Group            |                                        |        |
| Processing Step       | Form - Before Processing V             |        |
| Event Variables       |                                        | +      |
| Filter                | [Sheet1!A15]                           | ×      |
| L                     |                                        |        |
|                       |                                        |        |
|                       |                                        |        |
|                       | ОК                                     | Cancel |

## RunEvent behavior and user experience

The behavior and user experience for RunEvent depends on the context and whether you are using optional custom messages.

- The user starts the process by doing one of the following:
  - Double-clicking the RunEvent function in the spreadsheet.
  - Clicking the Button component that is configured for RunEvent in the Axiom form.
  - Double-clicking the RunEvent item in the task pane.
- A confirmation prompt displays to the user, asking them to confirm that they want to proceed. The user can click **Yes** to proceed, or **No** to cancel. Default text is used if no custom text is defined in the RunEvent properties.

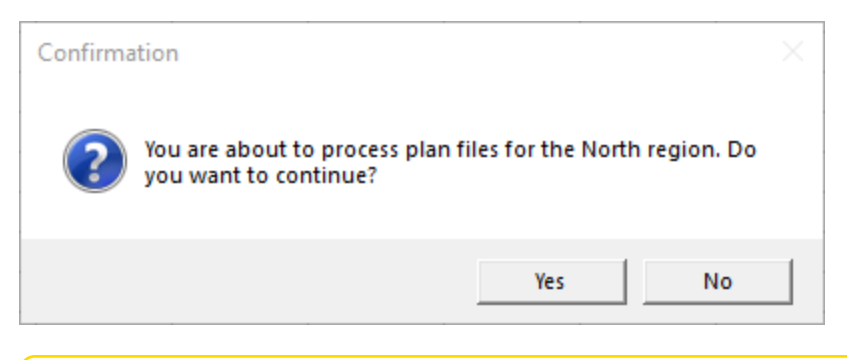

**NOTE:** This step does not apply when executing RunEvent from an Axiom form. The Axiom form context does not support a confirmation message. However, you can configure the Button component to display a confirmation message before executing the RunEvent command.

- Axiom Capital Planning checks the list of event handlers in Scheduler to see if any match the specified event handler name in RunEvent. This check works as follows:
  - If RunEvent has a file group context, then Axiom Capital Planning only tries to match with event handlers that are associated with the same file group, or with no file group. Any event handlers associated with a different file group are ignored. The RunEvent command has a file group context if a file group is specified in the shortcut parameters, whereas the RunEvent function automatically has a file group context if the file with the function belongs to a file group.
  - If RunEvent does not have a file group context, then all event handlers are eligible to match.

If any matching event handler names are found, then all Scheduler jobs that reference the event handler are triggered for execution. If multiple jobs reference the matching event handler, then all of those jobs will be executed.

If variable values are defined in the RunEvent properties, those values are passed to the job and are used when the job is executed.

- A confirmation message displays to the user as follows:
  - If no jobs were found that contained the specified event handler, the user is notified that no jobs were found.
  - If jobs were placed on the schedule, the user is notified that the specified event was scheduled. Default text is used if no custom text is defined in the RunEvent properties.

**NOTE:** If executing RunEvent from an Axiom form, this message displays in the bottom left corner of the form, not in a separate message dialog.

When the job is finished processing, email notifications are sent according to the settings in the job.

## Variable example

When using RunEvent to execute a Scheduler job, you can pass a variable value to the job. For example, imagine that you want to execute a Process Plan Files job, and you want to send a filter value to the job.

#### Step 1: Set up the variable in the job

The first step would be to create a job variable in the job, and then use the job variable in the filter setting.

| Scheduled Jobs                     |            |               |  |  |  |
|------------------------------------|------------|---------------|--|--|--|
| General<br>Job Variables           | Job values | Default Value |  |  |  |
| Scheduling Rules<br>Event Handlers | filter     | 1=0           |  |  |  |
| Notification                       |            |               |  |  |  |
| Process Plan Files                 |            |               |  |  |  |
| Job Results                        |            |               |  |  |  |
|                                    |            |               |  |  |  |

Example job variable

**NOTE:** In this case, we have defined a default value for the filter variable (1=0) that does not result in any plan files. This is because we do not want to process any plan files unless a filter is provided by RunEvent. If we left the default value blank, that would mean all plan files would be processed if no filter was provided by RunEvent.

| Scheduled Jobs                                                                                                    |                                                                                                    |                 |  |  |
|----------------------------------------------------------------------------------------------------|----------------------------------------------------------------------------------------------------|-----------------|--|--|
| General<br>Job Variables<br>Scheduling Rules<br>Event Handlers<br>Notification<br>Tasks<br>Process Plan Files<br>Job Results | <ul> <li>Job Control</li> <li>Task Details</li> <li>Options Plan Files Axiom Queries</li> <li>Specify plan files to process: Choose from list Ouse filter All</li> <li>Plan File Filter:         <ul> <li>(filter)</li> <li>Plan files matching filter: 0</li> <li>DEPT Description Locked By Template</li> </ul> </li> </ul> | Sountry Country |  |  |

Example use of variable in job settings

For more information on Scheduler job variables, see Using job variables.

#### Step 2: Configure RunEvent to use the Variable

Now that the job is set up to use the filter variable, you must configure RunEvent to pass in a value for that variable. If you are using the RunEvent function in an Axiom file, you use the following syntax within the function parameters:

variablename=variablevalue

These name / value pairs can be placed in the RunEvent function starting in the fifth parameter of the function. If you have two name / value pairs to pass to the job, you can use the fifth and sixth parameters, and so on.

For example, to pass the filter DEPT.Region='North' to the job, the RunEvent function would be constructed as follows:

```
=RunEvent("Double-click to process plan
files","ProcessPlanFiles",,,"filter=dept.region='North'")
```

More likely, you would be reading the variable value from another place in the sheet, so the function would look something like:

```
=RunEvent("Double-click to process plan
files","ProcessPlanFiles",,,"filter="&C4)
```

Where the filter value is read from cell C5.

When the job is executed by use of this RunEvent function, the value DEPT.Region='North' will be placed in the Plan File Filter box of the Process Plan Files task, and the job will be run using that filter.

When using RunEvent in an Axiom form, the variables and their values are defined in the Event Variables section. In this context you place the name of the variable in the left-hand box, and then in the right-hand box you enter the cell reference (in brackets) where the variable value will be read.

| Event Variab | es          | 4 |
|--------------|-------------|---|
| filter       | [Sheet1!C4] | × |
|              |             |   |

The Event Variables section is also present when configuring RunEvent for use in a task pane, however in this context the only option is to "hard-code" the values in the RunEvent properties.

#### Run another Scheduler job from within a Scheduler job

Scheduler jobs have two ways to run another Scheduler job:

- Raise Event task: This task uses an event handler name to trigger one or more Scheduler jobs for execution. The jobs triggered by the event handler are run independently from the job containing the Raise Event task.
- Run Scheduler Job task: This task runs a specified Scheduler job as a subordinate job within the current "parent" job. Essentially, the tasks in the target job are run within the parent job, which means that other tasks in the parent job can reference the results of those tasks.

The decision of which task to use depends on several factors, but the most important is whether the Scheduler jobs are independent or dependent. If the first job is dependent on the execution of the second job, then you must use the Run Scheduler Job task. When the Raise Event task is used, the triggered jobs are run independently.

| Comparison                                            | Raise Event | Run Scheduler Job |
|-------------------------------------------------------|-------------|-------------------|
| Can pass variables to target job                      | Yes         | Yes               |
| Can execute target job as requester or owner          | Yes         | No                |
| Can wait for target job to complete before continuing | No          | Yes               |
| Can use results of target job in subsequent tasks     | No          | Yes               |

The following chart details some comparison points between the two tasks:

# Using the Raise Event task

The Scheduler Raise Event task is typically used when you need to trigger another job for execution once the current job is complete. The Scheduler job(s) triggered by the event handler are added to the schedule and then executed independently from the current job. For example, you might place the Raise Event task at the end of the task list, so that all tasks in the current job must complete successfully before the Raise Event task is run. Because the jobs triggered by the event handler are run independently, you cannot perform additional tasks in the current job that depend on the results of the triggered jobs. The current job will not wait for the triggered jobs to be run.

Event handlers can be configured to run a job as either the job owner or as the requester (meaning the user that triggered the event). This allows some additional flexibility in how the triggered jobs are run. For example, you may want to trigger a job that needs to be run using administrator permissions. As long as the event handler is configured to run as job owner (and the owner is an administrator), then that triggered job will always have the necessary permissions, regardless of the user who is running the job with the Raise Event task.

# Using the Run Scheduler Job task

The Run Scheduler Job task is typically used when you need to run another job and then perform additional tasks once that job is complete. Because the target job is run as a subordinate job within the "parent" job, the parent job can wait for the "child" job to complete before it continues processing tasks. Later tasks in the parent job can reference the results of the completed child job, such as querying data saved from the child job, processing plan files created by the child job, and so on.

Keep in mind that it is not possible to stop processing tasks in the parent job based on the general success or failure of the child job. Although Scheduler jobs automatically stop processing if a task fails, the task in this case is just the Run Scheduler Job task. As long as the child job can be successfully added to the Scheduler queue for processing, the Run Scheduler Job task will report success. If needed, you can use the option **Process task only if the value of this expression is true** to detect whether a subsequent task in the parent job should be processed. For example, if you know that the child job saves a particular value to the database, you can check for the existence of that value to determine whether to process a task. For more information on using this option, see Conditionally processing tasks in a job.

The child job is run using the same user permissions as the parent job. The user running the parent job must have the appropriate permissions to complete all tasks in both the parent job and the child job.

# Chaining multiple Scheduler jobs

You can "chain" multiple Scheduler jobs together using either approach. For example, you may have three Scheduler jobs that you want to run, in a particular order.

You can place multiple Run Scheduler Job tasks in a parent job, where each task triggers a separate job. Because these tasks run as subordinate jobs, and the parent job can wait for each child job to complete, it is easy to run the jobs in order. However, if you want to stop processing the jobs if one fails, there is no built-in way to do that (as discussed in the previous section). You would need to set up the Run Scheduler Job tasks to run or not based on a condition, where the condition tests some result from the previous job.

To chain jobs using Raise Event, the last task in each job can be a Raise Event task. Each job will perform its tasks and then trigger the next job in the chain. When using this approach, the chain automatically stops if failure occurs, because if a task in the job fails then the job stops and will not proceed to the

Raise Event task. The disadvantage of this approach is that the jobs cannot also be run separately, unless you manually disable the Raise Event tasks or configure the Raise Event tasks to not run based on a condition.

# Running a job

If a job is saved with an active scheduling rule, then the job is automatically placed on the schedule to be run according to that rule. Each time the job is run according to the rule, it is run as the current job owner (unless it is a system job, in which case it is run as the System identity).

However, you can also choose to run a job manually. If you run a job manually, the job is added to the **Scheduled Jobs** list with a start time of now, to be processed according to its job priority settings. The job will be run using your user identity (again, unless it is a system job).

Running a job manually does not impact any scheduled executions of the job as determined by scheduling rules. For example, if a job is scheduled to be run at 10:00 PM tonight, and you run the job manually at 2:00 PM, the job will still be run as scheduled at 10:00 PM.

To manually run a job:

1. In the Scheduler dialog, in the Job tab, click Open.

The Axiom Explorer dialog opens, showing the Scheduler Jobs Library only.

2. Select the job and then click **Open**.

The job opens in the **Scheduler** dialog. Make sure the job is the active tab in the navigation pane (the most recently opened tab is the active tab by default).

3. In the Job tab of the ribbon, click Run Once.

A confirmation message informs you that the job has been placed on the schedule.

**NOTE:** When you click **Run Once**, any unsaved changes to the job are automatically saved. This save will designate you as the job owner (if you are not already the job owner).

You can also run jobs manually using the Scheduler area of the Web Client. For more information, see Running a job manually in the Web Client.

# Scheduler Task Reference

Each Scheduler task in a job has two sections of task properties:

- Task Control: Common task properties that apply to all task types. For more information, see Task Control properties.
- Task Details: Properties specific to the current task type. For more information, see the topics for each individual task type.

The following task types are available:

| Task                              | Description                                                                                                    |  |
|-----------------------------------|----------------------------------------------------------------------------------------------------|--|
| Active Directory<br>Import        | Import users from Active Directory into Axiom Capital Planning. This task adds new users, and can also disable users that no longer exist in the Active Directory domain.                      |  |
| Collect Worksheets                | Collect worksheets from multiple files into a single file.                                                                                                    |  |
| Copy On Demand<br>Plan Files      | Copy plan files from one on-demand file group to another.                                                                                                    |  |
| Create Plan Files                 | Create new plan files (same as the Create Plan Files utility for file groups).                                                                                                    |  |
| Echo Task                         | Test the Scheduler server. This task sends a message to the Scheduler server and asks it to send the message back.                                                                             |  |
| Execute Command<br>Adapter        | Execute a command from the Command Library.                                                                                                    |  |
| Execute SQL<br>Command            | Run a SQL statement on an Axiom database.                                                                                                    |  |
| Export ETL Package                | Export data to an external database, using an export utility defined in the Exports Library.                                                                                                   |  |
| File Processing                   | Perform file processing actions on a report. You can use the report's native file processing settings, or override the settings.                                                               |  |
| Import ETL Package                | Import data into Axiom Capital Planning, using an import utility defined in the Imports Library.                                                                                               |  |
| Process Document<br>List          | Process any set of Axiom files—for example, driver files or report utilities.<br>The task calculates and saves the files, and can also refresh Axiom queries<br>and save data to the database. |  |
| Process Plan Files                | Process plan files (same as the <b>Process Plan Files</b> utility for file groups).                                                                                                    |  |
| Process Template List             | Process a template file. The task runs designated Axiom queries, time-<br>stamps the queries, and saves the template.                                                                          |  |
| Purge System Data                 | Purge old Scheduler results and system temp tables.                                                                                                    |  |
| Raise Event                       | Trigger another Scheduler job for execution, using a named event handler.                                                                                                    |  |
| Run Scheduler Job                 | Run another Scheduler job as a subordinate job.                                                                                                    |  |
| SMTP Message<br>Delivery          | Deliver email notifications resulting from Scheduler jobs.                                                                                                    |  |
| Start Process                     | Start a process definition for Process Management.                                                                                                    |  |
| Update Indexes and<br>Constraints | Update the indexes and constraints in your Axiom Capital Planning database.                                                                                                    |  |
# Task Control properties

The following task properties are available for all Scheduler task types. To edit these properties, select the task in the Scheduler job, then expand the **Task Control** section.

| Item                                                                                     | Description                                                                                                    |
|------------------------------------------------------------------------------------------|----------------------------------------------------------------------------------------------------|
| Skip this Task                                                                           | If selected, the task will not be run when the job is processed.                                                                                                    |
|                                                                                          | By default, this option is not selected, which means this task will be run.                                                                                                    |
| Process task only if<br>the value of this<br>expression is true                          | Optional. Enter a logical expression to conditionally process this task<br>depending on whether the expression resolves to true or false at the time<br>the job is executed. If true, the task is processed as normal. If false, the<br>task is skipped.                                                                                                    |
|                                                                                          | The logical expression is evaluated by the Scheduler server using an IF<br>function. The expression can be any statement that would be valid within<br>an IF function. You can use Excel functions, Axiom functions, and<br>Scheduler job variables in the expression. If you use a job variable in the<br>expression, you must place the variable in double quotation marks unless<br>you expect it to be resolved and evaluated as a number. |
|                                                                                          | For more information, see Conditionally processing tasks in a job.                                                                                                    |
| If this Task fails,                                                                      | If selected, the job will continue processing even if this task fails.                                                                                                    |
| continue executing subsequent Tasks                                                      | By default, this option is not selected. If a task in a job fails, the job is canceled and no further tasks are processed.                                                                                                    |
| Create a Subordinate<br>Job for this Task                                                | If selected, this task will be processed as a subordinate job to the current job.                                                                                                    |
|                                                                                          | Selecting this check box enables concurrent processing of different tasks, if the option to Wait for all Subordinate Jobs to complete before proceeding to the next Task is not selected.                                                                                                    |
|                                                                                          | NOTE: This option is not available for Process Plan File tasks.                                                                                                    |
| Wait for all<br>Subordinate Jobs to<br>complete before<br>proceeding to the<br>next Task | If selected, the job will wait for any subordinate jobs to complete before moving to the next task.                                                                                                    |
|                                                                                          | If this check box is not selected, and the option <b>Create a Subordinate Job</b><br><b>for this Task</b> is selected, then tasks can be processed concurrently instead<br>of sequentially.                                                                                                    |
|                                                                                          | This check box is selected by default for <b>Plan File Refresh</b> and <b>File</b><br><b>Processing</b> tasks. For other task types, this option is not selected by<br>default.                                                                                                    |

| Item                                | Description                                                                                                    |
|-------------------------------------|----------------------------------------------------------------------------------------------------|
| Override Log Level for<br>this Task | By default, Scheduler jobs perform logging at the same level that is<br>specified for the application. If necessary, you can override the logging<br>level for a particular task, so that it always runs at a specified logging level.<br>You may want to do this if you encounter performance issues for tasks<br>that generate a lot of logged messages. |
|                                     | To do this, select the check box for <b>Override Log Level for this Task</b> , then select the desired logging level from the drop-down list.                                                                                                    |
|                                     | <b>NOTE:</b> This option is only available for File Processing tasks.                                                                                                    |
|                                     |                                                                                                    |

**NOTE:** Older systems may see a setting named **Workbook processing engine to use**. If this option is present, it should always be set to **Axiom Web Engine**. Use of Excel for processing on the Scheduler server is no longer supported. All Scheduler tasks that involve spreadsheet processing are processed using the same spreadsheet emulation engine as the Windows Client.

## Iteration

This section can be used to optionally enable iterative processing for the task. For more information, see Using iterative task processing.

| ltem                                           | Description                                                                                                    |
|------------------------------------------------|----------------------------------------------------------------------------------------------------|
| Iterate this Task                              | Specifies whether iterative processing is enabled for the task. If enabled,<br>then the task will be performed N times, where N is the number of unique<br>items in the specified iteration column. Job variables can be used to apply<br>the current iteration value and iteration number to the task. |
| Create a Subordinate<br>Job for each iteration | Specifies whether each iteration is processed as a separate subordinate<br>job. By default, this is disabled, which means that all iterations are<br>processed sequentially within the overall subordinate job created to<br>process the iterations.                                                    |
|                                                | If enabled, then each iteration is processed as a separate subordinate job,<br>enabling concurrent execution of multiple iterations. This option should<br>only be enabled if the order of iteration processing is not important.                                                                       |
| Column                                         | The column that contains the values to iterate over. Use Table.Column syntax to specify the column. Multiple-level lookups can be used.                                                                                                    |
|                                                | For example, if you specify Dept.Region, then the task will be processed once for each unique region value in the column (after applying any filter to limit the list of values).                                                                                                    |

| ltem     | Description                                                                                                    |
|----------|----------------------------------------------------------------------------------------------------|
| Group By | Optional. By default, the group by column is the same as the iteration<br>column, so that the task is processed once for each unique value in the<br>iteration column. However, if needed, you can specify a different grouping<br>level. |
|          | You can use any column or columns that would be valid as the "sum by"<br>level for an Axiom query, where the primary table is the table specified for<br>the iteration column.                                                            |
| Order By | Optional. By default, the values are sorted based on the iteration column,<br>in ascending order. You can specify a different sort column, or use the<br>same sort column but change the order to descending.                             |
|          | The sort order is ascending unless the keyword <code>desc</code> is used to specify descending order. For example:                                                                                                    |
|          | Dept.Dept desc                                                                                                    |
| Filter   | Optional. A filter criteria statement to limit the list of values for the iterative processing. You can use any filter that is valid against the source table (the table of the iteration column).                                        |

## **Active Directory Import task**

This task imports users from Active Directory groups into Axiom Capital Planning security. For more information on using Active Directory integration with Axiom Capital Planning, see the *Security Guide*.

This task has three tabs of settings: Source Directory, Notification, and Preview Import.

**NOTE:** The user running this task must be an administrator or have the **Administer Security** permission.

For Axiom Cloud systems, the Active Directory Import task can import users from your local Active Directory by use of the Axiom Cloud Integration Service. If you have a remote data connection that is enabled for user authentication, this task will use that connection when the job is executed by Scheduler.

# Source Directory tab

On this tab, you specify the domain to import from and the groups to import.

| Item                  | Description                                                                                                    |
|-----------------------|----------------------------------------------------------------------------------------------------|
| Domain or<br>Server   | <ul> <li>Select either Domain or Server to specify the source domain for the import.</li> <li>If you select Domain, enter the name of the domain.</li> <li>If you select Server, enter the name of the domain controller server.</li> <li>The server option is available in case you are not currently logged into the source domain, and your current domain does not have access to the source domain. In this case, you must use domain credentials in order to access the source domain.</li> </ul> |
|                       | Only one domain can be selected per import task. If you want to import users from multiple domains into an Axiom Capital Planning system, then you must create multiple import tasks.                                                                                                    |
| Credentials           | Specifies the credentials to use when accessing Active Directory for the import.<br>Select one of the following:                                                                                                    |
|                       | <ul> <li>Use process credentials: (Default) Use the credentials of the network service<br/>account for Axiom Scheduler Server (on-premise installations) or Axiom<br/>Cloud Integration Service (Axiom Cloud systems).</li> </ul>                                                                                                    |
|                       | <ul> <li>Specify domain credentials: Enter the credentials of a specified domain User<br/>and Password. This option is required if you identified the source domain<br/>using the server name instead of the domain name.</li> </ul>                                                                                                    |
| Never Enable<br>Users | Specifies whether the import enables imported users as part of the process:                                                                                                    |
|                       | <ul> <li>If unchecked (default), then newly imported users are enabled as part of the<br/>import. Additionally, any existing imported users who have been changed to<br/>disabled are re-enabled.</li> </ul>                                                                                                    |
|                       | • If checked, then newly imported users are not enabled as part of the import.<br>A security administrator must modify the security settings after the import is<br>complete to enable the new users. Existing imported users retain their<br>current enabled status.                                                                                                    |
| Groups to<br>import   | The Active Directory groups for which members will be imported into Axiom Capital Planning Security.                                                                                                    |
|                       | <ul> <li>Click Add to select from a list of groups for the specified domain. If the<br/>specified domain name is not valid or if Axiom Capital Planning cannot<br/>connect to it, then an error will result when attempting to add groups.</li> </ul>                                                                                                    |
|                       | <ul> <li>If you need to remove a group, select the group and click Remove.</li> </ul>                                                                                                    |
|                       | • Click <b>Role Mapping</b> to define mappings for the selected groups. If a mapping exists for a group, then when users are imported for that group they are automatically assigned to the mapped role and subsystem. See the discussion following this table for more information.                                                                                                    |

### Role mapping

In the **Role Mapping** dialog, click **Add mapping** (the plus icon) to add a role mapping for a group. Then complete the following:

- In the Directory Group column, select the Active Directory group to be mapped.
- In the Axiom Role column, select the role to be assigned to users in that group. If you want to map the group to more than one role, add another mapping row. You can select None if you do not want the users in the group to be assigned to any role.
- In the **Subsystem** column, select the subsystem for users in that group. If you want to map the group to more than one subsystem, add another mapping row. This option only displays if subsystems are enabled for your system.
- In the User Type column, select the license type for the imported users. The default license type is Standard.
- In the Authentication Type column, select the authentication type for the imported users, Windows User or SAML. The default authentication type is Windows User. Note that the selected authentication type will be assigned to users regardless of whether that authentication type is currently enabled for the system.

You can map each group to multiple roles and subsystems. If a group has no defined mappings, then the users will not be assigned to any roles or subsystems. If the import creates new users without mappings, the assigned user type is Standard and the assigned authentication type is Windows User.

To remove a mapping, select the mapping in the grid and then click **Remove mapping** (the X icon). If users have already been imported using this mapping, removing the mapping will not remove the users from the role or subsystem in subsequent imports (unless other group mappings in the import use the same role or subsystem, and the users are not also part of that group).

**NOTE:** If a user belongs to multiple mappings—either multiple mappings for a single group, or multiple mapped groups—then the user will be assigned to the user type and the authentication type for the last-processed mapping.

# Notification tab

On this tab, you specify users to be notified when changes are made in Axiom Capital Planning Security due to the import.

Type in one or more email addresses to be notified. Separate multiple addresses with a semi-colon. For example:

jdoe@axiomepm.com;jsmith@axiomepm.com

When the import task is run, if any users are created or modified in the Axiom Capital Planning system, an email notification will be sent to the addresses specified here. The email summarizes the changes made. This email notification is independent of any job-level notification settings (which notify based on overall job completion or failure).

We recommend setting up this task-level notification to send emails to the security administrator(s) responsible for maintaining the security settings in Axiom Capital Planning, so that he or she can define security settings for newly added users, validate changes made to existing users, and perform any other follow-up tasks.

Scheduler job variables can be used in this setting.

### Preview Import tab

On this tab, you can preview the import results to test that the import is set up as desired.

To preview the results, click **Preview**. Axiom Capital Planning processes the import task but does not actually make the changes to the system. Instead, the tab displays a summary of the changes that would result.

The preview shows a list of users that would be added, changed, or disabled.

**NOTE:** The preview is always executed locally, even for Axiom Cloud systems. The remote data connection to the Cloud Integration Service is only used when the task is executed by Scheduler.

### **Collect Worksheets task**

This task collects sheets from multiple source workbooks and combines them into a single target workbook. You can then save the target workbook to a specified file location, and/or email the workbook.

**NOTE:** This task is primarily intended for backward-compatibility only. The main method of performing a file collect operation is to use the file processing feature with the File Processing Scheduler task. For more information on setting up a file collect report using file processing, see the *Axiom File Setup Guide*.

Typically, this task would be used at the end of a job with multiple File Processing tasks, to take the results of those tasks and collect them into a single workbook.

| ltem                      | Description                                                                                                    |
|---------------------------|----------------------------------------------------------------------------------------------------|
| Save or Email<br>Workbook | Specifies the delivery option for the target workbook. Select one of the following:                                                 |
|                           | <ul> <li>Save Workbook: The target workbook is saved to the specified output folder.</li> </ul>                                     |
|                           | • Email Workbook: The target workbook is emailed to the specified recipients.<br>The file is not saved anywhere on the file system. |
|                           | Save and Email Workbook: The target workbook is both saved and emailed.                                                             |

# Target Workbook

Complete the following settings to define the target workbook:

| Item                | Description                                                                                                    |
|---------------------|----------------------------------------------------------------------------------------------------|
| Output Folder       | The folder location where the target workbook will be saved (if you are saving the workbook). Click the folder icon to select a folder location, or type a folder location. |
|                     | If the specified folder does not already exist, Axiom Capital Planning attempts to create it.                                                                               |
|                     | Job variables can be used in this setting.                                                                                                    |
| Output File<br>Name | The name of the target workbook. Job variables can be used in this setting.                                                                                                 |
| File Type           | The file type of the target workbook. Select XLS, XLSX, or XLSM.                                                                                                    |
|                     | <b>NOTE:</b> PDF displays as an option, but it is not supported in this context.                                                                                            |

# Email Settings

This section only applies if you are emailing the target workbook. The "From" address is always the Scheduler default From address (as defined in the system configuration settings).

| ltem         | Description                                                                                                    |
|--------------|----------------------------------------------------------------------------------------------------|
| То           | Enter the email addresses to receive the target workbook via email. Separate multiple addresses with a semicolon. |
| Subject Line | The subject line for the email.                                                                                   |
| Body Text    | The body text for the email.                                                                                      |

# Source Workbooks

In this section, you specify one or more source workbooks from which to collect worksheets. Workbooks are identified by folder location. Within a folder location, you can specify one or more workbooks by name, or by using wildcards, or by using \*.\* to collect all workbooks at the location.

All sheets in each source workbook will be collected. Ideally, you will be collecting from workbooks that only contain relevant sheets (for example, no blank "Sheet2," etc.), and where the sheets have unique names. If multiple workbooks have sheets with the same name, the sheets will be incremented by number in the target workbook.

- To add a workbook, click the Add button. In the Edit Workbooks Source dialog, complete the settings as described below, then click OK to add the workbook to the list.
- **X** To remove a workbook, select the workbook in the list and then click the Remove button. Only one workbook can be selected at a time.
- To change the order of workbooks, select the workbook in the list and then click the arrow buttons to move the workbook up or down. Source workbooks are processed in the order they are listed in the grid.

| ltem        | Description                                                                                                    |
|-------------|----------------------------------------------------------------------------------------------------|
| Folder Path | The folder location of the source workbook(s). Click the folder icon to select a folder location.                                                                                                    |
|             | <b>NOTE:</b> The <b>Folder Path</b> location must be accessible by the Scheduler service<br>user account. If you specify a network folder location using the Browse button,<br>the location is automatically entered as a UNC path. If you specify a C: drive<br>location, that will be evaluated as the C: drive of the Scheduler server.<br>Job variables can be used in this setting. |
| Workbooks   | The workbooks from which you want to collect worksheets, within the specified folder path.                                                                                                    |
|             | <ul> <li>Specify *.* if you want to collect all files in the folder path.</li> <li>Specify individual file names to collect from specific files. Separate multiple file names with semicolons.</li> </ul>                                                                                                    |
|             | You can use wildcards (* or ?) to specify groups of files that share naming conventions. For example: North*.xls to collect all XLS files where the file name starts with "North".                                                                                                    |
|             | Only files with the following file types are valid to be collected: XLS, XLSX, XLSM.<br>If you are using wildcards, the matches must be valid file types, or else the task<br>will fail with an error.                                                                                                    |
|             | Job variables can be used in this setting.                                                                                                    |

Once you have saved a source workbook location, you can edit it by double-clicking the row.

#### **Copy On Demand Plan Files task**

This task copies on demand plan files from one file group to another. It performs the same actions as the **Copy On Demand Plan Files** command in the Command Library.

This is an advanced feature and should only be used if it is the only way to achieve the desired population of plan files between two related file groups. It is the responsibility of the solution designer to ensure that the copied plan files will behave as expected in the target file group. For example, the plan file must be designed to dynamically save to the appropriate tables and columns within the context of the new file group.

The Copy On Demand Plan Files task uses two tabs to define the properties of the task.

- **Options**: Defines the options to be used for the copy operation
- Plan Files: Specifies the plan files to copy

# Options tab

The following options are available on the Options tab. Note that all of these options can be changed dynamically by using system variables.

| Item                               | Description                                                                                                    |
|------------------------------------|----------------------------------------------------------------------------------------------------|
| Source File<br>Group               | The file group to copy plan files from. Click the folder icon to select a file group.<br>You can select any on-demand file group, or any file group alias that currently<br>points to an on-demand file group. |
| Destination File<br>Group          | The file group to copy plan files to. Click the folder icon to select a file group. You can select any on-demand file group, or any file group alias that currently points to an on-demand file group.         |
| Keep original<br>plan file creator | Specifies whether the plan file creator for the copied plan files is set to the same creator as the original plan files. By default, this option is enabled.                                                   |
|                                    | If this option is disabled, then the plan file creator for the copied plan files is set to the user identity used by the Scheduler job when it is run.                                                         |

| Item                       | Description                                                                                                    |
|----------------------------|----------------------------------------------------------------------------------------------------|
| Use default<br>template    | Specifies whether the copied plan files have the option to adopt the default<br>template of the new file group. This is primarily intended to be used when<br>copying plan files to a file group that uses virtual, form-enabled plan files, so<br>that the copied plan files can be converted to virtual files and use the new<br>template. |
|                            | <ul> <li>If disabled (default), then the target file group must contain copies of the<br/>original templates that were used to create the plan files from the source file<br/>group. If these templates are not present, then the copy process will fail.</li> </ul>                                                                         |
|                            | <ul> <li>If enabled, then the copied plan files will be assigned a template as follows:</li> <li>If the target file group contains copies of the original templates that were used to create the plan files from the source file group, the copied plan files use those templates.</li> </ul>                                                |
|                            | <ul> <li>If the target file group does not contain copies of the original templates,<br/>the copied plan files use the default template specified for the target file<br/>group in the file group properties.</li> </ul>                                                                                                    |
|                            | If the target file group does not contain copies of the original templates and does not have a designated default template, then the copy process will fail.                                                                                                    |
| Copy plan file attachments | Specifies whether plan file attachments are copied to the target file group when a plan file is copied. By default, this option is enabled.                                                                                                    |
|                            | If this option is disabled, then plan file attachments will not be copied to the target file group.                                                                                                    |

| Item                          | Description                                                                                                    |
|-------------------------------|----------------------------------------------------------------------------------------------------|
| Save plan files<br>after copy | Specifies whether the new plan files are processed and saved in the target file group after the copy is performed. This is intended to perform a save-to-database within the context of the new file group. By default, this option is disabled.                                                                                                    |
|                               | If you enable this option, then after the plan files are copied to the new file group, they are opened, refreshed, and saved (including a save-to-database).<br>The refresh includes all active Axiom queries where <b>Refresh during document</b><br><b>processing</b> is enabled.                                                                                                    |
|                               | Regardless of whether this option is enabled, if it is ever intended to save the copied plan files in the target file group, then they must be designed so that they save data to the appropriate tables after being copied.                                                                                                    |
|                               | NOTES:                                                                                                    |
|                               | <ul> <li>If Process with Utilities is enabled for the target file group, then utility processing is performed instead of normal processing. The default data source is used.</li> </ul>                                                                                                    |
|                               | <ul> <li>If you enable this option but also specify a Copy data utility, then the new<br/>plan files are not processed and saved. Instead, the designated utility file is<br/>processed for each new plan file.</li> </ul>                                                                                                    |
| Copy data utility             | Optional. Specifies a utility file to process for each copied plan file. You can select any file in the Utilities folder of the target file group, or a file in the Reports Library.                                                                                                    |
|                               | The primary purpose of this option is to handle copying virtual plan files<br>between file groups. Because the plan files are virtual, no data exists in the file<br>itself and therefore saving the new plan file will not populate data for the new<br>file group. Instead, you should create a utility file that queries in the necessary<br>data for the original plan file, then saves the necessary data for the new plan file<br>to the appropriate tables for the new file group. Reserved document variables<br>are available to return information in the utility file such as the old plan file code<br>and the new plan file code. |
|                               | For more information, see Copy data utility.                                                                                                    |
|                               | <b>NOTE: Save plan files after copy</b> must be enabled in order to specify a copy data utility. If a utility is specified, then the new plan files are not saved and instead the utility file is processed for each new plan file.                                                                                                    |
| Default Values                | Optional. This section can be used to apply default values to any columns in the target plan code table, when the new record is created in the target file group. For more information, see Defining default values.                                                                                                    |

# Plan Files tab

On the **Plan Files** tab, specify the plan files from the source file group that you want to copy to the target file group. There are three different options that you can use to specify the plan files: **Choose from list**, **Use filter**, and **All**.

The most common option when copying plan files using Scheduler is to define a filter. You can dynamically copy a subset of designated plan files using the filter. If the Scheduler task is triggered by using RunEvent, you can pass in the filter from the source of the RunEvent (such as an Axiom form).

# Copy a filtered set of plan files

To use a filter to copy a subset of plan files, select **Use Filter**. When the Scheduler task is executed, Axiom Capital Planning will process only the plan files that meet the filter. You can specify the filter directly, or use a job variable.

To specify the filter, click the Filter Wizard button. You can also manually type a filter criteria statement into the filter box. The filter must use the plan code table of the source file group, or a lookup table. For example: CapReq2019.Transfer=1, where CapReq is the plan code table.

Once you have entered a filter, you can click **Refresh plan file list** to show the plan files that currently match the filter. The refresh feature is intended to help you determine whether you have defined the filter correctly.

If you want to set the filter dynamically, you can use the Filter system variable to override the filter defined in the task. This is intended for use when running Scheduler jobs via RunEvent. If a variable value is specified when triggering the event, such as the value CapReq2019.CapReq IN (45, 67, 98), then that filter statement is used to determine the plan files to be copied instead of the filter defined in the task.

# Copy all plan files

To copy all plan files, select **All**. When the Scheduler task is executed, Axiom Capital Planning will copy all plan files in the file group (except for those hidden via the Show on List column). This is not a common use case for the copy feature, but can be used if needed.

# Copy selected plan files

To copy certain plan files, select **Choose from list**, and then select the check boxes for the plan files that you want to copy. When the Scheduler task is executed, Axiom Capital Planning will copy only the selected plan files. This is not a common use case for the copy feature, but can be used if needed.

**NOTE:** This option is not available when using a file group alias as the source file group for the task. This is because the alias could change to point to any file group, which could result in a different list of plan files.

# Defining default values

When the copy action is performed, the columns for the new record are populated as follows:

- If a value has been defined for a column in the **Default Values** section, that value is used.
- Otherwise, the value from the original record in the source file group is used. This only occurs if the column names match in the source and target tables, and if the column in the target table is a compatible data type to accept the copied value.

If a column exists in the source table but not the target table, that value is ignored and does not cause an error. If a column exists in the target table but not in the source table, then it is only populated during the copy action if a default value has been defined. If the target table contains columns with lookup relationships, those columns must be populated with valid values (either from the original record or by using default values) or else the copy action will fail.

To define default values for the new records:

- Click the plus button + to add a new column/value pair to the **Default Values** section.
- In the left-hand box, type the name of the column in the target plan code table. For example: SourceID. Do not use Table.Column syntax.
- In the right-hand box, type the value to be placed in this column. You can enter a "hard-coded" value, or you can enter the name of a column from the source plan code table in brackets to use the value from that column. For example, [CapID]. The column reference is only necessary if you want the source column value to be placed in a column that has a different name than the source column. If the columns have the same name, the value will be copied automatically as noted previously in this section.

For both the column name and the value, you can use file group variables via a file group alias. Axiom Capital Planning looks up the current target of the alias, and finds the current value of the designated variable within that file group. Built-in variables and custom variables can both be used. To reference a variable, use the following syntax:

```
{ FileGroupAliasName.VariableName }
```

For example: {CP\_CurrentYear.FileGroupYear} returns the file group year for the file group that is currently the target of the CP\_CurrentYear alias.

Scheduler job variables can also be used in the column name and in the value.

Overriding task settings using system variables

All of the settings for the Copy On Demand Plan Files task can be overridden using system variables. This is intended for use when the task is being triggered by RunEvent (such as from within an Axiom form), and you want to pass in variable values to determine how the task is run.

The variable names for this task are as follows:

| Variable                    | Description                                                                                                    |
|-----------------------------|----------------------------------------------------------------------------------------------------|
| CopyDataSourceFileGroupID   | Overrides the <b>Source File Group</b> . Must be set to a valid file group ID.<br>File group names or alias names cannot be used.   |
| CopyDataTargetFileGroupID   | Overrides the <b>Destination File Group</b> . Must be set to a valid file group ID. File group names or alias names cannot be used. |
| CopyDataUtilityPath         | Overrides the <b>Copy data utility</b> . Must be set to a valid document path in Axiom Capital Planning.                            |
| Filter                      | Overrides the <b>Plan File Filter</b> to specify the plan files to copy. Must be set to a valid filter criteria statement.          |
| KeepOriginalPlanFileCreator | Overrides the option Keep original plan file creator. Must be set to a valid Boolean value (True/False).                            |
| UseDefaultTemplate          | Overrides the option <b>Use default template</b> . Must be set to a valid Boolean value (True/False).                               |
| CopyPlanFileAttachments     | Overrides the option <b>Copy plan file attachments</b> . Must be set to a valid Boolean value (True/False).                         |
| SavePlanFilesAfterCopy      | Overrides the option <b>Save plan files after copy</b> . Must be set to a valid Boolean value (True/False).                         |

To override task properties using these variables:

• Add the variables that you want to use to the **Job Variables** tab. For example, if you want to override the source and target file groups, the copy data utility, and the plan file filter, then add those variables to the Job Variables tab. You do not need to add a variable name if you do not plan to override it.

| Scheduled Jobs                                                    |                           |               |
|-------------------------------------------------------------------|---------------------------|---------------|
| General                                                           | Job values                |               |
| Job Variables<br>Scheduling Rules                                 | Variable Name             | Default Value |
| Event Handlers                                                    | CopyDataSourceFileGroupID |               |
| Notification<br>Tasks<br>Copy On Demand Plan Files<br>Job Results | CopyDataTargetFileGroupID |               |
|                                                                   | CopyDataUtilityPath       |               |
|                                                                   | Filter                    |               |
|                                                                   |                           |               |

Example Job Variables tab to override certain settings for the copy task

You do not need to define a default value for the variable. If the value is blank, then the setting defined in the task is used. The corresponding task property will only be overridden if the variable has a defined value.

• You do not need to add the variables to the task properties. The variables automatically overwrite the task properties if they have defined values.

• When configuring RunEvent, define values for the variables as needed. For example, you could have a form where you allow the user to select the source and target file group for the copy action. Based on the user's selected file group names, you can use the GetFileGroupID function to determine the IDs for those file groups. You can then pass those IDs as variable values for the variables CopyDataSourceFileGroupID and CopyDataTargetFileGroupID.

| A Shortcut Propert | es                             | ×             |
|--------------------|--------------------------------|---------------|
| Choose Sho         | rtcut                          |               |
| Shortcut Target    |                                |               |
| command://RunEve   | nt                             | X             |
| Shortcut Parameter | 5                              |               |
| Event Name         | СоруРҒ                         |               |
| Result Message     |                                |               |
| Processing Step    | Form - After Updating Values 💙 |               |
| Event Variables    |                                | 4             |
| CopyDataSourceF    | leGroupID [Variables!D20]      | $\rightarrow$ |
| CopyDataTargetFi   | eGroupID [Variables!D21]       | ×             |
| CopyDataUtilityPa  | th [Variables!D22]             | ×             |
| Filter             | [Variables!D23]                | $\rightarrow$ |
|                    |                                |               |
|                    | ОК                             | Cancel        |

Example RunEvent properties to pass certain variable values to the copy task

### Plan file process considerations

If the target file group has an active plan file process, the new plan file is started in that process as part of the plan file creation. The process initiator for the plan file is set as follows:

- If the plan file process has a designated Process Initiator Column, the user listed in that column is the process initiator.
- If the plan file process does not have a Process Initiator Column, or the column value is blank, then:
  - If Keep original plan file creator is enabled for the command, then the original plan file creator is the process initiator.
  - Otherwise, the user performing the copy operation is the process initiator.

# Copy data utility

If a Copy data utility is specified, this processing is performed as follows:

- The selected plan files are first copied to the new file group. If the plan files are virtual, then the placeholder document records are copied instead of physical plan files.
- The utility file is opened once before processing begins. Any data lookups or Axiom queries that are configured to refresh on open are executed at that time.
- The utility file is then iteratively processed for each new plan file as follows:
  - Document variables are set in the utility, and the workbook is calculated.
  - Axiom queries set to Refresh during document processing are refreshed.
  - A save-to-database is executed.

The utility file is *not* closed and reopened for each new plan file. All processing occurs within the same file session, similar to when performing multipass file processing.

The following reserved document variables are available to the utility file, to be returned using GetDocumentInfo. These variables return necessary information about the copied plan files and the source and target file groups.

| Variable          | Description                                                                                                    |
|-------------------|----------------------------------------------------------------------------------------------------|
| SourceFileGroupID | The ID of the source file group. You can use this ID in functions such as<br>GetFileGroupVariable—for example, to return the name of the data table<br>to query from the source file group.       |
| SourcePlanCode    | The plan code of the original plan file from the source file group. You can use this code to filter Axiom queries to return data for the original plan file.                                      |
| TargetFileGroupID | The ID of the target file group. You can use this ID in functions such as<br>GetFileGroupVariable—for example, to return the name of the data table<br>to save data to for the target file group. |
| TargetPlanCode    | The plan code of the new plan file in the target file group. You can use this code to save data for the new plan file.                                                                            |

For example, GetDocumentInfo("Variable", "SourceFileGroupID") returns the ID of the source file group.

#### **Create Plan Files task**

This task creates plan files for a file group. It works the same way as the **Create Plan Files** utility that is available from the file group menu.

This task has two tabs of settings in the Task Details area: General and Plan Files.

**NOTE:** If you are using Create Plan Files to create new on-demand plan files, those plan files will be automatically started in the designated **Plan File Process** for the file group. This only applies when creating a brand new plan file. If an existing plan file is overwritten, its process status will be left as is.

## General tab

The following settings are available on the General tab:

| Item                                 | Description                                                                                                    |
|--------------------------------------|----------------------------------------------------------------------------------------------------|
| Select File Group                    | The file group for which plan files will be created. You can select any file group or file group alias.                                                                                                    |
|                                      | If the Scheduler job is stored in a file group Utilities folder, then you can select<br><b>Use Current File Group</b> to automatically use the file group that the Scheduler<br>job belongs to. This is the recommended approach when the Scheduler job<br>belongs to a file group, so that it will automatically update to point to the<br>current file group when the file group is cloned. |
|                                      | <b>NOTE:</b> If the task uses an alias, then you cannot select individual plan files on the <b>Plan Files</b> tab. Only the <b>Use Filter</b> and <b>All</b> options are available.                                                                                                    |
| Overwrite<br>existing plan<br>files? | By default, this option is not selected, which means that existing plan files will not be overwritten, even if the plan file is selected to be created.                                                                                                    |
|                                      | If selected, existing plan files will be overwritten.                                                                                                    |

# Plan Files tab

On the Plan Files tab, specify the plan files that you want to create. This tab lists all plan codes that you have the right to access. (If a plan code has been set to **False** in the designated **Show On List Column** for the plan code table, then it is not available in this list.)

You can create plan files in any of the following ways:

• Create all plan files: To create all plan files, select All. This will cause all plan files to be created, for all existing and future plan codes.

Alternatively, you can select **Choose from list** and then select the check box in the column header, causing all plan codes to be selected, but then the list of plan codes is fixed and will not adjust for any future changes. For example, if you add a new department in the future, that new department will only be created by this task if you use the **All** option.

• Create selected plan files: To create certain plan files, select Choose from list and then select the check boxes for the desired plan codes.

To find the plan files you are looking for, you can sort, filter, and group the list using standard Axiom grid features. You can show additional columns and hide columns by right-clicking in the column header. If you have filtered the list, you can select the check box in the header to select only the plan codes that currently display in the dialog.

**NOTE:** This option is not available if the file group for the task is an alias. This is because the list of plan files could change when the alias target changes.

• Create a subset of plan files using a filter: To use a filter to create a subset of plan files, select Use filter, and then type a filter into the filter box. You can also use the Filter Wizard to build the filter. The filter must use the plan code table or a reference table that the plan code table links to. For example: DEPT.Region='West'.

Once you have entered a filter, you can click **Refresh plan file list** to show only those plan codes that currently match the filter. This feature is to help you determine whether you have defined the filter as intended. The filter will be applied to the list of plan codes when the Scheduler job is processed, so if changes have been made to the plan code table since then, the actual list of plan files processed will reflect those changes.

You can also use a job variable for the filter. For example, you can define a job variable named "filter" and then place the text {filter} in the filter box. This is intended for use when running Scheduler jobs by using the RunEvent function. If a value is specified in the RunEvent function, such as "Filter=dept.region='west'", then that filter will be used in place of the {filter} variable to determine the list of plan files to be created.

**NOTE:** If you use a variable, and you leave the default value for that variable blank within the **Job Variables** tab, then all plan codes will be created if no value is passed by the RunEvent function (or if the value is invalid). You may want to define a default filter that results in no values (such as 1=0), so that plan files are only created if a valid filter value is passed.

**IMPORTANT:** For all of these options, the **Overwrite existing plan files** option on the General tab determines whether all selected plan files are created, or only the plan files that do not already exist.

### Echo task

This task is used for testing purposes only, to check whether a Scheduler server is running and operational. The task sends a message to the Scheduler server, and asks it to send the message back (an "echo"). If successful, the message displays in the job results. No other action is performed.

| Item            | Description                                                                                                    |
|-----------------|----------------------------------------------------------------------------------------------------|
| Message to Echo | The message to send to the Scheduler server for testing.                                                                                                    |
|                 | Job variables can be used in this setting.                                                                                                    |
| Sleep Time      | The time to pause in between message echoes, in seconds. Scheduler will echo<br>the message once, then wait the specified sleep time, then echo the message<br>again. |

#### **Execute Command Adapter task**

This task executes a selected command from the Command Library.

### Task properties

This task has one property named **Command Name** that specifies the command to execute.

To select a command to execute:

- 1. Click Edit Command.
- 2. In the **Shortcut Properties** dialog, click the browse button [...] to the right of the **Shortcut Target** box.
- 3. In the Axiom Explorer dialog, select the desired command from the Command Library, then click Open.

This returns you to the Shortcut Properties dialog. The selected command is now listed in the Shortcut Target box, and the Shortcut Parameters section displays the parameters for the command.

4. Complete the **Shortcut Parameters** for the command as needed. The available parameters depend on the selected command.

You can later edit the shortcut parameters or select a different command by clicking Edit Command.

# Supported commands

Only certain commands are available for execution in this context. The following commands are available:

- File Group Rollover
- Create File Group Scenario
- File Group Rollover
- Create File Group Scenario

Systems with installed products may have Scheduler jobs that use the following additional commands:

- Create File Group From Prototype
- Upgrade File Group To Prototype Version

These commands can only be configured by product developers. Clients looking for more information on how to use a particular product-delivered Scheduler job should consult their product documentation. Syntellis employees should consult internal resources for more information on this feature as needed.

### Execute SQL Command task

This task runs a SQL statement on an Axiom database. If needed, you can also use this task in a userdefined job to run any valid SQL statement on an Axiom database.

**NOTE:** The SQL statement in this task will be run as the Axiom database user, regardless of which user executes the job.

This task has the following settings:

| Item                     | Description                                                                                                    |
|--------------------------|----------------------------------------------------------------------------------------------------|
| Source Axiom<br>Database | <ul> <li>Select the database on which to run the SQL statement:</li> <li>Current system database: The database for the current system.</li> <li>Current audit database: The corresponding audit database for the current system.</li> </ul>                                                                                                    |
| SQL Command<br>Text      | Enter any valid SQL statement to be run against the specified database.<br>To validate the syntax of the SQL statement, click the <b>Check SQL syntax</b> button<br>$\clubsuit$ . Axiom Capital Planning sends the statement to your database server to see if<br>the statement can be parsed, resulting in either a success message or an error<br>message. |
|                          | Job variables can be used in the SQL statement. The Check SQL syntax button is not available if the statement uses variables.                                                                                                    |

#### Export ETL Package task

This task exports data from Axiom Capital Planning to an external database (same as executing an export from the **Exports Library**).

This task has one setting, **Select ETL Export Package**. This is the name of the export package to process. You can select any export that is defined in the current system.

#### **File Processing task**

This task performs file processing on a specified report file or file group utility. The file must already be enabled for file processing. You can use the file processing settings that are already in the file, or you can override any setting.

The following settings must be completed for the task:

| Item            | Description                                                                                                    |                                                       |                                   |                                 |                  |                    |                              |           |
|-----------------|----------------------------------------------------------------------------------------------------|-------------------------------------------------------|-----------------------------------|---------------------------------|------------------|--------------------|------------------------------|-----------|
| File to Process | The report to process for the task. Click the <b>Browse</b> button to open the <b>Axiom</b><br><b>Explorer</b> dialog, and then select a report to process. You can select any report<br>that you have access to within the Reports Library or a file group Utilities folder.                                                                    |                                                       |                                   |                                 |                  |                    |                              |           |
|                 | Only one report can be s<br>process multiple reports<br>Scheduler job.                                                                                                    | elected for ea<br>, you can add                       | ch File Pro<br>multiple F         | cessin <sub>t</sub><br>ile Proo | g tasl<br>cessii | k. If yo<br>ng tas | u want to<br>ks to the       |           |
|                 | <b>TIP:</b> Once the file is selected to know the folder locatien The folder location is lister                                                                                                    | ted, only the f<br>on of the seled<br>ed in the toolt | ile name d<br>cted file, h<br>ip. | lisplays<br>over yo             | s in tł<br>our c | ne tasl<br>ursor   | <. If you wa<br>over the fie | nt<br>ld. |
|                 | If this Scheduler job is stored in a file group Utilities folder, then you can<br>optionally navigate to the report through the <b>Current File Group</b> node at the<br>top of the file groups list. When you do this, the path to the file is stored relative<br>to the current file group, which means that it will automatically update when |                                                       |                                   |                                 |                  |                    |                              |           |
|                 | the file group is cloned. This is the recommended method of referencing the report to process when both the Scheduler job and the report belong to the file group.                                                                                                    |                                                       |                                   |                                 |                  |                    |                              |           |
|                 | A Axiom Explorer                                                                                                    |                                                       |                                   |                                 |                  |                    |                              |           |
|                 | File • Open •                                                                                                    |                                                       |                                   |                                 |                  |                    |                              |           |
|                 | My Files                                                                                                    | Name                                                  | Modified                          | Locked By                       | Size             | Туре               | Modified By                  |           |
|                 | ★ Favorites                                                                                                    | Allocations                                           | 6/15/2020 8:32 AM                 |                                 | 17 KB            | Microsoft E        | admin                        |           |
|                 | Wy Documents                                                                                                    | budget_assignment                                     | 7/25/2019 3:28 PM                 |                                 | 27 KB            | Microsoft E        | admin                        |           |
|                 | Libraries                                                                                                    | CreateScenario                                        | 4/13/2020 4:43 PM                 |                                 | 17 KB            | Microsoft E        | admin                        |           |
|                 | B Reports Library                                                                                                    | process_employee_transfer                             | 8/9/2019 12:49 PM                 |                                 | 14 KB            | Microsoft E        | admin                        |           |
|                 | File Group Utilities                                                                                                    | process_report                                        | 8/10/2018 9:23 AM                 |                                 | 142 KB           | Microsoft E        | admin                        |           |
|                 | Utilities                                                                                                    |                                                       |                                   |                                 |                  |                    |                              |           |
|                 | Im Capital Requests                                                                                                    |                                                       |                                   |                                 |                  |                    |                              |           |
|                 |                                                                                                    |                                                       |                                   |                                 |                  |                    |                              |           |

| Item                               | Description                                                                                                    |
|------------------------------------|----------------------------------------------------------------------------------------------------|
| Override file to process           | Optional. Specifies a Scheduler job variable to override the file to process. The override file will then be used for processing instead of the original file. This feature allows you to pass in an alternate file to process, when using Run Event or Raise Event to trigger the Scheduler job for processing.                                                                                                    |
|                                    | To use a job variable, enter the variable name in curly brackets, such as {MyFile}. When the job is executed, this variable must resolve to a valid file path in the Axiom Capital Planning file repository. Note that it is not valid to leave the variable value blank (the task will <i>not</i> use the original file to process).                                                                                                    |
|                                    | NOTES:                                                                                                    |
|                                    | <ul> <li>The override feature is only exposed to product developers. It is only visible in client systems if the job is delivered as part of a product package and an override variable is specified in that job.</li> </ul>                                                                                                    |
|                                    | • The File to Process field must point to a valid file for file processing when<br>the override feature is used, even though that file will never actually be<br>processed by the task. If the file to process is missing or invalid, then the<br>task validation will fail.                                                                                                    |
| Process                            | Specifies whether the report will be run using multipass processing.                                                                                                    |
| Multipass                          | <ul> <li>If this option is selected, multipass processing is performed. This is<br/>equivalent to selecting File Output &gt; File Processing &gt; Process File<br/>Multipass.</li> </ul>                                                                                                    |
|                                    | <ul> <li>Otherwise, multipass processing is not performed and multipass settings do<br/>not display in the task. This is equivalent to selecting File Output &gt; File<br/>Processing &gt; Process File.</li> </ul>                                                                                                    |
|                                    | <b>NOTE:</b> If you select <b>Process Multipass</b> , but the file does not have any defined multipass settings, then you must override the blank multipass settings for the file and define them in the equivalent of "advanced mode." If you want to use "basic mode" settings (specify only a source column and Axiom Capital Planning automatically completes the rest of the settings for you), then you should edit the file to define the basic mode multipass settings so that they can be inherited by the task. |
| Enable iterative calculation while | Specifies whether iterative calculations are enabled for the file during processing. In most cases you will leave this option disabled.                                                                                                    |
| processing                         | If this option is selected, then iterative calculations are enabled for the file during the Axiom query refresh process. The iterative calculation settings are fixed at a maximum of 100 iterations and a maximum change value of .001.                                                                                                    |
|                                    | For more information on iterative calculations, see the Microsoft Excel Help.                                                                                                    |

# Advanced options

This section only displays if multipass processing is enabled for the task, and the task uses settings that are eligible for parallel processing. Click on the down arrow next to the title to expand the section and view the options.

Parallel processing for file processing tasks is performed based on multipass passes. With certain task settings, multiple passes can be separated into sub-jobs, which can then be processed at the same time (in parallel). This can improve the performance of the task.

For example, imagine that you are multipass processing a file by department. If the task is processed sequentially, then the task would process Dept 100 and finish it, then move to Dept 110 and finish it, etc. When parallel processing is used instead, Depts 100-199 can be separated into one sub-job, Depts 200-299 into another sub-job, etc. Because the sub-jobs are processed in parallel, multiple departments are processed at the same time, so the overall task can complete more quickly.

| ltem                     | Description                                                                                                    |
|--------------------------|----------------------------------------------------------------------------------------------------|
| Maximum<br>Parallel Jobs | The maximum number of subordinate jobs to run in parallel. The default<br>number is 4.                                                                                                    |
|                          | This is the total number of sub-jobs that can be run at the same time for this<br>task. Ultimately the number of sub-jobs that are run in parallel depends on the<br>number of Scheduler threads that have been configured for use at your<br>organization, and the number of Scheduler threads that are currently available<br>(threads that are not processing other higher-priority jobs). |
| Processing Batch<br>Size | The number of multipass passes to include in each sub-job at a time. The default number is 10 for eligible snapshot and export processes, and 7000 for eligible save-to-database processes (save once at end).                                                                                                    |
|                          | Passes are determined based on the multipass list of items. For example, if you are processing by department (DEPT.DEPT), then each department is a separate pass. If the batch size is set to 10, then each sub-job would process 10 departments at a time.                                                                                                    |
|                          | In most cases, the default settings are sufficient. If you are experiencing lengthy processing times and want to optimize performance, you can adjust this setting as follows: divide the number of passes by the number of available Scheduler threads. For example, if there will be 100 passes and there are 4 Scheduler threads, set the batch size to 25.                                |

#### NOTES:

- For save processes, only "save once at end" processes are eligible for parallel processing. In this case, the records to be saved to the database are extracted after each pass to a central temporary table. Once all passes are complete, then all records are saved to the database from the temporary table. Save processes where data is saved directly after each pass are not eligible, because these processes may depend on sequential processing.
- There is no way to disable parallel processing if the task is eligible; however, you can adjust the parallel processing settings if desired.

## File processing settings

Once you have selected a file to process, the file processing settings from that file display within the task as read-only. You can leave the settings as they are, or you can override any setting.

- To override a setting, select the **Override** check box to the right of the setting. The setting becomes editable, and you can change it. The change only applies to the file processing task—the setting remains unchanged within the file.
- If you override a setting, make sure that any related settings make sense in the context of the change. For example, if File Generation is set to Multiple Output Files, and you override it to be Single Output File, then you should also check the Sheet Names setting to make sure that you will end up with unique sheet names within the file.

**NOTE:** If the target file for the task uses **File Collect** or **Batch** processing, then it is not possible to override the settings on the File Collect Configuration Sheet or the Batch Control Sheet.

For more details on file processing settings, see the Axiom File Setup Guide.

Note the following requirements when running file processing using Scheduler:

- The **Output Folder** location must be accessible by the Scheduler service user account. If you specify a network folder location using the Browse button, the location is automatically entered as a UNC path. If you specify a C: drive location, that location will be evaluated as the C: drive of the Scheduler server.
- If the file processing type is **Print**, the Scheduler server(s) must be configured to access the specified printer. This may require the assistance of your IT department.

Job variables can be used in any file processing setting that accepts a typed user input.

### Batch variables

If the file has defined batch variables, you can specify variable values to be used for the file processing task. When the task is executed, any specified variable values are temporarily placed within the file, within the designated cell for that variable value. The file can be set up to use the variable value in some way during processing.

| Item            | Description                                                                                                    |
|-----------------|----------------------------------------------------------------------------------------------------|
| Variable Names  | The names of the variables, as defined in the File Processing Control Sheet for the source file. If no names are listed, then no variables are defined in the file. |
| Variable Values | The variable values to be placed within the file when the file processing task is executed.                                                                         |

Job variables can be used in the batch variable settings. For example, a job variable can be used as the value for a batch variable.

### Import ETL Package task

This task imports data into Axiom Capital Planning (same as executing an import from the **Imports** menu).

**NOTE:** If the import package is configured to **Ignore lookup and key errors**, then if errors are found the execution status of the job will be Partial Success. This will trigger an email notification if the job is configured to notify only on error.

| Item                         | Description                                                                                                    |
|------------------------------|----------------------------------------------------------------------------------------------------|
| Select ETL<br>Import Package | The import package to process. You can select any import that is defined in the current system.                                                                                      |
| Source Filename              | The path and name of the source file. This option only applies in the following situations:                                                                                          |
|                              | <ul> <li>The import is configured to pull data from a source file (instead of a database<br/>table).</li> </ul>                                                                      |
|                              | <ul> <li>The import is configured to prompt the user for the source file during execution.</li> </ul>                                                                                |
|                              | If the import is configured to always use the same source file, then that file displays for reference in the <b>Source Filename</b> box, but it is grayed out and cannot be changed. |
|                              | Job variables can be used in this setting.                                                                                                    |
| Package<br>Variables         | Specifies values for any variables used in the import package.                                                                                                    |
|                              | Variables are listed in the right-hand side of the grid. Use the drop-down list next to the variable name to select from the defined set of choices, or type in a value.             |
|                              | Job variables can be used in this setting.                                                                                                    |

#### **Process Plan Files task**

This task processes plan files in a file group. It performs the same actions as the **Process Plan Files** utility available from the file group menu.

The Process Plan Files task uses several tabs to define different options. The available tabs and the options on those tabs depend on the selected **Processing Mode** on the **Options** tab.

- Options: Defines the overall processing mode and processing options
- Plan Files: Specifies the plan files to process
- Axiom Queries: Specifies which Axiom queries to run in plan files (only applies to Normal Processing)
- Utilities: Specifies which data source to use for utility processing (only applies to Process with Utilities)
- **Processing Variables**: Defines variables to pass into plan files from Scheduler, and to Scheduler from plan files

## Options tab

The following options are available on the Options tab:

| Item            | Description                                                                                                    |
|-----------------|----------------------------------------------------------------------------------------------------|
| Processing Mode | Select the type of processing to perform:                                                                                                    |
|                 | <ul> <li>Normal Processing: Plan files are opened, refreshed, and saved. You can configure which actions occur.</li> </ul>                                                                                                    |
|                 | <ul> <li>Process with Utilities: A list of utilities is iteratively processed per plan<br/>file. Utilities are opened, refreshed with data for each plan code, and<br/>saved. This is primarily intended for processing form-enabled plan files<br/>with embedded forms.</li> </ul> |
|                 | <ul> <li>Update Persistent Plan Files: Update existing plan files for text,<br/>formatting, or formula fixes. This is an advanced feature.</li> </ul>                                                                                                    |
|                 | <ul> <li>Process with Custom Utility: Plan files are processed using a custom<br/>utility provided by Axiom Support. This is an advanced feature.</li> </ul>                                                                                                    |
|                 | The default processing mode is Normal Processing. However, if the file group has been configured so that utility processing is the default processing mode for that file group, then Process with Utilities is selected by default.                                                 |

| Item                                   | Description                                                                                                    |
|----------------------------------------|----------------------------------------------------------------------------------------------------|
| Select File Group                      | The file group for which plan files will be processed. You can select any file group or file group alias, including file group scenarios (click <b>Show</b><br><b>Scenarios</b> in the <b>Choose File Group</b> dialog to show scenarios in the file group list).                                                                                                    |
|                                        | If the Scheduler job is stored in a file group Utilities folder, then you can<br>select <b>Use Current File Group</b> to automatically use the file group that the<br>Scheduler job belongs to. This is the recommended approach when the<br>Scheduler job belongs to a file group, so that it will automatically update to<br>point to the current file group when the file group is cloned. |
|                                        | <b>NOTE:</b> If the task uses an alias, then you cannot select individual plan files on the <b>Plan Files</b> tab. Only the <b>Use Filter</b> and <b>All</b> options are available.                                                                                                    |
| Advanced Options:<br>Worker Batch Size | Optional. Specifies the number of plan files to be processed in each batch.<br>The batch size must be a number between 10 and 100.                                                                                                    |
|                                        | By default this is left blank, which means that the batch size is<br>automatically calculated based on the number of plan files to be processed<br>divided by the total number of threads on all enabled Scheduler servers.<br>Generally speaking, you should not customize this setting unless you are<br>advised to by Axiom Capital Planning Support.                                      |
|                                        | <b>NOTE:</b> Each batch of plan files is processed by a subordinate job. These subordinate jobs are automatically created for the Process Plan Files task and are processed in parallel, dependent on the number of Scheduler threads that are available at any one time.                                                                                                    |

Options for Normal Processing mode

If Normal Processing is the selected processing mode, the following additional options are available on the Options tab:

| Option                                                      | Description                                                                                                    |
|-------------------------------------------------------------|----------------------------------------------------------------------------------------------------|
| Save document after processing                              | Specifies whether plan files are saved during processing. This option is selected by default.                                                                                                    |
|                                                             | This option does <i>not</i> cause a save-to-database to be performed—that option must be selected separately.                                                                                                    |
|                                                             | NOTES:                                                                                                    |
|                                                             | <ul> <li>If this option is not selected, then the utility will open the file as read-only and will not attempt to acquire the document lock before processing.</li> </ul>                                                                                                    |
|                                                             | • If the file group uses virtual plan files, this option does not apply because the plan files cannot be saved. However, if the option is enabled, Axiom Capital Planning will attempt to acquire the document lock before processing, which is not necessary. This option should not be enabled when processing virtual plan files. |
| Run Save To<br>Database on                                  | Specifies whether a save-to-database is performed in plan files during processing. This option is selected by default.                                                                                                    |
| plan files after<br>processing                              | This option does <i>not</i> cause the file itself to be saved—that option must be selected separately. It is not required to save the file in order to perform a save-to-database.                                                                                                    |
| Create a plan file<br>restore point<br>before<br>processing | If selected, then a plan file restore point will be created before processing begins. This option is not selected by default.                                                                                                    |
|                                                             | Restore points can be used to restore plan files to the state they were in before changes were made.                                                                                                    |
|                                                             | <b>NOTE:</b> If the file group uses virtual plan files, this option does not apply. Plan files are not saved and therefore restore points are irrelevant.                                                                                                    |

# Options for Process with Utilities

If **Process with Utilities** is the selected processing mode, there are no additional options on the Options tab.

Plan files are not saved when using Process with Utilities, and plan file restore points are not created. When using this mode, the processing is being performed in the utility files, not in the plan files, so it is not necessary to save the plan files. Additionally, in most cases the plan files used with this mode are virtual form-enabled plan files, so the save and restore options are irrelevant.

### Options for Update Persistent Plan Files

If **Update Persistent Plan Files** is the selected processing mode, the following additional option is available on the Options tab:

| Option      | Description                                                                                                    |
|-------------|----------------------------------------------------------------------------------------------------|
| Report File | Click the Browse button to select the report file that is configured with the PlanFileReconfig_ControlSheet. This file must be saved in the Reports Library. |
|             | This control sheet contains the settings that will be applied to plan files during processing.                                                               |

Plan files are always saved when using this processing option, and plan file restore points are always created before processing. A save-to-database is not performed in this mode, so if you need to save data, you should process plan files using Normal Processing after you have verified the results of the plan file update.

# Options for Process with Custom Utility

If **Process with Custom Utility** is the selected processing mode, the following additional options are available on the Options tab:

| Item         | Description                                                                                                    |
|--------------|----------------------------------------------------------------------------------------------------|
| Report File  | Click the <b>Browse</b> button to select the Microsoft Excel spreadsheet file that contains the VBA custom utility. The file must be saved in the Reports Library. |
| VBA Module   | Select the VBA module to run as part of this utility. The drop-down list shows the VBA modules available in the selected file.                                     |
| VBA Function | Select the VBA function to run as part of this utility. The drop-down list shows the VBA functions available in the selected module.                               |

Plan files are always saved when using this processing option, and plan file restore points are always created before processing. A save-to-database is not performed in this mode, so if you need to save data, you should process plan files using Normal Processing after you have verified the results of the custom utility processing.

# Plan Files tab

On the **Plan Files** tab, specify the plan files that you want to process. There are three different options that you can use to specify the plan files: **Choose from list**, **Use filter**, and **All**. You should use the option that corresponds to how many plan files you want to process—all plan files, or a subset of plan files. If you want to process a subset of plan files, you can select individual files to process or you can use a filter to define the subset.

#### NOTES:

- If a plan file is locked by another user when the task is executed, then processing for that file will fail. Failures are noted in the result history for the job.
- If a plan file has not yet been created for a particular plan code, then that plan code will not display in this list and will be ignored when processing. Scheduler does not support creating plan files as part of the Process Plan Files task (you must use the separate Create Plan Files task for this purpose).
- If the file group uses a **Show on List** column, then any plan code that is set to **False** will not display in the plan file list and will be ignored when processing.

## Process all plan files

To process all plan files, select **All**. The list of all plan files is generated each time the Scheduler task is executed, so that if new plan files have been added then those new plan files will be included in the processing (the reverse is also true if any plan files have been removed).

Alternatively, you can select **Choose from list** and then select the check box in the column header, causing all current plan codes to be selected. However, in this case the list of selected plan codes is fixed and therefore will not automatically adjust for any future changes.

## Process selected plan files

To process certain plan files, select **Choose from list**, and then select the check boxes for the plan files that you want to process. When the Scheduler task is executed, Axiom Capital Planning will process only the selected plan files.

To find the plan files you are looking for, you can sort, filter, and group the list using standard Axiom grid features. You can show additional columns and hide columns by right-clicking in the column header. If you have filtered the list, you can select the check box in the header to select only the plan files that currently display in the dialog.

**NOTE:** This option is not available if the file group for the task is an alias. This is because the list of plan files could change when the alias target changes.

### Process a filtered set of plan files

To use a filter to process a subset of plan files, select **Use Filter**. When the Scheduler task is executed, Axiom Capital Planning will process only the plan files that meet the filter.

You can use the Filter Wizard to create the filter, or you can manually type a filter criteria statement into the filter box. The filter must use the plan code table or a lookup table. For example: DEPT.Region='US West' where Dept is the plan code table.

Once you have entered a filter, you can click **Refresh plan file list** to show the plan files that currently match the filter. The refresh feature is intended to help you determine whether you have defined the filter correctly.

You can also use a job variable for the filter. For example, you can define a job variable named "filter" and then place the text {filter} in the filter box. This is intended for use when running Scheduler jobs via RunEvent. If a variable value is specified when the event is triggered, such as the value dept.region='west', then that filter statement will replace the {filter} variable and will be used to determine the list of plan files to be processed.

**NOTE:** If you use a variable, and you leave the default value for that variable blank within the **Job Variables** tab, then all plan codes will be processed if no value is passed by the RunEvent function. You may want to define a default filter that results in no values (such as 1=0), so that plan files are only processed if a valid filter value is passed.

# Axiom Queries

On the **Axiom Queries** tab, select the queries that you want to run in the plan files. By default, all listed queries are selected. This tab only applies when using **Normal Processing** mode.

If you do not want to run a particular query, you can clear the check box. You can select or clear individual check boxes, or you can use the check box in the header to select or clear all queries currently displayed in the list. You can sort, filter, and group the list using standard Axiom grid functionality.

| Option            | s Plan Files            | Axiom Queries              |                                                 |                              |                  |
|-------------------|-------------------------|----------------------------|-------------------------------------------------|------------------------------|------------------|
| Active<br>are pro | Axiom Queri<br>ocessed. | es for selected Plan Files | are shown in the list below. Selected Axiom Que | ries will be run when the re | lated Plan Files |
| ✓                 | Template                | ▼ Worksheet                | Axiom Query                                     | Refresh On Open              | Dynamic          |
| ✓                 | Master                  | Stat_Rev                   | AQ1: Stat_Rev                                   | False                        | False            |
| ✓                 | Master                  | Stat_Rev                   | AQ2: NetRevSection                              | False                        | True             |
| ✓                 | Master                  | Stat_Rev                   | AQ3: Forecast                                   | False                        | True             |
| ✓                 | Master                  | Stat_Rev                   | AQ4: ColHide On Open                            | True                         | False            |
| ✓                 | Master                  | Stat_Rev                   | AQ5: Statistics On Open                         | True                         | False            |
| ✓                 | Master                  | JobCode                    | AQ1: Labor Configuration Driver On Open         | True                         | False            |
| ✓                 | Master                  | JobCode                    | AQ2: Labor Configuration Driver On Open         | True                         | False            |

Example Axiom Queries tab

The list of Axiom queries is based on the source templates that were used to create the plan files. Only Axiom queries that meet the following criteria are eligible for selection:

- Active is set to On, or the setting uses a formula.
- Refresh during document processing is set to On.

If a query uses a formula for the Active setting, this means the query is dynamic and may or may not be run, depending on how the formula resolves in each plan file to be processed. When a particular plan file is processed, each selected query will be evaluated based on the current settings in that plan file. If both **Active** and **Refresh during document processing** are **On** for that plan file, then the query will be run. If either or both settings are **Off** for that plan file, the query will not be run. You can tell whether a query is dynamic or not by looking at the **Dynamic** column in the query list.

If a query is *not* selected on this tab, then that query will not be run in any plan files during processing, regardless of whether **Active** or **Refresh during document processing** are enabled in the plan file.

The plan file selection on the Plan Files tab affects the Axiom query list as follows:

- If you have selected individual plan files, then only the eligible queries for the source templates of the selected plan files are shown.
- If you have selected All or Use Filter, then all eligible queries for all used templates are shown. If the file group has templates that have not been used to create any plan files, then those templates are not included in the list.

The listed queries are identified by template, worksheet, and query name. The following additional properties are also listed for each query:

- **Refresh On Open**: Indicates whether the Axiom query is configured to refresh automatically when the file is opened. This is for information purposes only, to help you determine whether the query needs to be included in the processing. The Refresh on Open status is ignored by Process Plan Files—if the query is selected it will be run along with the other selected queries, and if it is not selected it will not be run.
- **Dynamic**: Indicates whether the query is dynamically enabled. True means that the query uses a formula for the **Active** setting.

**NOTE:** If a query is listed on this tab but it is grayed out and unavailable for selection, that means that although the query is active (either directly or dynamically), the query is not eligible to be run using Process Plan Files (because the setting **Refresh during document processing** is set to **Off**). This query is listed for your information only, so that you understand the query cannot be run as part of the process.

# Utilities tab

On the **Utilities** tab, select the ProcessPlanFileUtilities data source to use during processing. This data source determines which utility files are processed and the processing order. This tab only applies when using **Process with Utilities** mode.

| Options Plan File                                                                                               | s Utilities           |  |
|----------------------------------------------------------------------------------------------------|-----------------------|--|
| The list below shows the selected utilities data source for each template in the currently selected plan files. |                       |  |
| Template Name                                                                                                   | Utilities Data Source |  |
| FormTemplate                                                                                                    | Set1 ~                |  |
|                                                                                                    |                       |  |
|                                                                                                    |                       |  |

Example Utilities tab

For each template listed, use the **Utilities Data Source** field to select the data source to use for plan files created from that template.

- If the template only has one data source, that data source is selected.
- If the template has multiple data sources, then the data source marked as the default data source is selected by default. If desired, you can use the drop-down list to select a different data source.

When plan files are processed, Axiom Capital Planning reads the specified data source in each plan file to determine the utilities to be processed for that plan file.

The plan file selection on the Plan Files tab affects the Utilities list as follows:

- If you have selected individual plan files, then only the templates used to create the selected plan files are shown.
- If you have selected All or Use Filter, then all used templates are shown. If the file group has templates that have not been used to create any plan files, then those templates are not included in the list.

# Processing Variables

This tab can be used to define variables to pass into plan files before processing begins, and to pass variables back to the Scheduler job after processing has been performed. This tab is optional and is only used in special situations.

# Pre-Processing Document Variables

This section can be used to pass document variables into plan files before processing. This can impact the processing of plan files if the files are configured to use the variable values in some way.

For each pre-processing document variable, you can specify a variable name and a variable value. The plan files must be set up with GetDocumentInfo functions that return the values for the specified variables.

- To add a variable, click the Add button to add a row to the list. Complete the settings for the variable as described below.
- To remove a variable, select the variable in the list and then click the Remove button. Only one variable can be selected at a time.

To edit the variable settings, double-click the applicable cell to make the cell contents editable. When you are finished editing, you can press the Enter key or Tab key to exit the cell, or click outside of the cell.

| Item           | Description                                                                                                    |
|----------------|----------------------------------------------------------------------------------------------------|
| Variable Name  | The name of the variable. Do not enclose the variable name in curly brackets<br>(you are not <i>using</i> the variable here, you are defining its value). |
| Variable Value | The value of the variable. The value can be a "hard-coded" value, or it can be a job variable that will be resolved at time of processing.                |
|                | If you use a job variable to define the value, the job variable must be enclosed in curly brackets.                                                       |

### Pre-Processing Workbook Variables

This section can be used to pass values into plan files before processing. This can impact the processing of plan files if the files are configured to use the values in some way.

For each pre-processing variable, you can specify a workbook location to place the value, and the value to be placed.

| Item                 | Description                                                                                                    |
|----------------------|----------------------------------------------------------------------------------------------------|
| Workbook<br>Location | The location in the workbook for the value to be placed. Any existing value in this location will be overwritten for the duration of the processing. If the file is saved as part of the processing, then the value will be saved in the file.                                                                                                    |
|                      | The location can be specified using <i>SheetName</i> ! <i>CellRef</i> syntax (for example: Report!A13), or by using a named location in the file.                                                                                                    |
| Formula              | The value to be placed in the specified workbook location. The value can be a<br>"hard-coded" value, or a formula, or a job variable that will be resolved at time<br>of processing.                                                                                                    |
|                      | If the value is a formula, the formula is placed into the target cell and calculated<br>in the plan file. The formula can be any formula that would be valid within a<br>spreadsheet in the Axiom client. This includes using Excel functions and Axiom<br>functions. The formula can also use job variables, which will be resolved before<br>placing the formula in the target cell. |

The specified location and value will apply to all plan files being processed by the task. If you are going to use pre-processing variables, the location should be predefined in the template and therefore available to all plan files built using that template. If the plan files will be built using multiple templates, then all templates should be set up with the same designated location, or you should set up separate processing tasks based on template type.

### Post-Processing Workbook Variables

This section can be used to pass a value from plan files back to the Scheduler job after processing has been performed. This can impact the processing of subsequent tasks in the job if those tasks are configured to use the value in some way.

For each post-processing variable, you can specify the location in the workbook to find the value, and the job variable to use that value.

**NOTE:** If this task processes multiple plan files, the resulting variable value will be from the last file that was processed.

| ltem                 | Description                                                                                                    |
|----------------------|----------------------------------------------------------------------------------------------------|
| Workbook<br>Location | The location in the workbook to find the value to be passed to Scheduler. This value will become the value for the assigned job variable for the duration of executing the current job (unless a later process within the same job overwrites the value for the same job variable).          |
|                      | The location can be specified using <i>SheetName! CellRef</i> syntax (for example: Report!A13), or by using a named location in the file.                                                                                                    |
| Job Variable         | The job variable that you want to use the value in the specified workbook<br>location. Do not enclose the variable name in curly brackets (you are not <i>using</i><br>the variable here, you are simply referencing the variable name).                                                     |
|                      | If the job variable does not already exist in the job (on the <b>Job Variables</b> tab),<br>then it will be created. However, in most cases you will want the variable to be<br>already set up with a default value, so that the job does not have validation<br>errors that prevent saving. |

The specified location and job variable will apply to all plan files being processed by the task. If you are going to use post-processing variables, the location should be predefined in the template and therefore available to all plan files built using that template. If the plan files will be built using multiple templates, then all templates should be set up with the same designated location, or you should set up separate processing tasks based on template type.

Even though the task may process many plan files, only the job variable value from the last-processed plan file will be used. The plan files must be set up so that all plan files result in the same value after processing, or else your results will vary depending on which plan file was the last file to be processed.

### **Process Document List task**

This task processes a user-defined set of documents. The process operation always calculates the files. In addition, you can opt to run Axiom queries in the files, process alerts in the files, and then perform a save-to-database and/or save the files.

You can process any Axiom-managed Excel files by using this task. The primary intent of the task is to process files such as driver files or report utilities. For example, you may be using Axiom queries and GetData functions in your driver files that need to be updated regularly. Rather than opening, refreshing, and saving each driver file, you can use this task to define the set of files and schedule processing.

#### NOTES:

- Generally speaking, plan files should not be processed using this task. Instead, the Process Plan Files task should be used.
- This task does not perform *file processing* actions on the file. File processing can be set up for report files and driver files, and can be used to perform actions such as file delivery, using standard or multipass processing. If you want to perform file processing using Scheduler, use the File Processing task.

### Documents to process

Specify the documents to be processed when the task is run. Documents are processed sequentially in the order listed.

- To add a document, click the Add button. In the Axiom Explorer dialog, select the file or files that you want to add, and then click Open.
- To remove a document, select the document in the list and then click the Remove button. Only one document can be selected at a time.
- ▲ ▼ To change the order of documents, select the file in the list and then click the arrow buttons to move the file up or down.

Only Axiom-managed Excel files are valid to be processed in the task.

### Selecting a document using a file group alias

You may want to specify the document to process using a file group alias, so that the task does not have to be manually updated after rolling over to a new file group for a new year of planning. When you are selecting a document in the Axiom Explorer dialog, you can expand the file group alias to see all of the files in the current target of the alias.

For example, in the following screenshot, the file group alias Current Budget is expanded. Because the alias currently points to the file group Budget 2018, the folders and files under the alias are from Budget 2018. When you select a file or folder, you can see the real file path in the top of Axiom Explorer.
| A Axiom Explorer                                                                                              |                                     |                   |           | ? ×   |
|----------------------------------------------------------------------------------------------------|-------------------------------------|-------------------|-----------|-------|
| Ġ 🌍 🏂 \Axiom\File Groups\ <mark>Budge</mark>                                                                  | e <mark>t 2018</mark> \Utilities    |                   |           | 8     |
| File • View • Open •                                                                                          |                                     |                   |           |       |
| My Files ^ ^                                                                                                  | Name                                | Modified          | Locked By | Size  |
| Favorites                                                                                                    | 😑 Add New Initiative                | 7/27/2017 8:34 AM |           | 28 KB |
| Recent                                                                                                    | Allocations                         | 7/27/2017 8:34 AM |           | 22 KB |
| My Documents                                                                                                  | budget_assignment                   | 7/27/2017 8:34 AM |           | 39 KB |
| File Groups ^                                                                                                 | 🔊 CM                                | 7/27/2017 8:34 AM |           | 19 KB |
| Lie Group Aliases     Reg Current Budget     Calc Method Libraries                                            | process_metrics                     | 7/27/2017 8:34 AM |           | 14 KB |
| Drivers                                                                                                    |                                     |                   |           |       |
| <ul> <li>Plan File Attachments</li> <li>Plan Files</li> <li>Process Definitions</li> <li>Templates</li> </ul> |                                     |                   |           |       |
| Utilities                                                                                                    |                                     |                   |           |       |
| Workflow                                                                                                    |                                     |                   |           |       |
| 🕨 🚾 Current Capital 🛛 🗸 🗸                                                                                     | <                                   |                   |           | >     |
| Allocations Description:<br>Microsoft Excel Worksheet Size: 22 KB                                             | Date modified: 7/27/2017 8:34 AM Lo | cked by:          | Open      | Close |

Selecting a document to process using a file group alias

When you select a document underneath an alias, the file path is written using alias syntax, so that the Scheduler task will look for the document within the current target of the alias. This path is visible in the tooltip that displays when you hover your cursor over a selected document.

| Documents to process                                                     |
|--------------------------------------------------------------------------|
| Allocation                                                               |
| document://{filegroup://Current Budget/alias}\Utilities\Allocations.xlsx |
| Processing Options                                                       |

File path using file group alias syntax

When the file group alias is updated to point to a new file group, the Scheduler task will use the file in the new file group automatically. If the file does not exist in the new file group, the task will fail with an error.

## Processing Options

By default, both options are selected. Axiom queries are refreshed before the save-to-database occurs.

If neither option is selected, then the files are calculated and then saved.

| Item                                                      | Description                                                                                                    |
|-----------------------------------------------------------|----------------------------------------------------------------------------------------------------|
| Perform all enabled<br>Axiom Queries in                   | If this option is selected, then all eligible Axiom queries in all selected files will be refreshed when the task is run. This option is selected by default.                                                                                     |
| selected workbooks                                        | Axiom queries are eligible for processing if they are active and use either of the following refresh behaviors: <b>Refresh on File Open</b> and <b>Refresh During Document Processing</b> .                                                       |
| Enable iterative calculation while                        | Specifies whether iterative calculations are enabled for the file during processing. In most cases you will leave this option disabled.                                                                                                    |
| processing                                                | If this option is selected, then iterative calculations are enabled for the file<br>during the Axiom query refresh process. The iterative calculation settings<br>are fixed at a maximum of 100 iterations and a maximum change value of<br>.001. |
|                                                           | For more information on iterative calculations, see the Microsoft Excel Help.                                                                                                    |
| Save document after processing                            | If selected, then files will be saved after processing. This option is selected by default. The user executing the task must have Read/Write access to the files.                                                                                 |
|                                                           | This option does <i>not</i> cause a save-to-database to be performed—that option must be selected separately.                                                                                                    |
|                                                           | <b>NOTE:</b> If this option is not selected, then the utility will open the file as read-only and will not attempt to acquire the document lock before processing.                                                                                |
| Run Save To Database<br>on plan files after<br>processing | If selected, then a save-to-database will be performed after processing.<br>This option is selected by default. The user executing the task must have<br>the Allow Save Data permission to the files.                                             |
|                                                           | This option does <i>not</i> cause the file itself to be saved—that option must be selected separately. It is not required to save the file in order to perform a save-to-database.                                                                |
| Process alerts in<br>selected workbooks                   | If selected, then alerts in the file will be processed. The file must contain an Alert Control Sheet and one or more alerts must be defined in the file.                                                                                          |
|                                                           | If Axiom queries are enabled for processing as well, the queries will be run before alerts are processed.                                                                                                    |

## Pre-Processing Document Variables

This section can be used to pass document variables into the target files before processing. This can impact processing if the files are configured to use the variable values in some way, such as to filter an Axiom query.

For each pre-processing document variable, you can specify a variable name and a variable value. The target file must be set up with GetDocumentInfo functions that return the values for the specified variables.

- To add a variable, click the Add button to add a row to the list. Complete the settings for the variable as described below.
- To remove a variable, select the variable in the list and then click the Remove button. Only one variable can be selected at a time.

To edit the variable settings, double-click the applicable cell to make the cell contents editable. When you are finished editing, you can press the Enter key or Tab key to exit the cell, or click outside of the cell.

| Item           | Description                                                                                                    |
|----------------|----------------------------------------------------------------------------------------------------|
| Variable Name  | The name of the variable. Do not enclose the variable name in curly brackets<br>(you are not <i>using</i> the variable here, you are defining its value). |
| Variable Value | The value of the variable. The value can be a "hard-coded" value, or it can be a job variable that will be resolved at time of processing.                |
|                | If you use a job variable to define the value, the job variable must be enclosed in curly brackets.                                                       |

The following example screenshot defines the value for the document variable Dept. The value is defined using the value of a Scheduler job variable {Dept}. A value for Dept can be passed into the Scheduler job when the job is started, and then passed into the target file using the document variable.

| Pre-Processing Document Va | riables        | + | × |
|----------------------------|----------------|---|---|
| Variable Name              | Variable Value |   |   |
| Dept                       | {Dept}         |   |   |

## Pre-Processing Workbook Variables

This section can be used to pass values into the file before processing. This can impact processing if the files are configured to use the values in some way. For each pre-processing variable, you can specify a workbook location to place the value, and the value to be placed.

**NOTE:** The specified value will be placed in all files listed to process. Therefore, unless all files are set up to use the same location and the same way of deriving the value, you will need to create a separate Process Document List task for each file. If you are not using pre-processing variables, then this does not matter.

- To add a variable, click the Add button to add a row to the list. Complete the settings for the variable as described below.
- To remove a variable, select the variable in the list and then click the Remove button. Only one variable can be selected at a time.
- To change the order of variables, select the variable in the list and then click the arrow buttons to move the variable up or down.

To edit the variable settings, double-click the applicable cell to make the cell contents editable. When you are finished editing, you can press the Enter key or Tab key to exit the cell, or click outside of the cell.

| Item                 | Description                                                                                                    |
|----------------------|----------------------------------------------------------------------------------------------------|
| Workbook<br>Location | The location in the workbook for the value to be placed. Any existing value in this location will be overwritten for the duration of the processing. If the file is saved as part of the processing, the value will be saved in the file.                                                                                                    |
|                      | The location can be specified using SheetName! CellRef syntax (for example: Report ! A13), or by using a named location in the file.                                                                                                    |
| Formula              | The value to be placed in the specified workbook location. The value can be a<br>"hard-coded" value, or a formula, or a job variable that will be resolved at time<br>of processing.                                                                                                    |
|                      | If the value is a formula, the formula is placed into the target cell and calculated<br>in the target file. The formula can be any formula that would be valid within a<br>spreadsheet in the Axiom client. This includes using Excel functions and Axiom<br>functions. The formula can also use job variables, which will be resolved before<br>placing the formula in the target cell. |

## Post-Processing Workbook Variables

This section can be used to pass a value from the file back to Scheduler after processing has been performed. This can impact the processing of subsequent tasks in the job if those tasks are configured to use the value in some way. For each post-processing variable, you can specify the location in the workbook to find the value, and the job variable to use that value.

#### NOTES:

- If this task processes multiple documents, the resulting variable value will be from the last document processed.
- If the task is run as a sub-job, then the post-processing variable is not passed back to the "parent" job. The task must be executed as a regular task within the job in order to pass the variable value back to the job.

- To add a variable, click the Add button to add a row to the list. Complete the settings for the variable as described below.
- To remove a variable, select the variable in the list and then click the Remove button. Only one variable can be selected at a time.
- To change the order of variables, select the variable in the list and then click the arrow buttons to move the variable up or down.

To edit the variable settings, double-click the applicable cell to make the cell contents editable. When you are finished editing, you can press the Enter key or Tab key to exit the cell, or click outside of the cell.

| ltem                 | Description                                                                                                    |
|----------------------|----------------------------------------------------------------------------------------------------|
| Workbook<br>Location | The location in the workbook to find the value to be passed to Scheduler. This value will become the value for the assigned job variable for the duration of executing the current job (unless a later process within the same job overwrites the value for the same job variable).                                   |
|                      | The location can be specified using SheetName! CellRef syntax (for example: Report!A13), or by using a named location in the file.                                                                                                    |
| Job Variable         | The job variable that you want to use the value in the specified workbook<br>location. Do not enclose the variable name in curly brackets (you are not <i>using</i><br>the variable here, you are simply referencing the variable name).                                                                              |
|                      | If the job variable does not already exist in the job (on the <b>Job Variables</b> tab),<br>then it will be created when the job is executed. However, in most cases you will<br>want the variable to be already set up with a default value, so that the job does<br>not have validation errors that prevent saving. |

#### Process Template List task

This task processes a user-defined list of file group templates. During processing, any Axiom queries with **Refresh during template processing** enabled are executed and time-stamped, and then the template files are saved.

The primary purpose of this task is to enable use of *time-stamped Axiom queries* with virtual plan files. Because virtual plan files are re-created from template each time they are accessed, Axiom queries cannot be time-stamped within the plan files. Virtual plan files can use the time stamp from the template, but under normal circumstances, Axiom queries are not time-stamped when they are run in templates. However, when Axiom queries are run during template processing, the Last refresh time for the query is updated, which means that the queries can be configured to only run if the primary table has changed.

To use this task to enable time-stamped Axiom queries for virtual plan files, do the following:

• In the template, enable Refresh only if primary table changed since last refresh and Refresh during template processing for the Axiom queries that you want to be time-stamped.

• In Scheduler, create a job with a **Process Template List** task and add the template to the task. Define a scheduling rule for the job as appropriate. For example, you might want the template to be processed nightly.

When the template is processed, the designated Axiom queries will be run if the primary table has changed, and the time stamps are updated. When a virtual plan file that uses this template is opened, the queries will not be run again if the primary table has not changed.

This task should only be used to process Axiom queries that meet the requirements of time-stamped queries.

## Templates to process

Specify the templates to be processed when the task is run. Templates are processed sequentially in the order listed. If you have multiple templates to process (in the same or different file groups), you can run them all in the same task.

- To add a template, click the Add button. In the Axiom Explorer dialog, select the file or files that you want to add, and then click Open.
- X To remove a template, select the file in the list and then click the Remove button. Only one file can be selected at a time.
- To change the order of templates, select the file in the list and then click the arrow buttons to move the file up or down.

Normal template behavior rules apply during processing. For example, save-to-database and action codes are not run in templates. The only exception to normal template behavior during this task is that any executed Axiom queries will be time stamped.

## Selecting a template using a file group alias

You may want to specify the template to process using a file group alias, so that the task does not have to be manually updated after rolling over to a new file group for a new year of planning. When you are selecting a template in the Axiom Explorer dialog, you can expand the file group alias node to see all of the files in the current target of the alias.

For example, in the following screenshot, the file group alias Current Budget is expanded. Because the alias currently points to the file group Budget 2018, the folders and files under the alias are from Budget 2018. When you select a file or folder, you can see the real file path in the top of Axiom Explorer.

| Axiom Explorer                               |                                         |                       |           | ?     | X |
|----------------------------------------------|-----------------------------------------|-----------------------|-----------|-------|---|
| 🔇 🕥 🏂 \Axiom\File Groups <mark>\Budge</mark> | e <mark>t 2018</mark> \Templates        |                       |           |       | đ |
| File 🔹 View 🔹 Open 🔹 🕅                       | All Templates                           |                       |           |       |   |
| My Files ^ ^                                 | Name                                    | Modified              | Locked By | Size  |   |
| Favorites                                    | 🞲 FormTemplate                          | 7/27/2017 8:34 AM     |           | 39 KB |   |
| Recent                                       | 🗊 Master Budget Template                | 7/27/2017 8:34 AM     |           | 53 KB |   |
| My Documents                                 |                                         |                       |           |       |   |
| File Groups ^                                |                                         |                       |           |       |   |
| <ul> <li>File Group Aliases</li> </ul>       |                                         |                       |           |       |   |
| Cole Mathead Libraries                       |                                         |                       |           |       |   |
| Calc Method Libraries                        |                                         |                       |           |       |   |
| Drivers                                      |                                         |                       |           |       |   |
| Plan File Attachments                        |                                         |                       |           |       |   |
| Plan Files                                   |                                         |                       |           |       |   |
| Tompleter                                    |                                         |                       |           |       |   |
|                                              |                                         |                       |           |       |   |
| Workflow                                     |                                         |                       |           |       |   |
| Scenarios                                    |                                         |                       |           |       |   |
| Current Capital                              | <                                       |                       |           |       | > |
| Master Budget Template Description           | Master Budget Template Description:     |                       |           |       |   |
| Microsoft Excel Macro-Enabled Worksho        | eet Size: 53 KB Date modified: 7/27/201 | 17 8:34 AM Locked by: | Open      | Close |   |

Selecting a template to process using a file group alias

When you select a template underneath an alias, the file path is written using alias syntax, so that the Scheduler task will look for the template within the current target of the alias. This path is visible in the tooltip that displays when you hover your cursor over a selected template.

| • | Templates to process                                                                |  |
|---|-------------------------------------------------------------------------------------|--|
|   | Master Budget Template.xlsx                                                         |  |
|   | document://{filegroup://Current Budget/alias}\Templates\Master Budget Template.xlsx |  |

File path using file group alias syntax

When the file group alias is updated to point to a new file group, the Scheduler task will use the file in the new file group automatically. If the file does not exist in the new file group, the task will fail with an error.

#### Purge System Data task

The Purge System Data task is intended to clean up old data in your system, to help keep your system running efficiently.

**NOTE:** Scheduler automatically creates a system job for this task (System.SystemDataPurge), which administrators can edit as needed.

This task purges the following data when it is run:

- Scheduler job result history
- Scheduler and system email notifications
- System temp table data
- Audit history
- Alerts

For each category of data, you can specify a number of days of data to keep when the task is run. All results older than the specified number of days will be deleted. Note that 0 days means that no data is purged for that category.

| Section              | Item                                                                | Description                                                                                                    |
|----------------------|---------------------------------------------------------------------|----------------------------------------------------------------------------------------------------|
| Scheduler<br>Results | Number of days to keep<br>result history                            | The number of days of job result history to keep<br>when the task is run. By default, this is set to 15<br>days.                    |
| SMTP Messages        | Number of days to keep<br>delivered messages and<br>attachment data | The number of days of delivered message data to keep when the task is run. By default, this is set to 15 days.                      |
| Temporary<br>Tables  | Number of days to keep<br>temp table data                           | The number of days of temp table data to keep<br>when the task is run. By default, this is set to 15<br>days.                       |
| Audit History        | Number of days to keep system history                               | The number of days of system audit history to<br>keep when the task is run. By default, this is set<br>to 15 days.                  |
|                      |                                                                     | "System history" encompasses all audit data—<br>including prior document versions and deleted<br>documents—except table audit data. |
| Table History        | Number of days to keep<br>table history                             | The number of days of table audit history to<br>keep when the task is run. By default, this is set<br>to 15 days.                   |
|                      |                                                                     | Table audit data is tracked for tables where <b>Audited</b> is set to <b>True</b> .                                                 |
| Alerts               | Number of days to keep<br>alerts                                    | The number of days of alerts to keep when the task is run. By default, this is set to 60 days.                                      |

Job variables can be used in all of these settings.

Each purge routine in the task is limited to purging a specific number of rows at a time (50000). If the number of rows to be purged exceeds this limit, then the excess data is retained until the next time the task is run. If you notice data in the database that you expected to be purged, most likely the amount of data to be purged exceeded the limit, and the data will be purged next time the task is run.

## Other purged data

This task also cleans up the following items in your system:

- Deleted columns. When a column is deleted from a table in Axiom Capital Planning, the column is immediately deleted from the associated view (which prevents it from being accessed in the system), but it remains in the base table. This task finishes the process of removing obsolete columns from the base tables.
- Orphaned user folders. If the system contains any user folders that do not match up with existing users, these folders are deleted. Although user folders are deleted when a user is deleted from security, orphaned user folders can result from other processes, such as migrating a system between different management databases.

These items are not associated with any specific task settings; the delete process is performed whenever the task is executed.

#### **Raise Event task**

The Raise Event task can be used to trigger other Scheduler jobs for execution, using a named event handler. This task has one required setting:

| ltem       | Description                                                                                                    |
|------------|----------------------------------------------------------------------------------------------------|
| Event Name | Enter the name of the event that you want to raise for execution. This name must match a defined event handler name in one or more other Scheduler jobs.                                                                                                    |
|            | When this task is run, it looks for any jobs that contain the specified event<br>handler name. These jobs are added to the schedule and are eligible to be<br>processed immediately, depending on Scheduler thread availability and any<br>other higher-priority jobs already in the queue. |
|            | <b>NOTE:</b> It is not possible to specify a file group context for the event handler when using Raise Event. Axiom Capital Planning will run all jobs that contain the specified event handler name, regardless of whether the event handler is associated with a file group.              |

#### Event Variables

This section can be used to pass variables into the jobs triggered by the event handler. If the jobs are configured to use the variables, these values can impact how the jobs are processed.

- To add a variable, click the Add button to add a row to the list. Complete the settings for the variable as described below.
- To remove a variable, select the variable in the list and then click the Remove button. Only one variable can be selected at a time.

For each variable, you can specify a variable name and a variable value. To edit the variable settings, double-click the applicable cell to make the cell contents editable. When you are finished editing, you can press the Enter key or Tab key to exit the cell, or click outside of the cell.

| Item           | Description                                                                                                    |
|----------------|----------------------------------------------------------------------------------------------------|
| Variable Name  | The name of the variable. Do not enclose the variable name in curly brackets<br>(you are not <i>using</i> the variable here, you are defining its value). |
| Variable Value | The value of the variable. The value can be a "hard-coded" value, or it can be a job variable that will be resolved at time of processing.                |
|                | If you use a job variable to define the value, the job variable must be enclosed in curly brackets.                                                       |

#### Run Excel Macro task

This task runs an Excel macro on an Axiom file.

**NOTE:** This task is no longer supported because it requires Excel processing on the Scheduler server. It is still available on the task list, but cannot be executed.

Please contact Axiom Capital Planning support if you need assistance with this task.

| Item          | Description                                                                                            |
|---------------|----------------------------------------------------------------------------------------------------|
| Workbook Path | The path and name of the file to run the macro on.                                                     |
|               | You can click the <b>Browse</b> button to navigate to the file.                                        |
| Macro Name    | The name of the macro to run.                                                                          |
| Macro         | If the macro takes arguments, you can enter the argument values here.                                  |
| Arguments     | Click Add to add an argument, Remove to delete the selected argument, or Clear to clear all arguments. |

Job variables can be used in all of these settings.

#### Run Scheduler Job task

This task runs a specified Scheduler job as a subordinate job within the current job. The job containing the Run Scheduler job task is the parent job, and the target job for the task is the child job.

By default, the parent job waits until the child job is complete before continuing to the next task in the parent job. This means that tasks after the Run Scheduler Job task can be reference the results of the child job. For example, the child job may perform a save-to-database. The subsequent tasks in the parent job can access the data saved by the child job.

## Task Control options

When you create the Run Scheduler Job task, the options in the **Task Control** section are pre-set as follows:

- The option Create a Subordinate Job for this Task is grayed out. This is because the target job is always run as a subordinate job.
- The option Wait for all Subordinate Jobs to complete before proceeding to the next Task is enabled by default. This means that tasks after the Run Scheduler Job task can be dependent on the target job and reference the results of that job. If you disable this option, then the parent job will continue to the next task in the job immediately after creating the subordinate job—it will not wait for the subordinate job to complete.

Keep in mind that it is not possible to stop processing tasks in the parent job based on the success or failure of the child job. Although Scheduler jobs automatically stop processing if a task fails, the task in this case is just the Run Scheduler Job task. As long as the child job can be successfully added to the Scheduler queue for processing, the Run Scheduler Job task will report success. The ultimate success or failure of that child job is not reported back to the parent job—the parent job only knows when the child job is started and then stopped.

If needed, you can use the option **Process task only if the value of this expression is true** to detect whether a subsequent task in the parent job should be processed. For example, if you know that the child job saves a particular value to the database, you can check for the existence of that value to determine whether to process the task. For more information on using this option, see Conditionally processing tasks in a job.

## Target Scheduler job

In the **Task Details** section, use the Browse button to select the target **Scheduler Job**. You can select any job that you have access to in the Scheduled Jobs Library.

When the Run Scheduler Job task is executed, it creates one or more subordinate jobs as needed to execute the tasks in the target Scheduler job. As long as **Wait for all Subordinate Jobs to complete before proceeding to the next Task** remains enabled in the Task Control options, the parent job waits for all subordinate jobs to be completed before moving on to the next task in the parent job.

**NOTE:** The user executing the job does not need to have security access to the target Scheduler job for Run Scheduler Job. It is assumed that if the user can execute the parent job, the user should be able to execute the target job.

## Child Job Values

If the target job for the Run Scheduler Job task has defined job variables, those variables and their default values are listed in this section. The default values are determined as follows:

- If the parent job and the child job have a variable with the same name, the default value is the value defined in the parent job. This value will be passed to the child job and used when the child job is run.
- Otherwise, the default value is the value defined in the child job.

To override a variable value, select the **Override** check box and then click inside the **Override Value** field to enter a value. You can enter a hard-coded value or use a job variable from the parent job. Enter the variable name in curly brackets to use that variable's value as the override value.

For example, imagine that both the parent job and the child job have a variable of  $\{Dept\}$ . In the parent job, the value of  $\{Dept\}$  is set to 20000, and in the child job the value is set to 40000. The Run Scheduler Job task will display the parent value of 20000 as the default value, and that value will be used when the child job is executed.

Now imagine that the parent job has a variable of {StartDept} set to 20000, and the child job has a variable of {Dept} set to 40000. In this case, the Run Scheduler Job task will display the value of {Dept} as defined in the child job (40000). If you want to use the parent job value for {StartDept} instead, then you must select the Override check box and enter {StartDept} as the Override Value. Now the value of {Dept} in the child job will be overridden and set to 20000.

#### **SMTP Message Delivery task**

This task delivers email notifications for Scheduler jobs.

**NOTE:** Scheduler automatically creates a system job for this task (System.SMTPMessageDelivery), which administrators can edit as needed.

| ltem                           | Description                                                                                                    |
|--------------------------------|----------------------------------------------------------------------------------------------------|
| Server name                    | The server name of the SMTP email server.                                                                                      |
| Port number                    | The port number for the SMTP email server. By default, the port is 587, but you can specify a different port number if needed. |
| Server requires authentication | Select this check box if the SMTP email server requires authentication.                                                        |
|                                | If selected, type a Username and Password.                                                                                     |

| Item      | Description                                                                                                    |
|-----------|----------------------------------------------------------------------------------------------------|
| Test Mode | Specifies whether the task is run in test mode. If this check box is selected, the task verifies that it can successfully connect to the SMTP server to send email notifications, but no emails are actually sent.                                |
|           | For the System.SMTPMessageDelivery job, new systems are automatically set<br>to test mode. If you restore a database, the restore process also sets the<br>system job to test mode. You must disable test mode before any emails will be<br>sent. |

### Start Process task

This task starts a process for Process Management. You can use this task to automatically start a process at a specific point in time, including recurring schedules (such as to automatically start a monthly process).

This task can be used to start a generic process definition or a plan file process definition.

| Item             | Description                                                                                                    |                                                                                                    |                                                                                        |                                                                  |                                                             |                                                                                        |                                               |  |
|------------------|----------------------------------------------------------------------------------------------------|----------------------------------------------------------------------------------------------------|----------------------------------------------------------------------------------------|------------------------------------------------------------------|-------------------------------------------------------------|----------------------------------------------------------------------------------------|-----------------------------------------------|--|
| Process to start | The process definition to start. Click the <b>Browse</b> button to select the process definition file. You can select any process definition that you have access to within the Process Definition Library or within a file group Process Definitions folder. |                                                                                                    |                                                                                        |                                                                  |                                                             |                                                                                        |                                               |  |
|                  | If the Scheduler job is a<br>optionally navigate to<br>node at the top of the<br>stored relative to the c<br>update when the file g<br>referencing the proces<br>group.                                                                                       | stored in a file<br>the process d<br>file groups lis<br>current file gro<br>roup is cloned<br>s definition fil | group Util<br>efinition fil<br>t. When yo<br>oup, which<br>I. This is th<br>e when the | ities fol<br>e throu<br>ou do th<br>means<br>e recom<br>e Schedu | der, th<br>gh the<br>is, the<br>that it<br>nmend<br>uler jo | en you can<br>Current File<br>path to the<br>will automa<br>led method<br>b belongs to | e Group<br>file is<br>tically<br>of<br>a file |  |
|                  | Commit Capacity - The Groups/Budget 2021/Process Definitions                                                                                                    |                                                                                                    |                                                                                        |                                                                  |                                                             |                                                                                        |                                               |  |
|                  | File • View •                                                                                                    |                                                                                                    |                                                                                        |                                                                  |                                                             |                                                                                        |                                               |  |
|                  | My Files                                                                                                    | Name                                                                                                    | Modified                                                                               | Locked By                                                        | Size Ty                                                     | pe Modified By                                                                         |                                               |  |
|                  | ★ Favorites                                                                                                    | 🎇 Budget Many                                                                                                  | 3/12/2020 12:09 PM                                                                     | 1                                                                | 1 KB AXP                                                    | File admin                                                                             |                                               |  |
|                  | My Documents                                                                                                    | 👸 Budget Process                                                                                               | 4/8/2020 3:22 PM                                                                       | 6                                                                | 9 KB AXP                                                    | File admin                                                                             |                                               |  |
|                  | File Groups                                                                                                    | 👸 Process Groups                                                                                               | 4/1/2020 2:25 PM                                                                       | 1.                                                               | 2 KB AXP                                                    | File admin                                                                             |                                               |  |
|                  | Hie Group Allases     Current File Group (Budget 2021)     Budget 2020     Budget 2020     Budget 2020     Budget 2021     Budget 2021     Budget 2021                                                                                                    | -                                                                                                    |                                                                                        |                                                                  |                                                             |                                                                                        |                                               |  |

| ltem                                           | Description                                                                                                    |
|------------------------------------------------|----------------------------------------------------------------------------------------------------|
| Restart process if<br>it is already<br>running | Specifies whether the Scheduler task will restart the process if it is already running, or if the process will be left as is.                                                                                                    |
|                                                | <ul> <li>Select this option if you want to start the target process regardless of<br/>whether it is already running. The current process instance will be aborted<br/>and a new process instance will start over at step 1. This option is selected by<br/>default.</li> </ul> |
|                                                | <ul> <li>Clear this option if you want to leave the existing process instance running.<br/>In this case, the Scheduler task will take no action if the target process is<br/>already running.</li> </ul>                                                                       |

#### Scheduler tasks for database maintenance

Scheduler provides several built-in tasks that are intended for database maintenance. By default, these tasks are included in the System.IndexMaintenance job, which runs regularly to maintain your database. However, these tasks can also be added manually to jobs as needed to perform additional database maintenance.

The following database maintenance tasks are available:

- Rebuild Database Indexes task
- Update Database Statistics task
- Update Indexes and Constraints task

All of these tasks are predefined versions of the **Execute SQL Command** task. You can use the **Source Axiom Database** field to specify whether the task is executed against the system database or the audit database.

For the **SQL Command Text**, the actual SQL code used by each task is generated automatically by Axiom Capital Planning when the task is executed. This ensures that the tasks always use the most current SQL code for each task as defined by Axiom Capital Planning.

## Web Scheduler

Although most Scheduler setup activities can only be performed in the Desktop Client, some job management can be performed in the Web Client. Using the "Web Scheduler", you can monitor and manage the job schedule, review job results, and process existing jobs on demand.

To access Scheduler in the Web Client:

1. In the Web Client, click the menu icon **iii** in the Global Navigation Bar. From the Area menu, select **System Administration**.

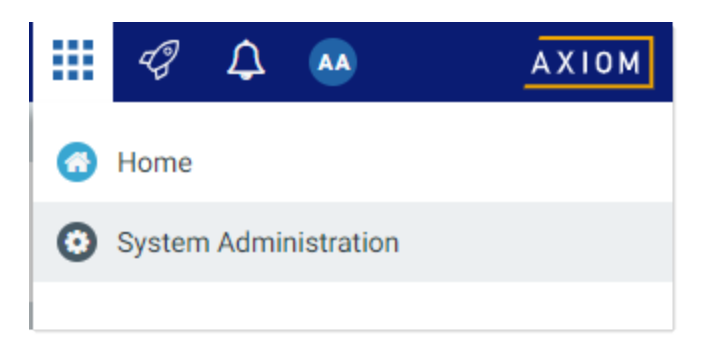

2. From the Navigation panel, select **Tools > Scheduler**.

| System Administration    |   |  |  |  |  |
|--------------------------|---|--|--|--|--|
| =                        |   |  |  |  |  |
| Navigation               | # |  |  |  |  |
| Home                     |   |  |  |  |  |
| Dashboard                |   |  |  |  |  |
| ➤ Tools                  |   |  |  |  |  |
| Table Manager            |   |  |  |  |  |
| Forms Explorer           |   |  |  |  |  |
| Custom Help Admin        |   |  |  |  |  |
| Save Lock Administration |   |  |  |  |  |
| Scheduler                |   |  |  |  |  |

Alternatively, you can go directly to the Scheduler page as follows:

| Example Cloud<br>URL | https:// <i>ClientName</i> .axiom.cloud/Jobs                                                                                 |
|----------------------|----------------------------------------------------------------------------------------------------|
|                      | Where <i>ClientName</i> is the name of your Axiom Cloud system.                                                              |
| Example On-          | http://ServerName/Axiom/Jobs                                                                                                 |
| Premise URL          | Where <i>ServerName</i> is the name of the Axiom Application Server, and Axiom is the default name of the virtual directory. |

When you access the Scheduler area, a Scheduler panel becomes available in the left side of the Task Bar. You can use this panel to change the current Scheduler view.

| System Administration |                            |         |        |        |               | 🖬 🕫 🗘               | <b>AA</b>     | AXIOM      |
|-----------------------|----------------------------|---------|--------|--------|---------------|---------------------|---------------|------------|
|                       |                            |         |        |        |               |                     | 0             | ☆ <b>?</b> |
| Scheduler 🖡           | Scheduled Jobs             |         |        |        |               |                     |               |            |
| Scheduled Jobs        |                            |         |        |        |               |                     |               |            |
| Job Explorer          | Job                        | Status  | User   | Server | Priority      | Start Time          | Due In        | Α          |
| Job Results           | System.ProcessNotification | Pending | System |        | Scheduled Job | 02/15/2019          | a month ago   | <u>^</u>   |
| Event Handlers        | Process Plan Files         | Pending | admin  |        | Scheduled Job | Today at 4:05 PM    | in 29 minutes |            |
|                       | System.SystemDataPurge     | Pending | System |        | Scheduled Job | Tomorrow at 1:00 AM | in 9 hours    |            |
|                       | System.IndexMaintenance    | Pending | System |        | Scheduled Job | Tomorrow at 5:15 AM | in 14 hours   |            |
|                       |                            |         |        |        |               |                     |               |            |
|                       |                            |         |        |        |               |                     |               |            |

Example Scheduler area in Web Client

#### Managing the job schedule in the Web Client

In the Scheduler area of the Web Client, you can view the status of all jobs that are currently on the schedule. If necessary, you can view the job details, remove the job from the schedule, or run the job now.

To view the current job schedule:

• On the Scheduler page, from the Scheduler panel, select Scheduled Jobs.

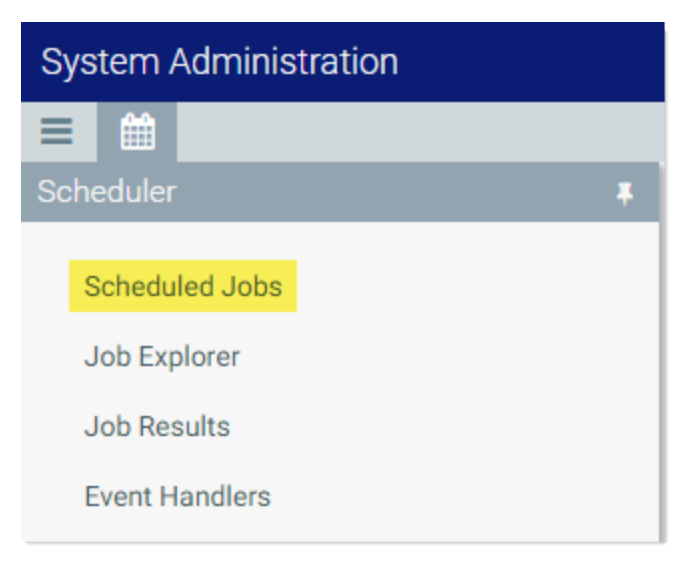

The **Scheduled Jobs** grid displays all jobs that are scheduled to be processed, or are currently in process. This includes scheduled jobs, jobs executed manually via **Run Now**, and jobs that were triggered for execution via an event handler.

| System Administration      |         |        |        |               |                     |         | Ð      | ¢ | AA    |    | AX | (10M    |
|----------------------------|---------|--------|--------|---------------|---------------------|---------|--------|---|-------|----|----|---------|
| ≡ ₩                        |         |        |        |               |                     |         |        |   |       | C  | ☆  | ?       |
| Scheduled Jobs             |         |        |        |               |                     |         |        |   |       |    |    |         |
| Job                        | Status  | User   | Server | Priority      | Start Time          | Due In  |        |   | Actio | ns |    |         |
| File Processing            | Working | admin  |        | Manual        | Today at 3:37 PM    | a minu  | te ago |   |       |    |    | <b></b> |
| System.ProcessNotification | Pending | System |        | Scheduled Job | 02/15/2019          | a mont  | h ago  |   |       |    |    |         |
| Process Plan Files         | Pending | admin  |        | Scheduled Job | Today at 4:05 PM    | in 27 m | inutes |   | ۲     | ×  |    |         |
| System.SystemDataPurge     | Pending | System |        | Scheduled Job | Tomorrow at 1:00 AM | in 9 ho | urs    |   |       |    |    |         |
| System.IndexMaintenance    | Pending | System |        | Scheduled Job | Tomorrow at 5:15 AM | in 14 h | ours   |   |       |    |    |         |
|                            |         |        |        |               |                     |         |        |   |       |    |    |         |
|                            |         |        |        |               |                     |         |        |   |       |    |    |         |

Example Scheduled Jobs grid

You can use the **Actions** column in the right side of the grid to perform any of the following actions on a job:

- View the job properties and results.
- Remove the job from the schedule.

**IMPORTANT:** If the job is on the schedule due to a scheduling rule, this action disables the scheduling rule and removes all future executions from the schedule as well. If you want future scheduled instances of the job to proceed, you must edit the job to re-enable the scheduling rule.

Run the job now.

This action places the job on the schedule for immediate execution (if another manual instance of the job is not already pending). The future scheduled instance of the job remains on the schedule.

To refresh the list, click the Refresh icon  $\Im$  in the Task Bar.

For each job on the schedule, you can view the following information:

| Item | Description                                                                                                    |
|------|----------------------------------------------------------------------------------------------------|
| Job  | The name of the job.                                                                                                    |
| User | The user identity that the job will be run as. If the job is a system job, the user is <b>System</b> .                                                                                                    |
|      | This is typically the name of the user who placed the job on the schedule, but not<br>always (for example, when using an event handler that is set to run as the job owner<br>instead of as the requester). |

| Item       | Description                                                                                                    |
|------------|----------------------------------------------------------------------------------------------------|
| Status     | Job status is either <b>Pending</b> (waiting to be executed) or <b>Working</b> (currently being executed).                                                                                                    |
| Server     | If a job is currently <b>Working</b> , then the server executing the job is listed here.<br>Otherwise, this column is blank.                                                                                                    |
| Priority   | The priority category for the job:                                                                                                    |
|            | 1. Manual: The job was executed manually.                                                                                                    |
|            | 2. Event Handler: The job was executed by a Scheduler event handler.                                                                                                    |
|            | <ol> <li>Scheduled Job: The scheduled instance of the job results from an active<br/>scheduling rule.</li> </ol>                                                                                                    |
|            | <ol> <li>Subordinate Job: The job was generated as a subordinate job, from a<br/>currently executing job.</li> </ol>                                                                                                    |
|            | The priority category determines how jobs are evaluated for processing order, in conjunction with the job's <b>Priority Elevation</b> setting. Manual jobs are highest priority, and subordinate jobs are lowest priority. For more information, see <b>Processing priority for scheduled jobs</b> . |
| Start Time | The start time of the job. The job is eligible for immediate execution if the start time is<br>now or passed. Jobs may not be executed right at the start time if no Scheduler<br>threads are currently available to execute the job, or if other eligible jobs have higher<br>priority.             |
|            | If the job is on the schedule due to a scheduling rule, the start time is based on the scheduling rule. If the job was manually executed via <b>Run Now</b> or triggered by an event handler, the start time is the time the execution was initiated.                                                |
| Due In     | The length of time until the job is due to be processed. For example, if the job is scheduled to run at noon and it is currently 11:50 AM, then the job is due to be run in 10 minutes.                                                                                                    |
|            | This column is intended to make it easy to see when a job will be run, without needing to calculate it based on the start time.                                                                                                    |

**NOTE:** If a job has a scheduling rule with a recurring schedule, only the first scheduled execution appears in the **Scheduled Jobs** list. For example, if you have a job that is scheduled to run once a month for a year, you will not see all twelve scheduled executions in the list—you will only see the first scheduled execution. Once that instance has been run, the scheduling rule is re-evaluated and the next scheduled execution appears in the list.

#### Viewing job results in the Web Client

In the Scheduler area of the Web Client, you can view the results of jobs that have been executed. For each job, you can see when it was run, and whether it completed successfully or had errors.

To view job results:

• On the Scheduler page, from the Scheduler panel, select Job Results.

| System Administration          |  |  |  |  |
|--------------------------------|--|--|--|--|
|                                |  |  |  |  |
| Scheduler                      |  |  |  |  |
| Scheduled Jobs<br>Job Explorer |  |  |  |  |
| Job Results                    |  |  |  |  |
| Event Handlers                 |  |  |  |  |

The **Job Results** grid shows a list of jobs that have been recently executed. The grid shows the following summary information:

- The name of the job, and the ID of the particular execution of that job
- The user identity the job was run as
- The status of the job, such as Success or Failure
- The Scheduler server that ran the job
- The start time and duration of the job

To refresh the list, click the Refresh icon  $\mathcal{Z}$  in the Task Bar.

| System Ac | dministration                      |       |             |        | <b>.</b>         | г 🗘 |           |         | AX      | 10 M |
|-----------|------------------------------------|-------|-------------|--------|------------------|-----|-----------|---------|---------|------|
| ≡ 🛗       |                                    |       |             |        |                  |     |           | C       | ☆       | ?    |
| Job Resu  | lts                                |       |             |        |                  |     |           |         |         |      |
| ✓ Hide s  | ystem jobs                         |       |             |        |                  |     |           |         |         |      |
| ID        | Job                                | User  | Status      | Server | Start Time       |     | Duration  |         |         |      |
| 4585946   | File Processing                    | admin | In Progress | WHQA1  | Today at 3:25 PM |     | a few sec | onds    | C       |      |
| 4585937   | Process Plan Files                 | admin | Success     | WHQA1  | Today at 3:17 PM |     | a few sec | onds    |         | Т    |
| 4585944   | Process Plan Files(4586885)[01][7] | admin | Success     | WHQA1  | Today at 3:14 PM |     | a minute  |         |         |      |
| 4585943   | Process Plan Files(4586885)[01][6] | admin | Success     | WHQA1  | Today at 3:14 PM |     | 3 minutes | 3       |         | Т    |
| 4585942   | Process Plan Files(4586885)[01][5] | admin | Success     | WHQA1  | Today at 3:14 PM |     | 3 minutes | 3       |         |      |
| 4585941   | Process Plan Files(4586885)[01][4] | admin | Success     | WHQA1  | Today at 3:11 PM |     | 3 minutes | 6       |         |      |
| 4585940   | Process Plan Files(4586885)[01][3] | admin | Success     | WHQA1  | Today at 3:11 PM |     | 3 minutes | 6       |         |      |
| 4585939   | Process Plan Files(4586885)[01][2] | admin | Success     | WHQA1  | Today at 3:11 PM |     | 3 minutes | 6       |         |      |
| 4585938   | Process Plan Files(4586885)[01][1] | admin | Success     | WHQA1  | Today at 3:11 PM |     | 3 minutes | 6       |         | •    |
| нч        | 1 2 3 <b>&gt; H</b>                |       |             |        |                  |     | 1-        | - 20 of | 55 iter | ns   |

Example Job Results grid

To view detailed results for a particular job execution, hover your cursor over the job and then click the View icon ④ in the far right column. This opens the job properties to the **Job Results** section, with the corresponding execution ID expanded. You can further expand the job results to see the specific tasks that were executed.

| Sys  | tem   | Administration        |               |         |                  | <br>- | Ф     |         |    | ΑX  | 10 M    |
|------|-------|-----------------------|---------------|---------|------------------|-------|-------|---------|----|-----|---------|
| ≡    |       |                       |               |         |                  |       |       |         | C  | ☆   | ?       |
| File | e Pro | cessing   Results     |               |         |                  |       |       |         |    |     |         |
|      | ID    |                       |               | Result  | Start Time       |       | Durat | tion    | Us | er  |         |
| ~    | 458   | 5946                  |               | Success | Today at 3:25 PM |       | a few | seconds | ad | min | <u></u> |
|      | ~     | Job: File Processing  | Server: WHQA1 | Success | Today at 3:25 PM |       | a few | seconds |    |     |         |
|      |       | Task: File Processing |               | Success | Today at 3:25 PM |       | a few | seconds | 0  |     |         |
| >    | 458   | 5928                  |               | Success | Today at 3:02 PM |       | a few | seconds | ad | min |         |

Example Job Results detail showing tasks executed

To view the detailed task results, hover your cursor over the task and then click the View icon ④ in the far right column. This opens a dialog to display the results for that task. For example, for a file processing task, the detailed results would contain information such as the processing type and the number of passes, and the output that was created at the end of the process.

Once you are viewing the Job Results section of the job properties, you can review all of the available job history as needed. Expand any execution ID to view the details for that particular execution.

**TIP:** You can also view job results by opening a job and viewing the job properties, which include the job results. In some cases it may be easier to open the job and review all of its results rather than trying to find the job within the overall job results. For more information, see Viewing jobs and event handlers in the Web Client.

**NOTE:** Users with the **Scheduled Jobs User** security permission can only see job results for jobs that they executed. Administrators can see job results for all jobs.

## System job results

By default, system job results are hidden in the **Job Results** grid. System jobs such as the SMTP message delivery job may run frequently, and can easily fill up the result history, making it difficult to find results for user-initiated jobs.

If you want to view results for system jobs, you can do one of the following:

- Clear the **Hide system jobs** check box above the **Job Results** grid. The list immediately updates to include system jobs.
- Open the system job directly, and view its job results within the job. For example, you can go to the Scheduled Jobs page and double-click the System.SystemDataPurge job to view all results for that job.

## Job result availability

Job results are purged periodically to help optimize system performance. The availability of job results in your system depends on the configuration of the system job **System.PurgeSystemData**. This system job runs periodically to purge old data in your system, including old job results. By default, when this job is run, it purges job history older than 15 days.

The configuration of this system job can only be viewed and edited in the Desktop Client, and only by administrators. For more information, see Configuring Scheduler system jobs.

Additionally, individual jobs can be configured to purge old results when the job is run. In the Web Client, you can view the job properties to see if this option is enabled, but you cannot edit the job properties. The option is displayed in the **General** section of the job, under **Job Results Cleanup**. For more information on viewing job properties, see Viewing jobs and event handlers in the Web Client.

#### Running a job manually in the Web Client

In the Scheduler area of the Web Client, you can run a job manually as needed.

When using this approach, the job is run now. It is not possible to run a job manually and specify a future execution time. If you want to schedule a job for future execution, you must define a scheduling rule on the job, which can only be done in the Desktop Client. For more information, see Defining scheduling rules for a job.

To run a Scheduler job manually:

1. On the Scheduler page, from the Scheduler panel, select Job Explorer.

| System Administration |  |  |  |  |  |
|-----------------------|--|--|--|--|--|
|                       |  |  |  |  |  |
| Scheduler             |  |  |  |  |  |
| Scheduled Jobs        |  |  |  |  |  |
| Job Explorer          |  |  |  |  |  |
| Job Results           |  |  |  |  |  |
| Event Handlers        |  |  |  |  |  |

- 2. In the Job Explorer page, locate the job that you want to run. This page lists all jobs in the Scheduler Jobs Library that you have permission to access.
- 3. Hover your cursor over the job, then click the **Run Once** icon **b** in the far right column.

The job is added to the schedule with a start time of now, and is eligible for immediate execution (pending available Scheduler threads and any higher-priority jobs already in the queue). You are automatically taken to the **Scheduled Jobs** area of Scheduler, so that you can see the job on the schedule.

Running a job manually does not impact any scheduled executions of the job as determined by scheduling rules. For example, if a job is scheduled to be run at 10:00 PM tonight, and you run the job manually at 2:00 PM, the job will still be run as scheduled at 10:00 PM.

#### Viewing jobs and event handlers in the Web Client

In the Scheduler area of the Web Client, you can view Scheduler jobs and event handlers.

Viewing jobs

You can view any job in the Scheduler Jobs Library that you have permission to access.

Scheduler jobs are read-only in the Web Client. You can view the job properties to better understand the purpose of a particular job and the tasks that it performs. The Web Client does not support creating new jobs, editing existing jobs, or deleting jobs. If you need to perform any of those actions, you must use the Desktop Client. For more information, see Scheduler Overview.

To view a Scheduler job:

1. On the Scheduler page, from the Scheduler panel, select Job Explorer.

| System Administration |     |  |  |  |  |
|-----------------------|-----|--|--|--|--|
|                       |     |  |  |  |  |
| Scheduler             | - # |  |  |  |  |
| Scheduled Jobs        |     |  |  |  |  |
| Job Explorer          |     |  |  |  |  |
| Job Results           |     |  |  |  |  |
| Event Handlers        |     |  |  |  |  |

- 2. In the Job Explorer page, locate the job that you want to view. This page lists all jobs in the Scheduler Jobs Library that you have permission to access.
- 3. Hover your cursor over the job, then click the View icon ④ in the far right column.

The job opens, and the Scheduler panel updates to show the viewable sections of the job. You can switch between sections by selecting section names in the Scheduler panel. By default, the **General** section is shown.

| System Administration                                                               |                                                                                                    |                  | -B | ¢ | AA |   | АX | 10 M |  |  |
|-------------------------------------------------------------------------------------|----------------------------------------------------------------------------------------------------|------------------|----|---|----|---|----|------|--|--|
|                                                                                     |                                                                                                    |                  |    |   |    | S | ☆  | ?    |  |  |
| Scheduler <b>#</b><br>Scheduled Jobs                                                | Process Plan Files   General Displays the job<br>name and the current<br>section name                                                       |                  |    |   |    |   |    |      |  |  |
| Job Explorer                                                                        | Description                                                                                                    |                  |    |   |    |   |    |      |  |  |
| Event Handlers                                                                      | Job Restart Behavior Resume the job beginning with the first uncompleted task.                                                              |                  |    |   |    |   |    |      |  |  |
| Job<br>General Select the section of<br>the job properties<br>that you want to view | Job Results Cleanup Purge historical job results whenever this<br>Number of days to keep results for this jo                                | job runs<br>b: 2 |    |   |    |   |    |      |  |  |
| Variables<br>Scheduling Rules                                                       | Priority Elevation Default - jobs run on first come, first served basis, limited by the configured nun scheduler threads that are available |                  |    |   |    |   |    |      |  |  |
| Event Handlers Notifications                                                        | Additional Settings None                                                                                                    |                  |    |   |    |   |    |      |  |  |
| Tasks<br>Results                                                                    |                                                                                                    |                  |    |   |    |   |    |      |  |  |

Example job properties

All job properties are defined in the Desktop Client. The following is a brief overview of the job properties shown in the Web Client.

| Section   | Description                                                                                                    | More Information    |
|-----------|----------------------------------------------------------------------------------------------------|---------------------|
| General   | General job properties that impact the job's processing priority and processing behavior.                                                                                                    | Job properties      |
| Variables | <ul> <li>Variables used by the job.</li> <li>If the job has defined variables, those variables display in the Job Variables section at the top of the page. Most likely, the tasks in the job are configured to use these variables. This typically means that the job is designed to be run using an event handler, and the necessary variable values will be passed to the job when it is triggered.</li> </ul> | Using job variables |
|           | <ul> <li>The System Variables section displays the job's<br/>values for various system-defined variables. This<br/>section can help you understand who the owner<br/>of the job is, and how other system variables will<br/>resolve for the job.</li> </ul>                                                                                                    |                     |

| Section                                                                                                    | Description                                                                                                    | More Information                       |
|----------------------------------------------------------------------------------------------------|----------------------------------------------------------------------------------------------------|----------------------------------------|
| Scheduling Rules                                                                                                    | <ul> <li>Scheduling rules to schedule jobs for future execution. If the job has an active scheduling rule, the job will be executed according to the rule (one time or recurring, depending on how the rule is configured).</li> <li>Day of Week, Hours, and Minutes specify when the job will be executed within the start / end range of the rule. An asterisk in any of these fields means "all"—for example, if Hours is set to * then the job is run every hour.</li> <li>Starting On and Ending On determine the start / end range of the rule. If they are blank, then the rule has no start or end date.</li> </ul> | Defining scheduling<br>rules for a job |
| Event Handlers                                                                                                    | If the job is designed to be run using an event<br>handler, the event handler name is listed here. The<br><b>Execute As</b> property determines whether the job is<br>run as the requester or the job owner when it is<br>triggered for execution.                                                                                                    | Viewing event<br>handlers              |
| Notifications                                                                                                    | Notification settings for the job. The job can be<br>configured to send email notifications when the job<br>completes, or only when the job has errors. Variables<br>can be used to determine the notification recipients.                                                                                                    | Setting up email notification for jobs |
| Tasks                                                                                                    | Tasks to be executed by the job, listed by name and<br>task type. No other task properties are available in<br>the Web Client. If you want to see more information<br>about the task, you must view the job in the Desktop<br>Client.                                                                                                    | Scheduler Task<br>Reference            |
| Results Detailed results of the previous job executions.<br>Results are organized by execution ID and displayed<br>in execution order (the most recent listed first). |                                                                                                    | Viewing job results in the Web Client  |

## Viewing event handlers

You can view the event handlers that are defined in the system. Event handlers are used to trigger Scheduler jobs based on an event.

For example, an Axiom form can have a Button component that is configured with the RunEvent command. When a user clicks the button, the specified event name is passed to Scheduler, and any jobs associated with that event are triggered to run. Variable values can also be passed from the form to the Scheduler job as part of this process.

Event handlers are read-only in the Web Client. If you need to create, edit, or delete an event handler, this can only be done in the Desktop Client. For more information, see Managing event handlers.

To view Scheduler event handlers:

• On the Scheduler page, from the Scheduler panel, select Event Handlers.

| System Administration |   |  |  |  |  |  |
|-----------------------|---|--|--|--|--|--|
|                       |   |  |  |  |  |  |
| Scheduler             | * |  |  |  |  |  |
| Scheduled Jobs        |   |  |  |  |  |  |
| Job Explorer          |   |  |  |  |  |  |
| Job Results           |   |  |  |  |  |  |
| Event Handlers        |   |  |  |  |  |  |

The Event Handlers grid lists all of the event handlers as follows:

- Event Name: Name of the event handler. This is the name used in features such as RunEvent to trigger execution of a Scheduler job.
- Job: Name of the job where the event name is used. When the event is raised by a feature such as RunEvent, this job will be executed.
- User: The user identity that will be used to execute jobs triggered by the event handler. If the
  event handler is configured to run as the requester, then Requester is listed here. If the event
  handler is configured to run as the owner, then the owner name is listed here (either a specific
  user name, or System).

# Managing Security

## Security

All users of Axiom Capital Planning must be defined within Security. Within Security, you can:

- Manage users and roles
- Control user access by file group
- Control user access to data in the database
- Control user access to specific features
- Control user access to data imports

- Control user access to files and folders
- Specify files to open on system startup

#### **Security Overview**

Using Axiom Capital Planning Security, you can create users and roles, and assign access rights. This section explains how security is applied in Axiom Capital Planning.

Users can be created manually within Axiom Capital Planning, or you can import them from Active Directory. Once a user account is created, you must define the permissions for that user, at the user level or at the role level (or both). The security permissions determine which files, features, and data that the user can access within the Axiom Capital Planning system.

The following users can access and manage security:

- Users designated as a system Administrator. Administrator users have full rights to all areas of the system, including security.
- Users who are granted the Administer Security permission. Administer Security users have full rights to security, except for a few features which are limited to administrators-only.
- Users who are assigned as a **Subsystem Admin** for a subsystem. Subsystem administrators can manage users and roles within the subsystem.

## Users and roles

To streamline security settings, you can define a number of roles, and then assign users to those roles. Users inherit the security settings defined for their assigned roles. Additionally, Axiom Capital Planning provides a built-in Everyone role, for security settings that apply to all users.

Systems with installed products may also have roles that are designed for use with the product. These roles are product-controlled and delivered with the product. For example, a system with the Capital Planning product may have roles for Capital Planning Admin and Capital Planning User. You can assign users to these roles based on the level of permissions they need to the product.

The specific way that security settings are inherited depends on the type of setting. Generally, roles grant permissions, they do not deny permissions. For more information, see How role settings are applied to users.

## Authentication behavior

There are several options to authenticate users into Axiom Capital Planning. The basic authentication type is Axiom Prompt authentication, which means that users will be prompted for an Axiom user name and password each time they want to access Axiom Capital Planning.

If desired you can use an integrated authentication option instead, which means that users are authenticated based on certain supported external credentials—such as the user's Windows domain credentials or LDAP credentials. These options are typically enabled and configured during the installation of Axiom Capital Planning. For more information, see Axiom Capital Planning can integrate with your organization's existing network security. You can:.

## Security subsystems

If desired, you can create security subsystems and assign users to subsystems. Subsystems allow you to:

- Define a maximum level of permissions for a subset of users. Any user that is assigned to the subsystem cannot be granted rights that exceed the subsystem rights.
- Assign a user as a subsystem administrator, so that the user can manage security permissions for the users and roles that belong to the subsystem.

In systems with installed products, subsystems are used to control access to specific products. These subsystems are product-controlled and delivered with the product. For example, you may have subsystems for Capital Planning and Budget Planning. You can assign users to subsystems based on the specific products they should be able to access.

For more information, see Security Subsystems.

#### The Security Management dialog

All security settings for Axiom Capital Planning are controlled in the **Security Management** dialog. To access this dialog:

• On the Axiom tab, in the Administration group, click Manage > Security > Security Manager.

**NOTE:** In systems with installed products, this feature may be located on the Admin tab. In the System Management group, click Security > Security Manager.

Only users with the following permissions can access the Security Management dialog:

- System administrators
- Users with the Administer Security permission
- Users assigned as a subsystem administrator

#### Viewing users, roles, and subsystems

Users, roles, and subsystems are listed in the left-hand side of the dialog. To switch between items, select one of the radio buttons at the top of the dialog. By default, users are displayed.

| A Security Management for Training Video ? ×                                                                                                    |                                                                            |                                    |                                                                                       |        |      |                                        |                             |   |            |  |
|----------------------------------------------------------------------------------------------------|----------------------------------------------------------------------------|------------------------------------|---------------------------------------------------------------------------------------|--------|------|----------------------------------------|-----------------------------|---|------------|--|
| Users O Roles O Subsystems     User: Doe, Jane (jdoe)     16 user(s), 2 admin                                                                                                    |                                                                            |                                    |                                                                                       |        |      |                                        |                             |   | n(s)       |  |
| Sort By: Last Name   Show: C Enabled C Disabled <type filter="" here="" list="" to="">  Admin, Admin (admin) Deer, Mary (mdeer)</type>                                                                                    | General Perr<br>Edit general ir<br>User Details<br>First Name<br>Last Name | issions<br>formatic<br>Jane<br>Doe | File Groups                                                                           | Tables | File | s Startup<br>Assigned R<br>Capital Pla | oles                        | r |            |  |
| Doe, Jane (jdoe)<br>Eubanks, Fred (feubanks)<br>Green, Esther (egreen)<br>Greyer, Pam (pgreyer)<br>Hunter, Wendy (whunter)<br>Joe, Bob (bjoe)<br>Lee, Steve (slee)<br>Orleans, Juliet (jorleans)<br>Ranch, Brock (branch) | Email<br>License Type<br>Authentication<br>Login<br>Password               |                                    | jdoe@axiomepm.com          Standard       v         Axiom Prompt       v         jdoe |        |      |                                        |                             |   |            |  |
| Runner, JJ (jrunner)<br>Sandstone, Ron (rstandstone)<br>Slaer, Martin (mslaer)<br>User, New (nuser)<br>Xavier Sasparilla, Rufus (rxavier)<br>Log in as selected user                                                      | Administrat                                                                |                                    |                                                                                       |        |      | Assigned Si<br>Capital Pla<br>Apply    | ubsystems<br>anning<br>1 OK |   | +<br>Cance |  |

- You can sort the user list by last name, first name, and login name. To change the sort, select the desired option from the **Sort By** list. By default, the list is sorted by last name.
- To search for a particular user, role, or subsystem, type the name into the search box at the top of the list. To clear the search, click the Clear filter icon X to the right of the search box. Note that this will search the user's login name as well as first and last name.
- To show or hide users by their enabled status, use the **Enabled** and **Disabled** check boxes. By default, both check boxes are selected which means that all users are shown (enabled and disabled).

When a user, role, or subsystem is selected in the list, the settings for that item display in the right-hand side of the dialog, organized by tabs.

**TIP:** You can double-click on any user, role, or subsystem name listed in the Assigned Users / Assigned Roles / Assigned Subsystems sections to open that record.

**NOTE:** Subsystems are optional in systems without installed products. Subsystem features are only available if you have enabled them using the system configuration settings.

## Editing security

Changes made in the Security Management dialog are reflected in "real-time" within the dialog. If a required setting is missing, a validation message appears in the bottom left of the dialog. You can click on the message to be taken to the applicable setting. This issue must be resolved before you can save any changes.

At any time you can save changes by clicking **Apply** (to leave the dialog open) or **OK** (to close the dialog). In most cases, changed security permissions will be effective within seconds of being saved; the user does not need to log out and log back in before changes are applied.

## Effective permissions

Several tabs of the Security Management dialog, such as the **File Groups** tab and the **Tables** tab, display the effective permissions for the user. This is the permission that the user has after applying all of the relevant security settings, including inherited role permissions, subsystem restrictions, and administrator permissions. This allows you to understand exactly what permission the user has.

For example, if you select a table type or a table in the Tables tab, the **Configured Permissions** section displays what permissions have been granted at the user level, and the **Effective Permissions** section displays the actual access rights of the user. In the following example screenshot, although the user herself has no configured access to the table type, her effective permission is full access. This means that either the user is assigned to a role with full access to the table type, or the user has been granted administrator rights. You can see exactly which rights contribute to the effective permissions by clicking the **Show Details** link.

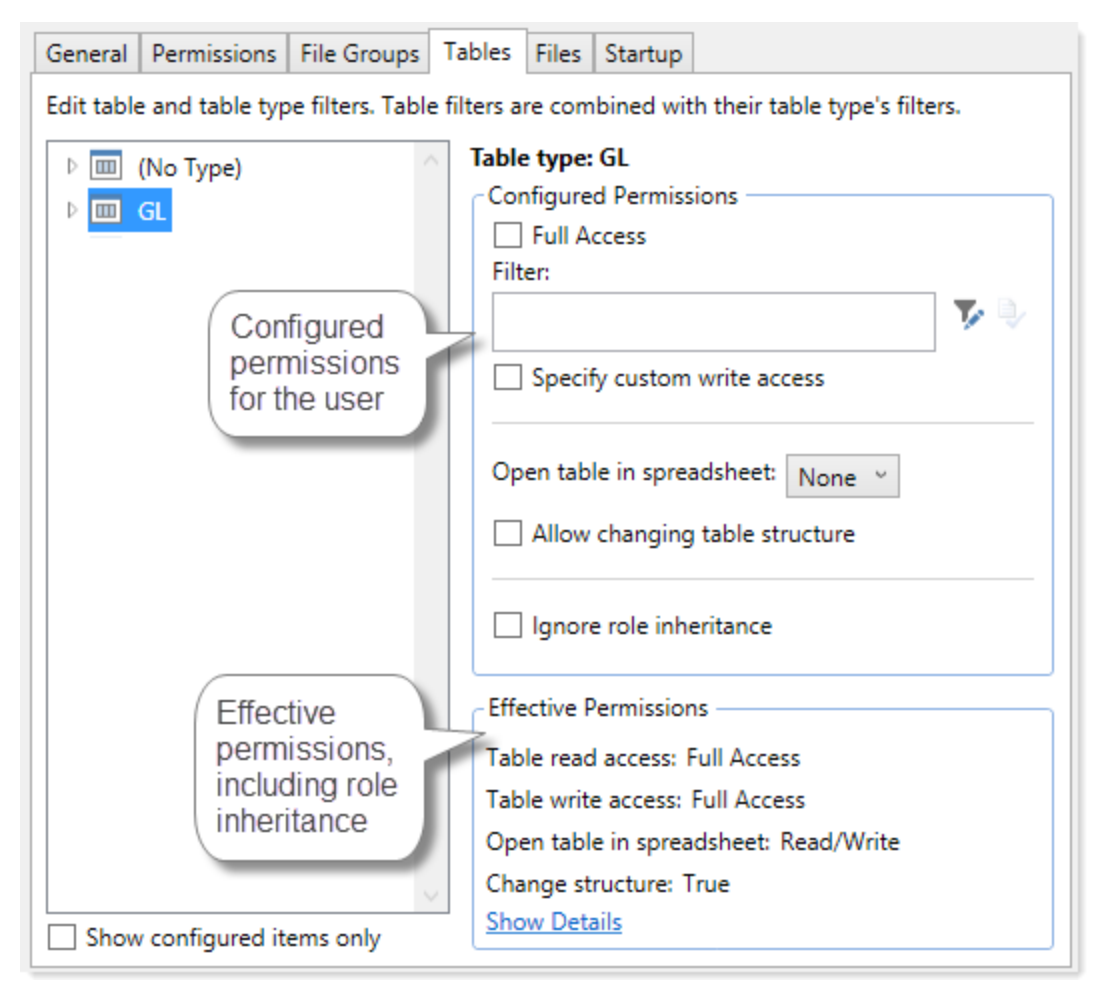

Example effective permissions

As edits are made in the dialog, those changes are reflected in the effective permissions immediately. For example, if you grant a user permission to **Administer Imports**, and then switch to the **Files** tab, the effective permissions for the Imports Library will reflect that the user has full permissions to all imports, even though the change has not yet been saved.

## **Managing Users and Roles**

All users of Axiom Capital Planning must be defined within security. Users can be assigned access rights on an individual basis, and/or they can be assigned to specific roles and inherit the rights of the role.

The total number of active users that can be defined for your implementation depends on your license agreement with Syntellis. If you have any questions, please contact Axiom Support for assistance.

The total number of available licenses and currently active users are displayed in the upper right-hand corner of the **Security Management** dialog. This area also displays the total number of users who have been granted administrator rights. For example: **20 of 25 licenses in use, 3 admins**.

**NOTE:** In addition to the Security Management dialog, you can also manage users and roles in bulk via a spreadsheet interface. For more information, see <u>Bulk edit of security</u>.

#### Managing users

Using the **Security Management** dialog, you can create new users, edit existing users, and delete users. To access this dialog:

• On the Axiom tab, in the Administration group, click Manage > Security > Security Manager.

**NOTE:** In systems with installed products, this feature may be located on the Admin tab. In the System Management group, click Security > Security Manager.

To work with users, make sure that **Users** is selected in the top left-hand corner of the dialog. To save changes, click **Apply** (or **OK** if you are finished editing security settings).

**NOTE:** Subsystem administrators can only work with users that belong to their assigned subsystem. The user list is filtered to only show these users.

#### Creating users

You can create a new blank user, or you can clone the settings of an existing user. If you clone a user, all of that user's settings are copied to the new user, except for unique personal information (name, email, login, password).

To create a user, click one of the following buttons located underneath the user list:

- To create a new blank user, click Create user +.
- To clone an existing user, select that user in the list and then click Clone user 🙀.

The new user is added to the list. You can define the security settings for the new user as desired, including assigning the user to one or more roles.

If you are a subsystem administrator, then all users that you create must belong to a subsystem. If you are an administrator for only one subsystem, then any new users are automatically added to that subsystem. If you are an administrator for multiple subsystems, then the user is automatically assigned to one of the subsystems—you can later change the assignment as needed.

#### Editing user properties

To edit user properties, select a user from the **Users** list, then make any changes to that user. Changes to user settings are applied to that user when the changes are saved.

## Deleting users

**IMPORTANT:** If a user has made any changes to the system or data, deleting the user will have implications on auditing. In order to comply with SOX, HIPAA, and other protocols for standard security practices, it is strongly recommended to *disable* existing user records instead of deleting them. Generally speaking, a user record should only be deleted if it is newly created and has not been used.

To delete a user, select a user from the Users list, then click Delete user  $\times$ . You are prompted to confirm that you want to delete the user.

If you delete a user, that user is removed from Axiom Capital Planning security entirely. Alternatively, you can disable a user if you want to keep the user record, but prevent the user from accessing Axiom Capital Planning. On the **General** tab, clear the **Enabled** check box.

When a user is deleted, the user's associated user folders in \Axiom\Axiom System\User Folders are also deleted (such as My Favorites and My Documents).

**NOTE:** Only Axiom Support users can delete other Axiom Support users.

#### Managing roles

Using the **Security Management** dialog, you can create new roles, edit existing roles, and delete roles. To access this dialog:

• On the Axiom tab, in the Administration group, click Manage > Security > Security Manager.

**NOTE:** In systems with installed products, this feature may be located on the Admin tab. In the System Management group, click Security > Security Manager.

To work with roles, select **Roles** in the top left-hand corner of the dialog. To save changes, click **Apply** (or **OK** if you are finished editing security settings).

**NOTE:** Subsystem administrators can only work with roles that belong to their assigned subsystem. The role list is filtered to only show those roles.

## Creating roles

You can create a new blank role, or you can clone the settings of an existing role. If you clone a role, all of that role's settings are copied to the new role, including assigned users.

To create a role, click one of the following buttons located underneath the role list:

- To create a new blank role, click Create role +.
- To clone an existing role, select that role in the list and then click Clone role 4.

The new role is added to the list. You can define the security settings for the new role as desired, and you can assign users to the role.

If you are a subsystem administrator, then all roles that you create must belong to a subsystem. If you are an administrator for only one subsystem, then any new roles are automatically added to that subsystem. If you are an administrator for multiple subsystems, then the role is automatically assigned to one of the subsystems—you can later change the assignment as needed.

## Editing roles

To edit a role, select a role from the **Roles** list, then make any changes to that role. Changes to role settings are applied to users who are assigned to that role when the changes are saved.

#### Deleting roles

To delete a role, select a role from the Roles list, then click Delete role  $\times$ . You are prompted to confirm that you want to delete the role.

A role cannot be deleted if users are assigned to it.

**TIP:** If you have a role that you want to delete and many users are assigned to it, you can delete it using the Open Security in Spreadsheet feature. The users will be automatically updated to remove the role assignment. For more information, see Bulk edit of security.

#### Assigning users to roles

Each user in security can be assigned to one or more roles to define the user's security permissions. Generally speaking, the permissions of each assigned role are combined with any user permissions to result in the most permissive set of rights available to the user. There are some exceptions; for more information see How role settings are applied to users.

Users can be assigned to roles from the user record or from the role record. Users have an **Assigned Roles** section that lists their assigned roles. Roles have an **Assigned Users** section that list their assigned users.

**NOTE:** Alternatively, you can use the Security Manager page in the Web Client to assign users to roles. For more information, see Web Security Manager.

To assign roles to a user from the user record:

- 1. In the Security Management dialog, select the user.
- 2. On the General tab, in the Assigned Roles section, click the Add button +.
- 3. Use the Assign Roles dialog to assign one or more roles to the user:

- Use the Add and Remove buttons to move role names between Available Roles and Assigned Roles. All roles listed in the Assigned Roles box will be assigned to the user.
- You can also double-click role names to move them between the boxes.
- 4. When you have finished assigning roles, click **OK** to close the Assign Roles dialog, and then **Apply** or **OK** to save the changes to the user record.

To assign users to a role from the role record:

- 1. In the Security Management dialog, select the role.
- 2. On the General tab, in the Assigned Users section, click the Add button +.
- 3. Use the Assign Users dialog to assign one or more users to the role:
  - Use the Add and Remove buttons to move user names between Available Users and Assigned Users. All users listed in the Assigned Users box will be assigned to the role.
  - You can also double-click user names to move them between the boxes.
- 4. When you have finished assigning users, click **OK** to close the Assign Users dialog, and then **Apply** or **OK** to save the changes to the role record.

#### How role settings are applied to users

Axiom Capital Planning supports role-based security. Each user can be assigned to one or more roles, and that user inherits the security settings defined for those roles. This topic explains how role-level rights are inherited by individual users.

In general, role rights are additive. Users are granted the most permissive set of rights among their own personal security settings and any roles that they are assigned to. Roles are intended to grant permissions, not deny permissions.

Role inheritance works slightly differently for different areas of security, as detailed in the following sections. When configuring security settings for a user, be sure to review the **Effective Permissions** section that is available in most areas of the dialog. This section displays the user's effective permissions after taking into account all applicable factors, including role inheritance, subsystem restrictions, and administrator status.

**NOTE:** If subsystems are being used, then role inheritance works in the same way, but users' effective permissions are limited by the subsystem's maximum permissions. For more information, see Security Subsystems.

## Permissions

The **Permissions** tab of security defines access rights for specific Axiom Capital Planning features. By default, users inherit security permissions from any roles that they are assigned to. However, you can override role inheritance for a user on a per permission basis.

If a permission is set to inherited, then the user is granted the most permissive set of rights among any roles the user is assigned to. For example, imagine the following settings for the **Browse Audit History** permission:

- User Inherited
- Role1 Unchecked
- Role2 Checked

If the user is assigned to both Role1 and Role2, then the user inherits the permission and can access the audit history for the system.

If instead you select to **Override** a permission for a user, then that permission is no longer inherited from roles. The user is granted or denied the permission based on whether the **Permission** box is checked for the user.

The following screenshot shows what the Permissions tab looks like in all possible states:

| General   | Permissions                       | File Groups   | Tables  | Files | Startup                              |  |  |  |
|-----------|-----------------------------------|---------------|---------|-------|--------------------------------------|--|--|--|
| Select pe | Select permissions to be granted. |               |         |       |                                      |  |  |  |
| Ove       | erride 🗌 Per                      | rmission      |         |       |                                      |  |  |  |
|           | √ Ad                              | minister Ann  | ouncem  | ents  | inherited from role 'Budget Process' |  |  |  |
|           | Ad                                | minister Axio | m Explo | rer   | inherited from role                  |  |  |  |
| ✓         | Ad                                | minister Expo | orts    |       |                                      |  |  |  |
| ✓         | 🖌 🖌                               | minister File | Groups  |       |                                      |  |  |  |

Example Permissions tab

In this screenshot, the example permissions are treated as follows:

- Administer Announcements: Inherited from role. The Budget Process role grants this permission to the user, so the Permission check box shows as checked, and the role name is listed in the details to the right.
- Administer Axiom Explorer: Inherited from role. None of the roles that the user belongs to currently grant this permission, so the Permissions check box shows as unchecked.
- Administer Exports: The Override check box is checked, so the user does not inherit this permission from any roles. The Permission check box is not checked, so the user does not have this permission.
- Administer File Groups: The Override check box is checked, so the user does not inherit this permission from any roles. The Permission check box is also checked, so the user has this permission.
# Startup documents

The **Startup** tab of security specifies files to open when a user starts Axiom Capital Planning, such as the home page, task panes, and ribbon tabs. Users inherit startup files from roles in addition to their own individually assigned startup files.

Each user can have only one home page. If a user has an individually assigned home page, that file will be used and any role settings are ignored. Otherwise, the user will inherit the home page from a role. If no home page is assigned, the default home page is used.

For more information about startup file inheritance, see Assigning startup files (Startup tab), and review the section for the applicable type of startup file.

## File groups

The **File Groups** tab of security defines access rights for plan files in file groups. For file groups, you can configure role inheritance to be handled in a variety of ways. You can specify that role settings are combined with user settings, or that role settings are inherited independently from user settings, or that role settings are ignored entirely and not inherited.

For more information and examples of how role file group permissions apply to users, see Understanding role inheritance options for file group permissions.

### All other areas

For all other areas of Security, the user inherits the most permissive set of rights among their own personal security settings and any roles that they are assigned to. This applies to the **Tables** tab and the **Files** tab.

For example, imagine the following access level settings for a report folder:

User Read-Only Role1 None Role2 Read/Write

If the user is assigned to both Role1 and Role2, then the user has Read/Write access to that report folder, because that is the most permissive set of rights available to the user.

Each tab has an **Effective Permissions** section where you can view the rights that the user will be granted after taking into account role inheritance, administrator status, and folder inheritance (where applicable).

### NOTES:

• For table access, if both the user and a role have filtered access, the filters are concatenated using OR. So if a user has a table filter of DEPT.Region='North' and a role the user is assigned to has a table filter of DEPT.Region='South', then that user's full filter is:

DEPT.Region='North' OR DEPT.Region='South'

That user has access to data for either the North or South regions.

• For table access, you can choose to ignore role inheritance. If this option is enabled for a user, then any applicable role access settings for the table are not inherited (including the Full Access setting) and the only filter applied is the user's filter.

#### Granting administrator-level permissions

In Security, users can be designated as a system administrator, by enabling the Administrator option on the General tab.

System administrators have full rights to all features and all data for the system. Although you can configure security settings for administrators, such as to define file access or table filters, these settings will be overridden as long as the Administrator check box is enabled for the user. The Effective Permissions will reflect the user's full access.

### Administrator-only features

Administrators have access to all features and files in the current Axiom Capital Planning system. While non-admin users can be granted access to many features and files, some features are only available to administrators:

- The ability to make another user a system administrator
- The ability to lock non-admin users out of the system, and the ability to log into a locked system
- The ability to restore a deleted file
- The ability to modify system configuration settings using Save Type 4, or using the System Configuration page in the Axiom Web Client
- Access to Scheduler administration features in the Scheduler dialog (such as viewing all job history, managing system jobs and event handlers, managing Scheduler servers, and managing remote data connections)
- Access to system folders in Axiom Explorer (therefore, any file management for system files that cannot be done using system utilities can only be done by administrators)
- Access to certain underlying file group folders such as the Plan Files folder, Plan File Attachments folder, and the Calc Method Libraries folder
- Access to the Developer > Tools menu on the Axiom Designer ribbon (though some of the features on this menu are available elsewhere without the administrator restriction)
- Access to the technical administration features in the Axiom Web Client, such as: Reset Services, Rebuild Table Views, System Logs, and Update License

• Ability to create and edit imports that use the current Axiom database as the source data

## Security access for non-administrators

If you want a user to be able to access and edit security settings, but you do not want to make the user an administrator, there are two options:

- You can give the user the Administer Security permission. Users with this permission can add, edit, and delete users, roles, and subsystems, and can access security tools such as System Access and Logged in Users.
- If you are using subsystems, you can assign a user as a subsystem administrator. Users with this permission can edit the security settings for users that belong to the subsystem, and can also create and delete users within the subsystem. For more information, see About subsystems.

These users do not have access to the **Administrator** check box in Security. They cannot make themselves or any other user an administrator.

### The Everyone role

The Everyone role is a built-in role for each Axiom Capital Planning system. The purpose of this role is to define security settings that apply to every user in the system. All users automatically belong to the Everyone role.

The Everyone role has the following default settings:

- **Document reference tables.** When a new document reference table is created, the Everyone role is automatically granted full read access to that table. This permission grants all users the right to query the data in document reference tables. In most cases, this is the desired level of rights. If you have some particular document reference tables that you do not want every user to have access to, then you can do one of the following:
  - Modify the Everyone role to remove access to those tables, and instead grant access directly to specific users and roles.

OR

- Leave the Everyone role at the default of full access, and instead modify certain users to ignore role inheritance for that table.
- On-demand file groups. When a new on-demand file group is created, the Everyone role is automatically granted the Create New Records permission for that file group. Effectively, this means that any user who also has access to plan files in the file group will also have permission to create new plan files. If you do not want this behavior—meaning that you want some users to be able to access plan files in the file group without being able to create new plan files—then you can remove the permission from the Everyone role and instead grant it to individual users and roles as needed.

• Startup task panes. By default, the Everyone role is configured to open the Explorer and Process task panes on startup, as non-closeable task panes. You can modify the Everyone role to remove any of these task panes, and instead grant access directly to specific users and roles (or do not grant access to anybody, if you do not want to use these task panes at all). Only the Explorer task pane will open automatically for all users; the Process task pane only displays when it is relevant to the user.

**NOTE:** In systems with installed products, your Everyone role may have been modified to not open these task panes on startup, and instead open different task panes.

- **Startup ribbon tabs**. By default, the Everyone role is configured to open the Axiom and Axiom Designer ribbon tabs on startup.
  - The Axiom ribbon tab shows for all users and provides the default menu for the Desktop Client. You should not remove this tab from the Everyone role unless you have created one or more custom ribbon tabs that you plan to assign to the necessary users and/or roles instead.
  - The Axiom Designer ribbon tab is limited to administrators only. You can modify the configuration of the startup file so that it displays to other users, or you can remove it from the Everyone role and instead grant access directly to specific users and roles (or do not grant access to anybody, if you do not want to use the ribbon tab at all).

**NOTE:** In systems with installed products, your Everyone role may have been modified to not open these task panes on startup, and instead open different task panes.

If desired, you can modify the Everyone role to grant additional rights to every user. Any right granted at the Everyone level will be inherited by every user, except for rights that have been overridden at the user level. Subsystem restrictions, if applicable to the user, still apply.

Note the following about the Everyone role:

- The Everyone role cannot be renamed or deleted. The security settings for the role can be modified in either the Security Management dialog or by using Open Security in Spreadsheet.
- Users cannot be explicitly assigned to the role, nor can they be removed from the role. All users permanently belong to this role.
- The Everyone role is not recognized by GetSecurityInfo("InRole") or when querying security tables via Axiom query. It is assumed that all users belong to the role; therefore it is not listed as a role assignment.

### **Configuring Security Settings**

Security settings for users, roles, and subsystems are organized by tabs in the Security Management dialog. The following tabs are available:

| Таb         | Description                                                                                                    |
|-------------|----------------------------------------------------------------------------------------------------|
| General     | Define general settings such as name and email, as well as role assignments and system access.                                         |
| Permissions | Set permissions for individual features.                                                                                               |
| File Groups | Set access rights for file groups.                                                                                                    |
| Tables      | Set access rights for tables.                                                                                                    |
| Files       | Set access rights for files in the Axiom Capital Planning file system. This includes reports, imports, task panes, and Scheduler jobs. |
| Startup     | Specify certain files to open automatically on system startup.                                                                         |

### Defining user properties (General tab)

The following settings are available for users on the General tab.

# User Details

Each user has the following general properties:

| Item       | Description                                                                                                |
|------------|----------------------------------------------------------------------------------------------------|
| First Name | The user's first and last name.                                                                            |
| Last Name  | This information can be referenced by using the function GetUserInfo.                                      |
| Email      | The user's email address. This address is used to send user notifications, such as for process management. |
|            | This information can be referenced by using the function GetUserInfo.                                      |

| ltem         | Description                                                                                                    |
|--------------|----------------------------------------------------------------------------------------------------|
| License Type | The user's license type. By default, users are <b>Standard</b> users unless a different user type is selected. Standard users have the potential to access any feature or file in Axiom Capital Planning, limited by their security permissions.                                                                                                    |
|              | In addition to standard users, the following user types are available:                                                                                                    |
|              | <ul> <li>Axiom Support users are intended to allow Axiom Capital Planning support<br/>representatives to log into your system as part of requested support<br/>activities. Any user accounts assigned to this license type must acknowledge<br/>that they are Axiom representatives when they log into the system.</li> <li>Once a user has been assigned an Axiom Support license, that license can</li> </ul> |
|              | only be removed by another Axiom Support user. Support users must use<br>either Axiom Prompt authentication or Internal AD authentication (Axiom<br>Cloud systems only).                                                                                                    |
|              | <b>NOTE:</b> The Axiom Support license type is primarily intended for use in on-<br>premise systems. For Axiom Cloud systems, active Axiom support<br>representatives can access your system to troubleshoot reported issues<br>without requiring a support user to be created in the system.                                                                                                    |
|              | • <b>Consultant</b> users are intended to allow Axiom Capital Planning consultants to log into your system as part of contracted consulting engagements. Any user accounts assigned to this license type must acknowledge that they are Axiom representatives when they log into the system.                                                                                                    |
|              | Only Axiom support users can create a consultant user. Consultant users must use Internal AD authentication for Axiom Cloud systems, and Axiom Prompt authentication for on-premise systems.                                                                                                    |
|              | <ul> <li>Viewer users allow for view-only access to Axiom Capital Planning. Viewer<br/>users can access files as read-only, but they cannot save files or data, and<br/>they cannot otherwise perform "change actions" on the files (such as<br/>submitting a plan file for process management). Viewer users also cannot<br/>perform any administration functions.</li> </ul>                                  |
|              | Security permissions for viewer users can be set as normal, but any settings<br>above read-only access to files will be ignored. The Effective Permissions will<br>note that the user is being limited due to the Viewer license. However, if you<br>switch the user to a Standard license, the settings will be honored.                                                                                       |
|              | The number of users that can be created and assigned to each license type depends on your Axiom Capital Planning license.                                                                                                    |

| Item           | Description                                                                                                    |
|----------------|----------------------------------------------------------------------------------------------------|
| Authentication | The method used to authenticate the user for access to Axiom Capital Planning.<br>By default, new users will be assigned to your installation's configured<br>authentication mode; however, this can be changed on a per user basis as<br>needed.                                                                                                    |
|                | • Axiom Prompt: Select this option if you want the user to be authenticated<br>by using their Axiom Capital Planning user name and password. You would<br>use this option if your installation is not configured to enable an external<br>authentication method, or if you are using an external authentication<br>method but you want to create a user who can log in directly.                                                                                                    |
|                | • Windows User: Select this option if you want the user to be authenticated based on their Windows credentials. This option is only valid if your installation is configured to enable Windows Authentication. For more information, see Using Windows Authentication.                                                                                                    |
|                | • LDAP Prompt: Select this option if you want the user to be authenticated via your LDAP directory. This option is only valid if your installation is configured to enable LDAP Authentication. For more information, see Using LDAP Authentication.                                                                                                    |
|                | • <b>OpenID</b> : Select this option if you want the user to be authenticated using an OpenID provider. This option is only valid if your installation is configured to enable OpenID Authentication. For more information, see Using OpenID Authentication.                                                                                                    |
|                | • <b>SAML</b> : Select this option if you want the user to be authenticated using a SAML identity provider. This option is only valid if your installation is configured to enable SAML Authentication. For more information, see Using SAML Authentication.                                                                                                    |
|                | <ul> <li>Internal AD: This option can only be used with Consultant and Support<br/>license types, and only for Axiom Cloud systems. It allows the consultant or<br/>support user to be authenticated using Syntellis' internal Active Directory.<br/>The login name must match the email address for the user within Active<br/>Directory. For example, if the user's email address is jdoe@syntellis.com,<br/>then the user's Axiom login name must be jdoe@syntellis.com.</li> </ul> |
|                | In order to log in using Internal AD authentication, the user must go to the following page for the system:<br>https://ClientName.axiom.cloud/internal.                                                                                                    |
|                | An additional option of <b>Unspecified</b> exists to support backwards-compatibility<br>for systems upgraded from older versions. Upgraded users may be assigned to<br>it, but it cannot be selected otherwise. If you have users assigned to this option,<br>we recommend changing their assignment to the appropriate authentication<br>type.                                                                                                    |

| Item     | Description                                                                                                    |
|----------|----------------------------------------------------------------------------------------------------|
| Login    | The user's login name.                                                                                                    |
|          | If the user's authentication type is anything other than Axiom Prompt, then the<br>user's login name must match the user's login name for the designated<br>authentication source (for example, it must match the user's Windows login<br>name when using Windows Authentication). See the information on the<br>appropriate authentication type for login name requirements.                            |
|          | For Windows Authentication only, you can validate that the login name matches a user name in one of the allowed domains by clicking the <b>Validate</b> icon to the right of the box. A message box will let you know whether the name was found or not. This feature is only available if Windows Authentication is enabled and at least one valid domain name has been specified as an allowed domain. |
|          | This information can be referenced by using the function GetUserInfo.                                                                                                    |
| Password | The user's Axiom Capital Planning password. Click the button to the right of the box to set or change the user's password. All users must have a non-blank password.                                                                                                    |
|          | Users can change their own password later from within the application.                                                                                                    |
|          | NOTES:                                                                                                    |
|          | <ul> <li>By default, Axiom Capital Planning enforces a basic set password rules. If<br/>desired, you can disable these rules and allow any password. See Enabling<br/>password rules.</li> </ul>                                                                                                    |
|          | <ul> <li>The Password setting only displays for Axiom Prompt users. For all other<br/>authentication types, a randomly generated password will be created for the<br/>user and cannot be changed. Users cannot log in with this randomly<br/>generated password; they can only log in using their specified authentication<br/>type.</li> </ul>                                                          |
|          | If you are an administrator and you need to log into Axiom Capital Planning as another user in order to test that user's security settings, you do not need to know that user's password. For more information, see Testing user security.                                                                                                    |
| Enabled  | Specifies whether the user can access Axiom Capital Planning. If this check box is <i>not</i> selected, the user cannot log into any Axiom Capital Planning system.                                                                                                    |
|          | <b>NOTE:</b> System administrators cannot disable other system administrators. The <b>Administrator</b> permission must be removed before the user can be disabled.                                                                                                    |

| Item                      | Description                                                                                                    |
|---------------------------|----------------------------------------------------------------------------------------------------|
| Locked Out                | If a user has become locked out of the system due to exceeding the configured number of failed login attempts, then the system will automatically select this check box. You can clear the lockout by clearing this check box.                                     |
|                           | This setting only displays if you have manually configured a lockout threshold.<br>For more information, please contact Axiom Support.                                                                                                    |
|                           | If an administrator becomes locked out, and no other administrator accounts are available to clear the lockout, the Axiom Software Manager can be used to reset the administrator's password and clear the lockout.                                                |
| Administrator             | Specifies whether the user has administrator-level permissions. If this check box is selected, then the user has access to all features and data in the current system. For more information, see Granting administrator-level permissions.                        |
|                           | <b>NOTE:</b> This check box only displays to users who have the <b>Administrator</b> permission. In other words, a user cannot make themselves an administrator, they have to be granted the right by a user who is already an administrator.                      |
| Directory Sync<br>Enabled | Specifies whether the user will be synched with Active Directory the next time an Active Directory import is performed. This is enabled by default.                                                                                                    |
|                           | • If enabled, then the user will be synchronized with Active Directory according to the settings in the Scheduler task for the import. For more information about how this import and synchronization occurs, see How Active Directory user synchronization works. |
|                           | <ul> <li>If disabled, then the user will not be affected by the Active Directory import,<br/>even if the user name matches a user name in the import.</li> </ul>                                                                                                   |
|                           | <b>NOTE:</b> This check box only displays if Active Directory import has been enabled for your system.                                                                                                    |

### Assigned Roles

Users can be assigned to one or more roles. If the user is already assigned to roles, those roles are listed here.

- To add a user to a role, click Add +. In the Assign Roles dialog, you can select roles for the user.
- To remove a user from a role, select the role in the list and then click Remove X.

Role assignments can be made when editing either the user or the role. Any changes made in one area are automatically applied to the other area.

**NOTE:** The Everyone role is not listed in the **Assigned Roles** box. All users belong to the Everyone role and cannot be removed; therefore it is not listed as a role assignment.

For more information, see How role settings are applied to users.

### Assigned Subsystems

This section only displays if subsystems are enabled for your system. See Security Subsystems.

If you are using subsystems, you can optionally assign the user to one or more subsystems. If the user is already assigned to subsystems, those subsystems are listed here.

- To add a user to a subsystem, click Add \*. In the Assign Subsystems dialog, you can select subsystems for the user.
- To remove a user from a subsystem, select the subsystem in the list and then click Remove X.

**IMPORTANT:** If you remove a user from a subsystem, that subsystem's maximum permission limit will no longer apply to that user.

Subsystem assignments can be made when editing either the user or the subsystem. Any changes made in one area are automatically applied to the other area.

**NOTE:** If you are a subsystem administrator, then all users that you have access to must belong to a subsystem. If you are an administrator for only one subsystem, then any new users you create are automatically added to that subsystem. If you are an administrator for multiple subsystems, then the user is automatically assigned to one of the subsystems; you can change the assignment as needed.

#### Configuring role properties (General tab)

The following settings are available for roles on the General tab.

#### Role Details

Each role has the following general properties:

| Field       | Description                                                                                                    |
|-------------|----------------------------------------------------------------------------------------------------|
| Name        | The name of the role.                                                                                                    |
|             | <b>NOTE:</b> The name of the built-in Everyone role cannot be changed.                                                   |
| Description | A description of the role. The description is for the administrator's use only, to help explain the purpose of the role. |

### Assigned Users

Multiple users can be assigned to a role. If the role already has assigned users, those users are displayed here.

- To add a user to the role, click Add +. In the Assign Users dialog, you can select users to add to the role.
- To remove a user from the role, select the user in the list and then click Remove X.

Role assignments can be made when editing either the user or the role. Any changes made in one area are automatically applied to the other area.

**NOTE:** This section is not available when editing the built-in Everyone role. All users belong to the Everyone role and cannot be removed.

For more information, see How role settings are applied to users.

#### Configuring feature permissions (Permissions tab)

On the **Permissions** tab of the **Security Management** dialog, you can specify which features a user or role has access to. The **Permissions** tab works slightly differently depending on whether you are defining rights for a user or a role.

**NOTE:** If you are defining permissions for a subsystem, see Defining maximum permissions for subsystems.

Setting permissions for users

For users, each permission has three available settings:

• Inherited: The permission is not set for the user. The permission is grayed out and the text "inherited from role" appears to the right of the permission name. If the user is assigned to a role, this permission can be inherited from the role.

| Override | Permission         |                     |
|----------|--------------------|---------------------|
|          | Administer Imports | inherited from role |

• **Denied**: If the **Override** check box is selected, but the **Permission** check box is not selected, this means that the user explicitly does not have access to the feature. The user will not inherit the permission from any roles.

| Override | Permission         |
|----------|--------------------|
|          | Administer Imports |

• Allowed: If the Override check box and the Permission check box are selected, this means that the user explicitly has access to the feature, regardless of any role settings.

| Override | Permission         |  |
|----------|--------------------|--|
| <b>v</b> | Administer Imports |  |

By default, all user permissions are left unset and are inherited from any role assignments. If you want to override role inheritance and explicitly set a permission for the user, then you must select the **Override** check box and then leave the permission unchecked (to deny the permission) or checked (to allow the permission).

| NOTES:                                                                                                    |                                                                                                    |                                                                                                    |
|----------------------------------------------------------------------------------------------------|----------------------------------------------------------------------------------------------------|----------------------------------------------------------------------------------------------------|
| <ul> <li>When a perm<br/>For example,<br/>that permissi<br/>grayed out an<br/>listed. For example</li> </ul> | nission is inherited from a role, it dis<br>if a user is assigned to a role that ha<br>on is eligible for inheritance, then th<br>nd selected. The name of the role fro<br>ample: | plays the effective permission for the user.<br>as the <b>Administer Imports</b> permission, and<br>he check box for that permission displays as<br>om which the permission is inherited is also |
| Override                                                                                                    | Permission                                                                                                    |                                                                                                    |
|                                                                                                    | Administer Imports                                                                                                    | inherited from role 'Finance'                                                                                                    |
| Override                                                                                                    | <ul> <li>Permission</li> <li>Administer Imports</li> </ul>                                                                                                    | user is an admin                                                                                                    |
| <ul> <li>If the user be<br/>permission to<br/>cannot be ed<br/>displays next</li> </ul>                      | longs to a subsystem, and the subs<br>be granted to users in the subsyst<br>ited. The text "disallowed by subsys<br>to the permission name.                                       | system settings do not allow a particular<br>em, then the permission is grayed out and<br>stem" (including the subsystem name)                                                                   |
| Override                                                                                                    | Permission                                                                                                    |                                                                                                    |
|                                                                                                    | Administer Imports                                                                                                    | disallowed by subsystem 'Facility5'                                                                                                    |
|                                                                                                    |                                                                                                    |                                                                                                    |

## Setting permissions for roles

For roles, the **Permission** box for each permission is either checked or unchecked. If a permission is checked for a role, then users who have that permission set to "inherited" will inherit rights to that permission when they are assigned to that role.

### Permissions

The following permissions are available:

| Permission                  | Description                                                                                                    |
|-----------------------------|----------------------------------------------------------------------------------------------------|
| Administer<br>Announcements | The user can create, edit, and delete announcements and announcement categories. The user must have access to a form-enabled file with an Announcements component in order to use this permission. |

| Permission                   | Description                                                                                                    |
|------------------------------|----------------------------------------------------------------------------------------------------|
| Administer<br>Axiom Explorer | The user can access the Axiom Explorer dialog. The user's other security permissions determine what folders they can view within this dialog and what actions they can perform on them.                                                                                                    |
|                              | <b>NOTE:</b> This permission has no impact on the availability of the Explorer task pane. Any user can use the Explorer task pane.                                                                                                    |
| Administer                   | The user can create exports in the Exports Library.                                                                                                    |
| Exports                      | The user must also have read/write permissions to at least one folder within the Exports Library (as configured on the <b>Files</b> tab), or else they will have no place to save their created exports. Execute permissions are also managed on the Files tab.                                                                                                    |
| Administer File              | The user has general administrative permissions to <i>all</i> file groups. The user can:                                                                                                    |
| Groups                       | Create and delete file groups                                                                                                    |
|                              | Edit file group settings                                                                                                    |
|                              | Clone file groups                                                                                                    |
|                              | Manage scenarios for file groups                                                                                                    |
|                              | Manage restore points for file groups                                                                                                    |
|                              | Manage categories for file groups                                                                                                    |
|                              | Manage file group aliases                                                                                                    |
|                              | <ul> <li>Use the Delete Plan Files command to delete any plan file from an on-<br/>demand file group</li> </ul>                                                                                                    |
|                              | <b>NOTE:</b> Generally speaking, this permission does not grant access to any files within the file groups, such as plan files, templates, and drivers. The user must be granted access to these files separately if the user is expected to manage or use these files. There are two exceptions: the user can delete any on-demand plan file using Delete Plan Files, and the user can restore any plan file when using restore points. |
| Administer                   | The user can create import utilities.                                                                                                    |
| Imports                      | The user must also have read/write permissions to at least one folder within the Imports Library (as configured on the Files tab), or else they will have no place to save their created imports. Execute permissions are also managed on the Files tab.                                                                                                    |
| Administer<br>Locked Items   | The user can remove file locks on documents and tables, and can remove save locks on Axiom forms.                                                                                                    |
|                              | The list of locked items is limited to the files and tables that the user has some level of access to. The user cannot see or unlock items that the user does not have access to.                                                                                                    |

| Permission               | Description                                                                                                    |
|--------------------------|----------------------------------------------------------------------------------------------------|
| Administer<br>Picklists  | The user can administer picklist tables using the Web Client Table Manager. The<br>user can create new picklist tables. For existing picklist tables, the user can edit<br>table properties and delete tables (as long as the user has at least read-only<br>permission to the table, otherwise the table does not display in the table<br>manager).  |
|                          | Administer Picklist users do not gain access to the table administration features in the Desktop Client.                                                                                                    |
| Administer<br>Security   | The user can access and edit security settings for the current system. The user can also access security-related tools such as System Access and Logged in Users.                                                                                                    |
|                          | The Administrator check box is not available to users with this permission.                                                                                                    |
| Administer<br>Tables     | <ul> <li>The user has general table administration permissions. The user can:</li> <li>Create and delete tables</li> <li>Edit table structure</li> <li>Open tables using Open Table in Spreadsheet</li> <li>Use other table utilities available on the table administration menu<br/>(Administration &gt; Tables &gt; Table Administration</li> </ul> |
|                          | The user's read and write filters (as set on the <b>Tables</b> tab) are honored for purposes of viewing and saving table data.                                                                                                    |
| Administer Task<br>Panes | The user can create and edit task panes and ribbon tabs, as allowed by the user's folder / file access rights defined for the Task Panes Library and the Ribbon Tabs Library (as set on the <b>Files</b> tab).                                                                                                    |
| Administer<br>Updates    | The user can apply product updates to the Axiom Capital Planning installation.                                                                                                    |
| Browse Audit             | The user can view audit history for the system.                                                                                                    |
| History                  | <b>NOTE:</b> Users with this permission can see audit records for all changes, including changes made to tables that the user does not otherwise have access to. Use caution in granting this permission.                                                                                                    |
| Remove<br>Protection     | The user can remove workbook and worksheet protections, for any Axiom file that the user can access.                                                                                                    |
|                          | <b>NOTE:</b> Alternatively, you can grant unprotect rights for individual report files and folders on the <b>Files</b> tab, or for plan files on the <b>File Groups</b> tab.                                                                                                    |

| Permission             | Description                                                                                                    |
|------------------------|----------------------------------------------------------------------------------------------------|
| Scheduled Jobs<br>User | The user can access the Scheduler dialog for the purposes of working with scheduled jobs.                                                                                                    |
|                        | The user can create jobs, edit jobs, run jobs, and delete jobs, as allowed by the user's folder and file access rights defined for the Scheduled Jobs Library (as configured on the <b>Files</b> tab of Security). For example, you might create a subfolder for each user and only grant the user rights to that folder.                                                                                                    |
|                        | The user can view the results of jobs that the user has executed. Other job history is not available to the user.                                                                                                    |
|                        | The user cannot manage Scheduler servers, edit system jobs, or use other Scheduler administration features.                                                                                                    |
|                        | <b>NOTE:</b> Generally speaking, task-level security is not applied to users with this permission, within the context of Scheduler. However, file-level rights are enforced. For example, the user can create and/or run a Process Plan Files task within a Scheduler job, even if the user does not have the Process Plan Files permission. But within that task, the user can only process file groups and plan files that the user otherwise has access to. |
| User Documents         | The user can access a My Documents folder in their My Files section.                                                                                                    |
| Folder Access          | The user can save files to My Documents. The user has read/write access over<br>any file saved to this area. Typically this permission is only granted to power<br>users who may need a place to save their own "personal" reports or an area to<br>temporarily save "in progress" files.                                                                                                    |
|                        | Administrators can access any user's My Documents folder. Other users cannot access it.                                                                                                    |
|                        | NOTE: If a user has this permission and then later it is removed, the user's existing My Documents folder is not deleted; it is simply hidden from the user in Explorer dialogs. If desired, an administrator can delete the folder in \Axiom\Axiom System\User Folders.                                                                                                    |

**NOTE:** Generally speaking, if a user does not have rights to a feature, the menu item associated with that feature does not show on that user's ribbon tabs or other applicable areas.

#### Configuring file group permissions (File Groups tab)

On the **File Groups** tab of the **Security Management** dialog, you can manage user access to plan files and to file group features. On this tab, you can specify the following:

- Which plan files a user can access
- The level of access to those plan files (read-only or read/write)
- What features are available in those plan files (such as saving data or inserting calc methods)

• Which file group administration features the user can access (such as Create Plan Files or Process Plan Files)

### NOTES:

- The settings on this tab do not apply to administrators. Administrators have access to all plan files and all file group features.
- If you are defining permissions for a subsystem, see Defining maximum permissions for subsystems.

**IMPORTANT:** This tab does not control access to other files in a file group, such as templates, drivers and utilities. To give users access to these files, use the **Files** tab.

#### File group permissions

The settings on the **File Group** tab define permissions for each file group. The left-hand side lists the available file groups for the system. When you select a file group in the list, you can define the security settings for the user or role using the two sub-tabs on the right-hand side.

- File Group: Manage access to file group administration features such as Create Plan Files and Process Plan Files. This tab can be ignored for most end users.
- Plan Files: Manage access to plan files. It is necessary to configure access on this tab if you want the user to have any access to plan files in the file group.

| eneral Permissions File Groups Tables Files | Startup                                  |                                         |
|---------------------------------------------|------------------------------------------|-----------------------------------------|
| dit file group permissions.                 |                                          |                                         |
| Budget                                      | Budget                                   |                                         |
| Capital Requests                            | File Group Plan Files                    |                                         |
| Initiatives                                 | Configured Permissions                   |                                         |
|                                             | Select a permission to edit:             | jeđ 🕂 🗙                                 |
|                                             | → Plan file access:                      | DEPT.Region = 'US West'                 |
|                                             | Access Level:                            | Read Only                               |
|                                             | Save Data:                               | Not allowed                             |
|                                             | Unprotect:                               | Not allowed                             |
|                                             | Sheet Assistant:                         | Not allowed                             |
|                                             | File Processing Assistant:               | Not allowed                             |
|                                             | Calc Method Access:                      | Insert                                  |
|                                             | Roles:<br>Interacts with Process Manager | inherit all independently<br>ment: True |
|                                             | Effective Permissions                    |                                         |
|                                             | → Plan file access:                      | DEPT.Region = 'US West'                 |
|                                             | Access Level:                            | Read Only                               |
|                                             | Save Data:                               | Not allowed                             |
|                                             | Unprotect:                               | Not allowed                             |
|                                             | Sheet Assistant:                         | Not allowed                             |
|                                             | File Processing Assistant:               | Not allowed                             |
|                                             | Calc Method Access:                      | Insert                                  |
|                                             | Interacts with Process Managem           | ent: True                               |
|                                             | Show Details                             |                                         |

Example File Groups tab, configuring permissions to plan files

File groups are listed by display name, followed by the file group code in parentheses. If the name of the file group is different than the display name, that name is also displayed in the parentheses.

The **Effective Permissions** section displays the full permissions of the user, taking into account any inherited role rights and other settings such as administrator rights.

**NOTE:** If a non-admin user has no effective permissions for a file group (either on the **File Groups** tab or on the **Files** tab), then that user cannot see the file group in Axiom Explorer, the Axiom ribbon tab, and other lists of file groups.

## File Group tab

Use the **File Group** tab to configure user access to administration features for the file group. This tab is optional and can be ignored for most end users.

To grant a user access to one of these features, select the check box. By default, all check boxes on this tab are not selected, which means the user does not have access to any of these features.

| Item                 | Description                                                                                                    |
|----------------------|----------------------------------------------------------------------------------------------------|
| Modify File<br>Group | <ul> <li>This permission grants general administrative rights to the file group. The user can:</li> <li>Edit the file group settings</li> <li>Clone the file group</li> <li>Manage scenarios for the file group</li> <li>Manage restore points for the file group</li> </ul>                                                      |
| Create Dian Files    | The user error erecto plan files for the file group, using the Create Plan Files                                                                                                    |
| Create Plan Files    | feature. This permission is limited to those plan files where the user has read/write access, as defined in the <b>File Groups</b> tab of Security.                                                                                                    |
|                      | This permission also grants access to the <b>Copy Plan Files</b> feature for standard file groups, which can be used in certain specialized configurations to copy plan files from one file group to another. In this case the user must have read/write access and <b>Create Plan Files</b> permission to the target file group. |
|                      | <b>NOTE:</b> If the file group is an on-demand file group, then users do <i>not</i> need this permission in order to create new plan files "on demand." Instead, users need the <b>Create New Records</b> permission.                                                                                                    |

| ltem                   | Description                                                                                                    |
|------------------------|----------------------------------------------------------------------------------------------------|
| Create New<br>Records  | The user can create new plan files for the on-demand file group. This process<br>includes creating a new identity record in the plan code table and then creating<br>a plan file for that record using either its assigned template or by copying an<br>existing plan file (when using the <b>Clone selected item</b> feature). This permission<br>only applies to on-demand file groups.                                                                                                    |
|                        | By default, this permission is automatically enabled on the Everyone role when<br>a new on-demand file group is created. This means that any user with at least<br><b>Read-Only</b> access to plan files in this file group will also have the ability to create<br>new plan files. (This includes plan file permission sets with the potential to be<br>elevated to read-only access or higher, due to the <b>Interacts with Process</b><br><b>Management</b> permission.) If you do not want all users with access to the file<br>group to be able to create new plan files, then you can remove the permission<br>from the Everyone role and instead grant it to individual users and roles. |
| Process Plan<br>Files  | The user can process plan files for the file group, using the <b>Process Plan Files</b> feature. This permission is limited to plan files where the user has at least read-<br>only access, as defined in the <b>File Groups</b> tab of Security.                                                                                                    |
|                        | The user can run Axiom queries and save data as part of the process, but the user can only save the file if they have read/write access to it.                                                                                                    |
| Run Axiom<br>Queries   | The user can refresh Axiom queries in plan files, using the <b>Refresh</b> feature.                                                                                                    |
|                        | By default, non-admin users cannot use the <b>Refresh</b> feature in plan files. If you have a plan file design where users should be able to refresh the queries in the file as needed, then you should enable this permission.                                                                                                    |
|                        | NOTES:                                                                                                    |
|                        | <ul> <li>This permission does not apply to "refresh on open" Axiom queries, or to<br/>queries run using the RunAxiomQueryBlock function. These queries will<br/>always run, regardless of whether the user has this permission.</li> </ul>                                                                                                    |
|                        | <ul> <li>This permission does not apply to form-enabled plan files (when viewed as<br/>an Axiom form). Axiom queries in form-enabled plan files will refresh<br/>according to the standard form refresh behavior, regardless of whether the<br/>user has this permission.</li> </ul>                                                                                                    |
| Manage Calc<br>Methods | The user can perform all management activities for calc method libraries in the file group, including adding new calc methods, editing calc methods, deleting calc methods, as well as use any other calc method features available on the CM Library menu. The user can also insert or change calc methods in any file group files that the user has access to, and can override any calc method controls.                                                                                                    |

### Plan Files tab

Use the **Plan Files** tab to configure user access to plan files for the file group. Each plan file *permission set* defines the following:

- The plan files that the permission set applies to (all plan files or a filtered subset)
- The permissions to be applied to those plan files (such as: access level, ability to save data, and calc method permissions)
- The role inheritance to be applied to the permission set (none, combine, or independent)

Users can have multiple permission sets per file group—for example, to define read/write access to one set of plan files and read-only access to another set of plan files. These permission sets can be configured for the user directly or inherited from one or more roles. Roles can only have one defined permission set per file group.

You can add, edit, and delete permission sets as follows:

- To add the first permission set for a user or a role, click Add a Permission.
- To add an additional permission set for a user, click the plus icon + .
- To edit a permission set, double-click it. You can also select it and then click the edit icon 🚮.
- To delete a permission set, select it and then click the delete icon imes.

### NOTES:

- If a user has no configured permission sets, the user will inherit role permissions using independent inheritance. Each role's permissions will be inherited as a separate unit. For more information on role inheritance behavior for file groups, see Understanding role inheritance options for file group permissions.
- If a user has multiple configured permission sets, only the first permission set displays in **Open** Security in Spreadsheet.

When creating or editing a permission set, the **Plan File Permission** dialog opens. Within this dialog, you can configure all permissions relating to this permission set.

| Item              | Description                                                                                                    |
|-------------------|----------------------------------------------------------------------------------------------------|
| File access level | The level of access that the user or role has to the plan files covered by this permission set. Select from one of the following:                                                                                                    |
|                   | No Access: The user or role has no access to plan files.                                                                                                    |
|                   | The No Access option is intended to be used in conjunction with Interacts<br>with Process Management and/or with Combine role inheritance. You can<br>define other permissions for the plan files, and those permissions will apply<br>when the user's access level is elevated due to a plan file process, or<br>combined with another permission set to result in a higher level of access. |
|                   | <ul> <li>Read Only: The user or role has read-only access to plan files.</li> </ul>                                                                                                    |
|                   | Read/Write: The user or role has read/write access to plan files in the file                                                                                                    |
|                   | group.                                                                                                    |
|                   | NOTES:                                                                                                    |
|                   | <ul> <li>The ability to save data to the database from within a file is controlled<br/>separately, using the Allow Save Data permission.</li> </ul>                                                                                                    |
|                   | • If you are using a plan file process with this file group, select the level of access that you want the user to have when they are NOT the current step owner. For example, you may want the user to have no access if they are not the step owner, or read-only access.                                                                                                    |
|                   | <ul> <li>If the file group uses virtual spreadsheet plan files, and you want file locking<br/>behavior to apply to the plan files, then users must have Read/Write access<br/>to the files instead of Read-Only access (even though the virtual files cannot<br/>be saved).</li> </ul>                                                                                                    |
|                   | <ul> <li>If the file group uses virtual spreadsheet plan files, and you want file locking behavior to apply to the plan files, then users must have Read/Write access to the files instead of Read-Only access (even though the virtual files cannot be saved).</li> </ul>                                                                                                    |

| Item                        | Description                                                                                                    |
|-----------------------------|----------------------------------------------------------------------------------------------------|
| Allow Save Data             | Select this check box if you want the user or role to be able to save data to the database from the plan files covered by this permission set.                                                                                                    |
|                             | NOTES:                                                                                                    |
|                             | <ul> <li>If you are using a plan file process to manage access to plan files, you do not<br/>need to select this option. When the user is a step owner of a plan file, the<br/>user's permissions will be "elevated" as needed, including the ability to save<br/>data to the database. Generally you would only enable Allow Save Data for<br/>a user if you want the user to be able to save the data at all times, regardless<br/>of process step ownership.</li> </ul> |
|                             | • If a user has <b>Read Only</b> access and <b>Allow Save Data</b> , then the user will be able to save data to the database but not save changes to the file. Generally this configuration would only be used with form-enabled plan files. Users with this combination of rights can save data from the file at any time, regardless of whether the file is locked to another user.                                                                                      |
|                             | <ul> <li>In most cases, this option is only selected if the user also has Read/Write<br/>access to the file group, so that file changes and data changes can be saved<br/>in sync.</li> </ul>                                                                                                    |
| Allow Calc<br>Method Insert | Select this check box if you want the user or role to be able to insert calc methods into plan files.                                                                                                    |
|                             | This option enables or disables the user's overall ability to insert calc methods.<br>Within individual templates/plan files, calc method controls can be used to<br>further control which calc methods can be inserted and where they can be<br>inserted.                                                                                                    |
|                             | It is valid to select this option even if the user has <b>No Access</b> or <b>Read Only</b> access to plan files, if the user's access will be elevated by a plan file process or combined with another permission set. It is also valid to insert calc methods in read-only plan files when using form-enabled plan files.                                                                                                    |
|                             | <b>NOTE:</b> This setting does not apply if the user has been granted the <b>Manage Calc</b><br><b>Methods</b> permission. Users with this permission can perform any calc method<br>action in any plan file that they have access to within the file group.                                                                                                    |

| Item                        | Description                                                                                                    |
|-----------------------------|----------------------------------------------------------------------------------------------------|
| Allow Calc<br>Method Change | Select this check box if you want the user or role to be able to change methodologies in the plan file by overwriting one calc method with another.                                                                                                    |
|                             | This option enables or disables the user's overall ability to change calc methods.<br>Within individual templates/plan files, calc method controls can be used to<br>further control which calc methods can be used to overwrite and where<br>overwrite is allowed. |
|                             | It is valid to select this option even if the user has <b>No Access</b> or <b>Read Only</b> access to plan files, if the user's access will be elevated by a plan file process or combined with another permission set.                                             |
|                             | <b>NOTE:</b> This setting does not apply if the user has been granted the <b>Manage Calc</b><br><b>Methods</b> permission. Users with this permission can perform any calc method<br>action in any plan file that they have access to within the file group.        |
| Allow Unprotect             | Select this check box if you want the user or role to be able to unprotect the worksheet and workbook within plan files. If enabled, the user will have access to the <b>Protect</b> toggles in the <b>Advanced</b> group on the Axiom ribbon.                      |
|                             | This option should only be granted in special situations. Normally, end users are not allowed to unprotect plan files.                                                                                                    |
| Allow Sheet<br>Assistant    | Select this check box if you want the user or role to see the Sheet Assistant.<br>Generally, you should only expose the Sheet Assistant if the user is expected to<br>edit file settings, including Axiom query settings.                                           |
|                             | Enabling this permission also has the following impacts:                                                                                                    |
|                             | <ul> <li>The user has access to the Control Sheet. The Control Sheet is hidden by<br/>default in plan files but the user can unhide it via the Sheet Assistant.</li> </ul>                                                                                          |
|                             | <ul> <li>The Drilling Control Sheet will not be hidden if the user has the Sheet<br/>Assistant permission.</li> </ul>                                                                                                    |
|                             | <ul> <li>If the user has read/write permission and the Sheet Assistant permission,<br/>then the user can enable forms for the file and can see the Form Assistant<br/>and Form Control Sheet.</li> </ul>                                                            |
|                             | • The Data Source Assistant is also available if the Sheet Assistant is available.                                                                                                    |
|                             | If this check box is not selected, then the user cannot see the Sheet Assistant or the other related items as described above.                                                                                                    |
|                             | This option should only be granted in special situations. Normally, end users are not allowed to edit settings in plan files.                                                                                                    |

| Item                                    | Description                                                                                                    |
|-----------------------------------------|----------------------------------------------------------------------------------------------------|
| Allow File<br>Processing                | Select this check box if you want the user or role to be able to perform file<br>processing on the file. If selected, then the user has access to file processing<br>features, including the File Processing button on the menu and the File<br>Processing task pane. The related control sheets will also be visible to the user.                    |
|                                         | If this check box is not selected, then the user cannot perform file processing actions and cannot see the related menu items, task panes, or control sheets.                                                                                                    |
|                                         | This option should only be granted in special situations. Normally, end users do not perform file processing in plan files.                                                                                                    |
| Apply settings to                       | Select one of the following to determine the plan files that this permission set applies to:                                                                                                    |
|                                         | <ul> <li>All Plan Files: The configured permissions apply to all plan files in the file<br/>group.</li> </ul>                                                                                                    |
|                                         | <ul> <li>Filtered Plan Files: The configured permissions apply to a subset of plan files<br/>in the file group, as defined using a filter. For more information on defining a<br/>plan file filter, see Defining plan file filters.</li> </ul>                                                                                                    |
| Interacts with<br>Process<br>Management | This option specifies whether this permission set interacts with plan file processes. It is enabled by default for users, and disabled by default for roles.                                                                                                    |
|                                         | Enabling this option has the following effects, for plan files covered by this permission set:                                                                                                    |
|                                         | <ul> <li>If the access level of the permission set is No Access, the permission set will<br/>still be considered for step ownership when the user is directly assigned as<br/>the step owner. If "interacts" is disabled, then the permission set is only<br/>considered if the access level is at least Read Only.</li> </ul>                        |
|                                         | <ul> <li>If the ownership assignment is through a role, enabling this option tells the<br/>process to consider this permission set when evaluating which role members<br/>should be step owners. If this option is not enabled, then this permission set<br/>will be ignored by the plan file process when evaluating the role permission.</li> </ul> |

# Settings for users only

The following settings apply only to users, not to roles. These settings specify how the user will inherit file group rights from any roles that the user is assigned to. For more information, see Understanding role inheritance options for file group permissions.

| Item             | Description                                                                                                    |
|------------------|----------------------------------------------------------------------------------------------------|
| Role Inheritance | Specify how the user will inherit file group permissions from roles:                                                                                                    |
|                  | <ul> <li>None: The user will not inherit file group permissions from roles. Only the<br/>user's configured permissions will be applied. Role permissions will be<br/>ignored.</li> </ul>                                                                                                    |
|                  | <ul> <li>Combine: The user's permissions and any role permissions will be combined, so that the user will be granted the most permissive set of rights among all the plan file access settings. Using the Role(s) setting, you can specify whether this applies to all roles that the user belongs to, or only a specific role.</li> <li>Independent (default): The user will inherit permissions from roles, but the user's configured permissions and the role's inherited permissions will be</li> </ul> |
|                  | applied separately. Using the <b>Role(s)</b> setting, you can specify whether this applies to all roles that the user belongs to, or only a specific role.                                                                                                    |
| Role(s)          | Select which roles the role inheritance settings apply to. This setting only applies if the role inheritance is set to <b>Combine</b> or <b>Independent</b> .                                                                                                    |
|                  | <ul> <li>If you select (all roles), then the specified inheritance settings apply to all roles that the user belongs to. This is the default setting.</li> </ul>                                                                                                    |
|                  | <ul> <li>If you select a particular role, then the specified inheritance settings apply to<br/>only that particular role. If the user belongs to other roles, and those other<br/>roles are not selected in additional file group permission sets for the user,<br/>then those role permissions are ignored.</li> </ul>                                                                                                    |

# Defining plan file filters

To define a filter to control access to plan files, select the **Filtered Plan Files** option and then use the Filter Wizard  $\sqrt[7]{}$  to construct the filter. (You can also type a filter directly into the filter box.) The filter must be based on the plan code table for the file group, or on a reference table that the plan code table links to. When using the Filter Wizard, the wizard only displays the eligible tables.

After defining a filter, you can validate it by clicking the **Validate filter** button **P**. This check is to ensure that the filter syntax is valid. You can test to make sure that a file group filter is operating as you expect by logging in as the user (or as a user assigned to the role) and checking to see which plan files display in the **Open Plan Files** dialog for the file group.

Filter variables can be used in plan file filters, to set a filter that is based on a user's login name (see example below) or on another related user property. This is useful to be able to set a filter at the role level, yet resolve the filter dynamically for each user in the role. For more information, see Filter variables.

**NOTE:** You can leave the filter blank only if you are using **Combine** role inheritance. This assumes that either the user or the role has a filter that will apply after the permissions are combined. If the filter remains blank after inheritance, then the user will have no access to plan files.

### **Example filters**

DEPT.Dept IN (200,400)

This example limits the user to accessing plan files for departments 200 and 400.

#### DEPT.Region='North'

This example limits the user to accessing plan files for departments assigned to the North region.

#### DEPT.Owner='{CurrentUser.LoginName}'

This example limits the user to accessing plan files for departments that are assigned to that user (by the presence of the user's login name in the Owner column). This type of filter would most likely be set on a role, so that the filter could be set once yet resolve dynamically for each user in the role. For example, for user JDoe, this filter would resolve as DEPT.Owner='JDoe'.

#### Configuring plan file security for use with plan file processes

This section provides basic guidelines for setting user permissions when you intend to use a plan file process with the file group. There are many nuances to file group security settings and how they can interact with plan file processes, especially if you are using advanced security configurations such as multiple permission sets for plan files or the combine option for role inheritance.

Generally speaking, you should configure security permissions for plan files to reflect the "baseline" permissions that you want the users to have when they are *not* process step owners. When the users are step owners, their permissions will be temporarily "elevated" as needed so that they can complete the process task. For example, a user may have Read-Only access to a plan file configured in security, so this is their baseline permission. But when the user is the step owner of an edit step, their permission will be elevated to Read/Write and Allow Save Data so that they can edit and save the plan file.

Additionally, the Interacts with Process Management setting for plan file permissions can be used as follows:

- If you want a user to only have access to the plan file when they are the step owner, you can configure a permission set to the plan file with No Access and Interacts with Process
   Management enabled. This causes the permission set to be considered for step ownership of a plan file even though the access level is No Access. The user must still have a plan file filter that includes the plan file.
- If the ownership assignment is through a role, enabling Interacts with Process Management tells the process to consider this permission set when evaluating which role members should be step owners. If "interacts" is not enabled when using a role assignment, then this permission set will be ignored by the process.

## Example user permissions for use with a plan file process

The first step in configuring plan file permissions for use with a plan file process is deciding what level of permissions that you want the user to have when the user is *not* a process step owner. This is the user's baseline level of security permissions that they will always have.

**NOTE:** All of the example permission sets below assume that the user's plan file filter includes the plan file where the user is assigned as a step owner. The user must have a configured or inherited permission set that includes this plan file. The plan file process cannot not grant permissions to plan files, they can only elevate existing permissions to those files.

| No Access        | <ul> <li>If you want a user to have no access to the plan file when the user is not a process step owner, then set the permissions as follows:</li> <li>File Access Level: No Access</li> <li>Allow Save Data: Unchecked</li> <li>Interacts with Process Management: Checked</li> <li>When the user is a step owner, the process will elevate the user's permissions as appropriate.</li> </ul>              |
|------------------|----------------------------------------------------------------------------------------------------|
| Read-Only Access | <ul> <li>If you want a user to have read-only access to the plan file when the user is not a process step owner, then set the permissions as follows:</li> <li>File Access Level: Read-Only</li> <li>Allow Save Data: Unchecked</li> <li>Interacts with Process Management: Checked if the ownership assignment comes through a role (can be left unchecked if the user will be assigned</li> </ul>          |
|                  | directly)<br>When the user is a step owner, the process will elevate the user's permissions as appropriate.                                                                                                    |
| Full Access      | <ul> <li>If you want a user to have full edit rights to the plan file when the user is not a process step owner, then set the permissions as follows:</li> <li>File Access Level: Read/Write</li> <li>Allow Save Data: Checked</li> <li>Interacts with Process Management: Checked if the ownership assignment comes through a role (can be left unchecked if the user will be assigned directly)</li> </ul> |

These permissions can be set at the user level, or at a role level, or at some combination of the two (if using **Combine** role inheritance). All other plan file permissions can be enabled or not as appropriate for the user. In some cases, the other permissions will only be relevant when the user's access level has been

elevated by the process. For example, if the user has **No Access** plus **Allow Calc Method Insert**, then the ability to insert calc methods is only relevant when the user is a step owner (because otherwise they will be unable to see or open the plan file).

# Enabling Interacts with Process Management

When creating new permission sets for users, **Interacts with Process Management** is enabled by default. You can disable this permission for the user if:

• The permission set grants Read-Only access or higher.

AND

• The permission set does not need to be considered when using role ownership assignments.

When creating new permission sets for roles, **Interacts with Process Management** is disabled by default. You should consider whether to enable the option or leave it disabled, based on how you are granting permissions to users and how you are assigning step owners. Keep in mind the following:

- If ownership assignments are made through a role, then users who belong to the role must have permission to the plan file *and* Interacts with Process Management enabled in order to be a step owner.
- If the role assignment is configured to consider All permissions, then it is not necessary to enable Interacts with Process Management on the role that will be used as the assignment. In this case, the role simply defines the pool of eligible users. If a user has any permission set with access to the plan file and "interacts" enabled, then they will be a step owner.
- If the role assignment is configured to consider **Only permissions associated with the assigned role**, then either **Interacts with Process Management** must be enabled on the role so that users in the role inherit it, or the users must have an individual permission set with the "interacts" permission that is also configured to combine with the role.

#### Understanding role inheritance options for file group permissions

Role inheritance for file group permissions is handled differently than in other areas of Security. For each set of permissions defined for a user on the **File Groups** tab, you can specify whether role permissions are inherited and how they are inherited.

File group permissions have three different role inheritance options:

- None
- Combine
- Independent

By default, if no file group permissions are configured for a user, the role inheritance is set to independent. This means that users will inherit file group settings from all roles that they are assigned to, but those inherited settings will be applied independently instead of merged.

The following sections explain how each role inheritance option works.

## No inheritance

The **None** option means that no role inheritance applies. Role settings are ignored for this particular permission set. If the user only has one permission set, then role settings are ignored entirely (for settings on the **File Groups** tab).

The following is an example of how file group settings are treated with no inheritance, assuming that the user belongs to the role:

| File Group Settings      | User Configured<br>Settings | Role Configured<br>Settings | User Effective<br>Permissions |
|--------------------------|-----------------------------|-----------------------------|-------------------------------|
| File Access Level        | Read Only                   | Read/Write                  | Read Only                     |
| Allow Save Data          | Unchecked                   | Checked                     | Unchecked                     |
| Allow Calc Method Insert | Checked                     | Checked                     | Checked                       |
| Allow Calc Method Change | Unchecked                   | Checked                     | Unchecked                     |
| Apply settings to        | Filtered Plan Files:        | Filtered Plan Files:        | Filtered Plan Files:          |
|                          | DEPT.Region='North'         | DEPT.Region='South'         | DEPT.Region='North'           |

In this example, the role settings are ignored, and the user has only his or her configured permissions.

### Combine inheritance

The **Combine** option means that the user's permissions are combined with role permissions. The user is granted the most permissive rights as defined for either the user or the role, on a per permission basis.

The following is an example of how file group settings are treated with combine inheritance, assuming that the user belongs to the role:

| File Group Settings      | User Configured<br>Settings | Role Configured<br>Settings | User Effective<br>Permissions                        |
|--------------------------|-----------------------------|-----------------------------|------------------------------------------------------|
| File Access Level        | Read Only                   | Read/Write                  | Read/Write                                           |
| Allow Save Data          | Unchecked                   | Checked                     | Checked                                              |
| Allow Calc Method Insert | Checked                     | Checked                     | Checked                                              |
| Allow Calc Method Change | Unchecked                   | Checked                     | Checked                                              |
| Apply settings to        | Filtered Plan Files:        | Filtered Plan Files:        | Filtered Plan Files:                                 |
|                          | DEPT.Region='North'         | DEPT.Region='South'         | (DEPT.Region='North')<br>OR<br>(DEPT.Region='South') |

In this example, the user and role permissions are combined, and the user is granted the most permissive set of rights available for each individual setting.

When you select combine inheritance, you can choose to combine with all roles that the user is assigned to, or to combine with a specific role. For example, imagine that the user belongs to role A and role B, and the permissions are as follows:

| File Group Settings      | User Configured<br>Settings | Role A Configured<br>Settings | Role B Configured<br>Settings |
|--------------------------|-----------------------------|-------------------------------|-------------------------------|
| File Access Level        | Read Only                   | Read/Write                    | Read Only                     |
| Allow Save Data          | Unchecked                   | Checked                       | Unchecked                     |
| Allow Calc Method Insert | Checked                     | Checked                       | Unchecked                     |
| Allow Calc Method Change | Unchecked                   | Checked                       | Unchecked                     |
| Apply settings to        | Filtered Plan Files:        | Filtered Plan Files:          | Filtered Plan Files:          |
|                          | DEPT.Region='North'         | DEPT.Region='South'           | DEPT.Country='France'         |

In this case, the effective permissions of the user depend on whether the combine inheritance is set to all roles, or to a specific role:

| File Group<br>Settings      | Combine: All Roles                                                                                         | Combine: Role A                                                              | Combine: Role B                                                             |
|-----------------------------|----------------------------------------------------------------------------------------------------|------------------------------------------------------------------------------|-----------------------------------------------------------------------------|
| File Access Level           | Read/Write                                                                                                 | Read/Write                                                                   | Read Only                                                                   |
| Allow Save Data             | Checked                                                                                                    | Checked                                                                      | Unchecked                                                                   |
| Allow Calc Method<br>Insert | Checked                                                                                                    | Checked                                                                      | Checked                                                                     |
| Allow Calc Method<br>Change | Checked                                                                                                    | Checked                                                                      | Unchecked                                                                   |
| Apply settings to           | Filtered Plan Files:<br>(DEPT.Region='North') OR<br>(DEPT.Region='South')<br>OR<br>(DEPT.Country='France') | Filtered Plan Files:<br>(DEPT.Region='North')<br>OR<br>(DEPT.Region='South') | Filtered Plan Files:<br>(DEPT.Region='North') OR<br>(DEPT.Country='France') |

When combined with all roles, the user is granted the most permissive set of rights across all of the roles. When combined with only one of the roles, the second role is effectively ignored. Unless the user has another set of permissions that allows inheritance from the second role, the user will not inherit any file group settings from the second role.

## Independent inheritance

The **Independent** option means that the user inherits permissions from roles, but the role permissions are applied independently from the user's configured permissions. The user and role permissions are not merged, as they are when using the combine option. The user effectively has two sets of permissions: one set based on the user's configured permissions, and one set based on the role's inherited permission. Additionally, if the user belongs to multiple roles, each role's permissions are inherited independently from each other (assuming that the independent inheritance is set to apply to "all roles").

The following is an example of how file group settings are treated with independent inheritance, assuming that the user belongs to the role:

| File Group Settings      | User Configured<br>Settings | Role Configured<br>Settings |
|--------------------------|-----------------------------|-----------------------------|
| File Access Level        | Read Only                   | Read/Write                  |
| Allow Save Data          | Unchecked                   | Checked                     |
| Allow Calc Method Insert | Checked                     | Checked                     |
| Allow Calc Method Change | Unchecked                   | Checked                     |
| Apply settings to        | Filtered Plan Files:        | Filtered Plan Files:        |
|                          | DEPT.Region='North'         | DEPT.Region='South'         |

In this example, the user's effective permissions are the same as the user configured permissions and the role configured permission, except applied separately. When the user accesses a plan file that belongs to the North region, it will be read only, and the user will not be able to change calc methods. When the user accesses a plan file that belongs to the South region, it will be read/write, and the user has all of the other plan file permissions as defined for the role.

If there is any overlap between the two independent permissions, then the user will be granted the most permissive set of rights for the area of overlap only. In the above example the filters cannot overlap, but imagine that the user and role filters were instead something like the following:

User Filter: DEPT >= 5000 and DEPT < 6000 Role Filters: DEPT >= 4000 and DEPT < 6000

In this case, the role permissions alone would apply to any departments from 4000 up to 4999. Where the permissions overlap, for departments 5000 to 5999, the user and role permissions would be combined.

**NOTE:** If you use independent inheritance with a specific role instead of all roles, that configuration blocks inheritance from all other roles unless the user has another permission set that allows the inheritance from the other roles.

# Multiple permission sets

For each file group, a user can have multiple sets of permissions that apply to the plan files in that file group. This allows you to define different permissions for different subsets of files. For example, you might want to give a user full read/write access to plan files belonging to the North region, but only read access to plan files belonging to the South region. In this case, you can create two sets of permissions for the user.

If a user has multiple permission sets, each permission set has its own role inheritance settings. For example, you may want to define filters at the user level, but define other access rights at the role level, as shown in the following example:

| File Group Settings      | User Configured<br>Settings (Set 1) | Role A Configured<br>Settings | User Effective<br>Permissions<br>(Combine: Role A) |
|--------------------------|-------------------------------------|-------------------------------|----------------------------------------------------|
| File Access Level        | None                                | Read/Write                    | Read/Write                                         |
| Allow Save Data          | Unchecked                           | Checked                       | Checked                                            |
| Allow Calc Method Insert | Unchecked                           | Checked                       | Checked                                            |
| Allow Calc Method Change | Unchecked                           | Checked                       | Checked                                            |
| Apply settings to        | Filtered Plan Files:                | Filtered Plan Files:          | Filtered Plan Files:                               |
|                          | DEPT.Region='North'                 | <blank filter=""></blank>     | DEPT.Region='North'                                |

User Permission Set 1, Combine: Role A

#### User Permission Set 2, Combine: Role B

| File Group Settings      | User Configured<br>Settings (Set 2) | Role B Configured<br>Settings | User Effective<br>Permissions<br>(Combine: Role B) |
|--------------------------|-------------------------------------|-------------------------------|----------------------------------------------------|
| File Access Level        | None                                | Read Only                     | Read Only                                          |
| Allow Save Data          | Unchecked                           | Unchecked                     | Unchecked                                          |
| Allow Calc Method Insert | Unchecked                           | Checked                       | Checked                                            |
| Allow Calc Method Change | Unchecked                           | Unchecked                     | Unchecked                                          |
| Apply settings to        | Filtered Plan Files:                | Filtered Plan Files:          | Filtered Plan Files:                               |
|                          | DEPT.Region='South'                 | <blank filter=""></blank>     | DEPT.Region='South'                                |

The ability to define multiple permission sets with separate inheritance settings is a very flexible feature, able to meet a wide variety of security needs. When using multiple permission sets, keep in mind that it is possible to configure settings that cancel out or contradict the settings of another set.

For example, if you configure one permission set with no role inheritance, and then you configure a second permission set with independent inheritance, then the no inheritance setting on the first set is pointless (since you are already independently inheriting all role settings from the second set). On the other hand, it can be meaningful to have no inheritance on the first permission set, and then combine inheritance on the second permission set (for either all roles or a specific role). Make sure that you understand the purpose of each permission set, and check the effective permissions section for the user to ensure that permissions are being inherited as intended.

### Configuring table permissions (Tables tab)

On the Tables tab of the Security Management dialog, you can manage user access to tables. You can control what data a user can query from a table (read access), and what data a user can save to a table (write access).

Table access can be managed at the table level and at the table type level. By default, users have the following permissions:

- All table types, and stand-alone data tables and reference tables, start at "no access" for both read and write. You must configure access to these table types and tables on a per user or role basis. If access is defined for a table type, then any tables added to the table type will automatically inherit that access.
- All document reference tables are automatically set to full read access, via the Everyone role.

### NOTES:

- If a user is an administrator, the settings on this tab are ignored. Administrators can access data in all tables.
- If you are defining permissions for a subsystem, see Defining maximum permissions for subsystems.

#### Understanding table permissions

This section explains how the table access settings in Security work.

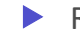

### Read access and write access

Each table and table type can have read access permissions and write access permissions.

• *Read access* defines what data a user can query from a table—for example, via a GetData function or by running an Axiom query. For each table or table type, a user can have no read access, full read access, or filtered read access.

• Write access defines what data a user can save to a table. For most users this means via a Save Type 1 process set up in a plan file or a report, but it also applies to Open Table in Spreadsheet (if the user has access to it). For each table or table type, a user can have no write access, full write access, or filtered write access.

**NOTE:** Table write access does not apply to document reference tables (Save Type 3). Document reference tables can only be created and edited via a source document; therefore the ability to write data to the table is controlled by the user's access rights to the source document. Also, write access is ignored for import packages—if the user has execute rights to an import, then they can save the imported data to the specified destination table, regardless of their write access to that table.

By default, the write access for a table or table type is set to the same level as the read access. If that is the desired level of access, then you only need to configure the read access; the write access will be automatically set. You can see this inheritance for the write access in the **Effective Permissions** box after you set the read access.

However, if you want differing levels of read and write access for a table or table type, then you must select the **Specify custom write access** check box, and then configure the specific write access.

| If the read access is set to | And the write access is set to    | The user's permission is   |
|------------------------------|-----------------------------------|----------------------------|
| Full Access                  | (Default)                         | Read: Full Access          |
|                              |                                   | Write: Full Access         |
| Filter: DEPT.Region='North'  | (Default)                         | Read: DEPT.Region='North'  |
|                              |                                   | Write: DEPT.Region='North' |
| Full Access                  | Specify custom write access:      | Read: Full Access          |
|                              | Filter: DEPT.Region='North'       | Write: DEPT.Region='North' |
| Full Access                  | Specify custom write access:      | Read: Full Access          |
|                              | Filter: <blank filter=""></blank> | Write: No Access           |
| No Access                    | Specify custom write access:      | Read: No Access            |
|                              | Full Access                       | Write: Full Access         |

For example, imagine the following settings for the table GL2020:

### NOTES:

For reference tables, the read access settings are only applied when the reference table is queried directly—for example, when viewing the reference table using **Open Table in Spreadsheet**, or when the reference table is the *primary* table of an Axiom query. The read access settings defined on a reference table are not applied when queries are made against a data table that joins to the reference table.

Therefore if you want to restrict access to *data*, the filter must be defined on the data table or its table type. For example, if you want to restrict a user to only viewing planning data for the North region, then you must define that filter on the data table or the table type, not on the DEPT reference table.

- Read filters are not applied to data that already exists in a spreadsheet. For example, when the administrator runs the **Process Plan Files** utility to process Axiom queries in plan files, the plan files are populated with data according to the administrator's data rights. When individual users open these plan files, they see all of the data that was populated into the spreadsheet. The read filters of the individual users would only be applied if the users processed Axiom queries by using the Refresh feature. If you would like to limit data access in plan files, you can consider dynamically hiding sheets that you do not want particular users to access.
- Keep in mind that just because a user has write access to a table, it does not mean that the user actually has the means to save any data. For example, in order for a user to save data to a table from a plan file, the user must have access rights to the plan file, and the permission to save data from the file, and the file must be configured to save data to the table. If a user does not have access to files and/or features that facilitate saving data to the database, then the user cannot save any data, regardless of his or her write access permissions.

### How table type access and table access combine

Tables inherit any rights set at the table type level, and then combine that access with any rights set at the table level, resulting in the most permissive set of rights for the table.

- If a table type is set to full or filtered access, then all tables in that table type inherit the full or filtered access. You cannot "override" the table type setting at the table level to deny access to a specific table in the table type. You can set individual tables to have more permissive access than the table type, but not less permissive.
- If desired, you can leave the table type access unset, and instead configure access at the table level. The user will be granted whatever access is set at the table level.
- If access filters are set at both the table type level and the table level, the filters are concatenated using OR (meaning the filters are combined to result in the most permissive set of rights for the table).

For example, imagine a table type of GL, which contains a table named GL2020:

| If the table type GL is set to    | And the table GL2020 is set to    | The user's permission is                          |
|-----------------------------------|-----------------------------------|---------------------------------------------------|
| Full Access                       | No Access (nothing is configured) | Full Access                                       |
| Full Access                       | DEPT.Region='North'               | Full Access                                       |
| No Access (nothing is configured) | DEPT.Region='North'               | DEPT.Region='North'                               |
| DEPT.Region='South'               | Full Access                       | Full Access                                       |
| DEPT.Region='South'               | DEPT.Region='North'               | (DEPT.Region='South') OR<br>(DEPT.Region='North') |

Tables that do not belong to a table type only have their individual table access rights.

# Table visibility to users

If a user does not have any read access to a table, then that table will not display in lists of tables throughout the system, such as in the Sheet Assistant, or the Filter Wizard. Table Library folders and table types will only display if the user has read access to at least one table within the folder or the table type. (Exception: if the user has the Administer Tables permission, then that user will see all Table Library folders and table types for the purposes of creating new tables.)

### Table permissions

The settings on the **Tables** tab define access for each table or table type. The left-hand side of the tab lists the available tables in the system, organized by table type. Tables that do not belong to a table type are listed under **(No Type)**. When you select a table or a table type in the list, you can configure the security settings for the user or role within the **Configured Permissions** section in the right-hand side of the tab.

| 🛛 🥅 (No Type)                                                                                                    | $\sim$ | Table type: GL                                                                                                    |
|----------------------------------------------------------------------------------------------------|--------|----------------------------------------------------------------------------------------------------|
| <ul> <li>GL</li> <li>BGT2014</li> <li>BGT2015</li> <li>BGT2016</li> <li>BGT2017</li> <li>BGT2017_V1</li> <li>BGT2018</li> <li>GL2013</li> <li>GL2014</li> <li>GL2015</li> <li>GL2016</li> <li>GL2017</li> </ul> |        | Configured Permissions<br>Full Access<br>Filter:<br>DEPT.WorldRegion = 'Europe'<br>Specify custom write access<br>Open table in spreadsheet: None ×<br>Allow changing table structure<br>Ignore role inheritance |
| ~                                                                                                    | <      | Effective Permissions<br>Read filter:<br>DEPT.WorldRegion = 'Europe'<br>Write filter:<br>DEPT.WorldRegion = 'Europe'<br>Open table in spreadsheet: None<br>Change structure: False<br>Show Details               |

Example Tables tab

The **Effective Permissions** section displays the full permissions of the user for the selected item, taking into account any rights inherited from the table type or a role, and other settings such as administrator rights or subsystem restrictions. Make sure to check this section to ensure that users are being granted rights as you expect.

Because table permissions can be set at any point in the treeview, it can be difficult to later tell which items have been configured. To change the view to only show items with configured permissions, select the check box for **Show configured items only**. If the treeview is blank after selecting this check box, this means that the user or role has no configured permissions.

**NOTE:** By default, the Everyone role grants all users full read access to document reference tables. Any changes made to document reference tables in the **Tables** tab will not apply to users unless you modify the Everyone role to remove full access (or unless you configure the user to ignore role inheritance for that table).

# Read access settings

The following settings apply to all tables and table types, to define read access to data. By default, the write access is automatically set to the same level as the read access. If that is the desired level of access, then you do not need to do anything further to configure write access for a table or table type.
| ltem                              | Description                                                                                                    |  |  |  |
|-----------------------------------|----------------------------------------------------------------------------------------------------|--|--|--|
| Full access<br>(Full read access) | Select this check box if you want the user or role to have full access to the table or table type.                                                                                                    |  |  |  |
|                                   | By default, this check box grants full read and write access. If you want to configure write access separately, then you must enable the separate option to <b>Specify custom write access</b> . Selecting that option exposes additional settings for write access, and renames this check box to <b>Full read access</b> .                                                                                                    |  |  |  |
|                                   | <b>NOTE:</b> If you are defining access for a table that belongs to a table type, and full access has already been granted at the table type level, then this check box is effectively ignored. However, the setting will be stored at the table level and could apply in the future if the table type access is ever changed, or if the table is removed from the table type. Be sure to check the <b>Effective Permissions</b> section of the dialog to see what level of access is being granted due to inheritance.                                                               |  |  |  |
| Filter<br>(Read filter)           | If you want the user or role to have filtered access to the table or table type, specify the filter. For example:                                                                                                    |  |  |  |
| (Read litter)                     | • ACCT.Acct>10000 restricts the user to only accessing data for accounts over 10000.                                                                                                    |  |  |  |
|                                   | • DEPT.Dept=100 restricts the user to only accessing data for department 100.                                                                                                    |  |  |  |
|                                   | <ul> <li>DEPT.Region='North' restricts the user to only accessing data for<br/>departments assigned to the North region.</li> </ul>                                                                                                    |  |  |  |
|                                   | By default, the filter applies to both read and write access. If you want to configure write access separately, then you must enable the separate option to <b>Specify custom write access</b> . Selecting that option exposes additional settings for write access, and renames this option to <b>Read filter</b> .                                                                                                    |  |  |  |
|                                   | <b>NOTE:</b> If you are defining a filter for a table that belongs to a table type, the filter will be concatenated to the table type filter using OR. If full access has been granted at the table type level, then the table level filter is effectively ignored. However, the filter will be stored for the table and could apply in the future if the table type access is ever changed, or if the table is removed from the table type. Be sure to check the <b>Effective Permissions</b> section of the dialog to see what level of access is being granted due to inheritance. |  |  |  |

To define a filter for a table or table type, type the filter into the **Filter** box, or use the Filter Wizard **V**. Note the following:

- If the filter is for a table type, the filter should be based on key columns that are common to all tables in the table type (using either the key column itself, or a column in the lookup table that the key column links to). For example, if the GL table type has two required key columns, ACCT and DEPT, then you can create a table type filter that uses one or both of these columns, or one that uses grouping columns in the associated reference tables. Filters using any other columns may be invalid.
- If the table type has required columns, then any filter defined must be based on those required columns. If the required columns do not have lookups, then no valid filters can be defined.
- When selecting key columns in the Filter Wizard, the Filter Wizard automatically uses the lookup column in the reference table instead of the column in the data table. For example, if you select the column Acct in the GL2020 data table, the filter wizard automatically uses ACCT.ACCT in the filter (instead of GL2020.ACCT).

After defining a filter, you can validate the filter syntax by clicking the Validate filter button 🦆.

**IMPORTANT:** If you define a write filter on a reference table, then any columns used in the filter must also be included in the save definition when saving to that table using Save Type 1. For example, if the table is DEPT and the filter uses DEPT.Region, then the Region column must be included in the save definition in order for the user to save data.

## Write access settings

The following settings only apply if you want to configure write access at a different level than the read access.

**NOTE:** Write access settings do not apply to document reference tables. Document reference tables are only created and edited via a source document; therefore the ability to write data to the table is controlled by the user's access rights to the document.

| ltem                        | Description                                                                                                    |
|-----------------------------|----------------------------------------------------------------------------------------------------|
| Specify custom write access | Select this check box if you want to configure write access at a different level than the read access.                                                                                                    |
|                             | When this check box is selected, two additional settings become available in the dialog to set the write access: Full write access and Write filter.                                                                                                  |
|                             | If you want the user to have no write access to the table, then select this check<br>box and ignore the other write access settings. If <b>Full write access</b> is unchecked<br>and <b>Write filter</b> is blank, then the user has no write access. |

| Item              | Description                                                                                                    |
|-------------------|----------------------------------------------------------------------------------------------------|
| Full write access | Select this check box if you want the user or role to have full write access to the table or table type.                                                                                                    |
|                   | <b>NOTE:</b> If you are defining access for a table that belongs to a table type, and full access has already been granted at the table type level, then this check box is effectively ignored. However, the setting will be stored at the table level and could apply in the future if the table type access is ever changed, or if the table is removed from the table type. Be sure to check the <b>Effective Permissions</b> section of the dialog to see what level of access is being granted due to inheritance.                                                               |
| Write filter      | If you want the user or role to have filtered write access to the table or table type, specify the filter. For example:                                                                                                    |
|                   | • ACCT.Acct>10000 restricts the user to only saving data for accounts over 10000.                                                                                                    |
|                   | • DEPT.Dept=100 restricts the user to only saving data for department 100.                                                                                                    |
|                   | <ul> <li>DEPT.Region='North' restricts the user to only saving data for<br/>departments assigned to the North region.</li> </ul>                                                                                                    |
|                   | <b>NOTE:</b> If you are defining a filter for a table that belongs to a table type, the filter will be concatenated to the table type filter using OR. If full access has been granted at the table type level, then the table level filter is effectively ignored. However, the filter will be stored for the table and could apply in the future if the table type access is ever changed, or if the table is removed from the table type. Be sure to check the <b>Effective Permissions</b> section of the dialog to see what level of access is being granted due to inheritance. |

To define a filter for a table or table type, type the filter into the **Filter** box, or use the Filter Wizard  $\sqrt[n]{}$ . Note the following:

- If the filter is for a table type, the filter should be based on key columns that are common to all tables in the table type (using either the key column itself, or a column in the lookup table that the key column links to). For example, if the GL table type has two required key columns, ACCT and DEPT, then you can create a table type filter that uses one or both of these columns, or one that uses grouping columns in the associated reference tables. Filters using any other columns may be invalid.
- If the table type has required columns, then any filter defined must be based on those required columns. If the required columns do not have lookups, then no valid filters can be defined.
- When selecting key columns in the Filter Wizard, the Filter Wizard automatically uses the lookup column in the reference table instead of the column in the data table. For example, if you select the column Acct in the GL2020 data table, the filter wizard automatically uses ACCT.ACCT in the filter (instead of GL2020.ACCT).

After defining a filter, you can validate the filter syntax by clicking the Validate filter button 🦆.

**IMPORTANT:** If you define a write filter on a reference table, then any columns used in the filter must also be included in the save definition when saving to that table using Save Type 1. For example, if the table is DEPT and the filter uses DEPT.Region, then the Region column must be included in the save definition in order for the user to save data.

## Other table permissions

The following permissions can also be defined for tables and table types:

| Item                         | Description                                                                                                    |
|------------------------------|----------------------------------------------------------------------------------------------------|
| Open Table in<br>Spreadsheet | This option specifies whether the user can view the table in Open Table in Spreadsheet, and at what level of access. Select one of the following:                                                                                                    |
|                              | • None (default): The user cannot view the table in Open Table in Spreadsheet.                                                                                                    |
|                              | <ul> <li>Read-Only: The user can view the table as read-only in Open Table in<br/>Spreadsheet.</li> </ul>                                                                                                    |
|                              | <ul> <li>Read/Write: The user can view the table as read/write in Open Table in<br/>Spreadsheet.</li> </ul>                                                                                                    |
|                              | Granting this permission gives the user access to the Table Library, so that the user can launch Open Table in Spreadsheet for the table.                                                                                                    |
|                              | This permission does not apply to document reference tables. Document reference tables cannot be opened via Open Table in Spreadsheet.                                                                                                    |
|                              | This permission can only be assigned if the user has read or read/write<br>permission to the table data (either configured on the user or inherited from a<br>role). If the user inherits Open Table in Spreadsheet permission from a role but<br>does not have any corresponding access to table data, then the permission will<br>be ignored. If the user is granted read/write access to Open Table in<br>Spreadsheet but only has read access to the table, then the spreadsheet access<br>will be limited to read-only. |

| Item                           | Description                                                                                                    |  |  |
|--------------------------------|----------------------------------------------------------------------------------------------------|--|--|
| Allow changing table structure | Select this check box if you want the user to be able to edit the table structure<br>and table properties. If selected, then the user can open the <b>Edit Table</b> dialog<br>for the table. The user can add, modify, and delete table columns, as well as<br>modify other table properties.                |  |  |
|                                | Granting this permission gives the user access to the Table Library, so that the user can launch <b>Edit table structure</b> for the table.                                                                                                    |  |  |
|                                | By default this option is not selected, which means the user cannot edit the table structure or table properties.                                                                                                    |  |  |
|                                | This permission does not apply to document reference tables. The table structure of document reference tables is controlled via the source file.                                                                                                    |  |  |
|                                | This permission can be granted regardless of whether the user has access to the table data.                                                                                                    |  |  |
| Ignore role<br>inheritance     | Select this check box if you do not want the user to inherit table access settings from a role (including the Everyone role).                                                                                                    |  |  |
|                                | <ul> <li>If selected, then only the user's individual settings will be used to determine<br/>access to data in the table or table type.</li> </ul>                                                                                                    |  |  |
|                                | <ul> <li>If this check box is not selected, then the user will be granted the most<br/>permissive set of rights among the user's configured settings and any roles<br/>that the user belongs to. If both the user and a role have filtered access,<br/>then the filters are concatenated using OR.</li> </ul> |  |  |

## Restricting access to document reference tables

By default, all users have full read access to document reference tables, via the Everyone role. In most cases this is the desirable level of access. However, in some cases you may need to restrict access to a subset of users. To restrict access to a document reference table, you must do the following:

- In the Everyone role, clear the Full Access check box for the table. Now no non-admin users have access to the table.
- For each individual user or role that you want to grant full or filtered access to the table, modify the table access settings as desired.

**TIP:** Alternatively, you could leave the Everyone role at full access, and then modify specific users to **Ignore role inheritance** for the table. Those users would then have no access to the table.

Write access settings do not apply to document reference tables. Document reference tables are only created and edited via a source document; therefore the ability to write data to the table is controlled by the user's access rights to the document.

**NOTE:** If you have restricted access to a document reference table created by a driver file, keep in mind that your security changes will not be cloned when the file group is cloned. This is because the table itself is not cloned; the driver file is. If you want to apply the same changes to the new table created by the new driver file, then you will need to manually configure access to this table after processing the drivers for the new file group.

#### Configuring file access (Files tab)

On the **Files** tab of the **Security Management** dialog, you can control access to files in the Axiom Capital Planning file system. The following areas can be controlled:

- The Reports Library
- The Data Diagrams Library
- The Filter Library
- The Imports Library and the Exports Library
- The Process Definitions Library
- The Scheduler Jobs Library
- The Task Panes Library
- The Ribbon Tabs Library
- Certain supporting files for file groups: Templates, Drivers, Utilities, and Process Definitions

#### NOTES:

- File permissions do not apply to users with administrator rights. Administrators always have full access to all files.
- File permissions must be defined within the Security Management dialog. The bulk editing tool Open Security in Spreadsheet does not support configuring file and folder permissions.
- If you are defining file permissions for a subsystem, see Defining maximum permissions for subsystems.

## Configuring file permissions

The left-hand side of the **Files** tab displays the available folders and files. When you select a folder or a file in the list, you can define the security settings for the user or role within the **Configured Permissions** section in the right-hand side of the tab.

| General         Permissions         File Groups         Tables         Files         Startup           Edit Axiom file system permissions.                                                                                                    |                                                                                                    |                                                                                              |  |  |       |                                                                                                    |                                                                                                    |
|----------------------------------------------------------------------------------------------------|----------------------------------------------------------------------------------------------------|----------------------------------------------------------------------------------------------|--|--|-------|----------------------------------------------------------------------------------------------------|----------------------------------------------------------------------------------------------------|
| <ul> <li>Re</li> <li>Re</li> &lt;</ul> | eports Library<br>Budget Rep<br>Data Explor<br>File Process<br>Forms<br>Images<br>Misc Repor<br>Samples<br>Startup<br>Supporting<br>Utilities<br>theduler Jobs<br>ports Library<br>scheduler Jobs<br>ports Library<br>sk Panes Lib<br>bbon Tabs Li<br>ocess Definit<br>e Groups | ports<br>rers<br>ting<br>ts<br>Documents<br>Library<br>rary<br>brary<br>brary<br>ion Library |  |  | Repor | ts Library<br>configured Perm<br>ess: Read Only<br>Show in Explor<br>Allow Save Dat<br>Allow Unprote<br>Allow Sheet As<br>Allow File Proc<br>tive Permission<br>ess:<br>w in Explorer<br>e Data:<br>rotect:<br>et Assistant:<br>Processing Assis<br>w Details | nissions<br>rer<br>ta<br>ct<br>ssistant<br>ssistant<br>ssistant<br>ssistant<br>Allowed<br>Not allowed<br>Not allowed<br>Not allowed<br>Not allowed<br>stant: Not allowed |
| Show co                                                                                                    | onfigured ite                                                                                                    | ms only                                                                                      |  |  |       |                                                                                                    |                                                                                                    |

Example Files tab

File permissions can be set at the folder level and at the file level. By default, all sub-folders and files underneath a parent folder inherit the rights of the parent folder, unless rights are explicitly set for the sub-folder or file.

You can set permissions at the library level and then override those permissions for specific sub-folders and files as needed, or you can set permissions for specific sub-folders and files only.

By default, each user or role has no access to any files or folders on this tab. You must define file permissions for each user or role.

To configure permissions to a file or folder:

1. Select the file or folder in the treeview, and then select **Configured Permissions**.

If this check box is selected for a sub-folder or a specific file, the sub-folder or file will no longer inherit any permissions set for the parent folder. You can clear the check box, and the sub-folder or file will once again inherit permissions from the parent folder.

2. Select the applicable permission options as desired.

Each type of file (reports, import, etc.) has slightly different security settings that can be defined on this tab. For more information on the file-specific options, see the detailed sections.

If a new folder or file is added to any library, a user will have access to it if the folder or file is placed underneath an existing parent folder that the user has rights to. For example, if a user has rights to the entire Reports Library, that user will have access to any new folders and files added to the Reports Library. If a user only has rights to a specific sub-folder in the Reports Library, that user will have access to new folders and files added to that sub-folder.

The **Effective Permissions** section displays the full permissions of the user, taking into account any inherited role rights, and other settings such as administrator rights. This section also takes into account rights that are inherited from a parent folder.

**NOTE:** Because file permissions can be set at any point in the treeview, it can be difficult to later tell which items have been configured. To change the view to only show items with configured permissions, select the check box for **Show configured items only**. If the treeview is blank after selecting this check box, this means that the user or role has no configured permissions.

## Reports Library

The following permissions can be set for files in the Reports Library:

| Option | Description                                                                                                    |
|--------|----------------------------------------------------------------------------------------------------|
| Access | Select one of the following:                                                                                                    |
|        | No Access: The user or role cannot access the folder or file.                                                                                                    |
|        | Read Only: The user or role has read-only access to the folder or file.                                                                                                    |
|        | Users with read-only access to reports can open and refresh reports, but cannot save changes. If read access is set at the folder level, users cannot save new reports to that folder.                    |
|        | Read/Write: The user or role has read/write access to the folder or file.                                                                                                    |
|        | If the item is a file, the user can save changes to the file. If the item is a folder,<br>the user can also save new files to the folder, create sub-folders, and delete<br>and rename files and folders. |

| Option           | Description                                                                                                    |
|------------------|----------------------------------------------------------------------------------------------------|
| Show in Explorer | Select this check box if you want the file to display in the Explorer task pane and<br>other "Explorer views" of the file library (such as Axiom Explorer, libraries<br>displayed on the ribbon menu, and libraries displayed when saving files). This<br>check box becomes selected by default when you assign an access level of Read<br>Only or higher.                                                                                                    |
|                  | If this check box is cleared, and the user has Read Only access or higher, then<br>the file does not display in Explorer views but the user can still open the file if the<br>user has access to a feature that indirectly opens the file. This includes features<br>such as custom drilling, GetDocument functions, and file shortcuts in task panes<br>and ribbon tabs. The idea is that the user never needs to directly open the file<br>from a folder structure, but the user needs access to the file in order to use<br>these other features. |
|                  | If the user's access level is No Access, then this setting is ignored.                                                                                                    |
|                  | For example, you might clear this check box for the target report of a custom<br>drill. The user only needs to be able to access this report when performing a<br>custom drill on the source file. Displaying the file in the Reports Library would<br>just clutter the list of files because the user never needs to open the file from<br>that location.                                                                                                    |
|                  | <b>NOTE:</b> The <b>Reports Library</b> dialog (accessible from <b>Reports &gt; All Reports</b> ) does not honor this permission. If a user has at least read-only access to a report, it will show in this dialog, regardless of the Show in Explorer permission.                                                                                                    |
| Allow Save Data  | Select this check box if you want the user or role to be able to save data to the database for the folder or file. If a report is set up to use Save Type 1, 3, or 4, the user will be able to save data to the database.                                                                                                    |
|                  | If this check box is not selected, then the user cannot save data to the database from the report.                                                                                                    |
|                  | <b>NOTE:</b> If a user has <b>Read Only</b> access and <b>Allow Save Data</b> , then the user will be able to save data to the database but not save changes to the file. Note that users with this combination of rights can save data from the file at any time, regardless of whether the file is locked to another user.                                                                                                    |

| Option                   | Description                                                                                                    |
|--------------------------|----------------------------------------------------------------------------------------------------|
| Allow Unprotect          | Select this check box if you want the user or role to be able to remove workbook and/or worksheet protection for this folder or file.                                                                                                    |
|                          | Users with this permission can use the <b>Advanced &gt; Protect</b> options on the ribbon to remove workbook or worksheet protection from Axiom files.                                                                                                    |
|                          | <b>IMPORTANT:</b> If you enable this permission at the folder level, then the user will be able to unprotect any file that they save to the folder (assuming that the user has read/write access to the folder).                                                                                                    |
|                          | <b>NOTE:</b> This setting is ignored for users with the <b>Remove Protection</b> permission on the <b>Permissions</b> tab; those users can remove protection for any file.                                                                                                    |
| Allow Sheet<br>Assistant | Select this check box if you want the user or role to see the Sheet Assistant.<br>Generally, you should only expose the Sheet Assistant if the user is expected to<br>edit file settings, including Axiom query settings.                                                                                                    |
|                          | Enabling this permission also has the following impacts:                                                                                                    |
|                          | <ul> <li>The user has access to the Control Sheet. If the Control Sheet is hidden in<br/>the document, the user can make it visible by double-clicking any field name<br/>in the Sheet Assistant.</li> </ul>                                                                                                    |
|                          | <ul> <li>If the user has read / write permission and the Sheet Assistant permission,<br/>then the user can enable forms for the file and can see the Form Assistant<br/>and Form Control Sheet.</li> </ul>                                                                                                    |
|                          | <ul> <li>The Drilling Control Sheet, if present in the file, is not hidden if the user has<br/>the Sheet Assistant permission.</li> </ul>                                                                                                    |
|                          | • The Data Source Assistant is also available if the Sheet Assistant is available.                                                                                                    |
|                          | If this check box is not selected, then the user cannot see the Sheet Assistant or the other related items as described above.                                                                                                    |
| Allow File<br>Processing | Select this check box if you want the user or role to be able to perform file<br>processing on the file. If selected, then the user has access to file processing<br>features, including the File Processing button on the menu and the File<br>Processing task pane. The related control sheets will also be visible to the user. |
|                          | If this check box is not selected, then the user cannot perform file processing actions and cannot see the related menu items, task panes, or control sheets.                                                                                                    |

**NOTE:** If a user does not have access to any report files or folders, then the Reports menu item does not display on the menu, and the user cannot create reports.

## Filter Library

The following permissions can be set for files in the Filter Library:

| Option           | Description                                                                                                    |
|------------------|----------------------------------------------------------------------------------------------------|
| Access           | Select one of the following:                                                                                                    |
|                  | No Access: The user or role cannot access the folder or filter.                                                                                                    |
|                  | • Read Only: The user or role has read-only access to the folder or filter.                                                                                                    |
|                  | Users with read-only access to saved filters can load those filters into the Filter Wizard for use. If read access is set at the folder level, users cannot save new filters to that folder.                                                                                                    |
|                  | Read/Write: The user or role has read/write access to the folder or filter.                                                                                                    |
|                  | If the item is a filter, the user can save changes to the filter. If the item is a folder, the user can also save new filters to the folder, create sub-folders, and delete and rename filters and folders.                                                                                                    |
| Show in Explorer | Select this check box if you want the file to display in the Explorer task pane and<br>other "Explorer views" of the file library (such as Axiom Explorer, libraries<br>displayed on the ribbon menu, and libraries displayed when saving files). This<br>check box becomes selected by default when you assign an access level of Read<br>Only or higher.                                                                                                    |
|                  | If this check box is cleared, and the user has Read Only access or higher, then<br>the file does not display in Explorer views but the user can still open the file if the<br>user has access to a feature that indirectly opens the file. This includes features<br>such as custom drilling, GetDocument functions, and file shortcuts in task panes<br>and ribbon tabs. The idea is that the user never needs to directly open the file<br>from a folder structure, but the user needs access to the file in order to use<br>these other features. |
|                  | If the user's access level is No Access, then this setting is ignored.                                                                                                    |

## Scheduler Jobs Library

**NOTE:** Users must also have the **Scheduled Jobs User** permission (on the **Permissions** tab) in order to access any files in the Scheduler Jobs Library.

**IMPORTANT:** Users do not have to have any file permissions to a Scheduler job in order to execute that job via an event handler (such as when using Run Event or Raise Event).

The following permissions can be set for files in the Scheduler Jobs Library:

| Option           | Description                                                                                                    |
|------------------|----------------------------------------------------------------------------------------------------|
| Access           | <ul> <li>Select one of the following:</li> <li>No Access: The user or role cannot access the folder or file.</li> <li>Read Only: The user or role has read-only access to the folder or file.<br/>Users with read-only access to Scheduler jobs can open jobs and can manually execute jobs, but cannot save changes. If read access is set at the folder level, users cannot save new jobs to that folder.</li> <li>Read/Write: The user or role has read/write access to the folder or file.<br/>If the item is a file, the user can save changes to the file. If the item is a folder, the user can also save new files to the folder, create sub-folders, and delete and rename files and folders.</li> </ul> |
| Show in Explorer | Select this check box if you want the file to display in the Explorer task pane and<br>other "Explorer views" of the file library (such as Axiom Explorer, libraries<br>displayed on the ribbon menu, and libraries displayed when saving files). This<br>check box becomes selected by default when you assign an access level of Read<br>Only or higher.                                                                                                    |
|                  | If this check box is cleared, and the user has Read Only access or higher, then<br>the file does not display in Explorer views but the user can still open the file if the<br>user has access to a feature that indirectly opens the file. This includes features<br>such as custom drilling, GetDocument functions, and file shortcuts in task panes<br>and ribbon tabs. The idea is that the user never needs to directly open the file<br>from a folder structure, but the user needs access to the file in order to use<br>these other features.                                                                                                    |
|                  | If the user's access level is No Access, then this setting is ignored.                                                                                                    |
|                  | For example, you might clear this check box if a user needs to be able to open a<br>Scheduler job from a shortcut in a task pane, but otherwise the user does not<br>need to be able to browse to it in the Scheduler Jobs Library.                                                                                                    |

# Exports Library

The following permissions can be set for files in the Exports Library:

| Option  | Description                                                                                                    |  |  |  |
|---------|----------------------------------------------------------------------------------------------------|--|--|--|
| Access  | Select one of the following:                                                                                                    |  |  |  |
|         | <ul> <li>No Access: The user or role cannot open the folder or file (however, they can<br/>execute the export, if they have the separate Execute permission).</li> </ul>                                                                                                    |  |  |  |
|         | • Read Only: The user or role has read-only access to the folder or file.                                                                                                    |  |  |  |
|         | Users with read-only access to exports can open export files to view the settings, but they cannot edit the settings.                                                                                                    |  |  |  |
|         | • Read/Write: The user or role has read/write access to the folder or file.                                                                                                    |  |  |  |
|         | If the item is a file, the user can save changes to the file. If the item is a folder,<br>the user can also save new files to the folder, create sub-folders, and delete<br>and rename files and folders.                                                                   |  |  |  |
|         | <b>NOTE:</b> Read/write access to the Exports Library does not allow the user to create exports. Export creation is controlled by the <b>Administer Exports</b> permission on the <b>Permissions</b> tab.                                                                   |  |  |  |
| Execute | Select this check box to give the user execute permissions to the folder or file.<br>Users with execute permissions can run the export.                                                                                                    |  |  |  |
|         | <b>NOTE:</b> Table read permissions are honored for export packages. When the user executes the export, the user's permission to the table will determine the eligible data to export. If the user does not have access to the table at all, then no data will be exported. |  |  |  |

| Option           | Description                                                                                                    |
|------------------|----------------------------------------------------------------------------------------------------|
| Show in Explorer | Select this check box if you want the file to display in the Explorer task pane and<br>other "Explorer views" of the file library (such as Axiom Explorer, libraries<br>displayed on the ribbon menu, and libraries displayed when saving files). This<br>check box becomes selected by default when you assign an access level of Read<br>Only or higher.                                                                                                    |
|                  | If this check box is cleared, and the user has Read Only access or higher, then<br>the file does not display in Explorer views but the user can still open the file if the<br>user has access to a feature that indirectly opens the file. This includes features<br>such as custom drilling, GetDocument functions, and file shortcuts in task panes<br>and ribbon tabs. The idea is that the user never needs to directly open the file<br>from a folder structure, but the user needs access to the file in order to use<br>these other features. |
|                  | For example, you might clear this check box if a user needs to be able to execute<br>an export from a shortcut in a task pane, but otherwise the user does not need<br>to be able to browse to it in the Exports Library.                                                                                                    |
|                  | <b>NOTE:</b> If a user has Execute permissions but No Access to the export file, then you should select this check box if you want the export to display in the Export Library. When using this configuration, the user can double-click the file to open the Execute dialog only. If, however, the user will only execute the export from links in a task pane or other predefined links, then you can leave this option cleared.                                                                                                    |
|                  |                                                                                                    |

**NOTE:** The export access permission and the execute permission are independent. A user can have no access to an export file but still be given execute permissions. Similarly, a user can have read/write access to the export settings, but not be able to execute it.

## Imports Library

The following permissions can be set for files in the Imports Library:

| Option           | Description                                                                                                    |
|------------------|----------------------------------------------------------------------------------------------------|
| Access           | <ul> <li>Select one of the following:</li> <li>No Access: The user or role cannot access the folder or file (however, they can execute the import, if they have the separate Execute permission).</li> <li>Read Only: The user or role has read-only access to the folder or file. Users with read-only access to imports can open import files to view the settings, but they cannot edit the settings.</li> <li>Read/Write: The user or role has read/write access to the folder or file. If the item is a file, the user can save changes to the file. If the item is a folder, the user can also save new files to the folder, create sub-folders, and delete and rename files and folders.</li> <li>NOTE: Read/write access to the Imports Library alone does not allow the user to create new imports. The user must also have the Administer</li> </ul> |
| Execute          | Select this check box to give the user execute permissions to the folder or file.<br>Users with execute permissions can run the import.                                                                                                    |
|                  | <b>NOTE:</b> Table write permissions are ignored for import packages. If a user has execute rights to an import, then the imported data will be saved to the configured destination table, regardless of the user's write access to that table.                                                                                                    |
| Show in Explorer | Select this check box if you want the file to display in the Explorer task pane and<br>other "Explorer views" of the file library (such as Axiom Explorer, libraries<br>displayed on the ribbon menu, and libraries displayed when saving files). This<br>check box becomes selected by default when you assign an access level of Read<br>Only or higher.                                                                                                    |
|                  | If this check box is cleared, and the user has Read Only access or higher, then<br>the file does not display in Explorer views but the user can still open the file if the<br>user has access to a feature that indirectly opens the file. This includes features<br>such as custom drilling, GetDocument functions, and file shortcuts in task panes<br>and ribbon tabs. The idea is that the user never needs to directly open the file<br>from a folder structure, but the user needs access to the file in order to use<br>these other features.                                                                                                    |
|                  | If the user's access level is No Access, then this setting is ignored.                                                                                                    |
|                  | <b>NOTE:</b> If a user has Execute permissions but No Access to the import file, then you should select this check box if you want the import to display in the Import Library. When using this configuration, the user can double-click the file to open the Execute dialog only. If, however, the user will only execute the import from links in a task pane or other predefined links, then you can leave this option cleared.                                                                                                    |

#### NOTES:

- The import access permission and the execute permission are independent. A user can have no access to an import file but still be given execute permissions. Similarly, a user can have read/write access to the import settings, but not be able to execute it.
- The Import Errors folder is system-maintained and therefore does not display in this dialog. You cannot manually grant or deny access to this folder or the error files within it; access is automatically granted based on access to the import that generated the error.
- If an import uses an Axiom database as its source, then non-administrators cannot view or edit that import regardless of their access rights granted here. However, non-administrators can execute the import if they have that permission.

## Task Panes Library

The following permissions can be set for files in the Task Panes Library:

| Option | Description                                                                                                    |
|--------|----------------------------------------------------------------------------------------------------|
| Access | Select one of the following:                                                                                                    |
|        | <ul> <li>No Access: The user or role cannot access the folder or file.</li> </ul>                                                                                                    |
|        | Read Only: The user or role has read-only access to the folder or file.                                                                                                    |
|        | Users with read-only access to task panes can view and use task panes but cannot save changes. If read access is set at the folder level, users cannot save new task panes to that folder.                |
|        | Read/Write: The user or role has read/write access to the folder or file.                                                                                                    |
|        | If the item is a file, the user can save changes to the file. If the item is a folder,<br>the user can also save new files to the folder, create sub-folders, and delete<br>and rename files and folders. |
|        | <b>NOTE:</b> Users must also have the <b>Administer Task Panes</b> permission (on the <b>Permissions</b> tab) in order to create or edit task panes.                                                      |

| Option                                                                                                    | Description                                                                                                    |
|----------------------------------------------------------------------------------------------------|----------------------------------------------------------------------------------------------------|
| Show in Explorer                                                                                                    | Select this check box if you want the file to display in the Explorer task pane and<br>other "Explorer views" of the file library (such as Axiom Explorer, libraries<br>displayed on the ribbon menu, and libraries displayed when saving files). This<br>check box becomes selected by default when you assign an access level of Read<br>Only or higher.                                                                                                    |
|                                                                                                    | If this check box is cleared, and the user has Read Only access or higher, then<br>the file does not display in Explorer views but the user can still open the file if the<br>user has access to a feature that indirectly opens the file. This includes features<br>such as custom drilling, GetDocument functions, and file shortcuts in task panes<br>and ribbon tabs. The idea is that the user never needs to directly open the file<br>from a folder structure, but the user needs access to the file in order to use<br>these other features. |
|                                                                                                    | If the user's access level is No Access, then this setting is ignored.                                                                                                    |
|                                                                                                    | For example, you might clear this check box if a user needs to be able to open<br>an associated task pane for a file, but otherwise the user does not need to be<br>able to open the task pane from the Task Panes Library.                                                                                                    |
|                                                                                                    |                                                                                                    |
| <ul> <li>NOTES:</li> <li>Task panes of open a file of feature.</li> <li>Users do nor user is assign startup, regarded startup, regarded startup,</li></ul> | can contain shortcuts to various files and system features. The ability of a user to<br>r use a feature from the task pane depends on the user's permission for that file or<br>t need to have access permission to a task pane in order to open it at startup. If a<br>ned a task pane on the Startup tab of security, it will always open as read-only at<br>ardless of the user's access permission.                                                                                                    |

By default, the Axiom ribbon tab does not contain any command to open task panes. If a user has rights to a file in the Task Panes Library, then in order to see and open this file manually the user must have access to either the Explorer task pane or the Axiom Explorer dialog, or you must include access to the task pane within another custom task pane or ribbon tab file that is assigned as a startup file to the user. For example, you might create a custom task pane that includes a link to the Task Panes Library, and if a user has file access rights to any task panes they could be launched from this location. Users only gain access to the Manage > Task Panes menu item if they have the Administer Task Panes security permission.

## Ribbon Tabs Library

The following permissions can be set for files in the Ribbon Tabs Library:

| Option           | Description                                                                                                    |
|------------------|----------------------------------------------------------------------------------------------------|
| Access           | Select one of the following:                                                                                                    |
|                  | <ul> <li>No Access: The user or role cannot access the folder or file.</li> </ul>                                                                                                    |
|                  | Read Only: The user or role has read-only access to the folder or file.                                                                                                    |
|                  | Users with read-only access to task panes can view ribbon tab files but cannot save changes. If read access is set at the folder level, users cannot save new ribbon tab files to that folder.                                                                                                    |
|                  | Read/Write: The user or role has read/write access to the folder or file.                                                                                                    |
|                  | If the item is a file, the user can save changes to the file. If the item is a folder,<br>the user can also save new files to the folder, create sub-folders, and delete<br>and rename files and folders.                                                                                                    |
|                  | <b>NOTE:</b> Users must also have the <b>Administer Task Panes</b> permission (on the <b>Permissions</b> tab) in order to create or edit task panes.                                                                                                    |
| Show in Explorer | Select this check box if you want the file to display in the Explorer task pane and<br>other "Explorer views" of the file library (such as Axiom Explorer, libraries<br>displayed on the ribbon menu, and libraries displayed when saving files). This<br>check box becomes selected by default when you assign an access level of Read<br>Only or higher.                                                                                                    |
|                  | If this check box is cleared, and the user has Read Only access or higher, then<br>the file does not display in Explorer views but the user can still open the file if the<br>user has access to a feature that indirectly opens the file. This includes features<br>such as custom drilling, GetDocument functions, and file shortcuts in task panes<br>and ribbon tabs. The idea is that the user never needs to directly open the file<br>from a folder structure, but the user needs access to the file in order to use<br>these other features. |
|                  | If the user's access level is No Access, then this setting is ignored.                                                                                                    |
|                  | This setting does not have much use for ribbon tab files because ribbon tabs are typically configured as startup files for end users, and end users do not need access permission to be able to open the file at startup.                                                                                                    |

#### NOTES:

- Users do *not* need to have access permission to a ribbon tab in order to open it at startup. If a user is assigned a ribbon tab on the Startup tab of security, it will always open as read-only at startup, regardless of the user's access permission.
- In general, there is no need to grant end users access to the Ribbon Tabs Library unless the user needs to be able to create and edit ribbon tabs. If a user opens a ribbon tab file directly from the Ribbon Tabs Library, it will always open in the editor, not in the application ribbon. There is no way to open a ribbon tab file on demand and have it display in the application ribbon.

## Process Definition Library

The following permissions can be set for files in the Process Definition Library:

| Option | Description                                                                                                    |
|--------|----------------------------------------------------------------------------------------------------|
| Access | Select one of the following:                                                                                                    |
|        | No Access: The user or role cannot access the folder or file.                                                                                                    |
|        | • Read Only: The user or role has read-only access to the folder or file.                                                                                                    |
|        | Users with read-only access to the file can open the process definition from the Explorer task pane and view the settings.                                                                                |
|        | Read/Write: The user or role has read/write access to the folder or file.                                                                                                    |
|        | If the item is a file, the user can save changes to the file. If the item is a folder,<br>the user can also save new files to the folder, create sub-folders, and delete<br>and rename files and folders. |
|        | Users with read/write access cannot start or stop the process, they can only edit the process definition settings.                                                                                        |

| Option           | Description                                                                                                    |
|------------------|----------------------------------------------------------------------------------------------------|
| Show in Explorer | Select this check box if you want the file to display in the Explorer task pane and<br>other "Explorer views" of the file library (such as Axiom Explorer, libraries<br>displayed on the ribbon menu, and libraries displayed when saving files). This<br>check box becomes selected by default when you assign an access level of Read<br>Only or higher.                                                                                                    |
|                  | If this check box is cleared, and the user has Read Only access or higher, then<br>the file does not display in Explorer views but the user can still open the file if the<br>user has access to a feature that indirectly opens the file. This includes features<br>such as custom drilling, GetDocument functions, and file shortcuts in task panes<br>and ribbon tabs. The idea is that the user never needs to directly open the file<br>from a folder structure, but the user needs access to the file in order to use<br>these other features. |
|                  | If the user's access level is No Access, then this setting is ignored.                                                                                                    |
|                  | For example, you might clear this check box if a user needs to be able to open a process definition from a shortcut in a task pane, but otherwise the user does not need to be able to browse to it in the Process Definition Library.                                                                                                    |

# Data Diagrams Library

The following permissions can be set for files in the Data Diagrams Library:

| Option | Description                                                                                                    |
|--------|----------------------------------------------------------------------------------------------------|
| Access | Select one of the following:                                                                                                    |
|        | No Access: The user or role cannot access the folder or file.                                                                                                    |
|        | Read Only: The user or role has read-only access to the folder or file.                                                                                                    |
|        | Read/Write: The user or role has read/write access to the folder or file.                                                                                                    |
|        | If the item is a file, the user can save changes to the file. If the item is a folder,<br>the user can also save new files to the folder, create sub-folders, and delete<br>and rename files and folders. |

| Option           | Description                                                                                                    |
|------------------|----------------------------------------------------------------------------------------------------|
| Show in Explorer | Select this check box if you want the file to display in the Explorer task pane and<br>other "Explorer views" of the file library (such as Axiom Explorer, libraries<br>displayed on the ribbon menu, and libraries displayed when saving files). This<br>check box becomes selected by default when you assign an access level of Read<br>Only or higher.                                                                                                    |
|                  | If this check box is cleared, and the user has Read Only access or higher, then<br>the file does not display in Explorer views but the user can still open the file if the<br>user has access to a feature that indirectly opens the file. This includes features<br>such as custom drilling, GetDocument functions, and file shortcuts in task panes<br>and ribbon tabs. The idea is that the user never needs to directly open the file<br>from a folder structure, but the user needs access to the file in order to use<br>these other features. |
|                  | If the user's access level is No Access, then this setting is ignored.                                                                                                    |
|                  | For example, you might clear this check box if a user needs to be able to open a<br>data diagram from a shortcut in a task pane, but otherwise the user does not<br>need to be able to browse to it in the Data Diagrams Library.                                                                                                    |

## ► File Groups

The following permissions can be set for certain files and folders in file groups. Each file group is listed separately in this section, with sub-folders for Templates, Drivers, Utilities, and Process Definitions.

**NOTE:** Permissions cannot be set at the file group level and inherited by the folders. Each folder must be configured separately.

| Option | Description                                                                                                    |
|--------|----------------------------------------------------------------------------------------------------|
| Access | Select one of the following:                                                                                                    |
|        | Hidden: The user or role cannot access the folder or file.                                                                                                    |
|        | Read Only: The user or role has read-only access to the folder or file.                                                                                                    |
|        | Users with read-only access to files can open and refresh those files, but cannot save changes. If read access is set at the folder level, users cannot save new files to that folder.                    |
|        | Read/Write: The user or role has read/write access to the folder or file.                                                                                                    |
|        | If the item is a file, the user can save changes to the file. If the item is a folder,<br>the user can also save new files to the folder, create sub-folders, and delete<br>and rename files and folders. |

| Option           | Description                                                                                                    |
|------------------|----------------------------------------------------------------------------------------------------|
| Show in Explorer | Select this check box if you want the file to display in the Explorer task pane and<br>other "Explorer views" of the file library (such as Axiom Explorer, libraries<br>displayed on the ribbon menu, and libraries displayed when saving files). This<br>check box becomes selected by default when you assign an access level of Read<br>Only or higher.                                                                                                    |
|                  | If this check box is cleared, and the user has Read Only access or higher, then<br>the file does not display in Explorer views but the user can still open the file if the<br>user has access to a feature that indirectly opens the file. This includes features<br>such as custom drilling, GetDocument functions, and file shortcuts in task panes<br>and ribbon tabs. The idea is that the user never needs to directly open the file<br>from a folder structure, but the user needs access to the file in order to use<br>these other features. |
|                  | If the user's access level is No Access, then this setting is ignored.                                                                                                    |
|                  | For example, you might clear this check box if a user needs to be able to open the file from a shortcut in a task pane, but otherwise the user does not need to be able to browse to it in the Explorer task pane.                                                                                                    |
| Allow Save Data  | Select this check box if you want the user or role to be able to save data to the database for the folder or file. If a file is set up to use Save Type 1, 3, or 4, the user will be able to save data to the database.                                                                                                    |
|                  | If this check box is not selected, then the user cannot save data to the database from the report.                                                                                                    |
|                  | NOTES:                                                                                                    |
|                  | <ul> <li>If a user has Read Only access and Allow Save Data, then the user will be able to save data to the database but not save changes to the file. Note that users with this combination of rights can save data from the file at any time, regardless of whether the file is locked to another user.</li> <li>This permission is ignored for template files and does not apply to process definitions. Save-to-database processes do not run within file group templates.</li> </ul>                                                            |
|                  |                                                                                                    |

| Option                   | Description                                                                                                    |
|--------------------------|----------------------------------------------------------------------------------------------------|
| Allow Unprotect          | Select this check box if you want the user or role to be able to remove workbook and/or worksheet protection for this folder or file.                                                                                                    |
|                          | Users with this permission can use the <b>Advanced &gt; Protect</b> options on the ribbon to remove workbook or worksheet protection from Axiom files.                                                                                                    |
|                          | <b>IMPORTANT:</b> If you enable this permission at the folder level, then the user will be able to unprotect any file that they save to the folder (assuming that the user has read/write access to the folder).                                                                                                    |
|                          | NOTES:                                                                                                    |
|                          | <ul> <li>This setting is ignored for users with the Remove Protection permission on<br/>the Permissions tab; those users can remove protection for any file.</li> </ul>                                                                                                    |
|                          | <ul> <li>This setting does not apply to process definitions.</li> </ul>                                                                                                    |
| Allow Sheet<br>Assistant | Select this check box if you want the user or role to see the Sheet Assistant.<br>Generally, you should only expose the Sheet Assistant if the user is expected to<br>edit file settings, including Axiom query settings.                                                                                                    |
|                          | Enabling this permission also has the following impacts:                                                                                                    |
|                          | <ul> <li>The user has access to the Control Sheet. If the Control Sheet is hidden in<br/>the document, the user can make it visible by double-clicking any field name<br/>in the Sheet Assistant.</li> </ul>                                                                                                    |
|                          | <ul> <li>If the user has read / write permission and the Sheet Assistant permission,<br/>then the user can enable forms for the file and can see the Form Assistant<br/>and Form Control Sheet.</li> </ul>                                                                                                    |
|                          | <ul> <li>The Drilling Control Sheet, if present in the file, is not hidden if the user has<br/>the Sheet Assistant permission.</li> </ul>                                                                                                    |
|                          | The Data Source Assistant is also available if the Sheet Assistant is available.                                                                                                    |
|                          | If this check box is not selected, then the user cannot see the Sheet Assistant or the other related items as described above.                                                                                                    |
|                          | <b>NOTE:</b> This setting does not apply to process definitions. Also, control sheets are not hidden in template files.                                                                                                    |
| Allow File<br>Processing | Select this check box if you want the user or role to be able to perform file<br>processing on the file. If selected, then the user has access to file processing<br>features, including the File Processing button on the menu and the File<br>Processing task pane. The related control sheets will also be visible to the user. |
|                          | If this check box is not selected, then the user cannot perform file processing actions and cannot see the related menu items, task panes, or control sheets.                                                                                                    |
|                          | <b>NOTE:</b> This setting does not apply to process definitions.                                                                                                    |

## File permission examples

The following examples use the Reports Library, but the concept of folder inheritance applies to all files on the Files tab.

If a user has read/write access to the Reports Library, that user can access and save files anywhere in the library, unless a different level of access is explicitly set for a sub-folder or a file. For example:

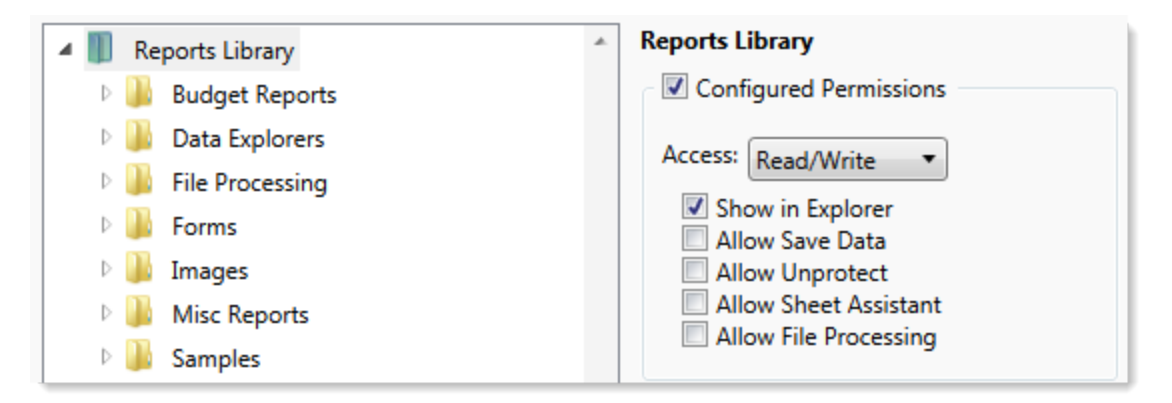

Sub-folders and files inherit the rights defined for the parent folder, unless permissions are explicitly set for the sub-folder or file. When you select a sub-folder or file in the folder tree, you can tell if it is inheriting permissions by whether the **Configured permission** check box is selected. If this check box is not selected, then the folder or file is inheriting permissions, and you can view the inherited permissions in the **Effective Permissions** section.

| General Permissions File Groups Table | Files Startup                                                          |
|---------------------------------------|------------------------------------------------------------------------|
| Edit Axiom file system permissions.   |                                                                        |
| 🔺 🏢 Reports Library                   | Budget Reports                                                         |
| 🖻 👪 Budget Reports                    | Configured Permissions                                                 |
| 🖻 🌽 Data Explorers                    | Access: No Access                                                      |
| Jile Processing                       |                                                                        |
| Forms                                 | Allow Save Data                                                        |
| 🛛 🖟 Images                            | Allow Unprotect                                                        |
| Misc Reports                          | Allow Sheet Assistant                                                  |
| 🛛 🔐 Samples                           | Allow File Processing                                                  |
| 🖻 퉬 Startup                           | Effective Permissions                                                  |
| Supporting Documents                  | Access: Read Only                                                      |
| 🛛 🕒 Temp                              | Show in Explorer Allowed                                               |
| 🛛 🕒 Test                              | Save Data: Not allowed                                                 |
| Utilities                             | Unprotect: Not allowed                                                 |
| 🛛 📗 Video                             | Sheet Assistant: Not allowed<br>File Processing Assistant: Not allowed |
| Scheduler Jobs Library                | Show Details                                                           |
| Exports Library                       |                                                                        |

**NOTE:** The effective permissions also take into account role inheritance and administrator rights (if applicable). Therefore, the sub-folder or file might show a different level of permissions than its parent folder, if it is inheriting from a role.

If rights are set at the library level, but you want to set a different level of rights for a specific folder or file, select **Configured permission** for that folder or file and define the desired level of rights. In the following example, the user has read/write access to the Reports Library, but no access to the **Utilities** sub-folder.

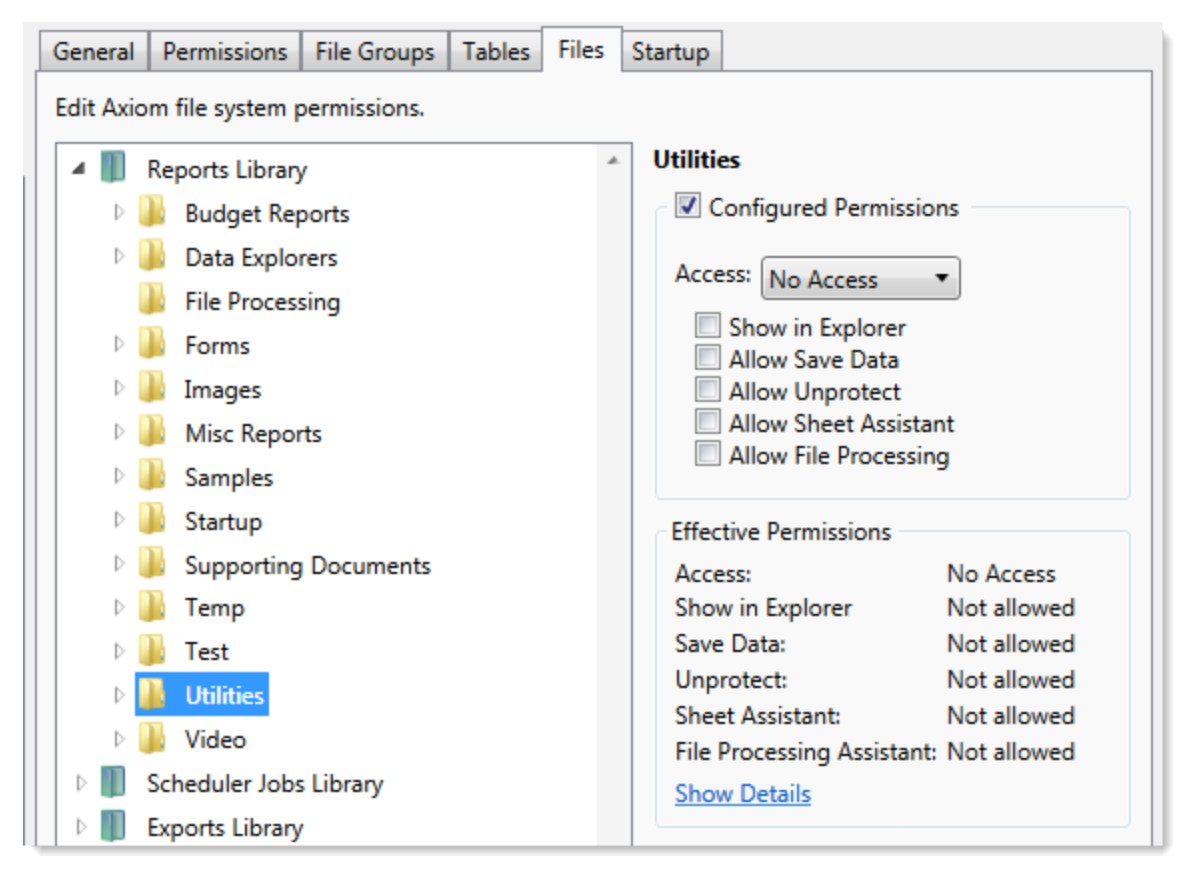

Note that if the user was assigned to a role that had access to the Utilities folder, then the user would be granted that level of access even though the folder is explicitly hidden for the user. Users are granted the highest level of file permissions allowed by their user rights and assigned roles. You cannot override role inheritance for report file access.

It is also possible to grant a user access to a file or folder, but hide that file/folder in the user's Explorer task pane and other "Explorer views." In the following example, the **Drilling** sub-folder contains drill target files. The user needs read-only access to the files in order to perform the drill, but otherwise the user never needs to open the files directly or see the files in their Reports Library. By clearing the **Show in Explorer** option, this folder and its files will not display to the user.

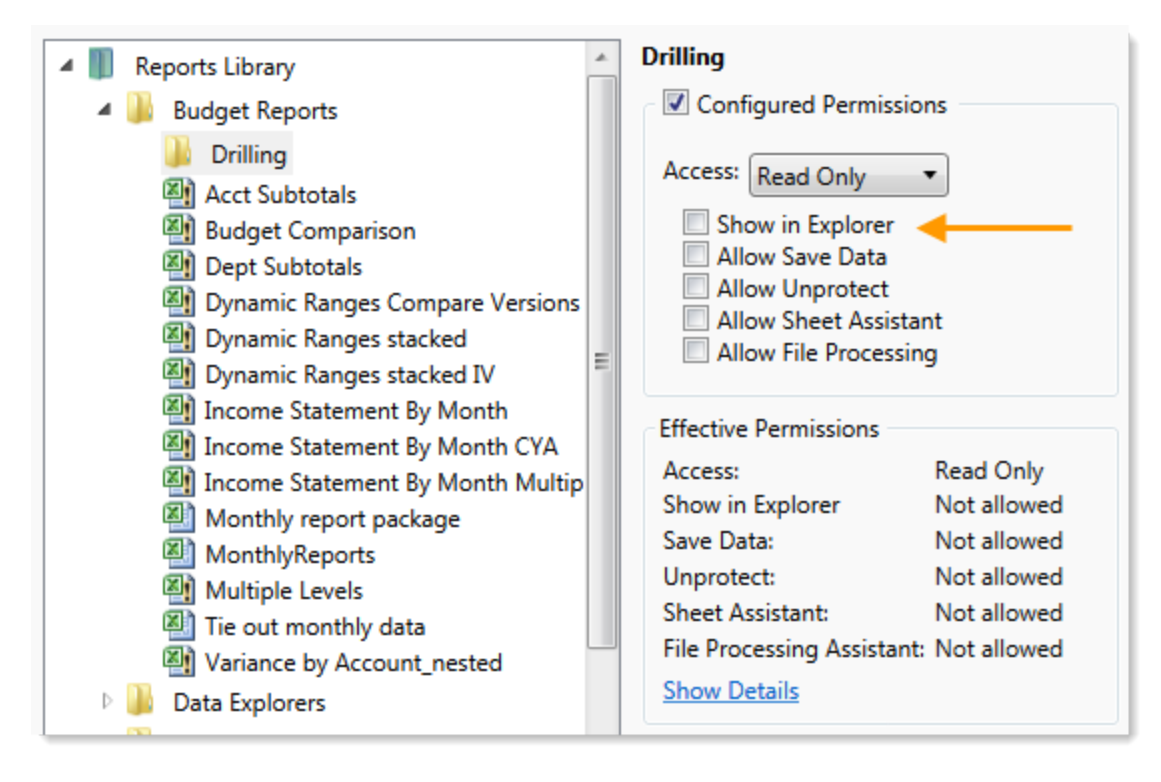

#### Assigning startup files (Startup tab)

On the **Startup** tab of the **Security Management** dialog, you can specify which files to open automatically when a user logs into the system. You can also configure certain startup options.

Startup files are assigned using the following categories:

- Home Page: You can assign an alternate home page for a user or role.
- Task Panes: You can assign custom task panes to open on startup.
- Ribbon Tabs: You can assign custom ribbon tabs to open on startup.
- Other Documents: You can assign additional reports (regular or form-enabled) to open on startup.

**NOTE:** Startup files are stored by document ID. If you subsequently change the name of a startup file or move it to a different location, the startup configuration will still work. If the file is deleted, the startup item will simply be ignored; it will not cause an error on startup.

Startup files only apply when using the Excel Client or the Windows Client, with one exception: if the assigned home page is an Axiom form, that page will also display as the user's home page when accessing forms in the Web Client.

|               | nissions   File Groups   Tables   Files        | Startup      |          |   |    |   |       |
|---------------|------------------------------------------------|--------------|----------|---|----|---|-------|
| Configure doo | uments and task panes to open on login         | •            |          |   |    |   |       |
| Home Page:    |                                                |              |          |   |    |   |       |
| document://   | Axiom\Reports Library\Startup\Corporat         | e Finance H  | ome.xlsx |   |    |   | X     |
| ask Panes:    |                                                |              |          | 4 | 4  | ٠ | ×     |
| document://   | Axiom\Task Panes Library\Report Tools.a        | xl           |          |   |    |   |       |
|               |                                                |              |          |   |    |   |       |
|               |                                                |              |          |   |    |   |       |
| libbon Tabs:  |                                                |              |          | 4 |    | 1 | ×     |
|               |                                                |              |          |   |    |   |       |
| document://   | Axiom\Ribbon Tabs Library\QA Diagnost          | tics Ribbon. | axl      |   |    |   |       |
| document://   | Axiom\Ribbon Tabs Library\QA Diagnost          | tics Ribbon. | axl      |   |    |   |       |
| document://   | Axiom\Ribbon Tabs Library\QA Diagnost          | tics Ribbon. | axl      |   |    |   |       |
| document://   | Axiom\Ribbon Tabs Library\QA Diagnost          | ics Ribbon.  | axl      | 4 | 4  | Ŷ | <br>× |
| document://   | Axiom\Ribbon Tabs Library\QA Diagnost<br>ents: | tics Ribbon. | axl      | + | 4  | Ŷ | ~     |
| document://   | Axiom\Ribbon Tabs Library\QA Diagnost<br>ents: | tics Ribbon. | axl      | + | 4  | Ŷ | ~     |
| document://   | Axiom\Ribbon Tabs Library\QA Diagnost<br>ents: | tics Ribbon. | axl      | + |    | ¢ | <br>X |
| document://   | Axiom\Ribbon Tabs Library\QA Diagnost          | tics Ribbon. | axl      | + | *  | Ŷ | <br>× |
| document://   | Axiom\Ribbon Tabs Library\QA Diagnost          | tics Ribbon. | axl      | + | \$ | • | <br>× |

Example Startup tab

Assigning home pages

You can optionally assign home pages on a user or role basis. If a home page is specified in Security, this file will be used instead of the default files in the Startup folders. You can use any Axiom report (including web reports and Axiom forms), or any normal Excel file stored in the Reports Library.

You can assign each user or role a "global" home page to be used in all clients. You can also override this assignment to show a different home page in the Desktop Client (Excel Client or Windows Client).

The home page is always opened as read-only. The user does not need to be granted permissions to the file in order to open it on startup.

To assign a home page to a user or role:

1. On the **Startup** tab of the **Security Management** dialog, click the [...] button to the right of either of the following fields:

| ltem                        | Description                                                                                                    |
|-----------------------------|----------------------------------------------------------------------------------------------------|
| Home Page                   | This "global" home page is used in all clients, unless a Desktop Client Home<br>Page is also specified.                                                                                                    |
|                             | If you want this home page to display in the Web Client, the selected file<br>must be web-enabled (either an Axiom form or a web report). If the file is<br>not web-enabled, then the assignment will be ignored for purposes of the<br>Web Client. |
| Desktop Client<br>Home Page | This home page is used in the Desktop Client only (Windows Client or Excel Client), overriding the Home Page assignment.                                                                                                    |

The Shortcut Properties dialog opens so that you can select a file.

- 2. To specify the file, click the [...] button to the right of the **Shortcut Target** box. In the **Choose Document** dialog, select the desired file from the Reports Library, then click **OK**.
- 3. Once the file has been selected, specify any of the following optional Shortcut Parameters:

| ltem              | Description                                                                                                    |
|-------------------|----------------------------------------------------------------------------------------------------|
| Axiom Tab<br>Name | An alternate name to display on the file tab. By default, the tab name is<br>"Home".                                                                                                    |
| Quick Filter      | A Quick Filter to apply to the file. The Quick Filter must be a valid filter criteria statement. Once the file is opened, users can clear the filter using the Quick Filter option on the ribbon.                                            |
|                   | <b>NOTE:</b> Queries in the target file must be configured to refresh on open, in order for the filter to be applied to the data when the file is opened.                                                                                    |
|                   | This option does not apply to web reports.                                                                                                    |
| Non-closeable     | Specifies whether the user can close the file once it has been opened.                                                                                                    |
|                   | By default, this is not enabled, which means the file is closeable. If a user closes the home page, they can reopen it using the <b>Show Home</b> button on the default Axiom ribbon tab.                                                    |
|                   | You might enable this option if you have defined a custom ribbon tab for<br>end users that does not contain the Show Home button. This ensures that<br>users will always have access to the home page by preventing them from<br>closing it. |
| View As Form      | Select this option to open the report as an Axiom form. This option only applies if the report is form-enabled.                                                                                                    |
|                   |                                                                                                    |

#### 4. Click OK.

The selected file displays in the **Home Page** box.

You can change the home page assignment at any time, or remove the assignment by clicking the delete X button.

#### Home page priority order

When a user logs into an Axiom Capital Planning client, their home page is determined using the following priority order. If the first item on the list is defined, then that file is used, otherwise the next item on the list is used, and so on.

Desktop Client (Excel and Windows)

- 1. Security-assigned home page at the user level
- 2. Security-assigned home page for a role the user belongs to (excluding the Everyone role)

**NOTE:** If a user belongs to multiple roles, and more than one role has an assigned home page, the home page of the "first" role is used (determined alphabetically by role name).

3. Security-assigned home page for the Everyone role

Axiom Capital Planning first cycles through items 1-3 looking for a **Desktop Client Home Page** assignment. If no assignment is found, Axiom Capital Planning cycles through items 1-3 again, this time looking for a **Home Page** assignment. If no security home page is found, Axiom Capital Planning continues to the next item.

- 4. Default home page in the Axiom System directory
  - In the Windows Client, Axiom Capital Planning checks \Startup\Home\Windows Client first, then moves on to \Startup\Home.
  - In the Desktop Client, Axiom Capital Planning checks \Startup\Home\Excel Client first, then moves on to \Startup\Home.

If no valid home pages are found for the Desktop Client, a blank spreadsheet is used.

#### Web Client

1. Product-assigned home page

This item only applies in systems with installed products. If a product area in the Web Client has a designated home page, that home page takes precedence over all other home page assignments. When the user logs into the Web Client, they see the home page for their default product area.

- 2. Security-assigned home page at the user level
- 3. Security-assigned home page for a role the user belongs to (excluding the Everyone role)

**NOTE:** If a user belongs to multiple roles, and more than one role has an assigned home page, the home page of the "first" role is used (determined alphabetically by role name).

4. Security-assigned home page for the Everyone role

For the Web Client, only the **Home Page** assignment is considered for items 1-3. The **Desktop Client Home Page** is ignored. The Home Page assignment must be a web-enabled file in order to be used as the Web Client home page. If no valid assignment is present in Security, Axiom Capital Planning continues to the next item.

5. Default home page in the Axiom System directory

In the Web Client, Axiom Capital Planning checks \Startup\Home\Web Client for a webenabled file, and uses that file as the home page if present. The \Startup\Home directory is ignored in this case, even if the file in that directory is web-enabled. If no valid home page is present in the Axiom System directory, Axiom Capital Planning continues to the next item.

6. Default Web Client home page provided by Axiom Capital Planning

This page displays the user's notifications and web favorites. This built-in page is only used as the home page if no other home page assignment is found.

#### Assigning startup task panes

You can assign one or more custom task panes to display automatically when a user logs into the system. Typically, these settings are defined at the role level rather than at the user level—either on the Everyone role to display for all users, or on your organization's defined roles.

Users do not need to have file permissions to access the task panes that are designated to open on startup. Because of this, in most cases you should use the **Non-Closeable** option to specify that the task pane cannot be closed. This will ensure that the task pane is always available to the user. Otherwise, the user could close the task pane and then have no way to open it again, because they do not have access to the file itself.

Users inherit any task panes defined for roles that they are assigned to, in addition to their own assigned task panes. Task panes are opened in the following order:

- Task panes defined for the Everyone role, in the order specified on the Everyone role
- Task panes defined for roles (multiple roles sorted in alphabetical order), in the order specified for the role
- Task panes defined for the user, in the order specified for the user

If a single task pane is listed in more than one place, it is only opened once, the first time it is listed.

#### NOTES:

- The startup task pane settings do not control the display of system-controlled task panes such as the Sheet Assistant or File Processing. These task panes display dynamically when they are relevant to the current context, if the user has the appropriate rights.
- By default, the Everyone role is configured to open the following built-in task panes on startup: Explorer and Process. These task panes are not system-controlled; if desired you can change their security settings or remove the task panes entirely. For more information, see the discussion on built-in task panes and ribbon tabs in the *System Administration Guide*.

To assign startup task panes to a user or role:

 On the Startup tab of the Security Management dialog, click the plus + button at the top of the Task Panes box.

The Shortcut Properties dialog opens.

- 2. To specify the task pane, click the ... button to the right of the **Shortcut Target** box. In the **Choose Document** dialog, select the desired task pane from the Task Panes Library and then click **OK**.
- 3. Once the task pane has been selected, specify any of the following optional Shortcut Parameters:

| Item              | Description                                                                                                    |
|-------------------|----------------------------------------------------------------------------------------------------|
| Axiom Tab<br>Name | Define an alternate tab name for the task pane (by default, the tab name is the file name).                                                                                                    |
| Non-closeable     | Select this option to prevent the user from closing the task pane.                                                                                                    |
|                   | This option should be selected for startup task panes if users do not<br>otherwise have access to the task pane. Most end users are not granted<br>access to the Task Panes Library and therefore they only see task panes<br>that are configured to open on startup. In this case, if the user closes the<br>task pane, they will have no way to reopen it (other than to exit the<br>system and then log in again). Preventing users from closing the task pane<br>ensures that it will always be available. |

4. Click OK. The selected file displays in the Task Panes box.

You can repeat this process for as many custom task panes that you want to assign to the user or role.

Once one or more task panes have been assigned, you can modify the assignments as follows:

- To adjust the order of multiple assigned task panes, select the task pane that you want to move and then use the arrow buttons to move it up or down.
- To delete an assigned task pane, select the task pane in the list and then click the Delete X button.
- To edit the shortcut parameters of an assigned task pane, double-click the task pane in the list to reopen the **Shortcut Properties** dialog.

#### Assigning startup ribbon tabs

You can assign one or more custom ribbon tabs to display automatically when a user logs into the system. Typically, these settings are defined at the role level rather than at the user level—either on the Everyone role to display for all users, or on your organization's defined roles.

Keep in mind that just because a ribbon tab is opened at startup does not necessarily mean it will display to the user. You can configure certain ribbon tab options that further control the display. For example, you can specify that a particular ribbon tab only displays if the user is an administrator, or if the current file is a plan file. These options make it easier to configure a ribbon tab for the Everyone role, yet still dynamically control the display so that only the users who need the ribbon tab can see it.

Users do not need to have file permissions to access the ribbon tabs that are designated to open on startup. Startup is the only time that ribbon tabs can be opened in the ribbon, so in general there is no reason to give end users file permissions to these files except for the small handful of users who need to create and edit the ribbon tabs.

Users inherit any ribbon tabs defined for roles that they are assigned to, in addition to their own assigned ribbon tabs. Ribbon tabs are opened in the following order:

- Ribbon tabs defined for the Everyone role, in the order specified on the Everyone role
- Ribbon tabs defined for roles (multiple roles sorted in alphabetical order), in the order specified for the role
- Ribbon tabs defined for the user, in the order specified for the user

Custom ribbon tabs display before (to the left of) any Excel ribbon tabs. In the case of the Windows Client, custom ribbon tabs display before the Home tab.

If a single ribbon tab is listed multiple times, it is only opened once, the first time it is listed.

**NOTE:** By default, the Everyone role is configured to display two built-in ribbon tabs: Axiom and Axiom Designer. These ribbon tabs are not system-controlled; if desired you can change the security settings for these tabs, customize the tab contents, or remove the tabs entirely. For more information, see the discussion on built-in task panes and ribbon tabs in the *System Administration Guide*.

To assign startup ribbon tabs to a user or role:

 On the Startup tab of the Security Management dialog, click the plus + button at the top of the Ribbon Tabs box.

The Shortcut Properties dialog opens.

- 2. To specify the ribbon tab, click the ... button to the right of the **Shortcut Target** box. In the **Choose Document** dialog, select the desired ribbon tab from the Ribbon Tabs Library and then click **OK**.
- 3. Once the ribbon tab has been selected, specify any of the following optional Shortcut Parameters:

| Item                        | Description                                                                                                    |
|-----------------------------|----------------------------------------------------------------------------------------------------|
| Axiom Tab<br>Name           | Optional. Define an alternate tab name for the ribbon tab (by default, the tab name is the file name).                                                                                                    |
| Requires Admin              | Select this check box if the ribbon tab should only be visible if the user is an administrator.                                                                                                    |
|                             | In general, this option is only used if you are assigning a ribbon tab for the Everyone role, but you want to limit the display to administrators.                                                                                                    |
| Requires Sheet<br>Assistant | Select this check box if the ribbon tab should only be visible if the user has Sheet Assistant permission to the current file.                                                                                                    |
|                             | This option can be used to dynamically display a ribbon tab that contains<br>tools appropriate for file designers. Keep in mind that the ribbon tab will<br>dynamically show and hide as the user changes the current file (assuming<br>the user only has Sheet Assistant permission to certain files).                                                              |
| Visible for doc<br>type     | Optional. Select a document type if the ribbon tab should only be visible<br>when the current file is a certain type of file. You can specify <b>Plan File</b> ,<br><b>Template</b> , or <b>Report</b> . By default, this option is set to <b>All</b> , which means the<br>ribbon tab displays for all file types (assuming it is otherwise eligible to<br>display). |
|                             | If you specify a document type, keep in mind that the ribbon tab will<br>dynamically show and hide as the user switches between different<br>documents. This may be confusing to the user if the ribbon tab is not very<br>obviously designed for a particular document type.                                                                                        |

4. Click OK. The selected file displays in the Ribbon Tabs box.

You can repeat this process for as many custom ribbon tabs that you want to assign to the user or role.

Once one or more ribbon tabs have been assigned, you can modify the assignments as follows:

- To adjust the order of multiple assigned ribbon tabs, select the ribbon tab that you want to move and then use the arrow buttons to move it up or down.
- To delete an assigned ribbon tab, select the ribbon tab in the list and then click the Delete X button.
- To edit the shortcut parameters of an assigned ribbon tab, double-click the ribbon tab in the list to reopen the **Shortcut Properties** dialog.

#### Assigning other startup documents

You can assign other documents to open automatically when a user logs into the Axiom Capital Planning Desktop Client. These documents are opened in addition to the home file. You can select any Axiom report (including web reports and Axiom forms) or any normal Excel file stored in the Reports Library.

There is no limit on the number of files that can be opened at startup, however, many files or large files may slow performance and cause delays starting Axiom Capital Planning.

If a document is assigned to open on startup, then it will always open on startup as read-only, regardless of the user's file permissions for that document. The user does not need to have permission to access the file otherwise.

Users inherit any documents defined for roles that they are assigned to, in addition to their own assigned documents. Documents are opened in the following order:

- Documents defined for the Everyone role, in the order specified on the Everyone role
- Documents defined for roles (multiple roles sorted in alphabetical order), in the order specified for the role
- Documents defined for the user, in the order specified for the user

If a single document is listed in more than one place, it is only opened once, the first time it is listed. Note that the home page is always the first document opened.

To assign other startup documents to a user or role:

1. On the Startup tab of the Security Management dialog, click the plus + button at the top of the Other Documents box.

The Shortcut Properties dialog opens.

- 2. To specify the document, click the ... button to the right of the **Shortcut Target** box. In the **Choose Document** dialog, select the desired file from the Task Panes Library and then click **OK**.
- 3. Once the document has been selected, specify any of the following optional Shortcut Parameters:

| Item              | Description                                                                                                    |
|-------------------|----------------------------------------------------------------------------------------------------|
| Axiom Tab<br>Name | An alternate name to display on the file tab. By default, the tab name is the file name.                                                                                                    |
|                   | If the file is an Axiom form or a web report, then this tab name is only used<br>when launching the Windows Client, and causes the file to open within the<br>application instead of the browser. |

| ltem          | Description                                                                                                    |
|---------------|----------------------------------------------------------------------------------------------------|
| Quick Filter  | A Quick Filter to apply to the file. The Quick Filter must be a valid filter criteria statement. Once the file is opened, users can clear the filter using the Quick Filter option on the ribbon.                                                                                                    |
|               | <b>NOTE:</b> The target file must be refreshed in order for the filter to be applied to the data. One or both of the following settings should be enabled in the file:                                                                                                    |
|               | <ul> <li>Refresh all Axiom functions on open (if the file uses functions to<br/>return data instead of an Axiom query)</li> </ul>                                                                                                    |
|               | Refresh data on file open (for the applicable Axiom queries)                                                                                                    |
|               | This option only applies to Axiom spreadsheet reports and Axiom forms.                                                                                                    |
| Non-closeable | Specifies whether the user can close the file once it has been opened.                                                                                                    |
|               | By default, this is not enabled, which means the file is closeable. You may<br>want to enable this option if users do not otherwise have access to the file.<br>In this case, if the user closes the file, they will have no way to reopen it<br>(other than to exit the system and then log in again). Preventing users<br>from closing the file ensures that it will always be available. |
|               | You would only do this if the file is something that users need to see<br>throughout their session. If the file is simply informational and users don't<br>need to see it again once they have viewed it, then you probably want to<br>let users close the file.                                                                                                    |
| View As Form  | Select this option to open the report as an Axiom form. This option only applies if the report is form-enabled.                                                                                                    |

4. Click OK. The selected file displays in the Other Documents box.

You can repeat this process for as many additional documents that you want to assign to the user or role.

Once one or more documents have been assigned, you can modify the assignments as follows:

- To adjust the order of multiple assigned documents, select the document that you want to move and then use the arrow buttons to move it up or down.
- To delete an assigned document, select the document in the list and then click the Delete X button.
- To edit the shortcut parameters of an assigned document, double-click the document in the list to reopen the **Shortcut Properties** dialog.
**NOTE:** When a user launches the Excel Client, any web-enabled startup documents other than the Home file will be opened in the browser instead of within the Excel Client. In the Windows Client, if you define an **Axiom Tab Name** for the web-enabled document, it will open within the application instead within the browser.

#### Assigning startup options

You can configure startup options that impact how Axiom Capital Planning displays when a user logs in. These options are listed at the bottom of the **Startup** tab of the **Security Management** dialog, underneath the assigned startup files. You can set these startup options at the user level or at the role level.

Currently there is only one startup option that can be set:

• Show Formula Bar At Start

If this option is enabled, then the formula bar automatically shows when a user logs into the Axiom Capital Planning Excel Client or the Windows Client. If this option is disabled, then the formula bar is hidden.

Users can still toggle the formula bar shown or hidden using the **Formula Bar** check box on the **Axiom** ribbon tab. This startup option simply determines the initial state of the formula bar when the user logs in; it does not prevent the user from changing that state later.

By default, all users are set to show the formula bar at start, via the Everyone role. If you want to change this behavior, you have several options:

- You can override the behavior for specific users by clicking the **Override** check box and then clearing the check box for **Show Formula Bar At Start**. This means that the formula bar will be hidden at start for this user.
- You can clear the **Show Formula Bar At Start** check box for the Everyone role, and then set the option as desired for specific users and roles.

**NOTE:** It is not possible to leave the option enabled for the Everyone role and then override it by role. If you want some roles to show the formula bar and others to hide it, then you must disable the option on the Everyone role and then enable or disable it as appropriate for your other roles.

This setting is always enabled for admin users and cannot be disabled. However, for admin users only, Axiom Capital Planning will remember the last state of the formula bar and apply that on startup, disregarding this setting.

#### Security Subsystems

Security subsystems allow you to define groups of users to be managed as a distinct "subset" of users within the system. Using subsystems, you can:

- Define a group of users to belong to the subsystem and be limited to a certain maximum level of permissions. When you create a subsystem, you are essentially drawing a permissions boundary that users who belong to the subsystem cannot cross.
- Assign one or more subsystem administrators who can manage security for the users that belong to the subsystem. This allows you to give certain users the right to manage other users' permissions, without needing to grant them full administrator rights or even full security administration rights.

Subsystems are *not* an alternative to roles. Roles grant permissions as a group; roles cannot be used to deny permissions or to grant user management rights. Subsystems are intended for situations where you need to create independently-managed user groups that work within the same system but only need access to specific defined areas of that system. Roles can then be used to grant permissions within the limits of the subsystem.

**NOTE:** Subsystems are optional in systems without installed products. Subsystem features are only available if you have enabled them using the system configuration settings.

#### About subsystems

Subsystems are used to create distinct groups of users who need to be restricted to a certain maximum level of access. When you create a subsystem, you define:

- The maximum permissions for the subsystem. Using the standard security permission settings, you specify the maximum level of permissions that any user who belongs to this subsystem can have.
- The users who belong to the subsystem. The permissions for these users cannot exceed the subsystem maximum permissions. Roles can also optionally belong to a subsystem, and will be limited to the subsystem maximum permissions.
- The subsystem administrators. Subsystem administrators can access Axiom Capital Planning security for purposes of managing users and roles that belong to the subsystem.

For example, imagine that your organization has three different facilities, and you budget for all of these facilities within the same Axiom Capital Planning system. Each facility has a set of users, and you want to limit those users to a specific set of plan files and reports. You also want to allow the finance manager of each facility to control the user rights for their facility, but you do not want to make them full system administrators.

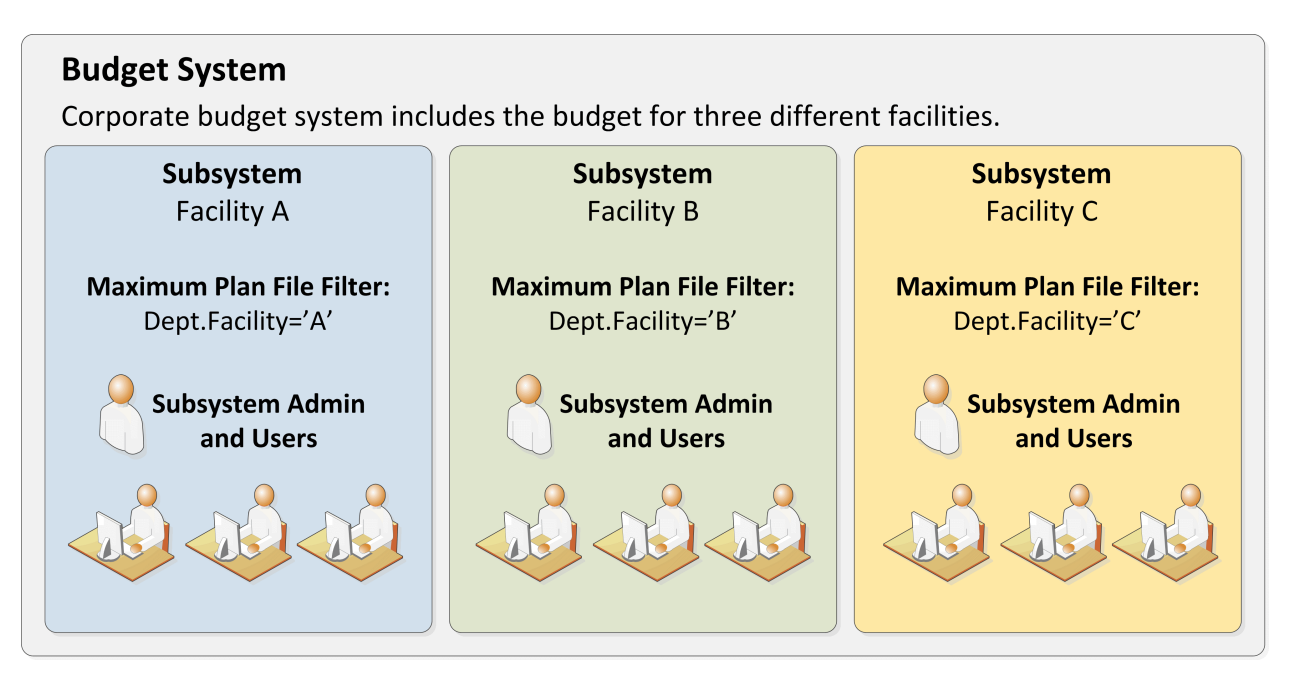

Example system with subsystems

You could use subsystems for this configuration as follows:

- Create a subsystem for each of the facilities. You can assign existing users to the subsystem, and/or the subsystem administrator can create users for the subsystem.
- Within each subsystem, specify the maximum level of user rights for that facility. This would include plan file access filters to restrict the set of plan files in a file group, and folder permissions for the Reports Library (for example, each facility might have their own folder in the Reports Library, and you would grant each subsystem permission to only the appropriate folder).
- Within each subsystem, assign the facility's finance manager as the subsystem administrator. That user could then manage the rights for each user in the subsystem, including granting the users rights to the necessary plan files and reports (either individually or by using roles). The users can have a lower level of rights than what is allowed by the subsystem, but they cannot have a higher level.

Each user can belong to one or more subsystems. If a user belongs to multiple subsystems, the limits for each subsystem will be applied independently (in other words, using OR to concatenate the restrictions where applicable instead of AND).

In systems with installed products, subsystems are used to control access to specific products. These subsystems are product-controlled and delivered with the product. For example, you may have subsystems for Capital Planning and Budget Planning. You can assign users to subsystems based on the specific products they should be able to access.

#### About subsystem administrators

When a user is assigned as a subsystem administrator, that user can access security for the purposes of managing users and roles that belong to the subsystem.

Subsystem administrators are not administrator-level users. The behavior is similar to being granted the **Administer Security** permission, except that the subsystem administrator can only work with users and roles within the subsystem.

Subsystem administrators can do the following:

- Create, edit, and delete users and roles within the subsystem.
- Assign roles to users in the subsystem. The users can be assigned to subsystem-specific roles or to "global" roles (roles that do not belong to any subsystem).
- Remove locks held by users in the subsystem. This applies to document and table locks, and save data locks, where the subsystem administrator has some level of access to the locked item.
- Use Log in as selected user to test the permissions of any user in the subsystem by logging in as that user. (Note that if a system administrator is assigned to the subsystem, the subsystem administrator cannot log in as that user.)

Subsystem administrators cannot edit the subsystem settings, except to assign users and roles to the subsystem. It is assumed that the subsystem is created by a system administrator (or delivered as part of an installed product), and then the subsystem administrator simply manages the users and roles within that predefined framework.

The subsystem administrator can be any user. The subsystem administrator may belong to the subsystem as a user if desired, but that is not a requirement. If the subsystem administrator is also a member of the subsystem, then the subsystem administrator can edit his or her own user permissions, but overall those permissions are restricted by the limits of the subsystem.

| A Security Management for Training                                                                                                    | Video                                                                                                    | ? ×                   |
|----------------------------------------------------------------------------------------------------|----------------------------------------------------------------------------------------------------|-----------------------|
| Users O Roles O Subsystems     Sort Run Lact Name                                                                                                    | User: Xavier Sasparilla, Rufus (rxavier)                                                                                                    | 4 user(s), 0 admin(s) |
| Show: C Enabled C Subs<br><type filter="" here="" list="" to=""><br/>Deer, Mary (mdeer)<br/>Eubanks, Fred (feubanks,</type>                                           | ystem admin can only<br>s subsystem record to<br>xisting users; subsystem<br>cannot edit subsystem<br>properties                                          | <b>4</b><br>Prs       |
| Lee, Steve (slee)          Xavier Sasparilla, Rufus (rxavier)         Subsystem admin         can only see and edit         users who belong to         the subsystem | Email rxavier@mycompany.com<br>License Type Standard v<br>Authentication Axiom Prompt v<br>Login rxavier<br>Password ************************************ | tems<br>•             |
| Log in as selected user                                                                                                    | Apply                                                                                                    | OK Cancel             |

Example Security dialog for a subsystem administrator

#### About subsystems and roles

Subsystems can be used in conjunction with roles. You can assign a user to a subsystem, and then assign the user to one or more roles to grant security permissions. These permissions are then limited by the subsystem boundaries.

There are two ways that you can use roles with subsystems:

- You can assign subsystem users to "global" roles, meaning standard roles that don't belong to a subsystem. These roles can contain users that belong to any subsystem. The role permissions are inherited "as is" by the user and then the user's effective permissions are restricted by their assigned subsystem.
- You can assign a role to a subsystem, and then assign users in the subsystem to the role. In this case, only users who also belong to the subsystem can belong to the role. Also, the role permissions are restricted by the assigned subsystem before the user inherits the permissions.

Subsystem-specific roles are recommended if users may belong to multiple subsystems, due to the small but crucial difference in how role inheritance and subsystem restrictions interact. Also, subsystem administrators can create and edit subsystem-specific roles, which provides the subsystem administrator with greater control over the use of roles with their subsystem users. When using global roles, subsystem administrators can only assign users to the role, they cannot edit the role or see the role's permissions.

# Role inheritance and subsystems

If each user only belongs to one subsystem, then there is no difference in the effective permissions when users inherit permissions from global roles or from subsystem-specific roles. However, if a user can belong to multiple subsystems, then the effective permissions can vary depending on which type of role is used.

To illustrate this difference, consider the following plan file filter settings for a file group:

| User configured permission:   | No Access       |
|-------------------------------|-----------------|
| Role configured permission:   | All Plan Files  |
| Subsystem maximum permission: | DEPT.Facility=5 |

In this configuration, it doesn't matter whether the role is global or whether it belongs to the subsystem. In both cases, the user will ultimately be restricted to plan files that are assigned to Facility 5. If the role is global, then the subsystem restriction of Facility 5 will be applied to the user after the role inheritance. If the role belongs to a subsystem, then the Facility 5 restriction will be applied to the role before the permissions are inherited. Either way, the end result of the effective permission is the same.

Now consider what can happen if the role is global and the user belongs to two subsystems instead of just one:

| User configured permission:     | No Access       |
|---------------------------------|-----------------|
| Role configured permission:     | All Plan Files  |
| Subsystem 1 maximum permission: | DEPT.Facility=5 |
| Subsystem 2 maximum permission: | All Plan Files  |

In this configuration, the user inherits the permission from the global role before the subsystem restrictions are applied to the user. So the user's starting permission is All Plan Files. Because the user's multiple subsystem restrictions are combined using OR, the ultimate subsystem restriction is Dept.Facility=5 OR All Plan Files (which effectively means no restriction—the combined subsystem maximum permission allows access to all plan files). Together with the inherited role permission, this means the user has access to all plan files.

The organization may have intended the user to have access to all plan files. The user belongs to Subsystem 2 and that subsystem allows access to all plan files, so it is a valid result if the user is assigned to a role that grants access to all plan files. However, a potential issue may arise if the role assignment was made by the Subsystem 1 administrator. This subsystem administrator may not know that the user also belongs to Subsystem 2 and/or may not know that Subsystem 2 has a maximum permission of All Plan Files. The Subsystem 1 administrator can only consider the impact of his or her subsystem's restrictions, which would limit the user to plan files from Facility 5. The granting of all plan files via the Subsystem 2 maximum permission may be unintentional.

So if subsystem administrators are managing role assignments and users can belong to multiple subsystems, the only way to ensure that permissions are limited by each respective subsystem is to use subsystem-specific roles instead of global roles. For example, consider the following configuration where the user belongs to multiple subsystems and is assigned to subsystem-specific roles:

| User configured permission:               | No Access       |
|-------------------------------------------|-----------------|
| Role configured permission (Subsystem 1): | All Plan Files  |
| Role configured permission (Subsystem 2): | No Access       |
| Subsystem 1 maximum permission:           | DEPT.Facility=5 |
| Subsystem 2 maximum permission:           | All Plan Files  |

Now the role filters are limited by the subsystem restrictions *before* the user inherits permissions from the roles. This gets resolved as follows:

- Subsystem 1 role permission of All Plan Files is restricted by the Subsystem 1 maximum permission of Dept.Facility=5. The user can access only those plan files that belong to Facility 5.
- Subsystem 2 role permission of No Access needs no further resolution—the user is not granted access to any plan files via this subsystem.
- So even though the user's combined subsystem restriction is the same as in the previous example, this is no longer an issue because the role permissions are restricted by their respective subsystems before being inherited by the user. In this case this means the user is only granted the plan file access from the Subsystem 1 role, meaning the user only has access to plan files for Facility 5.

Now imagine the same permissions except that the role configured permission for Subsystem 2 is Dept.VP='Smith' instead of No Access. Now the user's effective permission is as follows:

(DEPT.VP='Smith') OR (DEPT.Facility=5)

This means the user can access any plan files from Facility 5, and any plan files where the assigned VP is Smith.

#### Managing subsystems

Using the **Security Management** dialog, you can create new subsystems, edit existing subsystems, and delete subsystems. To access this dialog:

• On the Axiom tab, in the Administration group, click Manage > Security > Security Manager.

**NOTE:** In systems with installed products, this feature may be located on the Admin tab. In the System Management group, click Security > Security Manager.

To work with subsystems, select Subsystems in the top left-hand corner of the dialog.

**NOTE:** Only administrators and users with the **Administer Security** permission can create, edit, and delete subsystems. Subsystem administrators are limited to viewing the **General** tab of the subsystem only, for purposes of assigning existing users to the subsystem.

| A Security Management for Training                                                   | Video                                                                                                    | ? ×    |  |  |  |  |
|--------------------------------------------------------------------------------------|----------------------------------------------------------------------------------------------------|--------|--|--|--|--|
| O Users O Roles O Subsystems<br>Subsystem settings do nr grant                       | Subsystem: Budget Planning         Define maximum           General         Permissions         File Groups         Tables         Files         Subsystem on each tab |        |  |  |  |  |
| right<br>maxi New view to<br>assig manage subsystems<br>user the user or role level. | Edit general information.  Subsystem Details Name Budget Planning                                                                                                    |        |  |  |  |  |
| Budget Planning<br>Capital Planning                                                  | Description:<br>Add users to<br>the subsystem<br>Deer, Mary (mdeer)<br>Eubanks, Fred (feubanks)<br>Lee, Steve (slee)<br>Xavier Sasparilla, Rufus (rxavier)             |        |  |  |  |  |
|                                                                                      | Subsystem-Specific Roles: Budget Managers Subsystem Admins                                                                                                    |        |  |  |  |  |
| Add and delete<br>subsystems                                                         | Assign a subsystem<br>administrator                                                                                                    | • ×    |  |  |  |  |
|                                                                                      | Арріу ОК                                                                                                    | Cancel |  |  |  |  |

Security dialog with subsystems enabled

To save changes, click Apply (or OK if you are finished editing security settings).

## Creating subsystems

You can create a new blank subsystem, or you can clone the settings of an existing subsystem. If you clone a subsystem, all of that subsystem's settings are copied to the new subsystem, *except* for assigned users.

To create a subsystem, click one of the following buttons located underneath the subsystem list:

- To create a new blank subsystem, click Create subsystem +.
- To clone an existing subsystem, select that subsystem in the list and then click Clone subsystem
   44.

The new subsystem is added to the list. You can define the settings for the new subsystem as desired, and you can assign users and roles to the subsystem. You can also assign a user as a subsystem administrator, to manage the users within the subsystem.

For more information on completing subsystem settings, see:

- Defining subsystem properties (General tab)
- Defining maximum permissions for subsystems

### Editing subsystems

To edit a subsystem, select a subsystem from the **Subsystems** list, then make any changes to that subsystem. Changes to subsystem settings take effect when the changes are saved.

#### Deleting subsystems

To delete a subsystem, select a subsystem from the **Subsystems** list, then click **Delete subsystem**  $\times$ . You are prompted to confirm that you want to delete the subsystem.

A subsystem cannot be deleted if users are assigned to it.

#### Defining subsystem properties (General tab)

The following settings are available for subsystems on the General tab.

### Subsystem Details

Each subsystem has the following general properties:

| Item        | Description                     |
|-------------|---------------------------------|
| Name        | The name of the subsystem.      |
| Description | A description of the subsystem. |

## Subsystem-Specific Roles

Multiple roles can be assigned to a subsystem. If the subsystem already has assigned roles, those roles are displayed here.

It is not possible to assign roles from the subsystem record. Roles can be assigned to subsystems from the role record, using the **Subsystem** box. See Managing subsystem roles.

# Assigned Users

Multiple users can be assigned to a subsystem. If the subsystem already has assigned users, those users are displayed here.

Subsystem assignments can be made when editing either the user or the subsystem. See Managing subsystem users.

## Subsystem Admins

One or more users can be assigned as a subsystem administrator. Only administrators and users with the **Administer Security** permission can assign or remove a subsystem administrator. Subsystem administrators do not see this section when they view the subsystem record.

 To assign a user as a subsystem administrator, click Add \*. In the Assign Users dialog, you can select one or more users to add as a subsystem administrator.

Assigning a user as a subsystem administrator does not automatically add the user to the subsystem. Subsystem administrators are not required to belong to the subsystem. However, if you want the user to also belong to the subsystem, then you must separately assign the user to the subsystem.

To remove a user as a subsystem administrator, select the user in the list and then click Remove
 Xou can select and remove multiple users at once.

Subsystem administrators can access the **Security Management** dialog for the purposes of managing users for the subsystem. Subsystem administrators do not otherwise have administrator-level permissions. For more information on subsystem administration rights, see About subsystem administrators.

#### Defining maximum permissions for subsystems

When defining security settings for a subsystem, you are defining the maximum permission that any user who belongs to the subsystem can have. Users are not granted these permissions by the subsystem; they are restricted to having this level of permission or less. Generally this means that you must define the maximum desired settings on each tab of the dialog, or else no users in the subsystem can have access to the features controlled by that tab.

You can imagine the subsystem permissions as defining an outer boundary of user rights. Users that belong to the subsystem can be assigned to roles and can be granted individual permissions as normal. Any user permissions that fall within the subsystem boundary will be given to the user. Any user permissions that fall outside of the subsystem boundary will be ignored.

At minimum, you must define settings on the following tabs:

- File Groups tab, to specify which file groups the subsystem can access and the maximum allowed access.
- Tables tab, to specify which tables the subsystem can access and the maximum allowed access.
- Files tab, to specify which folders and files the subsystem can access and the maximum allowed access. In most cases this will include defining access permissions to reports. Optionally, you can grant access to scheduler jobs, task panes, and imports.

If users in the subsystem will not need any special permissions, then you can ignore the **Permissions** tab. Otherwise, you must define the maximum allowed access on that tab.

#### NOTES:

- If a user belongs to more than one subsystem, then the allowed permissions in one subsystem may exceed the permissions allowed in another subsystem. In this case the permissions "boundary" is the combination of the subsystems, where the user is granted the more permissive boundary (not restricted to the less permissive boundary). In this circumstance, you may find it useful to use subsystem-specific roles to grant permissions to users instead of "global" roles.
- If a system administrator is assigned to a subsystem, the administrator permission takes precedence over the subsystem limitation. Subsystem limitations do not apply to system administrators.

### Permissions tab

Select the check boxes for the permissions that you want to be available to users in the subsystem.

For example, if you know that some users in the subsystem need to have access to Scheduler, then you must select the **Scheduled Jobs User** permission for the subsystem. The users' individual permissions and role inheritance will determine which users in the subsystem actually have the **Scheduled Jobs User** permission.

If no users in the subsystem need to have any of these permissions, then you can leave the entire tab unchecked.

**NOTE:** In most cases, you should *not* select the **Administer Security** permission for a subsystem. If a subsystem user is granted this permission, they will be able to manage all users and roles in the system, not just the subsystem users and roles. Subsystem administrators do not need to be granted this separate permission in order to manage the users in the subsystem.

## File Groups tab

For subsystems, you can define a single permission set for each file group. This maximum permission set will be applied against all permission sets defined for the user and inherited from the user's roles. If no permission set is defined for a file group, then the subsystem does not allow access to that file group.

If you want the users in the subsystem to be able to access plan files in a particular file group, then you must create a permission set and configure it as follows:

Set the file access level to the highest level that you need to make available to users in the subsystem. Typically this means setting the access to at least Read-Only. You must also specify whether the subsystem has access to Allow Save Data, Allow Calc Method Insert, and Allow Calc Method Change. Remember that if you are using process management to manage access to plan files, then you do not need to select Allow Save Data because the plan file process will automatically elevate user permissions as necessary.

**NOTE:** The setting **Interacts with Process Management** is not available to subsystem permissions. There is no way to disable process interaction at the subsystem level.

• Apply the permission settings to the maximum group of plan files that you need to make available to users in the subsystem.

You must either select **All plan files** or specify a plan file filter. For example, if you specify a filter such as DEPT.Facility=5, then users in this subsystem can only access plan files for facility 5. Any user or role permission that falls outside of that filter is ignored.

If the subsystem has a plan file filter, and a user in the subsystem is assigned a plan file filter (either individually or via a role), then the subsystem filter and the user filter are concatenated using AND. This restricts the user to only accessing files that match both the user filter and the subsystem filter. For example, if the subsystem filter is DEPT.Facility=5 and the user filter is DEPT.VP='Jones', then the user can only access plan files that are assigned to VP Jones AND which belong to facility 5.

**NOTE:** The **Create New Records** maximum permission is enabled by default for on-demand file groups. This is set automatically on the subsystem whenever a new on-demand file group is created. Also, when you create a new subsystem, this permission is automatically set for any existing on-demand file groups. This behavior is to enable the default permissions for on-demand file groups, which are automatically set to allow creating new records via the Everyone role.

# Tables tab

If you want the users in the subsystem to be able to access data in particular tables, then you must define access for the table (at either the table or table type level).

When granting access, you must define the maximum level of access needed for the subsystem. For example, if some users in the subsystem need full access to the GL table type, but other users need filtered access, then you must set the GL table type to full access. The users' individual rights and role inheritance will determine their actual level of rights within this boundary.

If a subsystem has a table filter, and a user in the subsystem is assigned a table filter (either individually or via a role), then the subsystem filter and the user filter are concatenated using AND. This restricts the user to only accessing data that matches both the user filter and the subsystem filter. For example, if the subsystem filter is DEPT.Facility=5 and the user filter is DEPT.VP='Jones', then the user can only access data for VP Jones within facility 5.

**NOTE:** The default maximum permission for document reference tables is full access. This is set automatically in the subsystem whenever a new document reference table is created. Also, when you create a new subsystem, the maximum permission is automatically set for any existing document reference tables. This behavior is to enable the default permissions for document reference tables, which are automatically set to full access via the Everyone role.

### Files tab

If you want users in the subsystem to be able to access a particular folder or file, then you must define access to those folders / files.

**NOTE:** Remember that users do not need to be granted access to files that are configured as startup files. If the user or role is assigned a file to open on startup, that file will be opened as a startup file, regardless of whether the subsystem allows access to that file.

Remember that subfolders and files will inherit any permission set at a "parent" folder level (unless permission is explicitly set for the lower level). For this reason, the effective permissions section displays for the subsystem, so that you can select a folder or file and see any inherited permissions for that item.

Where applicable, you should attempt to specify permissions at a level that accommodates ongoing folder and file additions. For example, if each subsystem will have its own reports folder and that is the maximum access required, then you can define access for just that folder. If the subsystem needs access throughout the Reports Library, then you most likely want to define the maximum access at the Reports Library level (perhaps also explicitly blocking access to certain subfolders and files). The users' individual rights and role inheritance will determine their actual level of rights within this boundary.

# Example

This example illustrates how subsystem maximum permissions limit users who are assigned to the subsystem.

The following screenshot shows file group maximum permissions for a subsystem named Facility 5. For file group Budget 2020, the subsystem is limited by the following filter: DEPT.Facility=5. Users who belong to this subsystem can only access plan files that are assigned to Facility 5.

| General Permis    | ssions | File Groups | Tables | Files                                              |                                                                                                    |                                                                                                    |                       |
|-------------------|--------|-------------|--------|----------------------------------------------------|----------------------------------------------------------------------------------------------------|----------------------------------------------------------------------------------------------------|-----------------------|
| Edit file group p | ermiss | ions.       |        |                                                    |                                                                                                    |                                                                                                    |                       |
| Budget 2018       |        |             | В      | udget 20                                           | 20                                                                                                   |                                                                                                    |                       |
| Budget 2019       |        |             |        | File Group                                         | Plan Files                                                                                           |                                                                                                    |                       |
| Budget 2020       |        |             |        | -Maximur<br>Select a p                             | n Permissions<br>permission to                                                                       | edit:                                                                                                   | [ASC] ×               |
|                   |        |             |        | → Plar<br>Acc<br>Sav<br>Unp<br>She<br>File<br>Cale | n file access:<br>ess Level:<br>e Data:<br>protect:<br>et Assistant:<br>Processing A<br>: Method Acc | Dept.Facility=<br>Read/Write<br>Allowed<br>Allowed<br>Allowed<br>ssistant: Allowed<br>ess: Insert/Chang | = <mark>5</mark><br>e |

Subsystem maximum permissions

Subsystem settings do not grant any permissions; they only define a maximum boundary of permissions. Therefore users assigned to the subsystem must also be assigned to roles or be granted their own individual security permissions. Imagine that some users belonging to the Facility 5 subsystem are also assigned to the Facility 5 Managers role. This role grants access to all plan files within file group Budget 2020.

| General Permissions File Groups | Tables | Files | Startup           |                           |                |           |                       |   |
|---------------------------------|--------|-------|-------------------|---------------------------|----------------|-----------|-----------------------|---|
| Edit file group permissions.    |        |       |                   |                           |                |           |                       |   |
| Budget 2018                     |        | Budg  | jet 2020          |                           |                |           |                       |   |
| Budget 2019                     |        | File  | Group             | Plan Files                |                |           |                       |   |
| Budget 2020                     |        | Co    | nfigured          | Permission                | s              |           |                       |   |
|                                 |        | Sel   | ect a perr        | nission to                | edit:          |           | [ASC]                 | × |
|                                 |        |       | →Plan file        | e access:                 |                |           | All plan files        |   |
|                                 |        |       | Access            | Level:                    |                |           | Read Only             |   |
|                                 |        |       | Save D            | ata:                      |                |           | Not allowed           |   |
|                                 |        |       | Unprot            | ect:                      |                |           | Not allowed           |   |
|                                 |        |       | Sheet A           | ssistant:                 |                |           | Not allowed           |   |
|                                 |        |       | File Pro          | cessing As                | sistant        |           | Not allowed           |   |
|                                 |        |       | Calc M<br>Interac | ethod Acce<br>ts with Pro | ess:<br>cess M | anagement | Insert/Change<br>True | e |
|                                 |        |       |                   |                           |                |           |                       |   |

Role permissions

Although the role grants access to all plan files, the subsystem is limited to DEPT.Facility=5. The users in the subsystem cannot have greater permission than what is allowed by the subsystem (assuming the users only belong to one subsystem). Therefore the effective permission for this user is DEPT.Facility=5.

| General Permissions File (                                                                                                    | Groups Tables                                                                                                    | Files                                                                                                    | Startup                                                                                                    |                                                                                 |                                                                           |                     |                                                                                                    |
|----------------------------------------------------------------------------------------------------|----------------------------------------------------------------------------------------------------|----------------------------------------------------------------------------------------------------|----------------------------------------------------------------------------------------------------|---------------------------------------------------------------------------------|---------------------------------------------------------------------------|---------------------|----------------------------------------------------------------------------------------------------|
| Edit file group permissions.                                                                                                    |                                                                                                    |                                                                                                    |                                                                                                    |                                                                                 |                                                                           |                     |                                                                                                    |
| Budget 2018                                                                                                    |                                                                                                    | Budg                                                                                                    | et 2020                                                                                                    |                                                                                 |                                                                           |                     |                                                                                                    |
| Budget 2019                                                                                                    |                                                                                                    | File                                                                                                    | Group P                                                                                                    | lan Files                                                                       |                                                                           |                     |                                                                                                    |
| Budget 2020                                                                                                    |                                                                                                    | Cor                                                                                                    | nfigured P                                                                                                    | ermission                                                                       | c                                                                         |                     |                                                                                                    |
| A Axiom Software                                                                                                    |                                                                                                    |                                                                                                    |                                                                                                    | _                                                                               |                                                                           | ×                   | (m2) + ×                                                                                           |
| Effective permiss<br>1: User configure<br>No Access, Calc<br>2: Subsystem-sp<br>subsystem 'Facili<br>Only, Calc Metho<br>Management: Tr<br>3: Role 'Facility 5<br>level: Read Only,<br>Management: Tr<br>4: Subsystem Fac<br>Plan files: Dep<br>Insert/Change | sion details:<br>ed permission of<br>Methods: None<br>ecific role 'Facil<br>ity 5' to Plan file<br>ods: Insert/Char<br>ue<br>Managers' allo<br>Calc Methods:<br>ue'<br>cility 5 restricts<br>ot.Facility=5, Acc<br>Subsyste<br>ultimate a<br>Dept.Fa | f 'Plan f<br>ty 5 Ma<br>s: Dept.<br>ige, Inte<br>ws 'Plan<br>Insert/C<br>permissi<br>ess leve<br>em lim<br>ccess<br>cility= | iles: No pl<br>nagers' pr<br>Facility=5<br>eracts with<br>files: Dep<br>Change, In<br>ions to:<br>el: Read Of<br>its<br>s to<br>5 | an files, A<br>ermission<br>Access le<br>Process<br>ht.Facility=<br>teracts wit | ccess leve<br>reduced<br>evel: Read<br>5, Access<br>th Proces<br>Methods: | el:<br>by<br>s<br>s | Dept.Facility=5<br>Read Only<br>Not allowed<br>Not allowed<br>Not allowed<br>Insert/Change<br>True |

User effective permissions once roles and subsystems are applied

#### Managing subsystem roles

You can create new roles for a subsystem, and you can assign existing roles to a subsystem. When a role belongs to a subsystem, the role permissions are restricted by the subsystem boundaries, and all users in the role must also belong to the subsystem.

When assigning subsystem users to roles, you can use the subsystem roles or you can use "global" roles (that do not belong to the subsystem). For more information on the difference in behavior, see About subsystems and roles.

The subsystem settings should be completed before assigning any roles (unless the roles do not contain any users yet), to ensure that all desired subsystem restrictions are in place before any subsystem users log in.

### Assigning a role to a subsystem

When you create or edit a role, you can assign it to a particular subsystem. Use the **Subsystem** dropdown list on the **General** tab to assign the role to a subsystem.

| General                   | Permissions    | File Groups | Tables | File |  |  |  |
|---------------------------|----------------|-------------|--------|------|--|--|--|
| Edit general information. |                |             |        |      |  |  |  |
| -Role De                  | etails         |             |        | _    |  |  |  |
| Name                      | Finance        |             |        |      |  |  |  |
| Subsyst                   | tem Facility B |             | •      | x    |  |  |  |

- This assignment can only be made on the role record. The **Subsystem-Specific Roles** section on the subsystem record is for information only; assignment changes cannot be made there.
- Only administrators and users with the **Administer Security** permission can assign an existing role to a subsystem. If the role already has assigned users who do not belong to the subsystem when the role is assigned to the subsystem, then a validation error displays in the Security Management dialog. All users in the role must belong to the subsystem in order to assign the role to the subsystem.
- Subsystem administrators can create new roles for the subsystem. When a subsystem
  administrator creates a new role, it is automatically assigned to the subsystem when it is created.
  If the subsystem administrator manages multiple subsystems, then the role's subsystem
  assignment can be changed to any of those subsystems.
- Only administrators and users with the Administer Security permission can remove a role from a subsystem. Click the Remove button × to clear the assigned subsystem.

#### Managing subsystem users

You can create new users for a subsystem, and you can assign existing users to a subsystem. When a user belongs to a subsystem, the user's permissions are limited according to the subsystem boundaries. Users can belong to multiple subsystems.

The subsystem settings should be completed before assigning any users, to ensure that all desired subsystem restrictions are in place before any subsystem users log in.

If the subsystem feature is enabled, then all non-administrator users must be assigned to a subsystem. If a user does not belong to a subsystem, then that user will be blocked from logging in (unless the user is an administrator, a subsystem administrator, or a user with the **Manage Security** permission). This requirement is intended to help ensure that all non-administrator users have a subsystem limit applied to their security permissions.

**NOTE:** Alternatively, you can use the Security Manager page in the Web Client to assign users to subsystems. For more information, see Web Security Manager.

## Assigning existing users to a subsystem

Administrators and users with the **Administer Security** permission can assign existing users to a subsystem from either the user record or the subsystem record. Any changes made in one area are automatically applied to the other area.

- From the subsystem record, on the General tab, click the Add + button in the Assigned Users section to add a user to the subsystem.
- From the user record, on the General tab, click the Add + button in the Assigned Subsystems section to assign the user to a subsystem.

Subsystem administrators cannot assign existing users to a subsystem, because subsystem administrators can only see user records for users that are already in the subsystem. It is assumed that a general security administrator will add existing users to the subsystem as needed. (The exception is if a user is the subsystem administrator for multiple subsystems. In that case, if an existing user belongs to one of the subsystems but not the other, the subsystem administrator can assign that user to the other subsystem.)

# Creating new users for a subsystem

Subsystem administrators can create new users for use in a subsystem. When the new user is created, the user is automatically assigned to the subsystem.

If the subsystem administrator manages multiple subsystems then one of those subsystems will be assigned at random when the user is created. Once the user has been saved, the subsystem administrator can edit the user to change the subsystem assignment as needed.

When creating a new user, administrators and users with the **Administer Security** permission must save the new user before they are able to assign the user to a subsystem. The **Assigned Subsystems** box is not editable until the user has been saved.

## Removing a user from a subsystem

Administrators, users with the **Administer Security** permission, and subsystem administrators can remove a user from a subsystem. This can be done from either the user record or the subsystem record.

- From the subsystem record, on the General tab, select one or more users in the Assigned Users section and then click the Remove × button.
- From the user record, on the General tab, select one or more subsystems in the Assigned Subsystems section and then click the Remove X button.

If a non-admin user is removed from all subsystems, then that user will no longer be able to log into Axiom Capital Planning. The user must be assigned to a subsystem or granted administrator-level permissions before they are able to log in again.

#### Bulk edit of security

You can manage users, roles, and subsystems in bulk by using the **Open Security in Spreadsheet** feature. You can edit, add, and delete multiple users, roles, and subsystems simultaneously within a spreadsheet interface.

Only users with access to security can use this feature: administrators, users with the **Administer Security** permission, and subsystem administrators. The spreadsheet is limited as appropriate depending on the user's rights.

The following items *cannot* be edited in the spreadsheet interface; you must use the Security Management dialog for these items:

- File and folder access to any Axiom library (settings defined in the Files tab)
- Startup documents (settings defined in the Startup tab)

### Opening security in a spreadsheet

To manage security in a spreadsheet:

1. On the Axiom tab, in the Administration group, click Security > Open in Spreadsheet.

**NOTE:** In systems with installed products, this feature may be located on the Admin tab. In the System Management group, click Security > Open in Spreadsheet.

The Open Security in Spreadsheet dialog opens.

- 2. At the top of the dialog, specify how you want users and roles presented in the spreadsheet:
  - Horizontally (default): Users, roles, and subsystems are displayed horizontally across columns. The security settings are displayed in rows.
  - Vertically: Users, roles, and subsystems are displayed vertically down rows. The security settings are displayed in columns.

3. Optional. If you want to limit the security settings that display in the spreadsheet, modify the check boxes in the **Select items to include** section.

For example, you might only want to work with a particular file group or table type. General user and role properties (such as name, email, etc.) are always included in the spreadsheet.

Clear the check boxes for any items that you do not want to display in the spreadsheet. You can select or clear items by major category (File Groups, Tables, etc.), or you can expand the major categories to select or clear the individual items (such as individual file groups).

4. Optional. If you want to filter the users that display in the spreadsheet, select the **Filter users** check box. By default, the spreadsheet displays all users, roles, and subsystems for the current system.

| Include users<br>who areSelect the following options to include those users in the spreadsheet:<br>• Enabled users<br>• Disabled users<br>By default, both options are selected, which means that both enabled and<br>disabled users will be included in the spreadsheet.<br>If both options are cleared, then only roles (and subsystems, if applicable)<br>will be included in the spreadsheet.Include users in<br>these rolesIf you want to only view users that belong to specific roles, select the check<br>boxes for those roles. You can also choose to view users who do not<br>belong to any roles. You can use the Select All and Clear All links to select<br>or clear all roles.Include users<br>from these<br>subsystemsIf you want to only view users that belong to specific subsystems, select<br>the check boxes for those subsystems. You can also choose to view users<br>who do not belong to any subsystems. You can use the Select All and<br>Clear All links to select or clear all roles.Include users<br>from these<br>subsystemsIf you want to only view users that belong to specific subsystems, select<br>the check boxes for those subsystems. You can also choose to view users<br>who do not belong to any subsystems. You can use the Select All and<br>Clear All links to select or clear all roles.<br>This also limits the subsystem records that will be included in the<br>spreadsheet. | Item                                      | Description                                                                                                    |
|----------------------------------------------------------------------------------------------------|-------------------------------------------|----------------------------------------------------------------------------------------------------|
| who are• Enabled users• Disabled usersBy default, both options are selected, which means that both enabled and<br>disabled users will be included in the spreadsheet.If both options are cleared, then only roles (and subsystems, if applicable)<br>will be included in the spreadsheet.Include users in<br>these rolesIf you want to only view users that belong to specific roles, select the check<br>boxes for those roles. You can also choose to view users who do not<br>belong to any roles. You can use the Select All and Clear All links to select<br>or clear all roles.Include users<br>from theseIf you want to only view users that belong to specific subsystems, select<br>the check boxes for those subsystems. You can also choose to view users<br>who do not belong to any subsystems. You can also choose to view users<br>who do not belong to any subsystems. You can use the Select All and<br>Clear All links to select or clear all roles.Include users<br>from these<br>subsystemsIf you want to only view users that belong to specific subsystems, select<br>the check boxes for those subsystems. You can also choose to view users<br>who do not belong to any subsystems. You can use the Select All and<br>Clear All links to select or clear all roles.<br>This also limits the subsystem records that will be included in the                                                             | Include users                             | Select the following options to include those users in the spreadsheet:                                                                                                    |
| <ul> <li>Disabled users</li> <li>By default, both options are selected, which means that both enabled and disabled users will be included in the spreadsheet.</li> <li>If both options are cleared, then only roles (and subsystems, if applicable) will be included in the spreadsheet.</li> <li>Include users in these roles</li> <li>If you want to only view users that belong to specific roles, select the check boxes for those roles. You can also choose to view users who do not belong to any roles. You can use the Select All and Clear All links to select or clear all roles.</li> <li>Include users</li> <li>Include users</li> <li>If you want to only view users that belong to specific subsystems, select the check boxes for those subsystems. You can also choose to view users who do not belong to any subsystems. You can also choose to view users who do not belong to any subsystems. You can use the Select All and Clear All links to select and clear All links to select the check boxes for those subsystems. You can also choose to view users who do not belong to any subsystems. You can use the Select All and Clear All links to select or clear all roles.</li> </ul>                                                                                                    | who are                                   | Enabled users                                                                                                    |
| By default, both options are selected, which means that both enabled and<br>disabled users will be included in the spreadsheet.If both options are cleared, then only roles (and subsystems, if applicable)<br>will be included in the spreadsheet.Include users in<br>these rolesIf you want to only view users that belong to specific roles, select the check<br>boxes for those roles. You can also choose to view users who do not<br>belong to any roles. You can use the Select AII and Clear AII links to select<br>or clear all roles.Include users<br>from theseIf you want to only view users that belong to specific subsystems, select<br>the check boxes for those subsystems. You can also choose to view users<br>who do not belong to any subsystems. You can use the Select AII and<br>Clear AII links to select or clear all roles.Include users<br>from theseIf you want to only view users that belong to specific subsystems, select<br>the check boxes for those subsystems. You can also choose to view users<br>who do not belong to any subsystems. You can use the Select AII and<br>Clear AII links to select or clear all roles.<br>This also limits the subsystem records that will be included in the<br>select AII and<br>Clear AII links to select or clear all roles.<br>This also limits the subsystem records that will be included in the                                                 |                                           | Disabled users                                                                                                    |
| If both options are cleared, then only roles (and subsystems, if applicable)<br>will be included in the spreadsheet.Include users in<br>these rolesIf you want to only view users that belong to specific roles, select the check<br>boxes for those roles. You can also choose to view users who do not<br>belong to any roles. You can use the Select All and Clear All links to select<br>or clear all roles.Include users<br>from these<br>subsystemsIf you want to only view users that belong to specific subsystems, select<br>the check boxes for those subsystems. You can also choose to view users<br>who do not belong to any subsystems. You can also choose to view users<br>the check boxes for those subsystems. You can use the Select All and<br>Clear All links to select or clear all roles.Include users<br>from these<br>subsystemsIf you want to only view users that belong to specific subsystems, select<br>the check boxes for those subsystems. You can use the Select All and<br>Clear All links to select or clear all roles.<br>This also limits the subsystem records that will be included in the                                                                                                    |                                           | By default, both options are selected, which means that both enabled and disabled users will be included in the spreadsheet.                                                                                                    |
| Include users in<br>these rolesIf you want to only view users that belong to specific roles, select the check<br>boxes for those roles. You can also choose to view users who do not<br>belong to any roles. You can use the Select All and Clear All links to select<br>or clear all roles.This selection also limits the role records that will be included in the<br>spreadsheet.Include users<br>from these<br>subsystemsInclude users<br>from these<br>subsystemsInclude users<br>from these<br>subsystemsInclude users<br>from these<br>subsystemsInclude users<br>from these<br>subsystemsThis also limits the subsystem records that will be included in the<br>clear All links to select or clear all roles.<br>This also limits the subsystem records that will be included in the                                                                                                    |                                           | If both options are cleared, then only roles (and subsystems, if applicable) will be included in the spreadsheet.                                                                                                    |
| This selection also limits the role records that will be included in the<br>spreadsheet.Include users<br>from theseIf you want to only view users that belong to specific subsystems, select<br>the check boxes for those subsystems. You can also choose to view users<br>who do not belong to any subsystems. You can use the Select All and<br>Clear All links to select or clear all roles.<br>This also limits the subsystem records that will be included in the                                                                                                    | Include users in these roles              | If you want to only view users that belong to specific roles, select the check<br>boxes for those roles. You can also choose to view users who do not<br>belong to any roles. You can use the <b>Select All</b> and <b>Clear All</b> links to select<br>or clear all roles.                |
| Include usersIf you want to only view users that belong to specific subsystems, selectfrom thesethe check boxes for those subsystems. You can also choose to view userssubsystemswho do not belong to any subsystems. You can use the Select All andClear All links to select or clear all roles.This also limits the subsystem records that will be included in the                                                                                                    |                                           | This selection also limits the role records that will be included in the spreadsheet.                                                                                                    |
| This also limits the subsystem records that will be included in the                                                                                                    | Include users<br>from these<br>subsystems | If you want to only view users that belong to specific subsystems, select<br>the check boxes for those subsystems. You can also choose to view users<br>who do not belong to any subsystems. You can use the <b>Select All</b> and<br><b>Clear All</b> links to select or clear all roles. |
| spreadsheet.                                                                                                    |                                           | This also limits the subsystem records that will be included in the spreadsheet.                                                                                                    |
| This option only displays if subsystems are enabled for your system.                                                                                                    |                                           | This option only displays if subsystems are enabled for your system.                                                                                                    |

If Filter users is checked, you can specify the following options to filter users:

Selections from multiple categories will be combined. For example, if you select role Finance and subsystem 5, then the spreadsheet will contain all users that are in *either* the Finance role or subsystem 5 (*not* users who only belong to subsystem 5 and the Finance role).

5. Click OK.

The spreadsheet opens with the selected security options.

|    | В                                        | D                   | E            | F                                                                                                    |
|----|------------------------------------------|---------------------|--------------|----------------------------------------------------------------------------------------------------|
| 1  | Login or Role (prefix role with 'role:') | jbird               | jdoe         | jguppy                                                                                                    |
| 2  |                                          |                     |              |                                                                                                    |
| 3  | Delete                                   | No                  | No           | No                                                                                                    |
| 4  |                                          |                     |              |                                                                                                    |
| 5  | General:                                 |                     |              |                                                                                                    |
| 6  | First Name or Role Description           | jason               | Jane         | jason                                                                                                    |
| 7  | Last Name                                | bird                | Doe          | guppy                                                                                                    |
| 8  | Email Address                            |                     |              | and a second second second second second second second second second second second second second second second |
| 9  | Password                                 |                     |              |                                                                                                    |
| 10 | Enabled                                  | TRUE                | TRUE         | TRUE                                                                                                    |
| 11 | Directory Sync Enabled                   | TRUE                | TRUE         | TRUE                                                                                                    |
| 12 | User License Type                        | Standard            | Standard     | Standard                                                                                                    |
| 13 | Authentication Type                      | Windows Passthrough | Axiom Prompt | Windows Passthrough                                                                                            |
| 14 | Roles (semi-colon separated)             |                     |              |                                                                                                    |
| 15 | Administrator                            | TRUE                | FALSE        | TRUE                                                                                                    |
| 16 |                                          |                     |              |                                                                                                    |
| 17 | Permissions:                             |                     |              |                                                                                                    |
| 18 | Access Custom Menus                      | Inherit             | Inherit      | Inherit                                                                                                    |
| 19 | Administer Auditing Settings             | Inherit             | Inherit      | Inherit                                                                                                    |
| 20 | Administer Axiom Explorer                | Inherit             | Inherit      | Inherit                                                                                                    |
| 21 | Administer Calc Methods                  | Inherit             | Inherit      | Inherit                                                                                                    |
| 22 | Administer Exports                       | Inherit             | Inherit      | Inherit                                                                                                    |

Example security spreadsheet (horizontal orientation)

### Editing existing records

To edit the settings for a user, role, or subsystem, make changes directly in the spreadsheet. See the following section *Security settings in the spreadsheet interface* for more information on editing settings within the spreadsheet interface.

**NOTE:** You cannot edit user login names or role and subsystem names within the spreadsheet interface. If the name is changed, it will be saved as a new record, and the existing record will be unchanged.

For subsystem administrators, only users and roles that belong to their assigned subsystems are brought into the spreadsheet. Subsystem settings are not brought into the spreadsheet.

#### Adding new records

You can add new users, roles, and subsystems within the spreadsheet interface.

To add a new user, type the new user's login name in an empty cell in row 1 or column A (depending on the spreadsheet orientation), and then complete the desired security settings for that user. Note the following:

• Last name, first name, and email address are required for new users. If these items are blank, a save error will result. Other user properties such as license type and authentication type will use the same default values as when adding a new user in the Security Management dialog.

• You can type a password or leave the password blank. If left blank, the user will be assigned a randomly generated password.

To add a new role, type the role name in an empty cell in row 1 or column A (depending on the spreadsheet orientation), prefixed by "role:". For example, type role:MyRole. If the name is not prefixed by "role:", then it will be interpreted as a user login name. Note the following:

- No other settings are required to save a role.
- To assign users to the new role within the spreadsheet interface, you must add the role name to each individual user. There is no option to add users directly to the role record, like you can within the Security Management dialog.

**NOTE:** Adding subsystems works the same way as adding roles, except the subsystem name must be prefixed by "subsystem:". For example, subsystem: MySubsystem.

When adding new users, roles, or subsystems to the spreadsheet, all settings must be typed (or copied and pasted from other records). Drop-down lists are only available when editing existing records. For more information on the valid inputs for the settings, see the following section *Security settings in the spreadsheet interface*.

Users who are subsystem administrators can only create new users and roles. The new users and roles must be assigned to their subsystem.

### Deleting records

You can delete users, roles, and subsystems within the spreadsheet interface. To delete a user or role, set **Delete** to **Yes**.

**NOTE:** When editing security in a spreadsheet, you can delete a role or a subsystem regardless of whether any users are assigned to it. The users will be updated to remove the assignment.

Users who are subsystem administrators can only delete users and roles that belong to their subsystem.

### Saving changes

To save changes made in the spreadsheet:

• On the Axiom tab, in the File Options group, click Save.

A confirmation prompt lists the number of users, roles, and subsystems that you are about to update, create, or delete.

Settings are validated before the save occurs. If errors are found, they are displayed in the Save Errors pane. Any errors must be resolved before the save can occur.

After a successful save, you will be prompted to refresh the spreadsheet to bring in the most recent data.

## Security settings in the spreadsheet interface

The following is a reference for completing or editing security settings via the spreadsheet interface.

#### NOTES:

- If an item is not explicitly discussed here, its input is the same as in the Security Management dialog. This section only discusses items that are completed differently than in the Security Management dialog.
- Most check boxes in the Security Management dialog correspond to TRUE (checked) and FALSE (unchecked) in the spreadsheet interface. Any deviations are noted in the following table.

For more information on the purpose of each security setting, see Security settings for users, roles, and subsystems are organized by tabs in the Security Management dialog. The following tabs are available:.

| Item            | Description                                                                                                    |
|-----------------|----------------------------------------------------------------------------------------------------|
| Login, role,    | The user's login name, the role's name, or the subsystem's name.                                                                                                    |
| or<br>subsystem | Role names must be prefixed by role:. Subsystem names must be prefixed by subsystem:. For example, to create a role named Finance, type role: Finance.                                                                                                    |
|                 | If users have been imported from Active Directory, those user names are prefixed with the Active Directory domain. For example: Corporate\JDoe.                                                                                                    |
|                 | <b>NOTE:</b> You cannot rename existing records using the spreadsheet interface. If a name is changed, it is interpreted as a new record.                                                                                                    |
| Delete          | Select Yes if you want to delete the record. Otherwise, leave the default of No.                                                                                                    |
| General         | This section works the same way as the Security Management dialog, with the following exceptions:                                                                                                    |
|                 | <ul> <li>Role assignments: For users, you can view and edit the list of roles that the user<br/>is assigned to. Each role name is separated by a semicolon. (The same thing<br/>applies to subsystem assignments if subsystems are enabled.)</li> </ul>                        |
|                 | <ul> <li>User assignments: For roles, you cannot view or edit the list of assigned users in<br/>this interface. If you want to view all users assigned to a role or edit this list from<br/>the role perspective, then you must use the Security Management dialog.</li> </ul> |
|                 | <b>NOTE:</b> The password display is always blank. You can change a user's password by entering a new password. When you save and then refresh the spreadsheet, the password field will return to blank.                                                                       |

| Item                      | Description                                                                                                    |                                                                                                    |  |
|---------------------------|----------------------------------------------------------------------------------------------------|----------------------------------------------------------------------------------------------------|--|
| Permissions               | <ul> <li>For users, specify one of the following:</li> <li>Inherit: The user will inherit the permission from any role assignments.</li> <li>True: The user is explicitly granted this permission; role inheritance is ignored.</li> <li>False: The user is explicitly denied this permission; role inheritance is ignored.</li> </ul> For roles and subsystems, specify either True or False.                                                                                                    |                                                                                                    |  |
| File Groups               | <ul> <li>This section works the same way as the Security Management dialog, with the following exceptions:</li> <li><i>FGName</i> [calc method permission]: This item combines the Allow Calc Method Insert and Allow Calc Method Change options from the Security Management dialog. Valid entries are Insert, Change, or Insert/Change.</li> <li><i>FGName</i> [create new records]: This item is listed for all file groups, but only applies to on-demand file groups. A save error will result if this item is set to TRUE for a standard file group.</li> <li>If a user has multiple permission sets, only the first set can be edited within the spreadsheet interface.</li> </ul> |                                                                                                    |  |
| Tables and<br>Table Types | All table types are listed first, followed by all individual table<br>If [write filter enabled] is False for a table or table type, this<br>role's write access permissions are the same as their read portion<br>the other write access permissions in the spreadsheet can be<br>do not apply.<br>For example, the following user has full read and write access<br>because [full read access] is True and [write filter enabled<br>[full write access] displays False, it does not matter because<br>apply.<br>35 GL [ignore roles]                                                                                                    | rs.<br>s means that the user or<br>ermissions. In this case,<br>be ignored, because they<br>ss to the GL table type,<br>] is <b>False</b> . Even though<br>se the setting does not<br><b>FALSE</b> |  |
|                           | <ul> <li>36 GL [full read access]</li> <li>37 GL [write filter enabled]</li> <li>38 GL [full write access]</li> <li>If [write filter enabled] is True, then the [full write access]</li> </ul>                                                                                                    | TRUE<br>FALSE<br>FALSE                                                                                                    |  |

[write filter] permission determine the user's level of write permissions.

## Security tools

Axiom Capital Planning provides security tools to control and monitor user access to Axiom Capital Planning.

#### Viewing the list of logged in users

Administrators can view a list of users who are currently logged into the system. For example, you may want to check to make sure that nobody is logged into the system before performing actions such as system upgrades.

For each user that is currently logged in, the list displays information such as:

- Full name and user name (login name)
- Email address
- Computer where the user is logged in
- Date and time the user logged in
- Date and time of the user's last activity during the session

The list of logged in users is for information purposes only—you can see whether any users are logged in, but you cannot manually log them off and end their sessions.

**NOTE:** Axiom Capital Planning maintains a log of all login attempts, including failed logins. Currently there is no user interface to view this information, but it can be accessed directly in the system database in the SystemAccess table. For assistance, please contact Axiom Capital Planning Support.

To view the list of logged in users:

• On the Axiom tab, in the Administration group, click Manage > Security > Logged in Users.

**NOTE:** In systems with installed products, this feature may be located on the Admin tab. In the System Management group, click Security > Logged in Users.

The **Currently Logged In Users** dialog opens, listing the users who are logged into this system. You can sort and filter the list using standard Axiom grid functionality.

### Orphaned session records

When a user logs off normally, their session record is removed from the **Logged in Users** list. If a user's session ends unexpectedly—for example, due to a software crash or shutting down the computer without logging off—then the session record will be removed from the list after a few minutes, once the session no longer "reports back" to the Axiom Application Server.

**NOTE:** For Web Client sessions, closing the browser window does not automatically log out the user. In this case, the orphaned Web Client sessions will be automatically removed from the list in a few minutes as described above.

Axiom Capital Planning does not automatically remove any session records based solely on time logged in. As long as the session remains connected and continues to report back to the application server, the session will continue to be listed indefinitely.

## Removing session records

If desired, you can manually remove any logged in records by selecting the record in the list and clicking **Remove**. This simply removes the record from the list; it has no impact on any user's session. If a user is actually logged on and you remove their session record, the user will remain logged on.

In most cases this action should not be necessary, because sessions that are truly invalid will be automatically removed from the list in a few minutes as described above.

#### Enabling password rules

By default, Axiom Capital Planning enforces a basic set of password rules. These rules apply to users assigned to Axiom Prompt authentication.

The built-in password rules are as follows:

- Must be at least 8 characters long
- Must contain at least 1 upper-case letter and at least 1 lower-case letter
- Must contain at least 1 non-alphabetic character (a number or a symbol)

The password rules are only enforced when creating new passwords. If any existing passwords do not meet these rules, those passwords will continue to be valid.

When the password rules are enabled, a **Generate Password** link is available on the **Set Password** dialog so that you can generate a random password that meets these rules. (This feature is not available if the password rules are changed from the built-in rules; see the note below.)

Password rules are enabled or disabled by using the system configuration property EnablePasswordPolicy. This setting is True by default. If you do not want to apply these rules, you can disable the setting by changing it to False, which means that any password is considered valid. You can do this by using the Software Manager, or by using a Save Type 4 report that has been set up to modify the system configuration table. Only administrators can modify system configuration settings.

**NOTE:** The system configuration settings contain two additional options related to EnablePasswordPolicy. **PasswordRegularExpression** defines the password rules, and **InvalidPasswordMessage** defines the error message displayed if a new password does not meet the rules. Axiom Capital Planning does not currently provide a methodology for clients to change the password rules from the built-in rules, therefore, these two options should not be changed from their default settings. If you have a need to use different password rules, please contact Axiom Capital Planning support for assistance.

#### Testing user security

Administrators and other users who manage security may need to log into Axiom Capital Planning as other users, in order to test security permissions. For example, you may define a table access filter for a particular security role. In order to test that the filter is providing access to table data as expected, you can log in as a non-admin user who belongs to that role.

Using the Security Management dialog, you can "log in as" another user, for the purposes of testing their security settings.

To log in as a different user:

1. On the Axiom tab, in the Administration group, click Manage > Security > Security Manager.

**NOTE:** In systems with installed products, this feature may be located on the Admin tab. In the System Management group, click Security > Security Manager.

- 2. In the **Security Management** dialog, select the user whom you want to log in as. The following limitations apply:
  - Subsystem administrators can only log in as users who belong to their subsystem.
  - If a user is an administrator, subsystem administrators and users with the Administer Security permission cannot log in as that user.
  - The "log in as" feature cannot be used with users who are Axiom Support users.
- 3. In the lower left-hand corner, click Log in as selected user.

A new instance of Axiom Capital Planning is launched, and you are automatically logged in as the selected user—you do not need to input a user name and password. The client version for the instance is whichever client version you are currently using (Excel Client or Windows Client).

#### Creating a permission report

You can create a report that details the effective security permissions for each user, for a particular file group or for all tables. This report may be useful for auditing purposes and for reviewing permissions to make sure they are set as intended.

The report is created as an Excel file. Once it is created, you can print it, or save it locally or within the Axiom file system as needed.

Only administrators and users with the **Administer Security** permission can create a permission report. Subsystem administrators do not have access to this feature.

#### File group permission report

The file group permission report is created on a per file group basis. When you create the report, you specify which file group you want to report on.

Each user defined in the system has at least one row in the report:

- If the user is an administrator, then the user has one row with a notation of: (Admin-Full Access).
- If the user has no access to the file group, then the user has one row with a notation of: (No Access).
- If the user has access to all plan files in the file group via a single permission, then the user has one row with a notation of: All Plan Files.

• In all other cases, the user has multiple rows in the report—one row for each individual plan file that they have access to. Each row details the user's permissions to that particular plan code, including the access level, calc method permissions, ability to save data, etc.

For example, if a non-admin user with access to the file group has permission to 3 plan files, then there will be 3 rows in the report for that user, one for each plan file.

The permissions displayed in the report are the full effective permissions of the user, taking into account all factors such as admin status, role inheritance, multiple file group permission sets, and subsystem restrictions.

**NOTE:** Permissions granted by process ownership are not reflected in this report. Users may be temporarily "elevated" to read/write and save data status when they are the assigned owner of an active process task for a particular plan file.

To create a file group permission report:

1. On the Axiom tab, in the Administration group, click Manage > Security > File Group Permission Report.

**NOTE:** In systems with installed products, this feature may be located on the Admin tab. In the System Management group, click Security > File Group Permission Report.

2. In the **Permission Report** dialog, select the file group for which you want to create the report, and then click **OK**.

The report opens as an Excel spreadsheet file. The file group it was generated for and the current date/time are noted at the top of the report. Excel's auto-filtering is automatically applied to the columns to make it easier to sort and filter the data.

### Table permission report

The table permission report details user permissions per table. All tables are included in the report; it is not possible to filter by a particular table or table type.

Each user defined in the system has at least one row in the report:

- If the user has full access to all tables, then the user has one row with a notation of: (Full access to all tables).
- If the user has no access to any tables, then the user has one row with a notation of: (No access to any tables).

**NOTE:** It would be a rare situation for a user to have no access to any tables, because by default all users are granted access to document reference tables using the Everyone role.

• In all other cases, the user has multiple rows in the report—one row for each table that they have access to. Each row details the user's read and write permissions to that particular table. If a table is not listed, then the user does not have access to that table.

For example, if a user has access to 5 tables, then there will be 5 rows in the report for that user, one for each table.

The permissions displayed in the report are the full effective permissions of the user, taking into account all factors such as admin status, role inheritance, table type inheritance, and subsystem restrictions.

To create a table permission report:

 On the Axiom tab, in the Administration group, click Manage > Security > Table Permission Report.

**NOTE:** In systems with installed products, this feature may be located on the Admin tab. In the System Management group, click Security > File Group Permission Report.

The report opens as an Excel spreadsheet file. The current date/time are noted at the top of the report. Excel's auto-filtering is automatically applied to the columns to make it easier to sort and filter the data.

#### Web Security Manager

Using the Security Manager in the Web Client, you can assign users to subsystems and roles. This feature provides a browser-based, easy-to-use interface for managing role and subsystem assignments.

| System Administration   |                        |                       |                           | III 🛷 🗘 🚥              | AXIOM    |
|-------------------------|------------------------|-----------------------|---------------------------|------------------------|----------|
| ≡                       |                        |                       |                           |                        | * ?      |
| Security Manager        |                        | Save                  | Adams, Clark              |                        |          |
| Show Enabled Users Only | Subsystem Show All     |                       | GLOBAL ROLE ASSIGNMENTS   |                        |          |
| User                    | Email                  |                       | Administrators            |                        | Û        |
| Adams, Clark            | cadams@company.com     | <u>^</u>              | + Add User To Global Role |                        |          |
| Banion, Brock           | bbanion@company.com    | _                     | SUBSYSTEM ASSIGNMENTS     | ROLES                  |          |
| Doe, Jane               | jdoe@company.com       |                       | Budestlas                 |                        |          |
| Doh, John               | jdoh@company.com       |                       | Budgeting                 | Budget Admin           | <i>•</i> |
| Eubanks, Bill           | beubanks@company.com   |                       | Capital Planning          | Capital Planning Admin | e 🕅      |
| Frank, Olga             | ofrank@company.com     |                       | + Add User to Subsystem   |                        |          |
| Hunter, Wendy           | whunter@company.com    |                       |                           |                        |          |
| Lloyd, Jodie            | jlloyd@company.com     |                       |                           |                        |          |
| Sandstone, Ron          | rsandstone@company.com |                       |                           |                        |          |
| Summers, Brie           | bsummers@company.com   |                       |                           |                        |          |
| ⊌ ◀ 1 2 3 4 5 6         | 7 8 9 10 ▶ ▶           | 1 - 100 of 2490 items |                           |                        |          |

Example Security Manager in the Web Client

In Axiom Capital Planning security, subsystems and roles are used as follows:

- **Subsystems** are used to organize a system into certain "areas" of access. Axiom Capital Planning product suites use subsystems to define security boundaries by product, such as Capital Planning and Budgeting.
- **Roles** are used to assign permissions to users. You can define permissions on a role, and then all users assigned to that role inherit the permissions. Roles can be associated with a particular subsystem, or they can be "global" roles.

**NOTE:** The functionality of this page is limited to assigning users to subsystems and roles. This page does not support creating or deleting users, roles, or subsystems, nor does it support editing security permissions. For full security functionality, you must use the security features of the Desktop Client.

To access the web Security Manager:

1. In the Web Client, click the menu icon **in the Global Navigation Bar.** From the Area menu, select **System Administration**.

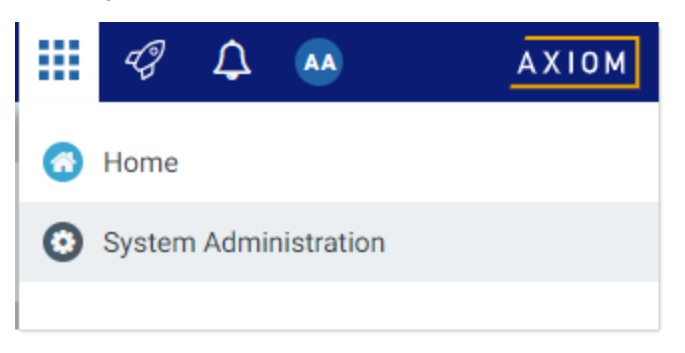

2. From the Navigation panel, select **Tools > Security Manager**.

| System Administration    |  |  |  |
|--------------------------|--|--|--|
| =                        |  |  |  |
| Navigation 🗕             |  |  |  |
| Home                     |  |  |  |
| Dashboard                |  |  |  |
| ✓ Tools                  |  |  |  |
| Table Manager            |  |  |  |
| Forms Explorer           |  |  |  |
| Custom Help Admin        |  |  |  |
| Save Lock Administration |  |  |  |
| Scheduler                |  |  |  |
| Security Manager         |  |  |  |
| > Auditing               |  |  |  |

Alternatively, you can go directly to the Security Manager page as follows:

| Example Cloud | https:// <i>ClientName</i> .axiom.cloud/ax/SecurityManager                                                                   |
|---------------|----------------------------------------------------------------------------------------------------|
| URL           | Where <i>ClientName</i> is the name of your Axiom Cloud system.                                                              |
| Example On-   | http:// <i>ServerName</i> /Axiom/ax/SecurityManager                                                                          |
| Premise URL   | Where <i>ServerName</i> is the name of the Axiom Application Server, and Axiom is the default name of the virtual directory. |
|               |                                                                                                    |

**NOTE:** The Security Manager is only available to administrators, subsystem administrators, and users with the **Administer Security** permission.

### Security Manager overview

The left-hand pane of the Security Manager displays the users in your system. Once you have selected a user, that user's subsystem and role assignments display in the right-hand pane. You can use the right-hand pane to add, edit, or remove assignments.

To find users for which you want to manage assignments, you can do the following:

• View only enabled users: Select Show Enabled Users Only to hide disabled user accounts. To view all users again, clear this check box.

| Security Manager        |                    | Save |
|-------------------------|--------------------|------|
| Show Enabled Users Only | Subsystem Show All |      |
| User                    | Email              |      |
| Adams, Clark            | cadams@company.com |      |
| Bird, Jason             | jbird@company.com  |      |
| Doe, Jane               | jdoe@company.com   |      |

• View users in a specific subsystem: To filter the user list by subsystem, select a subsystem from the Subsystem drop-down list. The page updates to only show users that are assigned to the selected subsystem. To show all users again, select Show All from the Subsystem drop-down list.

| Security Manager        |           | Save                 |
|-------------------------|-----------|----------------------|
| Show Enabled Users Only | Subsystem | Budgeting            |
| User                    |           | Email                |
| Doh, John               |           | jdoh@company.com     |
| Eubanks, Bill           |           | beubanks@company.com |

**NOTE:** If your system does not use the subsystem feature, then this option is not present.

• Find a specific user: Type into the search box and then press the Enter key to find a specific user. The user's first name, last name, and email address are considered for the search. To show all users again, clear the search text and press the Enter key.

| Security Manager        |                       | Save    |
|-------------------------|-----------------------|---------|
| Show Enabled Users Only | Subsystem Budgeting • | Q frank |
| User                    | Email                 |         |
| Frank, Olga             | ofrank@company.com    |         |

The user list shows 100 users per page. You can use the page controls at the bottom of the list to move to specific pages in the list.

**IMPORTANT:** If you make any changes in the Security Manager, you must click the **Save** button at the top of the page in order to commit those changes. Any changes that are not explicitly saved will be lost when you navigate away from the page or close the browser tab. Note that the page does *not* prompt you about unsaved changes when you attempt to leave the page.

Managing subsystem assignments for a user

Use the Subsystem Assignments section in the right-hand pane to assign the selected user to one or more subsystems, or to remove a subsystem assignment. Once a user is assigned to a subsystem, you can edit that assignment to add or remove roles in the subsystem.

**NOTE:** If your system does not use subsystems, then this section does not apply and is not present on the page.

To assign a user to one or more subsystems and subsystem roles:

1. In the left-hand pane of the Security Manager, select the user. You can use the features described in the previous section to find the user that you want to work with.

Once a user has been selected, that user's current role and subsystem assignments display in the right-hand pane. In the following example, the user does not yet belong to any subsystems.

| System Administration   |                    |                                        |
|-------------------------|--------------------|----------------------------------------|
| ≡                       |                    | ☆ <b>?</b>                             |
| Security Manager        | Sav                | Doe, Jane                              |
| Show Enabled Users Only | Subsystem Show All | GLOBAL ROLE ASSIGNMENTS                |
| User                    | Email              | User doesn't belong to any roles.      |
| Doe, Jane               | jdoe@company.com   | + Add User To Global Role              |
|                         |                    | SUBSYSTEM ASSIGNMENTS ROLES            |
|                         |                    | User doesn't belong to any subsystems. |
|                         |                    | + Add User to Subsystem                |
|                         |                    |                                        |

- 2. In the Subsystem Assignments section, click Add User to Subsystems.
- 3. In the Add To Subsystem dialog, select the toggle switch next to the subsystems that you want the user to be assigned to, then click OK. If the toggle switch shows green, the user will be assigned to that subsystem.

| Add To Subsytem                | ×     |
|--------------------------------|-------|
| Budgeting     Capital Planning |       |
| Forecasting                    |       |
| Reporting                      |       |
|                                |       |
|                                |       |
| ОК                             | Close |

If the user already belongs to one or more subsystems, those subsystems show with a gray check mark next to the subsystem name. You can only add the user to subsystems that they do not already belong to. This dialog cannot be used to remove subsystem assignments.

After you click OK, the selected subsystems now display in the Subsystem Assignments section. You can now edit these assignments as needed to add subsystem roles.

| System Administration   |                    |       |                           | III 🕫 🗘 🚥                    | AXIOM |
|-------------------------|--------------------|-------|---------------------------|------------------------------|-------|
| ≡                       |                    |       |                           |                              | ☆?    |
| Security Manager        |                    | Save  | Ooe, Jane                 |                              |       |
| Show Enabled Users Only | Subsystem Show All | Q doe | GLOBAL ROLE ASSIGNMENTS   |                              |       |
| User                    | Email              |       | User doesn't belong to an | y roles.                     |       |
| Doe, Jane               | jdoe@company.co    | m     | + Add User To Global Role |                              |       |
|                         |                    |       | SUBSYSTEM ASSIGNMENTS     | ROLES                        |       |
|                         |                    |       | Budgeting                 | No roles have been assigned. | 1     |
|                         |                    |       | Capital Planning          | No roles have been assigned. | / 0   |
|                         |                    |       | + Add User to Subsystem   |                              |       |
|                         |                    |       |                           |                              |       |

- 4. Click the pencil icon for the subsystem where you want to add role assignments.
- 5. In the Manage Subsystem Roles dialog, select the toggle switches next to the roles that you want the user to be assigned to, then click OK. If the toggle switch shows green, the user will be assigned to that subsystem.

This dialog displays all roles that are associated with the selected subsystem.

| Manage Subsystem Roles |       |  |
|------------------------|-------|--|
| Budget Admin           |       |  |
| Budget Managers        |       |  |
| Budget Process         |       |  |
| Budget Viewer          |       |  |
|                        |       |  |
|                        |       |  |
|                        |       |  |
|                        |       |  |
|                        |       |  |
| OK                     | Close |  |

After you click OK, the subsystem assignment updates to show the assigned subsystem roles for the user.

| System Administration   |                    |       |      |                                   | III 🕫 🗘 🚥                    | AXIOM |
|-------------------------|--------------------|-------|------|-----------------------------------|------------------------------|-------|
| ≡                       |                    |       |      |                                   |                              | ☆?    |
| Security Manager        |                    |       | Save | Ooe, Jane                         |                              |       |
| Show Enabled Users Only | Subsystem Show All | Q doe |      | GLOBAL ROLE ASSIGNMENTS           |                              |       |
| User                    | Email              |       |      | User doesn't belong to any roles. |                              |       |
| Doe, Jane               | jdoe@company.cor   | n     |      | + Add User To Global Role         |                              |       |
|                         |                    |       |      | SUBSYSTEM ASSIGNMENTS             | ROLES                        |       |
|                         |                    |       |      | Budgeting                         | Budget Managers              | Ø 🛍   |
|                         |                    |       |      | Capital Planning                  | No roles have been assigned. | Ø 🛍   |
|                         |                    |       |      | + Add User to Subsystem           |                              |       |

6. Click **Save** to commit the subsystem and role assignments. Changes to this page are not committed until they are saved.

Once a user has been assigned to a subsystem and subsystem roles, you can later modify the role assignments, or you can remove the user from the subsystem as needed.

- To modify subsystem role assignments: Click the pencil icon on the subsystem to open the Manage Subsystem Roles dialog, then use the toggle switches to add or remove role assignments as needed.
- To remove a user from a subsystem: Click the trash can icon on the subsystem to remove the user from the subsystem. The user will also be automatically removed from all of the subsystem's roles.

Remember to click the **Save** button after making any modifications to subsystem and subsystem role assignments.

|                            | <b>.</b>     | 2 A       | CA                  | AXIOM                     |
|----------------------------|--------------|-----------|---------------------|---------------------------|
|                            |              |           |                     | ☆?                        |
| Doe, Jane                  |              |           |                     |                           |
| GLOBAL ROLE ASSIGNMENTS    |              |           |                     |                           |
| User doesn't belong to any | roles.       |           |                     |                           |
| + Add User To Global Role  |              |           | Edit su<br>role ass | bsystem<br>ignments       |
| SUBSYSTEM ASSIGNMENTS      | ROLES        |           | for th              | e user                    |
| Budgeting                  | Budget Mar   | nagers    |                     | <i>i</i> 1                |
| Capital Planning           | Capital Plan | nning Use | er                  | 1                         |
| + Add User to Subsystem    |              |           | Refron              | emove user<br>n subsystem |

Managing global role assignments for a user

Use the Global Role Assignments section in the right-hand pane to assign the selected user to one or more global roles, or to remove a role assignment. Global roles are roles that are not associated with a subsystem.

**NOTE:** If your system does not use subsystems, then the word "global" does not display on this section, because there is no need to differentiate between global roles and subsystem roles.

To assign a user to one or more global roles:

1. In the left-hand pane of the Security Manager, select the user. You can use the features described previously to find the user that you want to work with.

Once a user has been selected, that user's current role and subsystem assignments display in the right-hand pane. In the following example, the user does not belong to any global roles.

| System Administration   |                      |       |                                   | 🔛 🕫 🗘 🗔               | AXIOM |
|-------------------------|----------------------|-------|-----------------------------------|-----------------------|-------|
| =                       |                      |       |                                   |                       | ☆?    |
| Security Manager        |                      | Save  | Doe, Jane                         |                       |       |
| Show Enabled Users Only | Subsystem Show All 🔻 | Q doe | GLOBAL ROLE ASSIGNMENTS           |                       |       |
| User                    | Email                |       | User doesn't belong to any roles. |                       |       |
| Doe, Jane               | jdoe@company.com     |       | + Add User To Global Role         |                       |       |
|                         |                      |       | SUBSYSTEM ASSIGNMENTS             | ROLES                 |       |
|                         |                      |       | Budgeting                         | Budget Managers       | / 0   |
|                         |                      |       | Capital Planning                  | Capital Planning User | 10    |
|                         |                      |       | + Add User to Subsystem           |                       |       |
|                         |                      |       |                                   |                       |       |
|                         |                      |       |                                   |                       |       |

2. In the Global Role Assignments section, click Add User to Global Role.

If your system does not use subsystems, then the section is titled **Role Assignments** and the action is **Add User to Role**.

3. In the Add Global Role dialog, select the toggle switch next to the roles that you want the user to be assigned to, then click OK. If the toggle switch shows green, the user will be assigned to that role.

If your system does not use subsystems, then this dialog is titled Add Role.

| Add Global Role |       |  |
|-----------------|-------|--|
| Administrators  |       |  |
| Finance         |       |  |
| Process Owner   |       |  |
| Test Role       |       |  |
| WorldWide       |       |  |
|                 |       |  |
|                 |       |  |
|                 |       |  |
| OK              | Close |  |
|                 |       |  |

If the user already belongs to one or more roles, those roles show with a gray check mark next to the role name. You can only add the user to roles that they do not already belong to. This dialog cannot be used to remove role assignments.

After you click OK, the selected roles now display in the Global Role Assignments section.
| System Administration   |                    |        |                           | 🗰 🕫 🗘 💀               | AXIOM |
|-------------------------|--------------------|--------|---------------------------|-----------------------|-------|
| =                       |                    |        |                           |                       | 습 ?   |
| Security Manager        |                    | Save   | Ooe, Jane                 |                       |       |
| Show Enabled Users Only | Subsystem Show All | į jdoe | GLOBAL ROLE ASSIGNMENTS   |                       |       |
| User                    | Email              |        | Finance                   |                       | Û     |
| Doe, Jane               | jdoe@company.com   |        | Process Owner             |                       | Û     |
|                         |                    |        | + Add User To Global Role |                       |       |
|                         |                    |        | SUBSYSTEM ASSIGNMENTS     | ROLES                 |       |
|                         |                    |        | Budgeting                 | Budget Managers       | 1     |
|                         |                    |        | Capital Planning          | Capital Planning User | 1     |
|                         |                    |        | + Add User to Subsystem   |                       |       |
|                         |                    |        |                           |                       |       |

4. Click **Save** to commit the role assignments. Changes to this page are not committed until they are saved.

To remove a user from a global role:

• Click the trash can icon on the role assignment. Remember to click Save after making any changes.

#### Limitations for subsystem administrators

If you are a subsystem administrator, the Security Manager page has some limitations. These limitations are consistent with the behavior of the Security Management dialog in the Desktop Client.

- The user list is limited to only showing users that belong to one of the subsystems that you administer.
- The subsystem list is limited to only showing subsystems that you administer. This applies to the Subsystem filter and the Add To Subsystem dialog.

This means that as a subsystem administrator, you are limited to managing users that already belong to one of the subsystems that you administer. If a user does not belong to any subsystems, or if a user belongs to a subsystem that you do not administer, then that user will not display in the web Security Manager. In this case, if the user needs to be assigned to your subsystem, a system administrator or a user with the Administer Security permission must make this assignment.

#### **Security Integration**

Axiom Capital Planning can integrate with your organization's existing network security. You can:

- Enable Windows Authentication for user authentication against your Windows domain, including the option to import users from Active Directory.
- Enable LDAP Authentication for user authentication against your LDAP server.
- Enable SAML Authentication for user authentication against a SAML identity provider.
- Enable OpenID Authentication for user authentication against an OpenID provider.

**NOTE:** This guide discusses how to set up and use security integration features once they have been enabled for your system. For information on enabling the associated system configuration settings, see the *System Administration Guide*.

#### Using Windows Authentication

You can enable Windows Authentication for a system, to authenticate users based on their Windows domain credentials.

## Windows Authentication behavior

When the Axiom Capital Planning login screen displays, users must enter their Windows user name, domain, and password. If the domain is an allowed domain and the Windows user name matches a user name in Axiom Capital Planning, then the credentials are passed to Windows for authentication into Axiom Capital Planning.

If the Windows Authentication configuration for Axiom Capital Planning only allows one domain, then that domain is assumed for authentication and users do not need to specify it when logging in. If multiple domains are allowed, then the domain must be specified in one of the following ways:

- The user must include the domain with their user name, such as: *DomainName\UserName*.
- The user must specify the appropriate domain using the **Domain** selection list on the login screen. This is an optional setting that can be enabled for your installation. For more information, see Domain selection list.

Users must enter their credentials each time they log in, unless they select **Remember me** to store their credentials for future use. For more information, see Remember me.

## Setting up Windows Authentication

The following summarizes the setup process for Windows Authentication.

1. Windows Authentication must be enabled for the system.

For on-premise systems, Windows Authentication can be enabled during the Axiom Application Server installation. If it was not enabled during the installation, you can configure it later using either of the following options:

- Use the **Configure Authentication Methods** page of the Axiom Software Manager. For more information, see the *Installation Guide*.
- Use a Save Type 4 report to modify the applicable system configuration settings (WindowsAuthEnabled and WindowsAuthAllowedDomains).

When you enable Windows Authentication, you must specify the valid domains for authentication. You can specify multiple domains, separated by commas. You can also choose to enable Active Directory Synchronization if you want to import and synchronize users from Active Directory (for more information, see Synchronizing users with Active Directory).

For Axiom Cloud systems, Axiom Support will enable Windows Authentication for you as part of the system setup, if that is your chosen authentication method.

- 2. In security, Axiom Capital Planning users must be set up as follows to support Windows Authentication:
  - The user's Axiom Capital Planning login name must match their Windows login name.
  - The user's **Authentication** method must be set to **Windows User**. This is the default setting for new users if Windows Authentication is enabled for your installation.

If users are imported from Active Directory, then they will automatically be created with the appropriate login name and authentication type.

- 3. Axiom Cloud systems have the following additional requirements:
  - Installation of the Cloud Integration Service is required to enable the Axiom Cloud system to communicate with your local Windows domain, to validate user credentials. For information on installing the Cloud Integration Service, see the Axiom Cloud Technical Guide and contact Axiom Support as needed.
  - A remote data connection must be created in Scheduler, with the option Use for authentication service enabled.

All users who are assigned to the Windows Authentication method will be authenticated based on their Windows credentials. This is the only way that these users can log in—they cannot log in using an internal Axiom Capital Planning password.

If you need to test the security settings of a Windows Authentication user, you can use the **Log in as** selected user feature to log in to Axiom Capital Planning as that user. For more information, see Testing user security.

## Adding or removing domains for Windows Authentication

If the Windows domain names used by your organization for authentication have changed, you must update the list of allowed domains in Axiom Capital Planning. Users can only log into Axiom Capital Planning using Windows Authentication if their domain name matches one of the allowed domain names in this list. The list of allowed domains is stored in the system configuration settings (WindowsAuthAllowedDomains).

For example, when Windows Authentication was originally configured, you may have been using a domain named CompanyA. After a merger or reorganization, some or all of your users may now be using a domain named CompanyB. If those users need to log in to Axiom Capital Planning, you must add CompanyB to the list of allowed domains. You might leave CompanyA on the domain list if your organization is actively using both domains, or you might remove it if your organization has completely switched to using the CompanyB domain.

The list of allowed domain names for Windows Authentication can be managed in the Axiom Web Client, on the **System Configuration** page.

To add or remove a domain name for Windows Authentication:

1. In the Web Client, click the menu icon **in the Global Navigation Bar. From the Area menu**, select **System Administration**.

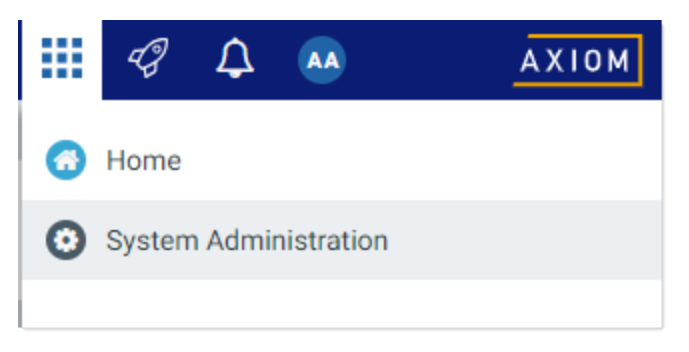

2. From the Navigation panel, select System Status > System Configuration.

| Sy | System Administration                      |     |  |  |  |
|----|--------------------------------------------|-----|--|--|--|
|    | =                                          |     |  |  |  |
| Na | lavigation                                 | -14 |  |  |  |
|    | Home                                       |     |  |  |  |
|    | Dashboard                                  |     |  |  |  |
| >  | > Tools                                    |     |  |  |  |
| >  | > Auditing                                 |     |  |  |  |
| >  | > System Status                            |     |  |  |  |
| >  | <ul> <li>Infrastructure Section</li> </ul> |     |  |  |  |
| ~  | <ul> <li>Software Configuration</li> </ul> |     |  |  |  |
|    | Software Updates                           |     |  |  |  |
|    | Update License                             |     |  |  |  |
|    | System Configuration                       |     |  |  |  |

Alternatively, you can go directly to the System Configuration page as follows:

| Example Cloud<br>URL | <pre>https://ClientName.axiom.cloud/Admin/SystemConfiguration Where ClientName is the name of your Axiom Cloud system.</pre> |
|----------------------|----------------------------------------------------------------------------------------------------|
| Example On-          | http:// <i>ServerName</i> /Axiom/Admin/SystemConfiguration                                                                   |
| Premise URL          | Where <i>ServerName</i> is the name of the Axiom Application Server, and Axiom is the default name of the virtual directory. |

3. On the System Configuration page, locate the row for WINDOWSAUTHALLOWEDDOMAINS, and then click Edit.

| ^ |
|---|
|   |
|   |
|   |
|   |
|   |
|   |
|   |
|   |
|   |

When you click the Edit button, the Value field on the row becomes editable.

4. Modify the list of domains as needed to add or remove domain names. Multiple domain names must be separated with commas.

For example, if the list is currently CompanyA, and you need to keep CompanyA but add new CompanyB, edit the domain names as follows:

|                             | CompanyA CompanyB | ✓ Update |
|-----------------------------|-------------------|----------|
| MINDOWSKOTTIALEOWEDDOWIAINS | companyA,companyS | O Cancel |

5. Click **Update** to save and apply your changes. The Value field now shows your edited list.

The changed list of domain names takes effect immediately after saving. If you removed a domain name, users in that domain can no longer log in using Windows Authentication. If you added a domain name, users in that domain can now log in using Windows Authentication.

#### Synchronizing users with Active Directory

You can import users from Active Directory, to automatically create users within Axiom Capital Planning and assign them to the appropriate roles. Subsequent imports can be used to create new users and synchronize previously imported users.

Active Directory synchronization can only be used in conjunction with Windows Authentication. For more information, see Using Windows Authentication.

To set up Active Directory synchronization:

1. Enable Active Directory synchronization for your system.

For on-premise systems, Active Directory synchronization can be enabled during the Axiom Application Server installation. If it was not enabled during the installation, you can configure it later using either of the following options:

- Use the **Configure Authentication Methods** page of the Axiom Software Manager. For more information, see the *Installation Guide*.
- Use a Save Type 4 report to modify the applicable system configuration setting (WindowsAuthUserSyncEnabled).

For Axiom Cloud systems, Axiom Support can enable Active Directory synchronization for your system.

2. Create a job in Scheduler with an Active Directory Import task, and schedule the job to run periodically as needed for your environment.

Each import task can import users from a single Active Directory domain into the current Axiom Capital Planning system. The import task specifies the Active Directory domain and groups to import, role mappings, and notification settings. If you need to import from multiple Active Directory domains, then you must create an import task for each domain.

For more information, see Creating a Scheduler job to import users from Active Directory.

When the Scheduler job is run, new users are created as needed and existing users are synchronized with Active Directory. For more information, see How Active Directory user synchronization works.

#### Creating a Scheduler job to import users from Active Directory

Once Active Directory synchronization has been enabled for your system, you must create a Scheduler job in order to import users from Active Directory into Axiom Capital Planning.

The Scheduler job must contain an Active Directory Import task. Each import task can import users from a single Active Directory domain into the current Axiom Capital Planning system. The import task specifies the Active Directory domain and groups to import, and role mappings for those groups. When setting up the job, you can configure a scheduling rule so that it runs nightly, weekly, or whatever frequency is appropriate for your organization.

If you need to import users from multiple Active Directory domains, then you must create an import task for each domain. You can create a single Scheduler job with multiple import tasks, or you can separate the import tasks into multiple Scheduler jobs. If all of the import tasks can use the same schedule, then it is easiest to create a single job with multiple tasks.

For Axiom Cloud systems, the Active Directory Import task can import users from your local Active Directory by use of the Axiom Cloud Integration Service. If you have a remote data connection that is enabled for user authentication, this task will use that connection when the job is executed by Scheduler.

## Before you begin

Before creating the job, you should make sure you are prepared with the following information:

- The name of your Active Directory domain, or the server name that hosts Active Directory. You will need to specify one of these to identify the source domain for the import.
- The user credentials to use to access Active Directory. You can specify a user name and password, or you can use the credentials of the Axiom service that is performing the process.
- The groups to import from Active Directory. You must know the names of the groups that you want to import from Active Directory. All users in the selected groups will be imported into Axiom Capital Planning. If you do not have groups that exactly correspond with the users that you want to create in Axiom Capital Planning, you may need to work with your Information Technology department to create new groups or refine existing groups.
- The Axiom Capital Planning roles, subsystems, user license types, and authentication types for each imported group. When users are imported, they can be automatically assigned to one or more roles and subsystems in Axiom Capital Planning, and assigned a user license type and an authentication type. Make sure you know which options to use.

## Creating the job

In order to create a Scheduler job, you must be an administrator or have the **Scheduled Jobs User** security permission. Non-admin users must also have read/write access to at least one folder in the Scheduler Jobs Library.

Scheduler jobs can only be created in the Desktop Client. Although you can view the status of existing jobs in the Web Client, you cannot create new jobs in that environment.

**IMPORTANT:** The Active Directory Import task can only be executed by a user who has permission to create users in security—an administrator, a subsystem administrator, or a user with the **Administer Security** permission. If you plan to schedule the job for automated execution, the job owner must have the required permissions to execute the task. The job owner is the user who last saved the job. Effectively, this means that the job must be created by a user with the required permissions. If the job is created by a user who does not have the required permissions, then the job must be saved by a user with the required permissions in order to re-set the job owner. You can see the current job owner for the job in the **Job Variables** section of the job properties.

To create an Active Directory Import job in Scheduler:

1. On the Axiom tab, in the Administration group, click Manage > Scheduler.

| File    | AXIOM                | Home    |             |        |            |         |
|---------|----------------------|---------|-------------|--------|------------|---------|
| 😨 Budge | it ▼<br>I Requests ▼ | Reports |             | Tables | Imports    | Manage  |
| File    | Groups               | Reports |             | Axion  | n Explorer |         |
|         |                      |         | æ           | File G | roups      |         |
|         |                      |         |             | Proce  | ss Manag   | ement 🕨 |
|         |                      |         | 4           | Task P | anes       |         |
|         |                      |         |             | Ribbo  | n Tabs     |         |
|         |                      |         | 0           | Secur  | ity        | •       |
|         |                      |         | e,          | Locke  | d Items    |         |
|         |                      |         | <b>11</b> 5 | Sched  | luler      |         |
|         |                      |         | Ę           | Audit  | ing Histor | у       |
|         |                      |         | 0           | Softw  | are Updat  | es      |
|         |                      |         | Ę           | Packa  | ge Manag   | jer     |
|         |                      |         | 6           | Resto  | re Deleteo | d Files |

Scheduler on default Axiom ribbon tab

In systems with installed products, this feature may be located on the Admin tab. In the System Management group, click Scheduler.

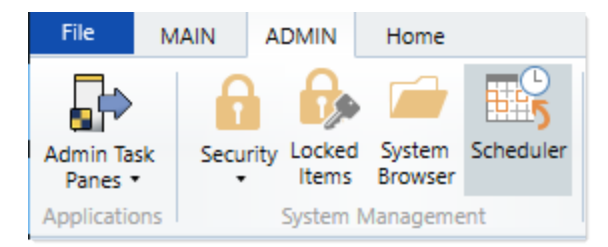

Scheduler on Admin tab (example product ribbon)

2. In the Scheduler dialog, click New.

| A Axiom Scheduler - Scheduled Jobs |                            |        |         |  |  |  |
|------------------------------------|----------------------------|--------|---------|--|--|--|
| Job                                | Service                    |        |         |  |  |  |
| New                                | Open Save Close Run        |        |         |  |  |  |
|                                    | Once                       |        |         |  |  |  |
|                                    | Job                        |        |         |  |  |  |
| 🕼 Sched                            | uled Jobs                  |        |         |  |  |  |
| ID                                 | Job                        | User   | Status  |  |  |  |
| 4575512                            | System.ProcessNotification | System | Pending |  |  |  |
| 4575500                            | System.SystemDataPurge     | System | Pending |  |  |  |
| 4575502                            | System.IndexMaintenance    | System | Pending |  |  |  |

A new job is opened in the dialog, with a tab name of **New Job**.

3. Click Add > Active Directory Import to add the task to the new job.

| A Axiom Scheduler - New Job     |                    |                         |                    |             |         |            |              |                    |              |
|---------------------------------|--------------------|-------------------------|--------------------|-------------|---------|------------|--------------|--------------------|--------------|
| Job                             | Job Service        |                         |                    |             |         |            |              |                    |              |
|                                 |                    |                         |                    |             | <b></b> | 1          | ₽            | $\rightarrow$      |              |
| New                             | Open               | Save                    | Close              | Run<br>Once | Add     | Move<br>Up | Move<br>Down | Remove<br>Selected | Clear<br>All |
|                                 | Ē                  | Active [                | Directory          | Import      |         | L          | Tasks        |                    |              |
| 🕼 Schedul 🛅 Administer Workflow |                    |                         |                    |             |         |            |              |                    |              |
|                                 | Collect Worksheets |                         |                    |             |         |            |              |                    |              |
| Gener                           |                    | Copy O                  | n Demar            | nd Plan Fil | es      |            |              |                    |              |
| Sched                           | 1. E               | Create                  | Plan Files         | ;           |         |            |              |                    |              |
| Event                           |                    | Echo Task               |                    |             |         |            |              |                    |              |
| Tasks                           | ° 🗊                | Execute Command Adapter |                    |             |         |            |              |                    |              |
| Job R                           | e 🔲                | Execute SQL Command     |                    |             |         |            |              |                    |              |
|                                 |                    | Export                  | Export ETL Package |             |         |            |              |                    |              |
|                                 |                    | File Pro                | cessing            |             |         |            |              |                    |              |

The task is added to the job, and you can now configure the task properties. In the **Task Details** section, the task has three tabs: **Source Directory**, **Notification**, and **Preview Import**.

- 4. On the **Source Directory** tab of the Task Details, select either **Domain** or **Server** to specify the source domain for the import.
  - If you select Domain, enter the name of the domain.
  - If you select Server, enter the name of the domain controller server.

The server option is available in case you are not currently logged into the source domain, and your current domain does not have access to the source domain. In this case, you must use domain credentials in order to access the source domain.

Only one domain can be selected per import task. If you want to import users from multiple domains into an Axiom Capital Planning system, then you must create multiple import tasks.

| Scheduled Jobs 🗋 New Job                                                                                                    | b                                                                                                    |
|----------------------------------------------------------------------------------------------------|----------------------------------------------------------------------------------------------------|
| General                                                                                                    | Task Control                                                                                                    |
| General<br>Job Variables<br>Scheduling Rules<br>Event Handlers<br>Notification<br>Tasks<br>Active Directory Import<br>Job Results | <ul> <li>Task Control</li> <li>Task Details</li> <li>Source Directory</li> <li>Domain Or O Server: MyDomain</li> <li>Credentials:         <ul> <li>Use process credentials</li> <li>Specify domain credentials</li> <li>User:</li></ul></li></ul> |
| < >                                                                                                    |                                                                                                    |

- 5. For **Credentials**, specify the user credentials to use when accessing Active Directory for the import. Select one of the following:
  - Use process credentials: (Default) Use the credentials of the network service account for Axiom Scheduler Server (on-premise installations) or Axiom Cloud Integration Service (Axiom Cloud systems).
  - Specify domain credentials: Enter the credentials of a specified domain User and Password. This option is required if you identified the source domain using the server name instead of the domain name.

| General<br>Job Variables<br>Scheduling Rules<br>Event Handlers        | > Task Control                               |
|-----------------------------------------------------------------------|----------------------------------------------|
|                                                                       | ✓ Task Details                               |
|                                                                       | Source Directory Notification Preview Import |
| Notification                                                          | Source Directory                             |
| <ul> <li>Tasks<br/>Active Directory Import<br/>Job Results</li> </ul> | Domain Or O Server: MyDomain                 |
|                                                                       | Credentials:                                 |
|                                                                       | O Specify domain credentials                 |
|                                                                       | User:                                        |
|                                                                       | Password:                                    |

- 6. If you do not want new and synchronized users to be automatically enabled by the import, select **Never Enable Users**. This option works as follows:
  - If unchecked (default), then newly imported users are enabled as part of the import. Additionally, any existing imported users who have been changed to disabled are reenabled.
  - If checked, then newly imported users are not enabled as part of the import. A security administrator must modify the security settings after the import is complete to enable the new users. Existing imported users retain their current enabled status.

We recommend enabling this option because in most cases it is necessary for a security administrator to make further changes to security settings before the user account is fully ready for use. Additionally, if your system uses subsystems, any newly imported users will not be able to log in anyway, since the import does not assign users to a subsystem.

| General                                                                                                    | Task Control       |
|----------------------------------------------------------------------------------------------------|--------------------|
| General<br>Job Variables<br>Scheduling Rules<br>Event Handlers<br>Notification<br>Tasks<br>Active Directory Import<br>Job Results |                    |
|                                                                                                    | Never Enable Users |

7. In the Groups to import section, click Add to select one or more groups to import.

| General                          | Task Control                                 |     |
|----------------------------------|----------------------------------------------|-----|
| Job Variables                    | ✓ Task Details                               |     |
| Event Handlers                   | Source Directory Notification Preview Import |     |
| Notification                     | Source Directory                             |     |
| Tasks<br>Active Directory Import | Domain Or O Server: MyDomain                 |     |
| Job Results                      | Credentials:                                 |     |
|                                  | Use process credentials                      |     |
|                                  | O Specify domain credentials                 |     |
|                                  | User:                                        |     |
|                                  | Password:                                    |     |
|                                  | ✓ Never Enable Users                         |     |
|                                  | Groups to import:                            | _   |
|                                  | Add                                          |     |
|                                  | Remove                                       |     |
|                                  | Role Mapping                                 |     |
|                                  |                                              | - 1 |
|                                  |                                              |     |
| < >>                             |                                              |     |

The **Select Groups** dialog opens, displaying a list of groups from the source domain.

• Select the group or groups that you want to add, and then click **OK**. You can use the search box at the top of the dialog to find a group by name. You can use the SHIFT or CTRL keys to select multiple groups in the list.

| A Select one or more groups                   | - 0                                       | ×      |
|-----------------------------------------------|-------------------------------------------|--------|
| <type filter="" here="" list="" to=""></type> |                                           | ×      |
| Directory Group                               | Path                                      | ^      |
| Group A                                       | UN/Automatical Outrition level            |        |
| Group B                                       | (34) (automatical Olivitation land        |        |
| Group C                                       | (347/hadranial.net/Outrites 803)          |        |
| Group D                                       | (DAP) Real-method and Chu-Printers In B   |        |
| Group E                                       | (347/hauhranhal.net/Olu-hinten Kate)      |        |
| Group F                                       | (347) Naufmanhall net (21) Printers Kathy |        |
| Group G                                       | (24P) Rechterhalt net Olichisters Ken.)   |        |
| Group H                                       | (347/hadmanhall-net/Chulhinten KUD        |        |
| Group I                                       | (347) hadranial ret/Outrites 606          |        |
| Group J                                       | (34) (head-out-of-Chadrone (4.5)          | $\sim$ |
|                                               | OK Can                                    | cel    |

• The selected group(s) display in the **Groups to import** box. If you have added a group by mistake, you can select it and click **Remove**.

| Groups to import: |              |
|-------------------|--------------|
| Group D           | Add          |
|                   | Remove       |
|                   | Role Mapping |
|                   |              |
|                   |              |
|                   |              |

8. In the **Groups to import** section, click **Role Mapping** to define the role mappings for each selected group:

| General                          | > Task Control                               |
|----------------------------------|----------------------------------------------|
| Job Variables                    | ✓ Task Details                               |
| Event Handlers                   | Source Directory Notification Preview Import |
| Notification                     | Source Directory                             |
| Tasks<br>Active Directory Import | Domain Or O Server: MyDomain                 |
| Job Results                      | Credentials:                                 |
|                                  | Use process credentials                      |
|                                  | O Specify domain credentials                 |
|                                  | User:                                        |
|                                  | Password:                                    |
|                                  | ✓ Never Enable Users                         |
|                                  | Groups to import:                            |
|                                  | Group D Add                                  |
|                                  | Remove                                       |
|                                  | Role Mapping                                 |
|                                  |                                              |
|                                  |                                              |
|                                  |                                              |
| < >>                             |                                              |

• In the **Role Mapping** dialog, click the **Add mapping** icon + in the top right to add a mapping row to the dialog.

| A Role Mapping                                                                                                    |            |           |           | ? >                 | < |
|----------------------------------------------------------------------------------------------------|------------|-----------|-----------|---------------------|---|
| Map directory groups to Axiom Software roles. Users in the directory group will be given the associated<br>Axiom Software role. |            |           |           |                     |   |
|                                                                                                    |            |           | -         | + >                 | < |
| Directory Group                                                                                                    | Axiom Role | Subsystem | User Type | Authentication Type |   |
|                                                                                                    |            |           |           |                     |   |
|                                                                                                    |            |           |           |                     |   |
|                                                                                                    |            |           |           |                     |   |
|                                                                                                    |            |           |           |                     |   |
|                                                                                                    |            |           |           |                     |   |
|                                                                                                    |            |           |           |                     |   |
|                                                                                                    |            |           |           |                     |   |
|                                                                                                    |            |           |           |                     |   |
|                                                                                                    |            |           |           |                     |   |
|                                                                                                    |            |           |           | OK Cancel           |   |

- In the mapping row, select a **Directory Group** to map, then select the following:
  - The Axiom Role that you want the users to belong to. You can select None if you do not want the users to be assigned to a role.
  - The **Subsystem** that you want the users to belong to. This option is only present if subsystems are enabled for your system.
  - The User Type for the users. This means license type, such as a Standard license or a Viewer license.
  - The Authentication Type for the users, Windows User or SAML. If you want to use a different authentication type, then you must update the users after importing to assign them to the desired authentication type. You may be able to create a Save Type 4 report to Axiom.Principals to update the users, and process that report within the same Scheduler job, after the Active Directory import task is performed.

| A Role Mapping                         |                     |                         |                      |                   | ? ×        |
|----------------------------------------|---------------------|-------------------------|----------------------|-------------------|------------|
| Map directory groups<br>Software role. | to Axiom Software n | oles. Users in the dire | ectory group will be | given the associa | ited Axiom |
| Directory Group                        | Axiom Role          | Subsystem               | User Type            | Authentication    | Туре       |
| Group D 🛛 🗸                            | Finance ~           | TestSubsyster 🗠         | Standard ~           | SAML              | v          |
|                                        |                     |                         |                      |                   |            |
|                                        |                     |                         |                      |                   |            |
|                                        |                     |                         |                      |                   |            |
|                                        |                     |                         |                      |                   |            |
|                                        |                     |                         |                      |                   |            |
|                                        |                     |                         |                      | ОК                | Cancel     |

- Repeat these steps for each group to be imported. If you want the users in a group to belong to more than one role and/or subsystem, you can create multiple mapping rows for that group. If you need to remove a mapping row, select it and then click the Remove mapping icon X in the top right of the dialog.
- When you are finished defining mappings, click **OK** to return to the Scheduler task properties.

The defined role mappings do not display in the **Groups to import** box. If you want to review or edit the role mappings, click **Role Mapping**.

#### NOTES:

- If a group has multiple mapping rows to assign the users to multiple roles and/or subsystems, then the specified user type and authentication type should be the same on each row. If the user type or authentication type is different, then the entry on the last processed mapping will be used.
- If a group has no defined role mappings, then the users will not be assigned to any roles or subsystems. If the import creates new users without role mappings, the assigned user type is Standard and the assigned authentication type is Windows User.
- 9. On the **Notification** tab of the Task Details, enter one or more email addresses to send a notification when users have been added or synchronized due to running the Active Directory Import task. Separate multiple addresses with a semi-colon.

| 🕼 Schee                                                            | duled Jobs                                                          | 🗋 New Jo | ob                                                                                                    |
|--------------------------------------------------------------------|---------------------------------------------------------------------|----------|----------------------------------------------------------------------------------------------------|
| Gene<br>Job V<br>Schea<br>Event<br>Notifi<br>4 Tasks<br>A<br>Job R | ral<br>Gariables<br>Handlers<br>ication<br>ctive Director<br>esults | y Import | <ul> <li>Task Control</li> <li>Task Details</li> <li>Source Directory Notification Preview Import</li> <li>List email addresses to be notified when there are changes made to the Axiom Software system.</li> <li>jdoe@mycompany.com; rxavier@mycompany.com</li> </ul> |

When the import task is run, if any users are created or modified in the Axiom Capital Planning system, an email notification will be sent to the addresses specified here. The email summarizes the changes made. This email notification is independent of any job-level notification settings (which notify based on overall job completion or failure).

We recommend setting up this task-level notification to send emails to the security administrator (s) responsible for maintaining the security settings in Axiom Capital Planning, so that he or she can define security settings for newly added users, validate changes made to existing users, and perform any other follow-up tasks.

10. On the **Preview Import** tab of the Task Details, click **Preview** to see the changes that will be made to Axiom Capital Planning Security when the Active Directory Import task is run.

The preview feature is intended to help you verify that you have set up the task correctly. If the reported changes are not as you expect, then you can review and adjust the task settings as needed. No changes are made to security when preview is run.

| 6 | Scheduled Jobs 🛛 🗋 New .                                                                                                    | lob         |                                                                                                    |  |
|---|----------------------------------------------------------------------------------------------------|-------------|----------------------------------------------------------------------------------------------------|--|
|   | General<br>Job Variables<br>Scheduling Rules<br>Event Handlers<br>Notification<br>Tasks<br>Active Directory Import<br>Job Results | ><br>S<br>P | Task Control         Task Details         Source Directory       Notification         Preview shows the changes that would be made to Axiom Software, without making them.         Preview       Cancel         Disabling Axiom Software users that are no longer in the user directory         Disabled Axiom Software user 'FAlfed'         Imported 'TKetchu'         Updated 'JSmit'         Updated 'NCross'         Imported, 'NCross'         Imported, 2 updated, 1 disabled, 0 failed |  |
|   |                                                                                                    |             |                                                                                                    |  |

This completes the settings for the Active Directory Import task. However, there are a few general job properties that should also be reviewed and completed as needed.

11. In the left-hand pane, click **Scheduling Rules**. Using this section, you can define a scheduling rule so that the job runs automatically as needed. Typically, organizations want the Active Directory Import task to run regularly so that users are kept in sync.

Click **Add** to add a scheduling rule to the job, and then complete the rule as needed based on your desired schedule. In the following example, this job will run Monday through Friday at 11:00PM.

| Job Service                                                                                                    |                                                                  |                              |                    |  |
|----------------------------------------------------------------------------------------------------|------------------------------------------------------------------|------------------------------|--------------------|--|
| New Open Save Close                                                                                                | Run<br>Once Add Remove Clear<br>Selected All<br>Scheduling Rules |                              |                    |  |
| 🕼 Scheduled Jobs 📋 New Jo                                                                                          | de                                                               |                              |                    |  |
|                                                                                                    | 10                                                               | 1                            | 1                  |  |
| General                                                                                                    | Active Starting On                                               | Ending On Day Of Week        | Hours Minutes      |  |
| General<br>Job Variables                                                                                           | Active Starting On                                               | Ending On Day Of Week<br>1-5 | Hours Minutes      |  |
| General<br>Job Variables<br>Scheduling Rules<br>Event Handlers                                                     | Active Starting On                                               | Ending On Day Of Week<br>1-5 | Hours Minutes      |  |
| General<br>Job Variables<br><mark>Scheduling Rules</mark><br>Event Handlers<br>Notification                        | Active Starting On                                               | Ending On Day Of Week<br>1-5 | Hours Minutes 23 0 |  |
| General<br>Job Variables<br>Scheduling Rules<br>Event Handlers<br>Notification<br>4 Tasks                          | Active Starting On                                               | Ending On Day Of Week        | Hours Minutes      |  |
| General<br>Job Variables<br>Scheduling Rules<br>Event Handlers<br>Notification<br>Tasks<br>Active Directory Import | Active Starting On                                               | Ending On Day Of Week        | Hours Minutes      |  |

12. In the left-hand pane, click **Notification**. Using this section, you can configure the notification settings for the overall Scheduler job. The job-level notifications are intended to inform interested parties when the job completes successfully or has errors. These notifications do not contain any information about user changes to Axiom Capital Planning Security—to inform someone about specific user changes, you must use the task-level notification settings as described in step 9.

By default, jobs are configured to send a notification whenever the job is run (Send all email notifications). You can change the Job Notification Level as needed, and you can modify the recipients, subject, and message. In the following example, a notification is only sent when the job has errors.

| 🕼 Scheduled Jobs 📋 New Jo                                                                                                    | b                                                                                                    |  |
|----------------------------------------------------------------------------------------------------|----------------------------------------------------------------------------------------------------|--|
| General<br>Job Variables<br>Scheduling Rules<br>Event Handlers<br>Notification<br>Tasks<br>Active Directory Import<br>Job Results | Job Notification Level<br>Send all email notifications<br>Send email notification only when the job has errors<br>None<br>Send email notification to different email addresses when the job has errors or succeeds<br>Notification Message Content<br>To<br>[CurrentUser.EmailAddress]<br>From<br>[Scheduler.FromEmailAddress]<br>Subject<br>Axiom Scheduler Notification<br>User Message |  |

- 13. Complete any other job or task properties as needed. In most cases, the default settings are sufficient.
- 14. Click **Save**. You can define a name for the job and save it to the desired location in the Scheduler Jobs Library.

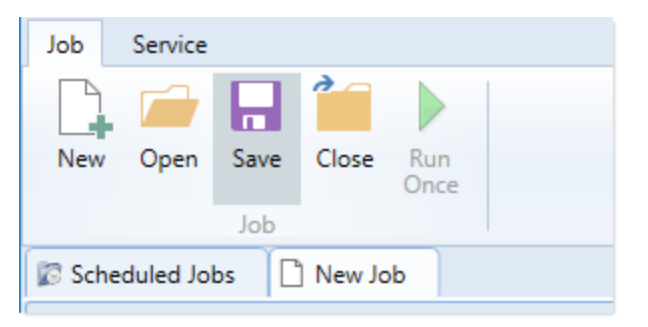

Once you save the job with an active scheduling rule, the job is immediately added to the schedule to await the first scheduled execution time. You can see this scheduled instance on the **Scheduled Jobs** tab.

You can also run the job manually as needed by opening the job and clicking **Run Once**. Note that when using Run Once, the job runs as the current user instead of the job owner, so you must have the required permissions to perform the import.

For more information on what happens when the Active Directory Import task is run, see How Active Directory user synchronization works.

#### How Active Directory user synchronization works

This topic describes how new users are created and how existing users are updated when an Active Directory Import job runs in Scheduler.

**NOTE:** The Active Directory domain name is always used to determine matching users for purposes of the Active Directory import. If a user name matches but the domain does not, that user is not considered to be a matching user.

## Creating new users via Active Directory import

For each unique user name in the import, Axiom Capital Planning looks for a matching user name in Axiom Capital Planning Security. If no match is found, then a new user is created. If a match is found, then the user synchronization behavior applies as detailed in the following section.

New users are created with the following user properties:

- Login (from Active Directory)
- Domain (from Active Directory)
- First name (from Active Directory)
- Last name (from Active Directory)
- Email address (from Active Directory)
- License Type (from Scheduler task settings)
- Authentication (from Scheduler task settings)
- Enabled (from Scheduler task settings)
- Assigned Roles (from Scheduler task settings)
- Assigned Subsystems (from Scheduler task settings)
- Directory Sync Enabled (assumed as enabled)

**NOTE:** The imported user's domain does not display in the Security dialog, but it is stored in the database and can be reported upon by use of an Axiom query to the Axiom.Principals table. The relevant domain also displays before each user name when using Open Security in Spreadsheet. The domain is stored in case of a situation where two users with the same user name are imported from different domains.

## Synchronizing users via Active Directory import

If a user name in the Active Directory import matches an existing user name in Axiom Capital Planning security, then that user will be updated ONLY if the **Directory Sync Enabled** check box remains selected for the matching user. Matching users are updated as follows:

- User Properties: If the first name, last name, or email address has changed in Active Directory, it is updated in Axiom Capital Planning.
- User License Type: If the assigned user license type for the Active Directory group has changed, then the license type is updated in Axiom Capital Planning.
- Authentication Type: If the assigned authentication type for the Active Directory group has changed, then the authentication type is updated in Axiom Capital Planning.

- Role and Subsystem Assignments: The user's role and subsystem assignments are updated as follows:
  - If a role or subsystem assignment has been added for the Active Directory group, the user is assigned to that role or subsystem.
  - If a role or subsystem assignment has been removed from the Active Directory group, the user is only removed from the role or subsystem if another group is mapped to that same role or subsystem (and the user does not also belong to that other group). If the previously assigned role or subsystem is not present in the mappings at all, then the user is not removed from the role or subsystem.
  - If the user no longer belongs to the Active Directory group, and that group's role or subsystem mappings still exist, then the user is removed from those roles and subsystems (unless the user belongs to another Active Directory group in the import that is mapped to the same roles and subsystems).
- **Disabled Users**: If the user is disabled in Active Directory, then the user is disabled in Axiom Capital Planning. If the user is disabled in Axiom Capital Planning but enabled in Active Directory, then the user will either be re-enabled or left as disabled depending on whether **Never Enable Users** is checked in the Scheduler task settings.

If the **Directory Sync Enabled** check box is cleared for the matching user, then that user will be ignored by the Active Directory synchronization process and left as is.

If the **Directory Sync Enabled** check box is selected for a user and that user does NOT match a user name in the Active Directory import, then the user is disabled. If you still need the user account, you can reenable the user and clear the Directory Sync Enabled check box so that the user will be ignored by future imports.

#### NOTES:

- Role mappings are processed in role ID order. If a group has multiple mappings, and the user license type or authentication type does not match on all of the mappings, then users in the group will be assigned to the license type and authentication type associated with the last-processed role.
- If a role mapping uses a subsystem-specific role, users will be assigned to that role regardless of whether they also belong to the associated subsystem. This creates an invalid security configuration that must be corrected after the import.

## Editing imported users

Once an imported user has been created in Axiom Capital Planning, you can edit the user's permissions in Security as appropriate.

You can assign the user to additional roles and/or subsystems, and those additional assignments will persist through subsequent imports. However, if the user is part of an import that contains a mapping with those roles or subsystems, and the user is not in the group affected by that mapping, then the user will be removed from those roles or subsystems.

You can edit user properties such as name, email, and authentication type, however, these changes will be overwritten the next time the Active Directory import task is run, assuming that **Directory Sync Enabled** is still checked for the user.

If you do not want the user to be synchronized with Active Directory anymore, but you still want the user to be active in Axiom Capital Planning, then you should clear the **Directory Sync Enabled** check box for the user. Once this option is disabled, the user will be ignored by the import and will be treated like a manually created user.

## Treatment of manually created users

If Active Directory Import is enabled for your system, you can still manually create users and exclude them from the Active Directory import and synchronization process by clearing the **Directory Sync Enabled** check box for the user. The user will be ignored by any future Active Directory Import jobs.

If you manually create a user and leave the **Directory Sync Enabled** check box selected, then the user will be treated as follows the next time an Active Directory Import job is run:

- If the user matches a user name in the Active Directory import, then the user will remain active and will be synchronized with Active Directory.
- If the user does not match a user name in the Active Directory import, then the user will be disabled.

#### Using LDAP Authentication

You can enable LDAP Authentication for Axiom Capital Planning, so that users are authenticated against your LDAP server when launching Axiom Capital Planning.

**NOTE:** LDAP Authentication is not supported for use with Axiom Cloud systems.

## LDAP Authentication behavior

When the Axiom Capital Planning login screen displays, users must enter their LDAP user name (with or without the suffix) and their LDAP password. If the LDAP user name matches a user name in Axiom Capital Planning, then the credentials are passed to LDAP for authentication into Axiom Capital Planning.

If the LDAP Authentication configuration for Axiom Capital Planning only allows one LDAP suffix, then that suffix will be used for all LDAP authentication. The user can include the suffix or not when logging in, and the Axiom user name can contain the suffix or not. Axiom will automatically append the suffix as needed when sending the credentials to LDAP for authentication. However, if multiple suffixes are allowed, then the suffix must be specified using any of the following approaches:

- The user must specify the appropriate suffix using the **Domain** selection list. This is an optional login setting that can be enabled for your installation. For more information, see Domain selection list.
- The user must include the suffix as part of their user name when logging in.
- The user names in Axiom Capital Planning must include the appropriate suffix for each user.

Users must enter their credentials each time they log in, unless they select **Remember me** to store their credentials for future use. For more information, see Remember me.

## Setting up LDAP Authentication

The following summarizes the setup process for LDAP Authentication.

To set up LDAP Authentication:

1. LDAP Authentication must be enabled for the system.

LDAP Authentication can be enabled during the Axiom Application Server installation. If it was not enabled during the installation, you can configure it later using the **Configure Authentication Methods** page of the Axiom Software Manager. For more information, see the *Installation Guide*.

When you enable LDAP Authentication, you must specify the connection string to the LDAP server, as well as a user name and password for the connection. You must also specify the allowed suffix(es) for user names.

- 2. In security, Axiom Capital Planning users must be set up as follows to support LDAP Authentication:
  - The user's Axiom Capital Planning login name must match their LDAP login name.

The user name can contain the LDAP suffix or not as desired. Note that the user name must include the suffix if there is a naming conflict with another user who is configured with a different authentication type (or with a different LDAP suffix). For example, if you have an Axiom Prompt user jdoe, and you have an LDAP user jdoe, then the LDAP user must include the suffix on their user name to differentiate the two users.

• The user's **Authentication** method must be set to **LDAP Prompt**. This is the default setting for new users if your installation is enabled for LDAP Authentication.

All users who are assigned to the LDAP authentication type will be authenticated by your designated LDAP directory. This is the only way that these users can log in—they cannot log in using an internal Axiom Capital Planning password.

If you need to test the security settings of an LDAP authentication user, you can use the **Log in as** selected user feature to log in to Axiom Capital Planning as that user. For more information, see Testing user security.

#### **Using SAML Authentication**

You can enable SAML Authentication for Axiom Capital Planning, so that users are authenticated based on a designated identity provider (such as Shibboleth or Windows Active Directory Federation Services). This option is only supported for use with Axiom Cloud systems.

## SAML Authentication behavior

SAML Authentication (Security Assertion Markup Language) is a web-based authentication method. Users access Axiom Capital Planning by going to the Axiom Web Client in a browser. Users must enter their user name and password for their identity provider. Once they are authenticated, if the user name matches a user name in Axiom Capital Planning, then the user can access the Axiom Web Client or install / launch the Axiom Excel Client or Windows Client from the web page.

Users assigned to SAML Authentication can only access Axiom Capital Planning from the web. The Excel Client and Windows Client cannot subsequently be launched using a shortcut on the user's computer; the user must continue to log into the Axiom Web Client in order to start the Desktop Client. When using SAML Authentication, you may want to configure the Axiom Application Server installation so that no shortcuts are placed on user computers during the client installation, since users will not be able to use these shortcuts.

## Setting up SAML Authentication

The following summarizes the setup process for SAML Authentication.

1. SAML Authentication must be enabled for the system.

For Axiom Cloud systems, Axiom Support will enable SAML Authentication for you as part of the system setup, if that is your chosen authentication method.

2. Complete any additional configuration requirements to enable SAML Authentication.

SAML Authentication requires additional setup steps. These steps differ depending on the designated identity provider. Please contact Axiom Support for assistance in completing the SAML Authentication setup.

- 3. In security, Axiom Capital Planning users must be set up as follows to support SAML Authentication:
  - The user's Axiom Capital Planning login name must match their login name for the SAML identity provider (with or without an @suffix as appropriate).
  - The user's Authentication method must be set to SAML.

If you need to test the security settings of a SAML Authentication user, you can use the Log in as selected user feature to log in to Axiom Capital Planning as that user. For more information, see Testing user security.

## Logging in as an Axiom Prompt user when SAML Authentication is enabled

You can also set up **Axiom Prompt** users when SAML Authentication is enabled, such as to allow Axiom Support to access the system without giving them credentials for the SAML identity provider. These users must go a special area of the web site in order to log in:

#### https://ServerName/Axiom/Home/Login

Where *ServerName* is the name of your Axiom Application Server and Axiom is the name of the virtual directory.

#### Using OpenID Authentication

You can enable OpenID Authentication for Axiom Capital Planning, so that users are authenticated based on a designated OpenID provider (such as Google OpenID Connect).

## OpenID Authentication behavior

OpenID Authentication is a web-based authentication method. Users access Axiom Capital Planning by going to the Axiom Web Client in a browser. Users must enter their user name and password for their OpenID provider. Once they are authenticated, if the user name matches a user name in Axiom Capital Planning, then the user can access the Axiom Web Client or install / launch the Axiom Excel Client or Windows Client from the web page.

Users assigned to OpenID Authentication can only access Axiom Capital Planning from the web. The Excel Client and Windows Client cannot subsequently be launched using a shortcut on the user's computer; the user must continue to log into the Axiom Web Client in order to start the Desktop Client. When using OpenID Authentication, you may want to configure the Axiom Application Server installation so that no shortcuts are placed on user computers during the client installation, since users will not be able to use these shortcuts.

## Setting up OpenID Authentication

The following summarizes the setup process for OpenID Authentication.

1. OpenID Authentication must be enabled for the system.

For on-premise systems, OpenID Authentication can be enabled during the Axiom Application Server installation. If you did not enable it during the original installation, you can use Repair to change the installation to enable it. For more information, see the *Installation Guide*.

When you enable OpenID Authentication for Axiom Capital Planning, you must specify the Client ID and Client Secret for your OpenID provider.

For Axiom Cloud systems, Axiom Support will enable OpenID Authentication for you as part of the system setup, if that is your chosen authentication method.

2. Complete any additional configuration requirements to enable OpenID Authentication.

At minimum, you must configure the OpenID provider with the redirect URI to the Axiom Capital Planning login page (such as <URLtoAxiom>/openid/login). Other setup steps may be necessary, depending on your particular configuration. Please contact Axiom Support as needed for assistance in completing the OpenID Authentication setup.

- 3. In security, Axiom Capital Planning users must be set up as follows to support OpenID Authentication:
  - The user's Axiom Capital Planning login name must match their login name for the OpenID provider, including the @suffix.
  - The user's Authentication method must be set to OpenID.

If you are an administrator and you need to test the security settings of an OpenID Authentication user, you can use the **Log in as selected user** feature to log in to Axiom Capital Planning as that user. For more information, see Testing user security.

Logging in as an Axiom Prompt user when OpenID Authentication is enabled

You can also set up **Axiom Prompt** users when OpenID Authentication is enabled, such as to allow Axiom Support to access the system without giving them credentials for the OpenID identity provider. These users must go a special area of the web site in order to log in:

#### https://ServerName/Axiom/Home/Login

Where *ServerName* is the name of your Axiom Application Server and Axiom is the name of the virtual directory.

#### Login behavior options

The following options apply to all authentication types except SAML and OpenID Authentication.

## Domain selection list

When a user logs in, Axiom Capital Planning looks for a matching user name within Axiom security and applies the specified authentication type for that user. For LDAP Authentication and Windows Authentication, if only one allowed domain or suffix is specified, that information can be assumed and the user does not need to include it when logging in. If multiple domains or suffixes are specified, then the user must include that information as part of their user name. For example: *DomainName\UserName* for Windows Authentication.

Alternatively, you can configure your system so that all users must specify their authentication type / domain when logging into Axiom Capital Planning, using the **Domain** selection list. The Domain selection list displays the following:

• Axiom Named User (for Axiom Prompt login)

- Each allowed Windows Authentication domain (if Windows Authentication is enabled for the installation)
- Each allowed LDAP suffix (if LDAP Authentication is enabled for the installation)

When the Domain selection list is enabled, the user must make the appropriate selection in order to log in. For example, a Windows Authentication user must select their Windows domain name. Because it is specified separately, the domain or suffix does not need to be added to the user name, even when there are multiple allowed domains or suffixes.

The following screenshot shows an example of the Domain selection list. In this example, the installation has enabled Windows Authentication with two allowed domains. The two domain names display on the selection list as well as the choice to log in as an Axiom Named User.

|                                                                            |                              | KaufmanHall<br>AX | 1 O M  |  |
|----------------------------------------------------------------------------|------------------------------|-------------------|--------|--|
| Domain                                                                     | Kaufmanhall                  |                   | Ŷ      |  |
| Username                                                                   | Kaufmanhall<br>AxiomSoftware |                   |        |  |
| Password                                                                   | Axiom Named User             |                   |        |  |
|                                                                            | Remember me                  |                   | _      |  |
|                                                                            | Login                        |                   | Cancel |  |
|                                                                            |                              |                   |        |  |
| Copyright © 2019 Kaufman Hall™. All Rights Reserved. Version 2019.1.14.199 |                              |                   |        |  |

The Domain selection list can be enabled or disabled using the

AuthenticationDomainSelectionListRequired system configuration setting. By default this is set to False, which means the Domain selection list only displays if your system contains duplicate user names that require the domain to be specified to differentiate those users. If you set this to True, then the Domain selection list displays at all times.

If the Domain selection list is enabled, and if Windows Authentication is enabled for the installation, then by default the user's current domain will be selected in the list (if that domain is one of the allowed domains). Otherwise, the first option in the list is selected by default. Options are ordered as follows: LDAP suffixes, Windows domains, Axiom Named User.

## Remember me

Users can optionally select **Remember me** at the login screen to store their Axiom Capital Planning authentication for future use. This information is encrypted and only applies to the current user for the current machine. The next time the user starts Axiom Capital Planning on the current machine, they will not be prompted to log in.

Although all Axiom Capital Planning clients have a Remember Me check box on the login screen, note that the remembered status is stored separately for access to the Web Client versus the Desktop Client. For example, a user can choose Remember Me when logging into the Excel Client, and then that user will not be prompted when subsequently accessing either the Excel Client or the Windows Client. However, if the user attempts to access the Web Client, they will be prompted for credentials (and can then choose to be separately remembered for the Web Client).

**NOTE:** Logging out of a client will clear the remembered status for that client type. Although the Excel Client and Windows Client do not have an explicit log out feature, logging out of the Word or PowerPoint add-in will clear the remembered status for the Desktop Client (but only if you are not also currently logged into another instance of the Desktop Client).

If you do not want users to have access to the Remember Me option, so that they must log in each time, then you can disable the feature by setting the system configuration setting **ShowRememberMe** to **False**. This will hide the option from the various login screens. Keep in mind that if a user has already used the Remember Me option, hiding the setting will not clear the user's stored credentials. The user will continue to be remembered until they log out and cause their credentials to be cleared.

#### Filters

This section contains reference information for creating filter criteria statements. Security settings for file groups and tables can use filters to determine access.

#### Filter criteria syntax

Several areas of Axiom Capital Planning use criteria statements to define a set of data. The syntax for these criteria statement is as follows:

Table.Column='Value'

- *Table* is the name of the database table.
- Column is the name of the column in the database table.
- Value is the value in the column.

If the column is String, Date, or DateTime, the value must be placed in single quotation marks as shown above. If the column is Numeric, Integer (all types), Identity, or Boolean, then the quotation marks are omitted.

For example:

- To filter data by regions, the filter criteria statement might be: DEPT.Region='North'. This would limit data to only those departments that are assigned to region North in the Region column.
- To filter data by a single department, the filter criteria statement might be: DEPT.Dept=100. This would limit data to only department 100.

If the table portion of the syntax is omitted, then the table is assumed based on the current context. For example, if the filter is used in an Axiom query, then the primary table for the Axiom query is assumed. If the current context supports *column-only syntax*, and the specified column is a validated key column, then the lookup table is assumed.

## Operators

The criteria statement operator can be one of the following: =, >,<,<>,<=,>=. Greater than or less than statements can only be used with numeric values. For example:

ACCT.Acct>1000

SQL IN and LIKE syntax can also be used. For example:

```
DEPT.Region IN ('North','South')
```

#### Compound criteria statements

You can use AND and OR to combine multiple criteria statements. If you are creating long compound criteria statements with multiple ANDs or ORs, you can use parentheses to group statements and eliminate ambiguity. For example:

```
(DEPT.Region='North' OR DEPT.Region='South') AND (ACCT.Acct=100 OR ACCT.Acct=200)
```

#### NOTES:

- When filtering on multiple values in the same column, you must use OR to join the statements, not AND. In the example above, if the statement was instead DEPT.Region='North' AND DEPT.Region='South', that statement would return no data because no single department belongs to both the North and South regions. When you use OR, the statement will return departments that belong to either the North or the South regions.
- Alternatively, you can use the SQL IN syntax to create a compound statement for values in the same column. For example, the statement DEPT.Region='North' OR
   DEPT.Region='South' can also be written as DEPT.Region IN ('North', 'South').
   The Filter Wizard uses IN syntax by default.

## Using criteria statements in functions

If you are using a criteria statement in a function, such as GetData, you must place the entire criteria statement in double quotation marks. For example:

=GetData("Bud1", "DEPT.Region='North'", "GL1")

You can also place the criteria statement in a cell and then use a cell reference in the function. In this case, you do not need to use double quotation marks in the function, unless you are concatenating text and cell reference contents within the function.

#### Referencing blank values in filters

If a string column contains a blank value, you may want to create a filter that includes or excludes records with these blank values. For SQL Server, the blank value is stored as an empty string. This empty string is indicated with empty quotation marks in the filter. For example: ACCT.CMAssign='' or ACCT.CMAssign<>''

If you use the Filter Wizard to construct the filter, it will automatically use the appropriate syntax.

#### Referencing values with apostrophes in filters

If a string column contains a value with an apostrophe (such as O'Connor), then that apostrophe must be escaped with another apostrophe so that it is not read as the closing apostrophe for the filter criteria statement. For example:

#### Dept.VP='O'Connor'

Invalid. This construction does not work because Axiom Capital Planning reads it as Dept.VP='O' and then does not know what to do with the rest of the text.

#### Dept.VP='0''Connor'

Valid. The extra apostrophe tells Axiom Capital Planning that the apostrophe is part of the string value and is not the closing apostrophe.

**NOTE:** This syntax must use two apostrophe characters in sequence and *not* a double quotation mark. If you create the filter using the Filter Wizard, Axiom Capital Planning will construct the appropriate syntax for you.

#### Referencing Date or DateTime values in filters

If your locale uses a date format where the first value is the day, filters using that date or date-time value will not process correctly. Instead, the date or date-time value must be in standard format. Standard format is YYYY-MM-DDTHH:MM:SS for DateTime and YYYY-MM-DD for Date.

If you use the Filter Wizard to construct the filter, it will automatically convert the date or date-time value to the appropriate syntax.

#### **Filter variables**

Axiom Capital Planning provides a set of filter variables that can be used in filter criteria statements throughout the software. Currently, these variables allow filtering based on the current user.

For example, you may have a column on a plan code table such as Dept.Owner, which contains user login names. When setting up plan file filters in security, you want each user to have a filter such as Dept.Owner='UserName'. Without using variables, you would need to set up each user with a user-level filter such as Dept.Owner='JDoe', Dept.Owner='RSandstone', and so on. With variables, you can instead set up a single role-level filter such as Dept.Owner='{CurrentUser.LoginName}'. For each user in the role, this filter will be resolved using that user's login name.

Filter variables can be used in any place that takes a filter criteria statement. For example, you can use the variables to impact data queries in places such as Sheet Filters, Axiom query filters, Web Report data source filters, Quick Filter, and GetData functions. You can also use the variables in utilities such as Process Plan Files and Create Plan Files.

To use a filter variable, place the variable in curly brackets within the filter criteria statement. All other filter rules still apply—for example, if the variable will resolve to a string value such as a user name, the variable must be placed in single quotation marks. The filter must result in a valid filter criteria statement once the variable is resolved to its current value.

| Variable                         | Resolved Value                                                                                                    |
|----------------------------------|----------------------------------------------------------------------------------------------------|
| {CurrentUser.EmailAddress}       | The email address of the current user.                                                                                                    |
| {CurrentUser.FirstName}          | The first name of the current user.                                                                                                    |
| {CurrentUser.LastName}           | The last name of the current user.                                                                                                    |
| {CurrentUser.LoginName}          | The login name of the current user.                                                                                                    |
| {CurrentUser.PrincipalID}        | The database ID of the current user.                                                                                                    |
| {CurrentUser.QualifiedLoginName} | The qualified login name of the current user<br>(domain\username). If the user does not have a defined<br>domain, the regular login name is used. |

# Importing Data

Imports can be used to import external data into Axiom Capital Planning tables, so that the data can be included in reports or used in planning models and calculations. Data can be imported from files or by directly reading a database.

Imports are created in the Import Wizard, and stored in the Imports Library. Access to imports is controlled via security.

For Axiom Cloud systems, a remote data connection can be used to access local databases or files for the import data source.

# About imports

Imports can be used to import external data into Axiom Capital Planning tables, so that the data can be included in reports or used in planning models and calculations. This topic explains some of the key concepts and requirements for importing data.

## Import sources

You can import data into Axiom Capital Planning from the following sources:

- From an external database
- From a file (delimited or Excel)
- From special designated sources, such as Ellucian

## Import Wizard

Imports are defined in the Import Wizard dialog. Imports consist of the following:

- Source tab: Specifies the source of the data to be imported.
- Variables tab: Defines variables to be used in the import, in order to dynamically change certain import settings.
- **Mapping** tab: Specifies the destination table for the import, and maps the import data to columns in the destination table.
- **Transforms** tab: Defines transformation statements to be performed on the import data before it is saved to the destination table. Transforms can use SQL or built-in Axiom Capital Planning functions.

The Import Wizard also contains the **Execute** tab, which can be used to execute the import in preview mode for testing, or to execute the actual data import.

## The import process

When data is queried from the source file or database, it is first placed in a temporary table known as the *temp table*. The import can perform actions on the temp table before the data is saved to the destination table in Axiom Capital Planning, such as mapping or data transformations. Use the reserved term {temptable} whenever you want to refer to this temporary table in SQL statements.

When an import is executed, the following processes occur:

1. If any import variables are defined on the **Variables** tab, the user is prompted to select values for these variables. The selected variable values are then substituted for the variable names within the import settings.

When running the import using a Scheduler job, you must specify values for the import variables within the Scheduler import task, or use job variables that will populate the import variable values when the job is executed.

- 2. The import creates the temp table by querying data from the source database or by gathering data from the specified file. The settings on the **Mapping** tab are used to determine the structure of the temp table. You can insert additional columns into the temp table (meaning columns that were not in the source file or table) by adding them as work column mappings.
- 3. Any transforms defined on the **Transforms** tab are processed, in the order listed. Transforms can edit the temp table directly, and they can reference information held in other tables in the Axiom Capital Planning database. Transforms can also set values for transform variables, which can then be used in subsequent transform steps and in certain import settings.
- 4. The temp table data is validated and then saved to the destination table, based on the destination column settings on the **Mapping** tab. If a column in the temp table is not mapped, then that data is not saved.

If the import utility is a multiple-file import, then steps 2-4 are performed for each file to be imported. For more information, see How multiple-file imports work.

## Import save behavior

The save-to-database process for imports is performed as follows:

- If the destination table has any validated columns (columns that have an assigned lookup column), then the temp table data is validated against these lookup columns before saving. If a data row contains an invalid value, that data row is invalid and cannot be saved.
- By default, temp table data is aggregated before the save is performed. This means that duplicate rows (rows with the same key column values) will be treated as follows:
  - Columns holding numeric data will be summed.
  - For all other column types, the duplicate rows must have the same values. For example, if a column contains strings or dates, the duplicate rows must have the same string or the same date.

If instead the optional setting Aggregate rows on final save option is disabled, then no aggregation is performed on the temp table data. In this case, any duplicate rows are invalid and cannot be saved.

**NOTE:** Aggregation only applies when importing data to a data table. If the destination table is a reference table, aggregation is not allowed. If duplicate keys are present in the import data, those rows are invalid and cannot be saved to the reference table.

• Blanks are not allowed in key columns. If a data row in the temp table contains a blank key value, that data row is invalid and cannot be saved.

If any invalid rows are present in the import data, the import behaves as follows:

• By default, if any invalid data rows are present, then the import is aborted and no data is saved to the destination table.

• If instead the optional setting **Ignore lookup and key errors** is enabled, then the save-to-database process ignores the invalid data rows and only valid data rows are saved.

# Managing imports

Using the **Imports** menu, you can create, edit, and delete imports as needed. Each import can import data from a designated source to a designated destination table.

For information on how to execute an import, see Executing imports.

## Creating an import

Only administrators and users with the **Administer Imports** security permission can create imports. Nonadmin users must also have read/write access to at least one folder in the Imports Library, in order to have a location to save the newly created import.

1. On the Axiom tab, in the Administration group, click Imports > Create New Import.

**NOTE:** In systems with installed products, this feature may be located on the Admin tab.

**TIP:** You can also create new imports by right-clicking the Imports Library in the Axiom Explorer dialog or the Explorer task pane.

- 2. In the Create New Import dialog, select one of the following and then click OK.
  - Create from scratch (default): Create a new import starting with blank import settings.
  - **Create from existing**: Create a new import by copying an existing import. If you select this option, then select the import that you want to copy from the list in the bottom of the dialog.
- 3. In the **Import Wizard** dialog, complete the settings on each tab as appropriate. For details on specific import settings, see **Import Wizard**.

If you copied an existing import, that import's settings are copied into the Import Wizard, and the import is named "Copy of *ImportName*." Edit these settings as appropriate for the new import.

You can move between tabs in any order, however, before you can save the import, all required settings must be completed and no invalid settings must be present. If errors exist, an error message displays at the bottom of the dialog; you can click the error link to be taken to the tab with the error.

- 4. When you are finished completing the settings and no errors exist, click **OK** to save the import.
- 5. In the **Save As** dialog, navigate to the folder where you want to save the import, then click **Save**. By default, the import will be saved to the root of the Imports Library. You can create a new subfolder from this dialog if desired (and if you have the appropriate permissions).

Once an import has been created, it becomes available on the **Imports** menu (to users with the appropriate permissions). Imports are listed in alphabetical order based on the import name.

## Editing an import

You can edit existing imports as needed, as long as the import was not installed by a product package. Only administrators and users with read/write access to the import file can edit imports.

Product-controlled imports are locked and cannot be edited. Some of these imports may be designed to work as is, without customizations. If customizations are required, you can create a copy of the product-controlled import and make customizations in the copy. If the original import is later updated by the product, you can review the original import to see the changes that need to be made in your copy (or you can create a new copy of the import and re-make your customizations as needed).

To edit an existing import:

1. On the Axiom tab, in the Administration group, click Imports > ImportName > Edit.

NOTE: In systems with installed products, this feature may be located on the Admin tab.

**TIP:** You can also edit an import from the Axiom Explorer dialog or the Explorer task pane. You can double-click an import in the Imports Library to open it.

- 2. In the **Import Wizard** dialog, edit any import settings as desired. For details on specific import settings, see **Import Wizard**.
- 3. Click **OK** to save your changes the import, or click **Save As** to save the edited import as a new import file.

## Deleting an import

You can delete an existing import if it is no longer needed, as long as the import was not installed by a product package. Only administrators and users with read/write access to the file and its folder can delete imports.

Product-controlled imports are locked and cannot be deleted.

To delete an import:

• On the Axiom tab, in the Administration group, click Imports > ImportName > Delete.

**NOTE:** In systems with installed products, this feature may be located on the Admin tab.

**TIP:** You can also delete an import from the Axiom Explorer dialog or the Explorer task pane.

# Using variables in imports

Imports can use variables, so that certain import settings can change dynamically depending on the variable value. You can use two different types of variables in imports:

- Import variables: Import variables are defined on the Variables tab of the Import Wizard. Import variables can be used throughout the import settings (though not in *all* settings—see the documentation for each setting to see if variables are supported there). When the import is executed manually, the user is prompted to define values for the variables. If the import is run using Scheduler, the Scheduler job must define values for the variables.
- **Transform variables:** Transform variables are defined on the **Transforms** tab of the Import Wizard. Transform variables can only be used in transform statements, and as destination columns. Transform variables are associated with a specific SQL statement that results in a single value.

The values for import variables are defined at the start of the import, before any other import steps are processed. Therefore import variables are a good fit for actions such as:

- Selecting the appropriate source file based on user input.
- Selecting the appropriate destination table based on user input.

On the other hand, values for transform variables can only be determined as a result of a SQL statement, and are defined near the end of the import, after the temp table has been created. Transform variables are a good fit for situations where actions need to be driven dynamically based on the contents of the imported data, not by a user selection.

#### Variable syntax

To use a variable in the import, enter the variable name into one of the supported areas of the import settings, enclosed in curly brackets {}. For example, if the variable name is "mycolumn", you would enter {mycolumn}.

**NOTE:** If the variable defines the destination table, then you must place the variable in double curly brackets when you use it in a SQL statement, so that the eventual table name value is enclosed in curly brackets as expected. For example, if you have a variable named "destinationtable", you would reference that variable as {{destinationtable}}. That way, when the {destinationtable} value is defined, it will resolve as {GL2020}.

## System variables

In addition to the user-defined variables, you can reference system variables in imports. The following variables are supported:

| System Variable               | Description                                                                                                    | Can Be Used In                                                                                   |
|-------------------------------|----------------------------------------------------------------------------------------------------|--------------------------------------------------------------------------------------------------|
| {CurrentPeriod}               | The current period as<br>defined for the destination<br>table (if not set, then this is<br>the system current period).                                                                                                    | All import locations that support variables, except the destination table.                       |
| {CurrentUserDomain}           | The domain name of the<br>user running the import.<br>Returns blank for users who<br>do not have a defined<br>domain.                                                                                                    | All import locations that support variables.                                                     |
| {CurrentUserEmail}            | The email address of the user running the import.                                                                                                    | All import locations that support variables.                                                     |
| {CurrentUserLogin}            | The login name of the user running the import.                                                                                                    | All import locations that support variables.                                                     |
| {DefaultRemoteDataConnection} | The name of the default<br>remote data connection for<br>your system. If your system<br>has multiple defined<br>connections, then the<br>default is determined<br>alphabetically among the<br>connections that are not<br>enabled for authentication.<br>If all of the connections are<br>enabled for authentication,<br>then the default is simply<br>determined alphabetically. | In the Remote Data<br>Connection field on the<br>Source tab, or as an<br>import variable choice. |
|                               | If the variable is used in a<br>system without any remote<br>data connections, then the<br>variable returns blank and<br>the import will not attempt<br>to use a remote data<br>connection. This allows<br>products to develop<br>standard imports for use in<br>both on-premise and Axiom<br>Cloud systems.                                                                      |                                                                                                  |
| System Variable       | Description                                                                                                    | Can Be Used In                               |
|-----------------------|----------------------------------------------------------------------------------------------------|----------------------------------------------|
| {SourceFileName}      | The name of the source file for the import.                                                                                        | Import transformation steps only.            |
| {SystemCurrentYear}   | The current year as defined for the system.                                                                                        | All import locations that support variables. |
| {SystemCurrentPeriod} | The system current period.                                                                                                    | All import locations that support variables. |
| {TempTable}           | The temporary table where<br>imported data is placed<br>before saving to the<br>destination table.                                 | All import locations that support variables. |
| {TableName}           | Any user-defined table<br>created in the Axiom Capital<br>Planning system. For<br>example, {ACCT}, {DEPT},<br>{GL2020}, {BGT2020}. | All import locations that support variables. |

# **Executing imports**

When you execute an import utility, data is queried from the source database or file, import steps are processed, and the resulting data is saved to the destination table. For more information on what occurs when an import is executed, see About imports.

Only administrators and users with **Execute** permission to the import file can execute an import.

**NOTE:** You can also use Scheduler to execute import utilities, using the **Import ETL Package** task.

To execute an import:

- 1. Do one of the following to open the import for execution, depending on whether you need to access the full import settings:
  - Open the full Import Wizard: On the Axiom tab, in the Administration group, click Imports > ImportName > Edit. Then in the Import Wizard, go to the Execute tab.

Using the Import Wizard, you can switch between the Execute tab and other tabs to view and edit the import settings as needed, and then run the import again.

 Open in execute-only mode: On the Axiom tab, in the Administration group, click Imports > ImportName > Execute. This opens a special **Execute Import** dialog that only displays the import execution options and controls. Use this mode if you only need to execute the import and you don't need to review or edit any import settings. This is the only mode available to users who have execute-only permissions to the import.

NOTE: In systems with installed products, these features may be located on the Admin tab.

**TIP:** You can also open imports for execution using Axiom Explorer or the Explorer task pane. If you have read/write or read-only access to the import, the full Import Wizard opens. If you have execute-only permission to the import, then the Execute Import dialog automatically opens when you access the import from the Imports Library.

2. Click Execute to start the import.

The option at the top of the dialog, **Execute in development mode**, should only be used if you want to test or troubleshoot the import. When development mode is enabled, the import is executed, but the data is not saved to the destination table. For more information, see Executing imports in development mode.

- 3. If the import uses variables, the **Variables** dialog opens so that you can to define values for the variables. For each variable, you can select a value from the drop-down list. Some variables may also allow you to type in a user-defined value.
- 4. If the import uses a source file, you may be prompted to specify the location of the source file. In the **Open** dialog, navigate to the file that you want to use and then click **Open**.

In this case, a copy of the specified file is uploaded to the application server for processing. Once the import is complete, the temporary copy of the file is deleted.

As the import is processed, status messages display in the **Execution log** box. If an error occurs, the error message displays in the log and the import is stopped. If necessary, you can copy and paste the text in the execution log—for example, to send the error to Axiom Support. To copy the log text, right-click inside the log and choose **Select All**, then select **Copy**.

**TIP:** If an import experiences an error and you need more information on the error, try running the import in development mode. The error messages in development mode may contain more detail.

If you want to stop the import while it is executing, click **Stop**. The import stops after completing the step that is currently in-process. You cannot restart the import at the same spot—when you click **Execute**, the import starts over from the beginning.

#### Import validation errors

If the import experiences import validation errors, then those errors are logged to a separate CSV file in addition to being displayed in the **Execution log** within the dialog. You can open this file separately to see exactly which rows of data were invalid within the context of the import data.

The error file includes the following information:

- Lookup validation errors from Axiom Capital Planning's built-in validation against lookup columns.
- Validation errors from any Custom Data Validation steps in the transforms.
- Key validation errors such as blank keys or duplicate keys.

You can open the file from the **Execute Import** dialog by clicking the link in the Status area. The status will be either "failed" or "warning," followed by the text "click here to open errors in a spreadsheet." The status type depends on whether the option to **Ignore lookup and key errors** is selected.

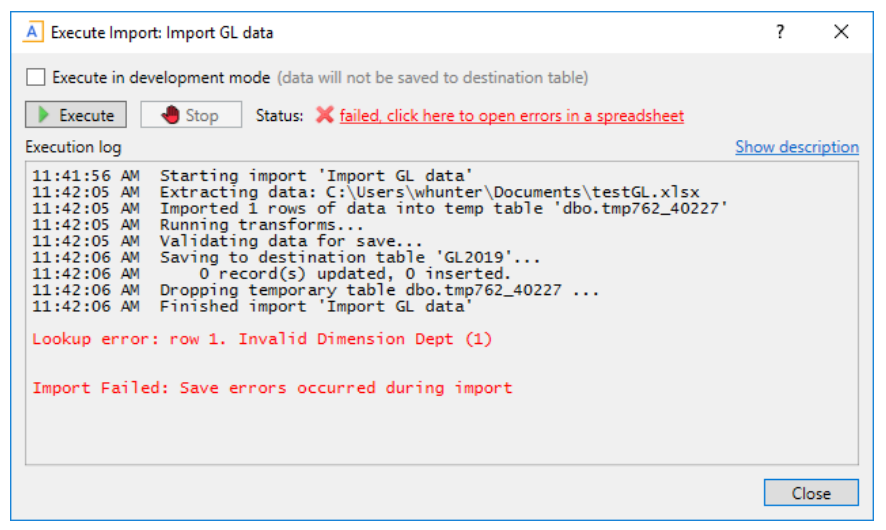

Example link to open validation errors in a spreadsheet

The CSV file contains the import data, followed by one or more validation columns. Validation columns are labeled as follows:

- Lookup and key validation messages are in a column named *LookupColumnName* Lookup Error. For example: "Acct Lookup Error" when looking up against the ACCT column.
- Custom Data Validation messages are in a column named AXTRANSFORM\_StepNumber, where StepNumber is the number of the associated transformation step. For example: "AXTRANSFORM\_ 5" when the associated transform is step 5 in the list.

The error CSV files are placed in a system-maintained folder in the Imports Library named **Import Errors**. Access to the error files is automatically managed based on access to the import. You can access the error file directly later by using the Explorer task pane or Axiom Explorer.

Each execution of an import that results in a lookup error generates a unique error file (differentiated by a date/time stamp). These error files are not automatically deleted; you must manually delete them when you are finished investigating the error.

# Executing imports in development mode

You can execute an import in development mode, in order to test import settings or troubleshoot an import issue. In development mode, all import steps are performed except for the last step that saves the temp table data to the destination table.

When executing in development mode, additional options are available:

- You can pause the import after certain transformation steps are performed, and view the data in the temp table as it exists after performing the step. Reviewing this data can help you determine if a particular transform is working as you expect. If an import doesn't have defined transformation steps, you can view the import data as it exists after the temp table is populated from the source data.
- For delimited file imports, you can limit development mode processing to a certain number of rows, for more efficient testing and troubleshooting.

**IMPORTANT:** When an import is run in development mode, all of the steps in the **Transforms** tab are performed, including any steps that modify tables other than the temp table. If you do not want these steps to occur during testing, then you should disable the step on the **Transforms** tab before executing the import in development mode.

To run an import in development mode:

- 1. Do one of the following to open the import for execution, depending on whether you need to access the full import settings:
  - Open the full Import Wizard: On the Axiom tab, in the Administration group, click Imports > ImportName > Edit. Then in the Import Wizard, go to the Execute tab.

Using the Import Wizard, you can switch between the Execute tab and other tabs to view and edit the import settings as needed, and then run the import again.

 Open in execute-only mode: On the Axiom tab, in the Administration group, click Imports > ImportName > Execute.

This opens a special **Execute Import** dialog that only displays the import execution options and controls. Use this mode if you only need to execute the import and you don't need to review or edit any import settings. This is the only mode available to users who have execute-only permissions to the import.

NOTE: In systems with installed products, these features may be located on the Admin tab.

**TIP:** You can also open imports for execution using Axiom Explorer or the Explorer task pane. If you have read/write or read-only access to the import, the full Import Wizard opens. If you have execute-only permission to the import, then the Execute Import dialog automatically opens when you access the import from the Imports Library.

2. In the Execute Import dialog (or the Execute tab of the Import Wizard), select Execute in development mode.

Once development mode is enabled, the **Development Mode Options** section becomes available.

3. Select the Development Mode Options as needed:

| Option                                                                              | Description                                                                                                    |
|-------------------------------------------------------------------------------------|----------------------------------------------------------------------------------------------------|
| Limit the<br>number of<br>rows imported<br>to                                       | Limits the development mode processing to a specified number of rows.<br>When testing the import, you may only need to process a handful of rows<br>in order to verify that the import is working as expected. Using a smaller<br>number of rows speeds import processing.                                                                                                    |
|                                                                                     | After selecting this option, enter a number of rows from 1 to 1000 into the box. By default, the row limit is 1000.                                                                                                    |
|                                                                                     | <b>NOTE:</b> This option is only available when the import source is a delimited file or Ellucian. If the import source is a database, you can limit the number of rows by setting a temporary WHERE clause in the SQL Select Statement.                                                                                                    |
| Pause after<br>specified<br>transforms and<br>display current<br>temp table<br>data | <ul> <li>Specifies whether pauses are honored during development mode processing.</li> <li>If enabled, then Axiom Capital Planning honors the pause settings on the Transforms tab. If a step has Pause enabled, then the import pauses after performing the step, and displays the temp table in the View Data dialog. When the dialog is closed, the import continues to the next step. See Troubleshooting transforms using pause.</li> <li>If disabled (the default setting), then the import continues without pausing, regardless of whether any steps are flagged with Pause.</li> <li>NOTES:</li> <li>This option is only available in the Execute tab of the full Import Wizard, and only if you have read/write access to the import.</li> <li>If the import does not have any transforms, this option is renamed to Pause and display temp table data after preview data is fetched. If enabled, the temp table is populated with data from the import source, and then the temp table data is displayed in the View Data dialog.</li> </ul> |
|                                                                                     |                                                                                                    |

**NOTE:** Development mode and its options only apply to the current import session—these options are not saved in the import settings.

4. Click **Execute** to run the import in development mode.

The import is executed and status messages display in the **Execution log** as normal. If pauses are enabled, the import pauses at the designated steps to display the **View Data** dialog. After closing the dialog, click **Continue** to continue processing. Once all transform steps have been executed, the import stops before saving data to the destination table.

## Troubleshooting transforms using pause

When running an import in development mode, you can configure the import to pause after performing certain transform steps, and view the data in the temp table.

To configure an import to pause after a transform:

• On the Transforms tab, select the Pause check box  ${}^{\textcircled{0}}$  for the transform.

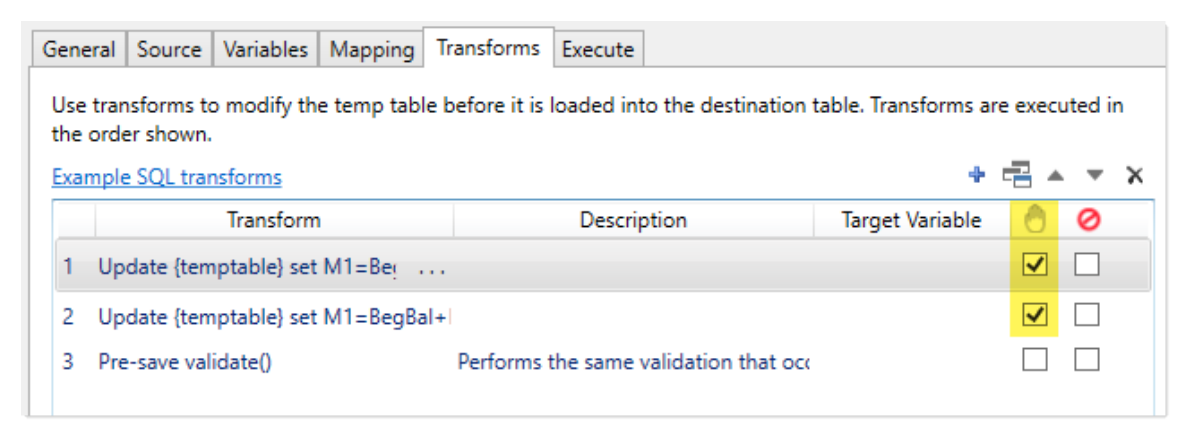

• On the Execute tab, select Execute in development mode and then select Pause after specified transforms and display current temp table data.

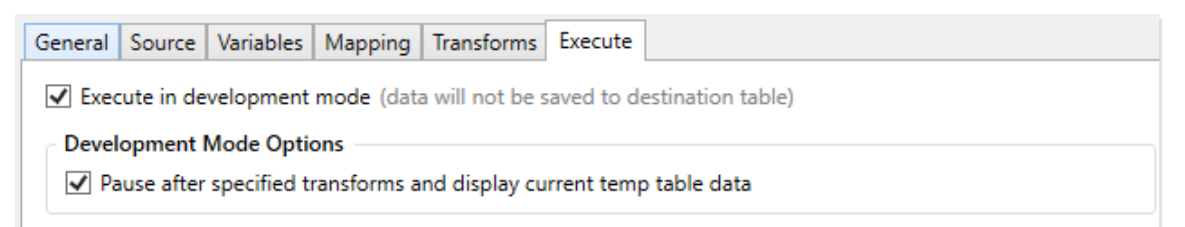

When the import is executed in development mode with pauses enabled, it continues until it reaches a transform step that is configured to pause. After completing that step, the import pauses and shows the current temp table data within the **View Data** dialog.

| 96 rows from | the import te                                               |                                                                                                    |                                                                                                    |                                                                                                    |                                                                                                    |                                                                                                    |
|--------------|-------------------------------------------------------------|----------------------------------------------------------------------------------------------------|----------------------------------------------------------------------------------------------------|----------------------------------------------------------------------------------------------------|----------------------------------------------------------------------------------------------------|----------------------------------------------------------------------------------------------------|
|              |                                                             | mp table                                                                                                    |                                                                                                    |                                                                                                    | Show Filter                                                                                                    |                                                                                                    |
| Dept         | M1                                                          | M2                                                                                                    | M3                                                                                                    | M4                                                                                                    | M5                                                                                                    | ^                                                                                                    |
| 0000         | 5050                                                        | 5050                                                                                                    | 5050                                                                                                    | 5050                                                                                                    | 5050                                                                                                    | 5                                                                                                    |
| 1000         | 3030                                                        | 3030                                                                                                    | 3030                                                                                                    | 3030                                                                                                    | 3030                                                                                                    | 3                                                                                                    |
| 2000         | 4545                                                        | 4545                                                                                                    | 4545                                                                                                    | 4545                                                                                                    | 4545                                                                                                    | 2                                                                                                    |
| 3000         | 5050                                                        | 5050                                                                                                    | 5050                                                                                                    | 5050                                                                                                    | 5050                                                                                                    | 5                                                                                                    |
| 4000         | 3030                                                        | 3030                                                                                                    | 3030                                                                                                    | 3030                                                                                                    | 3030                                                                                                    | 3                                                                                                    |
| 5000         | 4545                                                        | 4545                                                                                                    | 4545                                                                                                    | 4545                                                                                                    | 4545                                                                                                    | 4                                                                                                    |
| 6000         | 5050                                                        | 5050                                                                                                    | 5050                                                                                                    | 5050                                                                                                    | 5050                                                                                                    | 5                                                                                                    |
| 7000         | 3030                                                        | 3030                                                                                                    | 3030                                                                                                    | 3030                                                                                                    | 3030                                                                                                    | 3                                                                                                    |
| 8000         | 4545                                                        | 4545                                                                                                    | 4545                                                                                                    | 4545                                                                                                    | 4545                                                                                                    | 2                                                                                                    |
| 9000         | 5050                                                        | 5050                                                                                                    | 5050                                                                                                    | 5050                                                                                                    | 5050                                                                                                    | 5                                                                                                    |
| 0000         | 3030                                                        | 3030                                                                                                    | 3030                                                                                                    | 3030                                                                                                    | 3030                                                                                                    | 3.0                                                                                                    |
|              |                                                             |                                                                                                    |                                                                                                    |                                                                                                    | 2                                                                                                    | >                                                                                                    |
|              | Dept 0000 1000 2000 3000 4000 5000 6000 7000 8000 9000 0000 | Dept         M1           0000         5050           1000         3030           2000         4545           3000         5050           4000         3030           5000         4545           6000         5050           7000         3030           8000         4545           9000         5050           0000         3030 | Dept         M1         M2           0000         5050         5050           1000         3030         3030           2000         4545         4545           3000         5050         5050           4000         3030         3030           5000         4545         4545           6000         5050         5050           7000         3030         3030           8000         4545         4545           9000         5050         5050           0000         3030         3030 | Dept         M1         M2         M3           0000         5050         5050         5050           1000         3030         3030         3030           2000         4545         4545         4545           3000         5050         5050         5050           4000         3030         3030         3030           5000         4545         4545         4545           6000         5050         5050         5050           7000         3030         3030         3030           8000         4545         4545         4545           9000         5050         5050         5050           0000         3030         3030         3030 | Dept         M1         M2         M3         M4           0000         5050         5050         5050         5050           1000         3030         3030         3030         3030           2000         4545         4545         4545         4545           3000         5050         5050         5050         5050           4000         3030         3030         3030         3030           5000         4545         4545         4545         4545           6000         5050         5050         5050         5050           7000         3030         3030         3030         3030           8000         4545         4545         4545         4545           9000         5050         5050         5050         5050           0000         3030         3030         3030         3030         3030 | Dept         M1         M2         M3         M4         M5           0000         5050         5050         5050         5050         5050           1000         3030         3030         3030         3030         3030         3030           2000         4545         4545         4545         4545         4545           3000         5050         5050         5050         5050         5050           4000         3030         3030         3030         3030         3030           5000         4545         4545         4545         4545           6000         5050         5050         5050         5050           7000         3030         3030         3030         3030         3030           8000         4545         4545         4545         4545         4545           9000         5050         5050         5050         5050         5050           9000         3030         3030         3030         3030         3030           9000         3030         3030         3030         3030         3030 |

Example View Data dialog

Using this dialog, you can view and filter the data to help determine whether the transform is working as expected. When you are done viewing the data, click **Close** to return to the import. At this point the import is still paused. You can click **Continue** to continue the import, or **Stop** to stop it.

By default, the View Data dialog shows the first 500 rows of data in the temp table. This row limit is controlled by the ETLMaxRows system configuration setting. If desired, you can filter the data to make it easier to find specific records you might be looking for. To do this, click Show Filter in the top right corner of the View Data dialog. This enables the following filter options for the dialog:

| Item      | Description                                                                                                    |  |
|-----------|----------------------------------------------------------------------------------------------------|--|
| Filter    | Type a filter to limit the data shown in the dialog. The filter must use column-only syntax, using a column name in the temp table. For example:                                 |  |
|           | Dept=45000                                                                                                    |  |
|           | Where Dept is a column in the temp table.                                                                                                    |  |
| Row count | Type a number to limit the data to a certain number of rows. The maximum number of rows that can be shown is 5000.                                                               |  |
| Columns   | Select or clear columns to limit the temp table columns that display in the dialog.<br>You can use the <b>All</b> or <b>None</b> options to select or clear all columns at once. |  |
|           | If you clear a column, then that column cannot be used in the filter.                                                                                                    |  |
|           | <b>NOTE:</b> At least one column must be selected to display. If no columns are selected, then all columns will display.                                                         |  |

After modifying the filter options, click **Refresh** to filter the data in the dialog using your selections. To clear your filter options and return to the default dialog, click **Hide Filter**.

| iewing 18 of 1196 rows fi | rom the impo | rt temp table |       |            |            | ŀ          | Hide Filter |   |
|---------------------------|--------------|---------------|-------|------------|------------|------------|-------------|---|
| Filter:                   |              | Acct          | Dept  | M1         | M2         | M3         | M4          | 1 |
| dept=29000                |              | 1000          | 29000 | 5050       | 5050       | 5050       | 5050        |   |
|                           |              | 4400          | 29000 | 85438.4232 | 85901.4828 | 85901.4828 | 85438.423   | 2 |
|                           |              | 4900          | 29000 | 18796.4274 | 18898.2948 | 18898.2948 | 18796.427   | 4 |
| Row count (5000 max):     | 500          | 5100          | 29000 | 0          | 0          | 0          | 0           |   |
| Calumaa                   | All Nege     | 5300          | 29000 | 143.7078   | 385.0398   | 205.0812   | 143.7078    |   |
| columns:                  | All None     | 5600          | 29000 | 1706.358   | 1027.089   | 1539.6186  | 1706.358    |   |
| ✓ Acct                    | ^            | 5800          | 29000 | 0          | 0          | 0          | 0           |   |
| M1                        |              | 6000          | 29000 | 212.6496   | 576.81     | 341.139    | 212.6496    |   |
| ✓ M2                      |              | 6100          | 29000 | 578.9316   | -3458.0652 | 3124.4232  | 578.9316    |   |
| ✓ M3                      |              | 6200          | 29000 | 38131.5984 | 95510.607  | 69628.005  | 38131.598   | 4 |
| ✓ M4                      | $\sim$       | 6300          | 29000 | 1304.937   | 17330.922  | 5511.57    | 1304.937    |   |
|                           | Refresh      | 6400          | 29000 | 0          | n          | 0          | 0           |   |
|                           | nencon       | <             |       |            |            |            | Close       |   |

Example View Data dialog with filter options

# Import Wizard

Using the Import Wizard, you can create new imports and edit existing imports. Import settings are organized by tab.

| Таb        | Description                                                                                                    |
|------------|----------------------------------------------------------------------------------------------------|
| General    | Defines the name of the import and other general settings.                                                                                                    |
| Source     | Specifies the source of the data to be imported, and how to access it.                                                                                                    |
| Variables  | Defines variables to be used in the import, in order to dynamically change certain import settings.                                                                                                    |
| Mapping    | Specifies the destination table for the import, and maps the import data to columns in the destination table.                                                                                                    |
| Transforms | Defines transformation statements to be performed on the import data before<br>it is saved to the destination table. Transforms can use SQL or built-in Axiom<br>Capital Planning functions.                                                    |
| Execute    | Execute the import. You can run the import normally, or you can run it in development mode for testing and troubleshooting purposes.                                                                                                    |
|            | <b>NOTE:</b> It is possible to configure user permissions so that a user has read/write or read-only access to the import utility file, but the user does not have execute permissions for the import. In this case, the Execute tab is hidden. |

As you complete the import settings, the Import Wizard performs error checking for missing required settings and invalid settings. If an error is detected, an error message displays in the bottom of the dialog. You can click the link to be taken to the tab that contains the error. Only one error is displayed at a time; once you resolve the current error message, a new message may appear.

#### Import Wizard: General tab

On the **General** tab of the Import Wizard, you can define general properties for the import—such as the import name and save options.

| Item        | Description                                                                                                    |
|-------------|----------------------------------------------------------------------------------------------------|
| Import Name | The name of the import. The import name is how you access and execute imports from the <b>Imports</b> menu, and in other areas such as the <b>Import ETL Package</b> task in Scheduler.            |
| Description | Optional. The import description. The description can be used to document the purpose of the import and/or to detail important import instructions. The description is limited to 2000 characters. |
|             | When an import is opened in execute-only mode, the description can be viewed by clicking the <b>Show description</b> link in the <b>Execute Import</b> dialog.                                     |

# Save Options

The save options impact how data is saved to the destination table when the import is executed.

| ltem                            | Description                                                                                                    |
|---------------------------------|----------------------------------------------------------------------------------------------------|
| Ignore lookup<br>and key errors | Specifies the import behavior if lookup and key errors exist in the temp table data before saving to the destination table. These errors include invalid lookup data, blank keys, and duplicate keys.                                                                                                    |
|                                 | <ul> <li>If enabled, then any rows with lookup and key errors are ignored, and only<br/>valid rows are saved to the destination table. Once the import is complete,<br/>an error log is provided to detail the invalid rows. For more information, see<br/>Import validation errors.</li> </ul>                                                                           |
|                                 | This option allows you to continue to save valid data even if invalid data is present. You can then investigate the invalid data, make corrections, and reimport.                                                                                                    |
|                                 | <ul> <li>If disabled (the default setting), then the import is aborted if any lookup and<br/>key errors exist in the temp table data. No data is saved to the destination<br/>table.</li> </ul>                                                                                                    |
|                                 | NOTES:                                                                                                    |
|                                 | <ul> <li>If this option is enabled and the import is executed by Scheduler, the<br/>execution status of the job is set to Partial Success if any errors are found.<br/>This will result in an email notification if the job is set to notify only on error.</li> </ul>                                                                                                    |
|                                 | <ul> <li>This option does not apply if a Pre-Save Validation function is used in the<br/>import's transform steps. If this function is used, then the import is aborted<br/>if any validation errors are found, and no further import steps are<br/>processed.</li> </ul>                                                                                                 |
|                                 | <ul> <li>Duplicate keys count as an error condition when saving to a reference table,<br/>or when Aggregate rows on final save is disabled.</li> </ul>                                                                                                    |
| Aggregate rows<br>on final save | Specifies whether duplicate rows are aggregated during the final save to the destination table. Duplicate rows are rows that have the same key column values.                                                                                                    |
|                                 | <ul> <li>If enabled (the default setting), then duplicate rows are aggregated before<br/>saving data to the destination table. This aggregation process may take<br/>some time for large imports.</li> </ul>                                                                                                    |
|                                 | <ul> <li>If disabled, then the temp table data is not aggregated before saving data to<br/>the destination table. If any duplicate rows exist, the import is aborted and<br/>no data is saved to the destination table. You can optionally use the Ignore<br/>lookup and key errors option to instead exclude the invalid rows and only<br/>import valid rows.</li> </ul> |
|                                 | Disabling this option may improve import performance for large imports where aggregation is not necessary.                                                                                                    |
|                                 | <b>NOTE:</b> This option does not apply when the destination table for the import is a reference table, or any table with an identity key column.                                                                                                    |

| Item                                                                           | Description                                                                                                    |
|--------------------------------------------------------------------------------|----------------------------------------------------------------------------------------------------|
| Bypass updating<br>existing rows<br>when saving to<br>the destination<br>table | <ul> <li>Specifies whether the import saves both updated data and new data, or just new data.</li> <li>If enabled, then only new records of data are saved to the destination table when the import is run. Updates to existing records are ignored.</li> <li>If disabled (the default setting), then new records and updates to existing records are saved to the destination table when the import is run.</li> </ul> |
|                                                                                | Enabling this option may improve import performance for use cases where the import source is not expected to contain updates to existing data. Keep in mind that if you enable the option and the import source does contain updates to existing data, the updates are simply ignored with no warning.                                                                                                    |
|                                                                                | <b>NOTE:</b> If this option is enabled, existing records in the source data may still cause import errors, even though these records will be ignored for the final save to the destination table.                                                                                                    |

#### Import Wizard: Source tab

The **Source** tab of the Import Wizard specifies the source of the data to be imported. The contents of the tab depend on the **Import type** selection at the top of the tab.

The available import types are as follows. Select the type that corresponds to the source of the data that you want to import:

| Import Type          | Description                                                                                     | More Information                    |
|----------------------|-------------------------------------------------------------------------------------------------|-------------------------------------|
| File                 | Use to import data from a file:                                                                 | Importing from one                  |
|                      | Delimited files or Excel files                                                                  | or more source files                |
|                      | A single file or multiple files                                                                 |                                     |
| External<br>database | Use to import data from an external database. The following database connections are supported: | Importing from an external database |
|                      | SQL Server                                                                                      |                                     |
|                      | Oracle                                                                                          |                                     |
|                      | • OLEDB                                                                                         |                                     |
|                      | • ODBC                                                                                          |                                     |

**NOTE:** The OLEDB source type can also be used to import data from a file. If you want to import from a file that is not one of Axiom Capital Planning's supported file types, you may be able to use the OLEDB source type. The database connection strings can be configured to pull data from various file types.

The topics in this section detail the requirements and import settings for each import type.

#### Importing from one or more source files

You can import data into Axiom Capital Planning from a file, using either a delimited file or an Excel file. You can import from a single file, or from multiple files that use the same file structure.

## File requirements

When using a delimited file, the file must meet the following criteria:

- Delimiters can be any character. You specify the delimiting character in the import settings.
- The first row of the file can optionally contain column header names.
- Numeric values cannot be in scientific notation or formatted with extraneous characters such as currency signs or parentheses.

When using an Excel file, the file must meet the following criteria:

- The file format must be XLS or XLSX. XLSM files cannot be imported.
- The first row can optionally contain header names.
- Each column in the Excel file translates to a column in the destination table. Each row in the file translates to a data record in the table. Blank columns and rows are ignored.
- The data in the spreadsheet must match the designated data type for the destination column. For example, if numeric values in the spreadsheet are prefixed with a quotation mark, then Excel considers those values to be strings instead of numbers. This will cause an error if attempting to import these string values into a numeric column.

Import source files can be no larger than 2GB. Additionally, some import features may impose a smaller file size limit. If the source file exceeds the file size limit, it should be split into multiple smaller files.

## Source configuration

To import data from a file, complete the following configuration settings on the **Source** tab of the Import Wizard.

#### General settings

The following settings are always present at the top of the tab.

| Item        | Description                             |
|-------------|-----------------------------------------|
| Import type | Select File to import data from a file. |

| Item                      | Description                                                                                                    |
|---------------------------|----------------------------------------------------------------------------------------------------|
| Remote Data<br>Connection | If your Axiom Capital Planning system is hosted on the Axiom Cloud, and you are not using the <b>Prompt for path during execution option</b> to allow the user to select a file, then you must specify a remote data connection so that the Axiom Cloud can read the file located on your network.                                                                                    |
|                           | You can select any remote data connection defined in your system, or you can<br>enter an import variable name. For example, you can enter the built-in system<br>variable {DefaultRemoteDataConnection} to automatically use the default<br>remote data connection for your system. For information on how the default<br>remote data connection is determined, see System variables. |
|                           | If no remote data connections have been defined in your system, then this setting does not apply and will not display.                                                                                                    |

# File import options

The following settings are present when File is selected as the import type.

| Item      | Description                                                                                                    |
|-----------|----------------------------------------------------------------------------------------------------|
| File type | <ul> <li>Select one of the following to specify the type of file to use as the import source:</li> <li>Delimited file: Import data from a delimited text file, such as CSV or TXT files.</li> <li>Excel file: Import data from an Excel file (XLS or XLSX).</li> </ul> |

| Item        | Description                                                                                                    |
|-------------|----------------------------------------------------------------------------------------------------|
| Source path | <ul> <li>Select one of the following to specify the location of the source file:</li> <li>Use specified path: Use this option if the file path is always known. To specify the file path, use either the File path or Source folder setting, depending on whether you are importing from a single file or multiple files. The specified path must be accessible to the Axiom Application Server (for on-premise installations) or to the Axiom Cloud Integration Service (for Axiom Cloud systems).</li> </ul> |
|             | <ul> <li>Prompt for path during execution: Use this option if you want the user to<br/>be able to specify the file when running the import. You can optionally<br/>complete the Default folder setting to provide a starting point.</li> </ul>                                                                                                    |
|             | When using this option, a copy of the specified file is uploaded to the application server for processing. Once the import is complete, the temporary copy of the file is deleted.                                                                                                    |
|             | <b>NOTE:</b> Files greater than 100 MB cannot be uploaded using the "prompt" option. While it is possible to increase this limit, it is not recommended. Instead, you should use the <b>Use specified path</b> option if you need to import a file larger than 100 MB. Please contact Axiom Support if you need assistance with a large file.                                                                                                    |
|             | For more information, see Design considerations for the source path.                                                                                                    |
| Import from | Select one of the following:                                                                                                    |
|             | <ul> <li>Single file: Use when importing data from a single designated file.</li> </ul>                                                                                                    |
|             | <ul> <li>Multiple files: Use when importing data from multiple files within a<br/>designated folder. All of the files to be imported must use the same file<br/>structure.</li> </ul>                                                                                                    |
|             | When importing from multiple files, additional configuration settings become available on the <b>Source</b> tab, in the Multiple file options section.                                                                                                    |

| ltem            | Description                                                                                                    |
|-----------------|----------------------------------------------------------------------------------------------------|
| File path<br>or | This setting applies when <b>Use specified path</b> is selected for the <b>Source path</b> .<br>Specify one of the following, depending on whether you are importing a single<br>file or multiple files:                                                                                                    |
| Source folder   | • File path: When importing from a single file, specify the path to the file. You can type the file path or click the folder icon to navigate to the file.                                                                                                    |
|                 | • Source folder: When importing from multiple files, specify the path to the folder. All of the files to be imported must reside in this folder. You can type the folder path or click the folder icon to navigate to the folder.                                                                                                    |
|                 | Once the path is specified, Axiom Capital Planning will validate whether the application server or the cloud integration service can access the file or folder, and will display an error if not.                                                                                                    |
|                 | If the path is to a network location, it must be a UNC path (i.e.<br>\\servername\foldername\filename). If you enter a mapped drive, the entry will<br>automatically be converted to a UNC path.                                                                                                    |
|                 | Import variables can be used in the path. See Using variables in imports.                                                                                                    |
|                 | <b>NOTE:</b> If a remote data connection is specified, then by default the file/folder navigation dialog shows the folder structure of the server where Axiom Cloud Integration Service is installed. If you need to point to a different location, you can either manually type the file or folder path, or you can temporarily set <b>Remote Data Connection</b> to <b><none></none></b> . |
| Default folder  | Optional. This setting applies when <b>Prompt for path during execution</b> is selected for the <b>Source path</b> . Specify a folder path to use as the default location when prompting the user to select a file. You can type the folder path or click the folder icon to navigate to the folder.                                                                                         |
|                 | If a folder is specified, then when the user is prompted to select a file, the file selection dialog will open to this folder by default. The user can still browse to a different location.                                                                                                    |
|                 | Import variables can be used in the path. See Using variables in imports.                                                                                                    |

# File options (Excel)

The following options are present if the File type is Excel file.

| Item                          | Description                                                                                                    |
|-------------------------------|----------------------------------------------------------------------------------------------------|
| First row has<br>column names | Select this option if the first row of the file contains column names. If the first row of the file contains data, leave this option unchecked. |

| Item       | Description                                                                                                    |
|------------|----------------------------------------------------------------------------------------------------|
| Sheet name | The sheet in the Excel file to import. Leave this blank to use the first sheet in the file. Only one sheet can be imported. |
|            | Variables can be used to specify the sheet name. See Using variables in imports.                                            |

# File options (Delimited)

The following options are present if the File type is Delimited file.

| Item                                 | Description                                                                                                    |
|--------------------------------------|----------------------------------------------------------------------------------------------------|
| First row has column names           | Select this option if the first row of the file contains column names. If the first row of the file contains data, leave this option unchecked.                                                                                                    |
| Import file has<br>multi-line values | Select this option if the import file has data where a field value splits across rows (within the text qualifier). For example:                                                                                                    |
|                                      | DEPT, ACCT, LOCATION, A1, A2, A3<br>100,4000, East Region, 123, 456, 789<br>100,4100,"West<br>Region",111,222,333                                                                                                    |
|                                      | If this option is selected, then the split value will be read as a single import value.                                                                                                    |
| Delimiter                            | In the box to the right of the option, enter the delimiting character used in the source file. For example, if the delimiter is a comma, enter a comma into the box.                                                                                                    |
|                                      | Delimiter ,                                                                                                    |
|                                      | If the delimiting character is a space or a tab, place your cursor in the box and press the space bar or the tab key. The character will be indicated in parentheses to the right of the box (since the character is not visible in this case).                                                                                                    |
|                                      | Delimiter (space)                                                                                                    |
| Text Qualifier                       | By default, the text qualifier is double quotation marks ("). If desired, you can enter a different character as the text qualifier, or you can clear the field if you do not want to use a text qualifier.                                                                                                    |
|                                      | The text qualifier is used when values in the source file may contain the<br>delimiting character. For example, if the delimiting character is a comma, but<br>the source file contains values such as full names that also contain a comma (for<br>example: "Doe, Jane"). In this case, the comma within the quotation marks is<br>considered part of the field value instead of starting a new field. |

# Multiple file options

The following options are present if Import from is set to Multiple files.

| ltem           | Description                                                                                                    |
|----------------|----------------------------------------------------------------------------------------------------|
| Import order   | Select one of the following to specify the order in which multiple files are imported:                                                                                                    |
|                | <ul> <li>Alphabetical: Files in the specified source folder are imported in alphabetical<br/>order.</li> </ul>                                                                                                    |
|                | <ul> <li>Creation date: Files in the specified source folder are imported by creation<br/>date (earliest first).</li> </ul>                                                                                                    |
| File filter    | Optional. Specify a filter to determine the files to import within the specified source folder. If the filter is left blank, then all files in the folder are imported.                                                                                                    |
|                | You can use wildcard characters (* or ?) to include groups of files that share naming conventions. For example: North*.xls to collect all XLS files where the file name starts with "North". Import variables <i>cannot</i> be used in the filter.                                                                                                    |
|                | <b>NOTE:</b> The import attempts to process all files in the folder allowed by the file filter, regardless of whether those files meet the specified file type for the import (delimited or Excel). You should make sure that the folder only contains valid file types, or set the filter appropriately so that invalid file types will not be imported.                                    |
| Archive folder | Specify a target folder in which to archive source files after they have been imported. You can type the folder path or click the folder icon to navigate to the folder.                                                                                                    |
|                | After the data in a file has been imported successfully, the file is <i>moved</i> from the original source folder to the archive folder. Files are not moved when running the import in preview mode.                                                                                                    |
|                | Import variables can be used in the path. See Using variables in imports.                                                                                                    |
|                | <b>NOTE:</b> If a remote data connection is specified, then by default the file/folder navigation dialog shows the folder structure of the server where Axiom Cloud Integration Service is installed. If you need to point to a different location, you can either manually type the file or folder path, or you can temporarily set <b>Remote Data Connection</b> to <b><none></none></b> . |

| ltem                                                  | Description                                                                                                    |
|-------------------------------------------------------|----------------------------------------------------------------------------------------------------|
| Add timestamp<br>prefix to file                       | Optional. Select this option if you want to add a timestamp to the file names in the archive folder.                                                                                                    |
| names when<br>archiving<br>successful<br>import files | <ul> <li>If enabled, then when a file is moved to the archive folder after a successful import, the file is renamed so that the name starts with the current date and time. This is intended to make it easier to find and identify files that were imported as part of a particular import execution.</li> <li>If disabled, then file names are left as is when they are moved to the archive folder.</li> </ul> |

# Design considerations for the source path

There are two options to specify how the import obtains the source file: **Prompt for path during execution** and **Use specified path**. When deciding which option to use, you should consider the following to determine which option is most appropriate.

| Prompt for p | bath during | execution |
|--------------|-------------|-----------|
|--------------|-------------|-----------|

| File permissions               | The file must be accessible by the user's file system permissions.                                                                                                    |
|--------------------------------|----------------------------------------------------------------------------------------------------|
| Data flow                      | <ul> <li>A copy of the file is streamed from the client machine to the application server, then from the application server to the database server.</li> <li>The file copy on the application server is deleted after the import is complete.</li> </ul> |
| Ramifications /<br>Limitations | <ul> <li>Slower performance (file is copied multiple times)</li> <li>Only available when running the import interactively</li> <li>Maximum file size of 100MB</li> </ul>                                                                                 |
| Use specified path             |                                                                                                    |
| File permissions               | <ul> <li>The file must be accessible by the application server or the cloud integration service.</li> <li>The file path must be a UNC path, not a mapped drive (meaning \\servername\foldername, not I:\foldername).</li> </ul>                          |
| Data flow                      | The file is streamed from the file source to the database server for import.                                                                                                    |
| Ramifications /<br>Limitations | <ul> <li>Faster performance</li> <li>Maximum file size of 2GB</li> <li>Can be used in Scheduler</li> </ul>                                                                                                    |

### ► How multiple-file imports work

When the import is configured to use multiple source files, the import works as follows:

• When the import begins, Axiom Capital Planning inspects the source folder and compiles a list of all files found in that folder. If a file filter is specified, the list is limited to only those files that match the filter. If any files are added to the folder after this list is compiled, those new files will not be imported during the current import execution.

If no files are found, the import stops. The absence of files to import is not an error condition.

- The files in the list are then imported sequentially, in the configured order (either alphabetical by file name, or by creation date). For each file, the following occurs:
  - Data is copied from the source file into the temp table.
  - Transform statements are run.
  - Data is saved to the destination table.
  - The source file is moved from the source folder to the archive folder.

Each file must complete this import process successfully before moving on to the next file.

**NOTE:** If the import uses import variables, these values are set once, before the file list is created. The import variables will remain the same for each file that is imported. However, transform variables are set by transform statements. Since the transform statements are run per file, it is possible that transform variables could resolve differently per file.

- If any file fails to import successfully, the import stops and the import status is set to Error. No further files are imported. Currently, it is not possible to configure the import to ignore the error and continue processing other files.
- If all files in the list import successfully, the import stops and the import status is set to Success.

Because all of the files are imported sequentially, if multiple files contain data for the same set of key values, the data in the last-processed file will be saved in the database (overwriting any previously saved data for the same keys). It is *not* currently possible to batch and aggregate the data from multiple files before saving.

#### Importing from an external database

You can import data into Axiom Capital Planning from an external database, such as a SQL Server or Oracle database.

When importing from an external database, you must provide the appropriate information to allow Axiom Capital Planning to connect to the database, such as the server and/or database name, and the login credentials. You must also create a SQL statement to query the necessary data that you want to import into Axiom Capital Planning.

**NOTE:** The Connection information is only used to connect to the source and extract the data into the import temp table. If the connection information includes a password, the password must be reentered anytime the connection information is changed.

# Source configuration

To import data from an external database, complete the following configuration settings on the **Source** tab of the Import Wizard.

| ltem                      | Description                                                                                                    |
|---------------------------|----------------------------------------------------------------------------------------------------|
| Import type               | Select External Database to import data directly from an external database.                                                                                                    |
| Import source             | Select one of the following database sources:                                                                                                    |
|                           | SQL Server: Use this to import from a SQL Server database.                                                                                                    |
|                           | Oracle: Use this to import from an Oracle database.                                                                                                    |
|                           | OLEDB: Use this to connect to any database that supports OLEDB.                                                                                                    |
|                           | <ul> <li>ODBC: Use this to connect to any database that supports Open Database<br/>Connectivity. Generally speaking, this option should only be used if no other<br/>option is available to connect to your desired database.</li> </ul>                                                                                                    |
|                           | NOTES:                                                                                                    |
|                           | <ul> <li>The OLEDB option can also be used to import data from files if necessary.<br/>However, it cannot be used with Excel files. The Excel file option should be<br/>used instead.</li> </ul>                                                                                                    |
|                           | • An ODBC driver is required for use with the ODBC option. See ODBC driver.                                                                                                    |
|                           | • When using the Oracle option, the Oracle Data Access Connection software (ODAC) must be installed on the Axiom Capital Planning application server. If you want to import directly from an Oracle database without installing this software on the application server, you can use the OLEDB import source instead.                                                                 |
| Remote Data<br>Connection | If your Axiom Capital Planning system is hosted on the Axiom Cloud, then you must specify a remote data connection so that your Axiom Cloud system can connect to the database server located on your network.                                                                                                    |
|                           | You can select any remote data connection defined in your system, or you can<br>enter an import variable name. For example, you can enter the built-in system<br>variable {DefaultRemoteDataConnection} to automatically use the default<br>remote data connection for your system. For information on how the default<br>remote data connection is determined, see System variables. |
|                           | If no remote data connections have been defined in your system, then this setting does not apply and will not display.                                                                                                    |

## Connection information for SQL Server

Complete the following connection information when the Import source is SQL Server.

| Item     | Description                                                                                                    |
|----------|----------------------------------------------------------------------------------------------------|
| Server   | The name of the SQL Server.                                                                                                    |
| Database | The name of the database.                                                                                                    |
| User     | The user name to use to connect to the specified server and database. The user credentials must be for a SQL Server account; network domain credentials cannot be used. |
| Password | The password to use to connect to the specified server and database.                                                                                                    |

Once you have completed the connection settings, click the **Test connection** button 🔚 to test the connection. The **Status** updates to show either a success message or an error message.

## Connection information for Oracle

Complete the following connection information when the Import source is Oracle.

| Field    | Description                                                                                                    |
|----------|----------------------------------------------------------------------------------------------------|
| Server   | The connection parameters for the Oracle server. You can obtain this information from the Oracle TNS Names entry. A typical TNS Names entry for Oracle looks like the following: |
|          | SERVER=(DESCRIPTION=(ADDRESS=(PROTOCOL=TCP)<br>(HOST= <b>MyHOSTNAME</b> )(PORT= <b>MyPORT</b> ))(CONNECT_DATA=(SERVICE_<br>NAME= <b>MyOracleServiceID</b> )))                    |
|          | Axiom Capital Planning requires this information in the following format:                                                                                                    |
|          | MyHOSTNAME:MyPORT/MyOracleServiceID                                                                                                    |
|          | Where:                                                                                                    |
|          | MyHostName is the name of the Oracle server machine                                                                                                    |
|          | <ul> <li>MyPort is the port number that the server is listening on, typically<br/>1521</li> </ul>                                                                                |
|          | <ul> <li>MyOracleServiceID is the name of the Oracle service running on the<br/>host machine</li> </ul>                                                                          |
| User     | The user name to use to connect to the database.                                                                                                    |
| Password | The password to use to connect to the database.                                                                                                    |

Once you have completed the connection settings, click the **Test connection** button 🔚 to test the connection. The **Status** updates to show either a success message or an error message.

# Connection information for OLEDB

Complete the **Connection string** field when the **Import source** is **OLEDB**. The connection string identifies the name and location of the database or file to connect to, including any necessary validation information. Any valid SQL connection string can be used. The connection string cannot contain spaces.

Once you have completed the connection settings, click the **Test connection** button let to test the connection. The **Status** updates to show either a success message or an error message.

A good resource for connection strings is http://www.connectionstrings.com/ (external link). Some examples of common connection strings are shown below:

| Source                               | Sample string                                                                                                    |
|--------------------------------------|----------------------------------------------------------------------------------------------------|
| CSV                                  | Server=.\SQLExpress;Provider=MSDASQL;Driver={Microsoft Text Driver (*.txt;<br>*.csv)};UID=test;PWD=test!123;Database=AxiomFinancial |
| SQL Server,<br>trusted<br>connection | Data Source=myServerAddress;Initial Catalog=myDataBase;Integrated<br>Security=SSPI;                                                 |
| Oracle with TNS                      | Data Source=TORCL;User Id=myUsername;Password=myPassword;                                                                           |
| SQLOLEDB<br>(standard)               | Provider=sqloledb;Data Source=myServerAddress;Initial<br>Catalog=myDataBase;User Id=myUsername;Password=myPassword;                 |
| SQLOLEDB<br>(trusted)                | Provider=sqloledb;Data Source=myServerAddress;Initial<br>Catalog=myDataBase;Integrated Security=SSPI;                               |
| SQLOLEDB<br>(server instance)        | Provider=sqloledb;Data Source=myServerName\theInstanceName;Initial<br>Catalog=myDataBase;Integrated Security=SSPI;                  |
| AS400                                | Provider=IBMDA400;Data Source=MY_SYSTEM_NAME;User<br>Id=myUsername;Password=myPassword;                                             |

# Connection information for ODBC

Complete the **Connection string** field when the **Import source** is **ODBC**. The connection string identifies the name and location of the database to connect to, including any necessary authentication credentials. The connection string requirements and syntax vary depending on the source database you are attempting to connect to. Consult the documentation from your database vendor to determine an appropriate ODBC connection string for this purpose.

Once you have completed the connection settings, click the **Test connection** button **Setting** to test the connection. The **Status** updates to show either a success message or an error message.

# SQL Select Statement

The SQL SELECT statement defines the data query to the source database, resulting in the set of data to be imported to the *temp table*. You can then perform mapping and transformations on the data before importing into the destination table.

In the **SQL Select Statement** box, enter any valid SQL statement to define the data query. You can click the **SQL editor** button 🖗 to open the **Edit SQL** dialog. This dialog provides a text editor for entering and reviewing large SQL statements, and several tools to check the statement. For more information, see Creating the SQL SELECT statement.

Variables can be used in the SELECT statement. See Using variables in imports.

**NOTE:** The syntax of the SQL statement cannot be validated when using OLEDB or ODBC as the source.

## ODBC driver

Use of ODBC requires an ODBC driver to be installed on the following servers:

- For on-premise systems, the driver must be installed on the Axiom Capital Planning Application Server.
- For Axiom Cloud systems, the driver must be installed on the local server that is hosting the Axiom Cloud Integration Service.

The ODBC driver is specific to your source database. If you want to use ODBC with a particular database, that database vendor should provide or recommend an ODBC driver for use with that database.

#### Creating the SQL SELECT statement

If the import source is an external database or an internal database, then you must define a SQL SELECT statement to query the source database, resulting in the set of data to be imported to the *temp table*.

You can use the Edit SQL dialog to create and test the SELECT statement. To open the dialog:

• On the Source tab of the Import Wizard, click the browse button (...) to the right of the SQL Select Statement box.

The **Edit SQL** dialog provides a text editor for the statement, and also several tools to help create and test the statement.

## Creating the statement

You can type the statement into the text editor, or copy and paste from another source.

You can use the **Choose Table** tool to automatically generate a SQL statement that selects all columns in a specified table. You can then edit the statement to meet the specific data needs. To do this:

1. Click the Choose source table to create SQL button I.

2. In the **Choose Table** dialog, select the table for which to generate the SQL statement, and then click **OK**.

The **Choose Table** dialog lists all tables in the SQL Server database specified on the **Source** tab, including views.

The generated SELECT statement is placed in the text editor. Any existing text in the editor is overwritten.

## Testing the statement

**NOTE:** If the SQL statement uses variables, then these validation features are not available. Validation features are also not available if the source is OLEDB.

To validate the syntax of the SQL statement, click the **Check SQL syntax** button  $\clubsuit$ . Axiom Capital Planning sends the statement to your database server to see if the statement can be parsed, resulting in either a success message or an error message.

To view a set of sample records, click the View data button 🖾. Axiom Capital Planning queries the database and returns the first 100 rows in the View Data dialog. You can review this data to help determine if the SELECT statement is returning the desired set of data.

When you are finished reviewing the data, click Close to return to the Edit SQL dialog.

#### Troubleshooting file access

When running an import or performing certain file processing actions, an error may occur when attempting to access the specified file or folder location. The most common reasons for this error are:

- Using a mapped drive instead of a UNC path
- Not having the appropriate permissions to the specified file or folder

## UNC path

When specifying the file or folder location, you must use a UNC path (Universal Naming Convention). A UNC path identifies the location using a server name instead of a mapped drive. For example:

#### UNC path: \\servername\foldername\filename

#### Mapped drive: I:\foldername\filename

Mapped drives cannot be used because they may vary by computer. The mapped drives that you see may be different than the mapped drives your co-workers see, and different from the mapped drives seen by the Axiom servers. The UNC path is the only way to universally identify a location within your organization's network.

# File/Folder Permissions

The Axiom Capital Planning server that is performing the process must have the proper folder share and security permissions to access the specified file or folder location. The exact configuration depends on what process you are trying to perform.

| Task being<br>performed                                                              | Where to configure permissions                                                                                  | Account                                      | Required permissions                                                                                                    |
|--------------------------------------------------------------------------------------|----------------------------------------------------------------------------------------------------|----------------------------------------------|----------------------------------------------------------------------------------------------------|
| Import: Source files<br>located on network<br>share local to the<br>Axiom server     | <ul> <li>Cloud: Axiom Cloud<br/>Integration Server</li> <li>On-Premise: Axiom<br/>Application Server</li> </ul> | Network<br>Service<br>Account                | <ul> <li>Folder share: At least<br/>Read permissions</li> <li>Folder security: At<br/>least Read, Read &amp;<br/>Execute, and List<br/>Folder Contents</li> </ul> |
| Import: Source files<br>located on network<br>share not local to the<br>Axiom server | <ul> <li>Cloud: Axiom Cloud<br/>Integration Server</li> <li>On-Premise: Axiom<br/>Application Server</li> </ul> | Application<br>Server<br>Computer<br>Account | <ul> <li>Folder share: At least<br/>Read permissions</li> <li>Folder security: At<br/>least Read, Read &amp;<br/>Execute, and List<br/>Folder Contents</li> </ul> |
| File processing:<br>Running via Scheduler                                            | <ul> <li>Cloud: Axiom Cloud<br/>Integration Server</li> <li>On-Premise: Axiom<br/>Scheduler Server</li> </ul>   | Scheduler<br>Service<br>Computer<br>Account  | <ul> <li>Folder share: Full<br/>Access</li> <li>Folder security:<br/>Modify, Read &amp;<br/>Execute, List Folder<br/>Contents, Read and<br/>Write</li> </ul>      |
| File processing:<br>Running in Desktop<br>Client                                     | Desktop                                                                                                    | User's Domain<br>Account                     | <ul> <li>Folder share: Full<br/>Access</li> <li>Folder security:<br/>Modify, Read &amp;<br/>Execute, List Folder<br/>Contents, Read and<br/>Write</li> </ul>      |

**NOTE:** On-premise installations can use an optional system configuration setting, **ETLAccessibleFolders**, to further control access to folders when running imports. If this setting is used, then any folder location in the import settings must also be listed in the ETLAccessibleFolders. If it is not, then an error occurs when attempting to access files in the folder. Keep in mind that the error message does not differentiate whether the folder is inaccessible due to general network permissions or due to the ETLAccessibleFolders setting.

#### Import Wizard: Variables tab

In the **Variables** tab of the Import Wizard, you can define variables to be used in the import. Import variables can be used in the following import settings:

- Source and destination columns (Mapping tab)
- Destination table (Mapping tab)
- Transform statements or functions (Transforms tab)
- SQL SELECT statement to the source table (Source tab)
- Source file (Source tab)
- Sheet name (Source tab)

When the import is executed, before any import steps are processed, Axiom Capital Planning checks the **Variables** tab for variables. If variables are defined (regardless of whether they are used in the import), the **Variables** dialog is presented to the user. Once the user has specified a value for each variable, the import begins processing.

For example, you might have database tables that have the year incorporated into the table name. You could define a variable for year, and configure the destination table to use the variable. Data would then be imported into the appropriate table, depending upon the year selected by the user.

To use a variable in the import, enter the variable name into one of the supported areas of the import settings, enclosed in curly brackets {}. For example, if the variable name is "mycolumn", you would enter {mycolumn}.

**NOTE:** If the variable defines the destination table, then you must place the variable in double curly brackets when you use it in a SQL statement, so that the eventual table name value is enclosed in curly brackets as expected. For example, if you have a variable named "destinationtable", you would reference that variable as {{destinationtable}}. That way, when the {destinationtable} value is defined, it will resolve as {GL2020}.

#### Managing import variables

This tab has two sections. In the top section, you can create user-defined variables for the import. The bottom section displays the built-in system variables that can be used in the import. This **Built-in Variables** section is for reference only, so that you can see the variables available for use.

- To add a variable, click Add variable <sup>+</sup>. The new variable row is added below the row that is currently selected.
- To edit a variable, type the changes into the grid.

If you change the name of a variable, you must update any references to that variable in the import to use the new name.

- To delete a variable, select the row that you want to delete and then click Remove variable imes.

Make sure the variable is not used in the import before deleting it. If the import references a variable that is not defined, an error will result when executing the import.

The following settings are defined for variables:

| Item                                                                | Description                                                                                                    |
|---------------------------------------------------------------------|----------------------------------------------------------------------------------------------------|
| Prompt for value<br>even if variable<br>only contains<br>one choice | This setting applies to all defined variables for the import, and determines the system behavior when a variable has only one choice.                                                                                                    |
|                                                                     | <ul> <li>If enabled (default), then users will always be prompted to select variable<br/>values, even if a variable has only one defined choice.</li> </ul>                                                                                                    |
|                                                                     | <ul> <li>If disabled, then users will not be prompted to select variable values for<br/>variables that have only one defined choice.</li> </ul>                                                                                                    |
| Name                                                                | The name of the variable.                                                                                                    |
|                                                                     | Import variable names cannot use the same name as transform variable names,<br>and vice versa. Every variable name within the import must be unique.                                                                                                    |
|                                                                     | <b>NOTE:</b> Import variables cannot use the same names as tables defined in your system. This is because the syntax for referencing tables is the same as the syntax for referencing variables. A validation message will display in the Import Wizard if a variable name matches a table name. If a table is later created with the same name as an existing variable, then subsequent executions of the import will fail with an error identifying the table name / variable name duplication.   |
| Choices                                                             | The set of valid choices for the variable, separated by semi-colons.                                                                                                    |
|                                                                     | You can leave the choices blank if there is not a defined set of values for the variable. When the import is executed, the user can type in a value for the variable (if <b>Allow Free Input</b> is enabled).                                                                                                    |
|                                                                     | Variables (user-defined or system variables) can also be used as choices. Note<br>that variables used as choices will not be resolved to values in the Variables<br>dialog that is presented to the user when the import is run interactively.<br>However, the variable will be resolved during the import execution.                                                                                                    |
|                                                                     | You can also specify a column or columns in the database by entering fully<br>qualified Table.Column syntax. The user will be presented with a drop-down list<br>of all values (up to 500) in the specified column. For example, enter DEPT.Region<br>if you want the user to select from the list of regions in the DEPT table. You can<br>specify multiple database columns, separated by semi-colons. For example,<br>DEPT.VP; DEPT.Mgr. The column values will be collected into a single list. |

| Item             | Description                                                                                                    |
|------------------|----------------------------------------------------------------------------------------------------|
| Description      | Optional description text that displays in the <b>Variables</b> dialog. This dialog displays when the import is executed, to prompt the user to specify a value for the variable.                                            |
|                  | Description text displays as follows above the variable selection drop-down list:                                                                                                    |
|                  | VariableName:DescriptionText                                                                                                    |
| Allow Free Input | Specifies whether users can type in their own values for the variable, or if they are restricted to the list of choices.                                                                                                    |
|                  | <ul> <li>If enabled (default), then users can either select from the list of choices, or<br/>type in their own value. Keep in mind that the user-defined value may not be<br/>valid in the context of the import.</li> </ul> |
|                  | <ul> <li>If disabled, then users can only select from the defined list of choices.</li> </ul>                                                                                                    |

#### Import Wizard: Mapping tab

The **Mapping** tab of the Import Wizard maps the import data to the destination table. In this tab, you define:

- The columns to be created in the *temp table*, including any "work columns" to be used for interim calculations only.
- The destination table for the imported data.
- The destination columns for the imported data.

When an import is executed, data is first imported from the source file or table into the temp table. Each entry in the **Temp Table Column** field becomes a column in the temp table. After performing any mappings or calculations on the temp table (as defined in the transforms), data is imported from the temp table to the destination table. The entries in the **Destination Column** field determine whether a column of data is imported to the destination table, and to which column in the destination table.

# Setting the destination table

The **Destination table** field at the top of the tab specifies the table where imported data is to be saved. To specify this table, you can:

- Type the name of an existing table into the field, or use the **Choose table** button III to select an existing table.
- Enter a variable name in curly brackets. When using this approach, the destination table will be determined dynamically based on the variable value. For more information, see Using variables in imports.

If needed, you can use the **create destination table** link to create a new table to hold the imported data. This process opens the **Create Table** wizard and populates the **Columns** screen with the columns defined in the **Mapping** tab, using the temp table names and data types. Before using this option, you should first use **Auto-generate temp table and destination columns** is to generate the list of columns based on the source data. Once the new table is created, the destination table and destination columns are automatically set. Only administrators and users with the **Administer Tables** security permission can see this option and create new tables.

# Populating the import column mappings

The top section of the Mapping tab must contain a row for each column of data in the source. Each column in the source data becomes a column in the import temp table, which is then mapped to a column in the destination table.

The easiest way to generate the list of columns is to use the **Auto-generate temp table and destination columns** is button in the top right of the tab. This process reads the source data and creates a row for each column. If a destination table is already specified, the auto-generate process attempts to map the source columns to the appropriate destination columns, based on column name. After auto-generating, you should review all entries to be sure they are correct.

#### NOTES:

- If the import source is set to **Prompt for file during execution**, you will be prompted to select a file to use for the auto-generated mappings.
- If the import source is set to import from multiple files, the mappings are generated based on the first file that is found in the specified folder.
- If the import uses a remote data connection, that connection is used to access the specified source file or database.
- If the import source is Ellucian, the import columns are automatically generated based on the selected data type on the Source tab. In this case, the only purpose of the auto-generate button is to map these columns to the destination columns.
- If the import source or the destination table uses variables, the Variables dialog opens so that you can specify variable values to use when generating the column mappings.

You can also define columns manually, or edit the settings after auto-generating:

- To add a row, click Add imported column mapping +. The new row is added below the row that is currently selected. This option is not available for certain source types that have a fixed set of source columns.
- To edit a row, type changes into the grid.
- To delete a row, select the row that you want to delete and then click **Remove mapping** X. This option is not available for certain source types that have a fixed set of source columns. Keep in mind that all columns in the import source must have a corresponding row in the mapping tab. If you do not need to save the corresponding data to the destination table (either because it is unneeded or because you need to manipulate data using a work column), simply leave the column unmapped.

• To change the order of rows, select the row that you want to move and then click the arrow icons to move it up or down.

**IMPORTANT:** For all import types except Ellucian, the columns must be listed in the order of the columns in the source. For example, the first column of the source data must be row 1 in the mapping grid, the second column must be row 2, and so on. If you perform any action that changes the existing order of rows, this may cause data to be imported incorrectly. After making manual adjustments to the grid, check to make sure that each mapping row in the grid matches up with the appropriate source column.

| Item              | Description                                                                                                    |
|-------------------|----------------------------------------------------------------------------------------------------|
| Source Column     | The number of the corresponding source column in the import source. The first row in the grid corresponds with the first column in the source, and so on.                                                                                                    |
|                   | These numbers cannot be edited. If you auto-generate the mappings, the<br>name of the source column will display next to the number for reference.<br>Names are only displayed when the import source is a database or a file<br>with a header row.                                                                                                    |
|                   | <b>NOTE:</b> For Ellucian imports, this field displays the source column name without a number, because the columns can be listed in any order.                                                                                                    |
| Temp Table Column | The name of the column to create in the temp table to hold the imported data. The column name does not have to match the name of the column in the source. The data is imported in column order, not by name.                                                                                                    |
|                   | Import variables can be used to define temp table column names. For more information, see Using variables in imports.                                                                                                    |
|                   | <b>NOTE:</b> Temp table column names must follow the same rules as normal table columns. See Column naming requirements. Keep in mind that if you auto-generate the column mappings, the temp table column names are based on the headers in the source. These headers may contain spaces or other invalid naming conventions that should be manually corrected. |

Each row in the top section of the Mapping tab has the following properties:

| Item | Description                                                                                                    |
|------|----------------------------------------------------------------------------------------------------|
| Туре | The data type of the column.                                                                                                    |
|      | The data type must match the data type of the destination column. The data type is automatically selected when you use the auto-generate mappings feature, or when you manually select a destination column. You only need to manually select a data type if the column is only for the temp table and does not have a destination column. EXCEPTION: If you are importing into a table with an identity column, and the identity column is mapped, the type should be set to Integer. For more information, see Importing data into tables with identity columns. |
|      | If the data type is <b>String</b> , you must also specify the maximum length of the string field. This entry should match the string length of the destination column so that data is saved appropriately. To specify the string length, select the row and then click the browse button [] to the right of the field. In the <b>Edit String Length</b> dialog, type the string length (from 1 to 4000). The string length displays in parenthesis after the data type. For example: <b>String (200)</b> .                                                         |
|      | NOTES:                                                                                                    |
|      | <ul> <li>To create a string column with unlimited size, leave the string field<br/>blank. You should only do this if you understand the ramifications.</li> </ul>                                                                                                    |
|      | • If a string column has a destination column, the column in the temp table automatically matches the Unicode status of the destination column (True/False). However, if the string column does not have a destination column, Unicode is assumed as True.                                                                                                    |

| ltem               | Description                                                                                                    |
|--------------------|----------------------------------------------------------------------------------------------------|
| Nulls              | Determines how blank values in the import source are brought into the temp table column.                                                                                                    |
|                    | <ul> <li>If disabled (the default behavior), then blank values are brought into<br/>the temp table column as the default value for the specified destination<br/>column. If the column is unmapped, then the system default value as<br/>defined for the column type is used.</li> </ul>                                                                                                    |
|                    | <ul> <li>If enabled, then blank values are brought into the temp table column<br/>as null values.</li> </ul>                                                                                                    |
|                    | This setting can impact transform statements that look for "blank" or<br>undefined values in the temp table. You should set this as appropriate<br>depending on whether you want to check for null values or the default<br>value for the affected column.                                                                                                    |
|                    | The presence of null values in the temp table does not necessarily mean<br>that the imported data will contain null values. When the temp table<br>values are imported into the destination table, the default values for the<br>destination columns are always applied to any null values at that point.<br>However, if the default value for a destination column is null, then the null<br>values will be retained. |
| Destination Column | The name of the column in the destination table where you want this data to be saved.                                                                                                    |
|                    | You can type the name of the column directly, or use the drop-down list to<br>select a column name. The data type of each column is displayed in the<br>drop-down list for reference. The data type of the destination column<br>must match the data type specified in the mapping grid.                                                                                                    |
|                    | <b>NOTE:</b> If the destination table uses a variable and you are manually creating column mappings, the selections in the destination column drop-down lists are based on the first choice listed for the variable.                                                                                                    |
|                    | If this column is not intended to be saved to the destination table, select <not mapped="">. "Not mapped" is the default if you do not explicitly select a destination column.</not>                                                                                                    |
|                    | Import variables or transform variables can be used to define destination<br>column names. If you are using a variable for a destination column and<br>you want to set the column to not mapped, the value of the variable must<br>be blank for import variables and empty string (") for transform variables).<br>For more information, see Using variables in imports.                                               |

## Using work columns

You can use work columns in the temp table to perform calculations and data mapping before saving data to the destination table. For example, there may be a column in the source data that you need to manipulate before it can be saved to the destination table. In this case you would do the following:

- In the top mapping section, set the destination column for the source column to <not mapped>.
- In the work columns section, add a row for the work column, and set the destination column to the appropriate column in the destination table.
- On the **Transforms** tab, define a transform that manipulates the data from the original source column and populates the work column with the resulting desired data.

Any column defined in the **Work column mappings** section will be created in the temp table. If a destination column is specified, the data will be saved to the destination table.

- To add a row, click Add work column mapping +.
- To edit a row, type changes into the grid.
- To delete a row, select the row that you want to delete and then click Remove mapping X.
- To change the order of rows, select the row that you want to move and then click the arrow icons to move it up or down.

| Item              | Description                                                                                                    |
|-------------------|----------------------------------------------------------------------------------------------------|
| Temp Table Column | The name of the work column in the temp table.                                                                           |
|                   | Import variables can be used to define temp table column names. For more information, see Using variables in imports.    |
|                   | <b>NOTE:</b> Temp table column names must follow the same rules as normal table columns. See Column naming requirements. |
| Туре              | The data type of the work column.                                                                                        |
|                   | See the Type entry in the previous table for more information.                                                           |

Each row in the work columns section of the Mapping tab has the following properties:

| Item               | Description                                                                                                    |
|--------------------|----------------------------------------------------------------------------------------------------|
| Null               | Determines the starting values for work columns in the temp table (before transforms are applied).                                                                                                    |
|                    | <ul> <li>If disabled (the default behavior), then the work column starts with the<br/>default value for the specified destination column. If the column is<br/>unmapped, then the system default value as defined for the column<br/>type is used.</li> </ul>                                                                                                    |
|                    | <ul> <li>If enabled, then the work column starts with null values.</li> </ul>                                                                                                    |
|                    | This setting can impact transform statements that look for "blank" or<br>undefined values in the temp table. You should set this as appropriate<br>depending on whether you want to check for null values or the default<br>value for the affected column.                                                                                                    |
|                    | The presence of null values in the temp table does not necessarily mean<br>that the imported data will contain null values. When the temp table<br>values are imported into the destination table, the default values for the<br>destination columns are always applied to any null values at that point.<br>However, if the default value for a destination column is null, then the null<br>values will be retained. |
| Destination Column | The name of the column in the destination table where you want this data to be saved. If this column is used only for calculations in the temp table and is not intended to be saved to the destination table, select <not mapped="">.</not>                                                                                                    |
|                    | See the Destination Column entry in the previous table for more information.                                                                                                    |

## Column naming requirements

When naming temp table columns, the following requirements apply:

- Column names can use standard ASCII alphanumeric characters (a-z, 0-9) and the underscore character. No spaces and no other special characters are allowed.
- The first character in a column name cannot be a number or an underscore. For example, you can have a column named Plan\_09 but you cannot have a column named 09\_Plan.
- Columns cannot be named Col#, where # is a number, such as Col1, Col2, etc. Other column name constructions with text and numbers are allowed—for example, BUD1 is valid.
- Database reserved words should be avoided whenever possible.
- Column names are limited to 50 characters by default.

- Miscellaneous behavior notes
  - When importing numeric values, the number of digits in the import source cannot exceed the number of digits allowed by the data type assigned to the temp table column.
  - If column data is null in the temp table and the destination column is a String column, the null data is converted to an empty string when the data is saved to the destination table (rather than using the column's default value).

#### Import Wizard: Transforms tab

The **Transforms** tab of the Import Wizard contains a set of statements to perform actions on the data in the temp table, in order to transform the data before saving it to the destination table.

When the import is executed, the transforms are processed after import variables have been selected and after the data query has been made to the source table or file. Transforms are processed in the order listed in the tab.

Transforms can use SQL statements or built-in Axiom transform functions.

#### Managing transforms

- To add a transform, click Add transform +. The new transform is added below the row that is currently selected.
- To duplicate a transform, select the row that you want to duplicate and then click **Duplicate** selected transform =.
- To edit a transform, make changes directly in the grid.
- To delete a transform, select the row that you want to delete, and then click Remove transform X.
- To change the order of transforms, select the row that you want to move and then use the arrow icons to move it up or down.

The following settings are defined for each transform:

| Field     | Description                                                                                                    |
|-----------|----------------------------------------------------------------------------------------------------|
| Number    | The ordinal number assigned to each transform, to determine processing order.<br>This setting is managed by Axiom Capital Planning. When you change the order<br>of rows, Axiom Capital Planning automatically changes the order number. |
| Transform | A SQL statement, or a built-in Axiom import function.                                                                                                    |
|           | To define the transform, double-click the field or click the browse button () in the field. The <b>Edit Transform</b> dialog opens so that you define the transform. See Defining transform statements.                                  |

| Field           | Description                                                                                                    |
|-----------------|----------------------------------------------------------------------------------------------------|
| Description     | Displays the description of the transform. This is for reference only. You can define this description when defining the transform.                                                                                                    |
| Target Variable | Displays the name of the target variable for the SQL transform.                                                                                                    |
|                 | For SQL statements, target variables are defined when editing the statement.<br>Target variables do not apply to import functions. See Defining transform<br>statements.                                                                                                    |
| - C             | Select the <b>Pause</b> check box if you want the import to pause and display the temp table after processing this transform. This option only applies when executing the import in development mode, using the option <b>Pause after specified transforms and display current temp table data</b> . For more information, see Executing imports in development mode. |
| 0               | Select the <b>Disable</b> check box to disable the transform. When the import is processed, this transform will be skipped.                                                                                                    |

# Transform notes

If the import contains a transform that zeroes old data before importing the new data, the **Pre-Save Validate** function should be used before the zero step. This allows you to identify any data issues before deleting existing data. If invalid data is found, the import is aborted and the zero step will not be processed.

#### Defining transform statements

For each transform listed on the **Transforms** tab of the **Import Wizard**, you must use the **Edit Transform** dialog to define the associated SQL statement or transform function. To open the dialog, click the ... button in a transform field.

At the top of the Edit Transform dialog, specify whether the transform is a SQL statement, or a Built-in Function. By default, SQL is selected.

## Defining a SQL statement transform

If the transform is a SQL statement, complete the following:
| Field                    | Description                                                                                                    |
|--------------------------|----------------------------------------------------------------------------------------------------|
| Enter a SQL<br>statement | Type or copy and paste the SQL statement into the text editor. To validate the syntax of the SQL statement, click the <b>Check SQL syntax</b> button 4.                                                                                                    |
|                          | <b>NOTE:</b> When referencing Axiom Capital Planning tables in a SQL statement, place the table name in curly brackets. For example, to reference the table DEPT, use {DEPT}.                                                                                                    |
|                          | The SQL statement can use import variables and/or transform variables (that were defined in a previous transform statement). See Using variables in imports. If the statement includes variables, then the ability to check the SQL syntax is not available.                                                                                                    |
|                          | Variables can be used in calculations in the SQL statement, for example, to calculate the value of a second variable based on the first variable.                                                                                                    |
|                          | NOTE: If the variable defines the destination table, then you must place the variable in double curly brackets when you use it in a SQL statement, so that the eventual table name value is enclosed in curly brackets as expected. For example, if you have a variable named "destinationtable", you would reference that variable as {{destinationtable}}. That way, when the {destinationtable} value is defined, it will resolve as {GL2020}. |
|                          | For some examples of common SQL transforms, see Example SQL statements for transforms.                                                                                                    |
| Target Variable<br>Name  | If you want to define a target variable for the transform, type the name of the variable.                                                                                                    |
|                          | The SQL statement can be any query that results in a single value. If the query returns multiple values, the target variable uses the first value in the return set.                                                                                                    |
|                          | The target variable can be used in subsequent transforms, or as destination columns in the <b>Mapping</b> tab. To use the variable in the import, enter the variable name into one of the supported areas of the import settings, enclosed in curly brackets {}. For example, if the variable name is Column, you would enter {column}.                                                                                                    |
|                          | Transform variable names cannot use the same name as import variable names, and vice versa. Every variable name within the import must be unique.                                                                                                    |
|                          | Transform variables should not use the same name as an Axiom Capital<br>Planning table that you plan to reference in the import, because the syntax for<br>table names is the same as for variables (both are placed in curly brackets). If a<br>variable name and a table share the same name, any references will be<br>interpreted as the variable, not the table.                                                                             |

| Field       | Description                                                                                                    |  |
|-------------|----------------------------------------------------------------------------------------------------|--|
| Description | If desired, type a description for the transform.                                                                                |  |
|             | The description may be useful when viewing the list of transforms on the Transforms tab, to easily identify specific transforms. |  |

#### Using a transform function

If the transform is a built-in function, select the function that you want to use from the **Function** list, and then complete the parameters for the function.

- Add new dimension elements
- Custom data validation
- Delete rows
- Pre-save validate
- Update temp column

You can edit the description for the transform if desired. By default, the standard description of the function is used.

**NOTE:** If you select a different function, the current description will be overwritten with the standard description of the new function. If you go back to the original function before saving the transform, the original description will be preserved.

#### Add new dimension elements during an import

To add new dimension elements during an import, create a transform step that uses the built-in function **Add new dimension elements**. You can use this function to add new accounts, departments, or other dimensions as part of the import.

This function is intended to be used in cases where the import data may contain new dimension elements that have not yet been added to the relevant reference tables in Axiom Capital Planning, and the organization wants these records to be added automatically as part of the import. Other organizations may prefer to prevent these records from importing and instead add the new dimension elements manually, in which case this function should not be used.

If new dimension elements are added by this function, then after the import is complete an administrator will most likely need to edit the reference table in order to fill in grouping columns for the new element. This is why the function supports notifying one or more users of the added dimension elements. Keep in mind that it is possible for invalid dimension elements to be added when using this function, if the source data for the import is not correct.

#### Function parameters

This function uses the following parameters:

| Parameter                 | Description                                                                                                    |
|---------------------------|----------------------------------------------------------------------------------------------------|
| Table                     | The name of the dimension table to update. This can only be reference tables that have a single-level lookup relationship with the destination table for the import.                                                                                                    |
|                           | For example, if you are importing data into GL2020, and that table has columns<br>Acct and Dept which have lookup relationships with the Acct and Dept tables,<br>then you can add new dimension elements to the Acct and Dept tables.                                                  |
|                           | When this transform step is performed, the data in the temp table will be<br>validated against this dimension table. If any dimension elements are found<br>that do not match the dimension table, those new dimension elements will be<br>added to the dimension table.                |
| Column defaults           | Optional. Values to use for grouping columns in the target dimension table<br>when new dimension elements are added. You can add as many column=value<br>pairs as needed, separated by commas. See the discussion following this table<br>for more information on the specific syntax.  |
|                           | Any columns in the target dimension table that are not listed here will use the column's default value (as defined in the column properties) when the new record is added.                                                                                                    |
|                           | If the target dimension table contains any validated columns , then you must do one of the following:                                                                                                    |
|                           | <ul> <li>List the validated column in this parameter with a valid value. That valid<br/>value will be used when the new records are added to the table.</li> <li>OR</li> </ul>                                                                                                    |
|                           | <ul> <li>Make sure the validated column has a valid default value in its column<br/>properties. If the validated column is not listed in this parameter, then its<br/>default value from the column properties will be used when the new records<br/>are added to the table.</li> </ul> |
|                           | If the validated column is not assigned a valid value using one of these options,<br>then an error will occur when this transform is processed and the import cannot<br>continue.                                                                                                    |
| Email<br>notification     | Users and or roles to notify via email when new dimension elements are added to the table. Enter a list of one or more user and role names, separated by commas.                                                                                                    |
| Task pane<br>notification | Users and or roles to notify via the Notifications task pane when new dimension elements are added to the table. Enter a list of one or more user and role names, separated by commas.                                                                                                  |

#### Defining column defaults

You can populate a grouping column using a fixed default value, or by using a value from a column in the import temp table.

• To use a fixed default value, use the following syntax:

GroupingColumnName='StringValue',GroupingColumnName=NumericValue, etc.

Where *GroupingColumnName* is the grouping column in the target dimension table. If the grouping column is a string column, then the value must be placed in single quotation marks, just like when writing a filter statement.

• To use a value from a column in the import temp table, use the following syntax:

GroupingColumnName={temptable}.TempTableColumnName, etc.

For example, if the temp table contains a column named Desc that you want to use to populate the Description column in the target dimension table, you would enter: Description= {temptable}.Desc

**NOTE:** If the default values are populated from a column in the import temp table, those values must be the same for all instances of a particular dimension element. If the same dimension element has multiple rows in the temp table with different values in the specified temp table column, then the maximum value will be placed in the grouping column for that dimension element.

#### Example

To add new departments when importing GL actuals data, the function parameters could look as follows:

| Table:                  | Dept                                           |
|-------------------------|------------------------------------------------|
| Column defaults:        | Description={temptable}.Desc, DeptStatus='New' |
| Email notification:     | sysadmins                                      |
| Task pane notification: | jdoe                                           |

When the import is run, any departments that do not already exist in the DEPT table will be added to that table. The Description column in the DEPT table will be populated with the value from the Desc column in the import temp table, and the DeptStatus column in the DEPT table will be populated with the string "New". An email notification of the added departments will be sent to users in the role sysadmins, and a task pane notification of the added departments will display for user jdoe.

All other columns in the DEPT table will use the default value defined for the column in the column properties.

#### Deleting rows of data as part of an import

To delete rows from a target table during an import, create a transform step that uses the built-in function **Delete rows**. For example, you could use this function to clear the existing rows in a table before importing new data.

#### **Function parameters**

| Parameter | Description                                                                                                    |
|-----------|----------------------------------------------------------------------------------------------------|
| Table     | The name of the table from which to delete rows.                                                                                     |
| Filter    | Optional. A filter used to identify rows to delete. If omitted, all rows in the table are deleted.                                   |
|           | The filter can be against the specified table or against a lookup reference table.<br>Standard Axiom filter criteria syntax applies. |
|           | NOTE: The temp table cannot be referenced in the filter.                                                                             |

For example, if the table is GL2020, then the filter could be something like:

```
GL2020.YrMo='{YrMo}'
```

Where the value of YrMo is defined by an import variable.

```
Dept.Region='North'
```

Where the GL2020 table has a column Dept that looks up to the Dept table.

#### NOTES:

- If you are only updating specific columns in the destination table, then you may want to use a SQL step to zero data rather than using the Delete rows function.
- If all rows in the target table are being deleted, Axiom Capital Planning will perform a truncate instead of a delete, for improved performance. Truncate cannot be used if a filter is defined in the Delete rows function, or if the user performing the import has filtered access to the target table.

#### Updating data in the temp table based on another column

To update data in the temp table based on another column, create a transform step that uses the builtin function **Update temp column**. This function updates a column in the temp table from a specified column in another table, using the given match key. For example, this function would typically be used to look up the credit reversal sign from the Account table.

#### **Function parameters**

| Parameter            | Description                                                                                                    |
|----------------------|----------------------------------------------------------------------------------------------------|
| Temp table<br>column | The name of the column in the temp table to be updated.                                                                                                    |
| Source column        | The name of the column to use to update the temp table. Fully qualified<br>Table.Column syntax must be used.                                                                                                    |
| Match columns        | The columns to use to match data to update, in the format <i>TempColName</i> = SourceColName. Separate multiple match sets with commas.                                                                                                    |
|                      | For example: ACCT = ACCT, DEPT = DEPT                                                                                                    |
| Temp table filter    | Optional. A filter used in the SQL WHERE clause against the temp table, to identify rows to update. If omitted, all matching rows are updated.                                                                                                    |
|                      | Fully qualified Table.Column syntax must be used. The temp table must be represented as a variable.                                                                                                    |
|                      | <pre>For example: {temptable}.ACCT &gt; 20000</pre>                                                                                                    |
|                      | <b>NOTE:</b> If a temp table column uses a database reserved word (such as "Key") then in the filter you must place that column in double quotation marks and use all upper-case letters. Use of database reserved words should be avoided whenever possible. |

#### Validating data to be imported before the save

To validate data against lookup columns *before* performing the save for the import, create a transform step that uses the built-in function **Pre-save validation**. This function takes no parameters.

This is the same validation process that occurs automatically as part of the actual save for the data import. By performing the validation before the save, you can check for invalid data and abort the process before performing irrevocable data changes in subsequent transform steps (such as deleting old data in the destination table). If instead you want to perform a different custom validation, see Performing custom data validation for an import.

If any destination columns in the import are validated columns, this function validates the data in the temp table against the lookup columns. If exceptions are found, an error message is written to the import log and the import is aborted.

**NOTE:** If this function is used in an import, then the option to **Ignore lookup and key errors** does not apply. If invalid data is found in the pre-save validation step, then the import is automatically aborted and does not proceed to the data save.

#### Performing custom data validation for an import

To exclude rows of data from an import based on a custom criteria, create a transform step that uses the built-in function **Custom data validation**. Any data in the temp table that matches the specified filter will be excluded from the save.

This custom validation is separate from the built-in lookup validation that occurs as part of the data save (or by use of the Pre-Save Validate function).

| Parameter       | Description                                                                                                    |
|-----------------|----------------------------------------------------------------------------------------------------|
| Filter          | A filter used in the SQL WHERE clause against the temp table. Any rows that match this filter are <i>excluded</i> from the save, and will be reported in the import error log with any other validation errors.                   |
| Failure Message | An error message to display next to records that are excluded due to this data validation step.                                                                                                    |
|                 | Errors are logged in a column named <b>AXTRANSFORM_StepNumber</b> , where<br>StepNumber is the number of the associated transformation step. For example:<br>"AXTRANSFORM_5" when the associated transform is step 5 in the list. |

#### **Function parameters**

For example, you might want to check to make sure that data exists in a particular column of the temp table before importing that record. If the necessary data is missing, then that record will be excluded from the import. In this case the function settings would be something like the following:

Filter: Benchmark=0

Failure Message: The Benchmark data is missing

Where Benchmark is the column in the temp table that must have a value in order to import the record.

#### Example SQL statements for transforms

The following example SQL statements can be used to perform common transforms for imports.

#### Converting data types

```
Convert a number to a string to populate into a string column
UPDATE {temptable} SET RATESTRING = CONVERT(NVARCHAR, RATENUM) WHERE
RATENUM IS NOT NULL
```

If Unicode is disabled for the string column, then convert to varchar instead.

```
Convert a string to a number to populate into a numeric column
UPDATE {temptable} SET RATENUM = CONVERT (BIGINT, RATESTRING) WHERE
RATESTRING IS NOT NULL
```

or

```
UPDATE {temptable} SET ACCT=CAST (tAcct as BigInt)
```

If you are using Integer 32 or Integer 16, then convert to int or smallint instead.

```
Convert a datetime field to a concatenated string (yearmo)
UPDATE {temptable} SET YEARMO = YEAR(DateTimeField) * 100 + MONTH
(DateTimeField)
```

Convert a datetime field to a concatenated string (yearmonthday)

```
UPDATE {temptable} SET YEARMONTHDAY = (YEAR(DateTimeField) * 100 + MONTH
(DateTimeField)) * 100 + DAY(DateTimeField)
```

#### Other conversion statements

CONVERT (STRING (xx), RATENUM)

CONVERT (BIGINT, RATESTRING)

CONVERT (DECIMAL (28, 14), RATESTRING)

#### Math transformations

#### Convert values to a negative number if a credit column exists in the temp table

UPDATE {temptable} SET M1 = - M1, M2 = -M2, M3 = -M3, M4 = -M4, M5 = -M5, M6 = - M6, M7 = -M7, M8 = -M8, M9 = -M9, M10 = -M10, M11 = -M11, M12 = -m12 WHERE Credit = 'C'

#### Perform math on a field if another field in the temp table contains a value

UPDATE {TempTable} SET M1 = M1 \* Rate WHERE Rate <> ''

#### Round a value to 2 decimals and replace the value

UPDATE {temptable} SET RATE = ROUND(RATE, 2)

#### Divide two integer numbers and keep the decimal

Remember that an integer divided by an integer returns only an integer (example: 5/7 = 0). If you want to capture the decimal remainder, you must cast the integer values as decimal:

CAST(INT1 AS DECIMAL(28,14)) / CAST(INT2 AS DECIMAL(28,14))

Pivoting data

#### Pivot incoming data with respect to time

```
UPDATE {temptable} SET
M1 = case when (TheMonth=1) then Amt else 0 end,
M2 = case when (TheMonth=2) then Amt else 0 end,
ETC.
```

Pivot data from columns to rows (using a monthly variable)

```
Update {temptable} set Amt =
  Case
   When ({VarMonth}=1) then M1
   When ({VarMonth}=2) then M2
   ETC.
   Else 0
   End
```

General temp table transformations

**Perform a find and replace in a data column to detect the # character and replace it with nothing** UPDATE {temptable} SET AcctDesc = REPLACE(AcctDesc, '#', '')

Place zeros in a field rather than null values
UPDATE {TempTable} SET Rate = 0 WHERE Rate IS NULL

# Insert new records into the temp table by summarizing transaction detail records INSERT INTO {temptable} (DEPT,ACCT,TRANSID,M1,M2,M3,DELETE) SELECT DEPT,ACCT,'Summarized',SUM(M1),SUM(M2),SUM(M3),'DeleteFlag' FROM {temptable} GROUP BY DEPT,ACCT

Add an identity or row number to each record, using the system column AxReference UPDATE {temptable} SET MYROWNUMBER={temptable}.AxReference

#### Delete records from the temp table with a flag set

DELETE from {temptable} where FLAG = 'DeleteFlag'

# Delete records from the temp table where the dimension combination already exists in the destination table

This example might be used to load only new transactional records and leave existing destination records untouched.

DELETE FROM {temptable} WHERE {temptable}.DEPT IN (Select DEPT from {TRANSACTIONTABLE} group by DEPT) and {temptable}.TRANSID IN (Select TRANSID from {TRANSACTIONTABLE} group by TRANSID)

Concatenate strings together with a hyphen in between

UPDATE {temptable} SET DESCRIPTION = DESC1 + ' - ' + DESC2

Fill an entire column with the same value

UPDATE {temptable} SET RATE = 0

Copy the left 5 characters into a new column UPDATE {temptable} SET ShortDesc = LEFT(LongDesc, 5)

Subtract 1 character from the end of a field and copy the remaining text to a new column UPDATE {temptable} SET ShortDesc = LEFT(LongDesc, (LEN(LongDesc) - 1))

#### Aggregate balance sheet records

| UPDATE | {temptable} | SET | M1=BegBal+M1 |
|--------|-------------|-----|--------------|
| UPDATE | {temptable} | SET | M2=M2+M1     |
| UPDATE | {temptable} | SET | M3=M3+M2     |
| UPDATE | {temptable} | SET | M4=M4+M3     |
| UPDATE | {temptable} | SET | M5=M5+M4     |
| UPDATE | {temptable} | SET | M6=M6+M5     |
| UPDATE | {temptable} | SET | M7=M7+M6     |
| UPDATE | {temptable} | SET | M8=M8+M7     |
| UPDATE | {temptable} | SET | M9=M9+M8     |
| UPDATE | {temptable} | SET | M10=M10+M9   |
| UPDATE | {temptable} | SET | M11=M11+M10  |
| UPDATE | {temptable} | SET | M12=M12+M11  |

#### Import into only the current period using a variable

On the Mapping tab, for each column where you want to use a variable, set the destination column as {M1}...{M12} instead of the normal M1 ... M12.

On the Transforms tab, create 12 statements—one for each data column that you set up with a variable. The SQL for each statement is as follows (each statement will have a different current period value and a matching column name):

```
SELECT RESULT =
CASE
WHEN {CurrentPeriod} = 1 THEN 'M1'
ELSE ''
END
```

In the **Target Variable Name** section of the transform, type the name of each variable. In the text above, the variable name would be M1. The next statement would be M2, then M3, and so on. This will set the variable value to the result of the SQL statement. Columns that do not match the current period will be set to ", which means they will not be imported to the destination table.

#### Abort the import if no data exists to import

```
IF (SELECT COUNT(*) FROM {temptable}) = 0
```

```
RAISERROR ('Temptable was empty, aborting import', 11, 0)
```

#### Updating a table other than the temp table

Update a reference table with new elements that currently exist in the temp table, but not in the reference table

Whenever possible, the new built-in function Add new dimension elements should be used for this instead of a SQL statement. See Add new dimension elements during an import. If this function cannot be used, then use a SQL statement like the following:

INSERT INTO {ACCT} (ACCT, Description) Select ACCT, 'Exception from Import'
FROM {temptable} WHERE NOT EXISTS (SELECT ACCT FROM {ACCT} WHERE
{temptable}.ACCT = {ACCT}.ACCT GROUP BY ACCT) GROUP BY ACCT

#### Zero out columns in a destination based on a flag in a reference table

```
UPDATE {{destinationtable}} set M1=0,M2=0,M3=0,M4=0,
M5=0,M6=0,M7=0,M8=0,M9=0,M10=0,M11=0,M12=0 FROM {{destinationtable}} INNER
JOIN {ACCT} ON {ACCT}.ACCT={{destinationtable}}.ACCT WHERE
{ACCT}.ZEROME='1'
```

This example assumes that {destinationtable} is an import variable that resolves to a table name.

#### Delete large numbers of records from a table

```
DECLARE @RowsDeleted INTEGER
SET @RowsDeleted = 1
WHILE (@RowsDeleted > 0)
BEGIN
DELETE TOP (10000) FROM MyTable [WHERE ....]
SET @RowsDeleted = @@ROWCOUNT
END
The WHERE clause in the DELETE step is optional.
```

## Importing data into tables with identity columns

Columns that use the Identity data type contain automatically-generated, unique ID numbers. If you want to import data into a table with an identity column, special considerations apply. The identity column can be mapped as part of the import, or left unmapped. The decision of how to handle this depends on whether you are updating existing data or only creating new records, and whether you want new records to use automatically generated numbers or specific numbers.

#### Updating existing data with an identity key column

If the import is updating existing data and the table contains an identity key column, the identity column must be mapped. In order to update existing data, the import must be able to match the value in the import temp table with an identity key in the destination table.

When mapping a temp table column to an **Identity** column in the destination table, the data type of the temp table column must be set to **Integer**. (If the identity column is **Identity32**, the temp table column should be set to **Integer32**.)

| General Source<br>Map the imported<br>column names ca<br>Destination table | Variables Mapping d columns and extra wo<br>n reference variables us | rk Temp table<br>in column set<br>to Integer | nation table o | olumns. T | ,<br>he destination table a<br>2 + 🔺 | nd                                                 |
|----------------------------------------------------------------------------|----------------------------------------------------------------------|----------------------------------------------|----------------|-----------|--------------------------------------|----------------------------------------------------|
| Source Colu                                                                | mn Temp Table Co                                                     | olumn Typ                                    | e              | Nulls     | Destination Column                   | <ul> <li>Destination</li> <li>column is</li> </ul> |
| 1                                                                          | TestID                                                               | Integer                                      | -              |           | TestID                               | Identity                                           |
| 2                                                                          | Description                                                          | String (50)                                  |                |           | <not mapped=""></not>                |                                                    |
| 2                                                                          | Description                                                          | Sung (50)                                    |                |           | 🎖 TestID                             | Identity                                           |
| 3                                                                          | Owner                                                                | String (50)                                  |                |           | Description                          | String (50)(UNICOE                                 |
|                                                                            | Townships                                                            | Ch.in - (EQ)                                 |                |           | Dept                                 | Integer                                            |
| 4                                                                          | lemplate                                                             | String (50)                                  |                |           | Owner                                | String (50)(UNICOE                                 |
| Work column mappings:                                                      |                                                                      |                                              |                |           | Template                             | String (50)(UNICOE                                 |
| Temp Table Column Turpe                                                    |                                                                      | Type                                         | Nulls          | Des       | Extra                                | Numeric                                            |
| - icinp id                                                                 |                                                                      | 1)22                                         |                |           | Date                                 | Date                                               |
| Save As                                                                    |                                                                      |                                              |                | Apply     | ОК                                   | Cancel                                             |

#### Creating new records with an identity key column

If the import is creating new records in the destination table, you can opt to use automatically-generated ID numbers in the identity column or you can specify the ID numbers.

If you want to use automatically-generated ID numbers, there are two ways to accomplish this:

• Leave the identity column unmapped. When the identity column is unmapped, all records in the import data are created as new records with automatically-generated ID values. This configuration is appropriate when the only purpose of the import is to create new records. If the import data contains a mix of new and updated records, then the identity column cannot be left unmapped.

This is also the only use case where it is possible to leave a key column unmapped in an import.

• Map the identity column, but leave the column blank for new records. When the identity column is mapped, but the temp table column is left blank, new records are created for the blank values using automatically-generated ID values. This configuration is appropriate when the import data contains a mix of new and updated records. If the column contains an existing identity value, the existing record is updated.

In some cases, you may have a need to create new records using specific identity values. You can do this by mapping the identity column, and populating the import data with the desired identity values. When new records are created in the table, they will use the specified values instead of using automatically-generated values. When using this approach, keep in mind the following:

- In order to create new records, the values in the temp table column must not already exist in the destination table. If a temp table value matches an existing value, then the existing record is updated instead of creating a new record.
- The "seed" value for the identity column will be reset to the largest inserted value, instead of continuing where it left off. For example, if the last auto-generated value was 20, but you import a specific new value of 80, the next auto-generated value will start at 81.
- It is not possible to create new records with a mix of automatically-generated ID values and specific values. If you want to create any new records with specific values, then all new records in the import data must be assigned specific values. The temp table column cannot be left blank when using this configuration.

When mapping a temp table column to an identity column, the data type of the temp table column must be Integer (see previous section).

#### Other considerations

It is also possible for a table to contain a non-key identity column. This column can be mapped or unmapped for an import, and will be treated as follows:

- If the identity column is unmapped, then new records are created using automatically-generated values, and existing values are unchanged. This is the recommended approach unless you need to create new records with specific identity values (an unlikely situation).
- If the identity column is mapped, and new records are created in the table, the value in the temp table column will be used if it is available. If the value already exists in the identity column on another record, then the value is ignored and an automatically-generated value is used. When updating existing records, the temp table value is ignored and the existing values are left as is (in other words, it is not possible to change the identity value on an existing record).

As mentioned previously, if new records are created with specific values, the "seed" value for the identity column is reset to the largest inserted value, instead of continuing where it left off.

# **Exporting Data**

Using an export utility, you can export data from an Axiom table to an external database or to a delimited file.

When you create an export, you specify a client-defined table in Axiom Capital Planning from which to export data. You can export all of the data in the table, or you can limit the data by selecting columns to export or by defining a data filter. Then, you define the destination properties, such as connection information for the target database and table, or the name and location of the destination file. For Axiom Cloud systems, a remote data connection is used to access the local target for the export.

When an export is executed, Axiom Capital Planning extracts the data from the source table in the Axiom database, and then creates or updates the destination table in the target database or creates the destination file.

#### Export utility alternatives

The following features can be used as alternatives to export utilities:

- **File Processing:** The File Processing feature supports the ability to create a delimited export file, using the **Export to File** processing option. Instead of extracting data directly from a table, the desired data is first populated into an Axiom report, and then extracted from that report. The data can be manipulated within the report as needed before it is extracted.
- **OData API:** The Axiom Capital Planning OData API can be used in custom web solutions to access data from the Axiom Capital Planning database. Standard OData syntax is used to query data from specified tables, then the data is returned in JSON format.

### Managing exports

Export utilities can be created, edited, or deleted using the Exports Library.

To access the Exports Library:

• On the Axiom tab, in the Administration group, click Manage > Axiom Explorer. The Exports Library is available in the Libraries section.

**NOTE:** In systems with installed products, this feature may be located on the **Admin** tab, as **System Browser**.

You can also use the Explorer task pane to access the Exports Library.

For details on executing an export, see Executing export utilities.

#### Creating an export

Only administrators and users with the **Administer Exports** security permission can create exports. Nonadmin users must also have read/write access to at least one folder in the Export Library, in order to have a location to save the newly created export.

1. Right-click the Exports Library, and then click New > Export Package.

- 2. In the Create New Export dialog, select one of the following and then click OK.
  - Create from scratch (default): Create a new export starting with blank export settings.
  - **Create from existing**: Create a new export by copying an existing export. If you select this option, then select the export that you want to copy from the list in the bottom of the dialog. All settings for the existing export will be copied to the new export as a starting point.

The Export Wizard dialog opens. You can move between tabs in any order, however, before you can save the export, all required settings must be completed and no invalid settings must be present. If errors exist, an error message displays at the bottom of the dialog; you can click the error link to be taken to the tab with the error.

3. In the General tab, enter a Name for the export and an optional Description.

The export name is how users access and execute the export. If this export is a copy of an existing export, the default name is "Copy of *ExportName*".

- 4. In the **Source** tab, specify the source table for the export and then complete the source settings. For more information, see Export Wizard: Source tab.
- 5. In the **Destination** tab, specify the destination type (database or delimited file) and then complete the destination settings. For more information, see Export Wizard: Destination tab.
- 6. When you are finished completing the settings and no errors exist, click **OK** to save the export.

**NOTE:** By default, new exports are saved to the root of the Exports Library. If you want to save an export to a sub-folder instead, click **Save As** to save the export instead of clicking OK. This brings up the Save As dialog, where you can select a folder location to save.

#### Editing an export

You can edit existing exports as needed, as long as the export was not installed by a product package. Only administrators and users with read/write access to the export file can edit exports.

Product-controlled exports are locked and cannot be edited. Some of these exports may be designed to work as is, without customizations. If customizations are required, you can create a copy of the product-controlled export and make customizations in the copy. If the original export is later updated by the product, you can review the original export to see the changes that need to be made in your copy (or you can create a new copy of the export and re-make your customizations as needed).

To edit an existing export:

• Right-click the export in the Exports Library, and then click Edit.

The Export Wizard opens. You can change any export settings as desired.

**NOTE:** When editing an export, you can use the **Save As** button to save the current export as a new export file. If you have read-only rights to the export, then the **Save As** button is the only save option available.

#### Deleting an export

You can delete an existing export if it is no longer needed, as long as the export was not installed by a product package. Only administrators and users with read/write access to the file and its folder can delete exports.

Product-controlled exports are locked and cannot be deleted.

To delete an export:

• Right-click the export in the Exports Library and then click Delete.

### Executing export utilities

When you execute an export utility, data is queried from the source table in Axiom Capital Planning according to the export configuration settings, and then the resulting data is saved to the destination table or the destination file. If the export destination is a table, the table is either created or updated, depending on the export configuration.

#### NOTES:

- By default, only administrators can execute export utilities. Non-admin users can be granted permission to execute specific exports, as defined on the **Files** tab of Security.
- If the user executing the export has a security filter for the source table, that filter will be honored to determine the available data to export.
- You can also use Scheduler to execute export utilities, using the Export ETL Package task.

To execute an export:

 On the Axiom tab, in the Administration group, click Manage > Axiom Explorer. You can also use the Explorer task pane.

**NOTE:** In systems with installed products, this feature may be located on the Admin tab, as System Browser.

- 2. In the Exports Library, double-click the export that you want to execute.
  - If your security permissions only allow you to execute the export, then the export opens in a special execute-only dialog, which displays the contents of the **Execute** tab.
  - If your security permissions allow you to view or edit the export settings, then the full **Export Wizard** opens.
- 3. On the Execute tab, click the Execute button to start the export.

As the export is processed, status messages display in the **Execution log** at the bottom of the dialog. If an error occurs, the error message displays in the log and the export is stopped. If necessary, you can copy and paste the text in the execution log—for example, to send the error to Axiom Support. To do this, right-click inside the log and choose **Select All**, then select **Copy**.

If you want to stop the export while it is executing, click **Stop**. When the export is complete, click **OK** to close the dialog.

## Export Wizard

Using the Export Wizard, you can create new exports and edit existing exports. Export settings are organized by tab.

| Tab         | Description                                                                                                    |
|-------------|----------------------------------------------------------------------------------------------------|
| General     | Defines the name of the export and other general settings.                                                                                                    |
| Source      | Specifies the table data to be exported.                                                                                                    |
| Destination | Specifies the destination for the exported data, either a delimited file or an external database.                                                                                                    |
| Execute     | Execute the export.                                                                                                    |
|             | <b>NOTE:</b> It is possible to configure user permissions so that a user has read/write or read-only access to the export utility file, but the user does not have execute permissions for the export. In this case, the Execute tab is hidden. |

As you complete the export settings, the Export Wizard performs error checking for missing required settings and invalid settings. If an error is detected, an error message displays in the bottom of the dialog. You can click the link to be taken to the tab that contains the error. Only one error is displayed at a time; once you resolve the current error message, a new message may appear.

#### **Export Wizard: General tab**

On the General tab of the Export Wizard, you can define general properties for the export.

| Item        | Description                                                                                                    |
|-------------|----------------------------------------------------------------------------------------------------|
| Export Name | The name of the export. The export name is how you access and execute exports from the Exports Library, and in other areas such as the <b>Export ETL Package</b> task in Scheduler.                      |
| Description | Optional. A description for the export. The description can be used to document the purpose of the export and/or to detail important export instructions. The description is limited to 2000 characters. |
|             | When an export is opened in execute-only mode, the description can be viewed by clicking the <b>Show description</b> link in the <b>Execute Export</b> dialog.                                           |

#### **Export Wizard: Source tab**

Use the **Source** tab of the Export Wizard to specify the data to be exported. You can export data from any user-defined table in the system.

| Item                        | Description                                                                                                    |
|-----------------------------|----------------------------------------------------------------------------------------------------|
| Source table                | The Axiom table that contains the data to be exported. You can select any table in the Table Library.                                                                                                    |
|                             | To specify a table, click the table icon 📰 to the right of the entry box. In the <b>Choose Table</b> dialog, select the table to use as the source table and then click <b>OK</b> . You can change the view and filter the list to find the table you are looking for. |
| Filter                      | Optional. A data filter to specify the rows in the table to export. If no filter is applied, then all rows will be available for export.                                                                                                    |
|                             | <b>NOTE:</b> If the user executing the export has a security filter on the source table, that filter will be honored in addition to any filter defined here.                                                                                                    |
|                             | You can type in a filter criteria statement, or you can use the Filter Wizard $\nabla$ to create one. Once you have specified a filter, you can click the validate icon $ilpli$ to validate the filter and return the current row count for the filter.                |
| Choose columns<br>to export | The columns of the table to export. By default, all columns are selected for export.                                                                                                    |
|                             | If desired, you can clear the check box for specific columns if you do not want to export the data in those columns. Key columns must be included in the export and cannot be changed.                                                                                 |
|                             | The column list includes all regular columns, all calculated fields, and the system information columns for modified by / date.                                                                                                    |

#### **Export Wizard: Destination tab**

Use the **Destination** tab of the Export Wizard to specify the export destination and configure the necessary destination properties. You can export data to the following destinations:

- External database (SQL Server or Oracle)
- Delimited file

The destination properties differ depending on the selected destination type.

Exporting data to an external database

Complete the following settings to export data to a target table in an external database.

| Item                      | Description                                                                                                    |
|---------------------------|----------------------------------------------------------------------------------------------------|
| Remote<br>Destination     | Select either SQL Server or Oracle.                                                                                                    |
| Remote Data<br>Connection | If your Axiom Capital Planning system is hosted on the Axiom Cloud, then you must specify a remote data connection in order to connect with the external database.                                                                                                    |
|                           | You can select any remote data connection that has been set up in Scheduler. If no remote data connections have been defined in your system, then this setting does not apply and will not display.                                                                                                    |
| Server                    | For SQL Server, enter the server name for the external database.                                                                                                    |
|                           | • For Oracle, enter the connection parameters for the external database. You can obtain these parameters from the Oracle TNS Names entry. For more information, see the similar discussion for setting up Oracle as an import source (Connection information for Oracle).                                                                                                    |
| Database                  | Enter the name of the external database. This setting only applies if the database is SQL Server.                                                                                                    |
| User                      | Enter the user name to use to connect to the external database. For SQL Server, the user credentials must be for a SQL Server account; network domain credentials cannot be used.                                                                                                    |
|                           | <b>NOTE:</b> The user credentials must have the appropriate permissions to perform the table actions for the export in that database.                                                                                                    |
| Password                  | Enter the password to use to connect to the external database.                                                                                                    |
|                           | <b>NOTE:</b> The password must be re-entered whenever any of the other connection properties are changed.                                                                                                    |
| Target Table              | Specify the name of the table to create or update in the destination database. If desired, you can use the Choose Table button 🔟 to the right of the box to look up existing table names in the destination database.                                                                                                    |
|                           | You can update an existing table or create a new table. The behavior is<br>determined by the setting <b>Drop and Create Destination Table</b> . Note that if<br>"drop and create" is not enabled for the export, then the table must already<br>exist in the destination database because the export will not create it. You can<br>either manually create the table in the destination database before running the<br>export, or you can run the export once with "drop and create" enabled to<br>initially create the table, then disable the option for future executions to update<br>the existing table. |

| Item                                    | Description                                                                                                    |
|-----------------------------------------|----------------------------------------------------------------------------------------------------|
| Drop and Create<br>Destination<br>Table | <ul> <li>Specifies whether the destination table is created or updated.</li> <li>If enabled (default), the destination table will be created as part of the export. If the destination table already exists in the destination database, it will first be dropped (deleted), and then re-created with the new data from</li> </ul>                                                                                                 |
|                                         | <ul> <li>the export. Any existing data in the table will be lost.</li> <li>If disabled, the existing destination table will be updated with the new data from the export. The destination table must already exist in the destination database; the export will not create the table. Any existing data in the table may or may not be retained, depending on whether the option Truncate Destination Table is enabled.</li> </ul> |
| Truncate<br>Destination<br>Table        | <ul> <li>Specifies whether the existing rows in the destination table are deleted before updating the table with new data from the export. Only applies if the export is configured to update an existing table (Drop and Create Destination Table is disabled).</li> <li>If enabled, all existing rows in the destination table will be deleted before the</li> </ul>                                                             |
|                                         | <ul> <li>table is updated with new data.</li> <li>If disabled (default), then all existing rows in the destination table are preserved, and new data rows are appended to the table.</li> </ul>                                                                                                    |
|                                         | <b>NOTE:</b> New data rows are added "as is", without validating for duplicate keys or other constraints. This option should only be used if you are confident that new data will not conflict with existing data.                                                                                                    |

Once the connection information is completed, you can click **Test connection** to test the connection information for the external database. The **Status** updates to show either a success message or an error message.

**NOTE:** The test connection requires the user to have the highest level of permissions that could potentially be used by the export (permission to drop and create tables). If the specified user does not have this level of permissions, the test connection will fail. However, if "drop and create" is not enabled for the export, then the export may succeed even though the test connection failed.

#### Exporting data to a delimited file

**NOTE:** The ability to export data to a delimited file using an export utility is only supported for Axiom Cloud systems using a remote data connection. As an alternative, on-premise systems can use the File Processing feature instead.

Complete the following settings to export data to a delimited file.

| Item                       | Description                                                                                                    |
|----------------------------|----------------------------------------------------------------------------------------------------|
| Remote<br>Destination      | Select <b>Delimited File</b> to export data to a delimited text file.                                                                                                    |
| Remote Data<br>Connection  | Select a remote data connection to use for the export. You can use any remote data connection that has been set up in Scheduler.                                                                                                    |
| Folder path                | Enter the folder path where you want the destination file to be saved. You can type the path or click the folder icon to navigate to the desired path.                                                                                                    |
|                            | The folder path must be a UNC path (i.e. \\servername\foldername). If you<br>enter a mapped drive, it will automatically be converted to a UNC path. The<br>folder path must be accessible to the Axiom Cloud Integration Service.                                                                                                    |
| File name                  | Enter the name of the delimited file for the export to create.                                                                                                    |
|                            | By default, comma-delimited files are saved as CSV format, and all other delimiters are saved as TXT format. If you want a comma-delimited file to be saved as TXT format, then include the file extension on the file name.                                                                                                    |
| First row has column names | Select this option if you want the first row of the delimited file to contain column names.                                                                                                    |
| Delimiter                  | In the box to the right of the option, enter the delimiting character to use in the export file. For example, to delimit by a pipe character, enter a pipe character into the box. By default, the delimiter is set to comma.                                                                                                    |
|                            | If you want to use a space or tab as the delimiting character, place your cursor<br>in the box and press the space bar or the tab key. The character will be indicated<br>in parentheses to the right of the box (since the character is not visible in this                                                                                                    |
|                            | case).<br>Delimiter (space)                                                                                                    |
| Text Qualifier             | By default, the character used as the text qualifier is double quotation marks (").<br>If desired, you can enter a different character as the text qualifier, or you can<br>clear the field if you do not want to use a text qualifier.                                                                                                    |
|                            | The text qualifier is used when values in the data may contain the delimiting<br>character. For example, when the delimiting character is a comma, but the data<br>contains values such as full names with a comma (for example: "Doe, Jane").<br>When the delimited file is created by the export, the value with the comma will<br>be wrapped in quotation marks so that the comma is not read as a delimiter. |
| Compress                   | Select this option if you want the export file to be compressed. If enabled, the export generates a ZIP file that contains the export file.                                                                                                    |

# Viewing capital project or purchase request table diagram

To view the capital project or purchase request table diagram:

1. In the Cap Plan Admin task pane, in the Administration section, click Administrative Utilities > Capital Planning Data Diagrams, and then double-click Capital Planning Table Diagram.

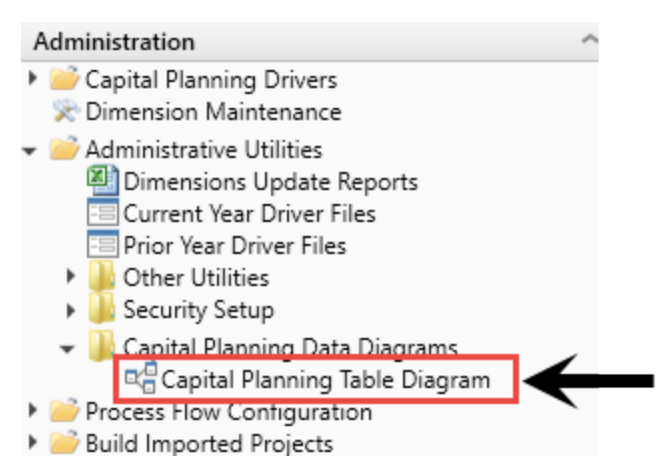

The diagram displays in a browser window, similar to the following:

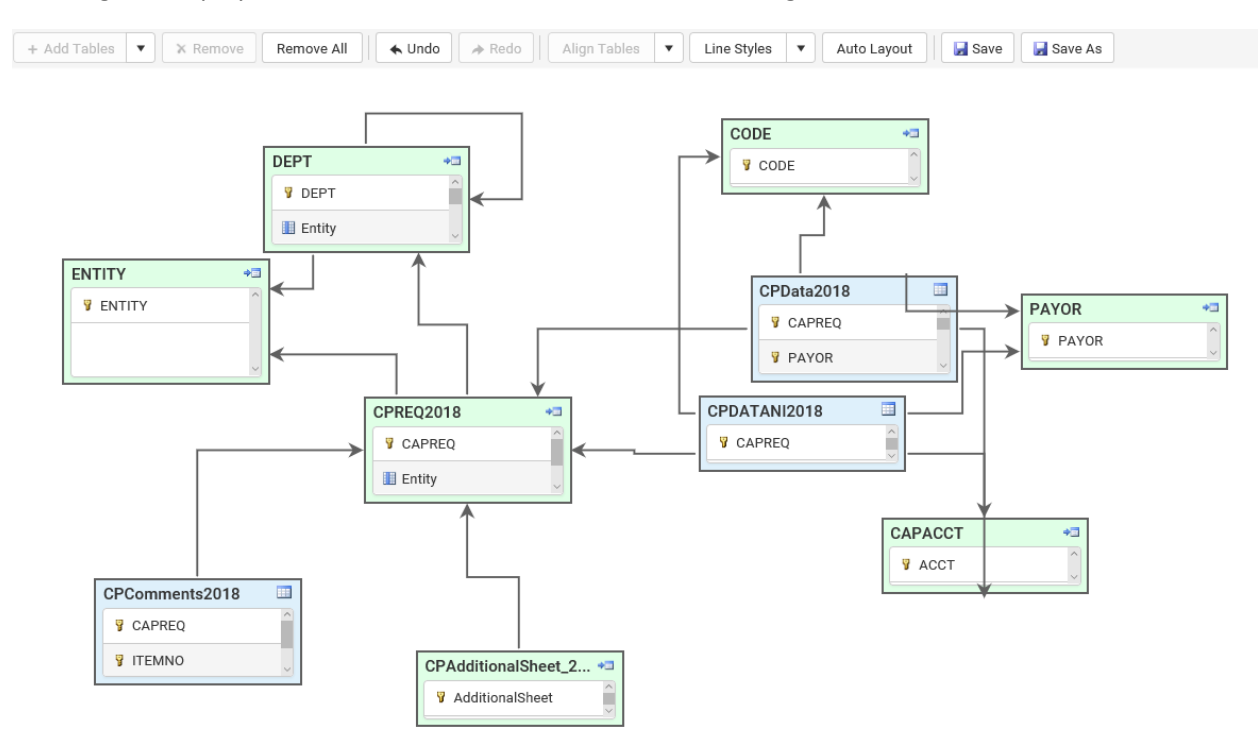